# でんさいネットサービス

# 操作マニュアル

# 導入編·基本編

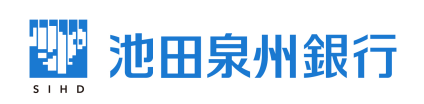

(制定:2018年1月9日) (改定:2023年1月10日)

# 目次

| はじめに          |              |            |   | <br> | 1    |
|---------------|--------------|------------|---|------|------|
| 導入編           |              |            |   | <br> | 2    |
| サービス概要        |              |            |   | <br> | 7    |
| サービス時間        |              |            |   | <br> | 9    |
| 取引の流れ         |              |            |   | <br> | 10   |
| 初期設定          |              |            |   | <br> | 12   |
| 基本編           |              |            |   | <br> | 18   |
| 共通機能          |              |            |   | <br> | 19   |
| 通知情報管理        |              |            |   | <br> | 35   |
| ユーザについて       |              |            |   | <br> | . 41 |
| ユーザ設定の手順      |              |            |   | <br> | . 46 |
| 承認パスワード管理     |              |            |   | <br> | 53   |
| 利用者情報照会       |              |            |   | <br> | 60   |
| 取引先管理         |              |            |   | <br> | 62   |
| 債権発生請求(債務者語   | <b>清求</b> )  |            |   | <br> | 96   |
| 複数発生記録請求(画]   | <b>面入力</b> ) |            |   | <br> | 100  |
| 債権譲渡請求        |              |            |   | <br> | 121  |
| 複数譲渡記録請求(画]   | <b>面入力</b> ) |            |   | <br> | 129  |
| 支払期日と決済       |              |            |   | <br> | 148  |
| 融資申込          |              |            |   | <br> | 150  |
| 債権照会(開示) / 簡易 | 検索           |            |   | <br> | 165  |
| 承認 / 差戻しの手順   |              |            |   | <br> | 167  |
| 一括記録 / 複数記録請  | 求のまとめ承認、     | 差戻し / 削除の手 | 順 | <br> | 174  |
| 差戻し後の仮登録の修    | 正 / 削除の手順    |            |   | <br> | 182  |
| 債権受領時の手順      |              |            |   | <br> | 188  |
| サービス利用のヒント    |              |            |   | <br> | 197  |
| 用語集           |              |            |   | <br> | 198  |
| よ〈ある質問        |              |            |   | <br> | 201  |

# はじめに

このたびは「池田泉州銀行でんさいネットサービス」にお申込いただき、ありがとうございます。

本書は、「池田泉州銀行でんさいネットサービス」の操作方法のうち「導入編」と「基本編」を記載しております。 当行ホームページには「応用編」も掲載しておりますので、あわせてご活用ください。 なお、本書は画面変更に伴い記載内容を改訂する場合があることをご了承ください。

操作方法等に関しまして、ご不明な点がございましたら、下記フリーダイヤルまでお問合せください。

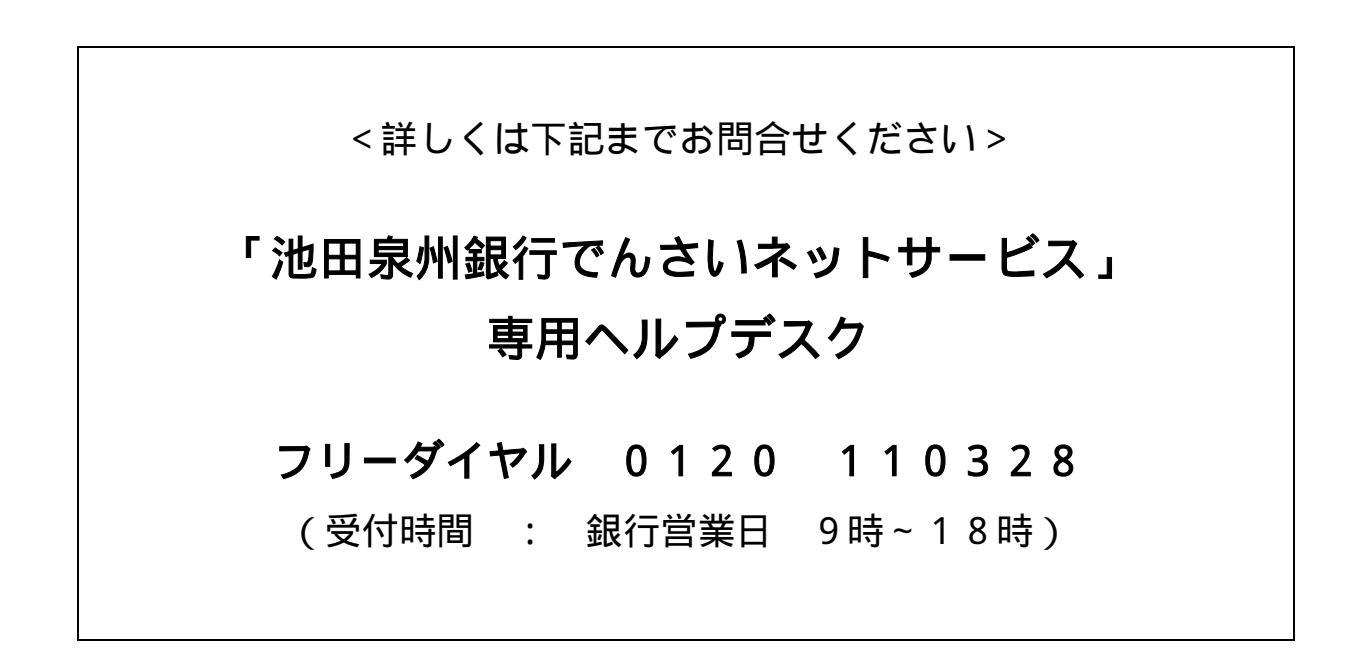

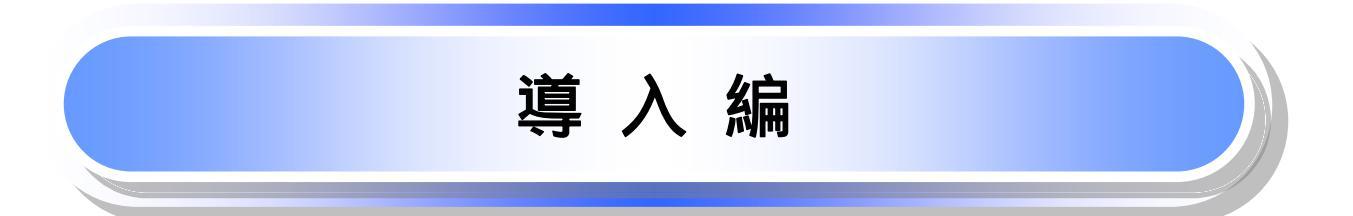

### <u>マニュアルの読み方</u>

▶ 本マニュアルで扱う記号は、以下のとおりです。

| 項目                  | 表記  | 説明                                             |  |  |
|---------------------|-----|------------------------------------------------|--|--|
| ボタン・タブ・<br>チェックボックス |     | 画面上のボタン・タブ・チェックボックスを表します。                      |  |  |
| 入力項目                |     | 画面上の入力項目を表します。<br>番号は画面上に表記している番号と紐づけて記載しています。 |  |  |
| 参照                  | F J | 『』内は参照先の取引名や機能名を記載しています。                       |  |  |
| 条件                  | []  | []内は条件を表します。                                   |  |  |

#### ▶ 本マニュアルで扱う手順は、以下のとおりです。

| 表記内容                                  | 表記例    |
|---------------------------------------|--------|
| 操作手順を記載します。                           |        |
| 補足説明を記載します。                           |        |
| 操作手順の完了を示します。                         |        |
| 『共通機能』に記載しているボタンを示します。                | (2223) |
| 操作手順を進めるボタンを示します。                     |        |
| 項目のエリアを示します。                          |        |
| 次の手順を示します。                            |        |
| 操作の完了を示します。                           |        |
| 詳細ボタンを押下し債権内容を別ウィンドウで<br>表示することを示します。 | (;     |
| 別ウィンドウに移動することを示します。                   |        |
| ポップアップされる画面を示します。                     |        |
| 業務及び操作のヒントとなる情報を示します。                 |        |

### ①ご注意事項

1:『共通機能』に記載しているボタンの中で(「表示ボタン」「選択 / 解除ボタン」「戻るボタン」 「トップへ戻るボタン」「一覧へ戻るボタン」「閉じるボタン」「ページリンクボタン」)については、本文中 の青点線表記を省略しています。

### ▶ 本マニュアルで扱うマークは、以下のとおりです。

| 項目      | 表記     | 表記例                   |  |
|---------|--------|-----------------------|--|
| ヒントマーク  | -Q-    | 業務及び操作のヒントとなる情報       |  |
| 注意マーク   | (i)    | 業務及び操作の注意事項           |  |
| クリックマーク | - Jung | ボタン押下の動作が必要な場合に記載します。 |  |
| 参照マーク   | (F     | 他取引・他機能を参照する場合に記載します。 |  |

≻説明部分の記載例

本マニュアルの記載例の説明を以下に示します。 なお、本マニュアル内では帳票の受渡しによる運用を想定した記載としておりますが、メール通知等による帳票 印刷を行わない運用も可能です。

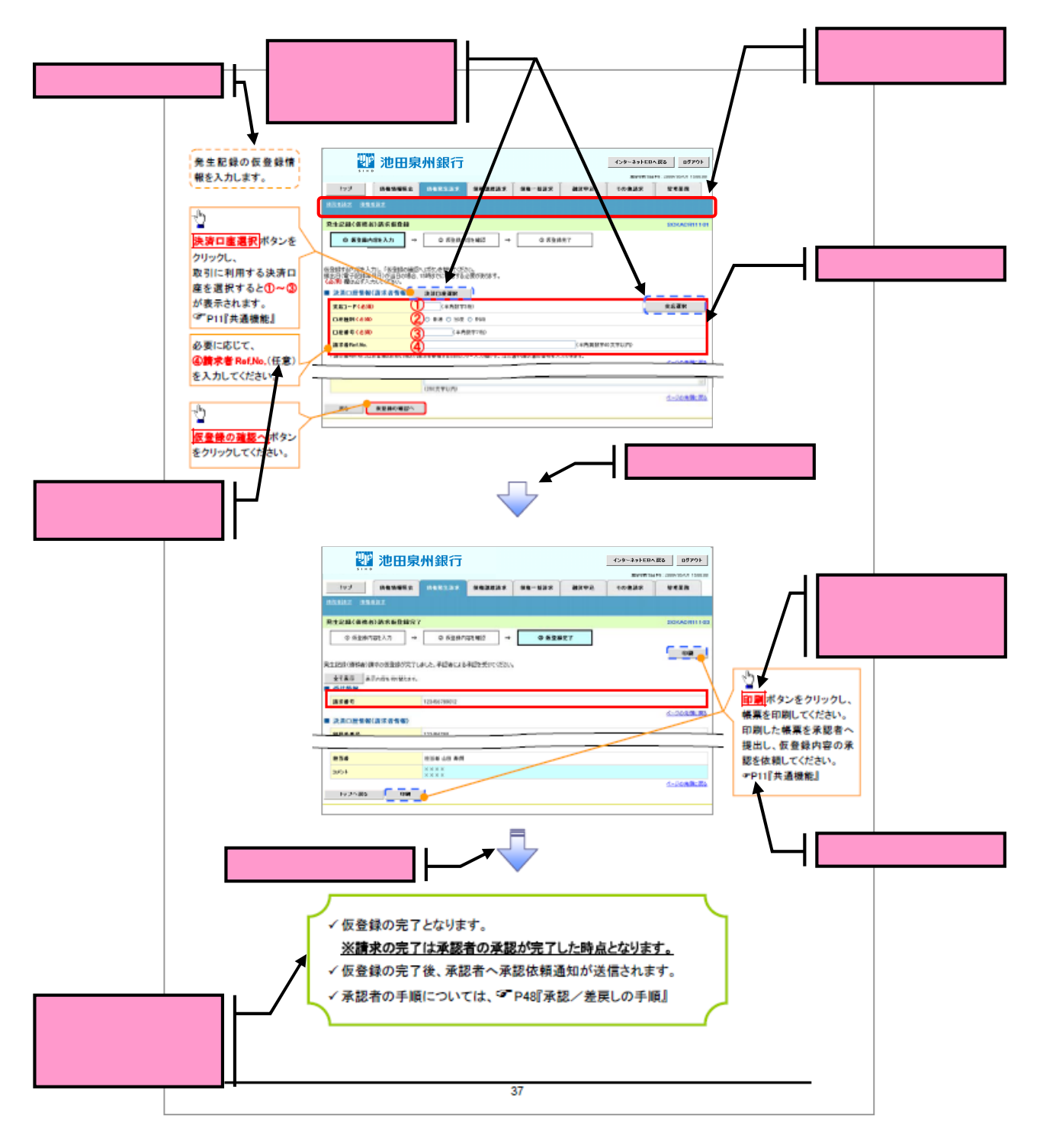

#### ①ご注意事項 お申込内容により、利用可能な取引や表示項目が異なります。

#### ▶入力項目が10以上ある画面の記載方法

入力項目一覧表は画面上に入力項目が10以上ある場合に一覧形式で記載しています。 入力項目が10未満の画面については操作手順を記載している吹き出しへ記載しております。

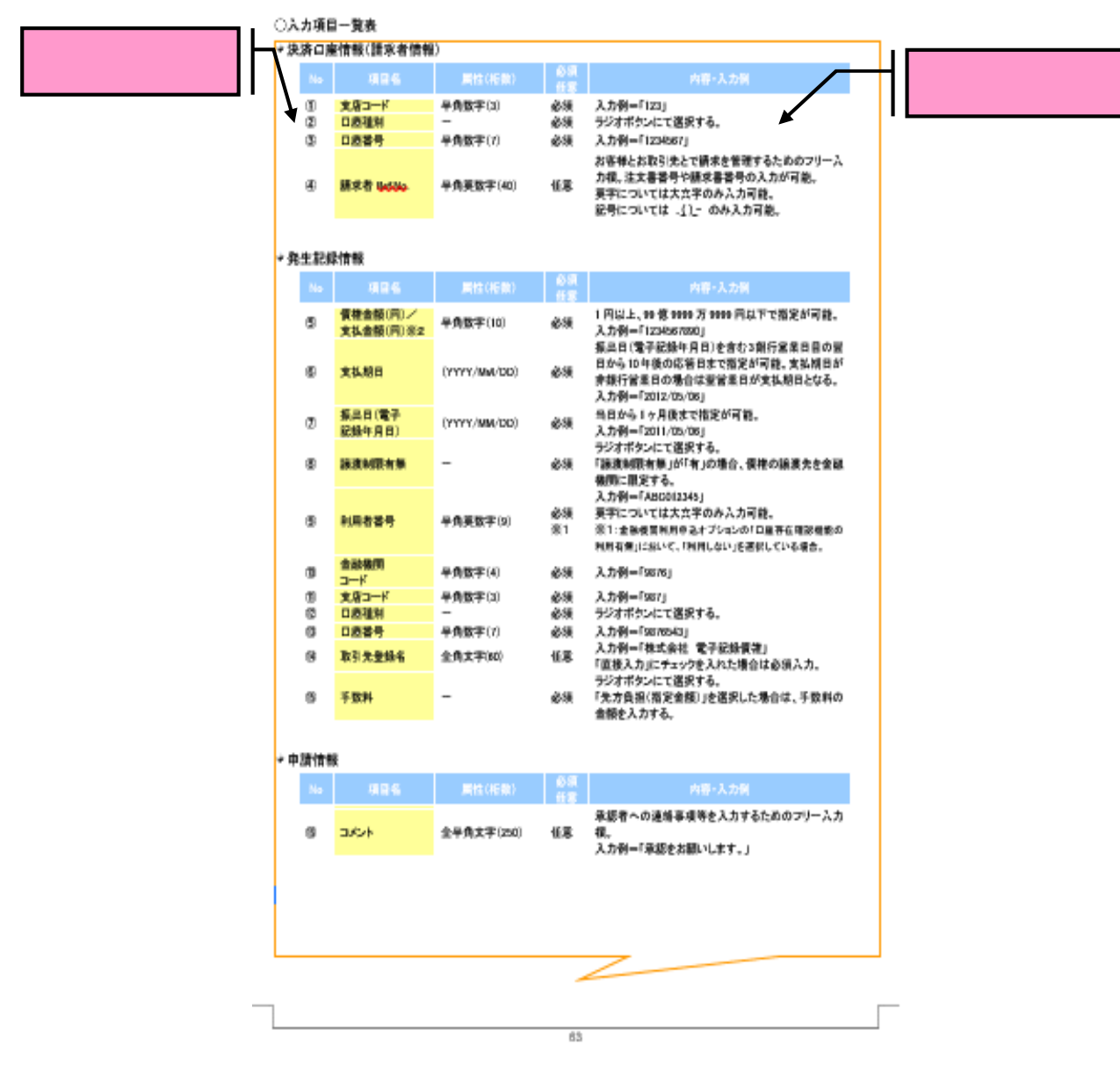

# サービス概要

### →債権情報照会(開示)

| No. | 取引名    | 内容                                                                                                    |
|-----|--------|----------------------------------------------------------------------------------------------------|
| 1   | 債権情報照会 | <ul> <li>・発生および保有している債権の記録事項・提供情報の照会(開示)をします。</li> <li>・一括予約照会(非同期)の請求結果ファイル(CSV 形式/共通フォーマット形式)をダウンロードします。</li> <li>・受取債権情報・入金予定情報・支払予定情報のファイル(帳票/CSV 形式/<br/>共通フォーマット形式)を作成し、ダウンロードします。</li> </ul> |

#### ➡記録請求

| No. | 取引名           | 内容                                                                                                    |
|-----|---------------|----------------------------------------------------------------------------------------------------|
| 1   | 債権発生請求(債務者請求) | <ul> <li>・債務者として債権の発生記録(発生予約)を行います。</li> <li>・債務者として予約中の発生記録請求の取消を行います。</li> <li>・債権者として受領した債権の取消を行います。(発生日を含む5銀行営業日以内、かつ、支払期日の3銀行営業日前まで)または、予約中の発生記録請求の取消を行います。</li> <li>・債務者として複数債権の発生記録を一回にまとめて行います。</li> </ul>                                                                                                    |
| 2   | 債権発生請求(債権者請求) | ・債権者として債権の発生記録(発生予約)を行います。(相手方からの承諾回答が必要)<br>・債権者として予約中の発生記録請求の取消を行います。<br>・債権者として複数債権の発生記録を一回にまとめて行います。                                                                                                    |
| 3   | 債権譲渡請求        | <ul> <li>・保有する債権の譲渡記録・分割記録を行います。</li> <li>・譲渡人として予約中の譲渡記録・分割記録の取消を行います。</li> <li>・譲受人として譲り受けた債権の取消を行います。(譲渡日を含む5銀行営業日以内、かつ、支払期日の3銀行営業日前まで)または、予約中の譲渡記録・分割記録の取消を行います。</li> <li>・分割記録は譲渡記録と一体として取り扱うことができ、分割記録単独での請求は行えません。</li> <li>・債権譲渡請求には原則として、保証(保証記録)がつきます。なお、オプションにより保証をつけない債権譲渡請求も可能です。</li> <li>・保有する複数債権の譲渡記録・分割記録を1回にまとめて行います。</li> </ul> |
| 4   | 債権一括請求        | <ul> <li>・一括して記録請求を行うためのファイルを登録します。(一括請求が可能な<br/>記録は、発生記録(債務者請求)、発生記録(債権者請求)、譲渡記録・分割記<br/>録)</li> <li>・登録したファイルの請求結果を照会します。</li> <li>・一括記録請求結果ファイル(共通フォーマット形式)をダウンロードします。</li> <li>・一括記録請求の導入テストとして、ファイルの正当性チェックを行います。</li> </ul>                                                                                                    |

### ➡融資申込

| No. | 取引名    | 内容                                |
|-----|--------|-----------------------------------|
| 1   | 割引申込   | ・金融機関に債権の割引を申し込みます。               |
| 2   | 譲渡担保申込 | <sup>1</sup> 金融機関に債権の譲渡担保を申し込みます。 |
| 3   | 照会     | ・融資申込状況を照会します。                    |

#### ➡その他請求

| No. | 取引名   | 内容                                                                                                    |
|-----|-------|----------------------------------------------------------------------------------------------------|
| 1   | 変更記録  | ・債権の削除または記録内容の変更を行います。(相手方からの承諾回答が必要)                                                                                                    |
| 2   | 保証記録  | ・債権者として債権に対する保証記録を依頼します。(相手方からの承諾回答<br>が必要)                                                                                                    |
| 3   | 支払等記録 | <ul> <li>・口座間送金決済以外で利用者間の決済を行った場合に、支払等記録を行います。</li> <li>・支払等記録請求には、支払を行ったことによる記録請求と、支払を受けたことによる記録請求があります。(支払を行ったことによる記録請求の場合、相手方からの承諾回答が必要)</li> </ul> |

#### ✦管理業務

| No. | 取引名     | 内容                                                                                           |
|-----|---------|----------------------------------------------------------------------------------------------|
| 1   | 取引履歴照会  | ・過去の取引を照会します。<br>・共通フォーマット・配信1形式ファイルをダウンロードします。                                              |
| 2   | 操作履歴照会  | ・操作履歴を照会します。<br>・操作履歴ファイル(CSV 形式)をダウンロードします。                                                 |
| 3   | 指定許可管理  | ・取引を許可する取引先制限について登録 / 変更 / 解除を行います。                                                          |
| 4   | 取引先管理   | ・取引先の登録 / 変更 / 削除 / 照会を行います。<br>・取引先情報のファイル登録 / 取得 / 照会を行います。<br>・取引先グループの登録 / 変更 / 削除を行います。 |
| 5   | 利用者情報照会 | ·利用者情報を照会します。                                                                                |
| 6   | ユーザ情報管理 | ・ユーザ情報の変更 / 更新 / 照会、及び承認パスワードの変更を行います。                                                       |

# サービス時間

|            | 取扱区分  | 利用時間帯                                      |  |
|------------|-------|--------------------------------------------|--|
| ご利用日       |       | 月~金と土・日・祝日                                 |  |
|            | ご利用時間 | 8:00~21:00                                 |  |
| ご利用いただけない日 |       | 12 月 31 日から 1 月 3 日、 5 月 3 日から 5 月 5 日および、 |  |
|            |       | 毎月第2土曜日の終日                                 |  |

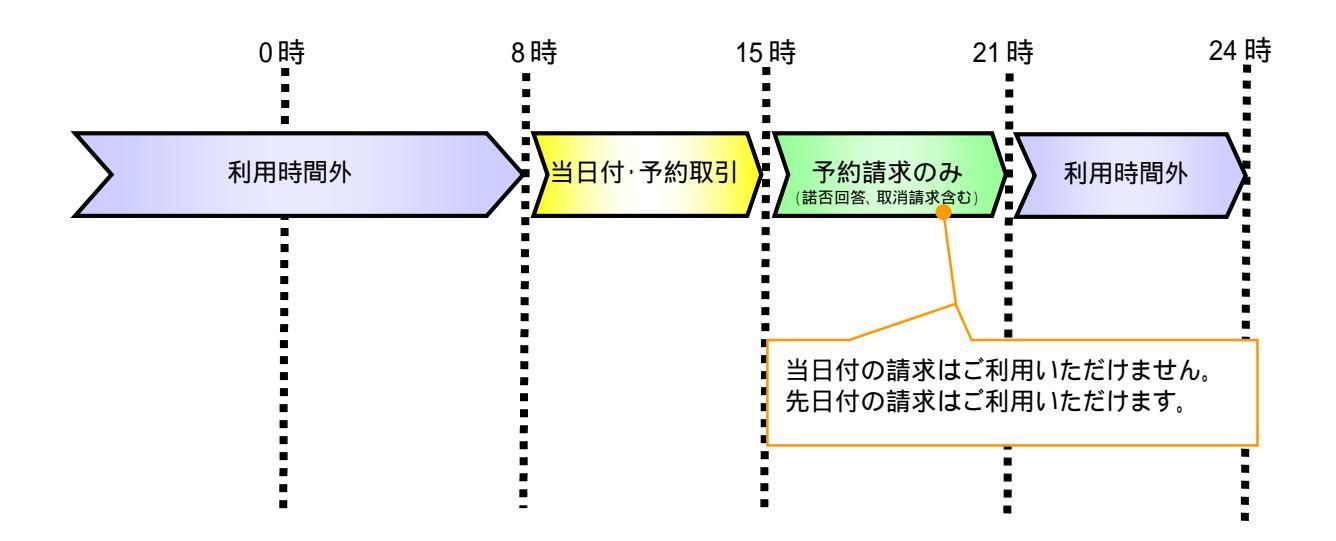

# 取引の流れ

電子記録債権取引の流れには、1.承認対象業務、2.承認不要業務と、3.承諾対象業務の3種類があります。 承認対象業務とは、請求側の担当者による仮登録と、請求側の承認者による承認の2段階の確認を経て実行 する業務のことです。 承認不要業務とは、担当者/承認者の区別がなく、ユーザ単独で実行できる業務のことです。

承諾対象業務とは、承認対象業務において承認を経た後、被請求側の担当者による承諾 / 否認の仮登録と、 被請求側の承認者による承諾 / 否認の承認の 4 段階の確認を経て実行する業務のことです。

#### 1. 承認対象業務の流れ

手順としては請求側の担当者が仮登録を行い、その後、請求側の承認者が仮登録内容の承認を行います。 記録請求・融資申込(割引申込、譲渡担保申込)・その他請求・管理業務(指定許可管理)が、承認対象業務 に該当します。

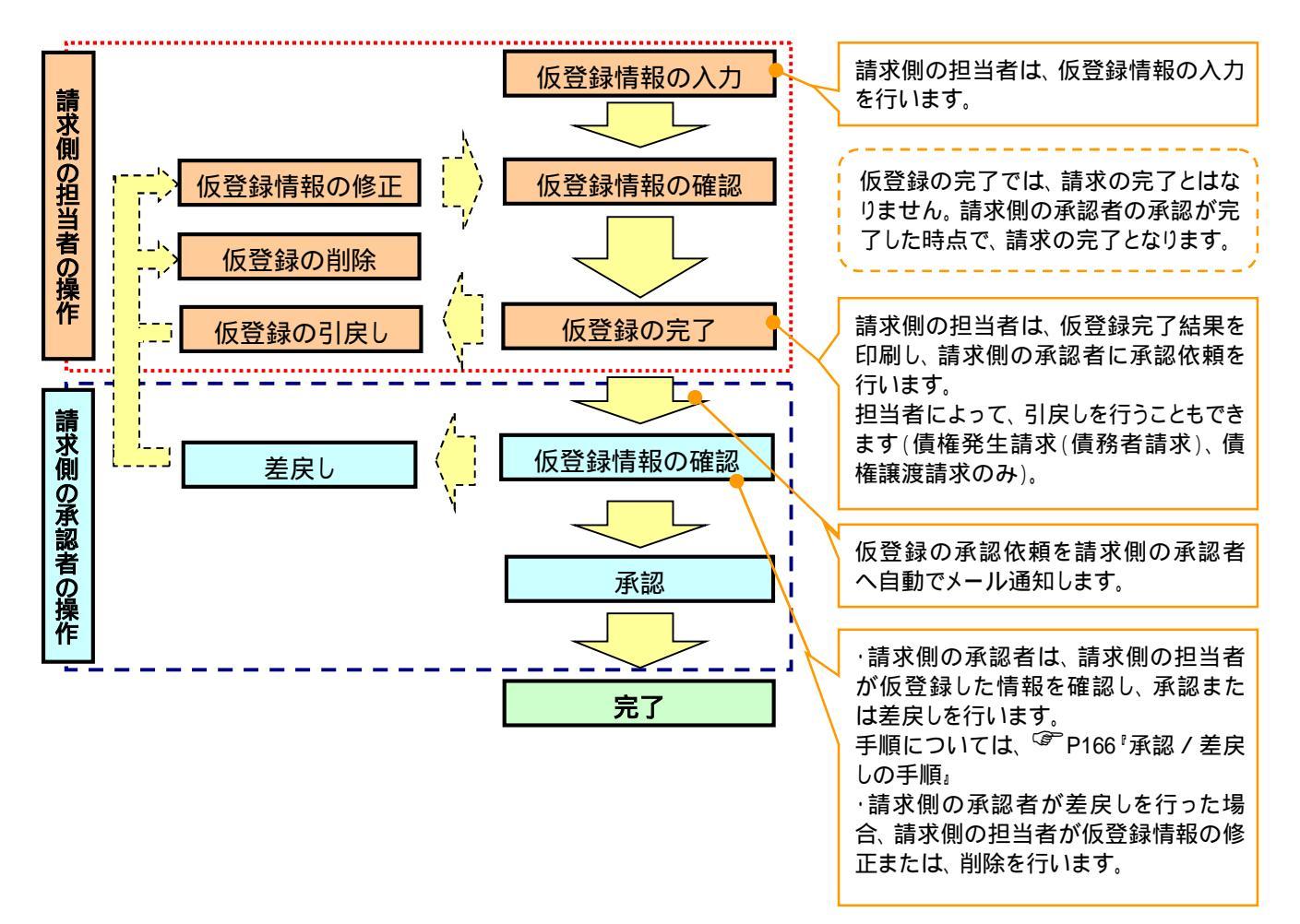

#### 2. 承認不要業務の流れ

手順としては、ユーザが単独で行います。

債権情報照会(開示)・融資申込(照会)・管理業務(取引履歴照会、操作履歴照会、取引先管理、利用者 情報照会、ユーザ情報管理)は承認不要業務に該当します。

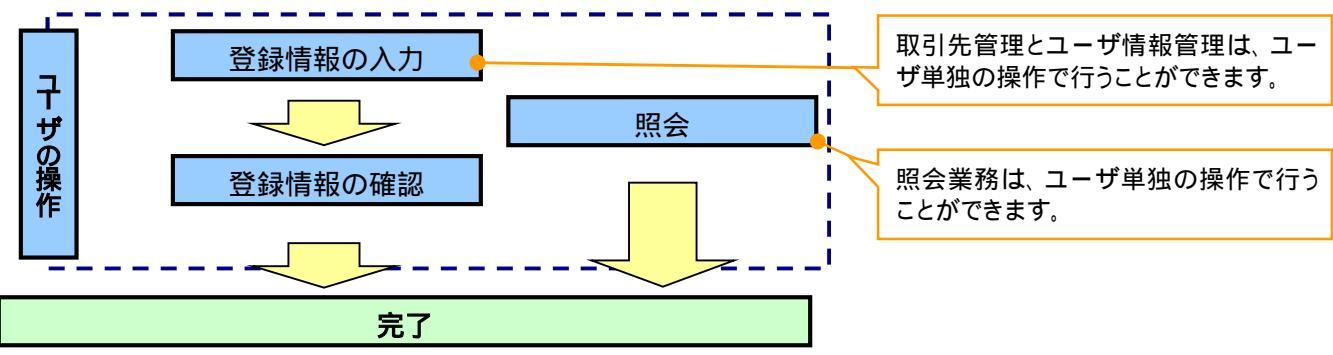

3. 承諾対象業務の流れ

手順としては承認対象業務の承認を経た後、被請求者側の担当者が仮登録を行い、その後、被請求者側の承認者が仮登録内容の承認を行います。

債権発生請求(債権者請求)・変更記録・保証記録・支払等記録(支払を行ったことによる記録請求)が、承 諾対象業務に該当します。

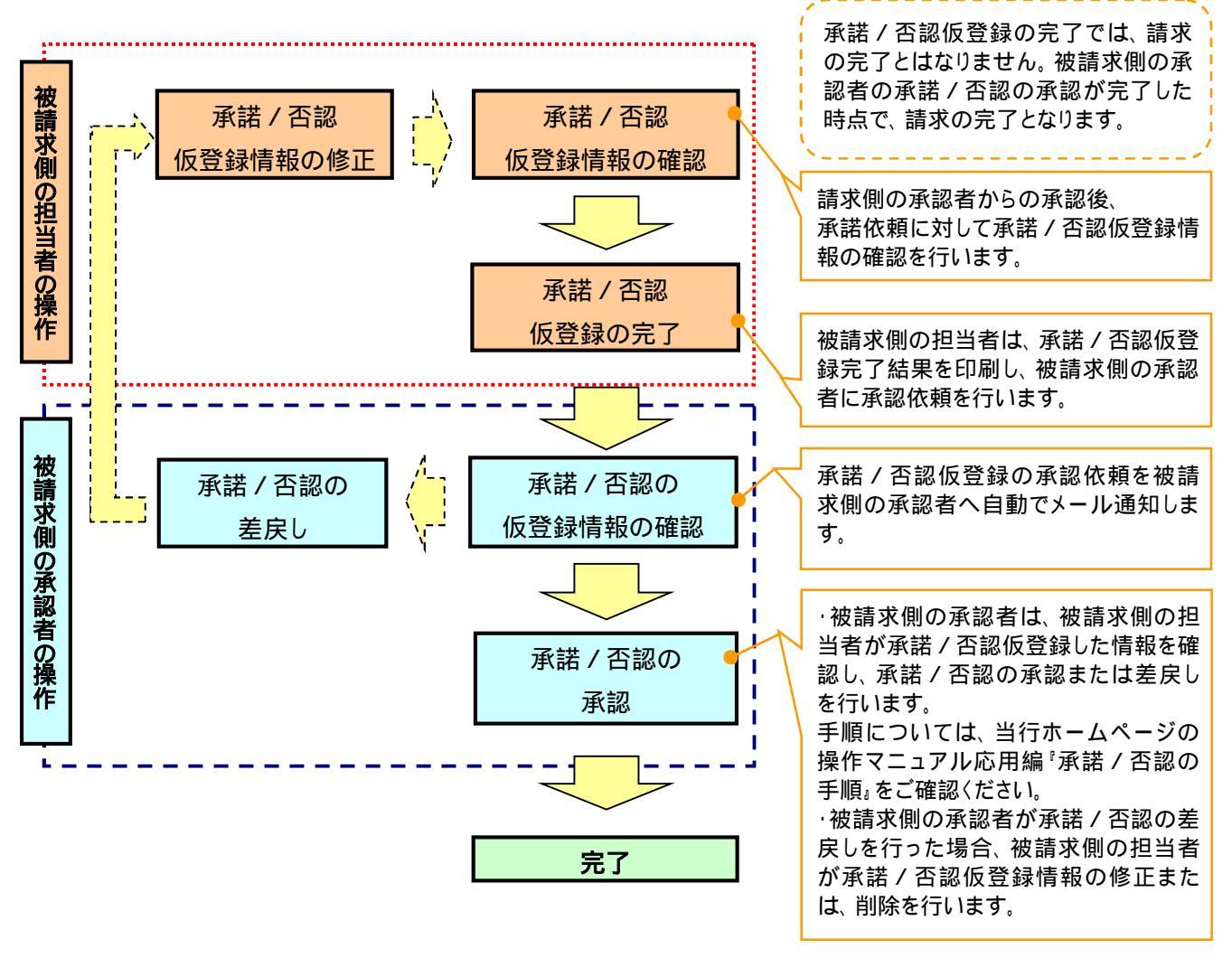

# 初期設定

- ▶ご利用開始登録の流れ
  - ・でんさいネットサービスはインターネットEBを通してご利用いただきます。
  - ・インターネットEBへログインするために、まず、ログイン ID 取得・電子証明書発行などの手続きが必要です。 (操作方法については、インターネット EB 操作マニュアルをご参照ください。)
  - ・インターネットEB ヘログイン後、でんさいネットサービスを使用するにあたり、ユーザごとに権限の付与が必要 となります。

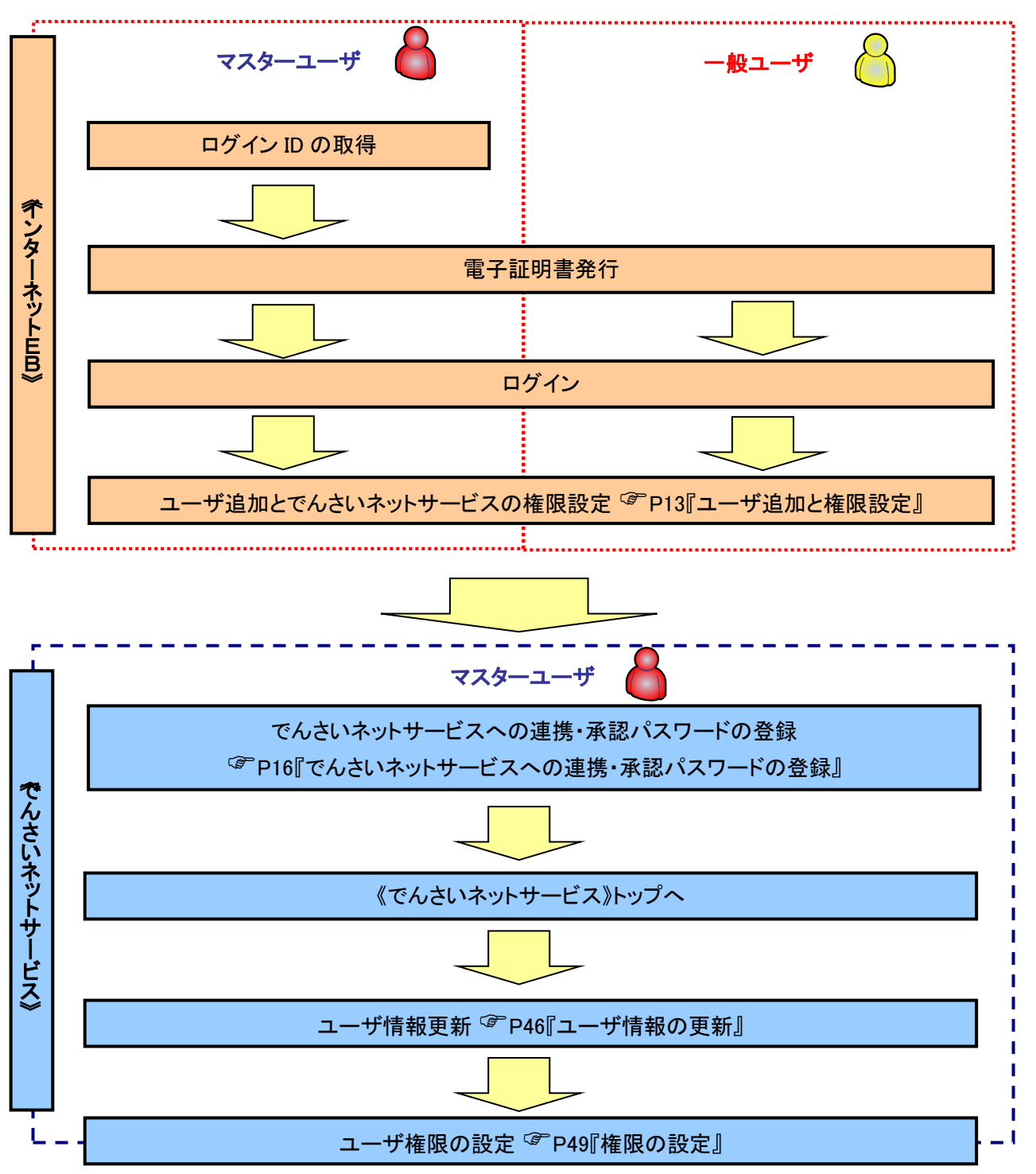

#### ユーザ追加と権限設定 1. インターネット EB トップページ画面 0 ò 承認 管理 サービス連携 J BTOP001 へルプ (?) トップページ 管理ボタンをクリックしてください。 池田泉州銀行からのお知らせ ログイン履歴 ここにログイン時にご確認いただく金融機関からのお知らせを表示いたします。 20XX年01月14日 13時15分02秒 20XX年01月11日 10時00分30秒

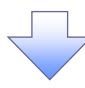

#### 2. 業務選択画面

| ↑ ■ ● データ伝送<br>ホーム 照会・振込振替 (総合・給与化) | 上         上           東認         管理 | <b>く</b><br>サービス連携    |         |
|-------------------------------------|-------------------------------------|-----------------------|---------|
| 管理  業務選択                            |                                     |                       | BSSK001 |
| 企業管理                                | <ul> <li>企業情報の照会などを行う。</li> </ul>   | ことができます。              |         |
| 利用者管理                               | > 利用者情報の照会などを行う                     | ರ್ಂಜ್ಯೇಕ್ಕಳ.          |         |
| 操作履歷照会                              | <ul> <li>ご自身または他の利用者が</li> </ul>    | 行った操作の履歴照会を行うことができます。 |         |
|                                     |                                     |                       |         |

3. 利用者管理メニュー画面

| 利用者管理 作業内容選択 | BRSK001 へルプ (?)                           |     |                      |
|--------------|-------------------------------------------|-----|----------------------|
| 自身の情報の変更・照会  |                                           |     |                      |
| パスワード変更      | > ログインパスワード、確認用パスワードを変更できます。              | l J | Ś                    |
| 利用者情報の管理     |                                           |     | 利用者情報の管理<br>ボタンをクリック |
| 利用者情報の管理     | 利用者情報の新規登録、登録されている利用者情報の照会、変更、または解除が可能です。 |     | してくにさい。              |
| 利用者停止・解除     |                                           | L   |                      |
|              |                                           |     |                      |

【インターネット EB で初めてユーザ を追加する場合】

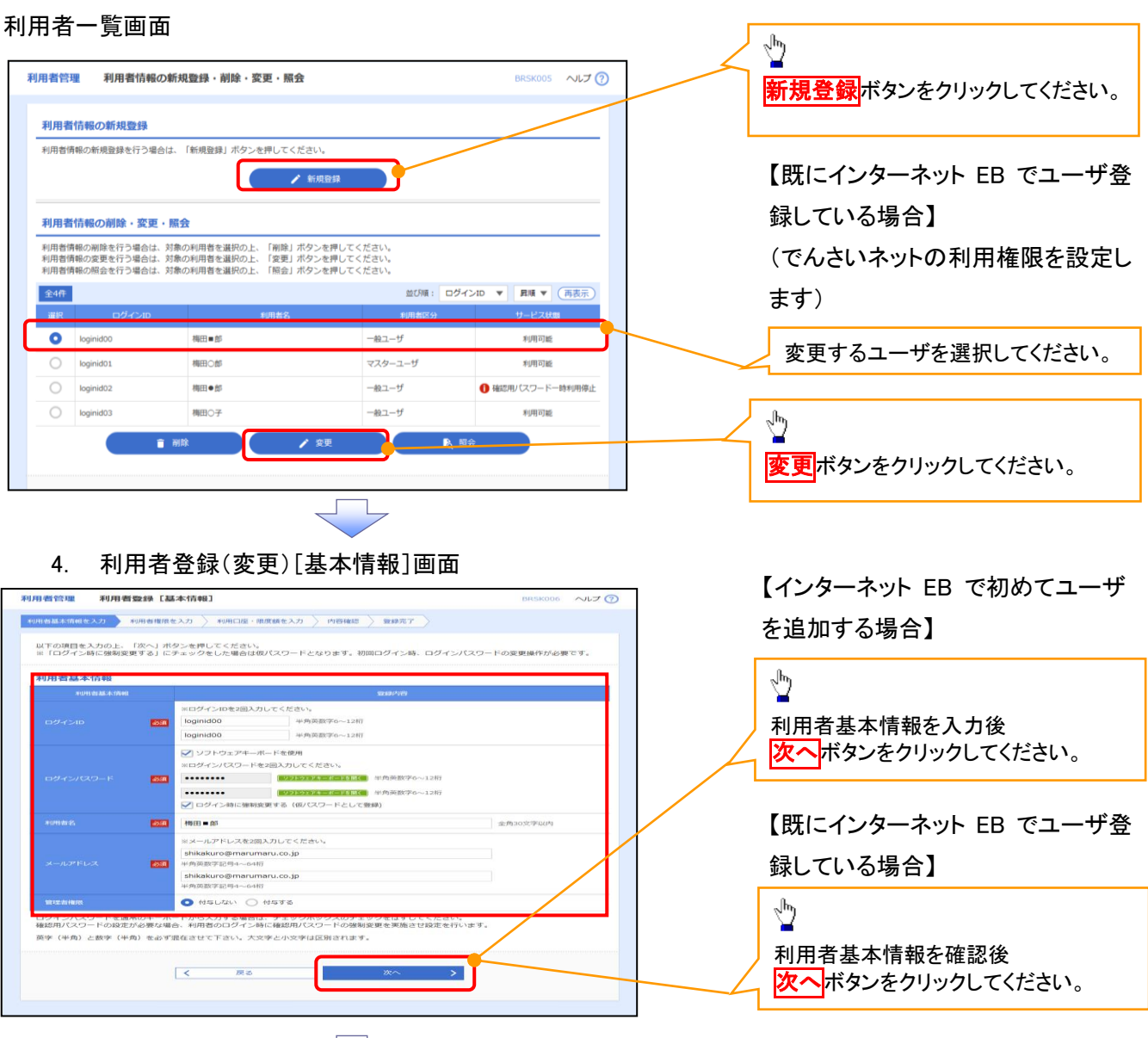

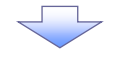

5. 利用者登録(変更)[権限]画面

| 利用者管理 利用者暨   | 録[権限]                      | BRSK007 | ヘルプ 🕜 |                                                  |
|--------------|----------------------------|---------|-------|--------------------------------------------------|
| 利用者基本情報を入力利  | 用者権限を入力 利用口座・限度額を入力 内容確認 気 | 登録完了    |       |                                                  |
| 以下の項目を選択の上、「 | 欠へ」ボタンを押してください。            |         |       | <u>_</u>                                         |
| サービス利用権限     |                            |         |       | でんさいネットの <mark>チェックボックス</mark> に<br>チェックを入れてください |
| サービス連携       | 登録                         | 内容      |       | テエックを入れてくたさい。                                    |
| Web外国為替サービス  | ✓ 連携 *連携先でも利用設定が必要となります。   | /       |       |                                                  |
| でんさいネット      | ✓ 連携 *連携先でも利用設定が必要となります。   |         |       |                                                  |
| 認証連携サービス 1   | ☑ 連携                       |         |       |                                                  |
|              | く 戻る ()                    | x~ >}   |       | <b>次へ</b> ボタンをクリックしてください。                        |

### 6. 利用者登録(変更)[口座]画面

| 利用者管理 利用者登録[口座]                                                                                                    |                                                                                                    | BRSK                                                             | 008 ヘルプ (?)           |           |                            |                          |        |               |
|----------------------------------------------------------------------------------------------------|----------------------------------------------------------------------------------------------------|------------------------------------------------------------------|-----------------------|-----------|----------------------------|--------------------------|--------|---------------|
| 利用者基本情報を入力 利用者権限を入力 利用                                                                                                    | 主・限度額を入力 内容確認 登録                                                                                                    | 1 <del></del>                                                    |                       |           |                            |                          |        |               |
| 以下の項目を入力のト、「登録」ポタッを押してくださ                                                                                                    | τι                                                                                                    |                                                                  |                       |           |                            |                          |        |               |
|                                                                                                    |                                                                                                    |                                                                  |                       |           |                            |                          |        |               |
| 利用可能口座                                                                                                    |                                                                                                    | 前び間: 支店名 ▼ 見用                                                    | ▼ (再表示)               |           |                            |                          |        |               |
| ■ 全て 支店名                                                                                                    | 料目 口座番                                                                                                    |                                                                  | 表示                    |           |                            |                          |        |               |
| ✔ 本店営業部 (213)                                                                                                    | 箭通                                                                                                    | 1234567 代表口座                                                     | (J¥細)                 |           |                            |                          |        |               |
| 本店営業部(213)                                                                                                    | 靜誠                                                                                                    | 11111111 決済口座1                                                   | (I¥HI)                | lb        |                            |                          |        |               |
| 本店業資部(213)                                                                                                    | 普通                                                                                                    | 2222222 決済口座 2                                                   | 1943日                 | 2         | 2                          |                          |        |               |
|                                                                                                    |                                                                                                    |                                                                  |                       | 利         | 用可能                        | 口座を選                     | 髶択後    |               |
| CREM                                                                                                    | 999,999,999,999                                                                                                    | 99,                                                              | ,999,999,999          |           | 録もし                        | くは変更                     | モボタンを  | ミクリックし        |
| 集全代行                                                                                                    | 999,999,999,999                                                                                                    | 99,                                                              | ,999,999,999          | × <       | ださい。                       |                          |        |               |
| 地力把纳入                                                                                                    | 99,999,999,999                                                                                                    | 99,                                                              | ,999,999,999          |           |                            |                          |        |               |
| ЮН (Рау-еазу/∧ <i>49</i> —)                                                                                                    | 10,000,000                                                                                                    |                                                                  | 10,000,000            |           |                            |                          |        |               |
| 振込振替および収納(Pay-easy/ペイジー)の限度額<br>手続き完了後、画面にて届出金額以内で再設定の操作を                                                                                                    | の上限を変更される場合はあらかじめお買<br>Eお願いいたします。                                                                                                    | 取引店へ書面にて変更届けが必要となり                                               | )ます <b>.</b>          |           |                            |                          |        |               |
|                                                                                                    |                                                                                                    |                                                                  |                       |           |                            |                          |        |               |
| < 戻                                                                                                    | 5 88                                                                                                    | a >                                                              |                       |           |                            |                          |        |               |
| 7. 利用者登録                                                                                                    | ▲                                                                                                    |                                                                  |                       |           |                            |                          |        |               |
| 7. 利用者登録確認<br>利用者管理 利用者登録確認<br>利用者當非情報を入力 利用者管理を入力 利<br>以下の内容で利用者情報を登録します。<br>内容を確認して、実行しポタンを押してくださて<br>ワンタイムリにスワードは、ご利用のトークンをご<br>トランザクション認識番号は、お手持ちのトーク                                                                                                    | 確認画面<br><sup>周山區 - 現度線を入力</sup> 内石体認<br>い。<br>輝怒 ください。<br>ンモニダホコードを読み取り、トーン                                                                   | 2 登録売了<br>クンに表示された値をご確認くだる                                       | BRSK012 へルプ 🤇<br>さい。  |           |                            |                          |        |               |
| 7. 利用者登録 (<br>利用者管理 利用者登録確認<br>利用者管理 利用者登録確認<br>利用者基本情報を登録します。<br>内容を確認の上、「案行」ボタンを押してくださ<br>ワンタイムびたワードは、ご利用のトークンをご<br>トランゼクション認証者時は、おそ持ちのトーク<br>利用者基本情報                                                                                                    | 確認画面<br>//<br>// #WS ださい。<br>つここの元コードを読み取り、トー                                                                                                 | 2 登録元了<br>クンに表示された値をご確認くださ                                       | BRSK012 ヘルプ 🭞         |           |                            |                          |        |               |
| <ol> <li>利用者登録確認</li> <li>利用者登録確認</li> <li>利用者登録確認</li> <li>利用者登録確認</li> <li>利用者基本情報を登録します。<br/>内容を確認の上、「実行」ボタンを押してくだきす<br/>ウンタイムバスワードは、ご利用のトークシをご<br/>トランザクション認証番号は、お手持ちのトーク?</li> <li>利用者基本情報</li> <li>利用者基本情報</li> </ol>                                                                                                    | 確認画面<br>周ロ區・現成語を入力 内容描述<br>構築とださい、<br>シマニ次元コードを読み取り、トー・                                                                                       | 2<br>登録売了<br>クンに表示された値をご確認くだる<br>登録約石                            | BRSK012 ヘルプ 🤅<br>さい。  |           |                            |                          |        |               |
| 7. 利用者登録確認       利用者管理     利用者登録確認       利用者管理     利用者登録確認       利用者に、利用者電源を設します。     小日本電源を設します。       小日本内容で利用者情報を登録します。     小日本電源を見します。       小日本内容で利用者情報を登録します。     小日本電源を見します。       小日本日本情報     1月日本日本情報       1月日本日本情報     1月日本日本情報       1月日本日本情報     1月日本日本情報       1月日本日本情報     1月日本日本情報       1月日本日本情報     1月日本日本情報       1月日本日本情報     1月日本日本情報       1月日本日本情報     1月日本日本日本日本日本日本日本日本日本日本日本日本日本日本日本日本日本日本日本                                                                                                    |                                                                                                    | <ul> <li>登録売了</li> <li>クンに表示された優をご確認くださ</li> <li>登録外谷</li> </ul> | BRSK012 ヘルプ 🤅<br>さい。  |           |                            |                          |        |               |
| 7. 利用者登録確認           利用者管理         利用者登録確認           利用者管理         利用者登録確認           利用者管理         利用者登録確認           利用者管理         利用者管理をおり、           利用者管理         利用者管理をおり、           第日本         利用者管理をおり、           第日本         第日本           以下の内容で利用者情報を登録します。         内容を確認した。           トランザクション認識者号は、お平時ちのトークンをご         トランザクション認識者号は、お平時ちのトークン           利用者基本情報         利用者基本情報           1日者基本情報         1日番茄本情報           1日本         1日本           1日本         1日本                                                                                                    | <b>確認画面</b><br>周ロ區 - 現度線を入力 内容体認<br>い、<br>輝怒 ださい、<br>>マニッ次元コードを読み取り、トーン<br>物在実する                                                              | 2<br>登録売了<br>クンに表示された値をご確認くださ<br>登録内容                            | BRSK012 ヘルプ ⑦         |           |                            |                          |        |               |
| 7. 利用者登録確認           利用者管理         利用者登録確認           利用者管理         利用者登録確認           利用者電子構築を入力         利用者電報を登録します。           内容確認の上、「実行」ボタンを押してください<br>ワンタイム/CCワードは、ご利用のトークンをご(<br>トランゼクション認証番号は、お半時ちのトーク)           利用者基本情報           「利用者基本情報           「利用者基本情報           「利用者基本情報           「利用者基本情報           「ジインID leginid00           ログインID leginid00           ログインID leginid00           ログインID leginid00           ログインICワード           ビリカード           マリンパスワード           マリンパスワード           「利用書素           利用書           1           1           1           1           1           1           1           1           1           1           1           1           1           1           1           1           1           1           1           1           1           1           1           1           1           1                                                                                                    | <b>確認画面</b><br>明ロ區・現度線を入力<br>パロ<br>輝星ください。<br>シェニスホニコードを読み取り、トーー<br>制成要する                                                                     | 2 登録売了 クンに表示された値をご確認くださ  登録内容                                    | BRSK012 ヘルプ ?<br>さい。  |           |                            |                          |        |               |
| 7. 利用者登録確認           利用者管理         利用者登録確認           利用者管理         利用者登録確認           利用者管理         利用者登録確認           利用者基本情報を登録します。         1           内容を確認の上、「実行」ボタンを押してください<br>ワンタイム/Cスワードには、ご利用のトークンをごじ<br>トラングワンコンドは、ご利用のトークンをごじ<br>トラングワンコン酸試量時は、お手持ちのトーク         1           利用者基本情報         1         1           1         1         1           1         1         1           1         1         1           1         1         1           1         1         1           1         1         1           1         1         1           1         1         1           1         1         1           1         1         1           1         1         1           1         1         1           1         1         1           1         1         1           1         1         1           1         1         1           1         1         1           1         1         1           1         1         1           1         1                                                                                                    | 確認画面<br>周ロE・現度終わか 95日455<br>単語ください、<br>なごこの元コードを読み取り、トー・<br>物変更する<br>umeru.co.jp                                                              | 2  登録売 7 クンに表示された 値をご確認 くだ 2                                     | BRSK012 ヘルプ 🤅<br>さい。  |           |                            |                          |        |               |
| 7. 利用者登録確認       利用者管理     利用者登録確認       利用者管理     利用者登録確認       利用者監書編載を入力     利用者登録確認       NFの内容で利用者情報を登録します。<br>内容体認のと、「実行」ボタンを押してくださ<br>ワンダインロクレードは、ご利用のトークやご<br>ンドランザクション認証量号は、お手持ちのトーク?       利用者基本情報     10月のトーク、201<br>ワンダインロクレードは、ご利用のトーク、201<br>マンダインロ       「利用者基本情報     10月のトーク、201<br>ログインD       ログインD     lognidO0       ログインD     Cログイン加(調査)       ログインD     Cログイン加(調査)       レンドレス     stikakurogman<br>(目生)       シールアドレス     stikakurogman<br>(日生)       管理者権限     付与しない                                                                                                    | <b>准認画面</b><br>周コ屋・荒漠線を入力 内容体的<br>い、<br>確認でださい、<br>ンマニン次元コードを読み取り、トーー<br>物変要する<br>umaru.co.jp                                                 | 2 登録売了 クンに表示された値をご確認くださ  登録内容                                    | BRSK012 ヘルプ 🤅<br>さい。  |           |                            |                          |        |               |
| 7. 利用者登録確認           利用者管理         利用者登録確認           利用者管理         利用者登録確認           利用者管理         利用者登録確認           利用者管理         利用者管理を定いてきます。           内音を確認のといてきます。         利用者管理を引います。           内音を確認のといてきます。         利用者管理を引います。           ウンタイムノ(スワードは、ご利用のトークンをご)         トランザクション認証番号は、お手持ちのトーク           日間者基本情報         回時基本情報           ログインはスワード         Oログイン検に強           可ガーンパスワード         Oログイン検に強           利用者基本情報         増用者を           単用者を         増田書を           メールアドレス         ethickurogemen           管理を推測         付与しない                                                                                                    | 確認画面<br>周ロ區 - 現度線を入力 内容体的<br>い。<br>瞬間 ください、<br>ンで二次元コードを読み取り、トーイ<br>物変更する<br>ameru.co.jp                                                      |                                                                  | BRSK012 ヘルプ ⑦         | 確認        | 用パス                        | ワード                      |        |               |
| 7. 利用者登録確認       利用者登録確認       利用者管理     利用者登録確認       利用者管理     利用者登録確認       利用者工業報告     利用者電子       シリンク・シーンクシーングレンクシードは、ご利用のトークシーをご     シールフトレンクシードは、ご利用のトークシーをご       利用者基本情報     「何者基本情報       ジワンクイムン(スワードは、ご利用のトークシーをご     シールフトレンクシードは、ご利用のトークシーをご       利用者基本情報     「何者基本情報       ジワンク・レンクレート     Logind00       ログインD     Logind00       ログインD     L                                                                                                    | 確認画面<br>第四回 - 現度線を入力 内田総路<br>い、<br>「「「「「「「「」」」」<br>「「」」<br>「「」」<br>「」」<br>「」」<br>「                                                            | 2 登録元了<br>クンに表示された値をご確認くださ<br>登録内容                               | BRSK012 ヘルプ ⑦         | 確認を入      | 、<br>用パス<br>カしてく           | <b>ワード</b><br>ださい。       |        |               |
| 7. 利用者登録確認         利用者管理       利用者登録確認         利用者管理       利用者登録確認         利用者管理       利用者管理を入力         利用者管理       利用者管理を入力         メーの内容で利用者首称総合数目とます。       内容を確認の上、「実行」ボタンを押してくだされ<br>ワンタイム/にワワードは、ご利用のトークンをご<br>トランゼクション認証番号は、お手持ちのトーク         利用者基本情報       1         ビジインD       Reginid00         ログインD       Reginid00         ログインD <td< td=""><td>確認画面<br/>期口座・現度線を入力 内容体部<br/>い、<br/>解放 ださい、<br/>&gt;マニン次元コードを読み取り、トーー<br/>制放要する<br/>・<br/>-<br/>-<br/>-<br/>-<br/>-<br/>-<br/>-<br/>-<br/>-<br/>-<br/>-<br/>-<br/>-</td><td>2<br/>登録売了<br/>クンに表示された値をご確認くださ<br/>登録内容<br/>1 半角突動字6~12桁</td><td>BRSK012 אול ?</td><td>確認を入</td><td>開パス<br/>カしてく</td><td><mark>ワード</mark><br/>ださい。</td><td></td><td></td></td<> | 確認画面<br>期口座・現度線を入力 内容体部<br>い、<br>解放 ださい、<br>>マニン次元コードを読み取り、トーー<br>制放要する<br>・<br>-<br>-<br>-<br>-<br>-<br>-<br>-<br>-<br>-<br>-<br>-<br>-<br>- | 2<br>登録売了<br>クンに表示された値をご確認くださ<br>登録内容<br>1 半角突動字6~12桁            | BRSK012 אול ?         | 確認を入      | 開パス<br>カしてく                | <mark>ワード</mark><br>ださい。 |        |               |
| 7. 利用者登録確認       利用者管理     利用者登録確認       利用者基本情報を登録します。       利用者基本情報を登録します。       内容体認の上、「実行」ボクシを押してください       ワンタイムパスワードは、ご利用のトークンをごす       トラングウンコン認証時は、お子持ちのトーク       利用者基本情報       1000000000000000000000000000000000000                                                                                                    | 准認画面<br>//II-DE - 現度録を入力 97日422<br>//、<br>編型ください、<br>ンこ<br>グスコードを読み取り、トー・<br>ドを読み取り、トー・<br>                                                   | 2 登録売了<br>クンに表示された値をご確認くださ<br>登録内容                               | BRSK012 ヘルプ ?         | 確認を入      | 用パス<br>カしてく                | <mark>ワード</mark><br>ださい。 |        |               |
| 7. 利用者登録確認         利用者管理       利用者登録確認         利用者管理       利用者登録確認         利用者直接電       利用者登録確認         利用者基本情報を登録しまず、<br>内容を経知の上の実行」ボタンを用いてくださ<br>ワンタイルロワードは、ご専用のトークンをご<br>トランザクション超距量号は、お手持ちのトーク?         利用者基本情報       「昭島基本情報         「1月者之子」       0日グイン加加         1月時者基本情報       「日日本多         ジールアドレス       市はakurogman         管理者権限       付与しない         認識項目       「日本日本         「1月日本日本       「日本日本                                                                                                    | 准認画面<br>周ロE・現度線を入力 パロ体部<br>構築とださい、<br>つここ次元コードを読み取り、トー<br>制度要する<br>ameru.co.jp                                                                | 2 登録売了<br>クンに表示された値をご確認くださ<br>登録内容<br>1 単発売数字6〜12桁               | BRSK012 ヘルプ ()<br>さい。 | 確認<br>を入: | 、 <mark>用パス</mark> カしてく:   | <mark>ワード</mark><br>ださい。 |        |               |
| 7. 利用者登録確認         利用者管理       利用者登録確認         利用者管理       利用者登録確認         利用者管理       利用者登録確認         利用者       利用者登録確認         NIPA       利用者登録確認         NIPA       第月         NIPA       NIPA         NIPA       NIPA         NIPA </td <td>准認画面<br/>周ロE・現成後と入2 717442<br/>小、<br/>編載ください、<br/>フェニ次元コードを読み取り、トーー<br/>構成変する<br/>・<br/>・<br/>・<br/>・<br/>・<br/>・<br/>・<br/>・<br/>・<br/>・<br/>・<br/>・<br/>・</td> <td>2 登録売了<br/>クンに表示された優をご確認くださ<br/>登録所容<br/>2 単角央数字6~12府<br/>実行 ♪</td> <td>BRSK012 ヘルプ ()<br/>さい。</td> <td>確認を入い</td> <td><b>用パス</b><br/>カしてく<br/>石ボタン</td> <td><b>ワード</b><br/>ださい。</td> <td>ックしてくた</td> <td>*<b>さい</b>。</td>                                                                                                    | 准認画面<br>周ロE・現成後と入2 717442<br>小、<br>編載ください、<br>フェニ次元コードを読み取り、トーー<br>構成変する<br>・<br>・<br>・<br>・<br>・<br>・<br>・<br>・<br>・<br>・<br>・<br>・<br>・     | 2 登録売了<br>クンに表示された優をご確認くださ<br>登録所容<br>2 単角央数字6~12府<br>実行 ♪       | BRSK012 ヘルプ ()<br>さい。 | 確認を入い     | <b>用パス</b><br>カしてく<br>石ボタン | <b>ワード</b><br>ださい。       | ックしてくた | * <b>さい</b> 。 |

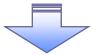

✓ でんさいネットサービスの利用権限設定が完了しました。

## でんさいネットサービスへの連携・承認パスワードの登録

#### 1. インターネット EB トップページ画面

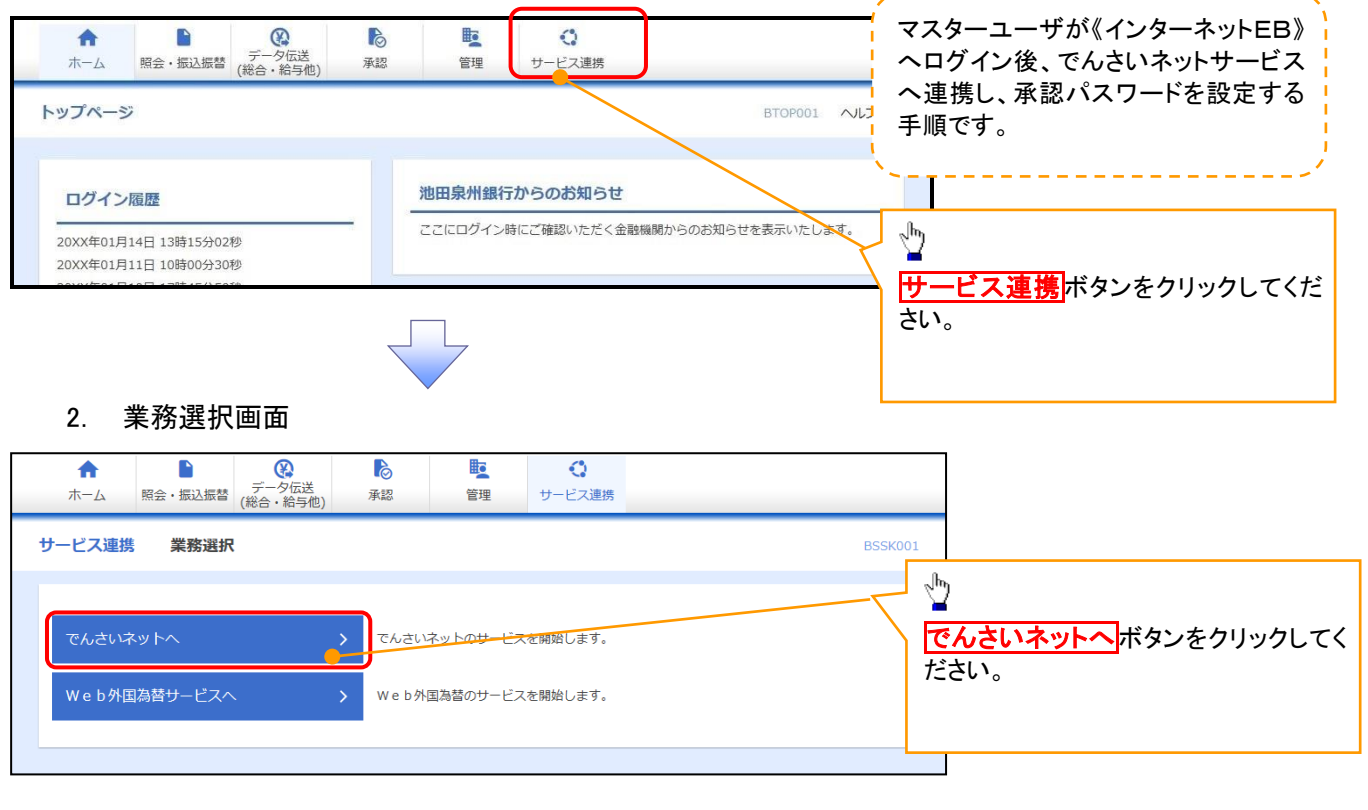

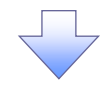

#### 3. 承認パスワード変更画面

|                   |              | 承認パスワードの                  |
|-------------------|--------------|---------------------------|
| 2021 池田泉州銀行       | インターネットEBへ戻る | ①新しい承認パスワード<br>《6 桁~12 桁》 |
| 承認パスワード変更         | SCKKLI11101  | ②新しい承認パスワード(再入力)          |
| 承認パスワードを設定してください。 |              | 《6桥~12桥》                  |
| ■ ユーザ情報           |              |                           |
| ロダインID ope00001   |              | を入力してくたさい。                |
| ユーザ名 利用者A         |              |                           |
| ■ 承認パスワード         |              |                           |
| 新いw派認パスワード (1)    |              |                           |
|                   |              |                           |
|                   | ページの先頭に戻る    |                           |
| 実行                |              |                           |
|                   |              |                           |
|                   |              | <ul> <li>√m)</li> </ul>   |
|                   |              |                           |
|                   |              | 実行ホタンをクリックしてください。         |
|                   |              |                           |
|                   |              |                           |
|                   |              |                           |
|                   |              |                           |
|                   |              |                           |
|                   |              |                           |
| $\overline{}$     |              |                           |

4. 承認パスワード変更結果画面

| 🅎 池田泉                                                                                                    | 則銀行                                               |                                            |                  | インターネットEB | へ戻る ログアウト   |
|----------------------------------------------------------------------------------------------------|---------------------------------------------------|--------------------------------------------|------------------|-----------|-------------|
| s I H D<br>承認パコロード変更結果                                                                                           |                                                   |                                            |                  |           | SCKKL11102  |
| 承認パスワード変更が正常に完了しました。                                                                                             |                                                   |                                            |                  |           | oor darried |
| ■ ユーザ情報                                                                                                    |                                                   |                                            |                  |           |             |
| ロジョンロ                                                                                                    | opeUUUUI<br>利用者A                                  |                                            |                  |           |             |
| <b>3</b> 200.0                                                                                                   |                                                   |                                            |                  |           | ページの先頭に戻る   |
| ■ 水認パスワード<br>承認パスワード有効期限                                                                                         | 2010/11/31                                        |                                            |                  |           |             |
|                                                                                                    |                                                   |                                            |                  |           | ページの先頭に戻る   |
| 197A                                                                                                    |                                                   |                                            |                  |           |             |
|                                                                                                    |                                                   |                                            |                  |           |             |
|                                                                                                    |                                                   |                                            |                  |           |             |
|                                                                                                    |                                                   |                                            | _                |           |             |
|                                                                                                    |                                                   |                                            |                  |           |             |
|                                                                                                    |                                                   |                                            |                  |           |             |
| 5. でんさし                                                                                                    | いネットサ                                             | ービストップ画                                    | 画面               |           |             |
| 000993                                                                                                    |                                                   |                                            |                  |           |             |
| い 地田泉                                                                                                    | 剥州銀行                                              |                                            |                  | インターネットEE | 3へ戻る ログアウト  |
| トップ 債権情報照会                                                                                                    | <b>债権発生請求</b>                                     | · (古格論波請求 / (古格→括)                         | 青求 融资申込          | その他請求     | 管理業務        |
|                                                                                                    |                                                   |                                            |                  |           |             |
| トップ                                                                                                    |                                                   |                                            |                  |           | SCCT OP1110 |
| ログインアカウント情報<br>株式会社大空商事<br>でんさい花子 様                                                                              |                                                   |                                            |                  | 前回ご利用     | 日時          |
| hanako@oozora.co.jp<br>■ 池田泉州銀行からのお知らせ                                                                           |                                                   |                                            |                  | 2009/04/  | 30 13:15:02 |
| システム更改について                                                                                                    |                                                   |                                            |                  |           |             |
| 平成21年5月22日より、リニューアルいた                                                                                            | たします。                                             |                                            |                  |           |             |
| 通知被帮马擎                                                                                                    |                                                   |                                            |                  |           |             |
| <ul> <li>通知情報一覧</li> <li>詳細</li> <li>ご案内日<br/>(通知管)</li> </ul>                                                   | 3時<br>管理番号>                                       |                                            | [通知の種类<br>タイトル   | 59)       |             |
| 2010/11/21 13:43<br>(10000001119)                                                                                |                                                   | [発生記録(債務者請求)記録<br>発生記録請求結果詳細               | 請求]              |           |             |
| 2010/11/18 13:00<br>(10000001118)<br>2010/10/10 12:33                                                            |                                                   | [発生記録(資約者請求)記錄<br>発生記錄請求結果詳細<br>[觀測記錄請求]   | 讀求」              |           |             |
| 2010/09/12 11:53<br>(10000001115)                                                                                |                                                   | 譲渡記録請求結果詳細<br>[発生記録(債務者請求)記録<br>発生記録請求結果詳細 | 請求]              |           |             |
| 2010/09/10 10:23<br>(10000001114)                                                                                |                                                   | [発生記錄(債務者請求)記錄<br>発生記錄請求結果詳細               | [青求]             |           |             |
| 通知情報→覧<br>本子試合の取21400                                                                                            |                                                   |                                            |                  |           |             |
| <ul> <li>本 承諾 プの取引は合計18件です。</li> <li>ロ 承諾仮型録待ち取引件数 - 5件 (期)</li> </ul>                                           | 期限間近 - 1件〉                                        |                                            |                  |           |             |
| ※直近14日間の承諾仮登録待ちの期間<br>ロ 承諾差戻し取引件数 - 6件(期限層<br>ロ 承諾承認待ち取引件数 - 7件(期限                                               | 限切れ・無効 - 2件〈未テ<br>間近 - 1件、期限切れ -<br>限間近 - 3件、期限切れ | R語に含まず)<br>0件)<br>- 1件〉                    |                  |           |             |
| ■ 未完了取引                                                                                                    |                                                   |                                            |                  |           |             |
| <ul> <li>-5.4±00 不元「41/5 (は 営計18 (井 (ごす))</li> <li>ロ 承諾仮登録待ち取引件数 - 5 (件 (期)<br/>※直近14 日間の承諾仮登録待ちの1800</li> </ul> | 期限間近 - 1 件〉<br>限切れ・無効 - 2 件 / 主言                  | モフに含まず)                                    | 承諾待ち一覧           |           |             |
| <ul> <li>二、二、二、二、二、二、二、二、二、二、二、二、二、二、二、二、二、二、二、</li></ul>                                                        | - 1件、期限切れ - 0件)<br>近 - 3件、期限切れ - 1                | (4)                                        | 差戻し中一覧<br>承辺待ち一覧 |           |             |
| * 直近14日間で、みなし否認等により、期<br>なお、期限切れ、等かいカーを承知(ない、期                                                                   | 明限切れもしくは無効になった                                    | ・・・・・・・・・・・・・・・・・・・・・・・・・・・・・・・・・・・・       |                  |           |             |
| ■ 承認未承認状況一覧                                                                                                    |                                                   |                                            |                  |           |             |
| 申請(仮登録)済みのお取引の、処理状が                                                                                              | 況を確認できます。                                         |                                            | 承認未承認状況          | -11       |             |
|                                                                                                    |                                                   |                                            |                  |           |             |
|                                                                                                    |                                                   |                                            |                  |           |             |
|                                                                                                    |                                                   |                                            |                  |           |             |
|                                                                                                    |                                                   |                                            |                  |           |             |
|                                                                                                    |                                                   |                                            |                  |           |             |
|                                                                                                    |                                                   |                                            |                  |           |             |
|                                                                                                    |                                                   |                                            |                  |           |             |
| ✓ でんさいネッ                                                                                                    | ットサービ                                             | スへの連携な                                     | 「完了しまし           | した。       |             |
| / 向几 —                                                                                                    | ᄨᇝᄑᆎᇄ                                             | ロロークレイ                                     | ┶╪╱╗╔╺           | ᅶᅆᆖᇟᅹ     | るエミ         |
| ✓ 一般ユーワ                                                                                                    | 「の史新処                                             | 理について                                      | よや縄 二            | 一丁設正      | の于順』        |
| 参昭(ださ)                                                                                                    | ۱ @ PAR                                           | 3                                          |                  |           |             |
| > // //_CV                                                                                                    | / 0 I <del>I</del> (                              | ,                                          |                  |           |             |
|                                                                                                    |                                                   |                                            |                  |           |             |

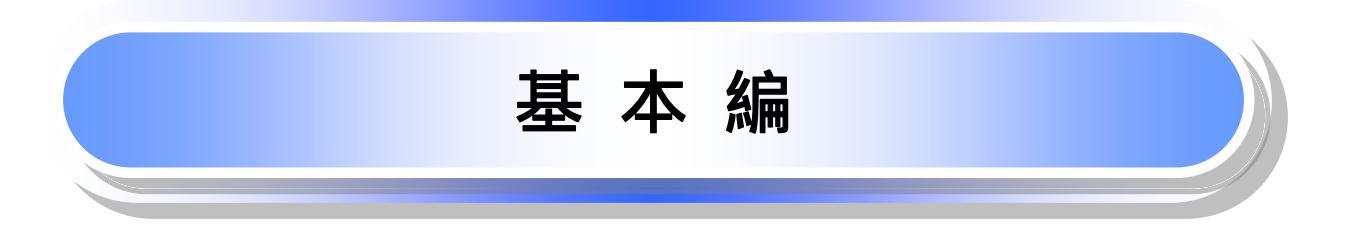

# 共通機能

でんさいネットサービスで使用するボタンは以下の通りです。

→共通機能について

| ボタン名             | ボタンイメージ | 内容                                                |  |  |  |  |
|------------------|---------|---------------------------------------------------|--|--|--|--|
| 決済口座選択           | 決済口座選択  | 決済口座一覧画面にてユーザが使用できる口座一覧を表示<br>し、決済口座情報を前画面に表示する。  |  |  |  |  |
| 支店選択             | 支店選択    | 支店選択画面にて支店コードを検索し、支店コードを前画面<br>に表示する。             |  |  |  |  |
| 取引先選択            | 取引先選択   | 取引先選択画面にて登録済の取引先を検索し、取引先情報<br>を前画面に表示する。          |  |  |  |  |
| 金融機関選択           | 金融機関選択  | 金融機関選択画面にて金融機関と支店を検索し、金融機関<br>コードと支店コードを前画面に表示する。 |  |  |  |  |
| ユーザ選択            | ユーザ選択   | ユーザ選択画面にてユーザを検索し、ユーザ情報を前画面<br>に表示する。              |  |  |  |  |
| 検索条件             | 検索条件表示  | 検索時の画面にて検索条件を入力するための項目を表示す<br>る。                  |  |  |  |  |
|                  | 検索条件非表示 | 検索時の画面にて設定した検索条件を非表示にする。                          |  |  |  |  |
| 表示               | 全て表示    | 全ての項目、内容を表示する画面に切り替える。                            |  |  |  |  |
|                  | 簡易表示    | 基本的な項目、内容のみを表示する画面に切り替える。                         |  |  |  |  |
|                  | 全選択/解除  | 該当ページ内のチェックボックスのチェックを全て選択また<br>は、全て解除する。          |  |  |  |  |
| 選択 / 解除          | 全選択     | 該当ページ内のチェックボックスのチェックを全て選択する。                      |  |  |  |  |
|                  | 全解除     | 該当ページ内のチェックボックスのチェックを全て解除する。                      |  |  |  |  |
| 印刷               | 印刷      | 印刷をする。                                            |  |  |  |  |
| <b>◆ページ選択/解除</b> | 全ページ選択  | 全ページのチェックボックスのチェックを全て選択する。                        |  |  |  |  |
| 王マノ医バノ肝尿         | 全ページ解除  | 全ページのチェックボックスのチェックを全て解除する。                        |  |  |  |  |
| 計算               | 計算      | 計算ボタンに対応する項目の表示内容を更新する。                           |  |  |  |  |
| 閉じる              | 閉じる     | 該当の画面を閉じる。                                        |  |  |  |  |
| ページリンクボタン        | 1 2 3 4 | 一覧画面が複数画面にわたって表示されている場合画面を<br>切り替えます。             |  |  |  |  |

#### ★ 戻るボタンについて

| ボタン名   | ボタンイメージ | 内容          |
|--------|---------|-------------|
| 戻る     | 戻る      | ひとつ前の画面へ戻る。 |
| トップへ戻る | トップへ戻る  | トップ画面へ戻る。   |
| 一覧へ戻る  | 一覧へ戻る   | 一覧画面へ戻る。    |

ブラウザの「戻る」「進む」「中止」「更新」ボタンおよび<u>F5</u>(更新)キー、 <u>Ctrl</u> + R キー、 <u>ESC</u>キー、 <u>Alt</u> + \_\_\_\_ーキーを使用した場合は、以降の操作を継続することができなくなる可能性がありますので、 使用しない でください。 ◆ソート機能について

| ボタンイメージ                    | 内容                                                                                                    |
|----------------------------|----------------------------------------------------------------------------------------------------|
| 並び順:記録番号 💙 降順 💙 <b>再表示</b> | 並び順を指定の項目で昇順 / 降順に並び替える。<br>手順は以下の通り。<br>プルダウンにて示される項目から選択する。<br>プルダウンから昇順 / 降順を選択する。<br>再表示ボタンをクリックする。 |

## <u>トップ画面</u>

▶ トップ画面について

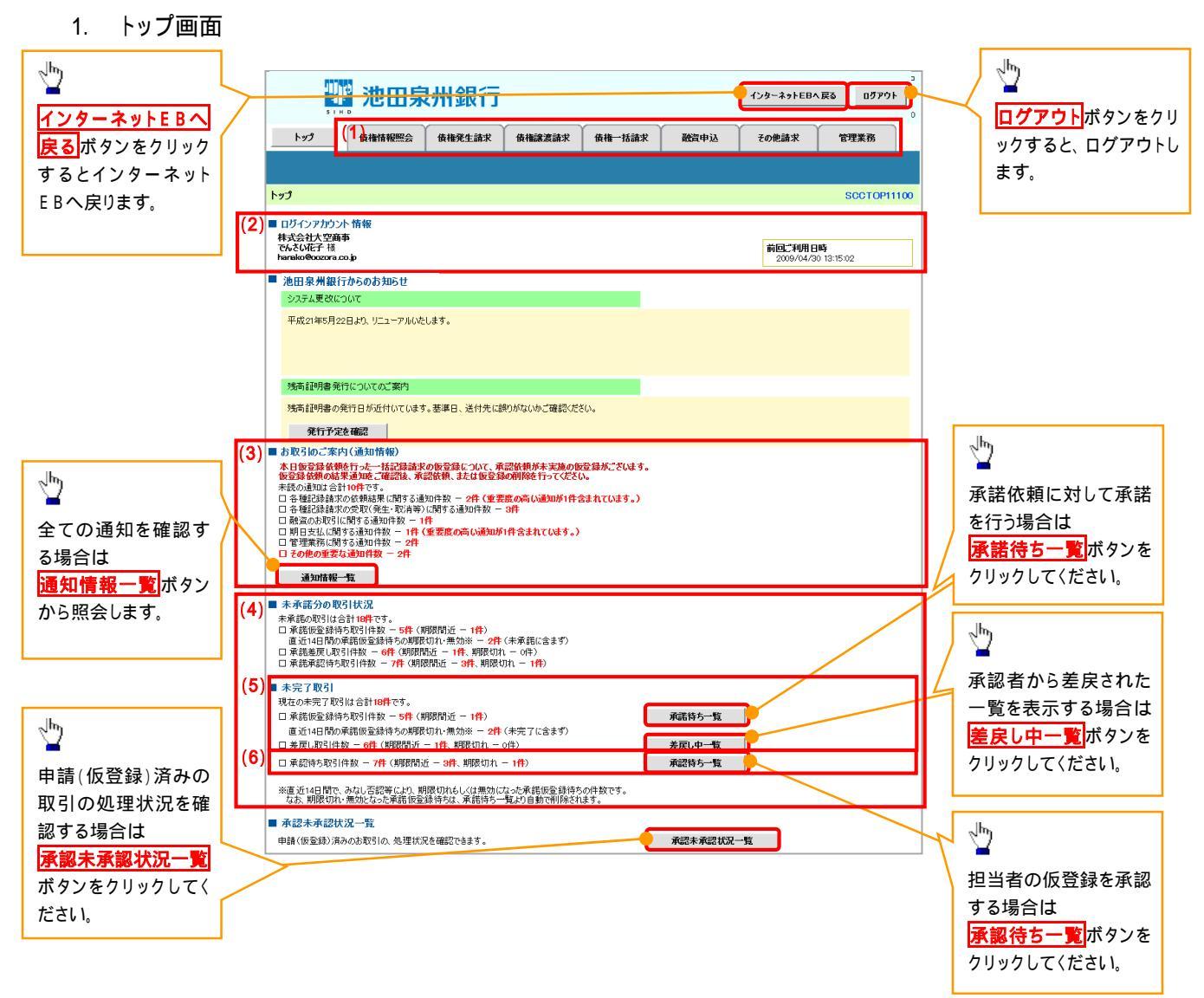

#### →トップ画面の表示内容

| No  | 項目          | 説明                                                                 |
|-----|-------------|--------------------------------------------------------------------|
| (1) | メニュー        | 業務メニューが表示されます。                                                     |
| (2) | 利用者情報       | 利用者情報が表示されます。                                                      |
| (3) | 通知          | 未読通知の件数が、「通知の種類(概要)」ごとに表示されます。通知は <mark>通知情報一覧</mark> ボタンから照会できます。 |
| (4) | 未承諾·未完了一覧   | 未承諾・未完了の内容が表示されます。                                                 |
| (5) | 承諾待ち・差戻し中一覧 | 担当者権限ユーザの場合に表示されます。                                                |
| (6) | 承認待ち一覧      | 承認者権限ユーザの場合に表示されます。                                                |

決済口座選択 ▶決済口座選択ボタンの操作手順を債権発生請求の画面を例として以下に示します。 1. 発生記録(債務者)請求仮登録画面 👑 池田泉州銀行 インターネットEBへ戻る ログアウト トップ 債権情報照会 債権発生請求 債権譲渡請求 債権一括請求 その他請求 融资申込 管理業務 1 債務者請求 債権者請求 支店コード(半角数字3桁) 発生記録(債務者)請求仮登録 SCKACR11101 口座種別 ① 仮登録内容を入力 → ② 仮登録内容を確認 → ③ 仮登録完了 口座番号(半角数字7桁) を入力するために、 仮登録する内容を入力し、「仮登録の確認へしボタンを押してください。 振出日(電子記録年月日)が当日の場合、15時までに承認する必要があります。 (必須)欄は必ず入力してください。 決済口座選択 ボタンをクリックしてくだ ■ 決済口座情報(請求者情報) 決済口座選択 さい。 支店コード(必須) (半角数字3桁) 支店選択 口座種別(必須) ○ 普通 ○ 当座 ○ 別段 口座番号(必須) (半角数字7桁) 请求考Ref No (半角英数字40文字以内) 「請求者Ref.No.」はお客様とお取引先とで請求を管理するためのフリー入力欄です。注文書や請求書の番号を入力できます。 😤 ヒント ページの先頭に戻る 利用できる決済口座が1つのみの場合、自動で 口座を設定します。 2. 決済口座一覧画面 決済に使用する口座を選択します。 📅 池田泉州銀行 インターネットEBへ戻る ログアウト トップ 債権情報照会 債権発生請求 債権譲渡請求 債権一括請求 融资申込 その他請求 管理業務 1 決済口座一覧 SCCCOM20101 詳細ボタンをクリックすると、 ① 決済口座を選択 細を表示します。 お取引にご利用になる決済口座を選択してください。 決済口座一覧 400件中1-10件を表示 8 9 10 1 2 3 4 5 6 7 <u> 次ページ</u> 🗩 <u>10ページ前</u> ● 前ページ 10ページが 口座種別 口座番号 選択 詳細 金融機関 支店 口座名義 詳細 選択 0000 池田泉州銀行 901 東京支店 当座 1234567 エーピーシー カフジキがイシャ タイイチエイ 当座 1234568 001 東京支店 **詳細 選択** 00000 池田泉州銀行 エービーシー カプシキガイシャ ダイイチエイ 当座 1234569 詳細 選択 2000 池田泉州銀行 002 品川支店 エービーシー カフジャキガイシャ ダイイチエイ. 当座 1234570 詳細 選択 0000 池田泉州銀行 001 東京支店 エービーシー カプシキがイシャ ダイイチエイ 1 **詳細 選択** 0000 池田泉州銀行 002 品川支店 当座 1234571 エービーシー カフシキかイシャ ダイイチエイ. パキガイシャ ダイイチエイ. 対象となる決済口座の選択ボタンをク 3 🍱 池田泉州銀行 間じる 110 リックしてください。 シキガイシャ ダイイチエイ、 決済口座情報詳細 パキガイシャ ダイイチエイ. 口座情報は以下の通りです。 キガイシャ ダイイチエイ. ■ 口座情報 金融復興コー 100 /キガイシャ ダイイチエイ. ハツハツキショウ 全融機関名 ××銀行 ページの先頭に戻る 支店コード 123 マルマルシテン 支店名 00支店 口座新聞 普通 1234567 口座番号 口座名義 コウザソイキ ページの先頭に戻る 間じる

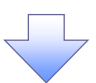

3. 発生記録(債務者)請求仮登録画面(最初の画面と同様の画面です。)

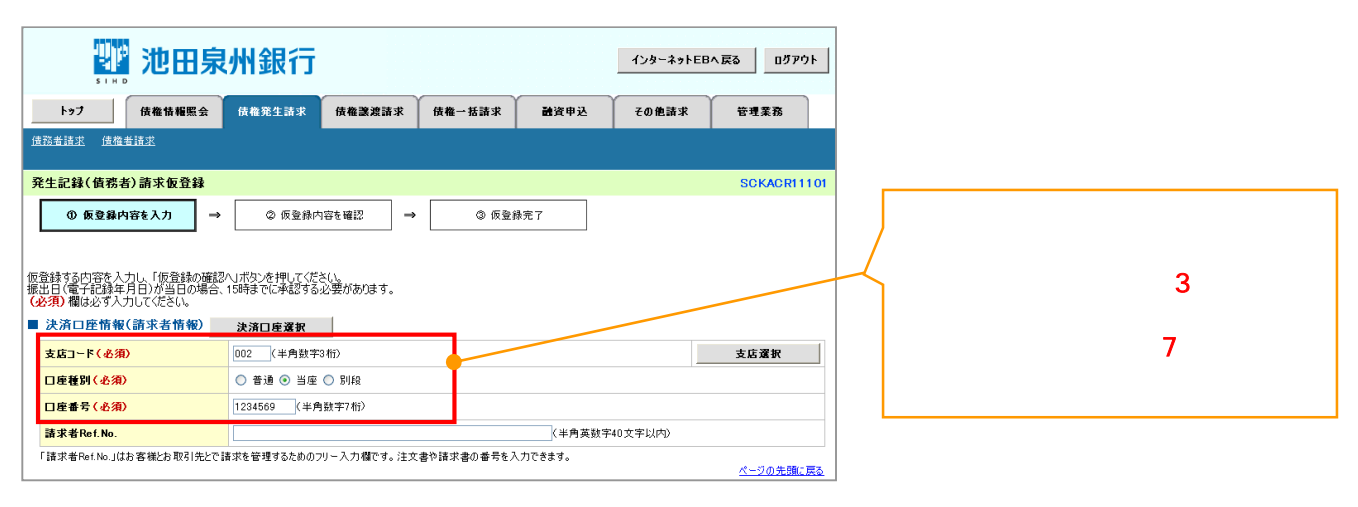

### 支店選択

> 支店選択ボタンの操作手順を債権発生請求の画面を例として以下に示します。

1. 発生記録(債務者)請求仮登録画面

| い おうしょう ひっしん ひっしん ひっしん ひっしん ひっしん ひっしん ひっしん ひっしん                 | 州銀行                                  |                   | インターネットEI | Bへ戻る ログアウト       |                            |
|-----------------------------------------------------------------|--------------------------------------|-------------------|-----------|------------------|----------------------------|
| トップ 債権情報照会                                                      | 債権発生請求 債権譲渡請求                        | 債権一括請求 融資申込       | その他請求     | 管理業務             |                            |
| 值務者請求 值権者請求                                                     |                                      |                   |           |                  | ~ <sup>h</sup> y           |
| 発生記録(債務者)請求仮登録                                                  |                                      |                   |           | SCKACR11101      |                            |
| ① 板登錄內容を入力 →                                                    | ② 仮登録内容を確認 →                         | ③ 仮登禄完了           |           |                  | 支店コード(半角数字3桁)<br>を入力するために、 |
| 仮登録する内容を入力し、「仮登録の確認<br>振出日(電子記録年月日)が当日の場合、<br>(必須)欄は必ず入力してください。 | ヘリボタンを押してください。<br>15時までに承認する必要があります。 |                   |           |                  |                            |
| ■ 決済口座情報(請求者情報)                                                 | 決済口座選択                               |                   |           | <u> </u>         |                            |
| 支店コード(必須)                                                       | (半角数字3桁)                             |                   |           | 支店選択             |                            |
| 口座種別(必須)                                                        | ○ 普通 ○ 当座 ○ 別段                       |                   |           |                  |                            |
| 口座番号(必須)                                                        | (半角数字7桁)                             |                   |           |                  |                            |
| 請求者Ref.No.                                                      |                                      | (半角英数:            | 字40文字以内〉  |                  |                            |
| 「請求者Ref.No.」はお客様とお取引先とで言                                        | 書求を管理するためのフリー入力欄です。 注す               | (書や請求書の番号を入力できます。 |           | <u>ページの先頭に戻る</u> |                            |
|                                                                 |                                      |                   |           |                  |                            |

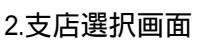

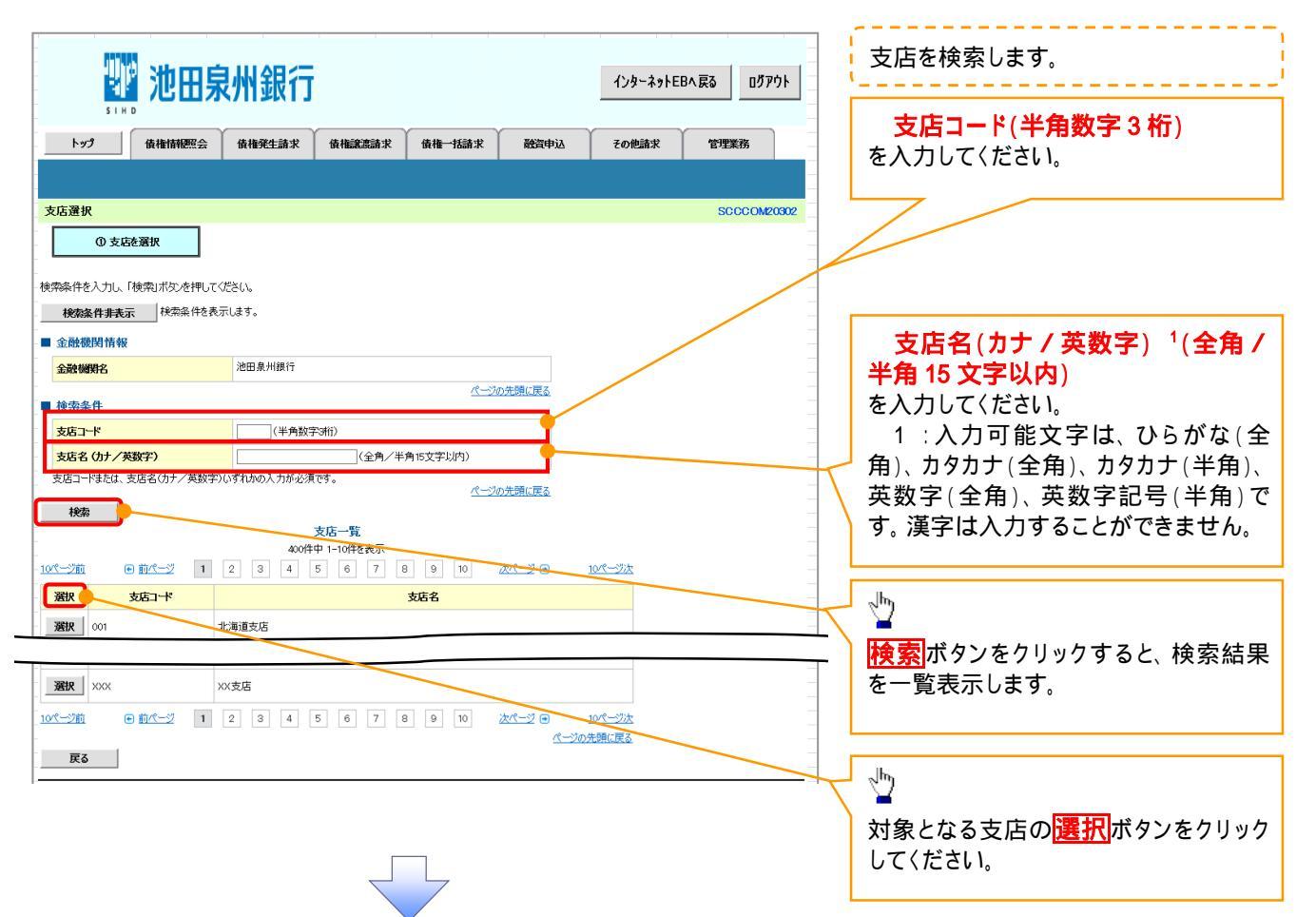

#### 3.発生記録(債務者)請求仮登録画面(最初の画面と同様の画面です。)

| 🗱 池田泉                                                       | 即銀行                                                      |                  | インターネットE | Bላ戻る ログアウト       |                                               |
|-------------------------------------------------------------|----------------------------------------------------------|------------------|----------|------------------|-----------------------------------------------|
| トップ 債権情報照会<br>使変考請求 使後考請求                                   | 債権発生請求 <b>債権譲渡請求</b>                                     | 債権一括請求 融資申込      | その他請求    | 管理業務             |                                               |
| 発生記録(債務者)請求仮登録                                              |                                                          |                  |          | SCKACR11101      |                                               |
|                                                             | <ul> <li>② 仮登録内容を確認 →</li> <li>ハ」ボタンを押してください。</li> </ul> | ③ 仮登縁充了          |          |                  | 最初の画面に戻り、選択した支店の<br>支店コード(半角数字3桁)<br>が表示されます。 |
| 振出日(電子記録年月日)が当日の場合。<br>(必須)欄は必ず入力してください。<br>■ 決済口座情報(請求者情報) | 15時までに承認する必要があります。<br>決済ロ座選択                             |                  |          |                  |                                               |
| 支店コード(必須)                                                   | (半角数字3桁)                                                 |                  |          | 支店選択             |                                               |
| <ul> <li>□ 座種別(必須)</li> <li>□ 座番号(必須)</li> </ul>            | <ul> <li>● 普通 ● 当座 ● 別段</li> <li>(半角数字7桁)</li> </ul>     |                  |          |                  |                                               |
| 請求者Ref.No.                                                  |                                                          | (半角英数=           | 字40文字以内) |                  |                                               |
| 「請求者Ref.No.」はお客様とお取引先とで                                     | 清求を管理するためのフリー入力欄です。注文                                    | 書や請求書の番号を入力できます。 |          | <u>ページの先頭に戻る</u> |                                               |

<u>取引先選択</u>

▶ 取引先選択ボタンの操作手順を債権発生請求の画面を例として以下に示します。

1. 発生記録(債務者)請求仮登録画面

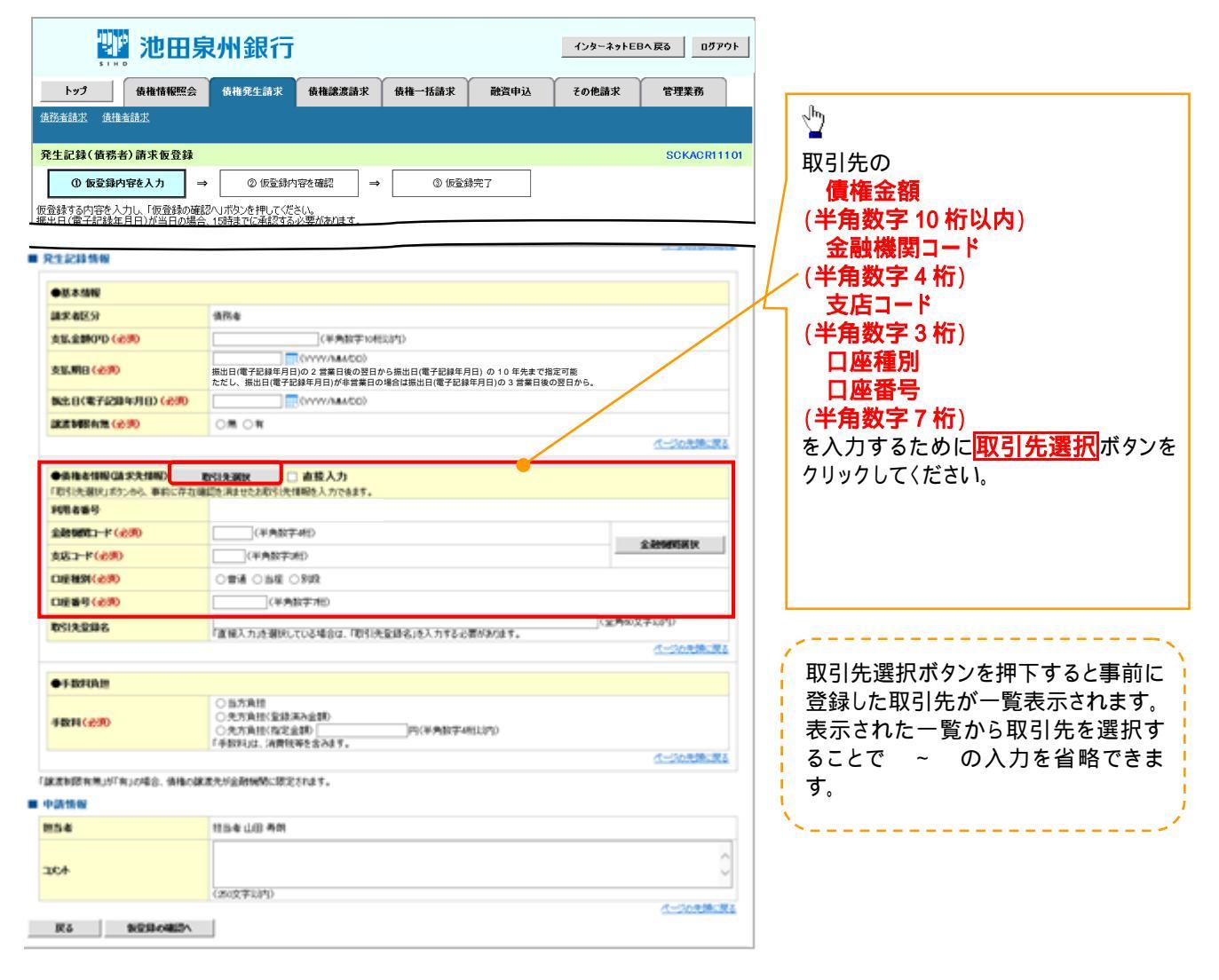

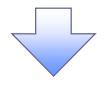

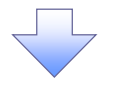

#### 2. 取引先一覧画面

|                                                                               | Will Sthee s                                                                                                    | 急州 纪行                                                                                                    |                                                                                                    |                           | インターネットFP     | 、戻る ログアウト                   | ] [           | のことを検索します                                                                                                    |
|-------------------------------------------------------------------------------|----------------------------------------------------------------------------------------------------|----------------------------------------------------------------------------------------------------|----------------------------------------------------------------------------------------------------|---------------------------|---------------|-----------------------------|---------------|----------------------------------------------------------------------------------------------------|
|                                                                               |                                                                                                    | נואשוו <i>רא</i>                                                                                                    |                                                                                                    |                           |               |                             | ļį            | - 4Xコリ近で1次余しより。<br>                                                                                                    |
| トップ                                                                           | 債権情報照会                                                                                                    | 6 植稚発生請求 6 椎語                                                                                                    | 譲渡請求 債権一括                                                                                                    | 諸求 融資申込                   | その他請求         | 管理業務                        |               |                                                                                                    |
| 取引先一番<br>の<br>Iラーメッセー<br>検索条件を入<br>対象の取引先<br>検索条件<br>入<br>利用者番<br>法人名/<br>登録名 | <ul> <li>取引先を選択</li> <li>ブ</li> <li>・ブ</li> <li>小り後、「検索」ボタンを押し<br/>を選択してください。</li> <li>         まま表示         <ul> <li>早非表示             </li> <li>号</li> <li>(個人事業者名</li> </ul> </li> </ul> | バください。<br>気元します。<br>(半角)<br>(金角100文字以内/前方一<br>(金角00文字以内/前方一)                                                                                                    | 英数学9文字)<br>+教)企業形態は除く<br>段)                                                                                                    |                           |               | SCCC OM20201                |               | 検索時に取引先を絞り込みたい場合<br>は、<br>利用者番号(任意)<br>(半角英数字9文字)<br>法人名/個人事業者名(任意)<br>(全角100文字以内/前方一致)<br>登録名(任意)<br>(全角60文字以内/前方一致)<br>を入力してください。<br>グループ名(任意) |
| グループ名                                                                         | 2                                                                                                    |                                                                                                    |                                                                                                    | ページの先頭に戻る                 |               |                             |               | をプルダウンより選択してください。                                                                                                    |
| 検索                                                                            |                                                                                                    |                                                                                                    |                                                                                                    |                           |               |                             |               |                                                                                                    |
| ■ 登録債権                                                                        | 権金額の使用                                                                                                    | は長令がたつじょ」 マボ 田 ナット ややつ                                                                                                    | 1.7/#*()                                                                                                    |                           |               |                             |               |                                                                                                    |
| ションにたき                                                                        | s1ハッのPF、豆塚されている伊<br>全額                                                                                                    | ● 使用しない<br>● 使用しない                                                                                                    | U UVECI):                                                                                                    |                           |               |                             |               | ■ ■ ■ ■ ■ ■ ■ ■ ■ ■ ■ ■ ■ ■ ■ ■ ■ ■ ■                                                                                                    |
|                                                                               |                                                                                                    | <ul> <li>使用する</li> </ul>                                                                                                    |                                                                                                    | ページの先頭に戻る                 |               |                             |               | 快気<br>た一覧表示します                                                                                                    |
|                                                                               |                                                                                                    |                                                                                                    | 取引先一覧                                                                                                    |                           |               |                             |               | で見ていている。                                                                                                    |
|                                                                               |                                                                                                    |                                                                                                    | 400件中 1-10件を表示                                                                                                    | 並び順:利用者番                  | 号 → 昇順        | • 再表示                       |               | <u> 怒得</u> 唐佐 今 5 5 5 5 5 5 5 5 5 5 5 5 5 5 5 5 5 5                                                                                              |
| 10ページ前                                                                        |                                                                                                    | 1 2 3                                                                                                    | 4 5 6 7                                                                                                    | 8 9 10                    | <u> 次ページ</u>  |                             | $\succ$       | 豆球俱惟玉額の使用有無を、                                                                                                    |
| 詳細                                                                            | 選択 利用者番号                                                                                                    | 法人名/個人事業者名                                                                                                    | 口座情報                                                                                                    | 登録名                       | 登録債権金額(円)     | 所属<br><u> ガループロ</u><br>内容確認 |               | 豆球関惟立預より迭折してくたさい。                                                                                                    |
| ii iii                                                                        | 選択 123456789                                                                                                    | ディーイーエフカブシキがイシャ<br>DEE株式会社第一営業部                                                                                                    | 9999 でんさい銀行<br>001 東京支店                                                                                                    | 一二三四五六七八九<br>十            | 1,111,000,000 | 01, 02, 03                  |               |                                                                                                    |
| il¥ \$m                                                                       | 3007 100456700                                                                                                    | ティーイーエフカブシキガイシャ                                                                                                    | 当座 1234568<br>9999 でんさい銀行<br>001 東京支店                                                                                                    | -<br>一二三四五六七八九            |               |                             |               | - Inj                                                                                                    |
|                                                                               | 200000                                                                                                    | DEF株式会社第一営業部                                                                                                    | WELL-LOOADER                                                                                                    | +                         |               |                             | ⊥ ∖           |                                                                                                    |
| 詳細                                                                            | <b>资択</b> 123456789                                                                                                    | デーイーエフカアシキがイシャ<br>DEF株式会社第一営業部                                                                                                    | 001 東京支店<br>当座 1294568                                                                                                    | 一二三四五六七八九<br>十            | 1,000,000     | 01, 02, 03                  |               |                                                                                                    |
| ≣¥細 ¥                                                                         | 選択 123456789                                                                                                    | ディーイーエフ カブシキがイシャー                                                                                                    | 9999 でんさい銀行<br>001 東京支店                                                                                                    | 一二三四五六七八九                 | 1.000.000     | 01.02.03                    |               | 1ノトラで、現任豆球されている取引力                                                                                                    |
|                                                                               |                                                                                                    | UEF 林式会社第一名集部                                                                                                    | 当座 1234568                                                                                                    | τ.                        |               | ページの先頭に戻る                   |               |                                                                                                    |
| 戻る                                                                            | <b>□ `</b> \                                                                                                    |                                                                                                    |                                                                                                    |                           |               |                             |               | <b>b</b>                                                                                                    |
|                                                                               | N                                                                                                    |                                                                                                    |                                                                                                    |                           |               |                             | $\overline{}$ | · 🙄                                                                                                    |
|                                                                               | <u> </u>                                                                                                    |                                                                                                    |                                                                                                    |                           | $\sim$ '      |                             |               | 対象となる取引先の選択ボタンをクリ                                                                                                    |
|                                                                               | 池田泉州銀行                                                                                                    |                                                                                                    | インターネットEBへ戻る    ログコ                                                                                                    | P91                       | - V           |                             |               | クしてください。                                                                                                    |
| 取引先情報詳細                                                                       | ie                                                                                                    |                                                                                                    | SCCCOM20                                                                                                    | 202                       | <u> </u>      |                             |               |                                                                                                    |
| Name + 2-7                                                                    | Britmuch Interne 12 martin                                                                                                    | 10 PM                                                                                                    | 1111日11191                                                                                                    |                           | And Antonia - | 0/1704                      |               |                                                                                                    |
| ex(UCR(51元の)<br>全て表示 ?                                                        | e+manidax F 00通りです。<br>表示内容を000替えます。                                                                                                    |                                                                                                    | 也不加致1」                                                                                                    |                           | 178-49100480  |                             | 7             | · 🙄                                                                                                    |
| ■ 口臣情報                                                                        |                                                                                                    | 取引先登録グループ                                                                                                    |                                                                                                    |                           | SCCC)         | JW20203                     | \             | 詳細ボタンをクリックすると、別ウィン                                                                                                    |
|                                                                               |                                                                                                    | 福太 トロトの取り出来                                                                                                    | 「ルーラが登録されています                                                                                                    |                           |               | 1                           |               |                                                                                                    |
| 80 <b>1</b>                                                                   |                                                                                                    | 現在、以下の取引先り<br>以下の内容を確認の上<br>■ <b>グループ情報</b>                                                                                                    | リレーブが登録されてします。<br>こ、「閉じる」ボタンを押してください。                                                                                                    |                           |               |                             |               | ウで、対象の取引先情報詳細を表示し                                                                                                    |
| 8102<br>8                                                                     |                                                                                                    | 現在、以下の取引先ガ<br>以下の内容を確認の上<br><b>リガルブ情報</b><br><b>リループ情報</b>                                                                                                    | ルーヴが登録されてします。<br>こ、「閉じる」ボタンを押してください。<br>D                                                                                                    | グループ名                     |               |                             |               | ウで、対象の取引先情報詳細を表示し<br>ます。                                                                                                    |
| HICS                                                                          |                                                                                                    | 現在、以下の現代体ガ<br>以下の内容を建設の上<br>グループ情報<br>グループ情報<br>01<br>01                                                                                                    | ループが登録されてします。     、・11月じるJボタンを押してください。     日初支払グループ     月初支払グループ                                                                             | グループ名                     |               |                             |               | ウで、対象の取引先情報詳細を表示し<br>ます。                                                                                                    |
| BUS                                                                           |                                                                                                    | 現在、以下の取引 供力<br>以下の取引 供力<br>■ ジループ情報<br>ジループ情報<br>01<br>02<br>02<br>00                                                                                                    | バルージが登録されてします。     ・・・・・・・・・・・・・・・・・・・・・・・・・・・・・・・・・                                                                                         | <b>グループ名</b><br>0日支払10日支払 |               |                             |               | ウで、対象の取引先情報詳細を表示し<br>ます。                                                                                                    |
| ars -                                                                         |                                                                                                    |                                                                                                    | ループが登録されてします。     ・「閉じるよれらンを押してください。                                                                                                    | <b>グループ名</b><br>0日支払10日支払 |               |                             |               | ウで、対象の取引先情報詳細を表示し<br>ます。                                                                                                    |
| 18105                                                                         |                                                                                                    | 田田 10001 (例)     大丁の1001 (例)     大丁の1001 (例)     マークン分析     マリークション     マリークション     マリークシークション     マリークション     マリークション     マリークション     マリークション     マリークシークション     マリークシークション     マリークション     マリークション     マリークシークション     マリークション     マリークシークション      マリークシークション      マリークシークシークシークション      マリークシークシークシークシークシークシークシークション      マリークシークシークシークシークシークシークシークシークシークシークシークシークシー | リーンプを提定れています。<br>こ、作用のあり用のンを押してください。<br>ク<br>月初支払クループ<br>月末支払クループ<br>10日支払、10日支払、<br>20日支払<br>1月支払                                           | <b>グルーታ名</b><br>0日支払10日支払 |               |                             |               | ウで、対象の取引先情報詳細を表示<br>ます。                                                                                                    |
| UNCO                                                                          |                                                                                                    | 民在 リアの取り使い<br>以下の取り使い<br>レークの取り使<br>ロターク指載<br>ロターク指載<br>ロターク<br>ロターク                                                                                                    | ループが登録されています。<br>こ、作用のあれて少さ作してなさい。<br>わのあれていたされていたさい。<br>日和支払クレプ<br>日本支払クレプ<br>日本支払クレプ<br>日本支払クレプ<br>日本支払クレプ<br>日支払<br>20日支払<br>1月支払<br>2月支払 | <b>ガルーナ名</b><br>0日支払10日支払 |               |                             |               | ウで、対象の取引先情報詳細を表示<br>ます。                                                                                                    |

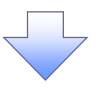

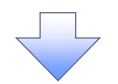

3. 発生記録(債務者)請求仮登録画面(最初の画面と同様の画面です。)

| 🏙 池田泉                            | 则我行                                                                                                    | インターネットEBへ戻る         | グアウト              |                                       |
|----------------------------------|----------------------------------------------------------------------------------------------------|----------------------|-------------------|---------------------------------------|
| トップ 債権情報照会<br>預者請求 債権者請求         | 儀権完生請求 儀権議憲請求 儀権一括請求 麗賀申込                                                                              | その他請求 管理業務           |                   |                                       |
| 生記錄(債務者)請求仮登錄                    |                                                                                                    | SCKAC                | R11101            |                                       |
| 0 仮登録内容を入力     →                 | ② 仮登録内容を確認         →         ③ 仮登録完了           ハリボウンを押してくだとい。         15時までに承認する必要があります。               |                      |                   | 最初の画面に戻り、選択した取引先の<br>債権金額/支払金額(円)     |
| <b>発生記</b> 録情報                   |                                                                                                    |                      |                   | (半用数字 10 桁以内)                         |
| ●基本情報                            |                                                                                                    |                      |                   | / 金融機関コード                             |
| 請求者区分                            | 債務者                                                                                                    |                      |                   | / (半角数字4桁)                            |
| 支払金額(円) (必須)                     | 1234567890 (半角数字10桁以内)                                                                                 |                      |                   | ち ち ち ち ち ち ち ち ち ち ち ち ち ち ち ち ち ち ち |
| 支払期日(必須)                         | (YYYY/MM/DD)<br>振出日(電子記録年月日)の2 営業日後の翌日から振出日(電子記録年月日)の10年5<br>ただし、振出日(電子記録年月日)が非営業日の場合は振出日(電子記録年月日)の3 営 | cまで指定可能<br>業日後の翌日から。 | -/                | (半角数字3桁)                              |
| 振出日(電子記錄年月日) <mark>(必須)</mark>   | (YYYY/MM/DD)                                                                                           |                      | •                 | │ □座種別                                |
| 譲渡制限有無 <mark>(必須)</mark>         | ○無 ○有                                                                                                  |                      |                   | 口座番号                                  |
|                                  |                                                                                                    | ページの先期               | (2戻る)             | (半角数字7 折)                             |
| ●債権者情報(請求先情報)                    | 取引先選択 回 直接入力<br>確認を消ませたお取引件情報を入力できます。                                                                  |                      |                   | 取引先登録名                                |
| 利用者番号                            |                                                                                                    |                      |                   | (全角 60 文字以内)                          |
| 金融機関ロード(必須)                      | 0000 (半角数字4桁)                                                                                          | A 744//00/7744       |                   |                                       |
| 支店コード <mark>(必須)</mark>          | 002 (半角数字3桁)                                                                                           | 差體關閉進択               |                   |                                       |
| 口座種別(必須)                         | ●普通 ○当座 ○別段                                                                                            |                      |                   | が表示されます。                              |
| 口座番号(必須)                         | 99999999 (半角数字7桁)                                                                                      |                      |                   | 1 : 取引先登録時に取引先登録名を                    |
| 取引先登録名                           | 取引先会社登録名<br>「直接入力」を選択している場合は、「取引先登録名」を入力する必要があります。                                                     | (全角60文字以内)           |                   | 入力せずに、登録を行った場合は表示さ                    |
|                                  |                                                                                                    | <u>ペーンの</u> 无調       | に戻る               | れません。                                 |
| ●手数料負担                           |                                                                                                    |                      |                   |                                       |
| 手数料(必須)                          | <ul> <li>○当方負担</li> <li>○先方負担(登録済み金額)</li> <li>●先方負担(皆定金額) 500</li> </ul>                              |                      |                   |                                       |
| 。<br>譲渡制限有無」が「有」の場合、債権の部<br>申請情報 | <b>8歳</b> 先が金融機関に限定されます。                                                                               | <u>く ジッル</u> 研       |                   |                                       |
| 担当者                              | 担当者 山田 寿朗                                                                                              |                      |                   |                                       |
| <del>ار</del> کر                 |                                                                                                    |                      | $\langle \rangle$ |                                       |
| 戻る 仮登録の確認へ                       |                                                                                                    | <u>ページの先</u>         | <u>現に戻る</u>       |                                       |

<u>金融機関選択</u>

> 金融機関選択ボタンの操作手順を債権発生請求の画面を例として以下に示します。

1. 発生記録(債務者)請求仮登録画面

| 2000 地田泉                                          | <b>秋銀行</b>                                                              |                   | インターネットEI | Bላ戻る ログアウト       |                 |                            |               |               |                   |
|---------------------------------------------------|-------------------------------------------------------------------------|-------------------|-----------|------------------|-----------------|----------------------------|---------------|---------------|-------------------|
| トップ 債権情報照会                                        | 債権発生請求 債権譲渡請求                                                           | 債権→括請求 融資申込       | その他諸求     | 管理業務             |                 |                            |               |               |                   |
| <u> </u>                                          |                                                                         |                   |           |                  | - <sup>-</sup>  |                            |               |               |                   |
| 発生記録(債務者)請求仮登録                                    |                                                                         |                   |           | SCKACR11101      | L/ 3            | 金融機関                       | コード(半)        | <b>角数字</b> 4梢 | ភ៍)               |
| ● 債権者情報(請求先情報)<br>「取引先選択」ポタンから、事前に存在<br>利用者番号(必須) | 取引先選択         直接入力           確認を済ませたお取引分(情報を入力)できょう。         (半角英数字9文字) |                   |           |                  | - う<br>を/<br>を/ | <mark>支店コー</mark><br>へ力するた | *(半角数)<br>めに、 | <b>字3桁</b> )  |                   |
| 金融様関コード(必須)<br>支店コード(必須)                          | (半角数字4桁)<br>(半角数字3桁)                                                    |                   |           | 全融機関選択           | した              | <sub>要人力の</sub><br>へれてくだ   | ナエック小<br>さい。  | <u>ックス</u> にナ | エック               |
| 口座種別(必須)                                          | ○普通 ○当座 ○別段                                                             |                   |           |                  | チェ              | ックを入れ                      | れると、 🟦        | 融機関選打         | <mark>尺</mark> ボタ |
| 口座番号(必須)                                          | (半角数字7桁)                                                                |                   |           |                  | レカ              | び 使 用 可 能                  | 能になるの         | で、            |                   |
| 取引先登録名                                            | -<br>「直接入力」を選択している場合は、「取引先                                              | 登録名」を入力する必要があります。 | (全角60方    | て字以内)            | 金               | <b>赨機</b> 罶潩               | 択ボタンマ         | モクリックし        | てくだ               |
|                                                   |                                                                         |                   |           | <u>ページの先頭に戻る</u> | さし              | 1                          |               |               |                   |
| 「譲渡制限有無」が「有」の場合、債権の<br>■ 申請情報                     | 譲渡先が金融機関に限定されます。                                                        |                   |           |                  |                 | ••                         |               |               |                   |
| 担当者                                               | 担当者 山田 寿朗                                                               |                   |           |                  |                 |                            |               |               |                   |
| אלאב                                              | (250文字以内)                                                               |                   |           |                  |                 |                            |               |               |                   |
| 戻る 仮登録の確認へ                                        |                                                                         |                   |           | <u>ペーンの光朗に戻る</u> |                 |                            |               |               |                   |
|                                                   |                                                                         | 7                 |           |                  |                 |                            |               |               |                   |

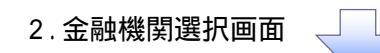

| 129-ネットEBA原る ログアウト                                                                                                    | 金融機関を検索します。                                                                                                    |
|----------------------------------------------------------------------------------------------------|----------------------------------------------------------------------------------------------------|
| SIHD       トップ     債権情報完会       債権情報完会     債権強差請求       債権情報完会     債権強差請求       債権情報完会     債権強差請求       債権情報完会     債権強差請求       債権     「該       金融機関遵択     SOCCOMP0301                                                                                                    | 金融機関コード(半角数字4桁)<br>を入力してください。                                                                                                    |
| ① 金融機関を選択       純奈奈はをようり、「秋奈奈川」で(ださい。       · 快奈奈介       · 快奈奈介       金融機関ロード     ((半角数字4折))       金融機関ロード     ((半角数字4折))       金融機関ロード     ((全角/半角15文字以内))       金融機関ロード支は、金融機関名(カナ/英数字)いずれ切の入力が必須です。     (一辺の先期に戻る)       検索     金融機関一覧       ④の作事+4.0倍を表示                                                                                                    | 金融機関名(カナ/英数字) <sup>1</sup> (全<br>角/半角 15 文字以内/前方一致)<br>を入力してください。<br>1 :入力可能文字は、ひらがな(全<br>角)、カタカナ(全角)、カタカナ(半角)、<br>英数字(全角)、英数字記号(半角)で<br>す。漢字は入力することができません。    |
| 01-220       1       2       3       4       5       6       7       6       9       10       201-22       10/1-22       10/1-22       10/1-22       10/1-22       10/1-22       10/1-22       10/1-22       10/1-22       10/1-22       10/1-22       10/1-22       10/1-22       10/1-22       10/1-22       10/1-22       10/1-22       10/1-22       10/1-22       10/1-22       10/1-22       10/1-22       10/1-22       10/1-22       10/1-22       10/1-22       10/1-22       10/1-22       10/1-22       10/1-22       10/1-22       10/1-22       10/1-22       10/1-22       10/1-22       10/1-22       10/1-22       10/1-22       10/1-22       10/1-22       10/1-22       10/1-22       10/1-22       10/1-22       10/1-22       10/1-22       10/1-22       10/1-22       10/1-22       10/1-22       10/1-22       10/1-22       10/1-22       10/1-22       10/1-22       10/1-22       10/1-22       10/1-22       10/1-22       10/1-22       10/1-22       10/1-22       10/1-22       10/1-22       10/1-22       10/1-22       10/1-22       10/1-22       10/1-22       10/1-22       10/1-22       10/1-22       10/1-22       10/1-22       10/1-22       10/1-22       10/1-22       10/1-22       10/1-22       10/1-                                                                                                    | ♪<br><mark>検索</mark> ボタンをクリックすると、検索結果<br>を一覧表示します。                                                                                                    |
| <u>R3</u>                                                                                                    | ♪<br>対象となる金融機関の <mark>選択</mark> ボタンをク<br>リックしてください。                                                                                                    |
| 3. 支店選択画面<br><b>     池田泉州銀行</b> <sup> </sup>                                                                                                    | 支店を検索します。<br>ここからの手順は 23 の支店選択と同<br>様です。                                                                                                    |
| トップ         債権情報照会         債権発生請求         債権         括請求         融資申込         その他請求         管理業務           支店選択         SCCCOMP092                                                                                                    | 前画面で選択した金融機関名を表示し<br>ます。                                                                                                    |
| ① 支店を選択           検索条件を入力し、「検索」ボタンを押してください。           検索条件表示         検索条件を表示します。                                                                                                    | <b>支店コード(半角数字3桁)</b><br>を入力してください。                                                                                                    |
| 全融機関情報         でんざい銀行           金融機関指数         でんざい銀行           検索条件         (半角数字3桁)           支店3-ド         (半角数字3桁)           支店3(小/)実数字)         (全角/半角15文字以内)           支店3(1), 実活も(37.7 実数字)(510万(2))(97.5)(月(9.5))         (           検索         人一之の先期に戻る           検索         人二之の先期に戻る           支店-覧         久店一覧           400円411-1042支示         人の日本11-1042支示                                                                                                    | <b>支店名(カナ/英数字)<sup>1</sup>(全角/<br/>半角 15 文字以内/前方一致)</b><br>を入力してください。<br>1:入力可能文字は、ひらがな(全<br>角)、カタカナ(全角)、カタカナ(半角)、<br>英数字(全角)、英数字記号(半角)で<br>す。漢字は入力することができません。 |
| 次代ージ店     ● 節パージ     1     2     3     4     5     6     7     6     10     次パージ (3)       選択     支店コード     支店名       選択     001     光畑道夫年                                                                                                    | ♪<br>▶<br>▶<br>▶<br>▶<br>★<br>★<br>★<br>素<br>ボタンをクリックすると、検索結果<br>を一覧表示します。                                                                                     |
| Image: Content of the second second secon | 学<br>対象となる支店の <mark>選択</mark> ボタンをクリック<br>してください。                                                                                                    |

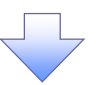

4. 発生記録(債務者)請求仮登録画面(最初の画面と同様の画面です。)

| 200 池田泉                                                                                                    | 州銀行                                                                                                    |                                 |         | ብンターネットEE | 3へ戻る<br>ログアウト                    |                                                      |
|----------------------------------------------------------------------------------------------------|----------------------------------------------------------------------------------------------------|---------------------------------|---------|-----------|----------------------------------|------------------------------------------------------|
| ▶ ▶ ▶ ▶ ▶ ▶ ▶ ▶ ▶ ▶ ▶ ▶ ▶ ▶ ▶ ▶ ▶ ▶ ▶                                                                                                    | 值催発生請求 <b>情權讓</b> 激請                                                                                                    | * 債催一措請求                        | 國資甲还    | ての 他請求    | 官埕来扬                             |                                                      |
|                                                                                                    |                                                                                                    |                                 |         |           |                                  |                                                      |
| 発生記録(債務者)請求仮登録                                                                                                    |                                                                                                    |                                 |         |           | SCKACR11101                      |                                                      |
| ① 仮登録内容を入力 →                                                                                                    | ② 仮登録内容を確認                                                                                                    | → ③ 仮登打                         | ≹完了     |           |                                  |                                                      |
|                                                                                                    |                                                                                                    |                                 |         |           |                                  | ─────────────────────────────────────                |
| <ul> <li>●債権者情報(請求先情報)</li> <li>「取引先違択ボタンから、事前に存在</li> <li>利用者番号(必須)</li> <li>全読載(買)-F(必須)</li> <li>支店)-F(必須)</li> <li>□座種到(必須)</li> <li>□座種到(必須)</li> <li>□座番号(必須)</li> <li>取引先登録名</li> </ul> | 取引先選訳         直接入力           運送を演歩せたお取引先儀舗を入力でき。         (半角葉サマ文           0029         (半角数字4桁)           355         (半角数字3桁)           ● 書通         9月頃           「広撮入力」を選択している場合は、「取 | 】<br>ます。<br>字)<br>引先登録右Jを入力する必日 | 要があります。 | (金角60次    | 金融環菌滋軟     (字以内)     (ハージの先端に戻る) | と支店の<br>金融機関コード(半角数字4桁)<br>支店コード(半角数字3桁)<br>が表示されます。 |
| 「譲渡制限有無」が「有」の場合、債権の                                                                                                    | 8度先が金融機関に限定されます。                                                                                                    |                                 |         |           |                                  |                                                      |
| ■ 申請情報                                                                                                    |                                                                                                    |                                 |         |           |                                  |                                                      |
| 担当者                                                                                                    | 担当者 山田 寿朗                                                                                                    |                                 |         |           |                                  |                                                      |
| אנאב                                                                                                    | (250 文字))(内)                                                                                                    |                                 |         |           | 8                                |                                                      |
|                                                                                                    |                                                                                                    |                                 |         |           | ページの先頭に戻る                        |                                                      |
| 戻る 仮登録の確認へ                                                                                                    |                                                                                                    |                                 |         |           |                                  | _                                                    |

<u>ユーザ選択</u>

> ユーザ選択ボタンの操作手順を取引履歴照会の画面を例として以下に示します。

1. 取引履歴一覧画面

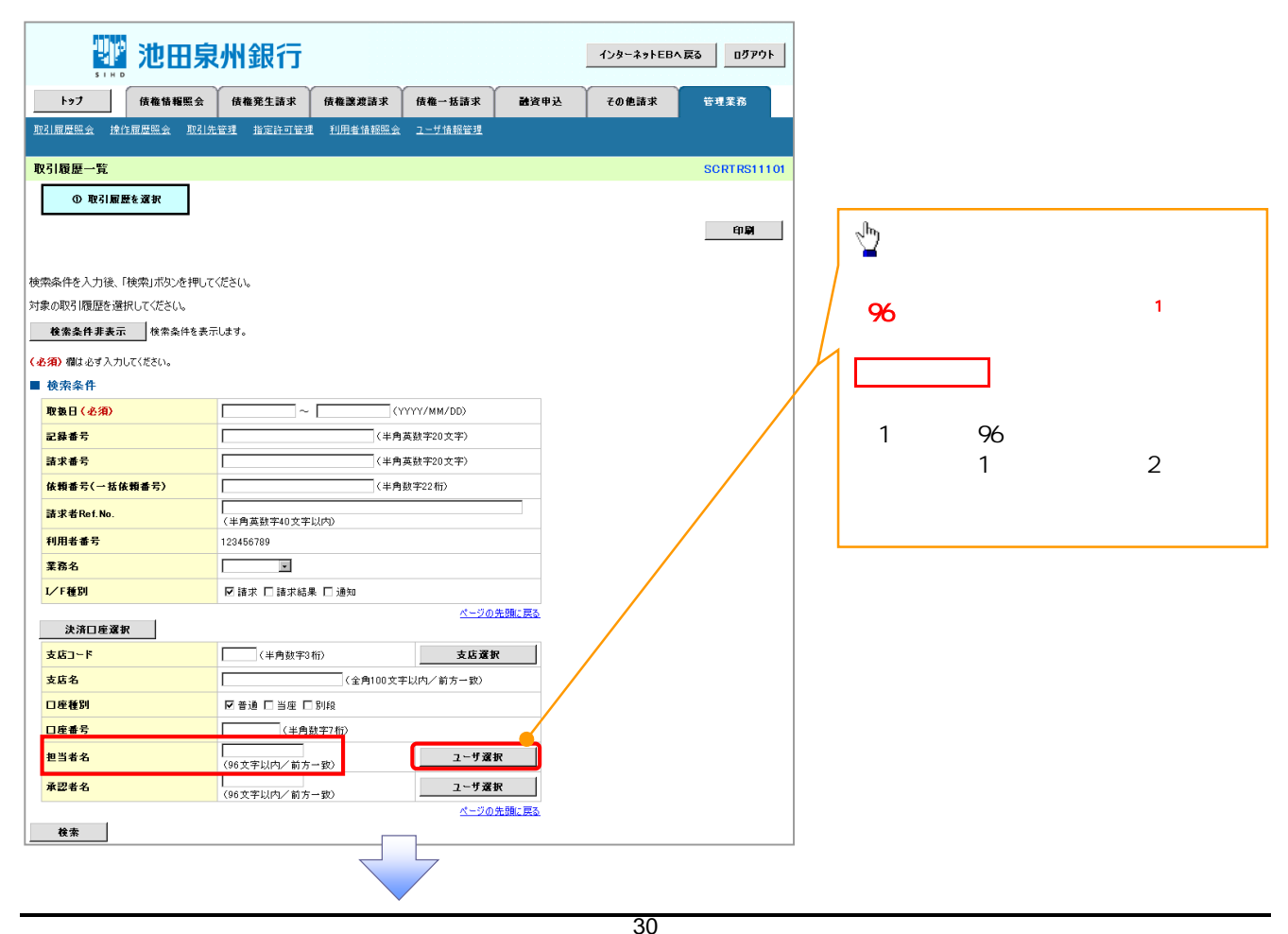

|                                                                                                    |                                                                                                    | 4                                    |                                                              |                                                                                                    |
|----------------------------------------------------------------------------------------------------|----------------------------------------------------------------------------------------------------|--------------------------------------|--------------------------------------------------------------|----------------------------------------------------------------------------------------------------|
| 2. ユーザ選                                                                                                    | 器状画面                                                                                                    |                                      |                                                              | ノーーーーーーーーーーーーーーーー<br>- ユーザ名を検索します。                                                                      |
| 🖤 池田                                                                                                    | 泉州銀行                                                                                                    |                                      | インターネットEBへ戻る ログアウト                                           |                                                                                                    |
| トップ 債権情報照会                                                                                                    | 会 債権発生請求 債権譲渡請求                                                                                                    | 債権→括請求 融資申込                          | その他請求 管理業務                                                   |                                                                                                    |
|                                                                                                    |                                                                                                    |                                      |                                                              | 検索時にユーザを絞り込みたい場合                                                                                        |
| ザ選択                                                                                                    |                                                                                                    |                                      | SCCCOM20501                                                  |                                                                                                    |
| ① 利用省情報を検索     1                                                                                                    | て(広さい。<br>く伝さい。<br>奏示しはす。<br>(96 対                                                                                                    | 工手以内/前方一致)<br>へ一之の光識に戻た              |                                                              | ユーザ名(任意)<br>(96 文字以内/前方一致) <sup>1</sup><br>を入力してください。<br>1:半角は96文字以内、全角の入力<br>可能で全角1文字は半角の2文字分<br>なります。 |
| 検索                                                                                                    | ユーザ選択一覧                                                                                                    |                                      |                                                              |                                                                                                    |
| <u>ジ前 田前ページ</u> 1                                                                                                    | 400件中1-10件を表示<br>2 3 4 5 6 7 8                                                                                                    | 9 10 20-2 2                          | <u>10ページ次</u>                                                | <u>_</u>                                                                                                |
| <ul> <li>案択</li> <li>あいうえ たろう</li> <li>案択</li> <li>かさくけ たろう</li> </ul>                                                                                                    | ユーザ名                                                                                                    |                                      |                                                              | ー<br>検索ボタンをクリックすると、検索結果<br>を一覧表示します。                                                                    |
| 840 31 7# ±80                                                                                                    |                                                                                                    |                                      |                                                              | _ ]                                                                                                    |
|                                                                                                    |                                                                                                    |                                      |                                                              | _                                                                                                    |
| <b>&amp;</b> # 00 00                                                                                                    |                                                                                                    |                                      |                                                              | շիհ                                                                                                    |
| 2877 00 00<br>2877 00 00                                                                                                    |                                                                                                    |                                      |                                                              |                                                                                                    |
| 戻õ                                                                                                    |                                                                                                    | <u> </u>                             | 2の先職に戻る                                                      | 対象となるユーザの選択ボタンをクリ<br>クしてください。                                                                           |
| b)         使用         使用         #         #         #         #         #         #         #         #         #         #         #         #         #         #         #         #         #         #         #         #         #         #         #         #         #         #         #         #         #         #         #         #         #         #         #         #         #         # <th#< th=""><th><b>泉州銀行</b><br/>全 休梅発生請求 休梅讓波請求<br/>引先管理 推定許可管理 利用者准赖图会</th><th>————————————————————————————————————</th><th>インターネットEBA 戻る ログアウト<br/>- その他請求 管理業務<br/>- SORTRS11101<br/>- 印刷</th><th></th></th#<> | <b>泉州銀行</b><br>全 休梅発生請求 休梅讓波請求<br>引先管理 推定許可管理 利用者准赖图会                                                                                                    | ———————————————————————————————————— | インターネットEBA 戻る ログアウト<br>- その他請求 管理業務<br>- SORTRS11101<br>- 印刷 |                                                                                                    |
| 索条件を入力後、「検索」ボタンを押                                                                                                    | ■してください。                                                                                                    |                                      |                                                              |                                                                                                    |
| 象の取引履歴を選択してください。                                                                                                    |                                                                                                    |                                      |                                                              |                                                                                                    |
| <b>検索条件非表示</b> 検索条件を                                                                                                    | 表示します。                                                                                                    |                                      |                                                              |                                                                                                    |
| でおり間はです人力してたてい。<br>検索条件                                                                                                    |                                                                                                    |                                      |                                                              |                                                                                                    |
| 取扱日(必須)                                                                                                    | ~(Y                                                                                                    | YYY/MM/DD)                           |                                                              |                                                                                                    |
| 記錄番号                                                                                                    | (半角)                                                                                                    | 英数字20文字)                             |                                                              |                                                                                                    |
| 諸求番号                                                                                                    | (半角)                                                                                                    | 英数字20文字)                             |                                                              |                                                                                                    |
| 依頼番号(一括依頼番号)                                                                                                    | (半角)                                                                                                    | 数字22桁)                               |                                                              |                                                                                                    |
| 論水者Ket.No.                                                                                                    | (半角英数字40文字以内)                                                                                                    |                                      |                                                              | 取りの一回したり、迭折したユーサの                                                                                       |
| 111111者番5                                                                                                    | 123456789                                                                                                    |                                      |                                                              |                                                                                                    |
| L∕F種別                                                                                                    | / □ □ □ □ □ □ □ □ □ □ □ □ □ □ □ □ □ □ □                                                                                                    |                                      |                                                              | (96 又子以内 / 前万一致)                                                                                        |
| th the second second                                                                                                    | A CONTRACT OF A CONTRACT OF A | ページの先頭に戻る                            |                                                              | が表示されます。                                                                                                |
| 送済山屋道沢<br>支店1-ド                                                                                                    | (半角数字(約)                                                                                                    | 牟庄逸和                                 |                                                              | 1:半角は96文字以内、全角の入力:                                                                                      |
| 支店名                                                                                                    | (全角100文3                                                                                                    |                                      |                                                              | 可能で全角1文字は半角の2文字分                                                                                        |
| 口座種別                                                                                                    |                                                                                                    |                                      |                                                              | なります。                                                                                                   |
| 口座番号                                                                                                    | (半角数字7桁)                                                                                                    |                                      |                                                              |                                                                                                    |
| 担当者名                                                                                                    | (96文字以内/前古一致)                                                                                                    | ユーザ選択                                |                                                              |                                                                                                    |
|                                                                                                    |                                                                                                    |                                      |                                                              |                                                                                                    |
| 承認者名                                                                                                    | And A second as                                                                                                    | 1-9 35 67 1                          |                                                              |                                                                                                    |

検索

印刷機能

> 印刷ボタンの操作手順を債権発生請求の画面を例として以下に示します。

1. 発生記録(債務者)請求仮登録完了画面

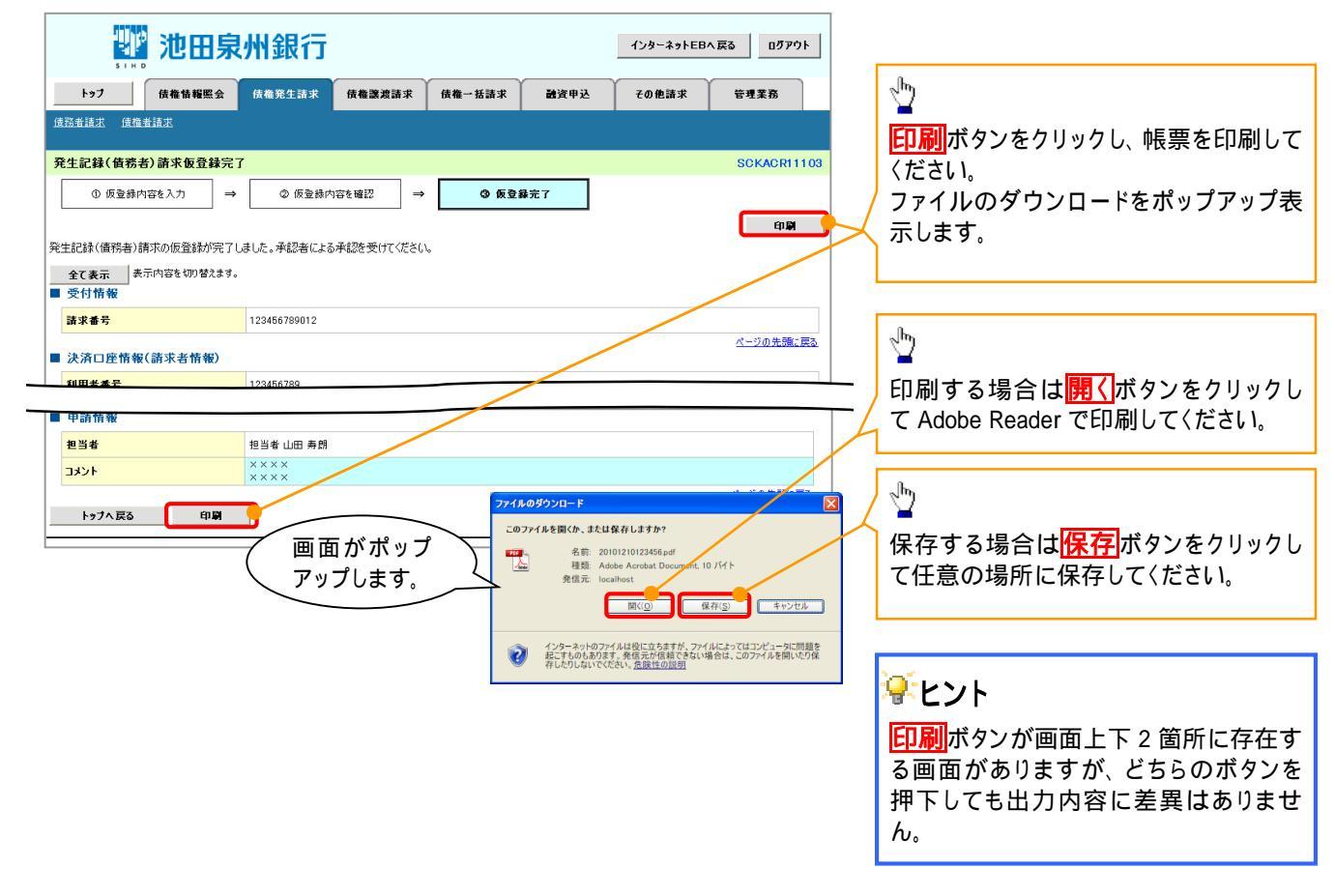

<u>ソート機能</u>

### >ソート機能の操作手順を債権譲渡請求の画面を例として以下に示します。

### 1. 譲渡記録請求対象債権検索画面

|                                                                                                    | STHE                                                                                                    | 池田泉州                                                                                                    | 银行                                                                                                    |                                                                                                    | インターネットレ                                                                                                   | Bへ戻る ログアウト                                                                                                    | +  |                                                            |
|----------------------------------------------------------------------------------------------------|----------------------------------------------------------------------------------------------------|----------------------------------------------------------------------------------------------------|----------------------------------------------------------------------------------------------------|----------------------------------------------------------------------------------------------------|----------------------------------------------------------------------------------------------------|----------------------------------------------------------------------------------------------------|----|------------------------------------------------------------|
| <u>۲</u> ۹,                                                                                                    | 1                                                                                                    | 債権情報照会 債権                                                                                                    | 8生請求 債権譲渡請求                                                                                                    | 債権一括請求                                                                                                    | 融資申込 その他請求                                                                                                 | 管理業務                                                                                                    |    |                                                            |
| 債権譲渡]                                                                                                    | 盐龙                                                                                                    |                                                                                                    |                                                                                                    |                                                                                                    |                                                                                                    |                                                                                                    |    |                                                            |
| 譲渡記録                                                                                                    | <b>뢂請求対</b>                                                                                                    | 象債権検索                                                                                                    |                                                                                                    |                                                                                                    |                                                                                                    | SCKASG1110                                                                                                    | 01 |                                                            |
| 0                                                                                                    | 対象の債                                                                                                    | 権を選択 →                                                                                                    | ② 仮登録内容を入力 →                                                                                                    | ③ 仮登録内容                                                                                                    | を確認 → @ 仮:                                                                                                 | 2錄完了                                                                                                    |    | 亚ひ順を指定の項目で昇順/降順に<br>7、林えます                                 |
| 快済口座情<br>対象の債権<br>検索者                                                                                                    | 青報(請求:<br>睦選択し)<br><b>後件非表</b> テ<br>まみず入力                                                                                                    | 者情報)、検索条件を入力後<br>てください。                                                                                                    | 「検索」ボタンを押してください。                                                                                                    |                                                                                                    |                                                                                                    |                                                                                                    |    | 手順は以下の通りです。<br><b>プルダウン</b> にて示される項目からう<br>択してください。        |
| ■ 決済C<br>支店コ・                                                                                                    | ↓他9 八/J<br>□座情報<br><mark>- ド(必須</mark>                                                                                                    | (請求者情報) <u>決済</u>                                                                                                    | □座選択<br>(半角数字3桁)                                                                                                    | 支店選択                                                                                                    |                                                                                                    | /                                                                                                    |    | フルタワンにて昇順/降順を選択<br>てください。                                  |
| 口座種                                                                                                    | 別(永須)                                                                                                    | 0.#                                                                                                    |                                                                                                    | -                                                                                                    |                                                                                                    |                                                                                                    |    |                                                            |
| 口座番                                                                                                    | 亏 (必須)                                                                                                    | 1234                                                                                                    | a ○ 3 c ○ 014 k<br>67 (半角数字7桁)<br>譲渡記録対象<br>400 体中 1-1                                                                                                    | <b>象債権一覧</b>                                                                                                    | 並び順 記録番号 💌 降                                                                                               | ● ■ ■                                                                                                    |    |                                                            |
| □座番<br>0ページ前<br>詳細                                                                                                    | ·号 ( 必須 )<br>( 必須 )                                                                                                    | )<br>)<br>)<br>)<br>)<br>)<br>)<br>)<br>)<br>)<br>)<br>)<br>)<br>)                                                                                                    | ■ (半角数字7桁)<br>(半角数字7桁)<br>■ 液記録対象<br>400件中1-1<br>1 2 3 4 5<br>(存血头)                                                                                                    | <b>案值權一覧</b><br>10件を表示<br>6 7 8 9                                                                                                    | 並び順<br>記録番号 <b>&gt;</b> [6<br>10<br>2<br>法ペー<br>院会 (法会会知(円                                                 | ● ✓ 再表示<br>2 ● 10ページ法<br>支払期日                                                                                                    |    | < <u>₽</u>                                                 |
| □座番<br>0ページ前<br>詳細<br>詳細                                                                                                    | 亏(必須)<br>(必須)<br>(<br>(<br>(<br>(<br>(<br>(<br>(<br>(<br>(<br>(<br>(<br>(<br>(                                                                                                    |                                                                                                    | 0 当主 0 PFR           07 (半角数字7桁)           譲渡記録対象           400 (4中 1-1           1         2           3         4           5         (株亀者)           ワイビッカッシキが小・         ソ体モックト                                                                                                    | 案債権一覧 10(件を表示 6 7 8 9 (株子 (ホーカジ・タガイクト) (ホーカジ・タガイクト)                                                                                                    | 並び順<br>記録番号 W 隆<br>10 次ペニ<br>務者 (技権全額(円<br>123.45                                                          | ■                                                                                                    |    | 一<br>再表示<br>ボタンをクリックしてください。                                |
| □座番<br>0ペ-ジ前<br>詳編<br>詳編                                                                                                    | 号 ( 必須 )<br>●<br>●                                                                                                    | )<br>前ページ                                                                                                    |                                                                                                    | 条 債権一覧           0 件を表示           6 7 8 9           (株式会社           エーDDや4000           株式会社           とつわり本行のた           B株式会社                                                                                                    | 並び順<br>記録番号 M 陸<br>10 2次<<br>路者 (秋権全領(円<br>123.45<br>123.45                                                | ■ ✓ 再表示<br>2 ③ 10ページ法<br>を払用日<br>789 2010/04/08<br>789 2010/04/09                                                                                                    |    | い<br><mark>再表示</mark> ボタンをクリックしてください。                      |
| □ 使希<br>00ページ前<br>詳細<br>詳細<br>詳細                                                                                                    | ●                                                                                                    |                                                                                                    | ・         ・         ・         ・         ・         ・         ・         ・         ・         ・         ・         ・         ・         ・         ・         ・         ・         ・         ・         ・         ・         ・         ・         ・         ・         ・         ・         ・         ・         ・         ・         ・         ・         ・         ・         ・         ・         ・         ・         ・         ・         ・         ・         ・         ・         ・         ・         ・         ・         ・         ・         ・         ・         ・         ・         ・         ・         ・         ・         ・         ・         ・         ・         ・         ・         ・         ・         ・         ・         ・         ・         ・         ・         ・         ・         ・         ・         ・         ・         ・         ・         ・         ・         ・         ・         ・         ・         ・         ・         ・         ・         ・         ・         ・         ・         ・         ・         ・         ・         ・         ・         ・         ・         ・         ・         ・         ・ | 象 値様一覧           0(特を表示           6)         7)         0)         0           0         7)         0)         0           0         7)         0)         0           0         7)         0)         0           0         7)         0)         0           0         1-30%         6         7           0         1-30%         7         0           0         1-30%         7         0           0         1-30%         7         0           0         1-30%         7         10           0         1-30%         7         10                                                                                                    | 並び順 記録番号 M 降<br>10 次ペー<br>路参 依確全部(円<br>123,45)<br>123,45<br>123,45                                         | ●         再表示           2         ●         10ページ法           支払期日         -         -           789         2010/04/09         -           789         2010/04/10         -                                                                                                    |    | <mark> 再表示</mark> ボタンをクリックしてください。                          |
| □ 使希<br>10ページ前<br>詳細<br>詳細<br>詳細                                                                                                    | 号(必須) ● ● </td <td>İX         I           İX         I           İX         I           I         I           I         I</td> <td>・・・・・・・・・・・・・・・・・・・・・・・・・・・・・・・・・・・・</td> <td>象 債権一覧           00件を表示           6         7         8         9            0         6         7         8            1         -00~9470%         8         8            ビーカワッキガジャ         9         9         9         9         9         9         9         9         9         10         9         10         9         10         10         10         10         10         10         10         10         10         10         10         10         10         10         10         10         10         10         10         10         10         10         10         10         10         10         10         10         10         10         10         10         10         10         10         10         10         10         10         10         10         10         10         10         10         10         10         10         10         10         10         10         10         10         10         10         10         10         10         10         10         10         10         10         10         10</td> <td>並び場<mark>記録番号 ▼ 62<br/>10 次ペー<br/>あ者 休奄全部(円</mark><br/>123,45<br/>123,45<br/>123,45<br/>123,45</td> <td>■</td> <td></td> <td>再表示<br/>ボタンをクリックしてください。</td> | İX         I           İX         I           İX         I           I         I           I         I | ・・・・・・・・・・・・・・・・・・・・・・・・・・・・・・・・・・・・                                                                                                    | 象 債権一覧           00件を表示           6         7         8         9            0         6         7         8            1         -00~9470%         8         8            ビーカワッキガジャ         9         9         9         9         9         9         9         9         9         10         9         10         9         10         10         10         10         10         10         10         10         10         10         10         10         10         10         10         10         10         10         10         10         10         10         10         10         10         10         10         10         10         10         10         10         10         10         10         10         10         10         10         10         10         10         10         10         10         10         10         10         10         10         10         10         10         10         10         10         10         10         10         10         10         10         10         10         10         10                                                   | 並び場 <mark>記録番号 ▼ 62<br/>10 次ペー<br/>あ者 休奄全部(円</mark><br>123,45<br>123,45<br>123,45<br>123,45                | ■                                                                                                    |    | 再表示<br>ボタンをクリックしてください。                                     |
| <ul> <li>□座番</li> <li>○ページ前</li> <li>詳細</li> <li>詳細</li> <li>詳細</li> <li>詳細</li> <li>詳細</li> <li>詳細</li> </ul>                                                                                                    | 号(必須) ● ②択 ③択 ③択 ③択 ③択 ③択 ③択 ③択 ③択 ◎別                                                                                                    | 記録書号           記録書号           2222222222222222           12345678901234500002           12345678901234500003           12345678901234500004                                                                                                    | 3         3         3         5         5         5         5         5         5         5         5         5         5         5         5         5         5         5         5         5         5         5         5         5         5         5         5         5         5         5         5         5         5         5         5         5         5         5         5         5         5         5         5         5         5         5         5         5         5         5         5         5         5         5         5         5         5         5         5         5         5         5         5         5         5         5         5         5         5         5         5         5         5         5         5         5         5         5         5         5         5         5         5         5         5         5         5         5         5         5         5         5         5         5         5         5         5         5         5         5         5         5         5         5         5         5         5 | 集 債権         算           0(仲を表示         6           6         7         8           第         (月)         9           第         (月)         (月)           第         (月)         (月)           第         (月)         (月)           第         (月)         (月)           第         (月)         (月)           第         (月)         (月)           第         (月)         (月)           第         (月)         (月)           第         (月)         (月)           (福)         (月)         (月)           (日)         (日)         (日)           (日)         (日)         (日)           (日)         (日)         (日)           (日)         (日)         (日)           (日)         (日)         (日)           (日)         (日)         (日)           (日)         (日)         (日)           (日)         (日)         (日)           (日)         (日)         (日)           (日)         (日)         (日)           (日)         (日)         (日)           (日)         (日) <td< td=""><td>並び順 記録番号 ● № №<br/>10 次ペー<br/>あ名 依確全切(円<br/>123.45<br/>123.45<br/>123.45<br/>123.45<br/>123.45<br/>123.45</td><td></td><td></td><td>一覧表示を選択した条件の順番に変</td></td<> | 並び順 記録番号 ● № №<br>10 次ペー<br>あ名 依確全切(円<br>123.45<br>123.45<br>123.45<br>123.45<br>123.45<br>123.45          |                                                                                                    |    | 一覧表示を選択した条件の順番に変                                           |
| 口使者           0ページ前           詳細           詳細           詳細           詳細           詳細           詳細           詳細           詳細           詳細           詳細           詳細           詳細                                                                                                    | 号(必須) ○ (必須) ○ 次次 ※ 次次 ※ 次次 ※ 次次 ※ 次次 ※ 次次 ※ 次次                                                                                                    |                                                                                                    | ・ コル         ・ のがね           67         (半角数字7桁)           ・         ・           ・         ・           ・         ・           ・         ・           ・         ・           ・         ・           ・         ・           ・         ・           ・         ・           ・         ・           ・         ・           ・         ・           ・         ・           ・         ・           ・         ・           ・         ・           ・         ・           ・         ・           ・         ・           ・         ・           ・         ・           ・         ・           ・         ・           ・         ・           ・         ・           ・         ・           ・         ・           ・         ・           ・         ・           ・         ・           ・         ・           ・         ・           ・         ・           ・                                                                                                    | 変 値様         覧           0(作を表示         6         7         8         9           6         7         8         9         9           1         - カッラキガイント         6株式会社         5         - カッラキガイント           5         - フッラキガイント         0株式会社         - エーカッラキガイント         0株式会社           1         - カッラキガイント         0株式会社         - エーカッラキガイント           1         - カッラキガイント         人株式会社         - エーカッラキガイント           1         - カッラキガイント         人株式会社         - イカッシキガイント                                                                                                    | 並び順 記録番号 M 降<br>10 次ペー<br>路者 休稚全館(円<br>123,45)<br>123,45<br>123,45<br>123,45<br>123,45<br>123,45<br>123,45 | →         雨表示           2         →         10ページ法           支払期日         2010/04/08         2010/04/09           789         2010/04/09         2010/04/10           789         2010/04/10         2010/04/11           789         2010/04/11         2010/04/12           789         2010/04/12         2010/04/12           789         2010/04/12         2010/04/12 |    | 「 再表示<br>ボタンをクリックしてください。<br>一覧表示を選択した条件の順番に<br>更することができます。 |
| D&#           DX           F##           F##           F##           F##           F##           F##           F##           F##           F##</td><td>▼ ★ 4.0 (4.0 (4.0 (4.0 (4.0 (4.0 (4.0 (4.0</td><td>İ         İ           İ         I           İ         I           İ         I           İ         I           İ         I           I         I           I         I</td><td>マーム         シットス           67         く半角数デ7桁5)           第渡記録対象         4004中1-1           1         2         3         4         5           「         (共り切りやがりや<br>ソ2株式会社         7(セッ切りやがりや<br>ソ2株式会社         7(セッ切りやがりや<br>ソ2株式会社         7(セッ切りやがりや<br>ソ2株式会社           ワイセッ切りやがりや<br>ソ2株式会社         7(セッ切りやがりや<br>ソ2株式会社         7(セッ切りやがりや<br>ソ2株式会社         7(セッ切りやがりや<br>ソ2株式会社           ワイセッ切りやがりや<br>ソ2株式会社         7(セッ切りやおがりや<br>ソ2株式会社         7(セッ切りやおがりや<br>ソ2株式会社           ワイセッ切りやがりや<br>ソ2株式会社         7(セッ切りやおがりや<br>ソ2株式会社         7(セッ切りやおがりや<br>ソ2株式会社</td><td>集 債権<br>一覧           01件を表示           6         7         0         9           第         1-105+870/4<br>A株式会社         1         1           2         2-105+470/4<br>B株式会社         1         1           1         -105+470/4<br>A株式会社         1         1           1         -105+470/4<br>A株式会社         1         1           1         -105+470/4<br>A株式会社         1         1           1         -105+470/4<br>A株式会社         1         1           1         -105+470/4<br>A株式会社         1         1</td><td>並び順 記録事考 ♥ [52<br>10 次ペー<br>高者 (狭権全類(円)<br>123,45<br>123,45<br>123,45<br>123,45<br>123,45<br>123,45<br>123,45<br>123,45<br>123,45<br>123,45</td><td>■         ■         ■         ■         ■         ■         ■         ■         ■         ■         ■         ■         ■         ■         ■         ■         ■         ■         ■         ■         ■         ■         ■         ■         ■         ■         ■         ■         ■         ■         ■         ■         ■         ■         ■         ■         ■         ■         ■         ■         ■         ■         ■         ■         ■         ■         ■         ■         ■         ■         ■         ■         ■         ■         ■         ■         ■         ■         ■         ■         ■         ■         ■         ■         ■         ■         ■         ■         ■         ■         ■         ■         ■         ■         ■         ■         ■         ■         ■         ■         ■         ■         ■         ■         ■         ■         ■         ■         ■         ■         ■         ■         ■         ■         ■         ■         ■         ■         ■         ■         ■         ■         ■         ■         ■         ■         ■</td><td></td><td>「 再表示」ボタンをクリックしてください。<br>一覧表示を選択した条件の順番に変<br>更することができます。</td></tr><tr><td>D 坐着           D 2 坐着           D 2 坐           D 2 坐           D 2 坐           D 2 坐           D 2 坐           D 2 坐           D 2 坐           D 2            D 2            D 2            D 2            D 2            D 2            D 2            D 2            D 2            D 2            D 2            D 2            D 2            D 2            D 2            D 2            <td</td><td>・ ・ <</td><td></td><td>(半角数字7桁)           (半角数字7桁)           (半角数字7桁)           (半角数字7桁)           (半角数字7桁)           (2)           (1)           (2)           (1)           (2)           (1)           (2)           (1)           (2)           (1)           (2)           (1)           (2)           (1)           (1)           (1)           (1)           (1)           (1)           (1)           (1)           (1)           (1)           (1)           (1)           (1)           (1)           (1)           (1)           (1)           (1)           (1)           (1)           (1)           (1)           (1)           (1)           (1)           (1)           (1)           (1)           (1)           (1)           (1)           (1)</td><td>集 値種一覧           00代を表示           6         7         8         9           1         7         8         9           1         7         8         9           1         7         9         9           1         7         9         9           1         7         9         9           1         7         9         9           1         7         9         9           1         7         9         9           1         7         9         7           1         7         9         1           1         7         9         1           1         7         9         1           1         7         9         1           1         7         9         1           1         7         9         1           1         7         9         1           1         7         9         1           1         9         9         1         1           1         9         9         9         1  </tabrr> </tabr/></td><td>並び場 記録番号 M 降<br>10 次ペー<br>路4 休稚全切(円<br>123.45<br>123.45<br>123.45<br>123.45<br>123.45<br>123.45<br>123.45<br>123.45<br>123.45</td><td>Participation         Participation           2         IOX-202           2         2010/04/08           789         2010/04/08           789         2010/04/09           789         2010/04/10           789         2010/04/10           789         2010/04/11           789         2010/04/12           789         2010/04/13           789         2010/04/13           789         2010/04/14           789         2010/04/14</td><td></td><td><b>再表示</b>ボタンをクリックしてください。   一覧表示を選択した条件の順番に変 更することができます。</td></tr><tr><td>D 使着           D (A = 2) 新           詳細           詳細           詳細           詳細           詳細           詳細           詳細           詳細           詳細           詳細           詳細           詳細           詳細           詳細           詳細           詳細</td><td>₽ 2 2 2 1 2 2 2 1 2 2 2 1 2 2 2 2 2 2 2</td><td></td><td>(半角数字7桁)           (半角数字7桁)           (1)           (1)           (2)           (1)           (2)           (1)           (2)           (1)           (2)           (1)           (2)           (1)           (2)           (1)           (2)           (1)           (2)           (1)           (2)           (1)           (2)           (1)           (2)           (1)           (2)           (1)           (2)           (1)           (2)           (1)           (1)           (2)           (1)           (1)           (1)           (1)           (1)           (1)           (1)           (1)           (1)           (1)           (1)           (1)           (1)           (1)           (1)           (1)           (1)</td><td>集 値様         覧           01件を表示         6         7         8         9         9           6         7         8         9         9         9           1         ブリウキガイクト<br>内容式会社         1-カワウキガイクト<br>日本式会社         1-カワウキガイクト<br>日本式会社         1-カワウキ<br>日本式会社         1-カワウキ<br>日本式会社         1-カワウキ<br>日本式会社         1-カワウキ<br>日本式会社         1-カワウキ<br>日本式会社         1-カワウキ<br>日本式会社         1-カワウキ<br>日本式会社         1-カワウキ<br>日本式会社         1-カワウキ<br>日本式会社         1-カワウキ<br>日本式会社         1-カワ         1-カワウキ<br>日本式会社</td><td>並び順 記録番号 M 降<br>10 次ペー<br>路台 休稚全館(円<br>123,45)<br>123,45<br>123,45<br>123,45<br>123,45<br>123,45<br>123,45<br>123,45<br>123,45<br>123,45<br>123,45<br>123,45<br>123,45</td><td>●         ●           2 ■         10           2 ■         2010/04/08           2 □01/04/08         010/04/08           2 □01/04/09         010/04/10           789         2010/04/10           789         2010/04/10           789         2010/04/11           789         2010/04/12           789         2010/04/13           789         2010/04/13           789         2010/04/15           789         2010/04/15           789         2010/04/15</td><td></td><td>「 再表示<br>ボタンをクリックしてください。<br>一覧表示を選択した条件の順番に3<br>更することができます。</td></tr></tbody></table> |                                                                                                    |                                                                                                    |                                                                                                    |                                                                                                    |                                                                                                    |                                                                                                    |    |                                                            |

<u>計算機能</u>

>計算機能の操作手順を融資申込仮登録の画面を例として以下に示します。

1. 融資申込仮登録画面

|                     | い む おう む 日 🏭 む 日 🔛                                                                                                    | 泉州銀行                                                                                                    |                                                          |                                           | インターネットロ                                                                                                    | Bへ戻る ログアウト                                                                                                    |
|---------------------|----------------------------------------------------------------------------------------------------|----------------------------------------------------------------------------------------------------|----------------------------------------------------------|-------------------------------------------|----------------------------------------------------------------------------------------------------|----------------------------------------------------------------------------------------------------|
|                     | トップ 債権情報照ら                                                                                                    | · 債権発生請求 債権選3                                                                                                    | 豊請求 債権一括請求                                               | 融资电道                                      | と その他請求                                                                                                    | 管理業務                                                                                                    |
| 融資                  |                                                                                                    |                                                                                                    |                                                          |                                           |                                                                                                    | C 1961                                                                                                    |
|                     |                                                                                                    |                                                                                                    |                                                          |                                           |                                                                                                    |                                                                                                    |
| 融資                  | ¥申込仮登録                                                                                                    |                                                                                                    |                                                          |                                           | , <u> </u>                                                                                                    | SCKOGC7110                                                                                                    |
|                     | ① 対象の債権を選択                                                                                                    | → ② 仮登録内容を入力                                                                                                    | → ③ 仮登錄P                                                 | 内容を確認                                     | → ④ 仮引                                                                                                    | 2録完了                                                                                                    |
|                     |                                                                                                    |                                                                                                    |                                                          |                                           |                                                                                                    |                                                                                                    |
| 仮登行<br>(必)          | 録する内容を入力し、「仮登録のる<br>項)欄は必ず入力してください。                                                                                                | 確認へ」ボタンを押してください。                                                                                                    |                                                          |                                           |                                                                                                    |                                                                                                    |
| 1                   | <b>全て表示</b> 表示内容を切り替える                                                                                                    | tø.                                                                                                    |                                                          |                                           |                                                                                                    |                                                                                                    |
| E                   | 申込基本情報                                                                                                    |                                                                                                    |                                                          |                                           |                                                                                                    |                                                                                                    |
| ŧ                   | 3达区分                                                                                                    | 割引                                                                                                    |                                                          |                                           |                                                                                                    |                                                                                                    |
| æ                   | <b>≵渡形態(必須)</b>                                                                                                    | <ul> <li>● 全額譲渡 債権の全額を<br/>○ 分割譲渡 申し込む債権の</li> </ul>                                                                                                    | 申し込む場合に選択<br>Dうち、全額でないものを含む場合                            | 合に選択(一覧。                                  | い申し込む金額を入力する)                                                                                                    |                                                                                                    |
| 쳐                   | 6堂日                                                                                                    | 2010/03/26                                                                                                    |                                                          |                                           |                                                                                                    |                                                                                                    |
| 3                   | 2錄債權数                                                                                                    | 195                                                                                                    |                                                          |                                           |                                                                                                    |                                                                                                    |
| 6                   | <b>&amp;権金額(合計)(円)</b>                                                                                                    | 1,949,999,999,805                                                                                                    |                                                          |                                           | (                                                                                                    | 計算                                                                                                    |
| 4                   | は込金額(合計)(円)                                                                                                    | 1,949,999,999,805                                                                                                    |                                                          |                                           |                                                                                                    |                                                                                                    |
| 4                   | ・たへによる 度務 孫建<br>保証付与有無)                                                                                                    | 有                                                                                                    |                                                          |                                           |                                                                                                    |                                                                                                    |
| <u>j</u>            | 【金便途(必須)                                                                                                    | 決算資金 ▼                                                                                                    |                                                          | 1.10                                      | The state of the state of the s |                                                                                                    |
| 20<br>20            | ★本者 Ref. No. 急一階の入力による「由込金麺(今)                                                                                                    | 1234567890<br> 1234567890<br> 1234567890                                                                                                    | してください。                                                  | (半角                                       | 央蚊子4U又手以内)                                                                                                    |                                                                                                    |
| ŕ                   | 青求者Ref.No.」はお客様とお取引先                                                                                                    | とで請求を管理するためのフリー入力欄で                                                                                                    | です。注文書や請求書の番号を                                           | 入力できます。                                   |                                                                                                    | ページの先頭に戻る                                                                                                    |
| 6                   | 申込人情報(譲渡人)                                                                                                    |                                                                                                    |                                                          |                                           |                                                                                                    |                                                                                                    |
| Ŧ                   | 川用者番号                                                                                                    | 123456789                                                                                                    |                                                          |                                           |                                                                                                    |                                                                                                    |
| ä                   | 6人名/個人事業者名                                                                                                    | YZ株式会社                                                                                                    |                                                          |                                           |                                                                                                    |                                                                                                    |
| E                   | ]座                                                                                                    | 0161 池田泉州銀行 001 東京支                                                                                                    | 店 普通 1234567 エービーシー タン                                   | イイチェイキ <b>ኈウ</b> ブメ                       | (*'(7                                                                                                    | べしぶの出頭に事:                                                                                                    |
| Ę                   | 申込先情報(譲受人)                                                                                                    |                                                                                                    |                                                          |                                           |                                                                                                    | <u>ベーブの元5m2 戻る</u>                                                                                                    |
| ŝ                   | と記様関                                                                                                    | 0161 池田泉州銀行                                                                                                    |                                                          |                                           |                                                                                                    |                                                                                                    |
| Ż                   | 定店                                                                                                    | 001 東京支店                                                                                                    |                                                          |                                           |                                                                                                    |                                                                                                    |
|                     |                                                                                                    |                                                                                                    | 対象一覧                                                     |                                           |                                                                                                    | ページの先頭に戻る                                                                                                    |
|                     |                                                                                                    |                                                                                                    |                                                          | 並び順: 支持                                   | 2.期日 💌 昇)                                                                                                    | ■ ▼ 再表示                                                                                                    |
| 01-                 | <u>ージ前</u> 💽 前ページ                                                                                                    | 19                                                                                                    | 95件中1-50件を表示<br>2 3 4                                    |                                           | 次ペー:                                                                                                    | 2 10ページン                                                                                                    |
|                     |                                                                                                    | 信務者名                                                                                                    |                                                          | f                                         | 諸務                                                                                                    | 申込金額(円)                                                                                                    |
| No.                 | 記錄番号                                                                                                    | (成務者金融機)                                                                                                    | 」<br>東<br>支<br>1<br>支<br>1                               | ム明日 保<br>オ                                | attori 技権金額(円)<br>有無                                                                                                    | (必須)                                                                                                    |
| 1                   | 12345678901234500000                                                                                                    | Lー/Jフンギガイシャ<br>A株式会社<br>0161 油田泉川線/4                                                                                                    | 2010/                                                    | 04/08                                     | 有 1,234,567.89                                                                                                    | 1234567890                                                                                                    |
|                     | L                                                                                                    | 0                                                                                                    |                                                          |                                           |                                                                                                    |                                                                                                    |
| 2                   | 12345678901234500001                                                                                                    | C-JJ/ソサル19年<br>B株式会社<br>0161 池田泉州銀行                                                                                                    | 2010/                                                    |                                           |                                                                                                    |                                                                                                    |
|                     |                                                                                                    | and a second second secon                                                                                                    |                                                          | 04/09                                     | 有 1,234,567,89                                                                                                    | 1234567890                                                                                                    |
|                     |                                                                                                    | 001 東京支店                                                                                                    |                                                          | 04/09                                     | 有 1,234,567,89                                                                                                    | 1234567890                                                                                                    |
| 3                   | 12345678901234500002                                                                                                    | 001 東京支店<br>シーカフシキガイシャ<br>C株式会社<br>0161 池田泉州銀行                                                                                                    | 2010/                                                    | 04/09                                     | 有 1,234,567,89                                                                                                    | 1234567890                                                                                                    |
| 3                   | 12345678901234500002                                                                                                    | 001 東京支店<br>シーカアジャオがジャ<br>C株式会社<br>016 池田泉川銀行<br>001 東京支店<br>001 東京支店                                                                                                    | 2010/                                                    | 04/09                                     | 有 1,234,567,89                                                                                                    | 1 234567890                                                                                                    |
| 3                   | 12345678901234500002                                                                                                    | 001 東京支店<br>シーかりやおパク+<br>C1株式会社<br>0161 連府支店<br>001 東京支店<br>工イ所切り本材イク+<br>H株式会社                                                                                                    | 2010/1                                                   | 04/09                                     | 有 1.234.567.89                                                                                                    | 1234567890                                                                                                    |
| 3<br>48             | 12345678901234500002<br>12345678901234500007                                                                                       | 001 夏奈支店<br>シーカンラオバク+<br>C株式会社<br>001 夏奈支店<br>001 夏奈支店<br>001 夏奈支店<br>1.74かり+村/9+<br>村様式会社<br>001 夏奈支店<br>001 夏奈支店                                                                                                    | 2010/1                                                   | 04/09<br>04/10<br>04/15                   | 有 1.234.567.89<br>有 1.234.567.89<br>有 1.234.567.89                                                                                                    | 1234567890           2           1234567890           7           1234567890                                                                                                    |
| 3 48                | 12345678901234500002                                                                                                    | 001 夏東支店<br>シー加ジネがクト<br>ンカジネがクト<br>ンポジネがクト<br>の11 注応最州銀行<br>001 夏東支店<br>14分かりや新行クト<br>村株式会社<br>011 夏東支店<br>アイカンを新行クト<br>14時式の会社                                                                                                    | 2010/1                                                   | 04/09                                     | 有 1.234,567,89<br>有 1.234,567,89<br>有 1.234,567,89                                                                                                    | 1234567890           1234567890           1234567890           1234567890           1234567890                                                                                                    |
| 3<br>48<br>49       | 12345678901234500002<br>12345678901234500007<br>12345678901234500008                                                               | 001 夏東支店<br>シー加ジキがら+<br>シー加ジキがら+<br>C2時に会社<br>001 夏東支店<br>2.45カリシキがく+<br>14時式会社<br>011 夏東支店<br>アイカンキがく+<br>1時式会社<br>011 夏東支店<br>アイカンキがく+<br>1時式会社<br>011 夏東支店                                                                                                    | 2010/1                                                   | 04/09 04/10 04/15 04/16                   | 有         1.234,567,89           有         1.234,567,89           有         1.234,567,89           有         1.234,567,89           有         1.234,567,89           有         1.234,567,89                                                                                                    | 1234567890           1234567890           1234567890           1234567890           1234567890           1234567890           1234567890                                                                                                    |
| 3<br>48<br>49       | 12345678901234500002<br>12345678901234500007<br>12345678901234500008                                                               | 001 夏東支店<br>シー加ジキがら+<br>この新いた+<br>の約1 2013<br>の11 2013<br>一部支店<br>こイオカリントがく2+<br>村林式会社<br>011 夏東支店<br>アイカンキがく2+<br>林式会社<br>011 夏東支店<br>ジェカジンキがく2+<br>林式会社<br>011 夏東支店<br>ジェカジンキがく2+<br>林式会社<br>011 夏東支店<br>ジェカジンキがく2+<br>大都式会社                                                                                                    | 2010/1                                                   | 04/09                                     | 有 1.234,567,89<br>有 1.234,567,89<br>有 1.234,567,89<br>有 1.234,567,89                                                                                                    | 1234567890           1234567890           1234567890           1234567890           1234567890           1234567890                                                                                                    |
| 3<br>48<br>49<br>50 | 12345678901234500002<br>12345678901234500007<br>12345678901234500008<br>12345678901234500009                                       | 001 重要支援<br>シー加ジキがら+<br>ン加ジキがら+<br>20年15年1011<br>001 東原支援<br>1011 法国振州銀行<br>001 東原支援<br>1015 東原支援<br>1015 東原支援<br>1015 東原支援<br>1015 東原支援<br>1015 東原支援<br>ションキがら+<br>料本(会社<br>015 東原支援<br>1015 東原支援<br>1015 東原支援<br>1015 東原支援                                                                                                    | 2010/1<br>2010/1<br>2010/1<br>2010/1                     | 04/09<br>04/10<br>04/15<br>04/16<br>04/17 | 有         1.234,567,89           有         1.234,567,89           有         1.234,567,89           有         1.234,567,89           有         1.234,567,89           有         1.234,567,89           有         1.234,567,89           有         1.234,567,89           有         1.234,567,89                                                                                                    | 1234567890           1234567890           1234567890           1234567890           1234567890           1234567890           1234567890           1234567890           1234567890                                                                                     |
| 3<br>48<br>49<br>50 | 12345678901234500002<br>12345678901234500007<br>12345678901234500008<br>12345678901234500009                                       | 001 夏東支店<br>シー加ジネがクト<br>こ本計ジ金社<br>001 東京支店<br>日本計ジントガイシャ<br>村林式会社<br>001 夏京支店<br>日本計ジントガイシャ<br>村林式会社<br>001 夏京支店<br>アイカンキガイシャ<br>村林式会社<br>001 夏京支店<br>ジケーカジットガイシャ<br>技術式会社<br>011 道路泉州銀行<br>001 夏京支店<br>ジケーカジットガイシャ<br>技術式会社<br>011 道路泉州銀行<br>001 夏京支店                                                                                                    | 2010/1<br>2010/1<br>2010/1<br>2010/1                     | 04/09<br>04/10<br>04/15<br>04/16<br>04/17 | 有         1.234,567,89           有         1.234,567,89           有         1.234,567,89           有         1.234,567,89           有         1.234,567,89           有         1.234,567,89           有         1.234,567,89           有         1.234,567,89           有         1.234,567,89                                                                                                    | 1234567890           1234567890           1234567890           1234567890           1234567890           1234567890           1234567890           1234567890           1234567890           1234567890           1234567890           1234567890           1234567890 |
| 3<br>48<br>49<br>50 | 12345678901234500002<br>12345678901234500007<br>12345678901234500008<br>12345678901234500009<br>-ジ節 中 新ページ<br>1535 年齢              | 001 夏家支店<br>>・カから村バクト<br>こ時に会社<br>001 夏家支店<br>2・ガックサバクト<br>101 迎家支店<br>2・グックシオバクシ<br>村村式会社<br>011 夏家支店<br>2・グッカック村パクシ<br>村株式会社<br>011 夏家支店<br>ジェカック村パクシ<br>技能気外很行<br>011 夏家支店<br>ジェカックサパクシ<br>技能気分社<br>011 逆取泉州銀行<br>011 夏家支店                                                                                                    | 2010/1<br>2010/1<br>2010/1<br>2010/1<br>2010/1<br>2010/1 | 04/09<br>04/10<br>04/15<br>04/16<br>04/17 | 有         1.234,567,89           有         1.234,567,89           有         1.234,567,89           有         1.234,567,89           有         1.234,567,89           有         1.234,567,89           有         1.234,567,89           有         1.234,567,89           有         1.234,567,89           有         1.234,567,89                                                                                                    | 1234567890       1234567890       1234567890       1234567890       1234567890       1234567890       1234567890       1234567890       1234567890       1234567890       1234567890       1234567890       1234567890       10x-x3;x                                  |
| 3<br>48<br>49<br>50 | 12345678901234500002<br>12345678901234500007<br>12345678901234500008<br>12345678901234500009<br>-ジ회 ・ 創べージ<br>ド請作報                 | 001 夏家支店<br>つかうちがぐら<br>こ時で会社<br>001 夏家支店<br>001 夏家支店<br>14行か?と計びと<br>村様式会社<br>001 夏家支店<br>14行か?と計びと<br>村様式会社<br>001 夏家支店<br>7分か?ちがぐら<br>株式会社<br>001 夏家支店<br>ジェかりやが?<br>株式会社<br>011 道路泉州銀行<br>001 夏家支店                                                                                                    | 2010/1<br>2010/1<br>2010/1<br>2010/1<br>2010/1<br>2010/1 | 04/09<br>04/10<br>04/15<br>04/16<br>04/17 | 有         1.234,567,89           有         1.234,567,89           有         1.234,567,89           有         1.234,567,89           有         1.234,567,89           有         1.234,567,89           有         1.234,567,89           有         1.234,567,89                                                                                                    | 1234567890       1234567890       1234567890       1234567890       1234567890       1234567890       1234567890       1234567890       1234567890       1234567890       1234567890       1234567890       1234567890       102-332                                   |
| 3<br>48<br>49<br>50 | 12345678901234500002<br>12345678901234500007<br>12345678901234500008<br>12345678901234500009<br>こジ회 (*) 前ページ<br>単請情報<br>1当者        | 001 夏東支店<br>シーカンタセバシャ<br>つ称え会社<br>001 夏東支店<br>001 夏東支店<br>001 夏東支店<br>1イカンタイパシャ<br>H様式会社<br>001 夏東支店<br>101 週間東大路<br>001 夏東支店<br>111 週間県州銀行<br>001 夏東支店<br>111 週間県州銀行<br>001 夏東支店<br>111 週間県州銀行<br>111 週間県州銀行<br>111 週間県州銀行<br>111 週間県州銀行<br>111 週間県州銀行<br>111 週間県小銀行<br>111 週間県小銀子<br>111 週間県小銀子<br>111 週間県小銀子<br>111 週間県小銀子<br>111 週間県小銀子<br>111 週間県小銀子<br>111 週間県小<br>111 週間県小<br>111 週間<br>111 週間<br>111                                                                                                    | 2010/1<br>2010/1<br>2010/1<br>2010/1<br>2010/1<br>2010/1 | 04/09                                     | 有 1.234,567,89<br>有 1.234,567,89<br>有 1.234,567,89<br>有 1.234,567,89<br>有 1.234,567,89<br>有 1.234,567,89                                                                                                    | 1234567890     1234567890     1234567890     1234567890     1234567890     1234567890     1234567890     10X→53k                                                                                                    |
| 3<br>48<br>49<br>50 | 12345678901234500002<br>12345678901234500007<br>12345678901234500008<br>12345678901234500009<br>ジ童 () 煎べージ<br>ド請情報<br>1当者<br>メント   | 001 東京支店<br>シーかりらからん<br>く内からなどの<br>ないまました。<br>マーかりらからん<br>くわからなど。<br>ないまました。<br>マーからない。<br>ないまました。<br>マーからない。<br>ないまました。<br>していた。<br>ないまました。<br>していた。<br>ないたまました。<br>していた。<br>していたい | 2010/1<br>2010/1<br>2010/1<br>2010/1<br>2010/1<br>2010/1 | 04/09                                     | 有 1.234,567,89<br>有 1.234,567,89<br>有 1.234,567,89<br>有 1.234,567,89<br>有 1.234,567,89<br>有 1.234,567,89                                                                                                    | 1234567890       1234567890       2       1234567890       3       1234567890       4       1234567890       1234567890       1234567890       1234567890       2       1234567890       2       1234567890       2       10x-73x                                      |
| 3<br>48<br>49<br>50 | 12345678901234500002<br>12345678901234500007<br>12345678901234500008<br>12345678901234500009<br>ジゴ (・) 前ページ<br>ド請竹飯<br>ジゴ 後<br>メント | 001 東京支店<br>001 東京支店<br>001 東京支店<br>001 東京支店<br>001 東京支店<br>001 東京支店<br>1イ加2キバイシャ<br>14年2会社<br>001 東京支店<br>1111日<br>1111日<br>11111日<br>11111日<br>11111日<br>11111日<br>11111日<br>11111日<br>111111日<br>11111111                                                                  | 2010/1<br>2010/1<br>2010/1<br>2010/1<br>2010/1<br>2010/1 | 04/09                                     | 有 1.234,567,89<br>有 1.234,567,89<br>有 1.234,567,89<br>有 1.234,567,89<br>有 1.234,567,89<br>有 1.234,567,89                                                                                                    | 1234567890       1234567890       2       1234567890       3       1234567890       4       1234567890       1234567890       1234567890       1234567890       2       1234567890       1234567890       1234567890       1234567890       1234567890                 |
| 3<br>48<br>49<br>50 | 12345678901234500002       12345678901234500007       12345678901234500008       12345678901234500009       ・ジゴ<                   | 001 東京支店<br>001 東京支店<br>001 東京支店<br>001 東京支店<br>001 東京支店<br>001 東京支店<br>1/4か241/00+<br>14年2542<br>001 東京支店<br>7/か247/04-<br>14年2542<br>001 東京支店<br>101 週間泉州銀行<br>001 東京支店<br>11<br>山田 寿朗<br>曜記約預6.1(よす。<br>(250文字以内))                                                                                                    | 2010/1<br>2010/1<br>2010/1<br>2010/1<br>2010/1<br>2010/1 | 04/09                                     | 有 1.234,567,89<br>有 1.234,567,89<br>有 1.234,567,89<br>有 1.234,567,89<br>有 1.234,567,89<br>有 1.234,567,89                                                                                                    | 1 234567890)     1234567890)     1234567890     1234567890     1234567890     1234567890     1234567890     1234567890     1234567890     10ページ次                                                                                                    |
# 通知情報管理

❖概要

- ✓ でんさいネットからの通知情報などの一覧を表示し、一覧から選択することで、詳細内容を 確認します。
- ▶ ログイン後、トップ画面の通知情報一覧ボタンをクリックしてください。

1. トップ画面

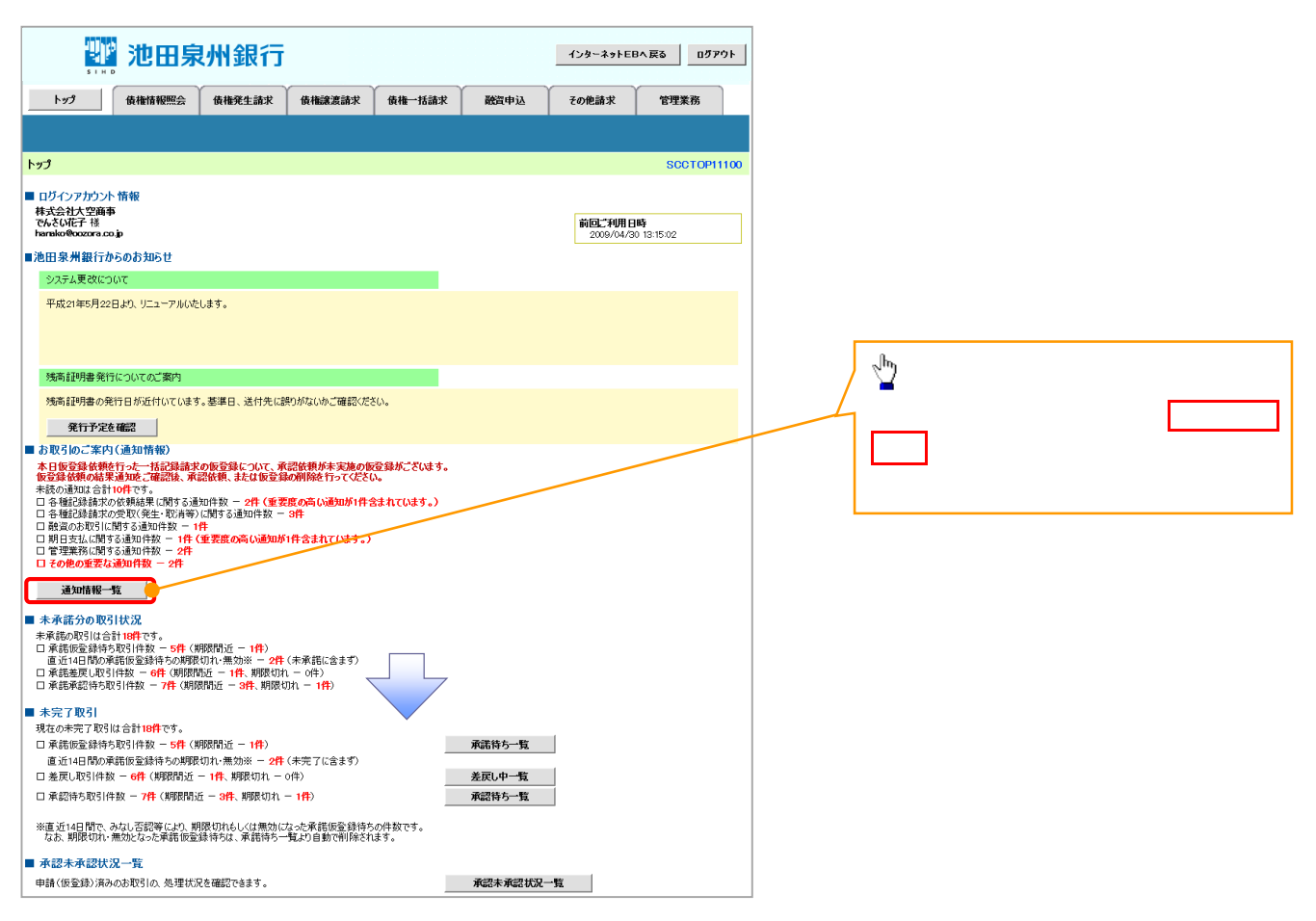

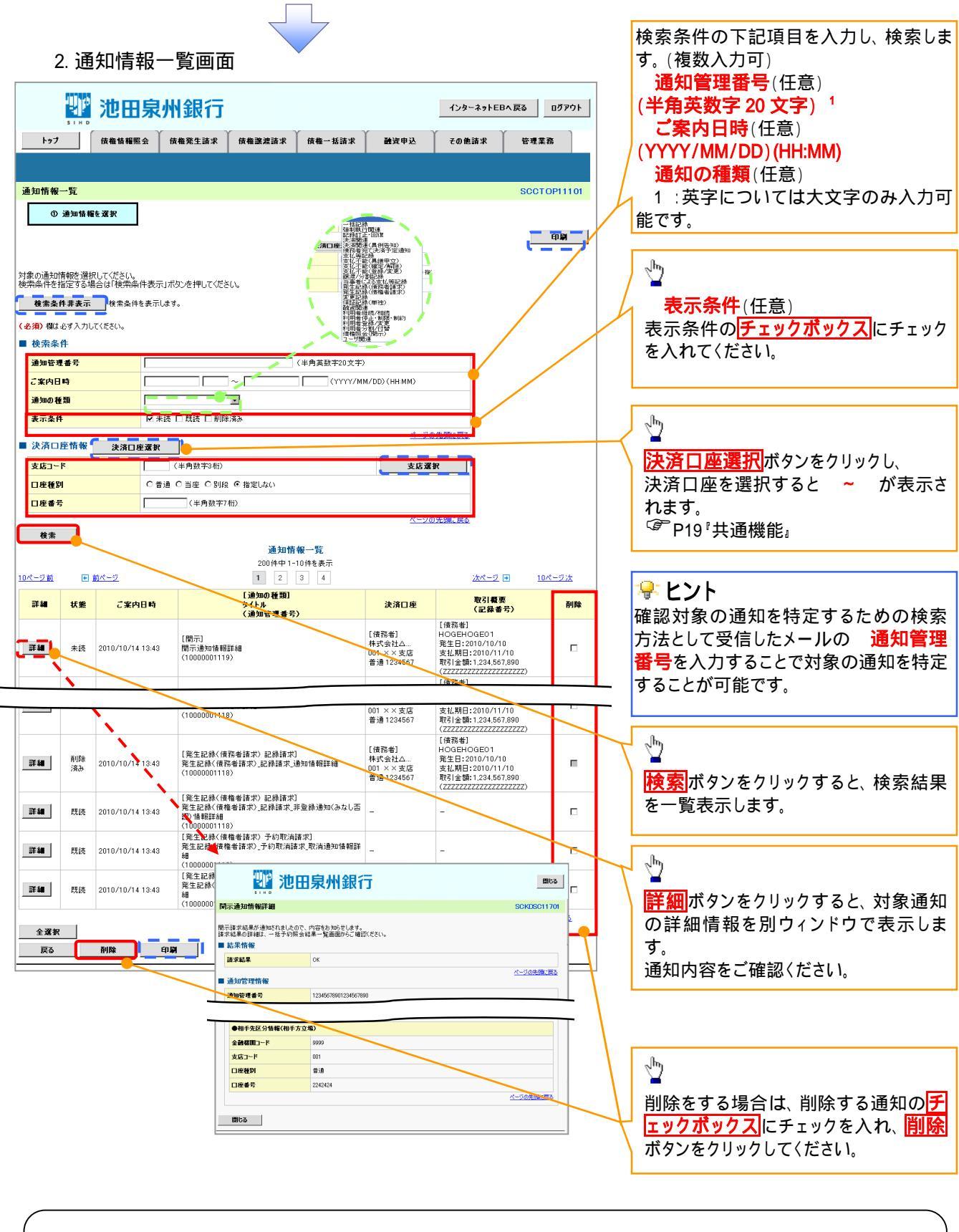

# ①ご注意事項

通知情報一覧画面における最大表示件数は1,000件までとなります。ご案内日時から92日間経過したもの は表示されません。また検索した結果が1,000件を超えた場合も表示されません。

# 💡 ヒント

通知情報における「重要度」の判断基準を以下に示します。

## ◆「重要度」の判断基準

| <b>15 4</b> | 「重要度」の  | 专西由     |     |
|-------------|---------|---------|-----|
| <b>坝</b> 伯  | 定例 / 異例 | 後続事務の有無 | 里安皮 |
| 1           | 異例      |         | 高   |
| 2           | 定例      | 有       | 中   |
| 3           | 定例      | 無       | なし  |

## 定例 / 異例

- (a) 定例
  - ・ 日々計画的に作業を実施することが想定されるもの
  - ・ 日々計画的ではなく、比較的頻度は少ないが、通常の手続きの中で取り扱いが想定されるもの
- (b) 異例
  - ・ 想定外のイベントにかかる通知
  - ・ 通常の手続きの中での取り扱いが困難で、異例作業が想定されるもの

### 後続事務の有無

「判断基準 = 異例」の場合は、必ず後続事務が発生する想定のため、「判断基準 = 定例」の場合のみ 後続事務の有無で重要度を細分化する。

- (a) 有
  - ・ 通知情報の内容を確認の上、他画面への遷移や、後続事務が想定されるもの
- (b) 無
  - ・ 後続事務がなく、内容を確認するのみの通知

# 通知の種類(概要)を表示し、未既読管理を利用する場合

▶ ログイン後、トップ画面の<mark>通知情報一覧</mark>ボタンをクリックしてください。

1. トップ画面

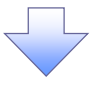

#### 2. 通知情報一覧画面

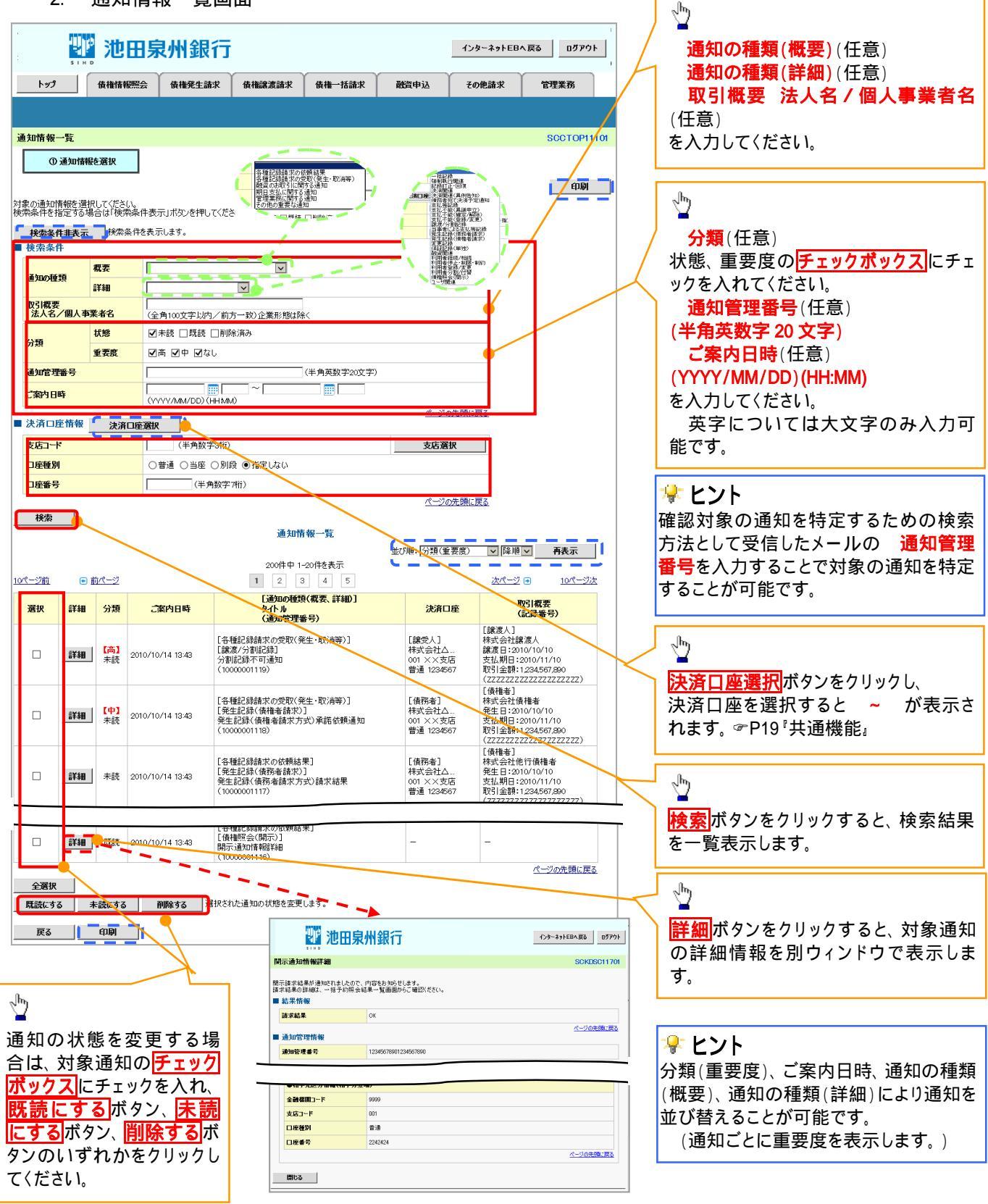

# ①ご注意事項

通知情報一覧画面における最大表示件数は1,000件までとなります。ご案内日時から92日間経過したもの は表示されません。また検索した結果が1,000件を超えた場合も表示されません。 Ⴤ ヒント

通知情報における「通知の種類(概要)」の分類と、分類する際の考え方について、以下に示します。

## ◄「通知の種類(概要)」の分類と考え方

| 項番      | 「通知の種類(概要)」の<br>分類 | 考え方                                       |
|---------|--------------------|-------------------------------------------|
| 1       | 各種記録請求の依頼結         | 発生記録や譲渡記録等、自身が請求者として取引を行った際の通知は当分         |
| I       | 果に関する通知            | 類とする。                                     |
|         | 各種記録請求の受取          | ※十50名の時前に名字 66名がはまずまして取りはまえぶるすて際の通        |
| 2       | (発生・取消等)に関す        | 光土記録や醸成記録寺、日分が仮崩水省として取り加未を支視する院の通知は半八類とする |
|         | る通知                | ガルリンガにとう。                                 |
| 2       | 融資のお取引に関する         | 副资中ジャーサイ(単金)に関する通行モングガトナス                 |
| 3       | 通知                 | 融員中心 2番車(認施)に第99世知はヨガ親と98。                |
| 4       | 期日支払に関する通知         | 債務者宛ての決済予定通知は当分類とする。                      |
| F       | 答理業政に関すて通知         | 企業ユーザ管理、企業情報管理等、企業の管理業務に関する通知は当分類         |
| Э       | 官理耒務に関りる通知         | とする。                                      |
| 6       | この他の手再た通知          | 支払不能(利害関係人宛)、強制執行、記録の訂正・回復といった異例な通        |
| 0       | ての他の里安な通知          | 知は当分類とする。                                 |
| <u></u> | •                  |                                           |

ユーザについて

◆ユーザはマスターユーザと一般ユーザの2種類存在します。

| ユーザの種類  | 説明                             |
|---------|--------------------------------|
| マスターユーザ | 自分自身を含めた全てのユーザを管理することができるユーザ。  |
| 一般ユーザ   | マスターユーザによって管理され、業務権限が付与されたユーザ。 |

> インターネットEB契約パターンとでんさいネットサービスとの紐付けについて 【1 企業に対するインターネットEB契約が1契約の場合の例】

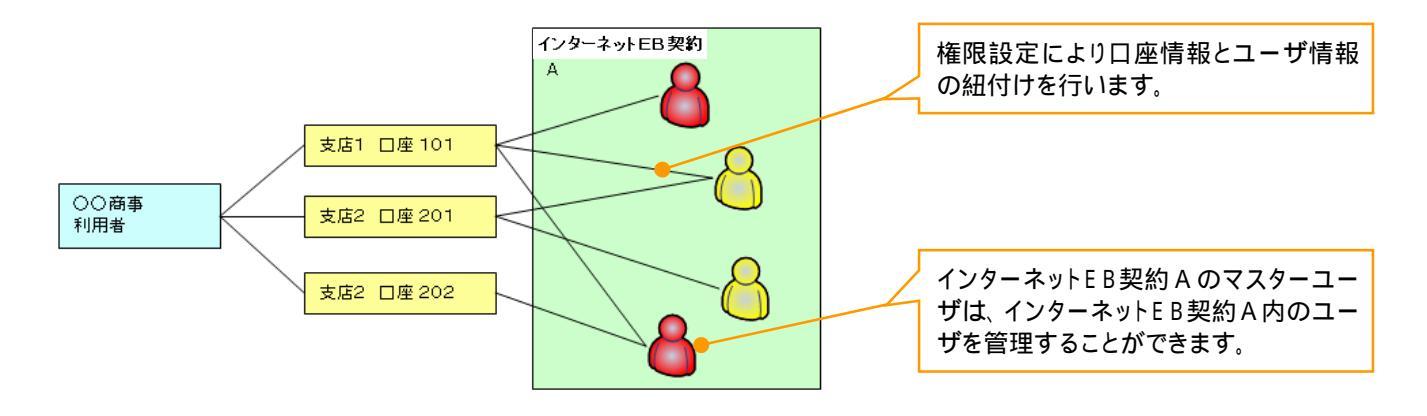

【1 企業に対するインターネットE B 契約が複数契約の場合の例】

インターネットEB契約ごとに利用できる口座を紐付けることができます。1

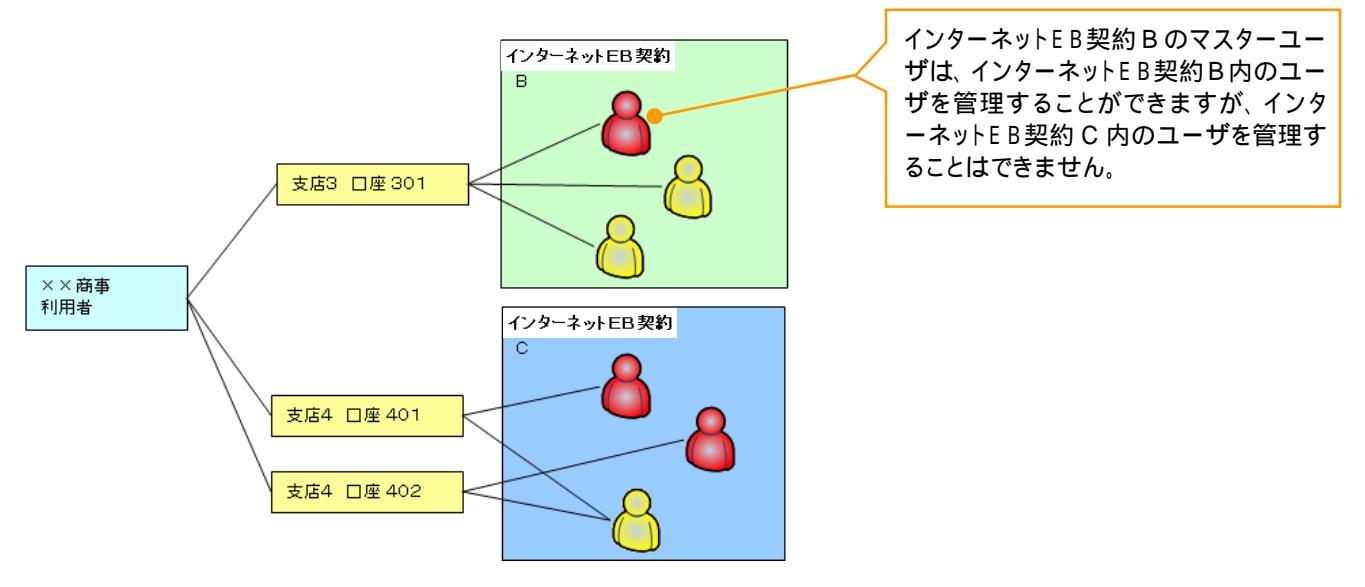

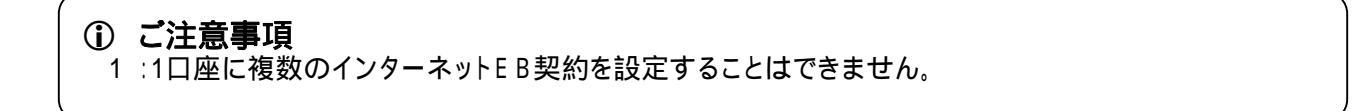

# <u>ユーザ設定の流れ</u>

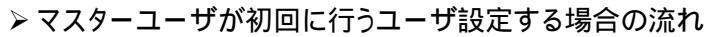

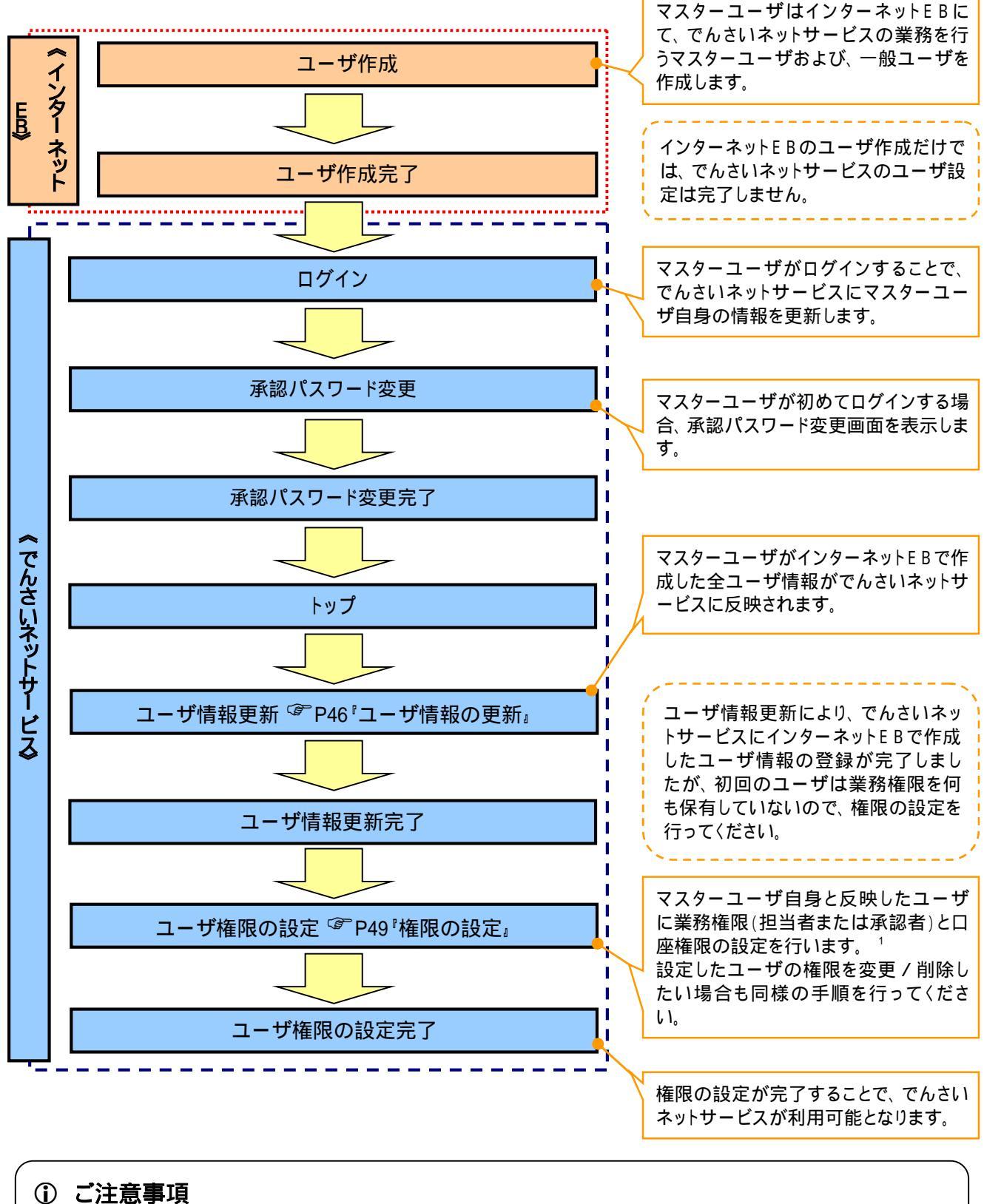

1 :マスターユーザは、作成するユーザに対して、自分自身が持っていない権限も付与することが できます。

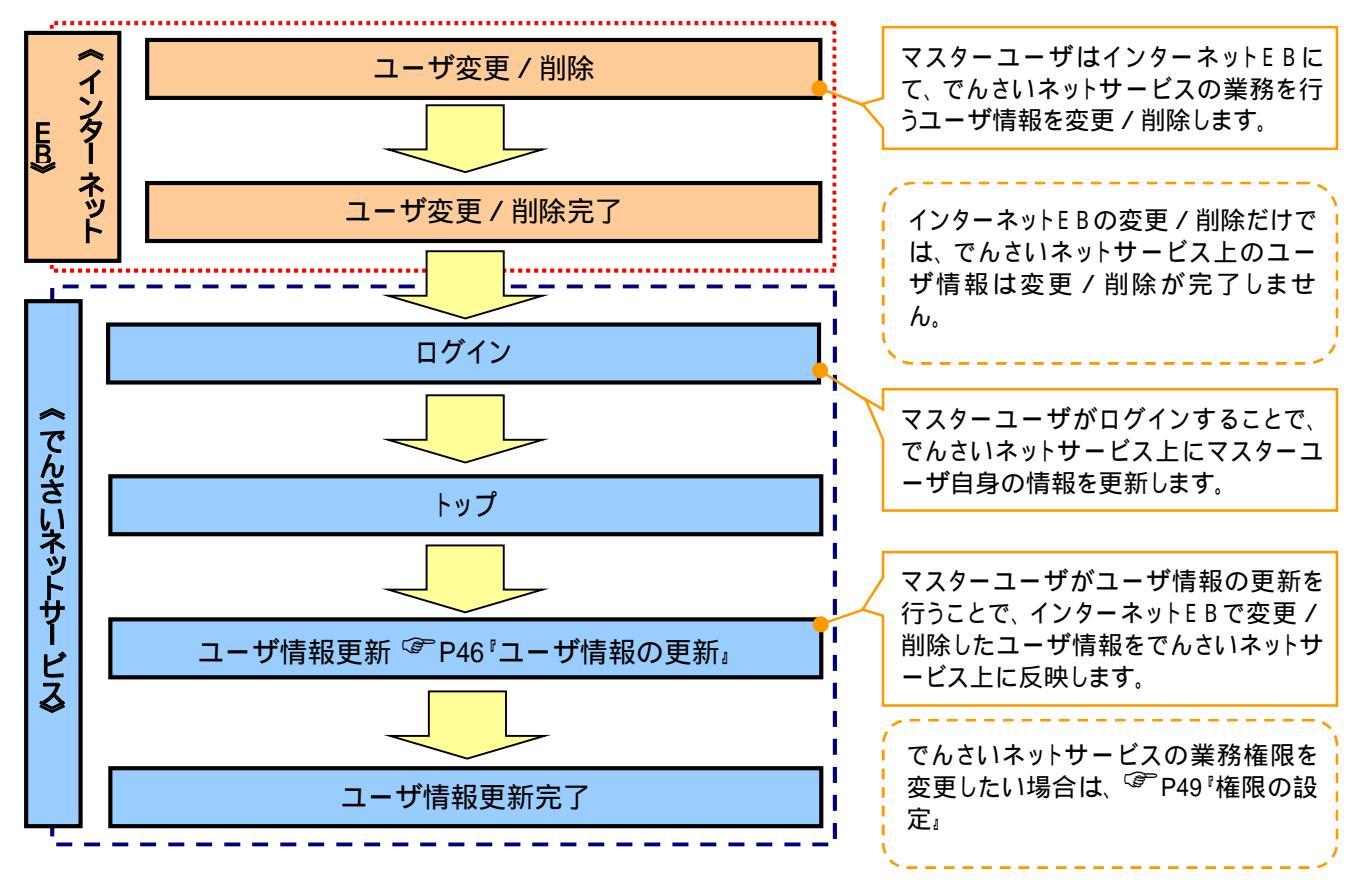

# ▶マスターユーザがユーザ情報を変更 / 削除設定する場合の流れ

- ◆マスター、一般ユーザの実施可能取引について
  - マスターユーザが管理対象ユーザ(自分自身・他のマスターユーザ・一般ユーザ)に対して、でんさいネットサ ービス上で操作出来る項目、および一般ユーザが操作出来る項目は以下の通りです。

|         |               |           |           | 可能耳                | <u>X</u> SI |           |                       |
|---------|---------------|-----------|-----------|--------------------|-------------|-----------|-----------------------|
|         | 会地外多          |           | ユーち       | ず変更                |             |           | 承認                    |
| ユーザ種別   | ユーザ           | ユーザ<br>登録 | ユーザ<br>権限 | 承認<br>パスワード<br>初期化 | ユーザ<br>削除   | ユーザ<br>照会 | パスワード<br>変更<br>(自分自身) |
| マスターユーザ | 自分自身          | 1         |           | ×                  | ×           |           |                       |
|         | 他のマスター<br>ユーザ | 2         |           |                    | 2           |           |                       |
|         | 一般ユーザ         | 2         |           |                    | 2           |           |                       |
| 一般ユーザ   | 自分自身          | 1         | ×         | ×                  | ×           | ×         |                       |

## ご注意事項

- 1:ログインすることで、でんさいネットサービス上に自分自身の情報を登録します。
- 2 :マスターユーザがユーザ情報の更新を行うことで、でんさいネットサービス上のユーザ情報を登録 / 削除します。

#### →ユーザの初期状態

ユーザが初期状態で保有している利用可能な取引です。削除することはできません。

| ユーザの種類          | 利用可能な取引                    |
|-----------------|----------------------------|
|                 | ・ユーザの変更                    |
|                 | ・ユーザの更新                    |
| マスターユーザ         | ・ユーザの照会                    |
|                 | ・承認パスワード初期化                |
|                 | ・企業情報の変更                   |
|                 | 自分自身の承認パスワード変更             |
|                 | ・自分自身の操作履歴照会               |
| 全ユーザ            | •取引先照会                     |
| (マスターユーザ、一般ユーザ) | ·通知情報照会                    |
|                 | ·一括記録(結果一覧照会) <sup>1</sup> |
|                 | ・企業情報の照会                   |

### ◆承認不要業務

担当者と承認者の区別がなく、承認の必要の無い取引です。

| 業務                  | 利用可能な取引                 |
|---------------------|-------------------------|
| 利用者情報照会             | 利用者情報照会                 |
|                     | 取引先管理(登録/変更/削除)         |
| 取引生祭理               | 取引先管理(ファイル登録)           |
| <b>取</b> 51 元 昌 垤   | 取引先グループ管理(登録 / 変更 / 削除) |
|                     | 取引先グループ管理(所属変更)         |
| 取引履歴照会              | 取引履歴照会                  |
| 操作履歴照会 <sup>2</sup> | 操作履歴照会                  |
| <b>佳佐昭今</b> (明二)    | 開示(およびダウンロード)           |
| 俱惟照云(用小)            | 受取債権 / 入金予定 / 支払予定の確認   |
| 融資申込                | 融資申込照会 2 3              |

## ◆担当者権限 / 承認者権限

| 担当者 / 承認者 | 説明                                       |
|-----------|------------------------------------------|
| 担当者権限     | 電子記録債権の取引を仮登録または差戻しされた取引を修正 / 削除す<br>る権限 |
| 承認者権限     | 担当者が行った仮登録を、承認 / 差戻し(削除)する権限             |

# ① ご注意事項

- 1:口座権限が必要となります。 2:割引業務、譲渡担保業務のどちらかを保有していれば、利用可能になります。
- 3: 担当者権限 / 承認者権限に関係な〈、利用可能です。

ユーザ設定の手順

#### ❖概要

✓ 電子記録債権取引の操作を行うユーザ情報を管理します。

✓ ユーザ情報の管理は、マスターユーザが行います。

✓マスターユーザは、定期的にユーザ情報の更新を行ってください。例えばメールアドレスが古い 場合、メールが届かないことがあります。

**◇**事前準備

✓ご自身の「承認パスワード」が必要です。

ユーザ情報の更新

# ▶ ログイン後、トップ画面の管理業務タブをクリックしてください。

1. 管理業務メニュー画面

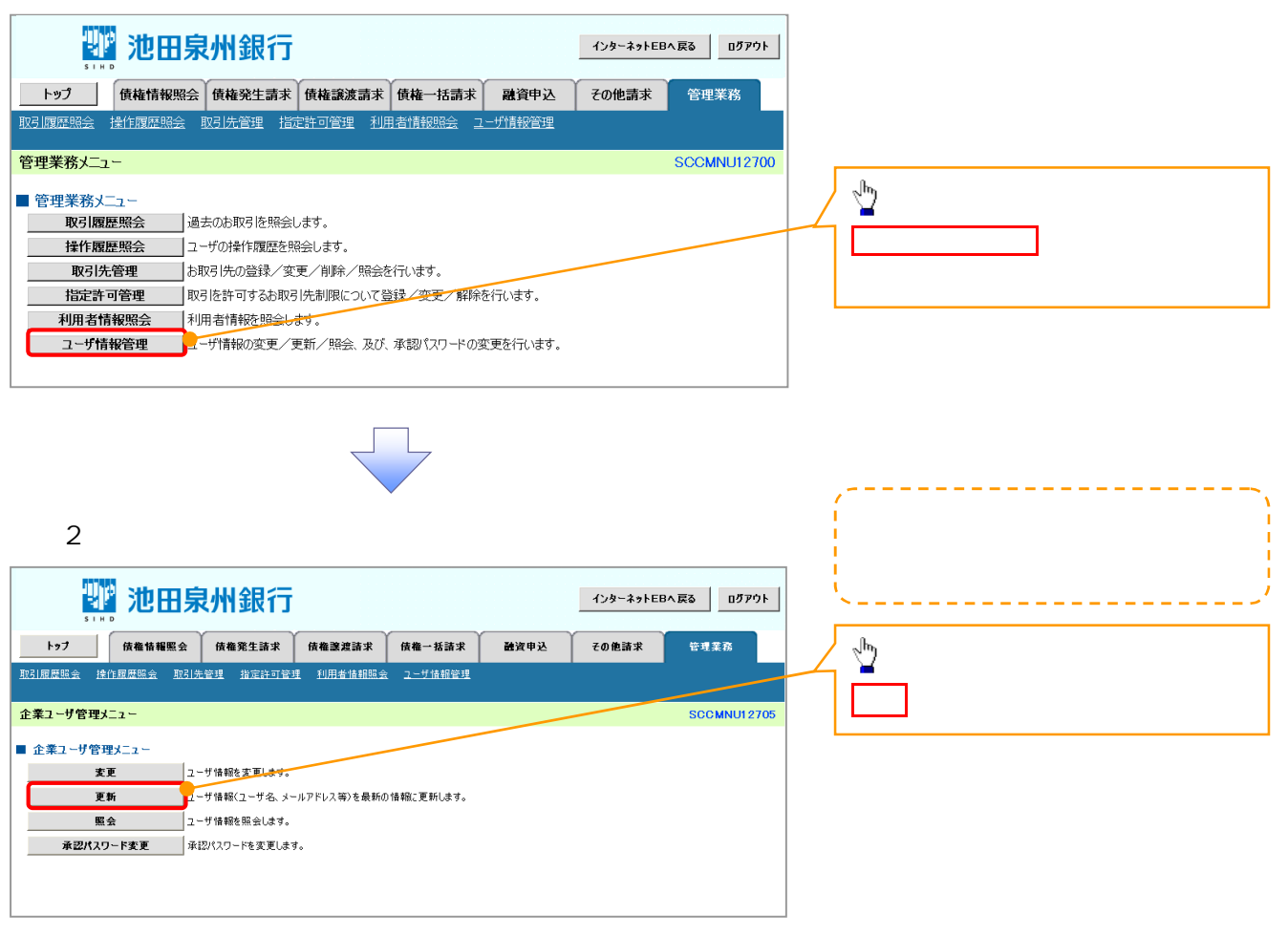

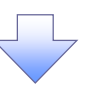

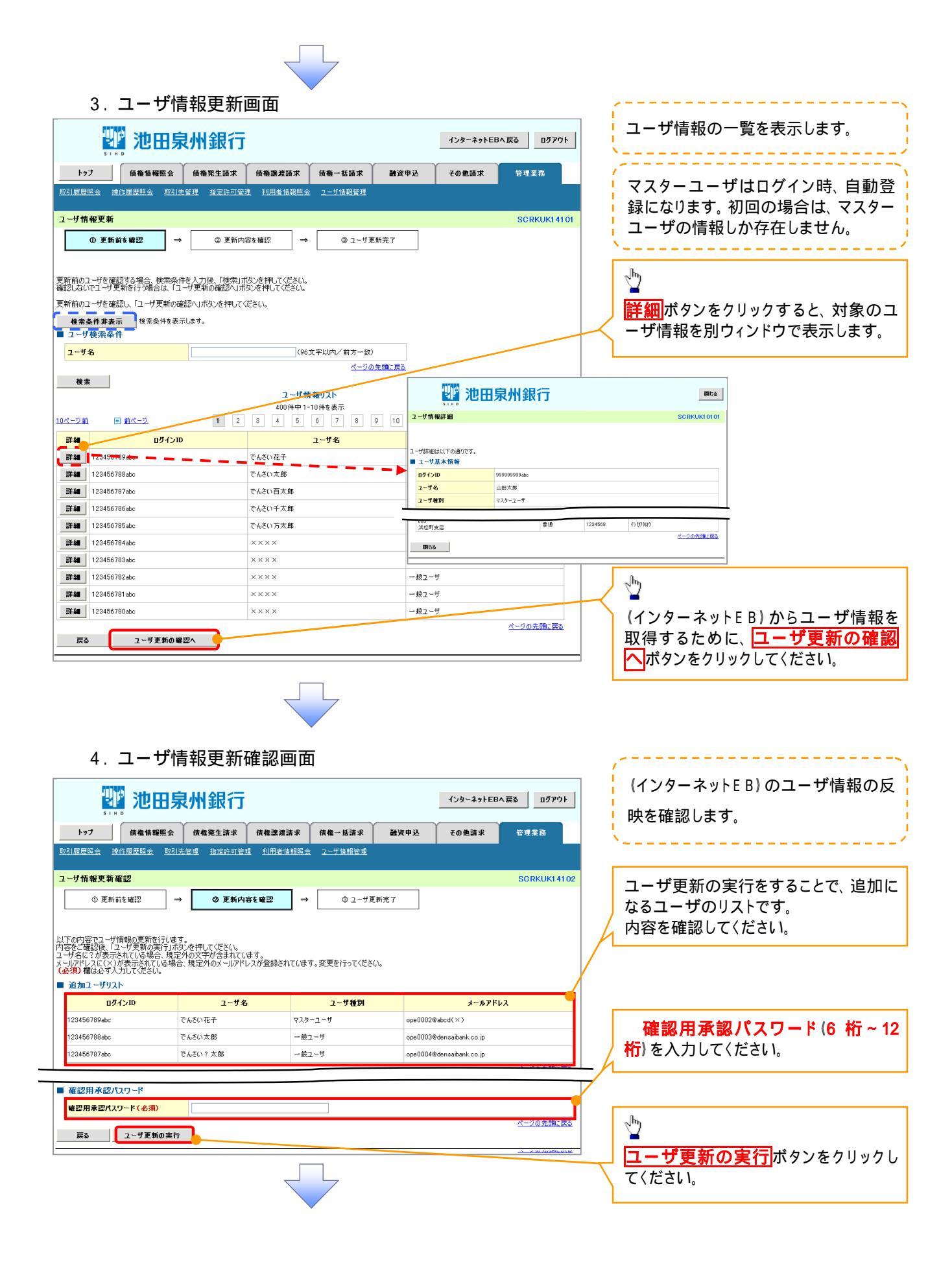

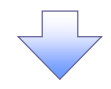

# 5. ユーザ情報更新完了画面

|                                                                 | 池田泉                                        | 泉州銀行                                      |                              |                           |                                          | インターネットEE                                  | へ戻る ログアウト   |                                                                                                    |
|-----------------------------------------------------------------|--------------------------------------------|-------------------------------------------|------------------------------|---------------------------|------------------------------------------|--------------------------------------------|-------------|----------------------------------------------------------------------------------------------------|
| kyJ                                                             | 債権情報照会                                     | 債権発生請求                                    | 債権譲渡請求                       | 債権一括請求                    | 融資申込                                     | その他請求                                      | 管理業務        |                                                                                                    |
| 对属虚照会 操作                                                        | 作履歴照会 取引                                   | 先管理 指定許可管                                 | 里 利用者情報                      | <u>窯会 ユーザ情報管理</u>         | 企業情報管理                                   |                                            |             |                                                                                                    |
|                                                                 |                                            |                                           |                              |                           |                                          |                                            |             |                                                                                                    |
| - サ情報更新完                                                        | £1                                         |                                           |                              |                           |                                          |                                            | SCRKUK14103 | ·                                                                                                    |
| ① 更新前                                                           | を確認                                        | → ② 更新内 <sup>3</sup>                      | 容を確認                         | → ③ ユーザ9                  | 新完了                                      |                                            |             |                                                                                                    |
| ーサの更新が完了し。<br>規ユーザの場合は、<br>ーザ名に?が表示さ<br>ールアドレスに(×)が<br>追加ユーザリスト | ました。<br>ユーザ情報変更通<br>いれている場合、規<br>が表示されている場 | 頭より、対象ユーザに対<br>定外の文字が含まれてし<br>合、規定外のメールアド | して権限の追加を<br>ます。<br>レスが登録されてし | 行ってください。<br>はす。変更を行ってくださ  | ,1₀                                      |                                            | 印刷          |                                                                                                    |
| ログイ                                                             | ()D                                        | ユーザ名                                      |                              | ユーザ種別                     |                                          | メールアド                                      | ν.          |                                                                                                    |
| 123456789abc                                                    |                                            | でんさい花子                                    | 7                            | スターユーザ                    | ope0002                                  | @abcd(×)                                   |             |                                                                                                    |
| 12345678Babc                                                    |                                            | でんさい太郎                                    | -                            | 般ユーザ                      | ope0003                                  | @densaibank.co.jp                          |             |                                                                                                    |
| 123456787abc                                                    |                                            | でんさい?太郎                                   | -                            | 般ユーザ                      | ope0004                                  | l@densaibank.co.jp                         |             |                                                                                                    |
|                                                                 |                                            | 1                                         | [                            |                           |                                          |                                            | ページの先頭に戻る   |                                                                                                    |
| 変更ユーザリスト                                                        | `                                          |                                           |                              |                           |                                          |                                            |             | 【ユーザ情報管理メニューに戻る場合                                                                                            |
| ロクイ<br>(変更前)88888888                                            | (VID<br>88abc                              | ユーサ名<br>(変更前)でんさ()一郎                      |                              | ユーザ種別                     | (変更前                                     | メールアド<br>) banako@ozora-shoii              | 122<br>2010 | ユーザ情報管理メニューヘボタン                                                                                              |
| (変更後)8888888<br>(変更後)8888888                                    | 388abc                                     | (変更後)山田一郎<br>(変更後)山田一郎                    | (7                           | 変更後)一般ユーザ                 | (変更後<br>(変更後                             | ) tarou@ozora-shoji.c                      | o.jp        |                                                                                                    |
| (変更前)1111111<br>(変更後)1111111                                    | 111111                                     | (変更後)山田?太郎                                | (3                           | 必更前) 一般ユーサ<br>変更後)マスターユーザ | <ul> <li>(変更前)</li> <li>(変更後)</li> </ul> | ) hyakutarou@ozora-s<br>) ope0005@efgh( ×) | hoji.co.jp  | J990C(12201.                                                                                                 |
| 削除ユーザリスト                                                        | ~                                          |                                           |                              |                           |                                          |                                            | ページの先頭に戻る   |                                                                                                    |
| ログイ                                                             | (ンID                                       | ユーザ名                                      |                              | ユーザ種別                     |                                          | メールアド                                      | גו          |                                                                                                    |
| 123456789abc                                                    |                                            | でんさい花子                                    | ₹.                           | スターユーザ                    | ope0002                                  | @densaibank.co.jp                          |             |                                                                                                    |
| 12345678Babc                                                    |                                            | でんさい太郎                                    |                              | 般ユーザ                      | ope0003                                  | Wedensalbank.co.jp                         |             |                                                                                                    |
| 123456787abc                                                    |                                            | でんさい百太郎                                   | -                            | 般ユーザ                      | ope0004                                  | l@densalbank.co.jp                         |             |                                                                                                    |
| トップへ豆ス                                                          |                                            | ーザ体報管理メニューへ                               |                              | リーザ情報の変更へ                 | - ALBI                                   |                                            | ページの先頭に戻る   |                                                                                                    |
| 1.97.089                                                        |                                            |                                           |                              |                           | C1789                                    |                                            |             | _ <b>ユーサ情報の変更へ</b> 」ホタンをクリ                                                                                   |
|                                                                 |                                            |                                           |                              |                           |                                          |                                            |             | 」 してください。                                                                                                    |
|                                                                 |                                            |                                           |                              |                           |                                          |                                            |             |                                                                                                    |
|                                                                 |                                            |                                           |                              |                           |                                          |                                            |             |                                                                                                    |
|                                                                 |                                            |                                           |                              |                           |                                          |                                            |             |                                                                                                    |
|                                                                 |                                            |                                           |                              |                           |                                          |                                            |             | <u>``</u>                                                                                                    |
|                                                                 |                                            |                                           |                              | ~                         |                                          |                                            |             | マレント                                                                                                    |
|                                                                 |                                            |                                           |                              |                           |                                          |                                            |             | ━━ ■ 更新により追加となったコーザについ                                                                                       |
|                                                                 |                                            |                                           |                              |                           |                                          |                                            |             |                                                                                                    |
|                                                                 |                                            |                                           |                              |                           |                                          |                                            |             |                                                                                                    |
| / ユーサ                                                           | ブ情報の                                       | の更新が著                                     | 完了とな                         | <b>います</b> 。              | 1                                        |                                            |             | は権限が付与されていません。                                                                                               |
| ✓ ユーţ                                                           | ブ情報(                                       | の更新が                                      | 完了とな                         | <b>います</b> 。              | 1                                        |                                            |             | は権限が付与されていません。<br>権限の設定を行う必要がありますの                                                                           |
| /ユ-ț                                                            | ブ情報(                                       | の更新が                                      | 完了とな                         | <b>います</b> 。              | 1                                        |                                            |             | は権限が付与されていません。 権限の設定を行う必要がありますの                                                                              |
| / ユーț                                                           | げ情報(                                       | の更新が                                      | 完了とな                         | <b>います</b> 。              | 1                                        |                                            |             | は権限が付与されていません。<br>権限の設定を行う必要がありますの<br>ユーザ情報の変更へボタンをクリ                                                        |
| / ユーț                                                           | げ情報(                                       | の更新が                                      | 完了とな                         | <b>います</b> 。              | 1                                        |                                            |             | は権限が付与されていません。<br>権限の設定を行う必要がありますの<br>ユーザ情報の変更へ<br>ボタンをクリ<br>してください。                                         |
| / ユーț                                                           | げ情報(                                       | の更新が                                      | 完了とな                         | <b>います</b> 。              | 1                                        |                                            |             | は権限が付与されていません。<br>権限の設定を行う必要がありますの<br>ユーザ情報の変更へ<br>ボタンをクリ<br>してください。<br>権限の設定手順は、 (*P49 <sup>®</sup> 権限の     |
| ✓ ユーţ                                                           | ず情報(                                       | の更新がき                                     | 完了とた                         | <b>います</b> 。              | 1                                        |                                            |             | は権限が付与されていません。<br>権限の設定を行う必要がありますの<br>ユーザ情報の変更へ<br>ボタンをクリ<br>してください。<br>権限の設定手順は、☞P49 <sup>®</sup> 権限の<br>定、 |

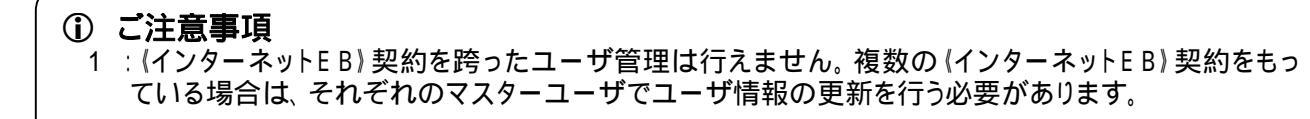

1. 企業ユーザ管理メニュー画面

| 👑 池田泉州銀行                                                                                                    | インターネットEBへ戻る ログアウト                               |                                                                                                    |
|----------------------------------------------------------------------------------------------------|--------------------------------------------------|----------------------------------------------------------------------------------------------------|
| ▶ 77 休電情報堅全 依魯発生請求 依魯漢違請求 依魯一私請求<br>取引履歷顯会 操作履歷醫会 取引先管理 指定許可管理 利用者依相照会 2→564級管理                                        | 融資申込 その他請求 管理業務                                  | 1 m                                                                                                    |
| 企業ユーザ管理メニュー                                                                                                    | SCCMNU12705                                      | 変更ボタンをクリックしてください。                                                                                                    |
| 企業2 - ザ管理メニュー<br>ま更<br>2 - ザ倍報を変更します。 2 - ザ倍報(ユーザ名、メールアドレス等)を最新の倍報に更新します。 風会<br>2 - ザ倍報を照会します。 承認パスワード変更 承認パスワード変更します。 |                                                  |                                                                                                    |
| 2. ユーザ情報検索画面                                                                                                    |                                                  | 権限の変更を行うユーザを選択しま<br>す。                                                                                                    |
| 2021 池田泉州銀行                                                                                                    | インターネットEBへ戻る ログアウト                               | 「コーザを絞り込みたい場合」                                                                                                    |
|                                                                                                    | 諸文申込 その他語水 管理業務<br>SORKUK11101<br>N容を確認 → ④ 実更完了 | [ユーザを絞り込みたい場合]<br><b>ログイン ID</b> (任意)<br>(半角 30 文字以内 / 前方一致)<br>ユーザ名(任意)<br>(96 文字以内 / 前方一致) <sup>1</sup><br>のどちらかまたは両方を入力してください。<br>1 :半角は 96 文字以内、全角の入力<br>も可能で全角 1 文字は半角の 2 文字分<br>となります。 |
|                                                                                                    |                                                  | ~ <sup>(h</sup> )                                                                                                    |
|                                                                                                    |                                                  | ■ 協会ボタンをクリックすると 検索結果                                                                                                    |
| 4001年中1-101年を表示       10ページ前     ● 前ページ       1     2       3     4       5     6       7     8                        | 9 10 <u>次ページ</u> • <u>10ページ</u> 次                |                                                                                                    |
| 詳細         変更         ログインID         ユーザ名                                                                              | ユーザ種別                                            |                                                                                                    |
| 主印         変更         999999999abc         でんざい花子           詳細         変更         11111111fff         でんざい太郎           | マスターユーサ<br>一般ユーザ                                 | _Jh_                                                                                                    |
| 詳細 変更 222222222800 でんざい百大郎                                                                                             | 一般ユーザ                                            |                                                                                                    |
| 詳細         変更         33333333000         でんざい千太郎           詳細         表面         44444446cc         たんざい万太郎           |                                                  |                                                                                                    |
| <b>詳細 変更</b> 55555566ddd ×××××                                                                                         | - 殺ユーザ                                           | ーサ情報を別ワィンドワで表示します。                                                                                                    |
| 詳細         支更         666666666eee         X X X           #10         27272727744         2 2 2 2 7 7 7 7 44          | - 般ユーザ                                           |                                                                                                    |
|                                                                                                    | 開いる 一般ユーザ                                        | ~ <sup>th</sup>                                                                                                    |
| 詳細<br>ユーザ情報評細<br>SCRM                                                                                                  | KUK10101<br>ページの先頭に戻る                            | ▲ 権限を設定する対象ユーザの変更ボ                                                                                                    |
|                                                                                                    |                                                  | タンをクリックしてください。                                                                                                    |
| ■ 2 - <b>グ基本情報</b><br><b>071/2D</b><br>099999994ac<br>- ア                                                              |                                                  |                                                                                                    |
|                                                                                                    |                                                  |                                                                                                    |
| 003<br>浜松町支店         普通         1234568         イン加3ロク                                                                 | 1 中福: 臣入                                         |                                                                                                    |
| 1000                                                                                                    |                                                  |                                                                                                    |
|                                                                                                    |                                                  |                                                                                                    |

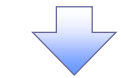

# 3. ユーザ情報変更画面

|                                                  | 池田泉                                                   | 州銀行                                    |                     |                                        |             | インターネットEBへ戻る                          | በሏይራ                             |              | ユーザに業務権限、口座権限設定しま                                     |
|--------------------------------------------------|-------------------------------------------------------|----------------------------------------|---------------------|----------------------------------------|-------------|---------------------------------------|----------------------------------|--------------|-------------------------------------------------------|
| ky9                                              | 債権情報照会                                                | <b>債権発生請求</b> 債権譲渡                     | <b>覧請求 債権</b>       | 一括請求 融資                                | 申込          | その他請求                                 | 會理業務                             |              | す。                                                    |
| 取引履歴照会 操作                                        | 履歴照会 取引先管                                             | 理 指定許可管理 利用者                           | 情報照会 ユー             | が情報管理 企業情報                             | 腔理          | · · · · · · · · · · · · · · · · · · · |                                  |              | ×                                                     |
| ユーザ情報変更                                          |                                                       |                                        |                     |                                        |             |                                       | SCRKUK11102                      |              |                                                       |
| ① 対象のユー!                                         | ザを選択 →                                                | ② 変更内容を入力                              | →                   | ③ 変更内容を確認                              |             | ◆ ② 変更完了                              |                                  | Ι,           |                                                       |
| 変更内容を入力してくだ<br>※初期承認パスワードの<br>(必須)欄は必ず入力         | ださい。<br>の設定が必要な場合は<br>してください。                         | 、「変更内容の確認へ」ボタン参                        | 上押すとパスワード           | の設定画面が表示され                             | ます。         |                                       |                                  |              |                                                       |
| ■ ユーザ基本情報                                        |                                                       |                                        |                     |                                        |             |                                       |                                  | -4           | 承認パスワードを初期化する場合、                                      |
| ロクイクレ                                            |                                                       | 123456789Uabc                          |                     |                                        |             |                                       |                                  |              | <mark>チェックボックス</mark> にチェックを入れてく                      |
| ユーザ種別                                            |                                                       | マスターユーザ                                |                     |                                        |             |                                       |                                  |              | ださい。                                                  |
| 承認パスワード利用                                        | 状況                                                    | ロックアウト状態                               |                     |                                        |             |                                       |                                  | L            |                                                       |
| 承認パスワードの初                                        | 期化                                                    | ◎ 承認パスワードを初期化する                        |                     |                                        |             |                                       |                                  |              |                                                       |
| メールアドレス                                          |                                                       | ope0001@densaibank.co.jp               |                     |                                        |             |                                       |                                  | l r          |                                                       |
| ■ 権限リスト(承認)                                      | 不要業務)                                                 |                                        |                     |                                        |             | -                                     | <u>ページの先頭に戻る</u>                 |              | ~hy                                                   |
|                                                  | ¥                                                     | 務                                      |                     |                                        | 全           | 福政                                    |                                  |              | ●                                                     |
| 利用者情報照会(貴                                        | €社の登録情報(口座情                                           | 「報知など)を確認できます。)                        |                     | 〕利用                                    |             |                                       |                                  |              | 承認小安耒務の権限を設定しよ9。<br>記令士2巻数の <b>ズェックポックフ</b> レイ        |
| 債権照会(開示)(負                                       | 貴社が関係する債権、お                                           | よび、その履歴情報を照会します                        | .)                  | 利用                                     |             |                                       |                                  | /            | 設定9る美術のテェックホック人にナ                                     |
| 取引先管理 (頻繁に                                       | ご利用されるお取引先                                            | 情報の管理(登録・変更)ができま                       | ます。) 🔳              | 〕利用                                    |             |                                       |                                  | -4           | ェックを入れてくたさい。                                          |
| 取引履歴照会(お取                                        | 収引内容の履歴を確認で                                           | きます。)                                  |                     | 〕利用                                    |             |                                       |                                  | <sup>L</sup> |                                                       |
| 操作履歴照会(他ユ                                        | 1ーザの操作履歴を確認                                           | できます。)                                 |                     | ③利用                                    |             |                                       |                                  |              |                                                       |
| ■ 権限リスト(承認:                                      | 対象業務)                                                 |                                        |                     |                                        |             |                                       | <ul> <li>シップ取得に戻る</li> </ul>     | [            | շիդ                                                   |
|                                                  | 3                                                     | 務                                      |                     |                                        | 全           | 権限<br>選択/解除                           |                                  |              | ≦                                                     |
| 記録請求 (振出(発                                       | 生)、譲渡など、各種お                                           | 取引ができます。)                              | E                   | 11111111111111111111111111111111111111 | 忍者          |                                       |                                  |              | 承認対象業務の権限を設定します。                                      |
| 割引(割引のお申込                                        | ができます。)                                               |                                        | E                   | ] 担当者 📄 承請                             | 忍者          |                                       |                                  |              | 設定する業務の担当者または承認者                                      |
| 譲渡担保(譲渡担保                                        | 呆のお申込ができます。)                                          |                                        |                     | 1111日日本 🔲 承認                           | 忍者          |                                       |                                  |              | の $F_T ックボックス$ に $F_T ックを入れて$                         |
| 指定許可制限設定(                                        | (指定許可先の管理(設                                           | 設定・解除)ができます。)                          |                     |                                        | 四十          |                                       |                                  | +-           |                                                       |
| タイヤルアップ発動に言                                      | (タイヤルアップ集配信を                                          | 利用したお取られできます。)                         | E                   | 123者 第二次第二                             | 沿着          |                                       | ページの先頭に戻る                        | $  \rangle$  | 11 出当者と承認者の双方に権限を設                                    |
| 取引一回当たり                                          | 限度額リスト                                                |                                        |                     |                                        |             |                                       |                                  | $  \rangle$  | 定することも可能です                                            |
| 業務                                               |                                                       | サービス種別<br>記録予約取消 発生記録取消                |                     | 設定可                                    | 可能額         | 取引一回当たり限度                             | 額(必須)                            |              |                                                       |
| 発生                                               | 発生記録承諾/否認<br>発生記録請求(複数                                | 2、一括記録請求の1明細分、<br>明細入力時)の1明細分          |                     | 9,9                                    | 99,999,999  | 9 (半)                                 | 9,999,999,999<br>角数字10桁以内)       | <b>'</b>     |                                                       |
| 発生(合計)                                           | 発生記録請求(複数                                             | 明細入力時)の全明細分                            |                     | 999,9                                  | 99,999,999  | 9 (¥)                                 | 999,999,999,999,999<br>角数字12桁以内) |              |                                                       |
| 譲渡·分割                                            | 譲渡記録請求、譲渡<br>一括記録請求の1明                                | 記録予約取消、譲渡記録取消、<br>細分、                  |                     | 9,9                                    | 99,999,999  | 9                                     | 9,999,999,999                    |              | շիդ                                                   |
| 譲渡·分割                                            | 譲渡記録請求(複数<br>譲渡記録請求(複数                                | 明細入力時)の1明細分<br>明細入力時)の全明細分             |                     | 000 0                                  | 00 000 00   | (+)                                   | 999,999,999,999,999              |              | ¥                                                     |
| (合計)<br>一括                                       | 一括記録請求ファイル                                            | の全明細分、                                 |                     | 000 0                                  | 00 000 000  | (¥)                                   | 角数字12桁以内)<br>999,999,999,999,999 |              | 取引一回当たりの限度額を設定しま                                      |
| ダイヤルアップ                                          | 一括記録予約取消<br>ダイヤルアップ集配信(                               | 青家サブファイルの全明細分<br>こよる一括記録請求ファイルの全問      | 明細分、                |                                        |             | - (¥)                                 | 角数字12桁以内)<br>999.999.999.999     |              | す。                                                    |
| 集配信                                              | タイヤルアッフ来配信し<br>全明細分                                   | こよの―12555約5月3火の)―125553%。              | 丁仲切の自論なバワフ          | J74JW) 999,9                           | 199,999,999 | 9 (半)                                 | 角数字12桁以内)                        |              | 設定する業務の取引一回当たり限度額                                     |
| 割引                                               | 割引申込                                                  |                                        |                     | 999,9                                  | 99,999,999  | 9 (半)                                 | 909,909,909,909<br>角数字12桁以内)     |              | を入力してください。                                            |
| 譲渡担保                                             | 譲渡担保申込                                                |                                        |                     | 999,9                                  | 99,999,999  | 9 (半)                                 | 999,999,999,999,999<br>角数字12桁以内) |              |                                                       |
| 変更                                               | 変更記録請求、変更                                             | 記録承諾/否認                                | $\leq$              | 9,9                                    | 99,999,999  | 9 (半)                                 | 9,999,999,999<br>角数字10桁以内)       | L            |                                                       |
| 保証                                               | 保証記録請求、保証                                             | 記録承諾/否認                                |                     | 9,9                                    | 99,999,999  | 9 (#)                                 | 9,999,999,999<br>角数字10桁以内)       | l r          |                                                       |
| 支払等                                              | 支払等記録請求、支                                             | 払等記録承諾/否認                              |                     | 9,9                                    | 99,999,999  | 9 (半)                                 | 9,999,999,999<br>9数字10桁以内)       |              | A                                                     |
| ■ 受信対象メールリ                                       | <br>المل                                              |                                        |                     |                                        |             | -                                     | <u>ヽーンの先現に戻る</u>                 |              | _<br>★_Ⅱ受信右冊を設定します                                    |
| 変更対象ユーザへのメ<br>「受信しない」を選択し                        | 、ールの受信要否を設定<br>た場合でも、メールに紐                            | してくたてい。<br>付く通知内容については通知情報             | 8一覧より確認がで           | きます。                                   |             |                                       |                                  |              | ノ ルシロロボで以たしより。<br>メールの分類デレビ受信するか不かた                   |
|                                                  | メール分                                                  | 題                                      |                     | メール受信対象者                               |             | 受信有無(必須                               | 0                                |              | <u>、 ルッフォ</u> ここに文信9るか白かを<br><b>ラジオポタン</b> トの選切して/ださい |
| <u> 水学は海(子の</u> は海                               | 対象メー.                                                 | љ(ØI)                                  | 請习                  | 《者 被請求                                 | R者          |                                       |                                  |              |                                                       |
| 承認者宛の承認<br>※一括記録請す<br>承認依頼メール                    | し 差決・前赤寺/ × カ<br>忍依頼や、担当者宛の考<br>求(非同期処理)の担当<br>は除きます。 | ,<br>を戻し/削除に関するメール<br>者宛メール、ダイヤルアップ集配信 | 担当者・                | 承認者 一                                  |             | ◎ 受信する 💿 受信しない                        |                                  |              |                                                       |
| 記録請求登録結果メ<br>依頼した各種記                             | メール<br> 録請求(発生記録等)の                                   | り「成立有無」に関するメール                         | 担当者·<br>(対象:自<br>記録 | 承認者<br>身が行った -<br>青求)                  | 5           | 受信有無は選択できません。<br>一律「受信する」となります。       |                                  |              | Ju)                                                   |
| 記録請求発生通知><br>各種記録請求(                             | メール<br>(発生記録等)の発生等                                    | に関するメール                                |                     | 対象[<br>権限保                             | ]座<br>有者    | ◎ 受信する ◎ 受信しない                        |                                  |              | 口座権限を設定します                                            |
| <ul> <li>(取消、承諾依頼</li> <li>記録請求(先日付)。</li> </ul> | 頼に関するメールは除き。<br>成立メール                                 | £す。)                                   |                     |                                        |             |                                       |                                  | ╽            | 設定する口座のチェックボックフレチ                                     |
| 発生記録、また(<br>メール                                  | は譲渡記録(先日付)の                                           | 予定日到来時の記録成立に関い                         | 対象<br>する 権限係        | □座 対象□<br>除有者 権限保                      | ]座<br>有者    | ◎ 受信する 💿 受信しない                        |                                  |              | ェックを入れてください。                                          |
| <ul> <li>□ 座権限リスト</li> <li>□ 座権限;</li> </ul>     | 有無                                                    | <b></b>                                |                     |                                        |             |                                       |                                  | γL           |                                                       |
| 全選択/                                             | 解除 001                                                | 文店                                     | 口座種別                | 口座番号                                   | 1           | 口座名義                                  |                                  | 1 [          |                                                       |
|                                                  | 東京3                                                   | 吃店                                     | 当座                  | 7654321                                | 1507900     | /<br>                                 |                                  |              | <u> </u>                                              |
|                                                  | 品川3                                                   | 友店                                     | 1首7里<br>1本1酒        | 1234567                                | インガリモンシ     | ישאיע<br>לעריע<br>לעריע               |                                  |              | 変更内容の確認へボタンをクリックし                                     |
|                                                  | 浜松田                                                   | 的支店                                    | 自進                  | 1204008                                | 1202945     | /                                     | ページの先頭に戻る                        |              | $\tau$ ( $t$ > $t$ )                                  |
| हुठ अ                                            | 変更内容の確認へ                                              |                                        |                     |                                        |             |                                       |                                  | ] )          |                                                       |

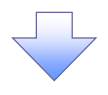

4. 初期承認パスワード設定画面

| <ul> <li>         ・ジェンク・コン・マリン・マリン・マリン・マリン・マリン・マリン・マリン・マリン・マリン・マリ</li></ul>                                                                                                    |                                                                                                    |                                                                                                    |                                                                                                    |                                                                                      |                                                                                                    |                                                                            |
|----------------------------------------------------------------------------------------------------|----------------------------------------------------------------------------------------------------|----------------------------------------------------------------------------------------------------|----------------------------------------------------------------------------------------------------|--------------------------------------------------------------------------------------|----------------------------------------------------------------------------------------------------|----------------------------------------------------------------------------|
| ジャンシーン     ジャンシーン     ジャン     ジャン     ジャン     ジャンシー     ジャンシー     ジャン     ジャン                                                                                                    |                                                                                                    |                                                                                                    |                                                                                                    |                                                                                      |                                                                                                    | 初期承認パスワードを設定します。                                                           |
|                                                                                                    | 🖤 池田泉                                                                                                    | <b>秋銀行</b>                                                                                                    |                                                                                                    | インターネットEBへ戻                                                                          | るログアウト                                                                                                    | `                                                                          |
| BARAF2010-F182 SUBJECTION ON CFREE SUBJECTION ON CFREE SUBJECT                                                                                                    | トップ         債権情報服会           取引履歴照会         操作度歴照会         取引                                                                                                    | 使格発生請求 (使格激波請求)<br>法管理 指定許可管理 利用者情報服会                                                                                                    | (扶權一括請求 ) 融资申込<br><u>2一ザ情報管理</u>                                                                                                    | その他請求                                                                                | 管理業務                                                                                                    | <ul> <li>4.初期承認パスワード設定画面は、</li> <li>以下の3つの場合に表示します。</li> </ul>             |
|                                                                                                    | 初期承認パスワード設定                                                                                                    |                                                                                                    |                                                                                                    |                                                                                      | SCRKUK11105                                                                                                    | (1)業務権限に、初めて承認者権限を                                                         |
| *********************************                                                                                                    | ወ ለአንጉ-ドを入力                                                                                                    |                                                                                                    |                                                                                                    |                                                                                      |                                                                                                    | 設定した場合<br>(2)承認パスワードを初期化する場合                                               |
|                                                                                                    | 7期承認パスワードを入力してください。<br>(必須)欄は必ず入力してください。<br>ユー <b>ザ基本情報</b>                                                                                                    |                                                                                                    |                                                                                                    |                                                                                      |                                                                                                    | (3)初めてマスターユーサの権限設定<br>をした場合                                                |
|                                                                                                    | ログインID                                                                                                    | 1234567890abc                                                                                                    |                                                                                                    |                                                                                      |                                                                                                    |                                                                            |
|                                                                                                    | 2-94                                                                                                    | 山田文郎                                                                                                    |                                                                                                    |                                                                                      | ページの先頭に戻る                                                                                                    | 「確認回回を衣示しまり。                                                               |
|                                                                                                    | 承認パスワード                                                                                                    |                                                                                                    |                                                                                                    |                                                                                      |                                                                                                    |                                                                            |
|                                                                                                    | 初期承認パスワード(必須)                                                                                                    |                                                                                                    | (対象ユーザの初期承認パスワードを                                                                                                    | を入力してください。〉                                                                          |                                                                                                    | 初期承認パスワード(6桁~12桁)                                                          |
|                                                                                                    | 初期車型パスリート(再入力)(必須                                                                                                    |                                                                                                    |                                                                                                    |                                                                                      | ページの先頭に戻る                                                                                                    |                                                                            |
| Comparison of the transfer of the transfer of the transfer of the transfer of the transfer of the transfer of the transfer of the transfer of the transfer of the transfer of the transfer of the transfer of transfer of transfer                                                                                                    | 戻る 変更内容の確認へ                                                                                                    |                                                                                                    |                                                                                                    |                                                                                      |                                                                                                    | $(6 桁 ~ 12 桁) を \lambda 力 L T (ださい)$                                       |
|                                                                                                    |                                                                                                    |                                                                                                    |                                                                                                    |                                                                                      |                                                                                                    |                                                                            |
|                                                                                                    |                                                                                                    |                                                                                                    |                                                                                                    |                                                                                      |                                                                                                    |                                                                            |
|                                                                                                    |                                                                                                    |                                                                                                    |                                                                                                    |                                                                                      |                                                                                                    |                                                                            |
|                                                                                                    |                                                                                                    |                                                                                                    |                                                                                                    |                                                                                      |                                                                                                    | _ "իպ                                                                      |
| 変更内容の確認へボタンをクリック<br>てください。         5. ユーザ情報変更確認画面         ごごごごごごごごごごごごごごごごごごごごごごごごごごごごごごごごごごごご                                                                                                    |                                                                                                    |                                                                                                    |                                                                                                    |                                                                                      |                                                                                                    | <u> </u>                                                                   |
| C · C · C · C · C · C · C · C · C ·                                                                                                    |                                                                                                    |                                                                                                    |                                                                                                    |                                                                                      |                                                                                                    | <b>変更内容の確認へ</b> ボタンをクリック                                                   |
|                                                                                                    |                                                                                                    |                                                                                                    |                                                                                                    |                                                                                      |                                                                                                    | てください。                                                                     |
| C. ユーザ情報変更確認画面     Company     Company     Com                                                                                                    |                                                                                                    |                                                                                                    |                                                                                                    |                                                                                      |                                                                                                    |                                                                            |
| 5. ユーザ情報変更確認画面                                                                                                    |                                                                                                    |                                                                                                    |                                                                                                    |                                                                                      |                                                                                                    |                                                                            |
| <ul> <li>5. ユーザ情報変更確認画面</li> <li></li></ul>                                                                                                    |                                                                                                    |                                                                                                    |                                                                                                    |                                                                                      |                                                                                                    |                                                                            |
| C29-494EEA B      C29-494EEA B     C29-494EEA B     C29-494EEA     C29-494EEA                                                                                                    |                                                                                                    |                                                                                                    |                                                                                                    |                                                                                      |                                                                                                    |                                                                            |
| シアン     ロクシーシャンとEBA ES     ログット       107     確整要定該     確要定該     健要定該     健要定該     健要定       107     確認要定該     健要定該     健要定     健要定     健要定     健要定       107     健要定     健要定     健要定     健要定     健要定     健要定       107     健要定     健要定     健要定     健要定     健要定     健要定       107     ● 工作     ● 工作     ● 日本     ● 日本     ● 日本     ● 日本     ● 日本     ● 日本     ● 日本     ● 日本     ● 日本     ● 日本     ● 日本     ● 日本     ● 日本     ● 日本     ● 日本     ● 日本     ● 日本     ● 日本     ● 日本     ● 日本     ● 日本     ● 日本     ● 日本     ● 日本     ● 日本     ● 日本                                                                                                    | 5. ユーサ情                                                                                                    | 青報変更確認画面                                                                                                    | ī                                                                                                    |                                                                                      |                                                                                                    |                                                                            |
| 1-7     (株職業務長金)     (株職業務長金)     (株職業務長金)     (株職業務長金)     (株職業務長金)     (北市市市市市市市市市市市市市市市市市市市市市市市市市市市市市市市市市市市市                                                                                                    | 5. ユーサ情                                                                                                    | 青報変更確認画面                                                                                                    | Ī                                                                                                    |                                                                                      |                                                                                                    |                                                                            |
| 10 - 10 - 10 - 10 - 10 - 10 - 10 -                                                                                                    | 5. ユーサ情                                                                                                    | 青報変更確認画面<br>                                                                                                    | ī<br>                                                                                                    | インターネットEBへ戻                                                                          | ፩ በቻፑሳኑ                                                                                                    | /ザ情報を確認します。                                                                |
| - サ4 編要実確認     SOFKUK1103     O 対象のユーサを選     P ③ 変更内容を入力    P ③ 変更内容を展記     O 対象のユーサを選     P ④ 変更内容を入力    P ④ 変更内容を展記     P ● ④ 変更方     P ● ④ 変更方     P ● ④ 変更方     P ● ◎ 変更方     P ● ◎ 変更方     P ● ◎ 変更方     P ● ◎ 変更方     P ● ◎ 変更方     P ● ◎ 変更方     P ● ◎ 変更方     P ● ◎ 変更方     P ● ◎ 変更方     P ● ◎ 変更方     P ● ◎ 変更方     P ● ◎ 変更方     P ● ◎ 変更方     P ● ◎ 変更方     P ● ◎ 変更方     P ● ◎ 変更方     P ● ◎ 変更方     P ● ◎ 変更方     P ● ◎ 変更方     P ● ◎ 変     P ● ◎ 変更     P ● ◎ 変     P ● ◎ 変更     P ● ◎ 変     P ● ◎ 変     P ● ◎ 変更     P ● ◎ 変     P ● ◎ 変更     P ● ◎ 変     P ● ◎ 変     P ● ◎ 変     P ● ◎ 変     P ● ◎ 変     P ● ◎ 変     P ● ◎ 変     P ● ◎ 変     P ● ◎ 変     P ● ◎ 変     P ● ◎ 変     P ● ◎ 変     P ● ◎ 変     P ● ◎ 変     P ● ◎ 変     P ● ◎ 変     P ● ◎ 変     P ● ◎ 変     P ● ◎      P ● ◎ 変     P ● ◎ ◎ ● ◎ ● ◎ ● ◎ ● ◎ ● ◎ ● ◎ ● ● ● ●                                                                                                    |                                                                                                    | 青報変更確認画面<br>マーク<br>の 本語を<br>の 本語を<br>の 本語を<br>の 本語を<br>の 本語を<br>の 本語を<br>の 本語を<br>の 本語を<br>の 本語を<br>の 本語を<br>の 本語を<br>の 本語を<br>の 本語を<br>の 本語を<br>の 本語を<br>の 本語を<br>の 本語を<br>の 、<br>の 、<br>の 、<br>の 、<br>の 、<br>の 、<br>の 、<br>の                                                                                                    | 64年-扶請求 論資申以                                                                                                    | インターネットEBへ 戻<br>子の申請求                                                                | る<br>ログアウト<br>辛速業高                                                                                                    |                                                                            |
| ● ボ参ユーゲを選択 ● 変更内容も入力 ● 変更内容も入力 ● 変更内容も入力 ● 変更内容も入力 ● 変更内容も入力 ● 変更内容も入力 ● 変更元   Trypesting to the state of the state of the state                                                                                                    | 5. ユーザ<br>たっつ<br>に<br>たっつ<br>(株価格編組会<br>に)<br>原目開田会 約21<br>第11<br>の<br>で<br>の<br>の<br>の<br>の<br>の<br>の<br>の<br>の<br>の<br>の<br>の<br>の<br>の                                                                                                    | 与報変更確認画面<br>列銀行<br>(M&%生話求 (M&≋#話來)<br>た空 指定行可空 利用者(A用座)                                                                                                    |                                                                                                    | インターネットEBへ戻<br>その他語求                                                                 | <b>3 ログアウト</b><br>安建業務                                                                                                    | 設定したユーザ情報を確認します。                                                           |
| Ton 描記 - + f42要しまか?<br>2 ジネ 体徴<br>D ジネ 体徴<br>D - ジネ 体徴<br>2 - ジネ 体徴<br>2 - ジネ 体徴<br>2 - ジネ 体徴<br>2 - ジネ 体徴<br>2 - ジネ ペロックアウト 状態<br>来辺(スワード利用は来 ロックアウト 状態<br>来辺(スワード利用は来 ロックアウト 状態<br>来辺(スワード利用は来 ロックアウト 状態<br>来辺(スワード利用は来 ロックアウト 状態<br>来辺(スワードの相称) 本 の                                                                                                    |                                                                                                    | 青報変更確認画面<br>又什銀行<br>(##聚生調末 (##速渡調末<br>##理 指流許可管理 利用者情報题会                                                                                                    | (续稽→扬請求 融资申込<br>ユーザ情報管理                                                                                                    | インターネットEBへ戻<br>その他請求                                                                 | 3 <b>ログアウト</b><br>管理業務<br>SCRKUK11103                                                                                                    | 。<br>設定したユーザ情報を確認します。                                                      |
| Syntamica - が認識でありいていた。<br>3 - サ基本作編<br>1 - サキ  山田大都<br>2 - サス - サ<br>第2/1.70 - F4用状況 ロックアウト状態<br>第2/1.70 - F4用状況 ロックアウト状態<br>第2/1.70 - F4用状況 ロックアウト状態<br>第2/1.70 - F4用状況 ロックアウト状態<br>第2/1.70 - F4用状況 ロックアウト状態<br>第2/1.70 - F4用状況 ロックアウト状態<br>第2/1.70 - F4用状況 ロックアウト状態<br>第3 1224547 (7379/00<br>002<br>高川支援 1224547 (7379/00<br>(72,29 - 1 - サの東辺/1.20 - F& 大刀してください。)<br>1 - 202.5 編LER<br>1 - 202.5 編LER                                                                                                    | 5. エーザイ<br>び田男<br>トップ     依在格報照会<br>取引展歴語会 結合度歴語会 取引<br>コーザ情報変更確認     ① 対象のユーザを選択 -                                                                                                    |                                                                                                    | (資権 − 括請求 融資申込<br>ユーダ油報管理<br>○ 女更内容を確認 -                                                                                                    | <ul> <li>インターネットEBへ戻</li> <li>その他請求</li> <li>◆ ② 東更売了</li> </ul>                     | 5 <b>ログアウト</b><br>管理業務<br>SCRKUK11103                                                                                                    | 設定したユーザ情報を確認します。                                                           |
| 2-サ基本精報<br><b>12-サ基本精報</b><br><b>12-サ基本精報</b><br><b>12-サ基本<br/>12-サ基 1</b><br>2-サ基 1<br>2-サ基 1<br>2-サーク<br>2-サーク<br>2-サ | 5. エーザイ       トップ       (株価格報照会<br>取21/期展開会 神行展展開会 取21/<br>日本サ情報変更確認       0. 対象のユーザを選択                                                                                                    |                                                                                                    | <ul> <li>債権 - 孫請求</li></ul>                                                                                                    | インターネットEBへ戻<br>その他請求<br>→ ④ 東更完了                                                     | 5 ログアウト<br>管理業務<br>SCRKUK11103                                                                                                    | 設定したユーザ情報を確認します。                                                           |
| 0ダインD       12345678903dc         2-ザ&       山田太郎         2-ザ&       山田太郎         2-ザ&D       マスターユーザ         #201,20 - F4利用状況       ロックアウト状態         #201,20 - F6初期化       あり         ************************************                                                                                                    | 5. エーザイド     びの日期     びの日期     じの日期     じの日期     じ | 青報変更確認画面<br>(州銀行)<br>(編集集集課 (編集業編集)<br>出版型 進定的可管理 利用者 [編集会<br>◆ ② 変更內容を入力 →                                                                                                    | 依義 - 私請求                                                                                                    | <ul> <li>インターネットEBへ戻</li> <li>その他請求</li> <li>         ④ 支変売了     </li> </ul>         | 5 <b>ログアウト</b><br>安建業務<br>SCRKUK11103                                                                                                    | 設定したユーザ情報を確認します。                                                           |
| 1-954       山田太路         1-954       マスターユーザ         第27,429 - F4利用状況       ロタクワト状態         第27,429 - F4利用状況       ロタクワト状態         第27,429 - F60初期化       あり         メールアFレス       ope0001@densabark.co.jp         002           128,75,25           012,75           128,75,12           012,75           128,75,12           128,75,12           128,75,12           128,75,12           128,75,12           128,75,12           128,75,12           128,75,12           128,75,12,12           128,75,12,12           128,75,12,12           128,75,12,12           128,75,12,12           128,75,12,12           128,75,12,12           128,75,12,12         128,75,12,12         128,75,12,12         129,75,12         129,75,12         129                                                                                                    | 5. エーワリ<br>1000000000000000000000000000000000                                                                                                    | 与報変更確認画面<br>(外銀行)<br>(4編第生語求 (4編第編第末)<br>古室道 指定在可管理 利用者注册图会<br>→ ② 实更内容を入力 →                                                                                                    | 債権一該請求 融資申込<br>ユーザ債留管理 ① 実更内容を確認 -                                                                                                    | <ul> <li>インターネットEBへ戻</li> <li>その他請求</li> <li>◆ ① 支重売了</li> </ul>                     | る ログアウト<br>管理業務<br>SCRKUK11103                                                                                                    | 設定したユーザ情報を確認します。                                                           |
| 1-ザ種約       マスタ-ユ-ザ         第2/1.70 - F4用紙2       ロックアウト状態         第2/1.70 - F4和紙2       ロックアウト状態         第2/1.70 - F6加減       あり         3-カアFレス       ope0001@densabark.co.jp         002       1284567         003       1284567         013       1284567         013       1284568         128458       1284588         128458       1284588         128459       1284588         128459       1284588         128459       1284588         128459       1284588         128459       1284588         128459       1284598         128459       1284598         1290年度に変更       C=200年晩に変も         変更の実行       C=200年晩に変も                                                                                                    | 5. エー・ワイド     び (日本)     (1)     (1)     (1)     (1)     (1)     (1)     (1)     (1)     (1)     (1)     (1)     (1)     (1)     (1)     (1)     (1)     (1)     (1)     (1)     (1)     (1)     (1)     (1)     (1)     (1)     (1)     (1)     (1)     (1)     (1)     (1)     (1)     (1)     (1)     (1)     (1)     (1)     (1)     (1)     (1)     (1)     (1)     (1)     (1)     (1)     (1)     (1)     (1)     (1)     (1)     (1)     (1)     (1)     (1)     (1)     (1)     (1)     (1)     (1)     (1)     (1)     (1)     (1)     (1)     (1)     (1)     (1)     (1)     (1)     (1)     (1)     (1)     (1)     (1)     (1)     (1)     (1)     (1)     (1)     (1)     (1)     (1)     (1)     (1)     (1)     (1)     (1)     (1)     (1)     (1)     (1)     (1)     (1)     (1)     (1)     (1)     (1)     (1)     (1)     (1)     (1)     (1)     (1)     (1)     (1)     (1)     (1)     (1)     (1)     (1)     (1)     (1)     (1)     (1)     (1)     (1)     (1)     (1)     (1)     (1)     (1)     (1)     (1)     (1)     (1)     (1)     (1)     (1)     (1)     (1)     (1)     (1)     (1)     (1)     (1)     (1)     (1)     (1)     (1)     (1)     (1)     (1)     (1)     (1)     (1)     (1)     (1)     (1)     (1)     (1)     (1)     (1)     (1)     (1)     (1)     (1)     (1)     (1)     (1)     (1)     (1)     (1)     (1)     (1)     (1)     (1)     (1)     (1)     (1)     (1)     (1)     (1)     (1)     (1)     (1)     (1)     (1)     (1)     (1)     (1)     (1)     (1)     (1)     (1)     (1)     (1)     (1)     (1)     (1)     (1)     (1)     (1)     (1)     (1)     (1)     (1)     (1)     (1)     (1)     (1)     (1)     (1)     (1)     (1)     (1)     (1)     (1)     (1)     (1)     (1)     (1)     (1)     (1)     (1)     (1)     (1)     (1)     (1)     (1)     (1)     (1)     (1)     (1)     (1)     (1)     (1)     (1)     (1)     (1)     (1)     (1)     (1)     (1)     (1)     (1)     (1)     (1)     (1)     (1)     (1)     (1)     (1)     (1)     (1)     (1)     (1)     (1)     (1)     (1)     (1)     (1)     (1)    | 与報変更確認画面<br>マ州銀行<br>(##窓生誌求 (##窓選話求<br>生き3 18元を可管理 利用者14月間会<br>) ② 変更内容を入力 →<br>1234567890abc                                                                                                    |                                                                                                    | <ul> <li>インターネットEBへ戻</li> <li>その他請求</li> <li>→ ④ 支夏売了</li> </ul>                     | 5 ログアウト<br>管理業務<br>SCRKUK11103                                                                                                    | 設定したユーザ情報を確認します。                                                           |
| ★20/1.29 - F4利用状況       ロックアり-状態         ★20/1.29 - F0 前期化       かり         3 - ルアFレス       ope0001@deneabook.co.jp         With Sp. E          With Sp. E          No          With Sp. E          No          With Sp. E          No          With Sp. E          No          No        No                                                                                                    | 5. エーワリ<br>1000000000000000000000000000000000                                                                                                    | 与報変更確認画面<br>マ州銀行<br>(##第生語求 (##28話)<br>#注理 指定注可管理 利用者情報回会<br>○ 変更内容を入力 →<br>1234567890abc<br>山田太郎                                                                                                    | (株権話請求  融資申込<br>25/抗授管理<br>④ 実更内容を確認 -                                                                                                    | <ul> <li>インターネットEBへ戻</li> <li>その他請求</li> <li>◆ (① 支夏売了)</li> </ul>                   | 3 ログアウト<br>管理業務<br>SCRKUK11103                                                                                                    | 設定したユーザ情報を確認します。                                                           |
| 株型パスワードの初期化       あり         j-ルアドレス       ope0001@demaabank.co.jp         00       1285         1152       124567         003       124567         1152       124567         1152       124567         1152       124568         1152       1234568         1152       1234568         1152       1234568         1152       1234568         1152       1234568         1152       1234568         1152       1234568         1152       1234568         1152       1234568         1152       1234568         1152       123658         1152       1234588         1152       123658         1152       123658         1152       123658         1152       123658         1152       123658         1152       123658         1152       123658         1152       123658         1152       123658         1152       123658         1152       123658         1152       123658         1153       123658                                                                                                    | 5. エーザ情報         トップ         休福福報歴会         トップ         休福福報歴会         101回尾鹿会         11日の日本         11日の日本<                                                                                                    | 与報変更確認画面<br>(外銀行)<br>(株報発生語求 (休報認識語来<br>大理理 指定能可確理 利用者強制限会<br>・ ② 変更内容を入力 →<br>1234567890abc<br>山田太路<br>マスターユーザ                                                                                                    | (病権話請求) 融演申込<br>ユーザ焼穀管理<br>④ 変更内容を確認 -                                                                                                    | <ul> <li>インターネットEBへ戻</li> <li>その他請求</li> <li>◆ (① 支夏売了)</li> </ul>                   | 5 ログアウト<br>管理業務<br>SCRKUK11103                                                                                                    | 設定したユーザ情報を確認します。                                                           |
| <u>▶→ルアドレス</u><br>ope0001@demaabank.co.p                                                                                                    | 5. エーザイ         レップ         休報情報座会         トップ         休報情報座会         トップ         休報情報座会         ロコージを選択         ロージ情報変更確認         ① 対象のユージを選択         二・グ情報変更確認         ① 対象のユージを選択         二・グを変更はますか?         2・ジオ         ユージ基本情報         ログインD         ユージを         ユージを         ユージを         ユージを         ユージを         ユージを         ユージを         ユージ種別         承認パスワード利用状況                                                                                                    | 与報変更確認画面<br>(小銀行)<br>(外銀行)<br>(外線発生語求 体権選邦語来<br>た受到 超電能可管理 利用者強制態会<br>・ ② 実更内容も入力 →<br>1244567890.abc<br>山田太郎<br>マスターユーザ<br>ロックアのト状態                                                                                                    | (病権→括請求 融資申込<br>ユニザ烯程管理 ● 支更内容を確認 -                                                                                                    | インターネットEBへ戻       その他請求       ◆     ④ 支夏売了                                           | 5 Dガアウト<br>管理業務<br>SCRKUK11103                                                                                                    | 設定したユーザ情報を確認します。                                                           |
| 001     第度     7654321     4)が7002       002     音通     1234567     4)が750/902       003     清通     1234568     4)が750/902       003     清通     1234568     4)が750/902       確認用希認パスワード         確認用希認パスワード        確認用希認パスワード        確認用希認パスワード        確認用希認パスワード        確認用希認パスワード        などの実行     (マスターユーザの承認パスワードを入力してください。)                                                                                                    | 5. ユーザイ<br>(株価価報照会)<br>たっプ)<br>休価価報照金<br>たっプ)<br>休価価報照金<br>(の)<br>オポのユーザを選択)<br>コーザ情報変更確認<br>(の)<br>オポのユーザを選択)<br>コーザを設置しますか?<br>(公別)<br>個は必ず入力してください、<br>コーザを入して<br>シーザを<br>ログインDD<br>ユーザを<br>2-ザを<br>2-ザ<br>2-ザ<br>2-ザ<br>2-ザ<br>2-ザ<br>2-ザ<br>2-ザ<br>2-ザ                                                                                                    | 与報変更確認画面<br>(小銀行)<br>(株理生語求 体権選進語末<br>法型 指定許可管理 利用者情報理会<br>○ 変更内容も入力 →<br>1234567890abc<br>山田太常<br>マスターユーザ<br>ロックアクト状態<br>あり                                                                                                    | (病権→括請求 就資申込<br>2=55/前程管理           ③ 支更內容を確認         -                                                                                                    | インターネットEBへ戻       その他請求       ◆     ④ 変更売了                                           | 3 Dガアウト<br>管理業務<br>SCRKUK11103                                                                                                    | 設定したユーザ情報を確認します。                                                           |
| 002<br>品川支店<br>003<br>注及町支店<br>確認用承認パスワード<br>確認用承認パスワード<br>確認用承認パスワード<br>な二辺の先期に戻込<br>次二型の先期に戻込<br>変更の実行<br>本二辺の先期に戻込                                                                                                    | 5. ユーザイ<br>・・・・・・・・・・・・・・・・・・・・・・・・・・・・・・・・・・・・                                                                                                    | 与報変更確認画面<br>(小銀行)<br>(A在発生語本 (A在激発語本)<br>法定述 道定的管理 利用省値構要会<br>● ② 変更内容を入力) →<br>② 変更内容を入力 →<br>12345667890abc<br>山田太郎<br>マスターユーザ<br>ロックアウト状態<br>あり<br>マロックロードのののの<br>マロックロードのののののののののののののののののののののののののののののののののののの                                                                                                    | 依機→抵請求 融資申込<br>ユーザ信留管理 ● 支更内容を確認 =                                                                                                    | <ul> <li>インターネットEBへ戻</li> <li>その他請求</li> <li> <ul> <li>④ 変更完了</li> </ul> </li> </ul> | る □ <b>Jア</b> 9ト<br>笠建業高<br>SCRKUK11103                                                                                                    | 設定したユーザ情報を確認します。<br>確認用承認パスワード<br>(6 桁~12 桁)を入力してください。                     |
| 002<br>浜松町支店 書通 1234568 (7,107)ロク<br>産認用系認パスワード<br>確認用系認パスワード(必知) (マスターユーザの承認パスワードも入力して(ださい。)<br>戻る 変更の実行 パマンをクリックしてください。)<br>の しんの しんの しんの しんの しんの しんの しんの しんの しんの しん                                                                                                    | 5. ユーザイ<br>び 2000<br>1000<br>10000<br>1000<br>10000<br>10000<br>10000<br>10000<br>10000<br>10000<br>10000<br>10000<br>10000<br>10000<br>10000<br>10000<br>10000<br>10000<br>10000<br>10000<br>10000<br>10000<br>10000<br>10000<br>10000<br>10000<br>100000<br>100000<br>100000<br>100000<br>100000<br>1000000<br>10000000<br>10000000000                                                                                                    | 与 報 変 更 確 認 画 面<br>・・・・・・・・・・・・・・・・・・・・・・・・・・・・・・・・・・・・                                                                                                    | 検権話請求         融資申込           ユーザ信報管理         -           ● 実更内容を確認         -           7854321         インタフシロンフ                                                                                                    | <ul> <li>インターネットEBへ戻</li> <li>その他請求</li> <li> <ul> <li></li></ul></li></ul>          | 8 ログアウト<br>安建業務<br>SCRKUK11103                                                                                                    | 設定したユーザ情報を確認します。<br>確認用承認パスワード<br>(6 桁~12 桁)を入力してください。                     |
| 催認用承認パスワード                                                                                                    | 5. エーワリ<br>びの<br>ひの<br>での<br>での<br>のの<br>のの<br>での<br>のの<br>のの<br>のの<br>のの<br>での<br>のの<br>のの<br>のの<br>のの<br>のの<br>のの<br>のの<br>での<br>での<br>のの<br>のの<br>での<br>での<br>での<br>のの<br>での<br>での                                                                                                    | 与 報 変 更 確 認 画 面<br>・・・・・・・・・・・・・・・・・・・・・・・・・・・・・・・・・・・・                                                                                                    | 検権統請求         融資申込           ユーザ信留管理         -           ● 実更内容を確認         -           「行ら4321         「分が7307           1234667         「分が7507302                                                                                           | <ul> <li>インターネットEBへ戻</li> <li>その他請求</li> <li> <ul> <li></li></ul></li></ul>          | 8 0 <b>7</b> ア9ト<br>安建業務<br>SCRKUK11103                                                                                                    | 設定したユーザ情報を確認します。<br>確認用承認パスワード<br>(6 桁~12 桁)を入力してください。                     |
| ■辺用来辺れスワード(必須)<br>(マスターユーザの承認パスワードを入力して(ださい。)<br>広ージの完晩に戻る<br>素更の実行<br>「                                                                                                    | 5 . ユーワリ<br>び の<br>ひ の<br>ひ の<br>ひ の<br>ひ の<br>マ の 内容でユーザを選択<br>の 対象のユーザを選択<br>の 対象のユーザを選択<br>の 対象のユーザを選択<br>の 対象のユーザを選択<br>の 対象のユーザを選択<br>の 対象のユーザを選択<br>の<br>マ の 内容でユーザを選択<br>の<br>マ の 内容でユーザを選択<br>の<br>マ の 内容でユーザを選び<br>の<br>マ の 内容でユーザを選び<br>の<br>マ の 内容でユーザを選び<br>マ の 内容でユーザを選び<br>マ の 内容でユーザを<br>マ の 内容でユーザを<br>マ の 内容でユーザを<br>マ の 内容でユーザを<br>マ の 内容で<br>マ の 内容で<br>の 内容で<br>の 内容で<br>の 内容で<br>の 内容で<br>の 内容で<br>の 内容で<br>の 内容で<br>の 内容で<br>の 内容で<br>の 内容で<br>の 内容で<br>の 内容で<br>の 内容で<br>の 内容で<br>の 内容で<br>の 内容で<br>の 内容で<br>の 内容で<br>の<br>の                                                                                                    | 与 報 変 更 確 認 画 面<br>・<br>・<br>・<br>・<br>・<br>・<br>・<br>・<br>・<br>・<br>・<br>・<br>・                                                                                                    | 鉄権話課<         融演申込           ユーリ抗振発速         ユーリ抗振発速           ● 支更内容を確認         -           7654321         インガフタロ?           1234567         インガフタロ?           1234568         インガフタロ?                                                      | 1ンターネットEBへ戻<br>その他請求 → ④ 次夏売7                                                        | 5 <u>D779</u> ト<br><sup>安建業務</sup>                                                                                                    | 設定したユーザ情報を確認します。<br>確認用承認パスワード<br>(6 桁~12 桁)を入力してください。                     |
| R5     変更の実行       第3     変更の実行                                                                                                    | 5 . ユーワリ<br>びの<br>ひの<br>ひの<br>ひの<br>ひの<br>マンクト報報を更確認<br>の一球後のユーザを選択<br>の一球後のユーザを選択<br>の一球後のユーザを選択<br>の一球後のユーザを選択<br>の<br>マンクト報報<br>ログインDD<br>ユーザを知<br>ネンパスワード利用状況<br>ネジルスワード利用状況<br>ネジルスワード利用状況<br>ネジルスワード利用状況<br>ネジルスワード利用状況<br>ネジールアドレス                                                                                                    | 与 報 変 更 確 認 画 面<br>・<br>・<br>・<br>・<br>・<br>・<br>・<br>・<br>・<br>・<br>・<br>・<br>・                                                                                                    | 鉄権-私請求         融演申込           ユーリ抗照管理         ユーリ抗照管理           ● 女更内容を確認         -           7854521         小辺79ロ?           1234567         小辺79ロ?           1234568         小辺79ロ?                                                        | 1ンターネットEBへ戻<br>その他請求 → ④ 支夏売7                                                        | 5 <b>D</b> グアウト<br>安球業務<br>SCRKUK11103                                                                                                    | 設定したユーザ情報を確認します。<br>確認用承認パスワード<br>(6 桁~12 桁)を入力してください。                     |
|                                                                                                    | 5 . ユーワリ<br>び 2000<br>1000<br>10000<br>10000<br>10000<br>10000<br>10000<br>10000                                                                                                    | 与報変更確認画面<br>(小銀行)<br>(44%253家 (44232535<br>(44232535<br>(44232355<br>(44232535<br>(44232535<br>(44232535<br>(44232535<br>(44232535<br>(44232535<br>(44232535<br>(44232535<br>(44232535<br>(44232535<br>(44232535<br>(44232535<br>(44232535<br>(44232535<br>(44232535<br>(44232535<br>(44232535<br>(44232535<br>(44232535<br>(44232535<br>(4423255<br>(4423255<br>(4423255<br>(4423255<br>(4423255<br>(4423255<br>(442355<br>(442355)<br>(442355<br>(442355<br>(4423555<br>(4423555<br>(4423555<br>(4423555<br>(4423555<br>(4423555<br>(4423555)<br>(4423555)<br>(4423555<br>(4423555)<br>(4423555)<br>(44235555)<br>(44235555)<br>(4423555)<br>(44235555)<br>(442355555)<br>(442355555)<br>(442355555)<br>(442355555)<br>(442355555)<br>(442355555)<br>(4423555555)<br>(4423555555555)<br>(4423555555555555)<br>(442555555555555555555                                                                                                    | 休徳一話請求 融演申込<br>ユーザ抗報管理 ④ 変更内容を確認 - 7054921 (シガア)ロワ 1234567 (シガアシン?知り) 1234568 (シガア)ロワ (マスクーユーザの承認ア(スワードキ み)                                                                                                    | 1ンターネットEBへ戻<br>その他請求 ◆ ④ 支夏売了                                                        | 8 D <b>グアウト</b><br>安建業務<br>SCRKUK11103                                                                                                    | 設定したユーザ情報を確認します。<br>確認用承認パスワード<br>(6 桁 ~ 12 桁) を入力してください。                  |
| \ ί \ <sub>o</sub>                                                                                                    | 5 . ユーワリア     び 日 5     び 日 5     び 日     び 日 5     び 日 5   | 与報変更確認画面<br>(小銀行)<br>(A電発生語求 (A電波流み)<br>(A電発生語求 (A電波流み)<br>(A電発生語求 (A電波流み)<br>(A電発生語求 (A電波流み)<br>(A電発生語求 (A電波流み)<br>(A電発生語求 (A電波流み)<br>(A電発生語求)<br>(A電源を可能)<br>(A電源を可能)<br>(A電源を可能)<br>(A電源を可能)<br>(A電源を可能)<br>(A電源を)<br>(A電源を)<br>(A<br>源を)<br>(A<br>源を)<br>(A<br>源を)<br>(A<br>第)<br>(A<br>第)<br>(A<br>(A<br>第)<br>(A<br>第)<br>(A<br>(A<br>第))<br>((A<br>(A<br>第))<br>((A<br>第))<br>((A<br>第))<br>((A<br>第))<br>((A<br>第))<br>((A<br>第))<br>((A<br>()))<br>(( | 病権一括請求     融演申込       ユーザ抗報管理     -       ● 変更内容を確認     -       7054921     -       1234567     -       1234567     -       1234568     -       (マスクーユーザの承認/パスワードを入)                                                                          | 1ンターネットEBへ反<br>その他請求 ◆ ④ 支夏売了                                                        | Dグアウト<br>安理業務<br>SCRKUK11103                                                                                                    | 設定したユーザ情報を確認します。                                                           |
|                                                                                                    | 5 . ユーウリア<br>びののでは、<br>でしたのでは、<br>でしたのでは、<br>でのでは、<br>でのでででででででででででででででででででででででででででででででで                                                                                                    | 与報変更確認画面<br>(小銀行)<br>(株理生語求 体推選選語末<br>性理 指定的可管理 利用者情報理会<br>② 変更内容も入力 →<br>12345670900abc<br>山田太高<br>マスターユーザ<br>ロックアクト状態<br>あり<br>000001@densabank.co.jp<br>単症<br>普通<br>・<br>第<br>12345670900abc                                                                                                    | 依備一括請求     設次申込       ユーザ品程管理     -       ③ 安更内容を確認     -       7654921     (少初7社)/ 100       1234567     (少初7社)/ 100       1234568     (少初7社)/ 100       1234568     (少初7社)/ 100       1234568     (少初7社)/ 100       1234568     (シガアン)/ 100 | インターネットEBへ戻<br>その他請求 ◆ ④ 東夏売了                                                        | 3 <b>0772ト</b><br>笠理業務<br>SCRKUK11103                                                                                                    | 設定したユーザ情報を確認します。   確認用承認パスワード   (6桁~12桁)を入力してください。                         |
|                                                                                                    | 5. エーウリー           トップ         依集集理条           トップ         依集集理条           トップ         依集集理条           レーザ情報を更確認         0           ローザ情報を更確認         0           ローザ情報を更確認         0           ローザ情報を更確認         0           ローザ素 常振         -           マージャント         -           ログロント         -           ログインID         -           ユーザを調         -           ログインID         -           ユーザを調         -           ログインID         -           ユーザを調         -           ログインID         -           ユージを、         -           ログインID         -           コーザを調         -           ログスンロードの初期化         -           スペスワードの初期化         -           メールアドレス         -           ロジ         -           ロジ         -           ロジ         -           ロジ         -           ロジ         -           ロジ         -           ロジ         -           ロジ         -           ロジ         -           ロジ                                                                                                    | 与報変更確認画面<br>・<br>・<br>・<br>・<br>・<br>・<br>・<br>・<br>・<br>・<br>・<br>・<br>・                                                                                                    | 休徳一括請求 融演申込<br>ユーザ抗報管理 ④ ま更内容を確認 - 7854921 (少がかりつ) 1234567 (少がたび)900 1234568 (少がかりつ) 1234568 (少がかりつ) 1234568 (シがかりつ)                                                                                                    |                                                                                      | Dグアウト     安建業務     SCRKUK11103     CO     CO | 設定したユーザ情報を確認します。   確認用承認パスワード   (6桁~12桁)を入力してください。    変更の実行 ボタンをクリックしてくだい。 |

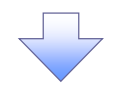

## 6. ユーザ情報変更完了画面

| 4                         | 池田                      | 泉             | 州銀行                         |                              |                                         |               |           |              | インターネットEE               | 3へ戻る ログ             | アウト            |
|---------------------------|-------------------------|---------------|-----------------------------|------------------------------|-----------------------------------------|---------------|-----------|--------------|-------------------------|---------------------|----------------|
| <sub>ይ በ</sub>            | ▶<br>● 債権情報昭            | <b>∂</b>      | 債権発生請求                      | 債権譲渡請求                       | ( 債権一括論                                 | *             | 融資申认      |              | その他請求                   | 管理業務                |                |
| 取引履歴照会 操                  | #作履歷照会                  | 取引先1          | 建 指定許可管理                    | 里 利用者情報                      | 図会 ユーザ情報1                               | 主 企           | 業情報管理     |              |                         |                     |                |
| 1-ザ情報変更5                  | 完了                      |               |                             |                              |                                         |               |           |              |                         | SCRKUK              | 11104          |
| ① 対象のユ                    | 1ーザを選択                  | →             | ② 変更内容                      | 誇入力                          | → 3 ž                                   | 更内容を          | 確認        | → [          | ④ 変更                    | 1957                |                |
|                           |                         |               |                             |                              | L                                       |               |           | L            |                         | e                   | 刷              |
| -ザの変更が完了                  | しました。                   |               |                             |                              |                                         |               |           |              |                         |                     |                |
| 更した「権限リス<br>コーザ其本情報       | スト(承認不要<br>物            | 業務、           | 承認対象業務)」                    | については、変                      | 更対象ユーザの〉                                | 次回ログ          | イン時に反     | 映されま         | す。                      |                     |                |
| ログインD                     | 14                      |               | 1234567890abc               |                              |                                         |               |           |              |                         |                     |                |
| ユーザ名                      |                         |               | 山田太郎                        |                              |                                         |               |           |              |                         |                     |                |
| ユーザ種別                     |                         |               | マスターユーザ                     |                              |                                         |               |           |              |                         |                     |                |
| 東認パスワードキ                  | 利用状況の初期化                |               | ロックアウト状態                    |                              |                                         |               |           |              |                         |                     |                |
| メールアドレス                   | o issance               |               | ope0001@densalbar           | nk.co.jp                     |                                         |               |           |              |                         |                     |                |
| 権限リフト(承                   | (認不要業務)                 |               |                             |                              |                                         |               |           |              |                         | <u>ページの先</u>        | 見に戻る           |
| and CAL                   | 11女未務)                  | 業             | 務権限                         |                              |                                         |               |           | 業務権          | 限有無                     |                     |                |
| 利用者情報照会                   | (貫社の登録情報                | 殿(口座          | 情報など)を確認できま                 | ます。)                         | ×                                       | 利用            |           |              |                         |                     |                |
| 債権照会(開示)                  | (貴社が関係する                | 6債権、          | および、その履歴情報                  | を照会します。)                     | ×                                       | 利用            |           |              |                         |                     |                |
| 取引先管理(頻調)                 | 繁にご利用される。<br>お取り中空~星の   | 5取引学          | :情報の管理(登録・3                 | 変更)ができます。)                   | ×                                       | 利用            |           |              |                         |                     |                |
| AX510度歴照会(3<br>操作履歴照会(1   | の4X511内容の履歴<br>他ユーザの操作層 | eを確認<br>歴を確認  | じさまり。/<br>認できます。)           |                              | ×                                       | 利用            |           |              |                         |                     |                |
| 14-80-1-1-2-2             |                         |               |                             |                              |                                         |               |           |              |                         | ページの先望              | 見に戻る           |
| 催眠リスト(承                   | (認対聚業務)                 | 業             | 務権限                         |                              |                                         |               |           | 業務権          | 限有無                     |                     |                |
| 記録請求(振出)                  | (発生)、譲渡など               | 、各種。          | の取引ができます。)                  |                              | 0                                       | 担当者           |           | ×承認者         | +                       |                     |                |
| 割引(割引のお申                  | 申込ができます。)               |               |                             |                              | 0                                       | 担当者           |           | ×承認者         | ÷                       |                     |                |
| 譲渡担保(譲渡                   | 担保のお申込がで                | きます。          | )                           |                              | 0                                       | 担当者           |           | ×承認者         |                         |                     |                |
| 指定許可制限設                   | 定(指定許可先)<br>P信(ガイわルマッパ  | の管理(<br>)年前に作 | 設定・解除)ができます<br>を利用したお取さいがっ  | 5。)<br>≤±≠t. \               | 0                                       | 担当者           |           | ×承認者<br>×承認者 |                         |                     |                |
| ノコ Y ルアツノ <del>が</del> 聞し | 518 X 311Y 107 YU       | 제비미리          | 24-2710/204031/PC           | od:70/                       | 0                                       | 12342         |           | A4460/8      |                         | ページの先生              | 見に戻る           |
| 取引一回当た                    | り限度額リスト                 |               |                             |                              |                                         |               |           |              | Tin 21                  |                     |                |
| 来!                        | 175                     | 発生調           | 绿請求、発生記録于                   | サ<br>約取消、発生記                 | <b>ころ望別</b><br>録取消、                     |               |           |              | 4251-                   | 回当たり限度器             |                |
| 光生                        |                         | 発生言<br>発生言    | 2000年前/否認、一指<br>2003年(複数明細入 | 結己録請求の1明編<br>、力時)の1明細分       | 間方、                                     |               |           |              |                         | 1,000,0             | x0,000         |
| 発生(合計)                    |                         | 発生!<br>譲渡!    | 2録請求(複数明細入<br>2録請求、譲渡記録予    | 、力時)の全明細分<br>「約取消、譲渡記        | )<br>録取)肖、                              |               |           |              |                         | 999,999,9           | 000,00         |
| 譲渡·分割                     |                         | 一括諸<br>譲渡諸    | 2録請求の1明細分、<br>2録請求(複数明細入    | 、力時)の1明細分                    |                                         |               |           |              |                         |                     | 0              |
| 譲渡·分割(合計                  | b                       | 譲渡:<br>一括#    | 2録請求(複数明細入<br>P録請求ファイルの今月   | 、力時)の全明細分<br>1細分、            | }                                       |               |           |              |                         |                     | 0              |
| 一括                        | 3/8                     | 括<br>タイヤ      | 2録予約取消請求サン<br>レアップ集配信による一   | ・<br>「ファイルの全明細」<br>・括記録請求ファイ | 分<br>ルの全明細分、                            |               |           |              |                         | 999,999,9           | ю,000          |
| ションルアッフ来配                 | 616                     | ダイヤ。<br>割引目   | レアップ集配信による一<br>ヨ込           | 括記録請求の一                      | 括記錄予約取消請:                               | <b>ドサブファイ</b> | ルの全明細     | 3            |                         | 999,999,9           | 000,0          |
| 譲渡担保                      |                         | 譲渡            | -<br>2保申込                   |                              |                                         |               |           |              |                         |                     | 0              |
| 変更                        |                         | 変更調           | 2録請求、変更記録#                  | 離/否認                         |                                         |               |           |              |                         |                     | 0              |
| 保証                        |                         | 保証            | 已錄請求、保証記錄承                  | ₩諾/否認                        |                                         |               |           |              |                         |                     | 0              |
| 支払等                       |                         | 支払等           | <b>記録請求、支払等</b> 訪           | ∂録承諾/否認                      |                                         |               |           |              |                         | 999,999,9<br>パージの牛! | ¥0,000<br>創に戻る |
| 受信対象メー                    | ルリスト                    |               |                             |                              |                                         |               |           |              |                         |                     |                |
|                           |                         | メールう<br>対象 y、 | 7頭<br>- ル(例)                |                              | メールS                                    | 受信対象:         | 者         |              | 受信                      | 有無                  |                |
| 作業依頼(承認6                  | ,<br>浓頼/差戻・削除           | ・<br>等)メー     | Ju                          |                              | 100 V (18                               |               |           |              |                         |                     |                |
| 承認者宛の)<br>※一括記録           | 承認依頼や、担当<br>請求(非同期処理    | 着宛の<br>割の担    | 差戻し/削除に関する<br>当者宛メール、ダイヤル   | Sメール<br>アップ集配信の              | 担当者·承認者                                 |               | -         | 受信す          | 5                       |                     |                |
| 承認依頼メ-<br>記録請求登録結!        | ールは除きます。<br> 果メール       |               |                             |                              | 担当者·承認者                                 |               |           | ستارتم       | r年(+ 38to + + -         | +4.                 | >              |
| 依頼した各種                    | 重記録請求(発生)               | 记録等           | の「成立有無」に関す                  | るメール                         | <ul> <li>(対象:自身が行っ<br/>記録請求)</li> </ul> | xte           | -         | 受信有<br>一律「:  | imiは超沢できませ<br>受信する」となりま | z/v.o<br>す.         |                |
| 記錄請求発生通                   | 知义一ル                    |               |                             |                              | _                                       | -             | 対象口座      | -∰/ē≠        | 3                       |                     |                |
| 各種記録請:<br>(取消、承諾          | 求(発生記録等)<br> 話依頼に関するメー  | の発生           | ምに関するメール<br>ます。)            |                              |                                         | 相             | 眼保有者      | 30189        |                         |                     |                |
| 記録請求(先日作<br>発生記録、ま        | 付)成立メール<br>または譲渡記録(チ    | 6日付)          | の予定日到来時の記                   | 録成立に関する                      | 対象口座<br>権限保有者                           | 1             | 対象口座<br>  | 受信し          | ない                      |                     |                |
| x-1/                      |                         |               |                             |                              |                                         | "             |           |              |                         | 0-20#s              | 見に戻る           |
| 口座権限付与                    | テリスト                    |               |                             |                              |                                         |               |           |              | /                       |                     |                |
| 001                       | 支援                      | 5             |                             | 口座種別                         | 「「「「「」」「「」」「「」」「」」「「」」「」」「」」「」」「」」「」」「」 | 号             |           |              | 日產名義                    |                     |                |
| 東京支店<br>002               |                         |               |                             | 3Æ<br>*1                     | 1294567                                 | 1:            | /11/9417) | ,            |                         |                     |                |
| 品川支店<br>003<br>におPBまた     |                         |               |                             | 普通                           | 1234568                                 | 1             | /#79arb   | ,            |                         |                     |                |
| 洪松町支店                     | _                       |               | $\checkmark$                |                              |                                         |               |           | _            |                         | ページの先生              | 貝に戻る           |
| トップへ戻る                    |                         | ユーザ           | 青報管理メニューへ                   |                              | ユーザ情報の変更パ                               |               | 印刷        |              |                         |                     |                |
|                           |                         |               |                             |                              |                                         |               |           |              |                         |                     |                |
|                           |                         |               |                             |                              |                                         |               |           |              |                         |                     |                |
|                           |                         |               |                             |                              |                                         |               |           |              |                         |                     | _              |
| ィューセ                      | げの権                     | 很訂            | 役定が完                        | ミ了しま                         | ミした。                                    |               |           |              |                         |                     |                |
| _ •                       |                         |               |                             | 0                            |                                         |               |           |              |                         |                     |                |

# 承認パスワード管理

#### ❖概要

 ✓ 承認実行誤り回数が規定回数連続して発生した場合、該当ユーザの承認実行利用を禁止(ロック アウト)します。

ロックアウトになった場合、マスターユーザが該当ユーザの承認パスワードを初期化する必要があ ります。

マスターユーザ自身がロックアウトになり、かつマスターユーザが1名の場合は、当行へ承認パス ワードの初期化を依頼してください。

- ✓ マスターユーザおよび一般ユーザは自分自身の承認パスワードを変更できます。
- ✓ 承認パスワードは、承認権限を持つ全てのユーザが保有します。
- ✓ 承認パスワードは、承認実行時に使用します。

# 承認パスワードのロックアウトの解除について

1. 企業ユーザ管理メニュー画面

| <b>***</b> * | 也田泉州銀              | 银行                |                   |                        |      | インターネットEI | Bへ戻る ログアウト  |
|--------------|--------------------|-------------------|-------------------|------------------------|------|-----------|-------------|
| トップ 債権       | :情報照会 債権务          | 生請求               | 債権譲渡請求            | 債権→括請求                 | 融资申込 | その他請求     | 管理業務        |
| 取引履歴照会 操作履歴9 | <u>服会 取引先管理 1</u>  | 定許可管              | 理 <u>利用者情報照</u> : | <u>ネーザ情報管理</u>         |      |           |             |
| 企業ユーザ管理メニュー  |                    |                   |                   |                        |      |           | SCCMNU12705 |
| ■ 企業ユーザ管理メニュ | -                  |                   |                   |                        |      |           |             |
| 変更           | ユーザ情報を             | 変更します。            |                   | o 14 40/- 30 40/1 41-4 |      |           |             |
|              | ユーザ情報(こ<br>ユーザ情報を! | .ーサ:名、メ<br>風会します。 | -ルドトレス等)を最新       | 10 1倍報に更新します。          |      |           |             |
| 承認パスワード変活    | 更 承認パスワー           | を変更しま             | <b></b> .         |                        |      |           |             |
|              |                    |                   |                   |                        |      |           |             |
|              |                    |                   |                   |                        |      |           |             |

| 2.ユーザ情報検索画面                                                                                                    | 1                                                                                                    |                                           | 承認パスワードの初期化を行うユーザ<br>を選択します。                                                                                                    |
|----------------------------------------------------------------------------------------------------|----------------------------------------------------------------------------------------------------|-------------------------------------------|----------------------------------------------------------------------------------------------------|
| 🕎 池田泉州銀行                                                                                                    |                                                                                                    | インターネットEBへ戻る ログアウト                        | ··································                                                                                                    |
| トゥブ     依在情報聖会     依在発生請求     依在<br>取引屈屈堅全     送付臣屋延会     取引伝生説     並定計可登現     ジ<br>コーザ情報検索     ①     対象のユーザを選訳     →     ② 実更内容を入た     様素のユーザを選訳     ◇ 実更内容を入た     様素を作を入力後、「検索」ボタンを押して伏さん。     変更対象のユーザを選択して伏さん。     変更対象のユーザを選択して伏さん。     変更対象のユーザを選択     なまを作まま示します。     ユーザ検索条件     ログインID     ユーザ名 | 激減請求<br>供養一括請求<br>設定印<br>日舎値段回会<br>2 - 5倍経管理<br>○ - ○ 変更内容を確認<br>○ - ○ 変更内容を確認<br>- 受)<br>(90 文字以内/前方一致)<br>べ- ○の先確と課系                                                                                                   | 込 その他請求 管理業務<br>SCRKUK11101<br>] → ② 変更完了 | 【ユーザを絞り込みたい場合】<br><b>ログインID</b> (任意)<br>(半角 30 文字以内/前方一致)<br>ユーザ名(任意)<br>(96 文字以内/前方一致) <sup>1</sup><br>のどちらかまたは両方を入力してください。<br>1:半角は 96 文字以内、全角の入力<br>も可能で全角 1 文字は半角の 2 文字分<br>となります。 |
| 0.#                                                                                                    | ユー <b>ザ情報リスト</b><br>400件中1-10件を表示                                                                                                    |                                           |                                                                                                    |
| 10ページ第                                                                                                    | 4     6     0     7     8     9     10       ユーザ名       でんだい花等       でんだい方気部       でんだい方大部       でんだい方大部       でんだい方大部       でんだい方大部       でんだい方大部       でんだい方大部       でんだい方大部       でんだい方大部       でんだい方大部       でんだい方大部 | <u> 次ページ</u>                              | ☆<br>検索ボタンをクリックすると、検索結果 を一覧表示します。                                                                                                    |
| File         S.F.         066666666eee           File         S.F.         777777111           File         S.F.         688989896ee           File         S.F.         00000000hhh                                                                                                    | ****<br>****<br>****                                                                                                    | - 於二-サ<br>於二-サ<br>於二-サ<br>於二-サ<br>サ<br>   | <ul> <li></li></ul>                                                                                                    |
|                                                                                                    | <br>SORKUKIOIOI<br>568 (-)л/7кл<br><-⊐ол,%а, ща                                                                                                    |                                           | ♪<br>パスワードを初期化する対象ユーザの<br>変更 <mark>ボタンをクリックしてください。</mark>                                                                                                    |

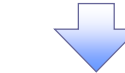

# 3. ユーザ情報変更画面

|          | 22 沙田島                        | 制銀行                                               |             |                          |           | インターネットEE    | 3へ戻る ログ     | <b>ブアウト</b> |
|----------|-------------------------------|---------------------------------------------------|-------------|--------------------------|-----------|--------------|-------------|-------------|
|          |                               |                                                   | Y           | Y                        | Y         |              |             |             |
|          |                               | 債権発生請求<br>● ○ ○ ○ ○ ○ ○ ○ ○ ○ ○ ○ ○ ○ ○ ○ ○ ○ ○ ○ | 債権譲渡請求      | 債権一括請求                   | 融資申込      | その他請求        | 管理業務        |             |
| <u> </u> | 1051加度原金 建合加度原金 10512         | <u>左官理 指定計可管理</u>                                 | 利用者信頼原安     | <u>7 - 7 時報管理</u>        |           |              |             |             |
| 3        | ユーザ情報変更                       |                                                   |             |                          |           |              | SCRKUK      | (11102      |
|          | ① 対象のユーザを選択 🛛 ➡               | <ul> <li>② 麦更内容</li> </ul>                        | を入力 ⇒       | <ol> <li>変更内容</li> </ol> | ±確認 ⇒     | @ <u>z</u> ] | <b>Ē</b> 完了 |             |
|          | 変更内容を入力してください。                |                                                   |             |                          |           |              |             |             |
| \$       | ≪初期承認パスワードの設定が必要な場合 ■ フーザ基本情報 | 合は、「変更内容の確認                                       | ハリボタンを押すとパス | ワードの設定画面が表               | 長示されます。   |              |             |             |
|          | ログインID                        | 1234567890abc                                     |             |                          |           |              |             |             |
|          | <b>ユーザ名</b> 山田大部              |                                                   |             |                          |           |              |             |             |
|          | ユーザ種別                         | マスターユーザ                                           |             |                          |           |              |             |             |
|          | 承認パスワード利用状況                   | ロックアウト状態                                          |             |                          |           |              |             |             |
|          | 承認パスワードの初期化                   | ☑ 承認パスワードをネ                                       | 切期化する       |                          |           |              |             |             |
|          | メールアドレス                       | ope0001@densaibank                                | co.jp       |                          |           |              | パージの生命      | 頭に良る        |
|          | ■ 権限リスト (承認不要業務)              |                                                   |             |                          |           |              |             | 39(L. 27(5) |
|          |                               | 業務                                                |             |                          | 全選        | 権限<br>択/解除   |             |             |
|          | 利用情報照会(貫社の登録情報(口座             | (情報など)を確認できます。                                    | ,)          | □ 利用                     |           |              |             |             |
|          | 債権照会(開示)(貴社が関係する債権            | 1、および、その履歴情報を                                     | 照会します。)     | □ 利用                     |           |              |             |             |
|          | 取引先管理(頻繁にご利用されるお取引            | 先情報の管理(登録・変                                       | 更)ができます。)   | □ 利用                     |           |              |             |             |
|          | 取引履歴照会(お取引内容の履歴を確             | 認できます。)                                           |             | □ 利用                     |           |              |             |             |
|          | 操作履歴照会(他ユーザの操作履歴を)            | 確認できます。)                                          |             | □利用                      |           |              | ページの先頭      | 頭に戻る        |
|          | ■ 権限リスト(承認対象業務)               |                                                   |             |                          |           |              |             |             |
|          |                               | 業務                                                |             |                          | 全選        | 権限<br>択/解除   |             |             |
|          | 記録請求(掘出(発生)、譲渡など、各様           | 種お取引ができます。)                                       |             | □ 担当者                    | □ 承認者     |              |             |             |
|          | 割引(債権割引のお申込ができます。)            |                                                   |             | □ 担当者                    | □ 承認者     |              |             |             |
|          | 譲渡担保く債権譲渡担保設定のお申込             | 込ができます。〉                                          |             | □ 担当者                    | □ 承認者     |              |             |             |
|          | 指定許可制限設定く指定許可先の管理             | 里(設定・解除)ができます。                                    | ,)          | □ 担当者                    | ▲認者       |              |             |             |
|          | □座権限リスト                       |                                                   |             |                          |           |              | ベニシの 先部     | 調ご展合        |
|          | 口座権限有無<br>全選択/解除              | 支店                                                | 口座          | 種別 口座番                   | 号         | 口座名          | ž           |             |
|          |                               | )1<br>[京支店                                        | 当座          | 7654321                  | 1>カワタロウ   |              |             |             |
|          |                               | )2<br>川支店                                         | 普通          | 1234567                  | イシカワモンシウロ | לינ          |             |             |
|          | 00<br>ja                      | )3<br>《松町支店                                       | 普通          | 1234568                  | イシカワタロウ   |              |             |             |
|          | -                             |                                                   |             |                          |           |              | ページの先期      | 頭に戻る        |
| _        | 戻る 変更内容の確認へ                   |                                                   |             |                          |           |              |             |             |
|          |                               |                                                   |             |                          |           |              |             |             |

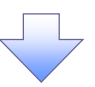

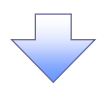

4. 初期承認パスワード設定画面

| Will 印泉州銀行         De PARKEN (1)           100         Will 日本のいち、Will 日のいして、いち、Will 日本のいち、Will 日本のいち、Will                                                                                                    |                                      |                             |               |                |                 |               |                    |                         | 初期承認パスワードを設定します。                    |
|----------------------------------------------------------------------------------------------------|--------------------------------------|-----------------------------|---------------|----------------|-----------------|---------------|--------------------|-------------------------|-------------------------------------|
|                                                                                                    | 🛄 池田泉                                | 則銀行                         |               |                |                 | インターネットE      | Bへ戻る ログアウ          | 71                      |                                     |
| Lines 2007 - 122 (10003)     Lines 2007 (10003)     Lines 2007 (10003)     Lines 20                                                                                                    | トップ 債権情報照会                           | 債権発生請求                      | <b>责権譲渡請求</b> | 債権→括請求         | 融资申込            | その他請求         | 管理業務               |                         | 4.初期承認パスワード設定画面は、                   |
| ###2100-#282<br>******* **************************                                                                                                    | 引履歷照会 操作履歷照会 取引分                     | <u>先管理 指定許可管理</u>           | 利用者情報照会       | <u>ユーザ情報管理</u> |                 |               |                    |                         | 以下の3つの場合に表示します。                     |
|                                                                                                    | 期承認パスワード設定                           |                             |               |                |                 |               | SCRKUK111          | 105                     | (1) 業務権限に 初めて承認者権限を                 |
| 1000000000000000000000000000000000000                                                                                                    | の パスワードを入力                           |                             |               |                |                 |               |                    |                         | 設定した場合                              |
|                                                                                                    |                                      |                             |               |                |                 |               |                    |                         | (2) 承初 パフロード を初期 化 する 提合            |
|                                                                                                    | 時承認のパコロ 二枚友 礼 キレスノだない                |                             |               |                |                 |               |                    |                         | (2) 知めてファターコーザの 海阳 いって              |
| - ************************************                                                                                                    | (項) 欄は必ず入力してくだざい。                    |                             |               |                |                 |               |                    |                         |                                     |
|                                                                                                    | ユニリ泰本頂報                              | 1234567890abc               |               |                |                 |               |                    |                         |                                     |
| まだいつ-「 WREADEDCO-FCASO CAD                                                                                                    | ユーザ名                                 | 山田太郎                        |               |                |                 |               |                    | -  i                    | ての他の場合は、う、ユーリ情報変更                   |
| ###200-Fixed<br>###200-Fixed<br>####200-Fixed<br>####200-Fixed<br>#####200-Fixed<br>####################################                                                                                                    | 7.57.0                               |                             |               |                |                 |               | ページの先頭に見           |                         | <b>催認回囬を衣示しま</b> 9。                 |
| Wind Pack Control (日本)     () (日本)     () (日 (1 (1 (1 (1 (1 (1 (1 (1 (1 (1 (1 (1 (1                                                                                                    | 水認バスワード                              |                             |               | (********      | ·n期承担Kan, kt    | 3 わして/#さい、)   |                    | ┓│ ┌╴                   | ·                                   |
|                                                                                                    | 初期本認バスワード(必須)<br>初期承辺パスワード(正入力)(必須)  | ) [                         |               | (対象ユーザの        | 初期本設ハスワートを      | ·//JUL(/280%) |                    |                         | 初期承認パスワード                           |
|                                                                                                    |                                      |                             |               |                |                 |               | ページの先頭に見           | 民る                      | (6 桁) ~ 12 桁)                       |
| 6 桁 - 12桁)を入力してください。<br>変更内容の確認へボタンをクリッ<br>てください。<br>変更内容の確認へ、ボタンをクリッ<br>てください。<br>変更内容の確認へ、ボタンをクリッ<br>てください。<br>変更内容の確認へ、ボタンをクリッ<br>てください。<br>変更内容の確認へ、ボタンをクリッ<br>てください。<br>設定したユーザ情報を確認します。<br>設定したユーザ情報を確認します。<br>設定したユーザ情報を確認します。<br>変にいたがいいで<br>変になどの「「ない」」<br>でのないまた。<br>などの、「ない」<br>でのないまた。<br>などの、「ない」<br>でのないまた。<br>などの、「ない」<br>でのないまた。<br>などの、「ない」<br>でのないまた。<br>などの、「ない」<br>でのないまた。<br>でのないまた。<br>などの、「ない」<br>でのない。<br>などの、「ない」<br>でのない。<br>などの、「ない」<br>でのない。<br>などの、「ない」<br>でのない。<br>などの、「ない」<br>などの、「ない」<br>などの、「ない」<br>でのない。<br>などの、「ない」<br>などの、「ない」<br>などの、「ない」<br>でのない。<br>などの、「ない」<br>などの、「ない」<br>などの、「ない」<br>でのない。<br>などの、「ない」<br>などの、「ない」<br>などの、「ない」<br>などの、「ない」<br>などの、「ない」<br>などの、「ない」<br>などの、「ない」<br>などの、「ない」<br>などの、「ない」<br>などの、「ない」<br>などの、「ない」<br>などの、「ない」<br>ない。<br>などの、「ない」<br>などの、「ない」<br>ない。<br>などの、「ない」<br>などの、「ない」<br>などの、「ない」<br>などの、「ない」<br>などの、「ない」<br>などの、「ない」<br>などの、「ない」<br>などの、「ない」<br>などの、「ない」<br>などの、「ない」<br>ない。<br>などの、「ない」<br>などの、「ない」<br>ない。<br>などの、「ない」<br>ない。<br>などの、「ない」<br>ない。<br>などの、「ない」<br>ない。<br>などの、「ない」<br>ない。<br>などの、「ない」<br>ない。<br>などの、「ない」<br>ない。<br>などの、「ない」<br>ない。<br>などの、「ない」<br>ない。<br>などの、「ない」<br>ない」<br>などの、「ない」<br>ない。<br>ない。<br>などの、「ない」<br>ない。<br>ない。<br>ない。<br>ない。<br>ない。<br>ない。<br>ない。<br>ない。                                                                                                    | 戻る 変更内容の確認へ                          |                             |               |                |                 |               |                    |                         | 初期承認パスワード(再入力)                      |
|                                                                                                    |                                      |                             |               |                |                 |               |                    | $\sim$                  | (6 桁~12 桁) をλ カレア(ださい)              |
|                                                                                                    |                                      |                             |               |                |                 |               |                    | L                       |                                     |
|                                                                                                    |                                      |                             |               |                |                 |               |                    | _                       |                                     |
|                                                                                                    |                                      |                             |               |                |                 |               |                    |                         | վեդ                                 |
|                                                                                                    |                                      |                             |               |                |                 |               |                    | $\langle \cdot \rangle$ | ¥                                   |
| C (ださい)<br>C (ださい)<br>C (()<br>C ()<br>C ()                                                                                                    |                                      |                             |               |                |                 |               |                    |                         | <mark>変更内容の確認へ</mark> ボタンをクリック      |
|                                                                                                    |                                      |                             |               |                |                 |               |                    | · ·                     | てください。                              |
| <ul> <li>5. コーザ情報変更確認画面</li> <li></li></ul>                                                                                                    |                                      |                             |               | 4              |                 |               |                    |                         |                                     |
| <ul> <li>5. ユーザ情報変更確認画面</li> <li>         ・・・・・・・・・・・・・・・・・・・・・・・・・・・・・</li></ul>                                                                                                    |                                      |                             |               |                |                 |               |                    |                         |                                     |
| <ul> <li>5. ユーザ情報変更確認画面</li> <li>         ・・・・・・・・・・・・・・・・・・・・・・・・・・・・・</li></ul>                                                                                                    |                                      |                             |               |                |                 |               |                    |                         |                                     |
| C · - · · · · · · · · · · · · · · ·                                                                                                    | 5 コーザ情                               | 青報変更確                       | 認面面           |                |                 |               |                    |                         |                                     |
| 1/2 ● 2 → FEBA RB       0 月 7 ●         1/2 ● 4 単振 医 // (長田 友 武 // (日本 文 武 文 // (日本 文 // (日本 文 // (日 // (日 /                                                                                                    |                                      |                             |               |                |                 |               |                    |                         |                                     |
| 100       100       100       100       100       100       100       100       100       100       100       100       100       100       100       100       100       100       100       100       100       100       100       100       100       100       100       100       100       100       100       100       100       100       100       100       100       100       100       100       100       100       100       100       100       100       100       100       100       100       100       100       100       100       100       100       100       100       100       100       100       100       100       100       100       100       100       100       100       100       100       100       100       100       100       100       100       100       100       100       100       100       100       100       100       100       100       100       100       100       100       100       100       100       100       100       100       100       100       100       100       100       100       100       100       100 <t< th=""><th>🖤 池田泉</th><th>刚銀行</th><th></th><th></th><th></th><th>インターネットE</th><th>Bへ戻る ログアウ</th><th>74</th><th>いてしたコーザ桂却を確認します</th></t<>                                                                                                    | 🖤 池田泉                                | 刚銀行                         |               |                |                 | インターネットE      | Bへ戻る ログアウ          | 74                      | いてしたコーザ桂却を確認します                     |
| UPI ADDEA       BUILADEA       BUILADEA                                                                                                    | 51日日 信権情報昭会                          | 侍権攀生請求                      | 唐権蓬渡請求        | 侍権一抵請求         | 融资申认            | その他請求         | 管理業務               |                         |                                     |
| - 竹條空東値<br>● オ魚のユーザを選訳<br>● 小田島のユーザを選訳<br>● 小田島のユーザを選訳<br>● 小田島のユーザを選訳<br>● 小田島のユーザを選訳<br>= 小日島本館<br>2 - ザ 島ム<br>2 - ザ 島ム<br>2 - ザ 島ム<br>2 - ザ 島ム<br>2 - ブ 島ム<br>2 - ブ の<br>2 - ブ の<br>2 - ブ の<br>2 -                                                                                                    | 1履歴照会 速作履歴照会 取引5                     | 先管理 指定許可管理                  | 利用者情報照会       | ユーザ情報管理        |                 |               |                    |                         |                                     |
| - サ精報変更確認                                                                                                    |                                      |                             |               |                |                 |               |                    |                         |                                     |
| ① 11巻02 - F4 編訳     →     ② 東東内语を入力     ③ 東東内语を入力     ③ 東東内音を和2     ③ 東東西     ③ 東東内音を入力     ③     ③ 東東内音を入力     ③     ③ 東東内音を入力     ③     ③ 東東内音を入力     ③     ③     ③     □     □     □     □     □     □     □     □     □     □     □     □     □     □     □     □     □     □     □     □     □     □     □     □     □     □     □     □     □     □     □     □     □     □     □     □     □     □     □     □     □     □     □     □     □     □     □     □     □     □     □     □     □     □     □     □     □     □     □     □     □     □     □     □     □     □     □     □     □     □     □     □     □     □     □     □     □     □     □     □     □     □     □     □     □     □     □     □     □     □     □     □     □     □     □     □     □     □     □     □     □     □     □     □     □     □     □     □     □     □     □     □     □     □     □     □     □     □     □     □     □     □     □     □     □     □     □     □     □     □     □     □     □     □     □     □     □     □     □     □     □     □     □     □     □     □     □     □     □     □     □     □     □     □     □     □     □     □     □     □     □     □     □     □     □     □     □     □     □     □     □     □     □     □     □     □     □     □     □     □     □     □     □     □     □     □     □     □     □     □     □     □     □     □     □     □     □     □     □     □     □     □     □     □     □     □     □     □     □     □     □     □     □     □     □     □     □     □     □     □     □     □     □     □     □     □     □     □     □     □     □     □     □     □     □     □     □     □     □     □     □     □     □     □     □     □     □     □     □     □     □     □     □     □     □     □     □     □     □     □     □     □     □     □     □     □     □     □     □     □     □     □     □     □     □     □     □     □     □     □     □     □     □     □     □     □     □     □     □     □     □     □     □     □     □     □     □     □     □     □     □     □     □     □     □     □     □     □     □     □     □     □                                                                                                    | ーザ情報変更確認                             |                             |               |                |                 |               | SCRKUK111          | 103                     |                                     |
| Minia Series 2                                                                                                    | ① 対象のユーザを選択 ⇒                        | <ul> <li>② 変更内容を</li> </ul> | 入力 →          | ③ 変更内          | 容を確認 =          | ◆ ④変          | 更完了                |                         |                                     |
| Rym makes 37.57.75.25.25.75.55.55.55.55.55.55.55.55.55.55.55.55                                                                                                    |                                      |                             |               |                |                 |               |                    |                         |                                     |
| 2-74基本情報<br>ログインD 123457890.acc<br>2-75名 山田太海<br>マスターユーザ<br>茶型パスクード4期代文 ロッシアクト状態<br>茶型パスクード4期代文 ロッシアクト状態<br>茶型パスクード4歳<br>第2011年2011年4月1日第2011年4日1日第2011年4日1日日1日第2011年4日1日日1日1日1日日1日1日1日1日1日日1日1日日1日1日日1日1                                                                                                    | 下の内容でユーザを変更しますか?<br>※須)欄は必ず入力してください。 |                             |               |                |                 |               |                    |                         |                                     |
| ログ1200       1245678904cc         ユ・ダネ       山田大麻         ユ・ダネ       マスク-ユ・ダ         素変パスクード利用状況       ロックアウト状態         第2次スクード利用状況       ロックアウト状態         第2次スクード利用状況       ロックアウト状態         第2次スクード利用状況       ロックワウト状態         第2次スクードの初期化       約         第支変店       ope0011@densaberk.co.jp         001       マクロス地域         002       ロージー         第支第       1234567         1234567       1234567         1234568       1234568         1234568       1234568         1234568       1234568         123日素変パスワード       ビージの生態に気を         2023用素認パスワード       ビージの生態に気を         2023用素認パスワード       ビージの生態に気を         2023用素認パスワード       「マスク-ユーザの車認パスワードを入力してください。)         2023用素認パスワード       ビージの生態に気を         2023用素認パスワード       「マスク-ユーザの車認パスワードを入力してください。)         2023用素認の生産       「マスクーユーザの車認パスワードを入力してください。)                                                                                                    | ユーザ基本情報                              |                             |               |                |                 |               |                    |                         |                                     |
| ユーザ4       山田太郎         ユーザ430       マスターユーザ         第20大20-10010940mm20010940mm2010940mm2010940mm2010940000000000000000000000000000000000                                                                                                    | ログインID                               | 1234567890abc               |               |                |                 |               |                    |                         |                                     |
| ユーザ番       マスクーユーザ         素認れスワード利用状況       ロックアウト状態         素認れスワードの初期化       あり         オールアドノス       のpe0001@densabank.co.jp         001       サーレーレーレーレーレーレーレーレーレーレーレーレーレーレーレーレーレーレーレ                                                                                                    | ユーザ名                                 | 山田太郎                        |               |                |                 |               |                    |                         |                                     |
| ※27.72 - F4/II 代え<br>※27.72 - F6/33時化 あり<br>3 - h7FV ス 0pe0010 %densabank.co.jp<br>001<br>東京支店 124567 (5/1771/27) %p2<br>3.11 支店 124567 (7/1771/27) %p2<br>3.12 支店 124568 (7/1771/27) %p2<br>3.12 支信 124568 (7/1771/27) %p2<br>3.12 支信 124568 (7/1771/27) %p2<br>3.12 (7/17-14) %p2<br>3.12 (7/17-14) %p                                                                                                    | ユーザ種別                                | マスターユーザ                     |               |                |                 |               |                    |                         |                                     |
| ★207.27 - Fo 初期化 50          オーカアドンス       ope0001 @densabank.co.jp         001       第二         東京方       第二         002       普通         品川支店       普通         1234567       がかたかうなり         003       普通         近日市       1234567         成2010.001       (マスターユーザの承認/パワード(金次))         確認用承認パワード       (マスターユーザの承認/パワード(金次))         (マスターユーザの承認/パワード(金次))       (マスターユーザの承認/パワード(金次))                                                                                                    | 承認パスワード利用状況                          | ロックアウト状態                    |               |                |                 |               |                    |                         |                                     |
| 3-677F123       0pc000109densabank.co.jp       (6桁~12桁)を入力してください。         001       第連       7654321       4707902         002       普連       1234567       4707902         003       普連       1234568       4707902         003       普連       1234568       10707902         磁磁用承認パスワード       ビージの先職に戻る       (6桁~12桁)を入力してください。         酸型用承認パスワード(必須)       (マスターユーザの承認パスワードも入力してください。)       ビージの先職に戻る         取る       東美の実行       ビージの先職に戻る                                                                                                    | 承認パスワードの初期化                          | あり                          |               |                |                 |               |                    |                         | 確認用承認パスワード                          |
| 001<br>東京支店 当年 7654321 4/30790/<br>002<br>高川支店 音通 1234667 4/3072/>9ロ/<br>003<br>済役町支店 音通 1234668 4/3779ロ<br>産翌用承認パスワード<br>確認用承認パスワード<br>確認用承認パスワード(必須) (マスク-ユーザの承認/スワードも入力して(だだい。)<br><u>マスク</u> の生物の承認/スワードを入力して(だだい。)<br><u>マンの</u> た際に度な                                                                                                    | メールアドレス                              | ope0001@densaibank.o        | :o.jp         |                |                 |               |                    |                         | ( <mark>6 桁~12 桁</mark> )を入力してください。 |
| 002<br>2012年<br>2012年<br>2 | 001<br>東京支庁                          |                             | 当座            | 7654321        | <u> </u>        |               | /                  |                         |                                     |
| am 1246<br>300<br>300<br>300<br>300<br>300<br>300<br>300<br>30                                                                                                    | 東小文店<br>002<br>月川末店                  |                             | 普通            | 1234567        | イシカワモンシネロウ      |               |                    |                         |                                     |
|                                                                                                    | 003<br>浜松町支店                         |                             | 普通            | 1234568        | <u>ፈንወርቆወ</u> ን |               |                    |                         | Ու                                  |
| ■ESCH # 42/1 x2 - Fr<br>■空用 # 22/1 x2 - Fr (金須) (マスターユーサの承認/1 x7 - Frを入力して(ださい。)<br>■ 素変の実行                                                                                                    | 1111日 ふ 11 パット ト                     |                             |               |                | /               |               | ページの先頭に見           | 民る                      | 2                                   |
|                                                                                                    | 唯認用準認ハスワード                           |                             |               | (776-7         | ר +י חרגוסוויי  | カレアノガキハ ヽ     |                    | ת    <b>ר</b>           | <b>変更の実行</b> ボタンをクリックしてくだ:          |
|                                                                                                    | 電影用単ぷハスワート(心外)                       |                             |               | 1478-7-9       | いれにハスリートを入      |               | <u>ページの光80</u> / 3 |                         |                                     |
|                                                                                                    | 戻る 変更の実行                             |                             |               |                |                 |               |                    | <u> </u>                | •••                                 |
|                                                                                                    |                                      |                             |               |                |                 |               |                    |                         |                                     |
|                                                                                                    |                                      |                             |               |                |                 |               |                    |                         |                                     |

\_\_\_\_\_

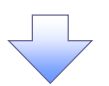

## 6. ユーザ情報変更完了画面

| 🗱 池田泉                 | 州銀行                 |           |                        |                | インターネットEB | へ戻る ログアウ        |
|-----------------------|---------------------|-----------|------------------------|----------------|-----------|-----------------|
| トップ 債権情報照会            | 債権発生請求              | 債権譲渡請求    | 債権一括請求                 | 融资申込           | その他請求     | 管理業務            |
| 取引履歷照会 操作履歷照会 取引先管    | 理 指定許可管理            | 利用者情報照会   | <u>ユーザ情報管理</u>         |                |           |                 |
| ユーザ情報変更完了             |                     |           |                        |                |           | SCRKUK111       |
| ① 対象のユーザを選択 →         | ◎ 変更内容を             | :入力 →     | ③ 変更内容                 | 容を確認 =         | ⇒ @ 麦更    | 完了              |
|                       |                     |           |                        |                |           | ு அ             |
| ーザの変更が完了しました。         |                     |           |                        |                |           |                 |
| コーザ基本情報               |                     |           |                        |                |           |                 |
| ログインID                | 1234567890abc       |           |                        |                |           |                 |
| ユーザ名                  | 山田太郎                |           |                        |                |           |                 |
| ユーザ種別                 | マスターユーザ             |           |                        |                |           |                 |
| 承認パスワード利用状況           | ロックアウト状態            |           |                        |                |           |                 |
| 承認パスワードの初期化           | あり                  |           |                        |                |           |                 |
| メールアドレス               | ope0001@densaibank. | co.jp     |                        |                |           |                 |
| ■ 権限リスト(承認不要業務)       |                     |           |                        |                |           | <u>ページの先頭に戻</u> |
| 業務                    | 务権限                 |           |                        | 1              | 業務権限有無    |                 |
| 利用情報照会(貴社の登録情報(口座情報   | 励など)を確認できます。        | )         | × 利用                   |                |           |                 |
| 開示(貴社が関係する債権、および、その履  | 歴情報を照会します。〉         |           | × 利用                   |                |           |                 |
| 取引先管理(頻繁にご利用されるお取引先・  | 情報の管理(登録・変)         | E)ができます。) | × 利用                   |                |           |                 |
| 取引履歴照会(お取引内容の履歴を確認で   | きます。〉               |           | × 利用                   |                |           |                 |
| 操作履歴照会(他ユーザの操作履歴を確認   | ?できます。)             |           | × 利用                   |                |           |                 |
| ■ 権限リスト(承認対象業務)       |                     |           |                        |                |           | ページの先頭に戻        |
| 業者                    | 各権限                 |           |                        | ş              | 業務権限有無    |                 |
| 記録請求 (振出(発生)、譲渡など、各種お | 取引ができます。〉           |           | <ul> <li>担当</li> </ul> | 者 ×            | 承認者       |                 |
| 割引(債権割引のお申込ができます。)    |                     |           | <ul> <li>担当</li> </ul> | 者 ×            | 承認者       |                 |
| 譲渡担保(債権譲渡担保設定のお申込がで   | できます。)              |           | <ul> <li>担当</li> </ul> | 者 ×            | 承認者       |                 |
| 指定許可制限設定(指定許可先の管理(制   | 改定・解除)ができます。        | >         | ○ 担当                   | 者 ×            | 承認者       |                 |
| □座権限付与リスト             |                     |           |                        |                |           | ページの先頭に戻        |
| 支店                    |                     | 口座種別      | 口座番号                   |                | 口座名義      |                 |
| 東京支店                  |                     | 当座        | 7654321                | <u>ፈንወንያወን</u> |           |                 |
| 002<br>品川支店           |                     | 普通        | 1234567                | イシカワモンシラロウ     |           |                 |
| 003<br>浜松町支店          |                     | 普通        | 1234568                | イシカワタロウ        |           |                 |
|                       |                     |           |                        |                |           | ページの先頭に戻        |
| F774K9 印刷             |                     |           |                        |                |           |                 |

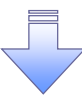

✓ 承認パスワードの初期化が完了しました。

#### 承認パスワードの変更について ▶ ログイン後、トップ画面の管理業務タブをクリックしてください。 1. 管理業務メニュー画面 🔡 池田泉州銀行 インターネットEBへ戻る ログアウト トップ 債権情報照会 債権発生請求 債権譲渡請求 債権一括請求 融資申込 取引履歴照会 強作履歴照会 取引先管理 指定許可管理 利用者情報照会 ユーザ情報管理 その他請求 管理業務 Д 管理業務メニュー SCCMNU12700 ユーザ情報管理ボタンをクリックしてく ■ 管理業務メニュー ださい。 取引履歴照会 過去のお取引を照会します。 **操作履歴照会** ユーザの操作履歴を照会します。 取引先管理お取引先の登録/変更/削除/照会を行います。 指定許可管理 取引を許可するお取引先制限について登録/変更/解除を行います。 利用者情報照会利用者情報を照会します。 ユーザ情報管理 ユーザ情報管理 ユーザ情報の変更/更新/照会、及び、承認パスワードの変更を行います。 2. 企業ユーザ管理メニュー画面 🎬 池田泉州銀行 インターネットEBへ戻る ログアウト トップ 債権情報照会 債権発生諸求 債権譲渡諸求 債権一括諸求 融资申込 その他請求 管理業務 取引履歷照会 操作履歷照会 取引先管理 指定許可管理 利用者情報照会 ユーザ情報管理 շի 企業ユーザ管理メニュー SCCMNU12705 承認パスワード変更<br /> ボタンをクリックし ■ 企業ユーザ管理メニュー てください。 変更 ユーザ情報を変更します。 更新 ユーザ情報(ユーザ名、メールアドレス等)を最新の情報に更新します。 **照会** ユーザ情報を照会します。 承認パスワード変更 みぼパスワードを変更します。

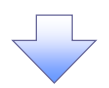

| 3. 承認パス                                                                                                    | ワード変更画面                        |                                       | ſ                | 変更前・変更後の承認パスワードを入 |                                                                        |
|----------------------------------------------------------------------------------------------------|--------------------------------|---------------------------------------|------------------|-------------------|------------------------------------------------------------------------|
| 🔡 池田泉                                                                                                    | 州銀行                            | インターネット                               | EBへ戻る ログアウト      | į                 | 力します。                                                                  |
| トップ 債権情報照会                                                                                                    | 債権発生請求 債権譲渡請求 債権→括請            | 春求 融資申込 その他請求                         | 管理業務             |                   |                                                                        |
| 取引履歷照会 操作履歴照会 取引先行                                                                                                    | <u>管理 指定許可管理 利用者情報照会 ユーザ情報</u> | · · · · · · · · · · · · · · · · · · · |                  |                   |                                                                        |
| 承認パスワード 変更                                                                                                    |                                |                                       | SCRKUK13101      |                   |                                                                        |
| <ul> <li>         のパスワードを入力          ・ 「それ、カリレマださい。         ・ (必須)利用は必ず入力してださい。         ・ ユーザ基本情報         ・ ユーザ基本情報         ・         ・         コーザ基本情報         ・         ・         ・</li></ul> | ◎ パスワード変更完了                    |                                       |                  |                   | 承認パスワードの<br><b>現在の承認パスワード</b><br>( <mark>6 桁 ~ 12 桁</mark> )を入力して〈ださい。 |
| ログインID                                                                                                    | 1234567890abc                  |                                       |                  |                   | 新しい承認パスワード                                                             |
| ユーザ名                                                                                                    | 山田太郎                           |                                       |                  |                   | (6桁~12桁)                                                               |
| ■ 承認パスワード                                                                                                    |                                |                                       | <u>ページの先野と戻る</u> |                   | 新しい承認パスワード(再入力)                                                        |
| 現在の承認パスワード有効期限                                                                                                    | 2010/11/31                     |                                       |                  |                   | (6桁~12桁)                                                               |
| 現在の承認パスワード <mark>(必須)</mark>                                                                                                    |                                |                                       |                  |                   | を入力してください。                                                             |
| 新しい承認パスワード(必須)                                                                                                    |                                |                                       |                  |                   |                                                                        |
| (再入力)(必須)                                                                                                    |                                |                                       | ページの失明に更る        | _                 |                                                                        |
| 戻る 変更の実行                                                                                                    |                                |                                       |                  |                   | ~h_                                                                    |
|                                                                                                    |                                |                                       |                  | $\left\{ \right.$ | <mark>変更の実行</mark> ボタンをクリックしてくださ<br>い。                                 |

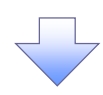

4. 承認パスワード変更完了画面

| 部 池田                          | インターネットEBへ戻る ログアウト |                   |                |      |       |                  |
|-------------------------------|--------------------|-------------------|----------------|------|-------|------------------|
| トップ 債権情報照                     | 会 債権発生請求           | 債権譲渡請求            | 債権一括請求         | 融资申込 | その他請求 | 管理業務             |
| 取引履歷照会 操作履歷照会                 | 取引先管理 指定許可管:       | 里 <u>利用者情報照</u> 会 | <u>ユーザ情報管理</u> |      |       |                  |
| 承認パスワード変更完了                   |                    |                   |                |      |       | SCRKUK13102      |
| ① パスワードを入力                    | ) → Ø パスワード        | 麦更完了              |                |      |       |                  |
| ペスワードの変更が完了しました。<br>■ ユーザ基本情報 |                    |                   |                |      |       |                  |
| ログインID                        | 1234567890abc      |                   |                |      |       |                  |
| ユーザ名                          | 山田太郎               |                   |                |      |       |                  |
| ▲認パスワード                       |                    |                   |                |      |       | ページの先頭に戻る        |
| 承認パスワード有効期限                   | 2010/11/31         |                   |                |      |       |                  |
| トップへ戻る<br>日                   |                    |                   |                |      |       | <u>ページの先期に戻る</u> |
|                               |                    |                   |                |      |       |                  |
| ✓ 承認パス!                       | フードの変感             | 更の完了              | くとなりま          | す。   |       |                  |

# 利用者情報照会

❖概要

✓利用者が、ご自身の利用者情報の照会を行います。

- ▶ ログイン後、トップ画面の管理業務タブをクリックしてください。
  - 1. 管理業務メニュー画面

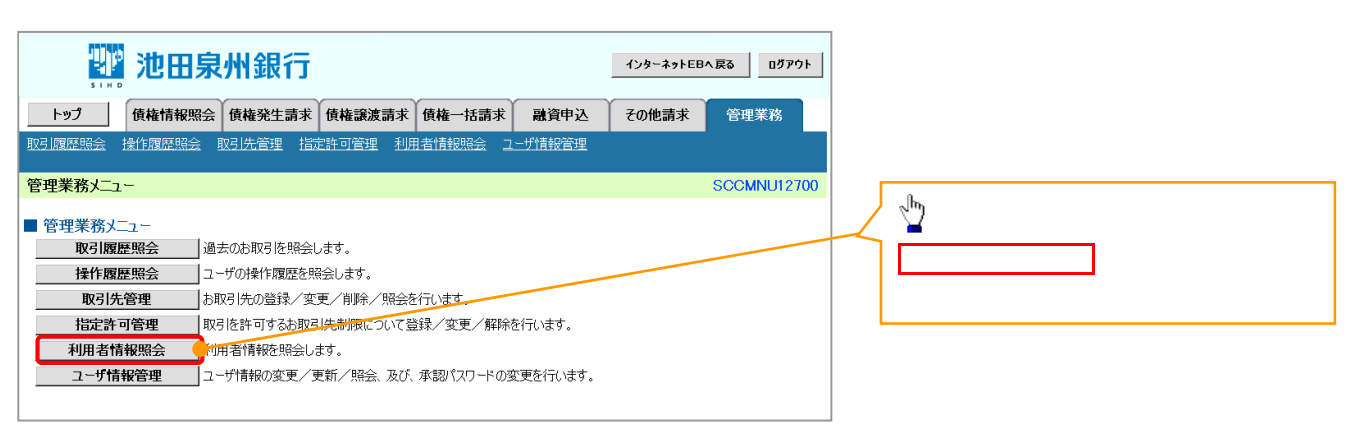

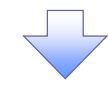

2. 利用者情報照会メニュー画面

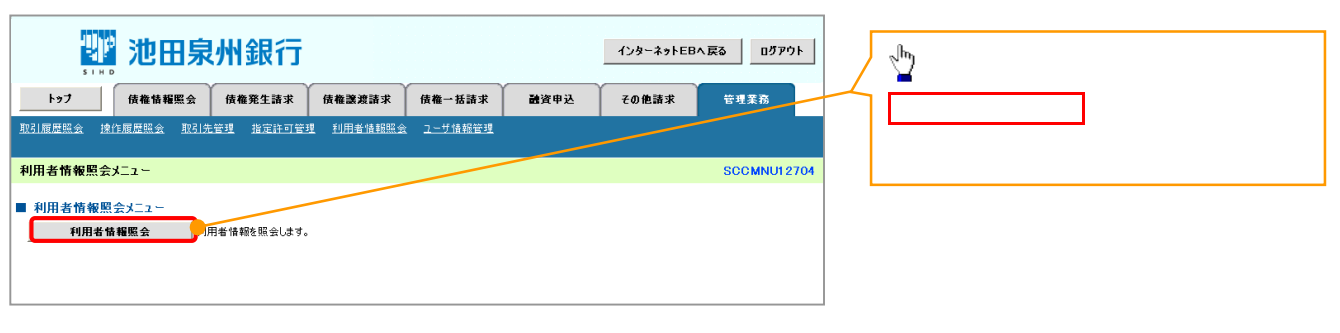

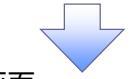

## 3. 利用者情報検索画面

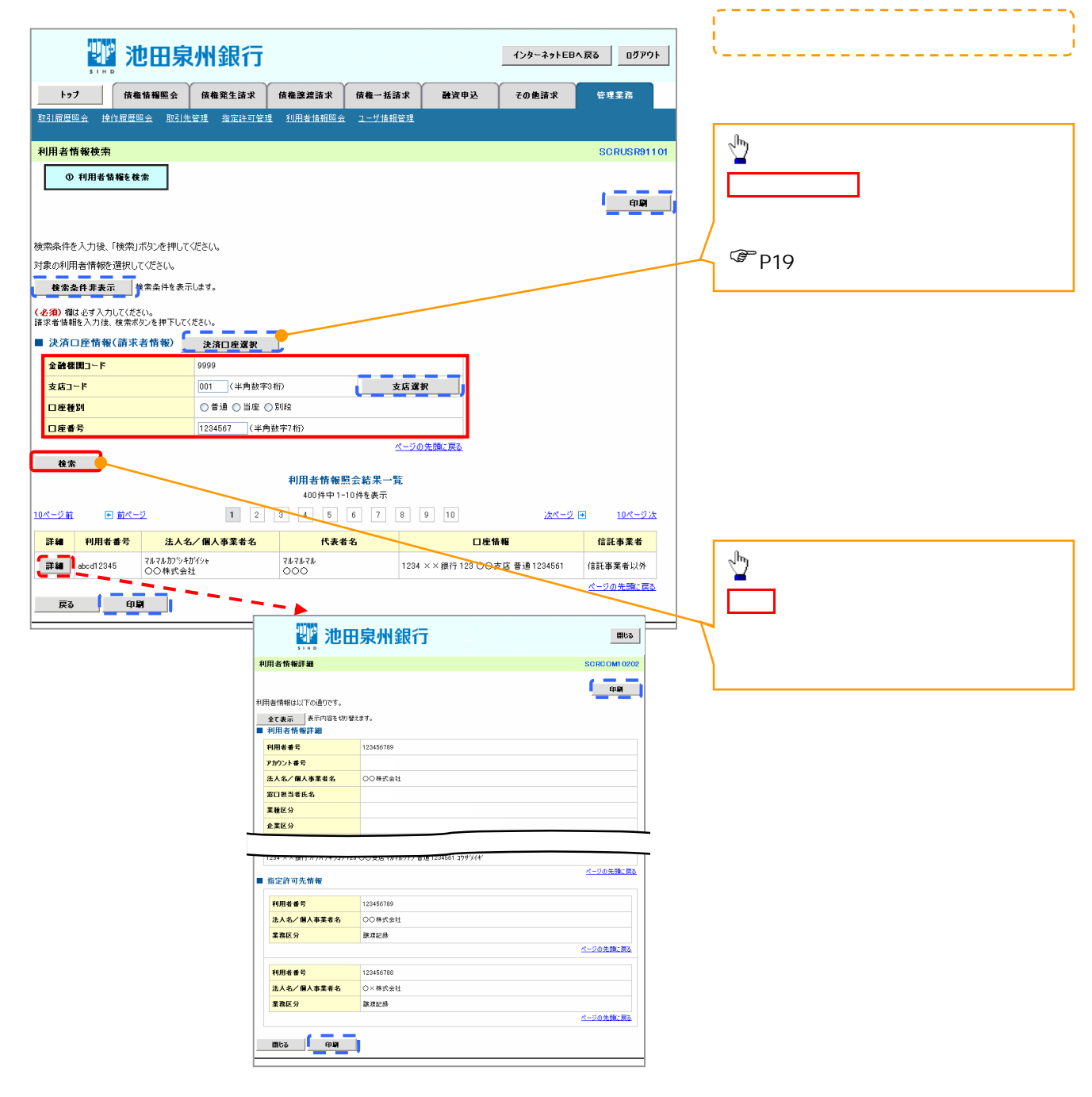

# 取引先管理

#### ❖概要

- ✓ 電子記録債権取引を行う取引先を事前に登録することで、記録請求の都度、取引先を入力する 手間を省くことができます。
- ✓ 取引先情報のファイル登録を利用することにより、一括して取引先情報を登録することができます。
  - なお、登録済みの取引先情報をファイルにて取得することが可能なため、取得したファイルを 修正することで、取引先情報の修正や管理を一度にまとめて行うことができます。
- ✓取引先情報のファイル登録にて他行分の取引先(新規登録)情報を登録した場合は、 登録結果から口座確認を実行する必要があります。
- ✓取引先情報をグループごとに管理することができます。 グループで管理することにより、取引先情報を効率的に管理することができます。 また、合わせて、取引先情報に登録債権金額を設定することができます。 登録債権金額を設定することで、記録請求の仮登録時に、設定した登録債権金額を 呼び出して使用することができます。
- ✓ 発生記録(債務者請求)における手数料を、各取引先に対して個別に管理できます。手数料情報は、画面および CSV 形式での登録においては取引先ごとに設定し、集信 1 形式および総合振込 形式での登録においてはファイル単位に一律で設定します。

**❖**事前準備

- ✓ 登録する取引先の「口座情報」が必要となりますので、事前に取引先にご確認ください。
- ✓ 取引先情報のファイル登録を行う場合は、以下のいずれかのファイルを事前に作成してください。 (詳細は、当行ホームページにてご確認ください。)
  - ・記録請求ファイル(共通フォーマット形式)
  - ・取引先情報登録ファイル(総合振込形式)
  - ·取引先情報登録ファイル(CSV 形式)

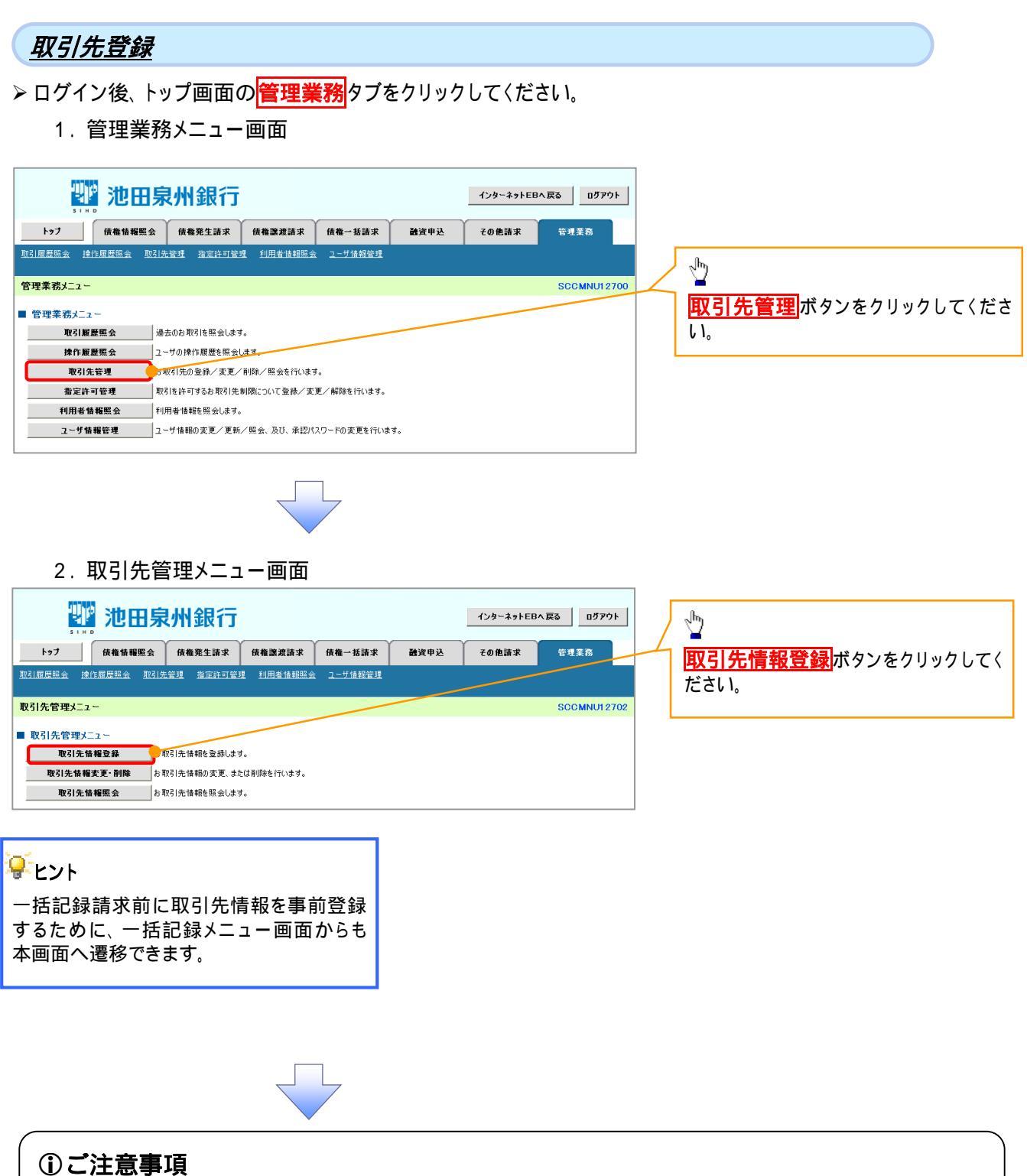

登録した取引先情報は、口座等が変更になった場合でも自動で更新しませんので、個別に取引先情報の 変更を行ってください。

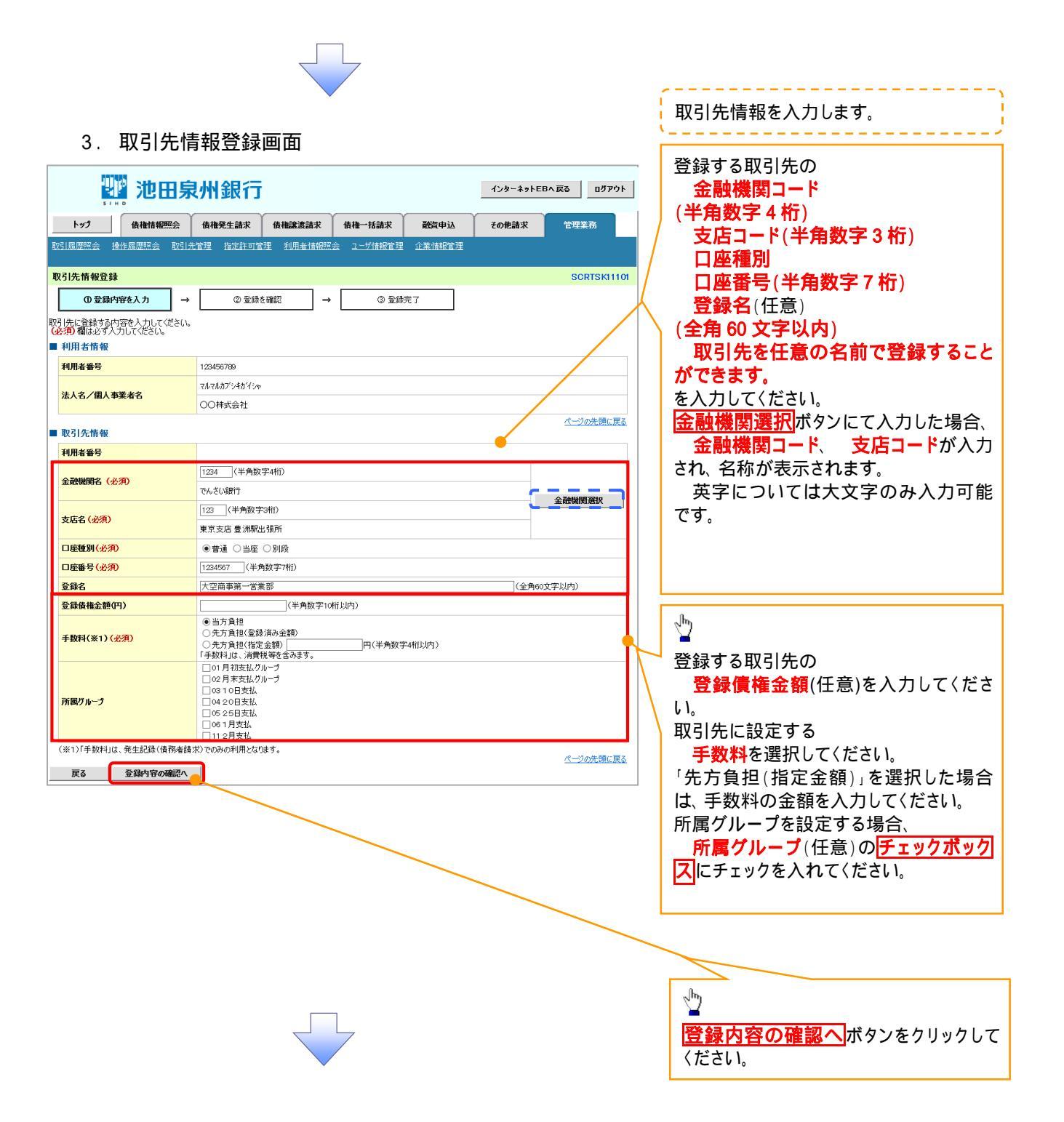

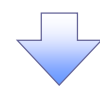

# 4. 取引先情報登録確認画面

| 部 池田泉                                     | 泉州銀行                            |                | インターネットEBへ戻る ログアウト | 取引先情報の登録内容を確認します。            |
|-------------------------------------------|---------------------------------|----------------|--------------------|------------------------------|
| トップ 債権情報照会                                | 債権発生請求 債権譲渡請求                   | 債権一括請求 融資申込    | その他請求 管理業務         | 前画面で入力した情報に基づき、でん            |
| 取引履歴照会 操作履歴照会 取引分                         | <u></u>                         | ユーザ情報管理 企業情報管理 |                    | さいネットの最新の情報を表示します。           |
|                                           |                                 |                |                    |                              |
| 取引先情報登録確認                                 |                                 |                | SCRTSK11102        | ·                            |
| ① 登録内容を入力 ⇒                               | ② 登録を確認 →                       | ③ 登錄完了         |                    |                              |
| 以下の内容で取引先の登録を行います。<br>内容をご確認後「内容を確認しました」概 | 勝手での」、「登録の実行」ボタンを押してくた          | ×().           |                    |                              |
| ■ 利用者情報                                   |                                 |                |                    |                              |
| 利用者番号                                     | 123456789                       |                |                    |                              |
|                                           | マルマルカプシキガイシャ                    |                |                    |                              |
| 本人名/個人爭業者名                                | 00株式会社                          |                |                    | <u> ナェックボックス</u>  にチェックを入れてく |
| ■ 10 Z 1 /2: 45 45                        |                                 |                | ページの先頭に戻る          | ださい。                         |
| 利用老番号                                     | 00000000                        |                |                    | チェックを入れていない場合、登録の実           |
| 170-0 8 7                                 | カプシュキカイシャアオンゲラショウシン             |                |                    | 行はできません。                     |
| 法人名/個人事業者名                                | 株式会社青空商事                        |                |                    |                              |
|                                           | 1234                            | /              |                    |                              |
| 金融機関名                                     | でんさい銀行                          |                |                    |                              |
| +##                                       | 123                             |                |                    |                              |
| 又佔右                                       | 東京支店                            |                |                    | <b>登録の実行</b> ホタンをクリックしてくださ   |
| 口座種別                                      | 普通                              |                |                    | l ι.                         |
| 口座番号                                      | 1234567                         |                |                    |                              |
| 登録名                                       | 大空商事第一営業部                       | /              |                    |                              |
| 登録債権金額(円)                                 | 1,111,000,000                   |                |                    |                              |
| 所属グループ                                    | 01月初支払21-7<br>0310日支払<br>112月支払 |                |                    |                              |
|                                           | / /                             |                | ページの先頭に戻る          |                              |
| 内容をご確認後、「内容を確認しました」 備を                    | チェックし、「登録の実行」ボタンを押してください。       |                |                    |                              |
| 雇る 登録の実行                                  |                                 |                |                    |                              |
|                                           |                                 |                |                    | ]                            |
|                                           |                                 |                |                    |                              |

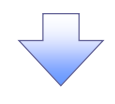

# 5. 取引先情報登録完了画面

| 1.777                                                                        | 債権情報昭会                                  | 債機発生請求                                                                           | 債排證激請求                                                                                                    | 債権一抵請求                     | 辭咨由认   | その他請求        | * TP 3                  | 探           |
|------------------------------------------------------------------------------|-----------------------------------------|----------------------------------------------------------------------------------|----------------------------------------------------------------------------------------------------|----------------------------|--------|--------------|-------------------------|-------------|
| 電度昭全 操作                                                                      | 元 [[108:4]]<br>元 [[108:4]]              | 管理 指定許可管)                                                                        | 理 利用者情報照台                                                                                                   | <u>ユーザ情報管理</u>             | 企業情報管理 | Co Control   |                         |             |
|                                                                              |                                         |                                                                                  |                                                                                                    |                            |        |              |                         |             |
| 无情報登録完                                                                       | 1                                       |                                                                                  |                                                                                                    |                            |        |              | SCR                     | TSK11103    |
| <ol> <li>① 登録内容を</li> </ol>                                                  | ೬入力 →                                   | 2 登録                                                                             | を確認 ⇒                                                                                                    | ③ 登録                       | 皖了     |              |                         |             |
| 先の登録が完了しま<br>川用者情報                                                           | ました。                                    |                                                                                  |                                                                                                    |                            |        |              |                         | ed <b>D</b> |
| 用者番号                                                                         |                                         | 123456789                                                                        |                                                                                                    |                            |        |              |                         |             |
| 人名 / 個人事業                                                                    | 老夕                                      | マルマルカプシキがイシャ                                                                     |                                                                                                    |                            |        |              |                         |             |
|                                                                              |                                         | 00株式会社                                                                           |                                                                                                    |                            |        |              |                         |             |
| 引先情報                                                                         |                                         |                                                                                  |                                                                                                    |                            |        |              | <u>~-</u> 2             | の先頭に戻る      |
| 用者番号                                                                         |                                         | 999999999                                                                        |                                                                                                    |                            |        |              |                         |             |
| 1.42 / 001                                                                   | **                                      | カプシキカイシャアオゾラン                                                                    | ョウジ                                                                                                    |                            |        |              |                         |             |
| 人名/個人事業                                                                      | 右右                                      | 株式会社青空商事                                                                         | 5                                                                                                    |                            |        |              |                         |             |
| 計機関名                                                                         |                                         | 1234                                                                             |                                                                                                    |                            |        |              |                         |             |
| PLA 95170 L1                                                                 |                                         | でんさい銀行                                                                           |                                                                                                    |                            |        |              |                         |             |
| 店名                                                                           |                                         | 123                                                                              |                                                                                                    |                            |        |              |                         |             |
|                                                                              |                                         | 東京支店                                                                             |                                                                                                    |                            |        |              |                         |             |
| 屋種別                                                                          |                                         | 普通                                                                               |                                                                                                    |                            |        |              |                         |             |
| 星番ち                                                                          |                                         | 1234567                                                                          | 5:2P                                                                                                    |                            |        |              |                         |             |
| 54K-C1                                                                       |                                         | 八上田尹弗—— 呂未                                                                       |                                                                                                    |                            |        |              |                         |             |
| 经债券全额(四)                                                                     |                                         | 1 111 000 000                                                                    | EDP                                                                                                    |                            |        |              |                         |             |
| 録債権金額(円)                                                                     |                                         | 1,111,000,000<br>01 月初支払グルー                                                      | -9                                                                                                    |                            |        |              |                         |             |
| 録債権金額(円)<br>属グループ                                                            |                                         | 1,111,000,000<br>01月初支払グルー<br>0310日支払<br>112月支払                                  | -9                                                                                                    |                            |        |              |                         |             |
| :録 <del>債権金額</del> (円)<br>属グループ<br>トップへ戻る                                    | 40 <b>9</b> )                           | 1,111,000,000<br>01月初支払グルー<br>03 10日支払<br>11 2月支払                                | ウ<br>ク                                                                                                    |                            |        |              | <u>r-v</u>              | の先現に戻る      |
| 母後稚金額(円)<br>属グル−ク<br>トップへ戻る                                                  |                                         | 1,111,000,000<br>01 月初支払グル-<br>03 10日支払<br>11 2月支払                               | ¢                                                                                                    |                            |        |              | <u> </u>                | の光照(戻る      |
| <sup>異後機金額(円)</sup><br>属ガル−ナ<br>トップへ戻る<br>✓ 取引                               | 先登録                                     | 1,111,000,000<br>01 月初度払びか-<br>03 10日支払<br>11 2月支払                               | ッ                                                                                                    |                            |        |              | <u>1-2</u>              | の先頭に戻る      |
| <sup>最低推金額(円)</sup><br>щ <mark>ガル−ナ</mark><br>トップへ戻る                         | 先登録                                     | 1,111,000,000<br>01 月初支払/JI-<br>03 10 (日支払<br>11 2月支払<br>12 月支払                  | ***                                                                                                    | Γ.                         |        |              | <u>(1-2</u>             | の先頭に戻る      |
| <sup>最後機全額(円)</sup><br><u>■<sup>77</sup>→<sup>7</sup></u><br>トップへ戻る<br>✓ 取引  | <u>↓</u> □□<br>先登録                      | 1,111,000,000<br>01 月初度4/7/b-<br>03 10 日支払<br>11 2月支払<br>11 2月支払<br>の完了と<br>目も登録 | ッ<br>っ<br>こなります<br>まする場                                                                                     | 「。<br>今は、サ                 | ブメニュ   | - <b>エリア</b> | <u>л-з</u>              | の光明に戻る      |
| <sup>最後機金額(円)</sup><br>展7 <i>n</i> →7<br>トップへ戻る<br>✓ 取引<br>続け<br>取引          | <u></u><br>先登録<br>て2件                   | 1.111.00000<br>01月初度4/7/b-<br>0310日支払<br>112月支払<br>の完了と<br>目も登録<br>をクリッ          | ッ<br>っ<br>こ<br>なります<br>录する場れ<br>クしてくれ                                                                       | 「。<br>今は、サ<br>ざさい。         | ブメニュ   |              | <u>л-</u> 2<br>Ф        | の先現に戻る      |
| <sup>最後軸</sup> 金類(円)<br>展7ル→7<br>トップへ戻る<br>✓ 取引<br>続け<br>取引<br>☞ □           | <u>、</u><br>先登録<br>て2件<br> 先管理<br>263 2 | 1.111.00000<br>1.月初度払びから<br>11.2月支払<br>の完了と<br>目も登録<br>をクリッ<br>取引先会              | ッ<br>-<br>-<br>-<br>なります<br>まする場所<br>クしてくけ<br>-<br>-<br>-<br>-<br>-<br>-<br>-<br>-<br>-<br>-<br>-<br>-<br>- | 「。<br>合は、サ<br>ざさい。<br>面面   | ブメニュ   | ーエリア         | <u>ページ</u><br>の         |             |
| <sup>最後曲</sup> 金爾(円)<br>展 <i>7 h</i> →7<br>トップへ戻る<br>✓ 取引<br>続け<br>取引<br>☞ F | 先登録<br>て2件<br>  <b>先管理</b><br>263 2     | 1,111,000,000<br>1) 月初度払びから<br>11 2月支払<br>の完了と<br>目も登録<br>をクリッ<br>取引先管           | ッ<br>こなります<br>まする場所<br>クしてくれ<br>含理メニ                                                                        | 「。<br>合は、サ<br>ざさい。<br>ュー画面 | ブメニュ   | ーエリア<br>するので | <u>ページ</u><br>の<br>*、同れ |             |

#### 取引先変更·削除 ▶ ログイン後、トップ画面の管理業務タブをクリックしてください。 1. 管理業務メニュー画面 🖤 池田泉州銀行 インターネットEBへ戻る ログアウト トップ 債権情報照会 債権発生請求 債権譲渡請求 債権一括請求 融資申込 その他請求 管理業務 取引履歷照会 操作履歴照会 取引先管理 指定許可管理 利用者情報照会 ユーザ情報管理 1 管理業務メニュー SCCMNU12700 取引先管理ボタンをクリックしてくださ ■ 管理業務メニュー L١。 取引履歴照会 過去のお取引を照会します。 取引先管理 指定許可管理 取引を許可するお取引先制限について登録/変更/解除を行います。 利用者情報照会 利用者情報を照会します。 ユーザ情報管理 ユーザ情報の変更/更新/照会、及び、承認パスワードの変更を行います。

2. 取引先管理メニュー画面

| 👑 池田泉州銀行                                   | インターネットEBへ戻る ログアウト | - the                                                                                                    |
|--------------------------------------------|--------------------|----------------------------------------------------------------------------------------------------|
| トップ 債権情報照会 債権発生請求 債権譲渡請求 債権一括請求            | 融資申込 その他請求 管理業務    | 回う先情報変更・削除ボタンをクリッ                                                                                                    |
| 取引履歴照会 操作履歴照会 取引先管理 指定許可管理 利用者情報照会 ユーザ情報管理 |                    | $2 \int \frac{1}{2} \int \frac{1}{2} \int $ |
| 取引先管理メニュー                                  | SCCMNU12702        |                                                                                                    |
| ■ 取引先管理メニュー                                |                    |                                                                                                    |
| 取引先情報登録 お取引先は報を受録します。                      |                    |                                                                                                    |
| 取引先情報変更・削除 お取引先情報の変更、または削除を行います。           |                    |                                                                                                    |
| 取引先情報照会わ取引先情報を照会します。                       |                    |                                                                                                    |

| :                                         | 3. I                                | 取引免                                                 | 記一覧画面                                                                                                    |                                                                                  |                                             |                                                                                                   | _ [          | 取引先検索条件の<br>法人名 / 個人事業者名(任意)<br>(全角 100 文字以内)企業形態は除く                 |
|-------------------------------------------|-------------------------------------|-----------------------------------------------------|----------------------------------------------------------------------------------------------------|----------------------------------------------------------------------------------|---------------------------------------------|---------------------------------------------------------------------------------------------------|--------------|----------------------------------------------------------------------|
| トップ<br>取引履想朝<br>取引先一                      | SIH<br>SIH<br>完建                    | <b>後椎情報</b><br>作風歴照会                                |                                                                                                    | <b>債権譲渡請求</b> 1<br>利用者情報照会                                                       | 養 <mark>権一括請求 融資申</mark> う<br>ユーザ捕服管理 企業捕服管 | インターネットEBへ戻る         ログアウト           ム         その他請求         管理業務           g         SORTSK12101 |              | 金融機関コード(任意)<br>(半角数字4桁)<br>金融機関名(任意)<br>(全角15文字以内)<br>支店コード(任意)      |
| 利用者情報<br>対象の取引<br><del>検索条</del><br>■ 利用者 | D 取引タ<br>& 取引<br>先を選折<br>件非表<br>情報検 | <b>たを選択</b><br>市検索条件を入<br>Rしてください。<br>示<br>、<br>余条件 | →     ② 変更内容     ③ 変更内容     む     む     む     気     び     で     支     ジ     ジ      ジ     ジ     ジ      ジ      ジ     ジ      ジ     ジ | §入力 → [<br>ださい。                                                                  | ③ 変更/削除內容を確認                                | → ④ 変更 / 和除完 7                                                                                    |              | ( <b>半角数字 3 桁</b> )<br>支店名(任意)<br>( <b>全角 15 文字以内)</b><br>を入力してください。 |
| 利用者                                       | 斷号                                  |                                                     | 123456789                                                                                                    |                                                                                  |                                             |                                                                                                   | / L          |                                                                      |
| 法人名                                       | /個人事                                | 業者名                                                 | カプシキカイシャアオゾラショウシ                                                                                                    |                                                                                  |                                             |                                                                                                   |              |                                                                      |
|                                           |                                     |                                                     | 株式会社青空商事                                                                                                    |                                                                                  | め、パックライデス                                   |                                                                                                   |              |                                                                      |
| ■ 取引先                                     | 検索条                                 | ⊧件                                                  |                                                                                                    |                                                                                  | バーシの光明に戻る                                   |                                                                                                   | I F          | ŀ                                                                    |
| 利用者                                       | 斷号                                  |                                                     | 123456789 (半角英                                                                                                    | 数字9文字)                                                                           |                                             |                                                                                                   | /            |                                                                      |
| 法人名                                       | /個人事                                | 『業者名                                                | (全角100文字以内)企業形態                                                                                                    | (は)除く                                                                            |                                             |                                                                                                   | 4            | 口 应 猜 別 ( 任 音 )                                                      |
| 金融機                                       | 関コード                                |                                                     | 1234 (半角数字4桁)                                                                                                    |                                                                                  |                                             |                                                                                                   |              |                                                                      |
| 金融機                                       | 関名                                  |                                                     | (今角15文字时内)                                                                                                    |                                                                                  | Ţ                                           |                                                                                                   |              | 山座種別のナエックホック人にチェック                                                   |
| 支店コー                                      | - <b>ド</b>                          |                                                     | (主角15支手以内)<br>123 (半角数字3桁)                                                                                                    |                                                                                  | 金融機関選択                                      |                                                                                                   |              | を入れてください。                                                            |
| 支店名                                       |                                     |                                                     |                                                                                                    |                                                                                  |                                             |                                                                                                   | - L          |                                                                      |
| 口座種                                       | 84                                  |                                                     | (全)月15又学以内)<br>普通 当座 別段                                                                                                    |                                                                                  |                                             |                                                                                                   | [            |                                                                      |
| 口座番                                       | 号                                   |                                                     | 1234567 (半角数字7桁)                                                                                                    |                                                                                  |                                             |                                                                                                   |              | 取引先検索条件の                                                             |
| 登録名                                       |                                     |                                                     | 大空商事第一営業部                                                                                                    |                                                                                  |                                             |                                                                                                   |              | <b>口座番号</b> (任意)                                                     |
| グループ                                      | 名                                   |                                                     | (金角60又子以內/前方一致                                                                                                    | )                                                                                |                                             |                                                                                                   | $  \rangle$  | (半角数字7桁)                                                             |
|                                           | _                                   |                                                     |                                                                                                    |                                                                                  | ページの先頭に戻る                                   |                                                                                                   |              | <b>登録名</b> (任音)                                                      |
| 検索                                        | _                                   |                                                     |                                                                                                    | 取引先-                                                                             | -覧<br>並び順:利用<br>特を表示                        |                                                                                                   |              | ( <b>全角 60 文字以内 / 前方一致</b> )<br>を入力して〈ださい。                           |
| 101 280                                   | e                                   |                                                     |                                                                                                    |                                                                                  |                                             | 所属                                                                                                | $\searrow$   | Jhn                                                                  |
| 注細<br>[[                                  | 変更<br>変更                            | 削除<br>削除<br>1:<br>利除                                | 利用有番号<br>法人名/個人事業者名<br>23456789<br>754カイシャ<br>試会社                                                                                                    | <ul> <li>D座情報</li> <li>9999 でんさい</li> <li>001 北海道</li> <li>普通 9999999</li> </ul> | <b>登録名</b><br>大空商事第一営業部                     | 登録債権金額(円)         グループD<br>内容確認           1,111,000,000         02,03                             |              | ↓<br>取引先検索条件の<br>がり、プタのプリダウンにて=され                                    |
| 詳細                                        | 変更                                  | 1:<br>削除 力                                          | 23456789<br>プシキカイシャ                                                                                                    | 9999 でんざい<br>001 北海道                                                             | 大空商事第一営業部                                   |                                                                                                   |              |                                                                      |
|                                           | 1                                   | 1:                                                  | 时式会社<br>23456789                                                                                                    | 普道 9999999<br>9999 でんさい                                                          |                                             |                                                                                                   |              | る項目から選択してください。                                                       |
| 詳細                                        | 変更                                  | <u>削除</u> が<br>村                                    | 794初7年…<br> 式会社…                                                                                                    | 001 北海道<br>普通 9999999                                                            | 大空商事第一営業部                                   | 1,000,000 02, 03                                                                                  |              |                                                                      |
| 詳細                                        | 変更                                  | 2015.11 (11)<br>2015.11 (11)                        | 的田泉州銀行                                                                                                    |                                                                                  | 1/3-431224 23 05791<br>30<br>SCRTSK10101    | 1,000,000 02, 03                                                                                  | $\square$    | <u></u>                                                              |
|                                           |                                     |                                                     |                                                                                                    |                                                                                  | 0 <b>9</b>                                  |                                                                                                   |              | 検索ボタンをクリックしてください。                                                    |
| 詳細                                        | _ 変更<br>選<br>変更                     | またした取引先の詳細<br>■利用者情報                                | は以下の通りです。                                                                                                    |                                                                                  |                                             | 1,000,000 02, 03                                                                                  |              | <u> </u>                                                             |
|                                           |                                     | 1988 香坊                                             | 123456789                                                                                                    |                                                                                  |                                             |                                                                                                   | $\checkmark$ | <u></u>                                                              |
|                                           | 変更                                  | 法人名/ 瑞人事業                                           | 49-0<br>林式会社委望商事                                                                                                    |                                                                                  | 8-90±00 - 22                                | 1,000,000 02, 03                                                                                  |              |                                                                      |
| 詳細                                        | 変更                                  | 取引先情報                                               | gennenn                                                                                                    |                                                                                  |                                             | 1,000,000 02, 03                                                                                  |              |                                                                      |
|                                           |                                     | (1000 115)<br>注人夕 / 101 + -                         | 1)%+D(%+7,1/%)+9%                                                                                                    |                                                                                  |                                             | ,                                                                                                 |              |                                                                      |
| <u>==+4</u>                               | <u>32</u> 9                         |                                                     | 株式会社書空商事<br>1234                                                                                                    |                                                                                  |                                             | 1,000,000 02, 03                                                                                  |              | してください。                                                              |
| E Z                                       |                                     | 全體機關名                                               | でんざい銀行                                                                                                    |                                                                                  |                                             | ページの先頭に戻る                                                                                         | L            |                                                                      |
| <del>X</del> 0                            |                                     | 支店名                                                 | 123<br>夏京支店                                                                                                    |                                                                                  |                                             | <b>\</b>                                                                                          | [            | շիր                                                                  |
|                                           |                                     | 口座種別                                                | T-B                                                                                                    |                                                                                  |                                             |                                                                                                   |              | 4                                                                    |
|                                           |                                     | 口座番号<br>登録名                                         | 1234567<br>総務部電後課                                                                                                    |                                                                                  |                                             | $\sim$                                                                                            |              |                                                                      |
|                                           |                                     | CILIA I                                             | 804                                                                                                    |                                                                                  | ページの先輩に戻る                                   |                                                                                                   |              | 【取引先を変更する場合】                                                         |
|                                           | ſ                                   | -<br>द                                              | ****・<br>で更ボタン                                                                                                    | ٦                                                                                | <br>「 背                                     |                                                                                                   | F            | 変更する取引先の <mark>変更</mark> ボタンをクリック<br>してください。                         |
|                                           |                                     | ~                                                   | 押下時                                                                                                    |                                                                                  |                                             | 押下時                                                                                               | L            |                                                                      |
|                                           | l                                   | ۳ ۲                                                 | 09 4. 幽面                                                                                                    | J                                                                                | l <sup>"</sup> P                            | (1 /. 画面                                                                                          |              |                                                                      |
|                                           |                                     | -                                                   |                                                                                                    |                                                                                  | ر<br>۲                                      |                                                                                                   |              |                                                                      |
|                                           |                                     |                                                     |                                                                                                    |                                                                                  |                                             |                                                                                                   |              |                                                                      |

# 【取引先を変更する場合】

| 4. 取引先情                                                                                                    |                                                                                                    | 取引先情報の                                                                                             |
|----------------------------------------------------------------------------------------------------|----------------------------------------------------------------------------------------------------|----------------------------------------------------------------------------------------------------|
|                                                                                                    |                                                                                                    | 立 融機関石(十用数子4ml)<br>支店名(半角数字3桁)                                                                     |
| い おう おう おう こう おう ひ 田 泉                                                                                                    | インターネットEBへ戻る ログアウト                                                                                                    |                                                                                                    |
| トップ 債権情報照会                                                                                                    | 債権発生請求 債権譲渡請求 債権一括請求 融資申込 その他請求 管理業務                                                                                                    | 口座番号(半角数字7桁)                                                                                       |
| 取引履歴照会 操作履歴照会 取引分                                                                                                    | 管理 指定許可管理 利用者情報照会 ユーガ情報管理 企業情報管理                                                                                                    | 登録名(任意)(全角 60 文字以内)                                                                                |
| 取引先情報変更                                                                                                    | SCRTSKI210                                                                                                    | を入力してください。                                                                                         |
| <ul> <li>① 取引先を選択 →</li> </ul>                                                                                                    | ② 変更内容を入力         →         ③ 変更内容を確認         →         ④ 変更完了                                                                                                    |                                                                                                    |
| 変更する内容を入力し、「変更内容の確認<br>(必須)欄は必ず入力し、「変更内容の確認                                                                                                    | い」ボタンを押してください。                                                                                                    | շիտյ                                                                                               |
| ■ 利用者情報                                                                                                    |                                                                                                    |                                                                                                    |
| 利用者番号                                                                                                    | 122456769                                                                                                    | 登録する取引先の                                                                                           |
| 法人名/個人事業者名                                                                                                    | カプジ43//シャプオゾジショグジ<br>株式会社専空商事                                                                                                    | 豆球價種金額<br>(米会数字 40 だいけ)                                                                            |
| The 21 dt Act Act                                                                                                    | ページの先頭に戻る                                                                                                    | (千用数子10竹以内)<br>た)カレス/ださい                                                                           |
| 利用者番号                                                                                                    | 990999999                                                                                                    | を八方してんさい。<br>取引生に設定する                                                                              |
| 11-1-2 /用し 古髪 4-2                                                                                                    | カプシキカイシャテオン/ラショクシ                                                                                                    | 取り元に設定する<br>手数料を選択してください                                                                           |
| 広八七/ 圓八 尹来有七                                                                                                    | 株式会社書空商事                                                                                                    | 「先方負担(指定全額)」を選択した場合                                                                                |
| 金融機関名(必須)                                                                                                    | 1234 (半角数字4桁)                                                                                                    |                                                                                                    |
|                                                                                                    | (半角数字3桁)                                                                                                    | 所属グループを設定する場合、                                                                                     |
| 支店名 (必須)                                                                                                    | 東京支店 魯洲駅出張所                                                                                                    | 所属グループのチェックボックスに                                                                                   |
| 口座種別(必須)                                                                                                    | <ul> <li>●普通 ○当座 ○別段</li> </ul>                                                                                                    | チェックを入れてください。                                                                                      |
| 口座番号(必須)<br>登録名                                                                                                    | 1234567 (半角数字7桁)<br>大空商事選一営業部 (全角60文字以内)                                                                                                    | · · · · · · · · · · · · · · · · · · ·                                                              |
| 登録債権金額(円)                                                                                                    | 1.000,000 (半角数字10桁以内)                                                                                                    |                                                                                                    |
| 千勤物(※1)(必須)                                                                                                    | <ul> <li>●当方負担</li> <li>○先方負担(登録済み金額)</li> </ul>                                                                                                    | h                                                                                                  |
|                                                                                                    | ○先方負担(指定金額)<br>□ 円(半角数字4桁以内)<br>「手数料」は、消費税等を含みます。                                                                                                    |                                                                                                    |
|                                                                                                    | □ 01 月初支払グループ<br>図 ∞ 月末支払グループ                                                                                                    | 7 変更内容の確認へ<br>ボタンをクリックし                                                                            |
| 所属グループ                                                                                                    |                                                                                                    | てください。                                                                                             |
|                                                                                                    | □ (6 25日文化<br>□ (6 1月支払<br>□ 11 0月支払                                                                                                    |                                                                                                    |
| (※1)「手数料」は、発生記録(債務者請                                                                                                    | コークシススム<br>求)でのみの利用となります。<br>パージの先頭に戻る。                                                                                                    |                                                                                                    |
| 三7 本西中岛の時間。                                                                                                    |                                                                                                    |                                                                                                    |
| 戻る 変更内容の幅記へ                                                                                                    |                                                                                                    |                                                                                                    |
| 大る 変更内容の暗記へ                                                                                                    |                                                                                                    |                                                                                                    |
| 庆 <b>5</b>                                                                                                    |                                                                                                    |                                                                                                    |
|                                                                                                    |                                                                                                    |                                                                                                    |
| 5. 取引先情                                                                                                    | 青報変更確認画面                                                                                                    |                                                                                                    |
| 5. 取引先情                                                                                                    | 青報変更確認画面<br>州銀行 (29-47)EBA [[1] [1] [1]                                                                                                    |                                                                                                    |
| 5. 取引先f                                                                                                    |                                                                                                    |                                                                                                    |
| 其6     東東村村の開設A       5. 取引先情       100       100       100       100       100       100       100       100       100       100       100       100       100       100       100       100       100       100       100       100       100       100       100                                                                                                    | 青報変更確認画面<br>州銀行<br>全報報業論案 <u>廃権一括論案</u> 酸(中心) その他論案 管理業務<br>20 10 10 10 10 10 10 10 10 10 10 10 10 10                                                                                                    |                                                                                                    |
| KG     東京村村の開設へ       5. 取引先情       ショック       KG       KG <th>青報変更確認画面       小銀行       作株生論末 焼株添添請末 焼株一括請末 酸資申込 その他請求 管理業務       酸排発生論末 焼株添添請末 焼株一括請末 酸資申込 その他請求 管理業務       電理 経営許可管理 利用者情報語会 ユーザ機能管理 企業機能管理</th> <th>h</th>                                                                                                    | 青報変更確認画面       小銀行       作株生論末 焼株添添請末 焼株一括請末 酸資申込 その他請求 管理業務       酸排発生論末 焼株添添請末 焼株一括請末 酸資申込 その他請求 管理業務       電理 経営許可管理 利用者情報語会 ユーザ機能管理 企業機能管理                                                                                                    | h                                                                                                  |
| 大の     東文門中の編示へ       5.     取引先情報       トップ     使機情報照会       トップ     使機情報照会       取引法情報変更確認                                                                                                    | 青報変更確認画面<br>州銀行                                                                                                    | ∿                                                                                                  |
| Ko     X    X    X    Y    Y    Y    Y                                                                                                    | 青報変更確認画面                                                                                                    | ♪<br>え示内容を確認の上、                                                                                    |
|                                                                                                    | 青報変更確認画面                                                                                                    | ☆     え示内容を確認の上、     チェックボックス     にチェックを入れてくだ                                                      |
| Ko     X     X     X     X     Y     Y     Y     Y     X     X | 青報変更確認画面<br>小銀行                                                                                                    | <ul> <li></li></ul>                                                                                |
|                                                                                                    | 青報変更確認画面<br>小銀行                                                                                                    | ♪<br>表示内容を確認の上、<br>チェックボックス<br>にチェックを入れてくだ<br>さい。<br>チェックを入れていない場合、変更の実                            |
| 大会         東東村寺の確認へ           5.         取引先情報           トック         後椎情報照会           ドック         後椎情報照会           取引成情報変更確認         回取引先を溜沢           ○ 取引先を確認しました。「衛令           利用者情報           利用者番号           法人名/個人事業者名                                                                                                    | 青報変更確認画面                                                                                                    | <ul> <li>表示内容を確認の上、</li> <li>チェックボックスにチェックを入れてください。</li> <li>チェックを入れていない場合、変更の実行はできません。</li> </ul> |
| Ko     X    X    X    Y    Y    Y    Y                                                                                                    | 古報変更確認画面                                                                                                    | ☆ 表示内容を確認の上、<br>表示内容を確認の上、<br>チェックボックス」にチェックを入れてください。<br>チェックを入れていない場合、変更の実行はできません。                |
| 大会         東東村寺の細惑へ           5.         取引先情報照会           トック         使機情報照会           トック         使機情報照会           トック         使機情報照会           ア31度回照会         操作風視思会           取31先情報変更確認         回           ① 取31先を溜沢         ⇒           以150内容で限3 (先の変更を行くはきっ。         ⇒           以150内容で限3 (先の変更を行くはきっ。         ⇒           以150内容で限3 (先の変更を行くはきっ。         ⇒           以16月老 情報         利用者情報           利用者情報         利用者者号           法人名/個人事業者名         ■           取31先情報         利用者者号           第         取31先情報                                                                                                    | またいたい、「変更内容な力 → ① 変更内容を確認                                                                                                    | 表示内容を確認の上、<br><u> チェックボックス</u> にチェックを入れてくだ<br>さい。<br>チェックを入れていない場合、変更の実<br>行はできません。                |
| 大会         東東村中の重点へ           5.         取引先情報           ▶ック         使機情報照会           ▶ック         使機情報照会           ▶ック         使機情報照会           ▶ック         使機情報照会           ▶ック         使機情報照会           ▶ック         使機情報照会           取引先情報変更確認         ①           ①         取引先告報訳           ■         利用者情報           利用者情報         利用者情報           利用者情報         利用者情報           利用者情報         利用者者等           法人名/個人事業者名                                                                                                    | またいたいまでは、                                                                                                    | 表示内容を確認の上、<br><u>チェックボックス</u> にチェックを入れてください。<br>チェックを入れていない場合、変更の実行はできません。                         |
|                                                                                                    | またのでのです。 またのでは、 またのでは、 またのででは、 またのででは、 またのでは、 またのでは、 またのでは、 またのでは、 またのでは、 またのでは、 ま | 表示内容を確認の上、<br><b>チェックボックス</b> にチェックを入れてください。<br>チェックを入れていない場合、変更の実行はできません。                         |
| 大会         東東村寺の編書へ           5.<         取引先情報           トップ         債権情報照会           ア31法情報変更確認         ① 取引先情報           ① 取引先情報変更確認         ① 取引先情報           1月用者情報         利用者書号           法人名/個人事業者名         二           空動範囲名         2                                                                                                    | 古報変更確認画面                                                                                                    | 表示内容を確認の上、<br><b>チェックボックス</b> にチェックを入れてください。<br>チェックを入れていない場合、変更の実行はできません。                         |
|                                                                                                    | 古報変更確認画面                                                                                                    | ☆ 表示内容を確認の上、<br>チェックボックス にチェックを入れてください。<br>チェックを入れていない場合、変更の実行はできません。                              |
| 大会         東東村中の編点へ           5.         取引先情報           トック         使機情報照会           トック         使機情報照会           ア31店開設品会         建作馬用品会           取引に情報変更確認         ○ 取引先法報報           ○ 取引先情報変更確認         ○ 取引先法報報           ● 利用者情報         利用者情報           利用者情報         利用者者号           法人名/個人事業者名            主要婚姻間名         支店名                                                                                                    | 古報変更確認画面                                                                                                    | ☆ 表示内容を確認の上、<br>チェックボックス にチェックを入れてください。<br>チェックを入れていない場合、変更の実行はできません。                              |
| 大会         東東村中の画式へ           5.         取引先情報           トック         使機情報照会           トック         使機情報照会           ア31度度理学会         途代度度理学会           取引先情報変更確認         ①           ①         取引先た潜沢           ⇒         日の日舎で取引先の変更を行くはす。           町村名情報         利用者情報           利用者情報         利用者情報           利用者情報         利用者者号           法人名/個人事業者名         ご読続観聞名           支店名         □           □ 座種別         □                                                                                                    | またのでの時間で、「「「「」」」」」                                                                                                    | 表示内容を確認の上、<br><u>チェックボックス</u> にチェックを入れてください。<br>チェックを入れていない場合、変更の実行はできません。                         |
| 大会         東東村寺の細惑へ           5.<         取引先情報           トップ         債債情報照会           取引先情報変更確認         回取引先を溜沢           ①         取引先情報変更確認           ①         取引先情報変更確認           ②         取引先情報           利用者番号         法人名/個人事業者名           之遊機関名         支店名           □         回産審号           支詰名         □                                                                                                    | ままたのです。 ままたのでは、 ままたのでは、 またいでは、 またいではいいいいいいいいいいいいいいいいいいいいいいいいいいいいいいいいいいい                          | 表示内容を確認の上、<br>チェックボックスにチェックを入れてください。<br>チェックを入れていない場合、変更の実行はできません。    変更の実行 ボタンをクリックしてください。        |
| 大会       東東村中の画家         5.<       取引先情報         下ップ       債権情報照会         取引法情報変更確認       ①         ①       取引先情報変更確認         ①       取引先情報変更確認         ①       取引先情報変更確認         ①       取引先情報変更確認         ①       取引先情報変更確認         ①       取引先情報         利用者情報       利用者情報         利用者情報       利用者情報         利用者書号       法人名/個人事業者名         支店名       □         立座番号       三日産電別         □座番号       三日素         支店名       □         支店名       □         三日素       三日素         支店名       □         三日素       三日素         三日素       三日素                                                                                                    | またのので、 またので、 またのので、 またので、 またので、 またので、 またので、 またので、 またので、 またので、 またので、 またので、 またので、 またので、 またので、 またので、 またので、 またので、 またので、 またので、 またので、 またので、 またので、 またので、 またので、 またので、 またので、 またので、 またので、 またので、 またので、 またので、 またので、 またので、 またので、 またので、 またので、 またので、 またので、 またので、 またので、 またので、 またので、 またので、 またので、 またので、 またので、 またのので、 またのので、 またのので、 またのので、 またのので、 またのので、 またのので、 またのので、 またのの | 表示内容を確認の上、   チェックボックス にチェックを入れてください。   チェックを入れていない場合、変更の実行 ばできません。   変更の実行 ボタンをクリックしてください。   い。    |
| 大会     東東村中の画家へ       5. 取引先情報       アブ     後椎情報照会       アブ     後椎情報照会       アブ     後椎情報照会       アブ     後椎情報照会       アブ     後椎情報照会       アブ     後椎情報照会       アブ     後椎情報照会       アブ     後椎情報照会       アブ     後椎情報照会       アブ     後椎情報照会       アブ     後椎情報       アブ     後椎情報       アブ     日本       アブ     後椎情報       アブ     日本       アブ     後椎情報       アブ     日本       アブ     日本       アブ                                                                                                    |                                                                                                    | ☆ 表示内容を確認の上、<br>チェックボックス にチェックを入れてください。<br>チェックを入れていない場合、変更の実行はできません。   変更の実行 ボタンをクリックしてください。      |
| 大会         東東村中の編点へ           5.         取引先情報           トップ         使機情報照会           ア31先情報変更確認         回び引先情報           10         取引先情報変更確認           ①         取引先情報変更確認           ①         取引先情報           利用者情報         利用者情報           利用者情報         利用者情報           利用者情報         利用者情報           利用者情報         利用者者号           法人名/個人事業者名         三           空店名         三           空店名         三           2歳後期         三           2歳名         三           2歳日         三           2歳日         三           2歳日         三           1月書者号         三           注入名/個人事業者名         三           2歳名         三           2歳名         三           2歳名         三           2歳後後         三           2歳後         三           2歳後         三           2歳後         三           2歳後後         三           2歳後後         三           2歳後年         三           2歳後年         三           2歳後         三                                                                                                    |                                                                                                    | ☆ ま示内容を確認の上、 チェックボックス」にチェックを入れてください。 チェックを入れていない場合、変更の実行はできません。                                    |
| 大会         東東村中の画式へ           5.         取引先情報           トック         使情報概念           トック         使情報概念           ア31頃原理会         使情報概念           取引先着報客         取引先着報           10         取引先着報名           11         の           11         の           11 <td></td> <td>☆ 表示内容を確認の上、<br/><u> チェックボックス</u>にチェックを入れてください。<br/>チェックを入れていない場合、変更の実行<br/>広できません。</td>                                                                                                    |                                                                                                    | ☆ 表示内容を確認の上、<br><u> チェックボックス</u> にチェックを入れてください。<br>チェックを入れていない場合、変更の実行<br>広できません。                  |

r

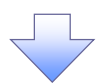

6. 取引先情報変更完了画面

| 11 池田泉州銀行                      |                       |         |         |        | インターネットEB | へ戻る<br>ログアウト |
|--------------------------------|-----------------------|---------|---------|--------|-----------|--------------|
| トップ 債権情報照会                     | <b>債権発生請求</b>         | 債権譲渡請求  | 債権一括請求  | 融資申込   | その他請求     | 管理業務         |
| 取引履歴照会 操作履歴照会 取引先生             | 管理 指定許可管理             | 利用者情報照会 | ユーザ情報管理 | 企業情報管理 |           |              |
| 取引先情報変更完了                      |                       |         |         |        |           | SCRTSK12104  |
| <ul> <li>① 取引先を選択 ⇒</li> </ul> | ② 変更内容                | を入力 →   | ③ 変更内   | 容を確認 = | ⇒ @ 変更    | 完了           |
|                                |                       |         |         |        |           | භාම          |
| 取引先の変更が完了しました。                 |                       |         |         |        |           |              |
|                                |                       |         |         |        |           |              |
| 利用者番亏                          | 123456789             |         |         |        |           |              |
| 法人名/個人事業者名                     |                       |         |         |        |           |              |
|                                | 株式会社肯望時事              |         |         |        |           | ページの先頭に戻る    |
| ■ 取引先情報                        |                       |         |         |        |           | <u></u>      |
| 利用者番号                          | 999999999             |         |         |        |           |              |
| は19/冊1 東美水タ                    | カプシキカイシャアオンプランコウン     |         |         |        |           |              |
|                                | 株式会社青空商事              |         |         |        |           |              |
| 全融紛開之                          | 1234                  |         |         |        |           |              |
| JANGA DALIYO CI                | でんさい銀行                |         |         |        |           |              |
| 支庄之                            | 123                   |         |         |        |           |              |
|                                | 東京支店                  |         |         |        |           |              |
| 口座種別                           | 普通                    |         |         |        |           |              |
| 口座番号                           | 1234567               |         |         |        |           |              |
| 登録名                            | 大空商事第一営業部             |         |         |        |           |              |
| 登録債権金額(円)                      | 1,000,000             |         |         |        |           |              |
| 所属グループ                         | 01月初支払グループ<br>0310日支払 |         |         |        |           |              |
| トップへ戻る 印刷                      | i i                   |         |         |        |           | ページの先頭に戻る    |

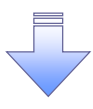

✓取引先変更の完了となります。
# 【取引先を削除する場合】

7. 取引先情報削除確認画面

| 7. 取引务                                                                                                    | 消甲牧用肺难祕画面                                                                                                    |                                                                                                    |                                                                                                |                                   |
|----------------------------------------------------------------------------------------------------|----------------------------------------------------------------------------------------------------|----------------------------------------------------------------------------------------------------|------------------------------------------------------------------------------------------------|-----------------------------------|
| 「「「「」」 (注) (注) (注) (注) (注) (注) (注) (注) (注) (注)                                                                                                    | 泉州銀行                                                                                                    | インターネットEBへ戻る                                                                                                    | םקאס                                                                                           | ■<br>表示内容を確認の上、                   |
| STH D                                                                                                    |                                                                                                    |                                                                                                    |                                                                                                | <mark>チェックボックス</mark> にチェックを入れてくだ |
| トップ         債権情報照会           取引履歴照会         操作履歴照会         取引                                                                                                    | ▲ 使稚発生請求 ● 使稚課源請求 ● 使稚一括請求 ■ 酸質甲込<br>先管理 指定許可管理 利用者情報應会 ユーザ情報管理 企業情報管理                                                                                                    | その他請求で埋業                                                                                                    | \$15                                                                                           |                                   |
| 取引失情報剖除確認                                                                                                    |                                                                                                    | SCRI                                                                                                    | TSK12105                                                                                       | チェックを入れていない場合、削除の実                |
| ① 取引先を選択                                                                                                    | <ul> <li>         ② 削除内容を確認 → ③ 削除完了     </li> </ul>                                                                                                    | Sort                                                                                                    | I SKIZI 05                                                                                     |                                   |
|                                                                                                    |                                                                                                    |                                                                                                    |                                                                                                | -lb-                              |
| 以下の取ら先の削減を行います。<br>内容をご確認後、「内容を確認しました」                                                                                                    | 闇をチェックし、「削除の実行」ボタンを押してください。                                                                                                    |                                                                                                    |                                                                                                |                                   |
| 利用者番号                                                                                                    | 123456789                                                                                                    |                                                                                                    |                                                                                                | <u>削除の実行</u> ボタンをクリックしてくださ        |
| 法人名/個人事業者名                                                                                                    | カプシキカイシャアオゾラシュウジ                                                                                                    |                                                                                                    |                                                                                                | t ۱ <u>。</u>                      |
|                                                                                                    |                                                                                                    |                                                                                                    | 1                                                                                              |                                   |
| 口座番号                                                                                                    | 1234567                                                                                                    |                                                                                                    |                                                                                                |                                   |
| ○録名<br>登録債権金額(円)                                                                                                    | 大空曲事第一官事命<br>1,000,000                                                                                                    |                                                                                                    |                                                                                                |                                   |
| 所属グループ                                                                                                    | 01月初支払グループ<br>03 10日支払                                                                                                    |                                                                                                    |                                                                                                |                                   |
|                                                                                                    |                                                                                                    | <u>19-30</u>                                                                                                    | <u>の先頭に戻る</u>                                                                                  |                                   |
| ■ 内容を確認しました                                                                                                    | 2) 29/04 HEIMANNELLOW SPEET OCCCOUS                                                                                                    |                                                                                                    |                                                                                                |                                   |
| 戻る 削除の実行                                                                                                    | <u> </u>                                                                                                    |                                                                                                    |                                                                                                |                                   |
|                                                                                                    |                                                                                                    |                                                                                                    |                                                                                                |                                   |
|                                                                                                    |                                                                                                    |                                                                                                    |                                                                                                |                                   |
|                                                                                                    |                                                                                                    |                                                                                                    |                                                                                                |                                   |
|                                                                                                    |                                                                                                    |                                                                                                    |                                                                                                |                                   |
| 8. 取引先                                                                                                    | 情報削除完了画面                                                                                                    |                                                                                                    |                                                                                                |                                   |
| 8. 取引务                                                                                                    | 情報削除完了画面                                                                                                    |                                                                                                    |                                                                                                |                                   |
| 8. 取引先<br>2011年<br>2011年<br>2011年                                                                                                    | 情報削除完了画面<br>州銀行                                                                                                    | <i>1</i> ンቃ∼ネットEBへ戻る                                                                                                    | በታምኃኑ                                                                                          |                                   |
| 8. 取引分<br><sup> </sup>                                                                                                    | 情報削除完了画面<br>州銀行<br><sup>俄機発生論求 俄權法議求 俄權一括論求 融資申込</sup>                                                                                                    | インターネットEBへ戻る<br>その使請求 管理業                                                                                                    | ወቻምዕኑ                                                                                          |                                   |
| 8. 取引先<br><b>建設 池田房</b><br>トップ <u>依椎情報概念</u><br>取引属原報会 腔引病                                                                                                    | 情報削除完了画面<br><b>州銀行</b><br>@##発生論求 @##該激励家 @##一场論求 融資申込<br>實理 指定許可管理 利用者情報認会 2-55萬般管理 企業旗般管理                                                                                                    | インターネットEBへ戻る<br>その他請求 管理業                                                                                                    | ፱ቻምሳኑ<br>፟፟ቜ                                                                                   |                                   |
| 8. 取引分<br><b>     此</b> 2015<br>此<br>by2     使曲体服熙会<br>取引点情報削除完了                                                                                                    | 清報削除完了画面<br>州銀行<br><sup>俄機発生論求</sup> (新福課業論求 (新福一括論求 ) 融資申込<br>管理 能定許可管理 利用者情報完会 2—57萬般管理 企業情報管理                                                                                                    | インターネットEBへ 戻る<br>その他請求 管理案<br>SCRT                                                                                                    | ログアウト<br>赤<br>TSK12106                                                                         |                                   |
| 8. 取引分<br><b>     北田宗</b> 北田宗     大     水     水     水     水     水     水     水     水     水     水     水     水     水     水     水     水     水     水     水     水     水     水     水     水     水     水     水     水     水     水     水     水     水     水     水     水     水     水     水     水     水     水     水     水     水     水     水                                                                                                    | 精報削除完了画面<br>州銀行<br>像機発生論求 低機識潔論求 低機一括論求 融資申込<br>管理 指定許可管理 利用者情報認会 ユーザ情報管理<br>① 削除的容を確認 → <b>① 削除完了</b>                                                                                                    | インターネットEBへ戻る<br>その他請求 管理業<br>SCRT                                                                                                    | ログアウト<br>読<br>TSK12106                                                                         |                                   |
| 8. 取引分                                                                                                    |                                                                                                    | インターネットEBへ戻る       その他請求     管理業       SORT                                                                                                    | ログアウト<br>誘<br>ISK12106                                                                         |                                   |
| 8. 取引统<br><b>EXAMPLE 1</b><br><b>EXAMPLE 1</b><br><b>EXAMPLE</b> | 清報削除完了画面<br>小銀行<br>(株現生論来 供推課演論求 供推一括論求 融資申込<br>管理 指定許可管理 利用者情報認会 2.一方情報管理 企業情報管理<br>① 削除的容を確認 → ① 削除完了                                                                                                    | インターネットEBへ戻る       その他請求     管理業       SCRT                                                                                                    | ログアウト<br>務<br>TSK12106<br>印刷                                                                   |                                   |
| 8. 取引分                                                                                                    | 信報削除完了画面           (州銀行)           (株株業主論求 (株株業業論求 (株株一括論求 融資申込)           (単株業主論求 (株株業業論求 (株株一括論求 融資申込)           (単株株業業論求 (株株業業論求 (株本一括論求 融資申込)           (単株)         (株株業業論求 (株株一括論求 融資申込)           (単株)         (株株業業論求 (株本一括論求 融資申込)           (単株)         (株株業業論求 (株本一括論求 融資申込)           (単株)         (株株業業論求 (株株業業論求 (株本一括論求 融資申込)           (単株)         (株株業業論求 (株本一括論求 (株本))           (単株)         (株株業業論求 (株本))           (単株)         (株株業業論求 (株本))           (単株)         (株株業業論求 (株本))           (単株)         (株株業業)           (単株)         (株株業業)           (単株)         (株株業業)           (単株)         (株株業業)           (単株)         (株株業業)           (単株)         (株株業業)           (単株)         (単本)           (単本)         (単本)           (単本)         (単本)           (単本)         (単本)           (単本)         (単本)           (単本)         (単本)           (単本)         (単本)           (単本)         (単本)           (単本)         (単本)           (単本)         (単本)           (単本)         (単本)           (単本)         (単本)                                                                                                    | インターネットEBへ戻る<br>その他請求<br>SCRT                                                                                                    | ログアウト<br>読<br>TSK12106                                                                         |                                   |
| 8. 取引分                                                                                                    | 情報削除完了画面<br>州銀行<br>(株報生論求 依椎識認識求 依椎一括論求 政策申込<br>管理 指定許可管理 利用者情報認会 ユーザ情報管理 企業情報管理<br>① 削除的容を確認 → ① 削除完了 122456769<br>カプンオカイックオプランョウン・                                                                                                    | インターネットEBA戻る       その使請求     管理業       SCRT                                                                                                    | ログアウト<br>赤<br>TSK12106                                                                         |                                   |
| 8. 取引分                                                                                                    | 法情報削除完了画面<br>(小銀行)<br>(株確発生論求 依椎並蒸請求 依椎一括論求 融資申込<br>管理 指定許可管理 利用者情報認会 ユーザ情報管理<br>① 削除的容を確認 → ① 削除完了           ② 削除的容を確認         → ① 削除完了           124456709         カアントカインシェクソン           第通         124567                                                                                                    | 1)メターネットEBへ戻る<br>その他請求 管理素<br>SORT                                                                                                    | ログアウト<br>茶<br>TSK12106<br>印刷                                                                   |                                   |
| 8. 取引统<br><u> 下</u><br><u> 下</u><br><u> 下</u><br><u> 市</u><br><u> 市<br/><u> 市</u><br/><u> 市<br/><u> 市<br/><u> 市<br/><u> 市<br/><u> 市</u><br/><u> 市<br/><u> 市<br/><u> 市<br/><u> 市<br/><u> 市<br/><u> 市</u><br/><u> 市</u><br/><u> 市</u><br/><u> 市<br/><u> 市</u><br/><u> 市<br/><u> 市</u><br/><u> 市</u><br/><u> 日 </u><br/><del> 市<br/><u> 市</u><br/><u> 日 </u><br/><del> 二<br/><u> 年</u><br/><del> 日 <br/><u> </u><br/><del> 古 </del></del></del></del></u><br/><u> 日 </u><br/><del> 二<br/><u> 年</u><br/><del> 日 <br/><u> </u><br/><del> 古 </del></del></del></u><br/><u> 日 </u><br/><del> 二<br/><del> 二<br/>年<br/>日<br/><del> 二<br/><del> 二<br/>年<br/>日<br/><del> 二<br/><del> 二<br/>年<br/><del> 一<br/><del> 二<br/>年<br/><del> 一<br/><del> 二<br/></del></del></del></del></del></del></del></del></del></del></u><br/><del> 二<br/><del> 二<br/></del></del></u><br/><del> 二<br/><del> 二<br/></del></del></u><br/></u></u></u></u></u></u></u>                                                                                                    | 信報削除完了画面       (小銀行)       (金融発生論求 (金融読読論求 (金融一話論求 融資申込<br>堂理: 指定註回堂理 利用書情報記会 2-55/前版堂理 企業清報堂理       ① 削除内容を確認       ① 削除内容を確認       ① 削除力容を確認       〕 2456789       カフンよわくいれておりういのン       普通       1224567       大空商事第一営業部                                                                                                    | インターネットEBへ戻る<br>その他請求 管理業<br>SCRT                                                                                                    | ロガアウト<br>読<br>TSK12106                                                                         |                                   |
| 8. 取引分                                                                                                    | ・情報削除完了画面<br>・州銀行<br>像機発生論求 像機識認識求 像機一括論求 酸資申込<br>管理 指定計画管理 利用者情報認会 ユーザ旗報管理 企業旗報管理<br>① 削除的容を確認 → ① 削除完了<br>1224567799<br>カプントカインルマオイランタウン・<br>普通<br>1224567<br>大空商事第一営業部<br>1.000.000<br>ロローズの                                                                                                    | インターネットEBへ戻る         その他請求       管理業         SCRT                                                                                                    | ログアウト<br>赤<br>TSK12106                                                                         |                                   |
| 8. 取引分<br>下プ 2<br>2<br>2<br>2<br>2<br>2<br>2<br>2<br>2<br>2<br>2<br>2<br>2                                                                                                    | 法情報削除完了画面       (小銀行)       (他発生論求 低機認法論求 低機一括論求 融資申込       (注意)       (注意) <th><u>1)少</u>-ネットEBへ戻る<br/>その他請求 管理系<br/>SCRT<br/>↓<br/></th> <th>ログアウト<br/>表<br/>TSK12106<br/>年日町<br/>・<br/>・<br/>・<br/>・<br/>・<br/>・<br/>・<br/>・<br/>・<br/>・<br/>・<br/>・<br/>・</th> <th></th>                                                                                                    | <u>1)少</u> -ネットEBへ戻る<br>その他請求 管理系<br>SCRT<br>↓<br>                                                                                                    | ログアウト<br>表<br>TSK12106<br>年日町<br>・<br>・<br>・<br>・<br>・<br>・<br>・<br>・<br>・<br>・<br>・<br>・<br>・ |                                   |
| 8. 取引分                                                                                                    | 法情報削除完了画面          (小銀行)         (株株発生論求       (株株読法論求         (株株洗法論求       (株株売活課業)         (注)       (株株読法論求         (注)       (株株読法論求         (注)       (株売活講業)         (注)       (株売活講業)         (①)       (株売売ご言葉)         (①)       (株売売ご言葉)         (①)       (株売売ご言葉)         (①)       (株売売ご言葉)         (二)       (二)         (12456789)       (二)         (二)       (二)         (二)                                                                                                    | <u>インターネットEBA戻る</u><br>その他請求 管理系<br>SCRT<br>し<br>し<br>し<br>し<br>し<br>し<br>し                                                                                                    | ロガアウト<br>:茶<br>ISK12106<br>の同同<br>の<br>プ<br>プ<br>環境に戻る                                         |                                   |
| 8. 取引分                                                                                                    | 法情報削除完了画面       (州銀行)       (金融発生論末、金融論素、金融一話論末、登演申込       (金融発生論末、金融論素)       (金融発生論末、金融論素)       (金融経業業)       (金融経業業)       (金融経業業)       (金融経業業)       (金融経業業)       (金融経業業)       (金融経業業)       (金融経業業)       (金融経業業)       (金融経業業)       (金融経業業)       (金融経業業)       (金融経業業)       (金融経業業)       (金融経業業)       (金融経業業)       (金融経業業)       (金融経業業)       (金融経業業)       (金融経業業業)       (金融経業業業)       (金融経業業業)       (金融経業業業)       (金融経業業)       (金融業業)       (金融業業)       (金融業業)       (金融業業)       (金融業業)       (金融業業)       (金融業業)       (金融業業)       (金融業業)       (金融業業)       (金融業業)       (金融業業)       (金融業業)       (金融業業)       ( 金融業業)       ( 金融業業)       ( 金融業業)       ( 金融業業)       ( 金融業業)       ( 金融業業)       ( 金融業業)       ( 金融業業)       ( 金融業業)       ( 金融業業)       ( 金融業業)       ( 金融業業)       ( 金融業業)        ( 金融                                                                                                    | インターネットEBA戻る         その他請求       管理素         SCRT                                                                                                    | ログアウト<br>務<br>TSK12106<br>印刷                                                                   |                                   |
| 8. 取引分<br>トップ<br>企業の<br>取引点情報削除完了<br>① 取引点を選択 →<br>取引た情報削除しました。<br>■ 利用者情報<br>利用者情報<br>注入名/個人事業本名<br>□ 座種別<br>□ 座種別<br>□ 座                                                                                                    | 法情報削除完了画面          (小銀行)         (株保生論末       (株施設法論末       (株権一括論末       融資申込         (2)       (株施設法論末       (株権一括論末       融資申込         (2)       (日本語本)       (日本語本)       (日本語本)         (2)       (日本語本)       (日本語本)       (日本語本)         (2)       (日本語本)       (日本語本)       (日本語本)         (2)       (日本語本)       (日本語本)       (日本語本)         (2)       (日本語本)       (日本語本)       (日本語本)         (2)       (日本語本)       (日本)       (日本)         (2)       (日本)       (日本)       (日本)         (2)       (日本)       (日本)       (日本)         (2)       (日本)       (日本)       (日本)         (2)       (日本)       (日本)       (日本)         (2)       (日本)       (日本)       (日本)         (2)       (日本)       (日本)       (日本)         (2)       (日本)       (日本)       (日本)         (2)       (日本)       (日本)       (日本)         (2)       (日本)       (日本)       (日本)         (2)       (日本)       (日本)       (日本)         (2)       (日本)       (日本)       (日本)         (2)       (日本)       (日本) <th>インターネットEBA 戻る         その地論求       管理系         SCRT        </th> <th>ログアウト<br/>ま<br/>TSK12106<br/>日期<br/>一<br/>中期<br/>一</th> <th></th>       | インターネットEBA 戻る         その地論求       管理系         SCRT                                                                                                    | ログアウト<br>ま<br>TSK12106<br>日期<br>一<br>中期<br>一                                                   |                                   |
| 8. 取引分<br>トップ 企曲保<br>での<br>たの<br>たの<br>たの<br>たの<br>たの<br>たの<br>たの<br>たの<br>たの<br>た                                                                                                    | 法情報削除完了画面          (州銀行)         (株株建築語来       (株株建業語来         (株株建業語来       (株株建業語来         (日本14時22年3日年       (日本14時22年3日年)         (① 削除内容を確認       (二) 二月前常生活         12456783       (二) 二         12456783       (二) 二         12456783       (二) 二         124567       (二) 二         124567       (二) 二         (二) 日前歌社/リループ       (二) 二         (二) 日の支払       (二) 二         (二) 日の支払       (二) 二                                                                                                    | インターネットEBへ戻る         その免請求       管理系         SCRT         ・         ・         ・         ・         ・         ・         ・         ・         ・         ・         ・         ・         ・         ・         ・         ・         ・         ・         ・         ・         ・         ・         ・         ・         ・         ・         ・         ・         ・         ・         ・         ・         ・         ・         ・         ・         ・         ・         ・         ・         ・         ・         ・         ・         ・         ・         ・         ・         ・         ・         ・         ・        <                                                                                                    | ロガアウト<br>:茶<br>ISK12106                                                                        |                                   |
| 8. 取引分                                                                                                    | 法情報削除完了画面           (州銀行)           (株株建業論米、依株濃潔論米、依株一括論米、酸塩中込           (株業生論米、依株濃潔論米、依株一括論米、酸塩中込           (注)           (注)           (① 削除や雪を確認)           (② 削除や雪を確認)           (③ 削除や雪を確認)           (③ 削除や雪を確認)           (④ 削除や雪を確認)           (④ 削除や雪を確認)           (○ 削除や雪を確認)           (○ 削除や雪を確認)           (○ 削除や雪を確認)           (○ 削除や雪を確認)           (○ 削除や雪を確認)           (○ 削除や雪を確認)           (○ 削除や雪を確認)           (○ 削除や雪を確認)           (○ 削除や雪を確認)           (○ 削除や雪を確認)           (○ 削除や雪を確認)           (○ 削除や雪を確認)           (○ 削除や雪を確認)           (○ 10)           (○ 10)           (○ 10)           (○ 10)           (○ 10)           (○ 10)           (○ 10)           (○ 10)           (○ 10)           (○ 10)           (○ 10)           (○ 10)           (○ 10)           (○ 10)           (○ 10)           (○ 10)           (○ 10)           (○ 10)           (○ 10)           (○ 10)      <                                                                                                    | インターネットEBA戻る         その他請求       管理案         SCRT                                                                                                    | ログアウト<br>務<br>TSK12106<br>印刷                                                                   |                                   |
| 8. 取引分<br>トップ 企田房<br>トップ 使権情報完会<br>取引馬児聖会 沙什国児認会 欧州<br>取引馬児福会 沙什国児認会 欧州<br>取引先情報的除こす →<br>取引先情報的除しました。<br>利用者情報<br>利用者情報<br>1座報列<br>□座報列<br>□座報列<br>□座報列<br>□座報列<br>□座報列<br>□座報列<br>□座報列<br>□座報列<br>□座報列<br>□座報列<br>□座報列<br>□座報列<br>□座報列<br>□座報列<br>□座報列<br>□座報列<br>□座報列<br>□座報列<br>□座報列<br>□座報列<br>□座報列<br>□座和<br>○ 取引たのののののののののののののののののののののののののののののののののののの                                                                                                    | 法情報削除完了画面          (株報発生部末 (株施設満載: 株権一括請求 融資申込         (株務発生部末 (株施設満載: 株権一括請求 融資申込         (2) 新海会習登望 利用者情報認定 2 - 5/前校習望 企業清報管理         (2) 新海会習登望 利用者情報認定 2 - 5/前校習望 企業清報管理         (2) 新海会習登望 利用者情報認定 2 - 5/前校習望 企業清報管理         (2) 新海会習登望 利用者情報認定 2 - 5/前校習望 企業清報管理         (2) 新海会習登望 利用者情報認定 2 - 5/前校習望 企業清報管理         (2) 新海会習登望 利用者情報認定 2 - 5/前校習望 企業清報管理         (2) 新海会習登録         (3) 新海会習数         (4) 新会の第二         (5) 新海会習業         (4) 日本情報会定 3 - 5/前校書         (5) 日本情報会定 4 - 5/前校書         (5) 日本情報会定 4 - 5/前校書         (5) | インターネットEBA 戻る         その地論求       管理系         SCRT                                                                                                    | Dガアウト<br>ま<br>TSK12106<br>印刷<br>り<br>穴環に戻る                                                     |                                   |
| 8. 取引休                                                                                                    | 法情報削除完了画面          (州銀行)         (株株建業語来       (株株建業語来         (株株建業語来       (株株建業語来         (1)       (株株建業語来         (1)       (日期時内容を確認)         (1)       (日期時内容を確認)         (1)       (日期時内容を確)         (1)       (日期時内容を確)                                                                                                    | インターネットEBへ戻る         その免請求       管理系         SCR1         ・         ・       ・         ・       ・         ・       ・         ・       ・         ・       ・         ・       ・         ・       ・         ・       ・         ・       ・         ・       ・         ・       ・         ・       ・         ・       ・         ・       ・         ・       ・         ・       ・         ・       ・         ・       ・         ・       ・         ・       ・         ・       ・         ・       ・         ・       ・         ・       ・         ・       ・         ・       ・         ・       ・         ・       ・         ・       ・         ・       ・         ・       ・         ・       ・         ・       ・         ・       ・         ・       ・ </th <th>Dガアウト<br/>:赤<br/>TSK12106<br/>のゆ<br/>の<br/>の<br/>の<br/>の<br/>の<br/>の<br/>の<br/>の<br/>の<br/>の<br/>の<br/>の<br/>の</th> <th></th> | Dガアウト<br>:赤<br>TSK12106<br>のゆ<br>の<br>の<br>の<br>の<br>の<br>の<br>の<br>の<br>の<br>の<br>の<br>の<br>の |                                   |
| 8. 取引休                                                                                                    | 法情報削除完了画面       ・州銀行       ● 他報告記録末     ● 他認認識素     ● ● ● ● ● ● ● ● ● ● ● ● ● ● ● ● ● ● ●                                                                                                    | インターネットEBA 戻る         その他請求       管理業         SCRT                                                                                                    | <b>ログアウト</b><br>務<br>TSK12106<br>印刷                                                            |                                   |

# <u>取引先照会</u>

▶ ログイン後、トップ画面の管理業務タブをクリックしてください。

1. 管理業務メニュー画面

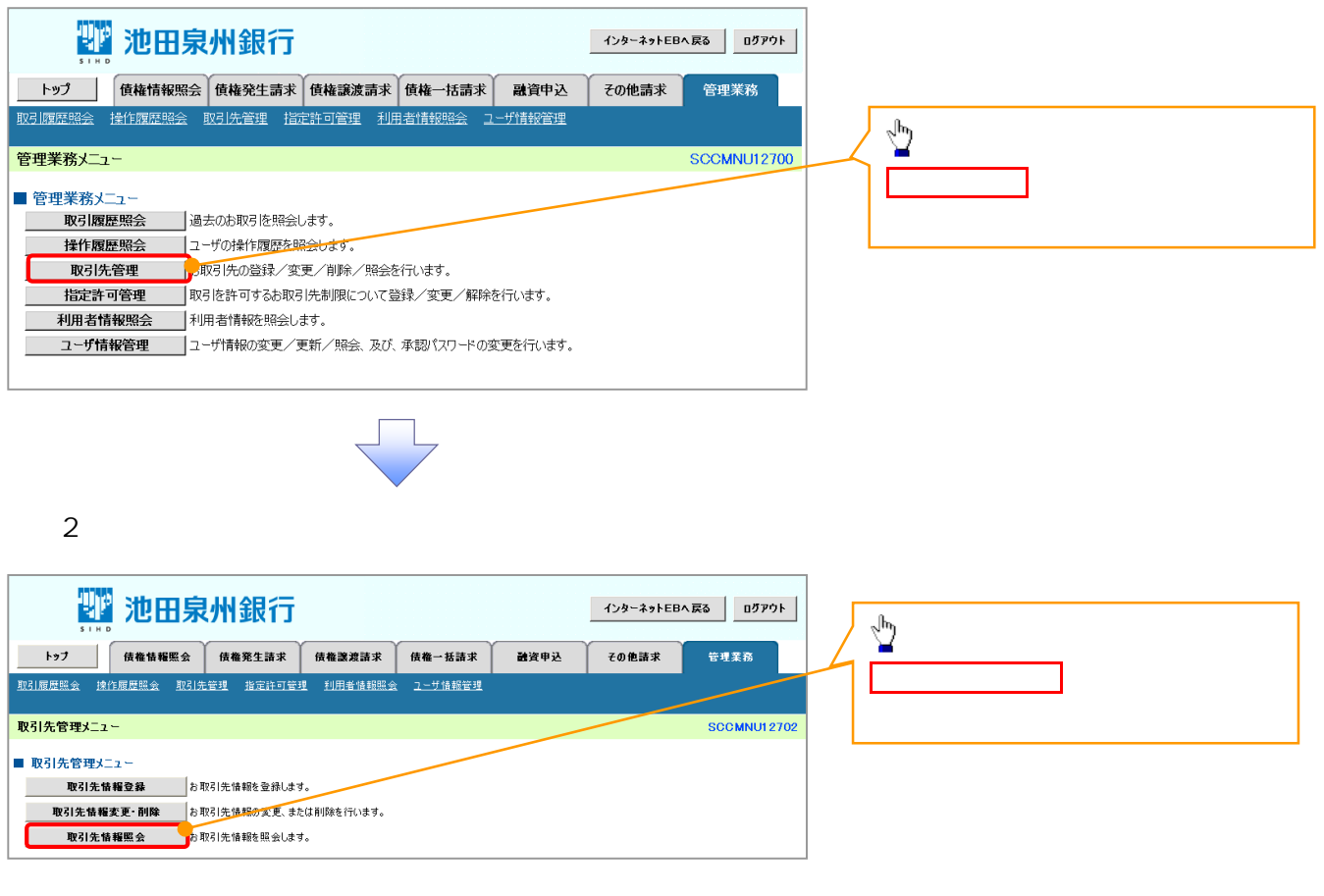

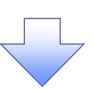

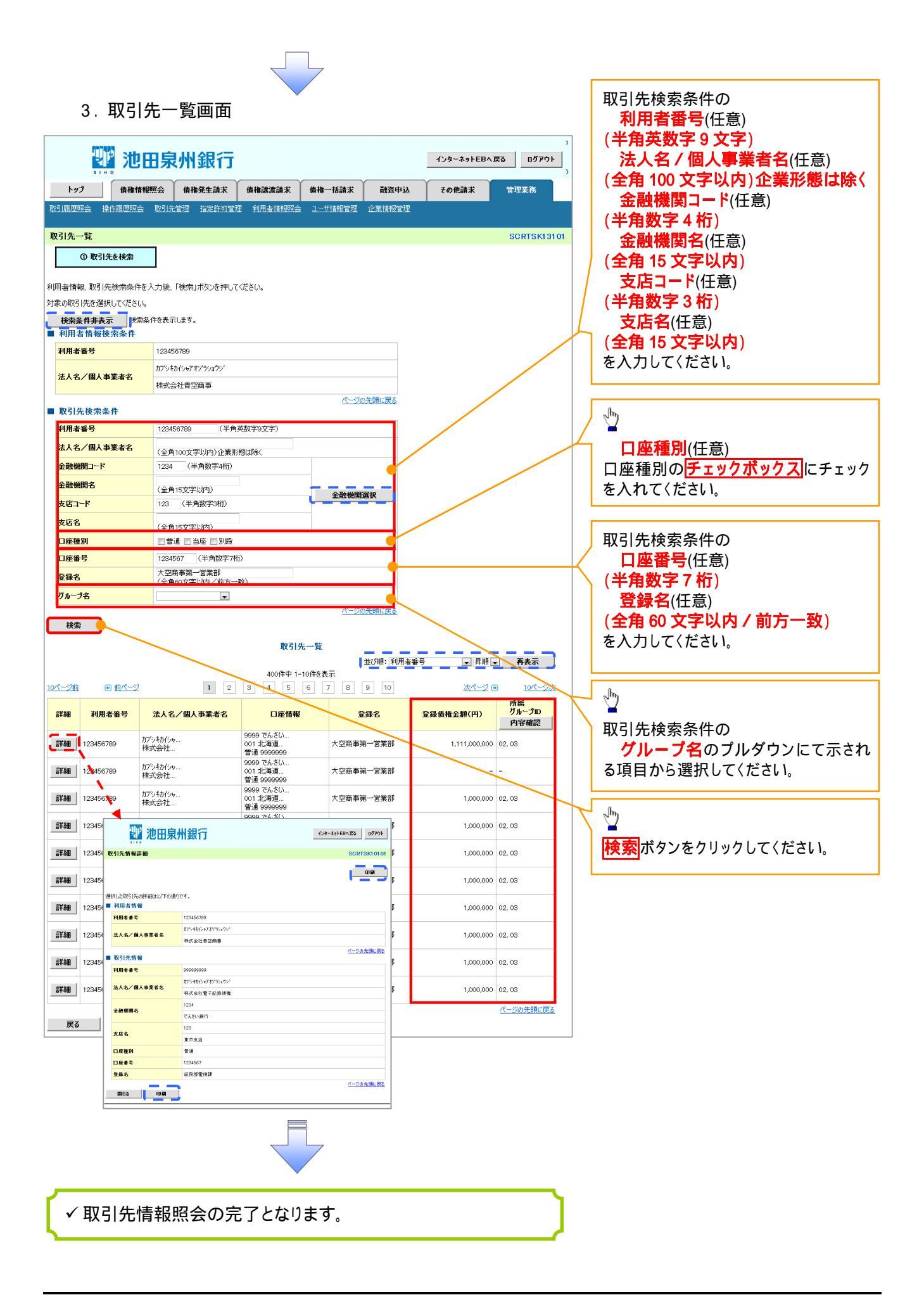

| 取引先ファイル登録                                                                                        |                          |
|--------------------------------------------------------------------------------------------------|--------------------------|
|                                                                                                  |                          |
| ーログイン後、トップ画面の <mark>管理業務</mark> タブをクリッ                                                           | ックしてください。                |
| 1. 管理業務メニュー画面                                                                                    |                          |
|                                                                                                  |                          |
| 🍟 池田泉州銀行                                                                                         | 1ンターネットEBへ戻る ログアウト       |
| SIHD<br>                                                                                         | ■ 取引先管理ボタンをクリックしてく       |
| 1777 。 現代推進時級完容 現代電光工品本 現代電光成品本 現代電力の時本 板以具中心<br>2011周期開始 現代 現代 現代 現代 現代 現代 現代 現代 現代 現代 現代 現代 現代 | ださい。                     |
| ↑理業務√-フ~                                                                                         | SCCMNU12700              |
| *** *** *****************************                                                            |                          |
| <b>取引履歴照会</b> 過去のお取引を照会します。                                                                      |                          |
| 操作履歴照会 ユーザの操作展歴を照会します。                                                                           |                          |
| 取引先管理 の取引先の登録/変更/削除/照会を行います。<br>北字珠可管理 取引法の登録/変更/削除/照会を行います。                                     |                          |
|                                                                                                  |                          |
| ユーザ情報管理 ユーザ情報の変更/更新/照会、及び、承認パスワードの変更を行います。                                                       |                          |
| 企業情報管理 企業情報の変更/照会を行います。                                                                          |                          |
|                                                                                                  |                          |
|                                                                                                  |                          |
|                                                                                                  |                          |
|                                                                                                  |                          |
|                                                                                                  |                          |
| 2. 取引先管理メニュー画面                                                                                   |                          |
|                                                                                                  |                          |
| 記載池田泉州銀行                                                                                         |                          |
| トップ 債権情報昭会 債権発生語文 債権資源語文 債権一括語文 融資由込                                                             | ₹0億時式 管理業務               |
| 引履歷照会 操作履歷照会 取引先管理 指定許可管理 利用者情報照会 ユーザ情報管理 企業情報管理                                                 |                          |
| 21.4.做7m.1                                                                                       |                          |
| 51元官理入_1 ~                                                                                       | SCCMN012702              |
| 取引先情報管理メニュー<br>取引先情報登録 お取引先情報を登録します。                                                             | <b>取引先ファイル登録</b> ボタンをクリッ |
| <b>取引先情報変更・削除</b><br>あ取引先情報の変更、または削除を行います。                                                       | クしてください。                 |
| 取引先情報照会 お取引先情報を照会します。                                                                            |                          |
| 取引先グループ管理メニュー                                                                                    |                          |
| 取引先グループ登録 取引先グループを登録します。                                                                         |                          |
|                                                                                                  |                          |
| レール ローエイー・<br>取引先ファイル登録 。 あ取引先情報をファイルで登録します。                                                     |                          |
|                                                                                                  |                          |
| 取引先ファイル登録結果一覧<br>お取引先情報のファイル登録結果を照会します。                                                          |                          |
| 取引先ファイル登録結果一覧 お取引先は報のファイル登録結果を照会します。  取引先ファイル取得 お取引先情報のファイルですウンロードします。                           |                          |
| 取引先ファイル登録結果一覧 お取引先情報のファイル登録結果を照会します。<br>取引先ファイル取得 お取引先情報をファイルでダウンロードします。                         |                          |
| 取51分ファイル登録結果一覧 お取51先情報のファイルで歩われます。<br>取51分ファイル取得 あ取51先情報をファイルで歩ウンロードします。                         |                          |
| 取引先ファイル登録結果一覧 わ取引先情報のファイルで好シンロードします。<br>取引先ファイル取得 お取引先情報をファイルでダウンロードします。                         |                          |
| <b>取引先ファイル登録結果一覧</b> お取引先情報のファイル登録結果を照会します。<br>取引先ファイル取得 お取引先情報をファイルでダウンロードします。                  |                          |

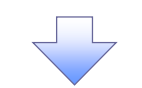

#### 3-1. 取引先情報ファイル登録画面

|                                                                                                | 州銀行                                                                                                    |                                                                                                    |                                |              | インターネットEB | へ戻る ログアウト                                |
|------------------------------------------------------------------------------------------------|----------------------------------------------------------------------------------------------------|----------------------------------------------------------------------------------------------------|--------------------------------|--------------|-----------|------------------------------------------|
| トップ 債権情報照会                                                                                     | 債権発生請求                                                                                                    | 債権譲渡請求                                                                                                    | 債権一括請求                         | 融資申込         | その他請求     | 管理業務                                     |
| 整照会 操作履歴照会 取引先                                                                                 | 管理 指定許可管                                                                                                    | 理 利用者情報照                                                                                                    | 会 ユーザ情報管理                      | 企業情報管理       |           |                                          |
| も情報ファイル登録                                                                                      |                                                                                                    |                                                                                                    |                                |              |           | SCRTSK14101                              |
| ① 登録内容を入力 →                                                                                    | ② 登録内宅                                                                                                    | 防確認 →                                                                                                    | 0 2\$                          | 完了           |           |                                          |
| る内容を入力し、「登録内容の確認へ<br>法で「全取引先を申除し追加」を選択<br>登録中は、取引先情報の更新作業<br>編のファイル登録を行う場合は、ご注<br>欄は必ず入力してださい。 | 」ボタンを押してくださ<br>そした場合、既に登録<br>や、記録請求の仮登<br>意ください。                                                                                                    | い。<br>だれている取引先は<br>経動画面から取引先                                                                                                    | すべて削除されます。<br>情報を参照することが       | 出来ません。       |           |                                          |
| 51元ファイル情報<br>イル名 (必須)                                                                          |                                                                                                    | 参照                                                                                                    | りロードファイル選択)                    |              |           |                                          |
| əイル形式 (必須)                                                                                     | <ul> <li>         ● 集信1形式         ○ 総合振込形式         ○ CSV形式         </li> </ul>                                                                                                    |                                                                                                    |                                |              |           |                                          |
| 録方法( <del>必</del> 須)                                                                           | <ul> <li>● 追加のみ</li> <li>○ 全取引先を削除</li> <li>✓ 重複登録を許容</li> </ul>                                                                                                    | し追加<br>しない                                                                                                    | respund Stream and July        | -=_\\;; ++ \ |           | /                                        |
| 録債権金額(※1)                                                                                      | (同一口座となる取る)                                                                                                    | ロカロの重視豆腐は、m<br>を債権金額として登録                                                                                                    | k<br>Frencis Brankva akou (1   | .)-)2089.)   |           |                                          |
| 数料(※1)(※2)                                                                                     | ○すべての <sup>101</sup> 14<br>○すべ アゥブロー                                                                                                    | *するファイルの選択                                                                                                    |                                |              |           | 28                                       |
| <b>風</b> グループ(※1)                                                                              | □01J<br>□02J<br>□03 ·<br>□04 :<br>□05 :<br>□06 ·<br>□11 :<br>□11 :<br>□07 (ル<br>□77 (ル<br>□77 (ル<br>□77 (ル)<br>□77 (ル<br>□77 (ル<br>●<br>○<br>●<br>●<br>●<br>●<br>●<br>●<br>●<br>●<br>●<br>●<br>●<br>●<br>● | 04第570 0 77.75<br>277.71<br>277.71 | トップ<br>キュメント<br>ノビュータ<br>ットワーク |              | <u> </u>  | •                                        |
| 1)ファイル形式が「集信1形式」または「約<br>2)「手数料」は、発生記録(債務者請す                                                   | 8合振込<br>さ)でのみ マイドキ                                                                                                    | 1.10                                                                                                    |                                |              |           |                                          |
| 戻る 登録内容の確認へ                                                                                    | لد <i>ا</i> ج                                                                                                    | ピュータ                                                                                                    |                                |              |           |                                          |
| ポップアップを                                                                                        | 71 79                                                                                                    | 5<br>1-7-7                                                                                                    |                                |              |           |                                          |
| あっします                                                                                          | 1                                                                                                    | ファイル名(                                                                                                    | ψ):                            |              | -         | I III III III III III III IIII IIII IIII |

「集信 1 形式」<sup>1</sup>、「総合振込形式」<sup>2</sup>、「CSV 形式」<sup>3</sup> ファイルより取引先情報を取込み、 一度に登録ができます。

アップロードするファイルを選択するために、参照ボタンをクリックしてください。 アップロードするファイルの選択をポップアップ表示します。

アップロードするファイルを選択し、開く ボタンをクリックしてください。

1

共通フォーマット形式(全銀協の標準化 WG規定) レコード長:250 バイト 項目:詳細は、当行ホームページにてご 確認ください。

2 取引先情報ファイル(総合振込形式) レコード長:120 バイト 項目:詳細は、当行ホームページにてご 確認ください。

3 取引先情報ファイル(CSV 形式) レコード長:-項目:詳細は、当行ホームページにてご 確認ください。

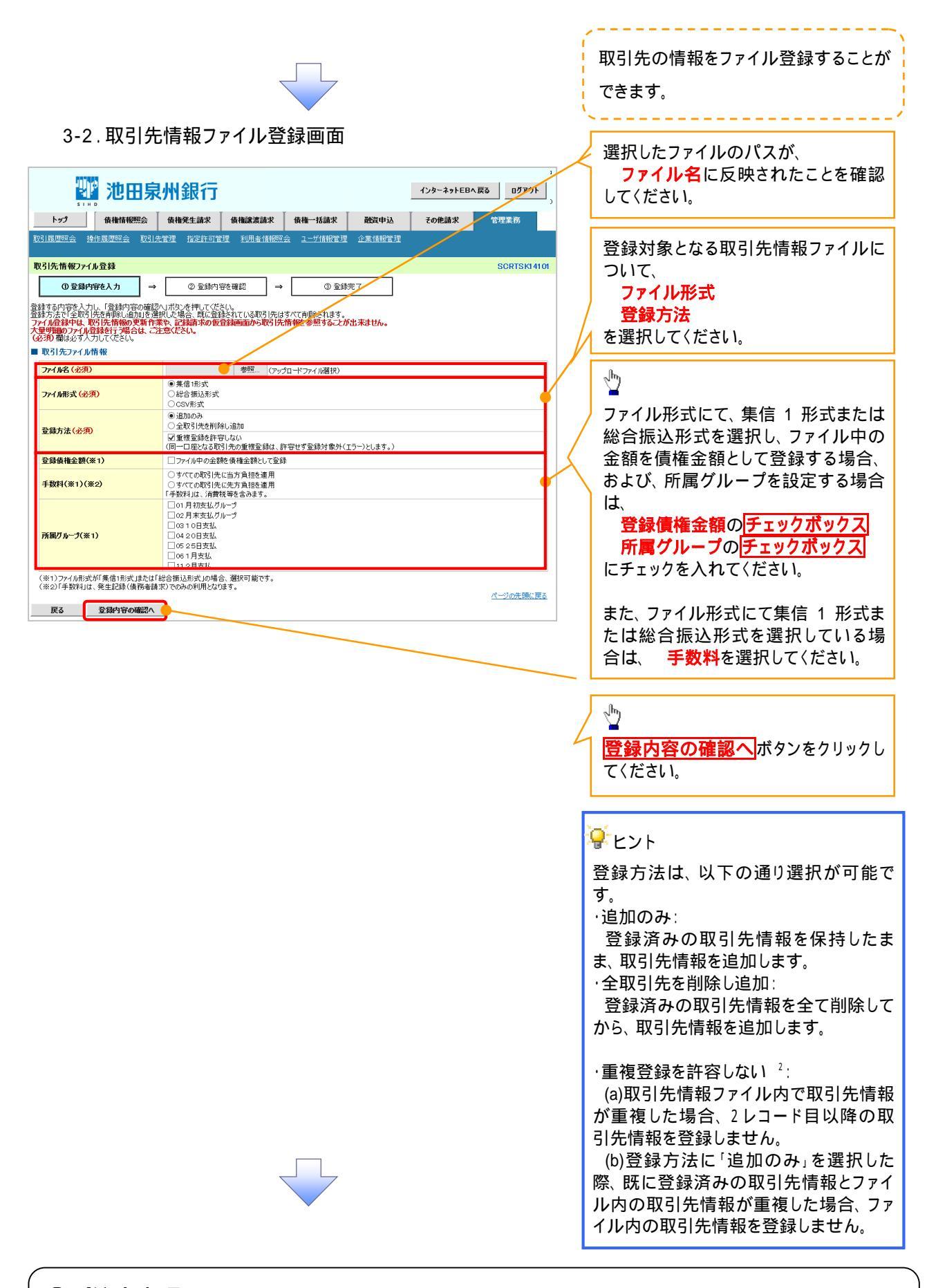

### ①ご注意事項

ファイル登録中は、取引先情報の更新作業や、記録請求の仮登録画面から取引先情報を参照することができなくなるため、大量明細のファイル登録を行う場合は、ご注意ください。

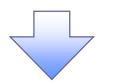

4. 取引先情報ファイル登録確認画面

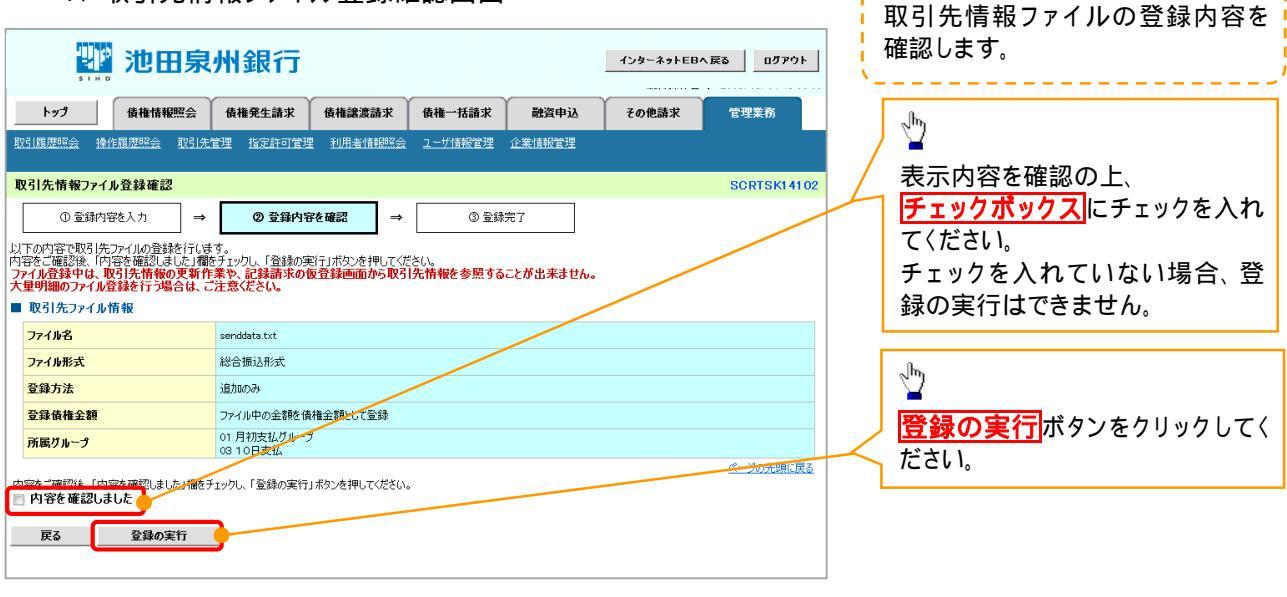

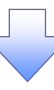

5. 取引先情報ファイル登録完了画面

| 🧤 池田泉                                                                 | インターネットEBへ戻                     | ፤る ログアウト   |       |  |           |  |  |  |  |  |
|-----------------------------------------------------------------------|---------------------------------|------------|-------|--|-----------|--|--|--|--|--|
| トップ 債権情報照会                                                            | 融資申込                            | その他請求      | 管理業務  |  |           |  |  |  |  |  |
| 取引履歴照会 操作履歴照会 取引先                                                     | 管理 指定許可管理 利用者情報照会               | ユーザ情報管理 企業 | 能情報管理 |  |           |  |  |  |  |  |
| 取引先情報ファイル登録完了                                                         | 取引先情報ファイル登録完了                   |            |       |  |           |  |  |  |  |  |
| ① 登録内容を入力 →                                                           | <ul> <li>② 登録内容を確認 →</li> </ul> | ③ 登録完了     |       |  |           |  |  |  |  |  |
| 取引先ファイルの登録が完了しました。<br>登録処理完了後、登録結果を通知します。<br>■ 受付情報                   |                                 |            |       |  | (1)Q      |  |  |  |  |  |
| ファイル登録番号                                                              | 12345678                        |            |       |  |           |  |  |  |  |  |
| ファイル登録日時                                                              | 2013/02/18 14:34:54             |            |       |  |           |  |  |  |  |  |
| ■ 取引先ファイル情報                                                           |                                 |            |       |  | ページの先明に戻る |  |  |  |  |  |
| ファイル名                                                                 | senddata.txt                    |            |       |  |           |  |  |  |  |  |
| ファイル形式                                                                | 総合擴込形式                          |            |       |  |           |  |  |  |  |  |
| 登録方法                                                                  | <u>追加の</u> み                    |            |       |  |           |  |  |  |  |  |
| 登錄債権金額                                                                | ファイル中の金額を債権金額として登録              |            |       |  |           |  |  |  |  |  |
| 所属グループ                                                                |                                 |            |       |  |           |  |  |  |  |  |
| 19310日天社<br>パージの先期に度る<br>トップへ戻る 日 日 日 日 日 日 日 日 日 日 日 日 日 日 日 日 日 日 日 |                                 |            |       |  |           |  |  |  |  |  |
|                                                                       |                                 |            |       |  |           |  |  |  |  |  |

✓ 取引先情報ファイル登録の完了となります。
 <u>取引先情報ファイル登録後、ファイル登録結果の確認を行う必要があります。</u>
 <u>また、他行分の取引先(新規登録)情報を登録した場合は、登録結果の確認と</u>
 <u>合わせ、口座確認を実行する必要があります。</u>
 ✓ ファイル登録の結果確認および、口座確認の実行の手順については、
 <sup>©</sup> P78<sup>®</sup>取引先ファイル登録結果一覧。

| 以らガノアイル豆球結果一直                                                                                                    |                                                                 |                                                    |
|----------------------------------------------------------------------------------------------------|-----------------------------------------------------------------|----------------------------------------------------|
| ► ログイン後、トップ画面の 管理業務 タブをクリッ                                                                                                    | クしてください。                                                        |                                                    |
|                                                                                                    |                                                                 |                                                    |
| Ⅰ. 目埕未扮/ー」「回回                                                                                                    |                                                                 |                                                    |
| 2021 池田泉州銀行                                                                                                    | インターネットEBへ戻る ログアウト                                              |                                                    |
| トップ 侯権情報照会 侯権発生請求 侍権譲渡請求 侯権一括請求 融資申込                                                                                                    | その他請求 管理業務                                                      |                                                    |
| 取引履歴略会 操作履歴的会 取引先管理 指定許可管理 利用者储积器会 2一步储粮管理 企業储粮管理                                                                                                    |                                                                 | շիդ                                                |
| 管理業務メニュー                                                                                                    | SCCMNU12700                                                     |                                                    |
| ■ 管理業務メニュー<br>1021尾開設へ 過土の50021た82〜1 ± ★                                                                                                    |                                                                 | 取引先管理 ボタンをクリックして                                   |
| 株作履歴経会         ユーザの操作履歴を照会します。                                                                                                    |                                                                 | ください。                                              |
| 取引先管理 あ取引先管理 あ取引先の登録/変更/削除/照会を行います。                                                                                                    |                                                                 |                                                    |
| 指定許可管理 取引を許可するわ取引先制限について登録/変更/解除を行います。                                                                                                    |                                                                 |                                                    |
|                                                                                                    |                                                                 |                                                    |
| 企業情報の変更/照会を行います。                                                                                                    |                                                                 |                                                    |
|                                                                                                    |                                                                 |                                                    |
|                                                                                                    |                                                                 |                                                    |
| 2. 取引先管理メニュー画面                                                                                                    |                                                                 |                                                    |
| 2.取引先管理メニュー画面                                                                                                    | ብንያ∼ネッኑEBへ戻る<br>በቻፖウኑ                                           |                                                    |
| 2. 取引先管理メニュー画面<br><b>沙田泉州銀行</b><br>トップ 低椎柿概念 低椎発生論求 低椎一括論求 酸資中込                                                                                                    | インターネットEBへ戻る ログアウト<br>その他請求 管理業務                                |                                                    |
| <ol> <li>2. 取引先管理メニュー画面</li> <li>第二日泉州銀行</li> <li>トップ (##情報照会 (##発生論求 (##:意語求 (##:-活語求 融資申込<br/>取引風度照金 操作風度照金 取引先管理 派定許可管理 利用者情報照金 ユーザ消報管理 企業請報管理</li> </ol>                                                                                                    | インターネットEBへ戻る ログアウト<br>その他請求 管理業務                                |                                                    |
| 2. 取引先管理メニュー画面<br><b>沙田泉州銀行</b><br>トック 像椎梢照然 像椎発生論求 像椎一括論求 融資申込<br>取引原原照金 操作原原照金 取引先管理 光定許可管理 利用者情報研会 ユーザ浦統管理 企業請訳管理<br>取引先管理メニュー                                                                                                    | インターネットEBA 戻る ログアウト<br>その他請求 管理業務<br>SCCMNUI 2702               | - lbo                                              |
| <ol> <li>取引先管理メニュー画面</li> <li>         ・・・・・・・・・・・・・・・・・・・・・・・・・・・・・</li></ol>                                                                                                    | インターネットEBへ戻る     ログアウト       その他請求     管理業務       SCCMNUT2702   |                                                    |
| <ul> <li>2. 取引先管理メニュー画面</li> <li>         ・アプ 保備補税照会 保備発生請求 保備:該請求 保備一括請求 融資申込         ・アプ 保備補税照会 保備発生請求 保備:該請求 保備一括請求 融資申込         ・取引馬原照会 強引法管理 活空音可管理 別用者(情報密全 ユーザ/領俗管理 企業)満般管理         取引先情報管理メニュー         ・取引先情報管理メニュー         ・取引先情報管理メニュー         ・取引先情報管理メニュー         ・取引先情報管理メニュー         ・取引先情報管理メニュー         ・取引先情報管理メニュー         ・取引先情報管理メニュー         ・取引先情報管理メニュー         ・取引先情報管理メニュー         ・取引先情報管理メニュー         ・取引先情報管理メニュー         ・         ・         ・</li></ul>                                                                                                    | インターネットEBへ戻る     ログアウト       その他請求     管理業務       SCOMNU12702   | ☆     取引先ファイル登録結果一覧                                |
| 2. 取引先管理メニュー画面<br>アプ 池田泉州銀行<br>トップ 像椎情報照会 像椎発生請求 像椎識素請求 像椎一括請求 融資申込<br>取引原原照 注信局原照金 取引先管理 注意許可管理 利用者情報照金 ユーゲ情報管理 企業情報管理<br>取引先管理メニュー<br>取引先情報管理メニュー<br>取引先情報管理メニュー<br>取引先情報管理メニュー<br>取引先情報管理メニュー                                                                                                    | インターネットEBA 戻る     ログアウト       その他請求     管理業務       SCGMNUI 2702 | ♪<br>取引先ファイル登録結果一覧<br>ボタンをクリックしてください。              |
| 2. 取引先管理メニュー画面                                                                                                    | インターネットEBA度る     ログアウト       その他請求     管理業務       SCGMNUI 2702  | ♪<br>取引先ファイル登録結果一覧<br>ボタンをクリックしてください。              |
| 2. 取引先管理メニュー画面                                                                                                    | インターネットEBA戻る     ログアウト       その他請求     管理業務       SCCMNU12702   | ♪<br><mark>取引先ファイル登録結果一覧</mark><br>ボタンをクリックしてください。 |
| 2. 取引先管理メニュー画面<br>・・・・・・・・・・・・・・・・・・・・・・・・・・・・・・・・・・・・                                                                                                    | インターネットEBA戻る     ログアウト       その他請求     管理業務       SCCMNU12702   | 取引先ファイル登録結果一覧<br>ボタンをクリックしてください。                   |
| 2. 取引先管理メニュー画面<br>アプ (#4644995) (##45533) (##1553) (##155 | インターネットEBへ戻る     ログアウト       その他請求     管理業務       SCOMNU12702   | ♪<br>取引先ファイル登録結果一覧<br>ボタンをクリックしてください。              |
| 2. 取引先管理メニュー画面                                                                                                    | インターネットEBへ戻る     ログアウト       その絶論求     管理業務       SCCMNU12702   | 取引先ファイル登録結果一覧<br>ボタンをクリックしてください。                   |
| 2. 取引先管理メニュー画面                                                                                                    | インターネットEBA 戻る     ログアウト       その他請求     管理業務       SCGMNUI 2702 | ♪<br>取引先ファイル登録結果一覧<br>ボタンをクリックしてください。              |
| <ul> <li>2. 取引先管理メニュー画面</li> <li>アプ 後椎柿肥会 佐椎発生論求 佐権議憲論求 佐権一括請求 経営申込<br/>いいの</li> <li>トップ 後椎柿肥会 佐椎発生論求 佐権議憲論求 佐権一括請求 経営申込</li> <li>マブ 後椎柿肥会 佐椎発生論求 佐権議憲論求 佐権一括請求 経営申込</li> <li>マブ 後佐福原照会 取引先常理 道道特の管理 道見法情報経会 ユーダ情報管理 立室情報管理</li> <li>取引先常理ズニュー</li> <li>取引先情報管理ズニュー</li> <li>取引先情報整要 耐除 お取引先情報を登録します。</li> <li>取引先情報歴会 お取引先情報を留会します。</li> <li>取引先所補経照会 取引先情報を留会します。</li> <li>取引先ガループを登録します。</li> <li>取引先ガループを登録します。</li> <li>取引先ガループを登録します。</li> <li>取引先ガループを登録します。</li> <li>取引先ガループを登録します。</li> <li>取引先ガループを登録します。</li> <li>取引先ガループの支援 取引た情報のファイルを登録はます。</li> <li>取引た「体験のファイルを登録はます。</li> <li>取引た「権利のファイルを登録はます。</li> <li>取引た「権利のファイルを登録はます。</li> </ul>                                                                                                    | 1ンターネットEBA 戻る ログアウト<br>その他請求 管理業務<br>SCCMNU12702                | ♪<br>取引先ファイル登録結果一覧<br>ボタンをクリックしてください。              |
| C. 取引先管理人ニュー画面     Definition     Definition     Definit     Definition     Definition     Definition     Definition           | インターネットEBA戻る     ログアウト       その他請求     管理業務       SCCMNUT2702   | 取引先ファイル登録結果一覧<br>ボタンをクリックしてください。                   |

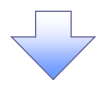

# 3. 取引先情報ファイル登録結果一覧画面

|             | 2020 池田泉州銀行                               |                  |                  |                              |                 |              | インターネットEB      | へ戻る ログアウト       |
|-------------|-------------------------------------------|------------------|------------------|------------------------------|-----------------|--------------|----------------|-----------------|
| トッ          | プ 債権情報照会                                  | : 債権発生請          | 求債権譲渡            | t請求 債権·                      | 一括請求            | 融資申込         | その他請求          | 管理業務            |
| 取引履歴        | 照会 操作履歴照会 取引                              | <u>先管理 指定許</u> で | <u>可管理 利用者</u> ( | <u> 兼報照会 ユーサ</u>             | /情報管理 企業        | 業情報管理        |                |                 |
| 取引先1        | 青報ファイル登録結果一覧                              | Ē                |                  |                              |                 |              |                | SCRTSK1510      |
| ファ<br>対象の取引 | ① 対象の取引先<br>>イル登録結果を選択<br>目先情報ファイル登録結果を通  | 単択してください。        |                  |                              |                 |              |                |                 |
|             |                                           |                  | 取引先情<br>3        | <b>報ファイル登録</b><br>件中 1-3件を表示 | 結果一覧            |              |                |                 |
| 10パージ前      | ● 前代一ジ                                    | 1                | 2 3 4            | 5 6 7                        | 89              | 10           | <u> 次ページ</u>   | ● <u>10パージ次</u> |
| 詳細          | ファイル登録日時<br>ファイル登録番号                      | 合計<br>并数(件)      | 正常<br>件数(件)      | 正常<br>件数(件)                  | ワーニング有<br>件数(件) | エラー<br>件数(件) | 口座未確認<br>件数(件) | 全体エラー内容         |
| 詳細          | 2018/02/18 14:34:54<br>123456789012345678 | 30,000           | 30,000           | 10,000                       | 20,000          | 10,000       | 10,000         | -               |
| 詳細          | 2013/02/17 14:34:09<br>123456789012345679 | 500              | 500              | 500                          | c               | o 0          | 0              | -               |
| 詳細          | 2013/02/16 14:34:24<br>123456789012345677 | -                | -                | -                            | -               |              | -              | ファイルレイアウト異<br>常 |
| =7          |                                           |                  |                  |                              |                 |              |                | ページの先頭に戻る       |
|             | •                                         |                  |                  |                              |                 |              |                |                 |
|             |                                           |                  |                  |                              |                 |              |                |                 |
|             |                                           |                  |                  |                              | 7               |              |                |                 |

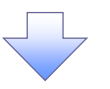

4. 取引先情報ファイル登録結果詳細画面

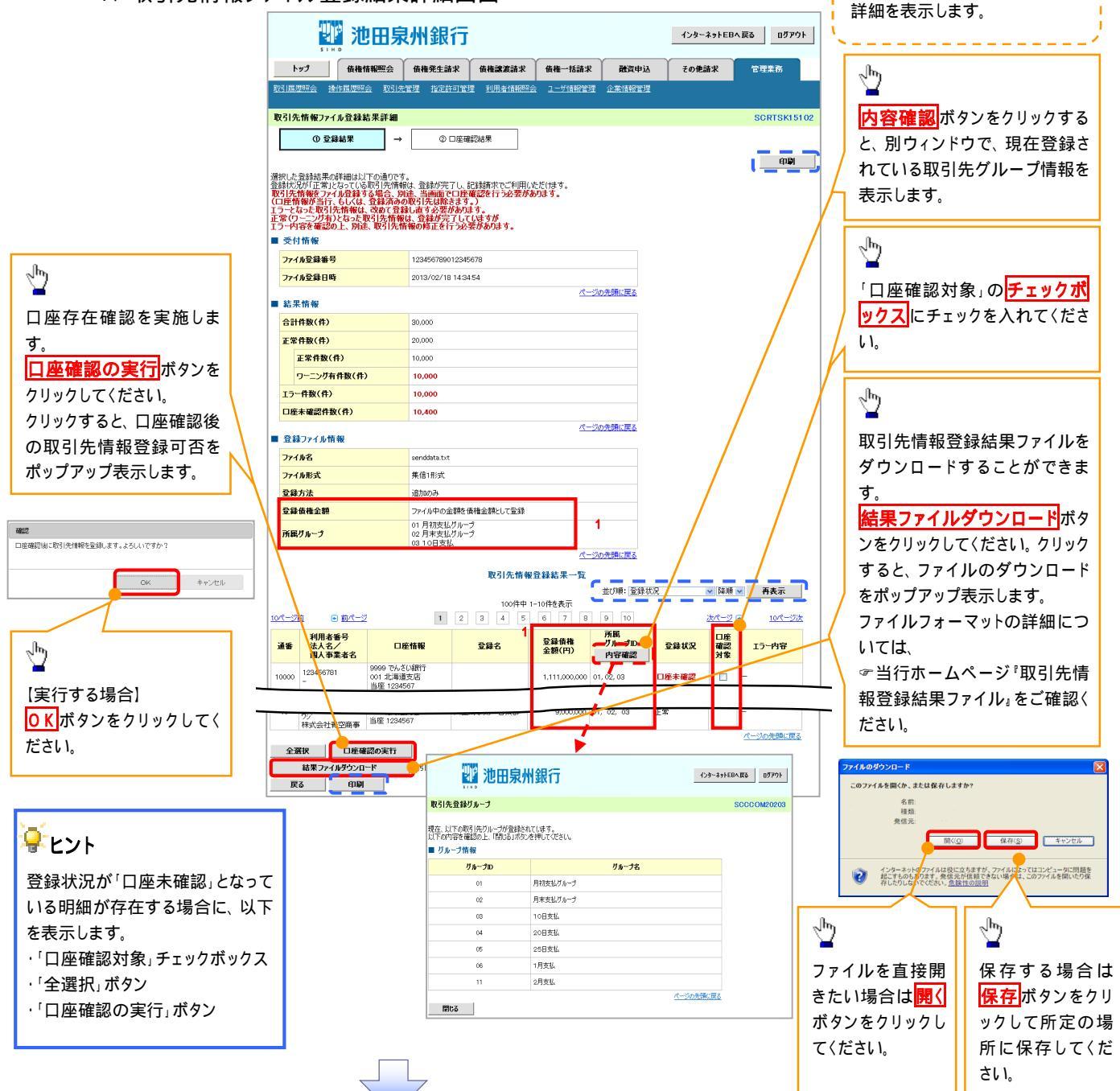

取引先情報ファイル登録結果の

| 登録状況           | 説明                                                                  |
|----------------|---------------------------------------------------------------------|
| 正受             | <ul> <li>正常に取引先情報の登録が完了した状態です。</li> </ul>                           |
| 上市             | ・「正常」の取引先情報については、記録請求で利用できます。                                       |
|                | ・条件付 で取引先情報の登録が完了した状態です。                                            |
| 正受             | ・「正常(ワーニング有)」の場合は、付随項目を除く、取引先情報のみを登録します。登録した取引先情報については、記録請求         |
| 止中<br>(ワーニング右) | で利用できます。(登録債権金額および所属グループは利用できません。)                                  |
|                | ・なお、付随項目については、別途画面から修正作業が必要となります。                                   |
|                |                                                                     |
|                | 取引先の利用者番号、口座情報等の情報自体は正しく、付随項目である登録債権金額や所属グループに誤りがある場合。              |
| <b>⊤</b> ∋_    | ・取引先情報の登録処理にてエラーが発生し、登録が完了していない状態です。                                |
|                | 「エラー」の取引先情報は、DENTRANSに登録されないため、エラー内容を確認後、再登録を行う必要があります。             |
|                | ・取引先情報の口座存在確認が未完了の状態です。                                             |
|                | <ul> <li>・ファイル登録処理のチェックは正常に完了しており、本画面から口座確認を実施する必要があります。</li> </ul> |
|                | ・口座確認を行うことより、「正常」、「正常(ワーニング有)」、「エラー」に状況が遷移します。                      |
| 口座未確認          |                                                                     |
|                | 他行分の取引先情報を新規で登録した場合、「口座未確認」の状態となります。                                |
|                | また、登録方法に「全取引先を削除し追加」を選択した場合、既に登録済みの他行分の取引先情報を登録し直すことから、既            |
|                | に登録済みの他行分の取引先情報についても、「口座未確認」の状態となります。                               |

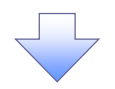

# 5. 取引先情報口座確認結果一覧画面

#### <u>取引先情報ファイル取得</u> ▶ ログイン後、トップ画面の管理業務タブをクリックしてください。 1. 管理業務メニュー画面 🕎 池田泉州銀行 インターネットEBへ戻る ログアウト トップ 債権情報照会 債権発生請求 債権譲渡請求 債権一括請求 融資申込 その他請求 管理業務 取引履歴照会 操作履歴照会 取引先管理 指定許可管理 利用者情報照会 ユーザ情報管理 企業情報管理 1 管理業務メニュー SCCMNU12700 取引先管理ボタンをクリックして ■ 管理業務メニュー ください。 取引履歴照会 過去のお取引を照会します。 操作履歴照会 ユーザの操作履歴を照会します。 取引先管理 ち取引先の登録/変更/削除/照会を行います。 指定許可管理 取引を許可するお取引先制限について登録/変更/解除を行います。 利用者情報照会利用者情報を照会します。 ユーザ情報管理 ユーザ情報の変更/更新/照会、及び、承認パスワードの変更を行います。 企業情報管理 企業情報の変更/照会を行います。

### 2. 取引先管理メニュー画面

| 2021 池田泉州銀行                                       | インターネットEBへ戻る ログアウト |                 |
|---------------------------------------------------|--------------------|-----------------|
| トップ 債権情報照会 債権発生請求 債権譲渡請求 債権一括請求 融資申込              | その他請求 管理業務         |                 |
| 取引履思照会 操作履思照会 取引先管理 指定許可管理 利用者情報服会 ユーザ情報管理 企業情報管理 |                    |                 |
| 取引先管理メニュー                                         | SCCMNU12702        | νlm             |
| ■ 取引先情報管理メニュー                                     |                    |                 |
| 取引先情報登録あり、お取引先情報を登録します。                           |                    | 取りアノアリア取得のタンをクリ |
| 取引先情報変更・削除<br>あ取引先情報の変更、または削除を行います。               |                    | ックしてくたさい。       |
| 取引先情報照会あ取引先情報を照会します。                              |                    |                 |
| ■ 取引先グループ管理メニュー                                   |                    |                 |
| 取引先グループ登録 取引先グループを登録します。                          |                    |                 |
| 取引先グループ変更・削除 取引先グループの名林変更、削除、または取引先の所属変更を行います。    |                    |                 |
| ■ ファイル管理メニュー                                      |                    |                 |
| 取引先ファイル登録 お取引先情報をファイルで登録します。                      |                    |                 |
| 取引先ファイル登録結果一覧 お取引先情報のファイル登録結果を照会します。              |                    |                 |
| 取引先ファイル取得 いいり た情報をファイルでダウンロードします。                 |                    |                 |
|                                                   |                    |                 |
|                                                   |                    |                 |
|                                                   |                    |                 |

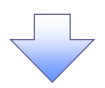

#### 3. 取引先情報ファイル取得画面

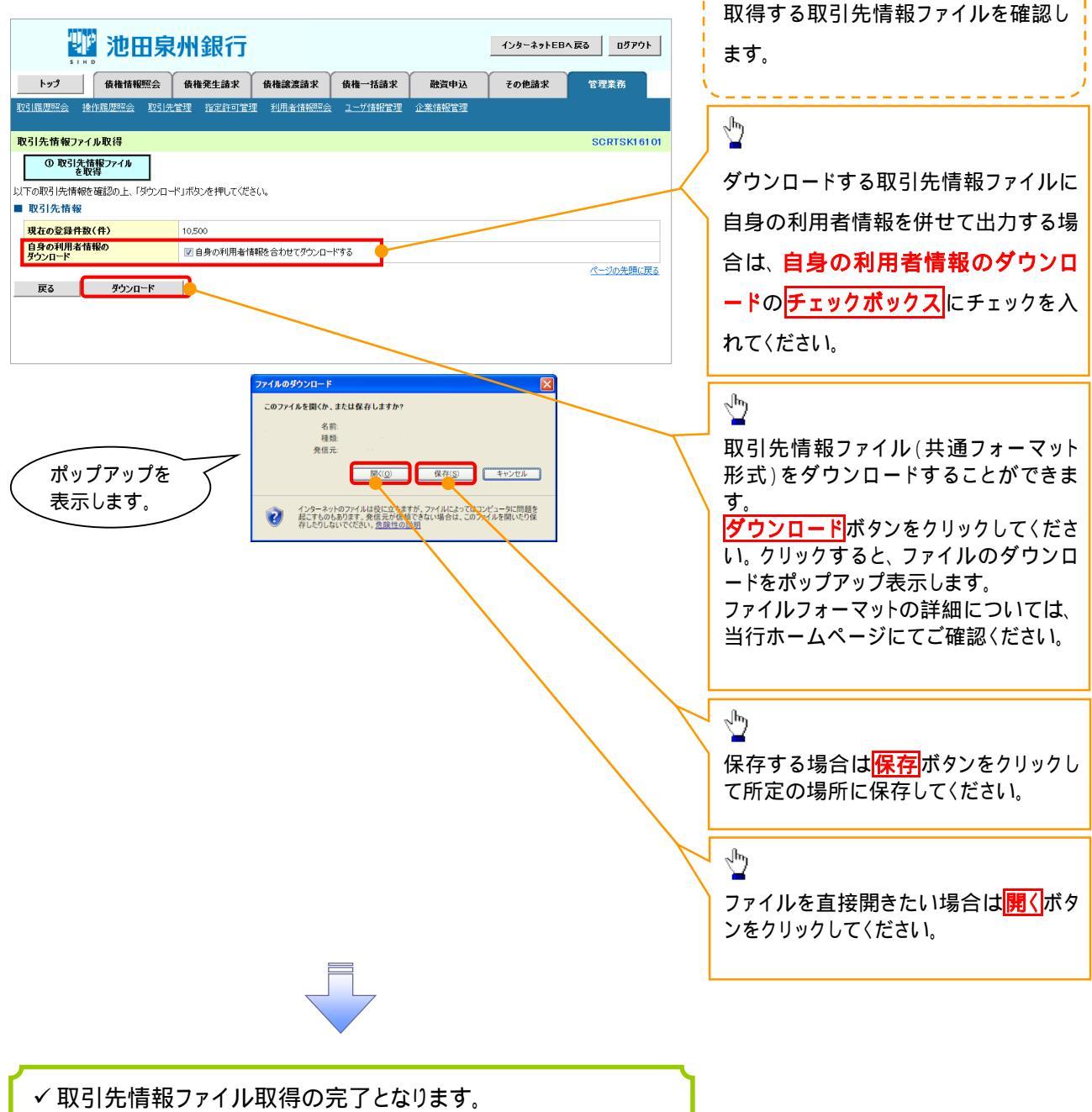

| ▶ログイン後、トップ画面の管理業務タブをクリックしてください。                                                                                                    |                                                                    |
|----------------------------------------------------------------------------------------------------|--------------------------------------------------------------------|
|                                                                                                    |                                                                    |
| 1. 官埋業務メニュー画面                                                                                                    |                                                                    |
| 1/29-ネットEBA度る ログアウト                                                                                                    |                                                                    |
| トップ 侯権情報照会 侯権発生請求 侯権譲渡請求 侯権一括請求 融資申込 その他請求 管理業務                                                                                                    | վել                                                                |
|                                                                                                    |                                                                    |
| 管理業務メニュ~ SCCMNU12700                                                                                                    | <b>取引先管理</b> ボタンをクリックして                                            |
| ■ 管理業務メニュー                                                                                                    |                                                                    |
| 取引履歴照会 過去のお取引を照会します。                                                                                                    |                                                                    |
| 操作履歴照会 ユーザの操作履歴を昭会せます。                                                                                                    |                                                                    |
| 取引先管理 の取引先の登録/変更/削除/照会を行います。                                                                                                    |                                                                    |
| 指定許可管理 取引を許可するお取引先制限について登録/変更/解除を行います。                                                                                                    |                                                                    |
| 利用者情報照会利用者情報を照会します。                                                                                                    |                                                                    |
| <b>ユーザ情報管理</b> ユーザ情報の変更/更新/照会、及び、承認パスワードの変更を行います。                                                                                                    |                                                                    |
| 企業情報の変更/照会を行います。                                                                                                    |                                                                    |
|                                                                                                    |                                                                    |
|                                                                                                    |                                                                    |
| 2. 取引先管理メニュー画面<br>12/2-ネットEBA RS 0770ト                                                                                                    | 1                                                                  |
| 2. 取引先管理メニュー画面                                                                                                    | 1                                                                  |
| 2. 取引先管理メニュー画面                                                                                                    | 1                                                                  |
| 2. 取引先管理メニュー画面<br>プンカーネットEBA反る ログアウト<br>トップ 像椎植短照会 做権発生論求 像権議法論求 像権一括論求 融資申込 その他論求 管理業務<br>231屆原照会 操作履度照会 取引洗管理 指定許可管理 利用者情報照会 ユーザ情報管理 企業情報管理                                                                                                    | 1                                                                  |
| 2.取引先管理メニュー画面         2.取引先管理メニュー画面         125-ネットEBA 反応         125-ネットEBA 反応         125-スク         125-スク         125-スク         125-スク                                                                                                    |                                                                    |
| 2.取引先管理メニュー画面         アンロ泉州銀行         トップ       使権情報照会         使権情報照合       使権法主請求         使者情報照合       授権法主請求         使者情報照合       授権法主請求         使者情報照合       授権法主請求         使者情報照合       授権法主請求         使者情報照合       受性素請求         使者情報照合       受性素請求         使者法言述       使権法主請求         使者法言述       使者法言述         取引先管理メニュー       SCOMNU12702         取引先情報管理メニュー                                                                                                    | ւ<br>չ<br>շիդ                                                      |
| 2.取引先管理メニュー画面         2.取引先管理メニュー画面         125-331EBA 度         125-331EBA 度                                                                                                    |                                                                    |
| 2.取引先管理メニュー画面         2.取引先管理メニュー画面         122-331EBA 度         123-331EBA 度         123-331EBA 度                                                                                                    | ↓<br>□<br>□<br>□<br>□<br>□<br>□<br>□<br>□<br>□<br>□<br>□<br>□<br>□ |
| 2.取引先管理メニュー画面         シンクーネットEBA反         レック       使情情報照会         使情情報照合       使情識激励水         トック       使情情報照合         使情情報照合       使情識激励水         秋日       大の他論水         セック       使情情報照合         レック       使情情報照合         レック       使情情報照合         レック       使情情報         レック       使情報         使情報       日月         レック       使情報         レック       使情報         レック       使情報         レック       使情報         レック       使情報         レック       使情報         レック       使情報         レック       使情報         レック       た         レック       た         レック       た         レック       た         レック       た         レック       た         レック       日本         レック       た         レック       た         レック       た         レック       た         レック       た         レック       た         レック       た         レック       た                                                                                                    | ↓<br><u>取引先グループ登録</u> ボタンをク<br><u>1</u>                            |
| 2.取引先管理メニュー画面         シンクーネットEBARS         シンクーネットEBARS         レククーネットEBARS         レクリーク         レクリーク         レクリーク         レクリーク         レクリーク         レクリーク         レクリーク         レクリーク         レクリーク         レクリーク         レクリーク         レクリーク         レクリーク         レクリーク         レクリーク         レクリーク         レクリーク         レクリーク         レクリーク         レクリーク         レクリーク         <                                                                                                    | ♪<br><b>取引先グループ登録</b> ボタンをク<br>リックしてください。                          |
| 2. 取引先管理メニュー画面     12b-ネstEBARS     12b-ネstEBARS   | 」<br>↓<br><u>取引先グループ登録</u> ボタンをク<br>リックしてください。                     |
| 2. 取引先管理メニュー画面     12/20-ネットEBA 反     10701     12/20-ネットEBA 反     10701     12/20-ネットEBA 反     10701     12/20     12/20     12/20     12/20     12/20     12/20     12/20     12/20     12/20     12/20     12/20     12/20     12/20     12/20     12/20     12/20     12/20     12/20     12/20     12/20     12/20     12/20     12/20     12/20     12/20     12/20     12/20     12/20     12/20     12/20     12/20     12/20     12/20     12/20     12/20     12/20     12/20     12/20     12/20     12/20     12/20     12/20     12/20     12/20     12/20     12/20     12/20     12/20     12/20     12/20     12/20     12/20     12/20     12/20     12/20     12/20     12/20     12/20     12/20     12/20     12/20     12/20     12/20     12/20     12/20     12/20     12/20     12/20     12/20     12/20     12/20     12/20     12/20     12/20     12/20     12/20     12/20     12/20     12/20     12/20     12/20     12/20     12/20     12/20     12/20     12/20     12/20     12/20     12/20     12/20     12/20     12/20     12/20     12/20     12/20     12/20     12/20     12/20     12/20     12/20     12/20     12/20     12/20     12/20     12/20     12/20     12/20     12/20     12/20     12/20     12/20     12/20     12/20     12/20     12/20     12/20     12/20     12/20     12/20     12/20     12/20     12/20     12/20     12/20     12/20     12/20     12/20     12/20     12/20     12/20     12/20     12/20     12/20     12/20     12/20     12/20     12/20     12/20     12/20     12/20     12/20     12/20     12/20     12/20     12/20     12/20     12/20     12/20     12/20     12/20     12/20     12/20     12/20     12/20     12/20     12/20     12/20     12/20     12/20     12/20     12/20     12/20     12/20     12/20     12/20     12/20     12/20     12/20     12/20     12/20     12/20     12/20     12/20     12/20     12/20     12/20     12/20     12/20     12/20     12/20     12/20     12/20     12/20     12/20     12/20     12/20     12/20     12/20     12/20     12/20     12/20     12/20     12/20     12/ | 」<br>▶<br><u>取引先グループ登録</u> ボタンをク<br>リックしてください。                     |
| 2. 取引先管理メニュー画面     1020-ネットEBARE     1020-ネットEBARE     1020 | 」<br>▶<br><u>取引先グループ登録</u> ボタンをク<br>リックしてください。                     |
| 2. 取引先管理メニュー画面     12/2-ネットEBARE ログワクト     12/2-ネットEBARE ログワクト     12/2     使情報照然 体権発生論米 体権譲渡請水 体権一括請水 融資申込 その他請水 管理業務     12/2     使情報照然 体権発生論米 体権譲渡請水 体権一括請水 融資申込 その他請水 管理業務     12/2     使情報照然 酸消洗管理 指定語句管理 利用者情報照会 ユーザ情報管理 企業情報管理     12/2     取引先情報管理メニュー     取引先情報管理メニュー     取引先情報管理 おおお                                                                                                    | 」<br>▶<br><u>取引先グループ登録</u> ボタンをク<br>リックしてください。                     |
| 2.取引先管理メニュー画面         シーン       企作用泉州銀行         トン       催権発生論米       佐権法議款       佐権一括論米       政治中込       での総論米       官理案務         トン       催権保生論米       佐権法議款       佐権一括論米       政治中込       での総論米       官理案務         ビノ       健権規模型       健権建築課業       取引先常       全の総論米       官理案務         取引規構築型       酸活用型       利用遺植物型会       ユーザ情報管理       企業情報管理         取引先情報管理メニュー       SCOMNU12702         取引先情報管理メニュー       取引先情報管理       お取引先情報会議はま。         取引先情報会理       お取引先情報会議はま。       取引先情報会議はま。         取引先情報会会       お取引先情報会議はま。         取引先情報会会社       取引先情報会議はま。         取引先情報会会社       取引先情報会会社はま。         取引先情報会会社       取引先情報会会社         取引先情報会会社       取引先情報会会社         取引先情報会会社       お取引先情報会会社                                                                                                    | ♪<br><u>取引先グループ登録</u> ボタンをク<br>リックしてください。                          |
| 2.取引先管理メニュー画面         レブ       企作発生論米       佐権不法法       公グーネットEBARS       ログワクト         トップ       佐権保生論米       佐権保生論米       佐権一括論米       砂酒中込       その他論米       管理業務         マブ       佐権保生論米       佐権保生論米       佐権人任法法       砂酒中込       その他論米       管理業務         マブ       佐佐保生論米       佐権保生論米       佐権人任法法       砂酒中込       その他論米       管理業務         マブ       佐佐保生論米       佐権保生論米       佐権人士論米       住住       管理       管理       管理       管理       管理       管理       管理       管理       管理       管理       管理       管理       管理       管理       管理       管理       管理       ご       管理       ご       管理       第       管理       ご       管理       ご       管理       ご       管理       第       第       第       第       第       第       ※       ※       第       ※       ※       ※       第       第       ※       ※       第       第       第       第       第       第       第       第       第       第       第       第       第       第       第       第       第       第       第       第       第       第       第       #       第       第       #                                                                                                    | 」<br>取引先グループ登録<br>ボタンをク<br>リックしてください。                              |
| 2. 取引先管理メニュー画面         レブ       企作発生論米       佐権予法法       佐権予法法       佐佐子法       ひつつ         レブ       佐佐発生論米       佐権予法法       佐佐子法法       佐佐子法       佐佐子法       アン         レブ       佐佐子法法       佐佐子法法       佐佐子法法       佐佐子法法       佐佐子法       アン         レブ       佐佐子法法       佐佐子法法       佐佐子法法       佐佐子法法       佐佐子法       アン       アン <t< td=""><td>」<br/><u>取引先グループ登録</u>ボタンをク<br/>リックしてください。</td></t<>                                                                                                    | 」<br><u>取引先グループ登録</u> ボタンをク<br>リックしてください。                          |
| 2. 取引先管理メニュー画面         シンプ         シンプ         レク         シンプ         佐佐佐照空         佐佐佐生詰米         佐佐生詰米         佐佐佐原空         佐佐佐原空         佐佐佐原空         佐佐佐原空         佐佐佐原空         夏山大信根空         夏山大信根空         夏山大信根空         夏山大信根空         夏山大信根空         夏山大信根空         夏山大信根空         夏山大信根空         夏山大信根空         夏山大信根空         夏山大信根空         夏山大信根空         夏山大信根空         夏山大信根空         夏山大信根空         夏山大信根空         夏山大信根空         夏山大信根空         夏山大信根空         夏山大日・         夏山大日・         夏山大日・         夏山大日・         夏山大日・         夏山大日・         夏山大日・         夏山大日・         夏山大日・         夏山大日・         夏山大日・         夏山大日・         夏山大日・         夏山大日・         夏山大日・         夏山大日・         夏山大日・         夏山大日・                                                                                                    | 」<br><u>取引先グループ登録</u> ボタンをク<br>リックしてください。                          |
| 2. 取引先管理人コー画面         レフ       化油泉川(山)         レフ       化油泉川(山)         レフ       化油酸酸         化油酸酸       化油酸盐油水         化油酸酸       化油酸盐油水         レフ       化油酸酸         化油酸酸       化油酸盐油水         化油酸酸       化油酸盐油水         化       化油酸         化       化油酸酸         化       化油酸         化       化油酸         化       化油酸         化       化油酸         化       化油酸         化       化油酸         化       化油酸         化       化油酸         化       化         化       化                                                                                                    | 」<br><u>取引先グループ登録</u> ボタンをク<br>リックしてください。                          |

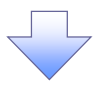

# 3. 取引先グループ新規登録画面

|            | 222 池                                   | 田泉州銀行                      |                  |             |          | インターネットE | EBへ戻る ログアウト |              | 現在登録されている取引先グループ    |
|------------|-----------------------------------------|----------------------------|------------------|-------------|----------|----------|-------------|--------------|---------------------|
| トップ        | 債権情                                     | 報照会 債権発生請求                 | 債権譲渡請求           | 債権一括請求      | 融資申込     | その他請求    | 管理業務        |              | の確認と、新規登録する取引先グル    |
| 取引履歴照      | 会操作履歷照会                                 | 取引先管理 指定許可管理               | 型 <u>利用者情報照会</u> | ユーザ情報管理     | 企業情報管理   |          |             |              | ープ情報を表示します          |
| 取引先グル      | レープ新規登録                                 |                            |                  |             |          |          | SCRTSK17101 |              |                     |
| O ·        | グループ名を入力                                | →     ② 登録                 | 完了               |             |          |          |             | <b>`</b>     | ^                   |
| 取引先グルー     | プ名を入力の上、「注<br>D必ず入力してください               | <br>登録の実行」ボタンを押してくださ<br>ハ。 | ί,\ <sub>e</sub> |             |          |          |             |              | 新相登録する取引先グループの      |
| ■ 登録され     | ているグループー                                | 覧                          |                  |             |          |          |             | /            |                     |
|            | グループロ                                   |                            | <i>บ</i> ีม      | 一プ名         |          |          | 登錄件数(件)     |              |                     |
|            | 01                                      | 月初支払グループ                   |                  |             |          |          | 2           |              |                     |
|            | 02                                      | 月末支払グループ                   |                  |             |          |          | 100         |              | を入力してくたさい。          |
|            | 03                                      | 10日支払                      |                  |             |          |          | 50          |              |                     |
|            | 05                                      | 25日支払                      |                  |             |          |          | 15          |              | շիդ                 |
|            | 06                                      | 1月支払                       |                  |             |          |          | 80          |              | <u>¥</u>            |
|            | 11                                      | 2月支払                       |                  |             |          |          | 50          |              | 登録の実行ボタンをクリックしてくだ   |
|            | 标志                                      |                            |                  |             |          |          | ページの先頭に戻る   |              | さい。                 |
|            | 1月117<br>【(必須)                          | 不定期支払                      |                  | $\neg$      |          | (宇宙)     | 20文字以内)     |              |                     |
|            |                                         | (170-made                  |                  |             |          |          | ページの先頭に戻る   |              |                     |
| 戻る         | 登録の                                     | 実行                         |                  |             |          |          |             |              | - Chy               |
|            |                                         |                            |                  |             |          |          |             | _            | -                   |
|            |                                         | 福恩                         |                  |             |          |          |             |              | 確認ダイアログの OK ボタンをクリッ |
|            |                                         |                            |                  | 1 + + FZI - | ってすかり    |          |             | /            |                     |
|            |                                         |                            | 「ノリ豆鉢で夫日」        | しまり。よつしい    | 10.97013 |          |             | $\checkmark$ | 70C(/E200           |
| #          | ゚゚゚゚゚゚゚゚゚゚゚゚゚゚゚゚゚゚゚゚゚゚゚゚゚゚゚゚゚゚゚゚゚゚゚゚゚゚゚ | *                          |                  |             |          |          |             |              |                     |
| ( 小)<br>主日 | ノノッノィー                                  | <del>م</del> )             |                  |             | ок       | +        | =ャンセル       |              |                     |
| 75/        | NUL 9.                                  |                            |                  |             |          |          |             |              |                     |
|            |                                         |                            |                  |             |          |          |             |              |                     |
|            |                                         |                            |                  |             |          |          |             |              |                     |

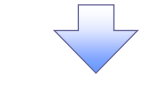

# 4. 取引先グループ新規登録完了画面

| STH D        | 也田泉                   | 州銀行       |         |         |        | インターネットEB/ | 、戻る ログアウト   |
|--------------|-----------------------|-----------|---------|---------|--------|------------|-------------|
| by⊅fi        | <b>b椎情報照会</b>         | 債権発生請求    | 債権譲渡請求  | 債権一括請求  | 融資申込   | その他請求      | 管理業務        |
| 取引履歷照会 操作履行  | <u> 取引先</u>           | 管理 指定許可管理 | 利用者情報照会 | ユーザ情報管理 | 企業情報管理 |            |             |
| 取引先グループ新規量   | 錄完了                   |           |         |         |        |            | SCRTSK17102 |
| ① グループ名をノ    | ,<br>,<br>,<br>,<br>, | ② 登録:     | 完了      |         |        |            |             |
| 取引先グループの登録が完 | 三丁しました。               |           |         |         |        |            |             |
| ■ グループ情報     |                       |           |         |         |        |            |             |
| グループロ        |                       | 07        |         |         |        |            |             |
| グループ名        |                       | 不定期支払     |         |         |        |            | パージの供願に戻る   |
| トップへ戻る       | 取引先管                  | 理メニューへ    | グループに取引 | 先を追加    |        |            | <u></u>     |
|              |                       |           |         |         |        |            |             |
|              |                       |           |         |         |        |            |             |
|              |                       |           |         |         |        |            |             |
|              |                       |           |         |         |        |            |             |
|              |                       |           |         |         |        |            |             |
| ✓ 取引         | 先グル                   | ープ新規      | 見登録の    | 完了とな    | ります。   |            |             |

| 取引先グループ名称変更・削除・所属変更                                                                  |                 |
|--------------------------------------------------------------------------------------|-----------------|
|                                                                                      |                 |
| アロワイン後、「ツノ回回の」目は美術ラフをワリックしてくたさい。                                                     |                 |
| 1. 管理業務メニュー画面                                                                        |                 |
| <b>沙田泉州銀行</b> 1/25-ネットEBへ戻る ログアウト                                                    |                 |
| トップ 債権情報照会 債権発生請求 債権譲渡請求 債権一括請求 融資申込 その他請求 管理業務                                      | շիդ             |
| 取引履履照会 操作履履照会 取引先管理 指定許可管理 利用者情報照会 ユーザ情報管理 企業情報管理                                    |                 |
| 管理業務メニュー<br>SOCTAINUU 2700                                                           | 取引先管理ボタンをクリックして |
| ● 停地業政リー」。                                                                           | ください。           |
|                                                                                      |                 |
|                                                                                      |                 |
| 取引先管理  ト 取引先管理  ト 取引先管理  ト 取引先管理  ト 取引先  ・ 取引  ・  、  、  、  、  、  、  、  、  、  、  、  、 |                 |
| 指定許可管理 取引を許可するお取引先制限について登録/変更/解除を行います。                                               |                 |
| 利用者情報照会利用者情報を照会します。                                                                  |                 |
| ユーザ情報管理<br>ユーザ情報の変更/更新/照会、及び、承認パスワードの変更を行います。                                        |                 |
| 企業情報管理 企業情報の変更/照会を行います。                                                              |                 |
|                                                                                      |                 |
| 2. 取引先管理メニュー画面                                                                       |                 |
| 1/29-ネットEBA戻る ログアウト                                                                  |                 |
| トップ 債権情報照会 債権発生請求 債権法渡請求 債権一括請求 融資申込 その絶請求 管理業務                                      | ിന              |
| 取引履度照会 操作履度照会 取引先者理 指定許可管理 利用者情報照会 2一步情報管理 企業情報管理                                    |                 |
| 取引先管理メニュー SCCMNU1270er                                                               | 取引先グループ変更・削除    |
| ■ 取引先情報管理メニュー                                                                        | ボタンをクリックしてください。 |
| 取引先情報登録 お取引先情報を登録します。                                                                |                 |
| 取引先情報変更・削除 お取引先情報の変更、または削除を行います。                                                     |                 |
| 取引先情報照会あ取引先情報差照会します。                                                                 |                 |
| ■ 取引先グループ管理メニュー                                                                      |                 |
| 取引先グループ登録 取引先グループを登録します。                                                             |                 |
| 取引先グループ変更・削除 の引先グループの名林変更、削除、または取引先の所属変更を行います。                                       |                 |
| ■ ファイル管理メニュー                                                                         |                 |
| 取引先ファイル登録 お取引先情報をファイルで登録します。                                                         |                 |
| 取31先ファイル登録結果一覧 お取31先情報のファイル登録結果を照会します。                                               |                 |
| 取引先ファイル取得 お取引先情報をファイルでダウンロードします。                                                     |                 |
|                                                                                      |                 |

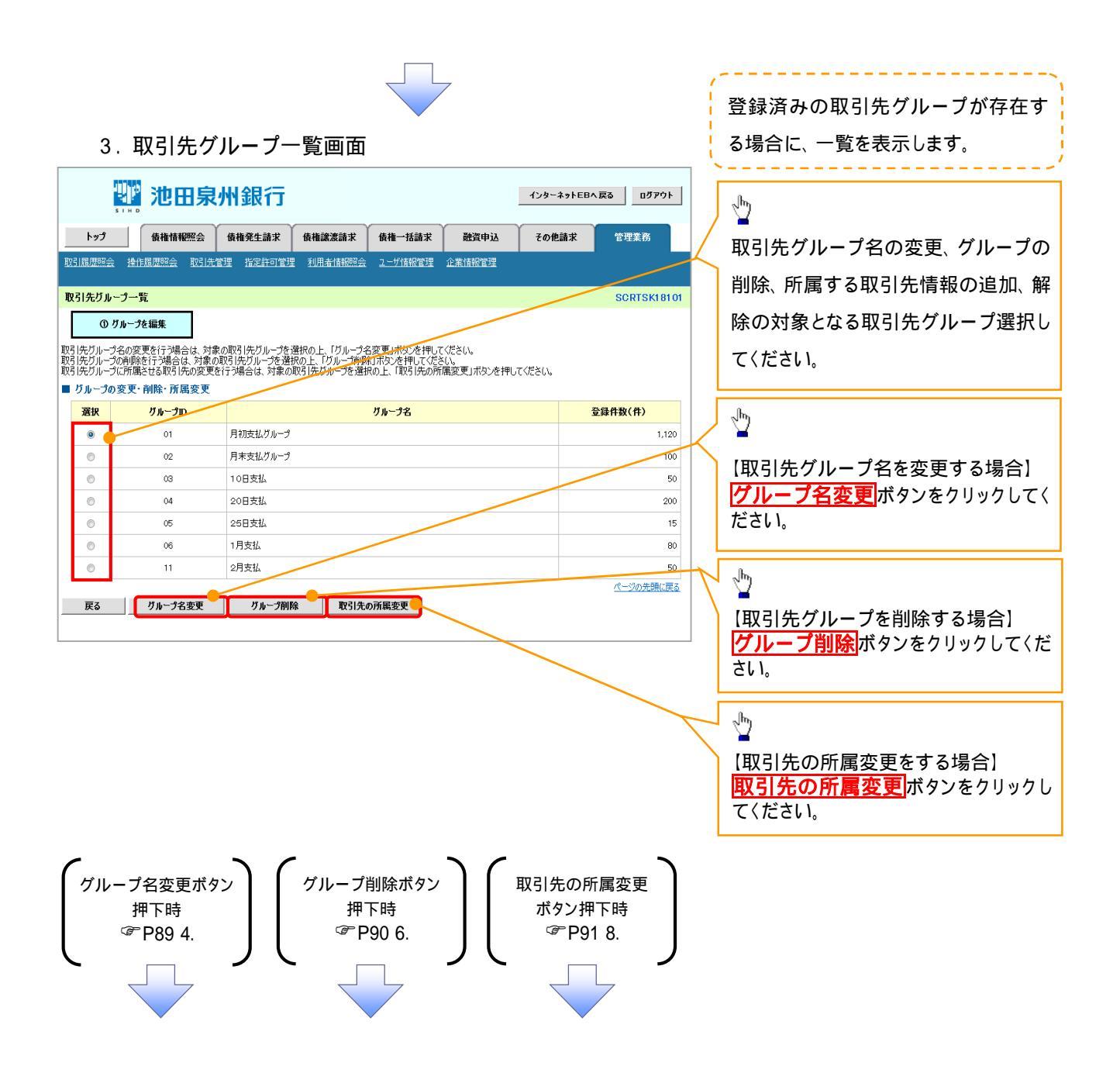

| 【グループ名を変更する場合】<br>4.取引先グループ名変更画面                                                                                                    | 取引先グループ名を表示します。                                                  |
|----------------------------------------------------------------------------------------------------|------------------------------------------------------------------|
|                                                                                                    | 変更する取引先グループの<br>グ <b>ループ名</b> (必須)<br>(全角 20 文字以内)<br>を入力してください。 |
| (公判) 欄は必す入力して (ださい。<br>■ ブループ指報<br>ブループロ 01<br>ブループス (全角20文字以内)<br>(全角20文字以内)<br>(一ジの先期に戻る<br>戻る 変更の実行                                                                                                    | か     「     変更の実行     ボタンをクリックして     ください。                       |
| <b>確認</b><br>グルーブ名の変更を実行します。よろしいですか?                                                                                                    |                                                                  |
| ポップアップを<br>表示します。<br>OK キャンセル                                                                                                    |                                                                  |
| 5. 取引先グループ名変更完了画面<br>ジョーネットEBA 成日 ログアジー                                                                                                    |                                                                  |
| トップ         後椎情報概念         後椎骨生詰求         後椎部激励求         後椎一括請求         融資申込         その地跡求         管理業務           取31周期開会         後椎原型会         取31用型体         主         2         一         近後間留置         2         2         第         1         1         1         1         1         1         1         1         1         1         1         1         1         1         1         1         1         1         1         1         1         1         1         1         1         1         1         1         1         1         1         1         1         1         1         1         1         1         1         1         1         1         1         1         1         1         1         1         1         1         1         1         1         1         1         1         1         1         1         1         1         1         1         1         1         1         1         1         1         1         1         1         1         1         1         1         1         1         1         1         1         1         1         1         1 |                                                                  |
| 取引先クルーブ名変更完了<br>① グルーブ名変更 → ② 変更完了<br>取引先グルーブ名の変更が完了しました。<br>■ グルーブ指報<br>グループ面 01                                                                                                    | 03                                                               |
| ブループ名         月初支払グループ           トップへ戻る         取引先管理メニューへ         グループー覧へ                                                                                                    | <u>s</u>                                                         |
|                                                                                                    |                                                                  |
|                                                                                                    |                                                                  |
| ✓取引先グループ名変更の完了となります。                                                                                                    |                                                                  |

# 【グループを削除する場合】

| 6.取引先グループ削除確認画面                                                                                                    | /<br>削除対象となる取引先グループ情報                        |
|----------------------------------------------------------------------------------------------------|----------------------------------------------|
| 129-ネットEBA展る 0570ト                                                                                                    | を表示します。                                      |
| トップ 債権情報照会 債権発生請求 債権譲渡請求 債権一括請求 融資申込 その絶請求 管理業務                                                                                                    | ` <u></u> /                                  |
| 取21周囲照会         掛注周囲照会         取31未営車         指定計可管理         利用金信報図会         2 一分前報管理           取31先グルーブ制除確認         SCRTSK18104          SCRTSK18104            ① 削除内容を確認         ●         ① 削除完了 <th>♪<br/><u> 削除の実行</u>ボタンをクリックして<br/>ください。</th>                                                                | ♪<br><u> 削除の実行</u> ボタンをクリックして<br>ください。       |
| リループロ     01       リループ名     月初支払グループ       登録件数(件)     1,120         度る     削除の実行                                                                                                    | 確認ダイアログの <mark>OK</mark> ボタンをク<br>リックしてください。 |
| ポップアップを<br>表示します。     OK     キャンセル                                                                                                    |                                              |
| 7.取引先グループ削除完了画面                                                                                                    |                                              |
|                                                                                                    |                                              |
| トップ 後袖情報照会 俊権先生請求 俊権認定請求 後袖一括請求 融資申込 その他請求 管理業務                                                                                                    |                                              |
| 取引先ガループ削除完了       SCRTSK18105         ① 削除内容を確認       →       ② 削除完了         取引たガルーブの削除が完了しました。       ●       ⑦ 加や完了         取引たブルーブの削除が完了しました。       ●       ⑦ 加・プロ         ブループ指数       01       ●         ブループ名       月初支払ガループ       ●         登録件数(件)       20          パージの先頭に戻る       トップへ戻る       取引先管理メニューへ |                                              |
|                                                                                                    |                                              |

### 【取引先の所属変更をする場合】

8. 取引先グループ所属変更 変更内容選択画面

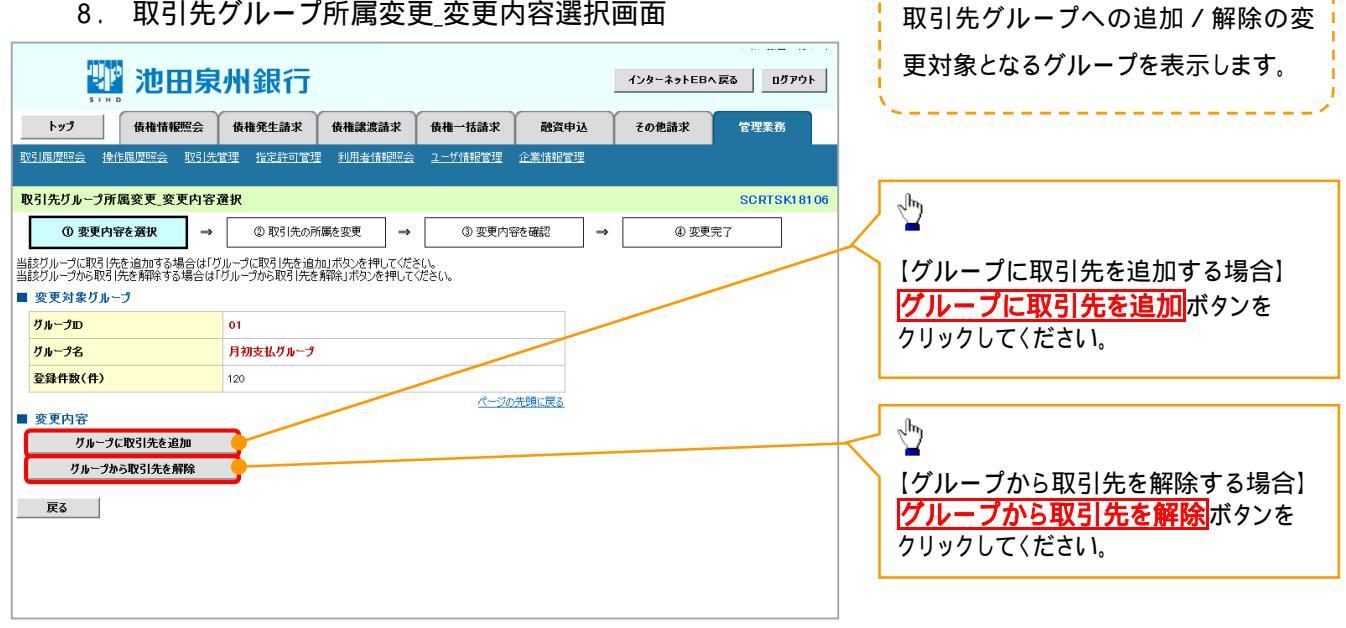

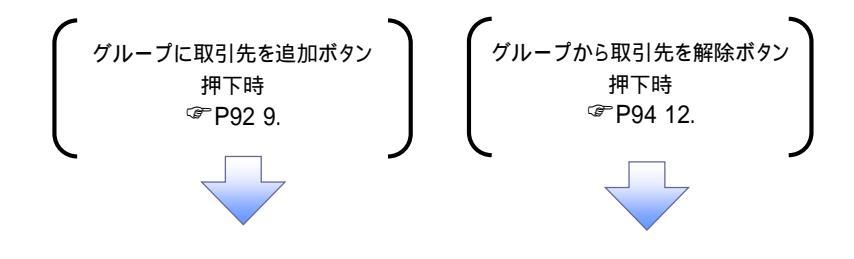

### 【グループに取引先を追加する場合】

9. 取引先グループ所属変更画面

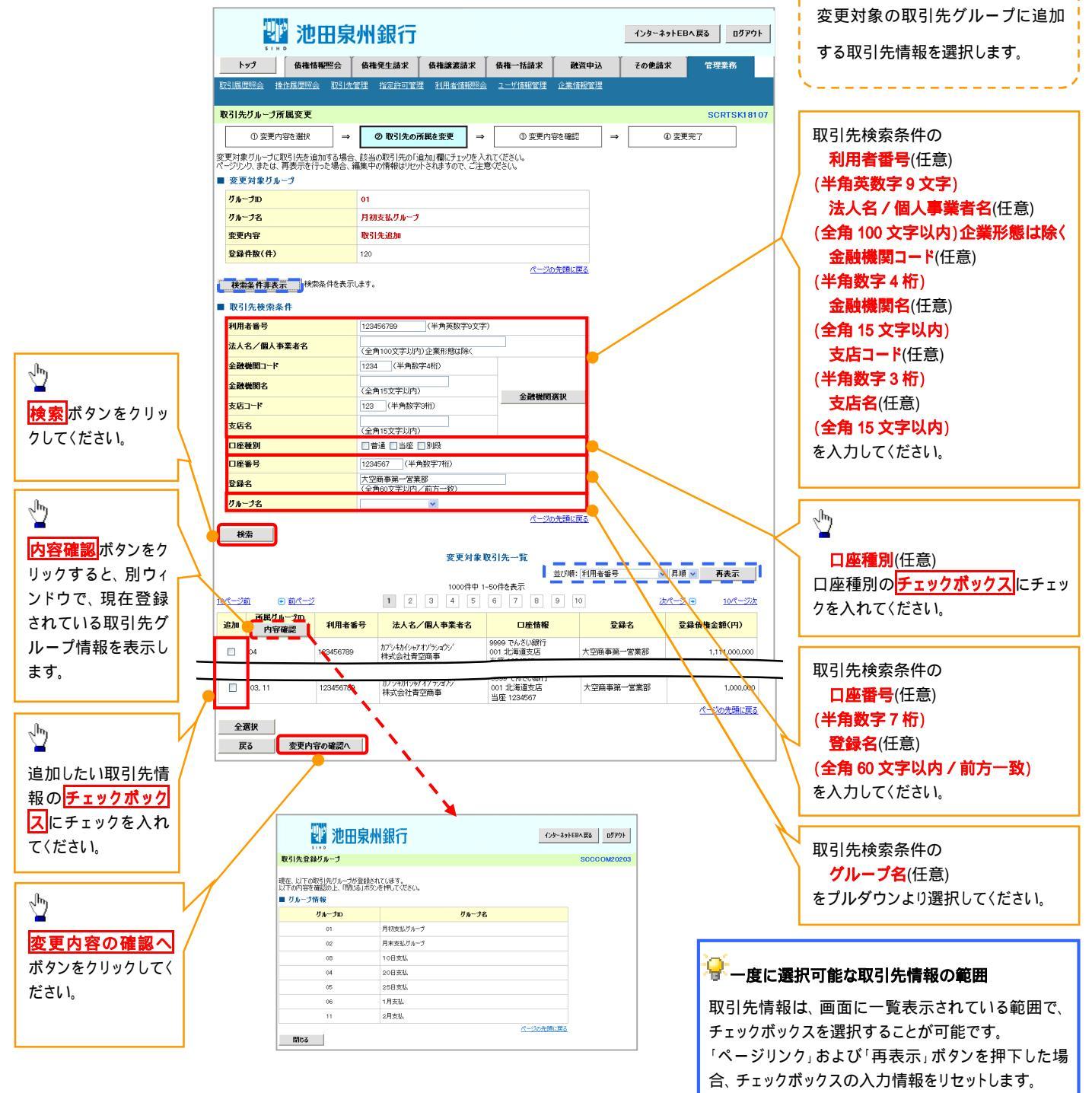

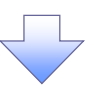

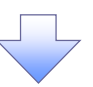

10. 取引先グループ所属変更確認画面

|                                                               | 債権情報照会                                                                               | 債権発生請求                                                                                                    | 債権譲渡請求                                                                                                    | 債権一括請求                                                                                 | 融資申込                    | その他請                                  | 求 管理業務                               |
|---------------------------------------------------------------|--------------------------------------------------------------------------------------|----------------------------------------------------------------------------------------------------|----------------------------------------------------------------------------------------------------|----------------------------------------------------------------------------------------|-------------------------|---------------------------------------|--------------------------------------|
| 引履歴照会                                                         | 操作履歴照会 取引                                                                            | 先管理 指定許可管理                                                                                                    | 利用者情報照会                                                                                                    | <u>ユーザ情報管理</u>                                                                         | 企業情報管理                  |                                       |                                      |
| (引先グループ                                                       | 所属変更確認                                                                               |                                                                                                    |                                                                                                    |                                                                                        |                         |                                       | SCRTSKI                              |
| ① 変更                                                          | 内容を選択 =                                                                              | <ul> <li>② 取引先の所属</li> </ul>                                                                                                    | 郵を変更 ⇒                                                                                                    | ③ 変更内                                                                                  | 容を確認                    | ⇒ (                                   | ④ 変更完了                               |
| Fの内容で取引                                                       |                                                                                      | します。                                                                                                    | テレポタン あままし アイ                                                                                                    | #*()                                                                                   |                         |                                       |                                      |
| 変更対象り                                                         | いいせん #EB203 0/231<br>ループ                                                             | ₩271990, 1£200 <del>,</del> 21                                                                                                    | 11/12/211011                                                                                                    | 12CU 10                                                                                |                         |                                       |                                      |
| グループロ                                                         |                                                                                      | 01                                                                                                    |                                                                                                    |                                                                                        |                         |                                       |                                      |
| グループ名                                                         |                                                                                      | 月初支払グループ                                                                                                    |                                                                                                    |                                                                                        |                         |                                       |                                      |
| 変更内容                                                          |                                                                                      | 取引先追加                                                                                                    |                                                                                                    |                                                                                        |                         |                                       |                                      |
|                                                               |                                                                                      |                                                                                                    |                                                                                                    |                                                                                        |                         |                                       | /                                    |
| 変更前登錄件                                                        | 数(件)                                                                                 | 120                                                                                                    |                                                                                                    |                                                                                        |                         |                                       |                                      |
| 変更前登錄件<br>変更後登錄件                                              | 教(件)<br>教(件)                                                                         | 120<br>122                                                                                                    |                                                                                                    | â                                                                                      |                         |                                       |                                      |
| 変更前登錄件<br>変更後登錄件                                              | 数(件)<br>数(件)                                                                         | 120<br>122                                                                                                    |                                                                                                    | <u>R-90</u>                                                                            | の先頭に戻る                  |                                       |                                      |
| 変更前登錄件<br>変更後登錄件<br>変更後                                       | 教(件)<br>教(件)                                                                         | 120                                                                                                    | 変更対象                                                                                                    | <u>ページの</u><br>取引先一覧                                                                   | )先聞に <u>戻る</u>          |                                       |                                      |
| 変更前登錄件<br>変更後登錄件<br>変更後<br>変更後<br>所属グループロ<br>内容確認             | 政(件)<br>数(件)<br>利用者番号                                                                | 120       122       法人名/個人事業                                                                                                    | 变更対象:<br><b>者名</b>                                                                                                    | <u>ページ</u> の<br>取引先一覧<br>口座情報                                                          | ⊃先頭に戻る                  | 登録名                                   | 登録儀権金額(円)                            |
| 変更前登録件<br>変更後登録件<br>変更後<br>変更後<br>所属<br>の<br>月<br>留確認<br>, 04 | 数(件)       数(件)       利用者番号       123456789                                          | 120       122       法人名/個人事業       カブッキがリットオリブラッカン/<br>株式会社貴密商事                                                                                                    | 変更対象]<br>着名 9999 で<br>001 出<br>当座 12                                                                                                    | <u>ページの</u><br>取引先一覧<br>ロ座情報<br>んさい取行<br>毎道支店<br>84567                                 | )先随 <u>に</u> 度る<br>大空商部 |                                       | <del>登録儀権金額(円)</del><br>1,111,000,00 |
| 変更前登録件<br>変更後登録件<br>変更後<br>新観グループロ<br>内容確認<br>, 04            | <b>抜(件)</b><br><b>抜(件)</b><br><b>利用者番号</b><br>123456789                              | 120       122       法人名/個人事業       がいれいれていういかい       カジンキがいっていういつい       カジンキがいっていういつい       カジンキがいっていういつい       カジンキがいっていういつい       カジンキがいのですいういのジン       株式会社青空商事 | 変更対象<br><b>考名</b><br>9999 で<br>001 北<br>9995 で<br>001 北<br>9996 で<br>001 北<br>9996 で<br>001 北<br>9996 で<br>101 101 101 101 101 101 101 101 101 101                                                                                                    | ページル<br>取引先一覧<br><b>D座情報</b><br>A 203時行<br>新設式店<br>45607<br>A 2038行<br>新設式店<br>43607   | )                       | 登録名           事第一営業部           事第一営業部 | <del>登録值権金額(円)</del><br>1,111,000,00 |
| 変更前登録件<br>変更後登録件<br>変更後<br>新観グループロ<br>内容確認<br>.04             | <b>数(件)</b><br>数(件)<br>・<br>・<br>・<br>・<br>・<br>・<br>・<br>・<br>・<br>・<br>・<br>・<br>・ | 120       122       法人名/個人事業       カジン村が/ルアオゾランタン/<br>株式会社青空商事       カジン林が/ルアオゾランタン/<br>株式会社青空商事       アンドが/レアオゾランタン/<br>株式会社青空商事                                   | 変更対象<br><b>者名</b><br>9999 で<br>001 お<br>当座 12<br>9980 で<br>15 年 12<br>9981 で<br>5 年 12<br>5 年 12 | <u>ページの</u><br>取引先一覧<br><b>口座情報</b><br>みまい場所<br>新設力店<br>本での7<br>本には銀行<br>新設力店<br>34557 | )<br>大空商<br>大空商         | <b>登録名</b><br>事第一答業部<br>事第一答業部        | 全身債権金額(円) 1,111,000,00<br>ページの先期に 夏  |

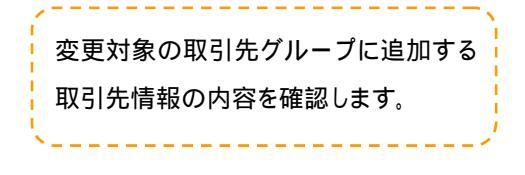

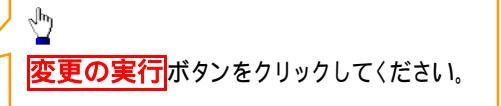

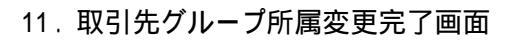

| 🎬 池田泉                              | 州銀行                         |                                        |               | インターネットEI | Bへ戻る ログアウト       |
|------------------------------------|-----------------------------|----------------------------------------|---------------|-----------|------------------|
| トップ 債権情報照会                         | 債権発生請求 債権譲渡                 | 度請求 債権一括請求                             | 融資申込          | その他請求     | 管理業務             |
| 取引履歴照会 操作履歴照会 取引先行                 | 管理 指定許可管理 利用者               | 情報照会 ユーザ情報管理                           | 企業情報管理        |           |                  |
| 取引先グループ所属変更完了                      |                             |                                        |               |           | SCRTSK18109      |
| <ol> <li>① 変更内容を選択 ⇒</li> </ol>    | ② 取引先の所属を変更                 | ⇒ ③ 変更内 <sup>3</sup>                   | 容を確認<br>→     | @ 変       | 更完了              |
| 以下の取引先を所属グループに追加しました<br>■ 変更対象グループ | •                           |                                        |               | L         |                  |
| グループロ                              | 01                          |                                        |               |           |                  |
| グループ名                              | 月初支払グループ                    |                                        |               |           |                  |
| 変更内容                               | 取引先追加                       |                                        |               |           |                  |
| 変更前登錄件数(件)                         | 120                         |                                        |               |           |                  |
| 変更後登録件数(件)                         | 122                         |                                        |               |           |                  |
|                                    | 変                           | <u>《一》</u><br>更対象取引先一覧                 | <u>)先頭に戻る</u> |           |                  |
| 変更後<br>所属グループDD 利用者番号<br>内容確認      | 法人名/個人事業者名                  | 口座情報                                   | <u> </u>      | ¥2 1      | 2録債権金額(円)        |
| 01, 04 123456789 h                 | ブシキカイシャアオゾラショウン<br>東式会社青空商事 | 9999 でんさい銀行<br>001 北海道支店<br>当座 1234567 | 大空商事第         | 一営業部      | 1,111,000,000    |
| 01 123456789 <sup>力</sup><br>有     | ブシキカイシャアオゾラショウジ<br>ҟ式会社青空商事 | 9999 でんさい銀行<br>001 北海道支店<br>当座 1234567 | 大空商事第         | 一営業部      | -                |
| トップへ戻る 取引先管                        | 理メニューへ 取引先                  | の所属変更                                  |               |           | <u>ページの先頭に戻る</u> |

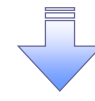

✓取引先グループ所属変更(取引先追加)の完了となります。

# 【グループから取引先を削除する場合】

12. 取引先グループ所属変更画面

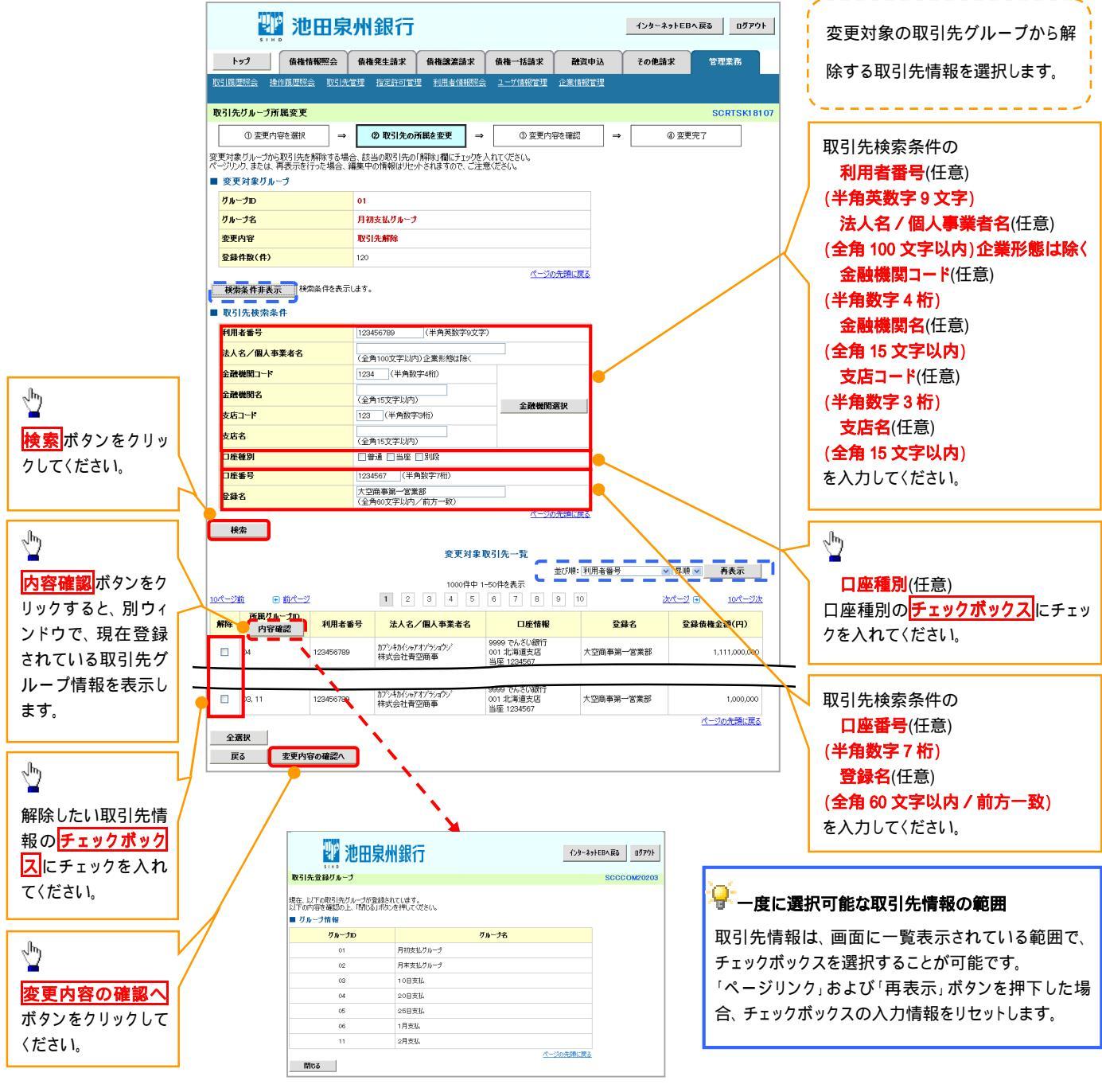

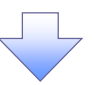

13.取引先グループ所属変更確認画面

| ・・・・・<br>トップ<br>取引履歴照会 接      |                                  | <b>秋田 纪一</b><br>使 備死生 請求 使 補 識 法<br>先管理 指定許可管理 利用者 | 議求 使権一括論求 両<br>情報歴会 2-ザ情報管理 企業         | <u>インターネ</u><br>1資申込 その <b>他請</b><br>新設管理 | ットEBへ戻る ログアウト<br>求 管理業務 | 変更対象の取引先グループから解除<br>する取引先情報の内容を確認します。 |
|-------------------------------|----------------------------------|----------------------------------------------------|----------------------------------------|-------------------------------------------|-------------------------|---------------------------------------|
| 取引先グループア                      | 所属変更確認                           |                                                    |                                        |                                           | SCRTSK18108             | · · · · · · · · · · · · · · · · · · · |
| ① 変更内                         | 1容を選択 =                          | <ul> <li>② 取引先の所属を変更</li> </ul>                    | → ③ 変更内容を確認                            | 22 →                                      | ④ 変更完了                  | <u>n</u>                              |
| 以下の内容で取引労<br>内容をご確認後、「P       | トグループ情報を変更<br>内容を確認しました」         | ー<br>します。<br>間をチェックト、「変更の実行」ボタンダ                   | 神」でください。                               |                                           |                         |                                       |
| ■ 変更対象グル                      |                                  |                                                    |                                        |                                           |                         | <b>恋車の実行</b> ボタンをクリックしてくだ             |
| <u>グループID</u>                 |                                  | 01                                                 |                                        |                                           |                         |                                       |
| グループ名                         |                                  | 月初支払グループ                                           |                                        |                                           |                         | 2010                                  |
| 変更内容                          |                                  | 取引先解除                                              |                                        |                                           |                         |                                       |
| 変更前登錄件数                       | 牧(件)                             | 120                                                |                                        | _ /                                       |                         |                                       |
| 変更後登錄件数                       | 友(件)                             | 118                                                |                                        |                                           |                         |                                       |
|                               |                                  | 変:                                                 | <u>《一》の先頭(</u><br>更対象取引先一覧             | <u>E6</u>                                 |                         |                                       |
| 変更後<br>所属グループD<br>内容確認        | 利用者番号                            | 法人名/個人事業者名                                         | 口座情報                                   | 登録名                                       | 登録債権金額(円)               |                                       |
| 04                            | 123456789                        | カブシキカイシャアオゾラショウジ<br>株式会社青空商事                       | 9999 でんさい銀行<br>001 北海道支店<br>当座 1234567 | 大空商事第一営業部                                 | 1,111,000,000           |                                       |
| -                             | 123456789                        | カブシキカイシャアオゾラショウシ<br>株式会社青空商事                       | 9999でんさい銀行<br>001 北海道支店<br>当座 1234567  | 大空商事第一営業部                                 | -                       |                                       |
| 内容をご確認後、「内<br>〇 内容を確認しま<br>戻る | 198を確認しました」<br>構<br>ました<br>変更の実行 | きチェックし、「変更の実行」ボタンを押し                               | <b>バイださい。</b>                          |                                           | <u>ページの先頃に戻る</u>        |                                       |

14. 取引先グループ所属変更完了画面

| S I H                  | 池田                        | 泉州銀行                         |                                     |                        |               | インターネッ | トEBへ戻る D  | ሻアウト     |
|------------------------|---------------------------|------------------------------|-------------------------------------|------------------------|---------------|--------|-----------|----------|
| トップ                    | 債椎情報照会                    | : 債権発生請求                     | 債権譲渡請求                              | 債権一括請求                 | 融资申込          | その他請求  | 2 管理業務    |          |
| 取引履歴照会 操               | 作履歴照会 取る                  | 引先管理 指定許可管理                  | 里 利用者情報照会                           | ユーザ情報管理                | 企業情報管理        |        |           |          |
| 取引先グループ所               | 「属変更完了                    |                              |                                     |                        |               |        | SCRTS     | K1 81 09 |
| ① 変更内                  | 容を選択                      | ⇒ ② 取引先の?                    | 所属を変更 ⇒                             | ③ 変更内                  | 容を確認          | → @    | ) 変更完了    |          |
| 以下の取引先を所属<br>■ 変更対象グル・ | リブループから解解除し<br>ー <b>プ</b> | しました。                        |                                     |                        |               |        |           |          |
| グループロ                  |                           | 01                           |                                     |                        |               |        |           |          |
| グループ名                  |                           | 月初支払グループ                     |                                     |                        |               |        |           |          |
| 変更内容                   |                           | 取引先解除                        |                                     |                        |               |        |           |          |
| 変更前登錄件数                | (件)                       | 120                          |                                     |                        |               |        |           |          |
| 変更後登錄件数                | (件)                       | 118                          |                                     |                        |               |        |           |          |
|                        |                           |                              | 変更対象取                               | <u>ページ(</u><br>6引先一覧   | <u>D先頭に戻る</u> |        |           |          |
| 変更後<br>所属グループD<br>内容確認 | 利用者番号                     | 法人名/個人事                      | 業者名                                 | 口座情報                   | :             | 登録名    | 登録債権金額(円  | )        |
| 04                     | 123456789                 | カフシキカイシャアオゾラショウ<br>株式会社青空商事  | ジ<br>ジ<br>001 北海<br>当座 123          | ,さい銀行<br>,道支店<br>:4567 | 大空商事          | 第一営業部  | 1,111,000 | 0,000    |
| -                      | 123456789                 | カブシキカイシャアオン゙ラショウ<br>株式会社青空商事 | ジ<br>ジ<br>9999で/<br>001北海<br>当座 123 | ,さい銀行<br>道支店<br>14567  | 大空商事          | 第一営業部  |           | -        |
|                        |                           |                              |                                     | -                      |               |        | ページの先頭    | に戻る      |
| トップへ戻る                 | 取引                        | 先管理メニューへ                     | 取引先の所属変更                            | Ł                      |               |        |           |          |

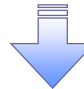

✓取引先グループ所属変更(取引先解除)の完了となります。

# 債権発生請求(債務者請求) ◆概要 ◆債務者として電子記録債権の発生を請求します。 ◆担当者は必要な項目を入力し、仮登録を行います。承認者が仮登録を承認することで発生記録請 求が完了します。 ◆振出日(電子記録年月日)は当日または未来日付を入力することができます。 なお、未来日付を入力した場合は予約請求となり、入力した日付が発生日になります。 ◆事前準備

✓ 取引先の情報を事前に準備してください。

# ▶ ログイン後、トップ画面の債権発生請求タブをクリックしてください。

1. 債権発生請求メニュー画面

| ビースパ銀行                                                                                                    | **     |
|----------------------------------------------------------------------------------------------------|--------|
| トップ     供機協協範定会     供機協協範定会     供機協協範定     供機協協協定     経営       自然者請求     ((株価) 2010年1月1日     (1)     (1)     (1)       自住者生(読求)     (1)     (1)     (1)                                                                                                    | -<br>z |
| <u>()</u> <u>()</u> <u>()</u> <u>()</u> <u>()</u> <u>()</u> <u>()</u> <u>()</u> <u>()</u> ()     ()     ()     ()     ()     ()     ()     ()     ()     ()     ()     ()     ()     ()     ()     ()     ()     ()     ()     ()     ()     ()     ()     ()     ()     ()     ()     ()     ()     ()     ()     ()     ()     ()     ()     ()     ()     ()     ()     ()     ()     ()     ()     ()     ()     ()     ()     ()     ()     ()     ()     ()     ()     ()     ()     ()     ()     ()     ()     ()     ()     ()     ()     ()     ()     ()     ()     ()     ()     ()     ()     ()     ()     ()     ()     ()     ()     ()     ()     ()     ()     ()     ()     ()     ()     ()     ()     ()     ()     ()     ()     ()     ()     ()     ()     ()     ()     ()     ()     ()     ()     ()     ()     ()     ()     ()     ()     ()     ()     ()     ()     ()     ()     ()     ()     ()     ()     ()     ()     ()     ()     ()     ()     ()     ()     ()     ()     ()     ()     ()     ()     ()     ()     ()     ()     ()     ()     ()     ()     ()     ()     ()     ()     ()     ()     ()     ()     ()     ()     ()     ()     ()     ()     ()     ()     ()     ()     ()     ()     ()     ()     ()     ()     ()     ()     ()     ()     ()     ()     ()     ()     ()     ()     ()     ()     ()     ()     ()     ()     ()     ()     ()     ()     ()     ()     ()     ()     ()     ()     ()     ()     ()     ()     ()     ()     ()     ()     ()     ()     ()     ()     ()     ()     ()     ()     ()     ()     ()     ()     ()     ()     ()     ()     ()     ()     ()     ()     ()     ()     ()     ()     ()     ()     ()     ()     ()     ()     ()     ()     ()     ()     ()     ()     ()     ()     ()     ()     ()     ()     ()     ()     ()     ()     ()     ()     ()     ()     ()     ()     ()     ()     ()     ()     ()     ()     ()     ()     ()     ()     ()     ()     ()     ()     ()     ()     ()     ()     ()     ()     ()     ()     ()     ()     ()     ()     ()     ()     ()     ()     () | ドオ     |
| 「備養発生論求メニュー」 SccMNU12200                                                                                                    |        |
| 「債権発生請求メニュー SCCMNU12200                                                                                                    |        |
|                                                                                                    |        |
| ■ 債権発生請求メニュー                                                                                                    |        |
| <b>債務者請求</b> 発生記録(債務者請求)の登録/取消を行います。                                                                                                    |        |
| <b>(債権者請求</b> ) 発生記録(債権者請求)の登録/取消を行います。                                                                                                    |        |
|                                                                                                    |        |
|                                                                                                    |        |
|                                                                                                    |        |
|                                                                                                    |        |
|                                                                                                    |        |
| 2. 発生記録(債務者請求)メニュー画面                                                                                                    |        |
|                                                                                                    |        |
|                                                                                                    |        |
| 229-ネットEBA展る」□ワアウト」 発生記録の登録または、取消を選択し                                                                                                    |        |
|                                                                                                    |        |
|                                                                                                    |        |
|                                                                                                    |        |
| 発生記録(債務者請求)メニュー SCCMNU12201                                                                                                    |        |
|                                                                                                    |        |
| ■ 発生記録/二2~                                                                                                    |        |
| ■ 発生記録メニュー                                                                                                    |        |
| <ul> <li>              発生記録メニュー<br/>登録</li></ul>                                                                                                    |        |
| <ul> <li>              発生記録メニュー</li></ul>                                                                                                    |        |
| <ul> <li>発生記録/ニュー</li> <li>登録 PAキンLT値権を発生させます。</li> <li>取済 (得務者として予約中の発生記録請求の予約項び触行<del>にます。または、値務者から</del>受け取った発生記録を取消します。<br/>(発生日を含む5営業日以内、かつ、支払期日の3営業日前まで。)</li> </ul>                                                                                                    |        |
| <ul> <li>発生記録/ニュー</li> <li>登録</li></ul>                                                                                                    |        |

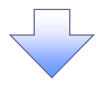

# 3. 発生記録(債務者)請求仮登録画面

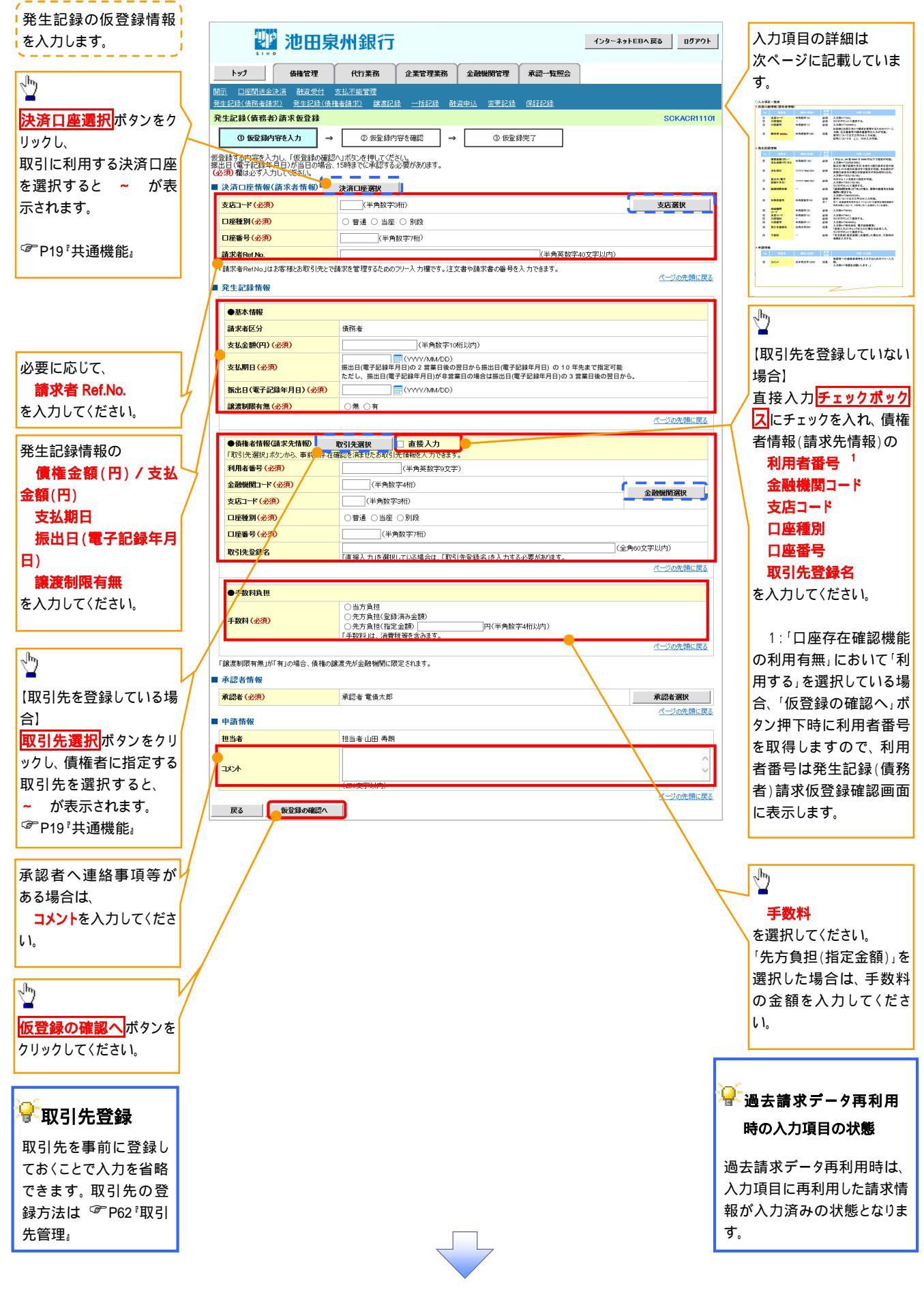

# 入力項目一覧表

# →決済口座情報(請求者情報)

| No | 項目名         | 属性(桁数)    | 必須<br>任意 | 内容·入力例                                                                                               |
|----|-------------|-----------|----------|----------------------------------------------------------------------------------------------------|
|    | 支店コード       | 半角数字(3)   | 必須       | 入力例 = 「123」                                                                                          |
|    | 口座種別        | -         | 必須       | ラジオボタンにて選択する。                                                                                        |
|    | 口座番号        | 半角数字(7)   | 必須       | 入力例 = 「1234567」                                                                                      |
|    | 請求者 Ref.No. | 半角英数字(40) | 任意       | お客様とお取引先とで請求を管理するためのフリー入<br>力欄。注文書番号や請求書番号の入力が可能。<br>英字については大文字のみ入力可能。<br>記号については <u>()</u> -のみ入力可能。 |

# ◆発生記録情報

| No | 項目名              | 属性(桁数)       | 必須<br>任意 | 内容·入力例                                                                                              |
|----|------------------|--------------|----------|----------------------------------------------------------------------------------------------------|
|    | 支払金額(円)          | 半角数字(10)     | 必須       | 1 円以上、 99 億 9999 万 9999 円以下で指定が可能。<br>入力例 = 「1234567890」                                            |
|    | 支払期日             | (YYYY/MM/DD) | 必須       | 振出日(電子記録年月日)を含む3銀行営業日目の翌<br>日から10年後の応答日まで指定が可能。支払期日が<br>非銀行営業日の場合は翌営業日が支払期日となる。<br>入力例=「2012/05/06」 |
|    | 振出日(電子<br>記録年月日) | (YYYY/MM/DD) | 必須       | 当日から1ヶ月後まで指定が可能。<br>入力例 = 「2011/05/06」                                                              |
|    | 譲渡制限有無           | -            | 必須       | ラジオボタンにて選択する。<br>「譲渡制限有無」が「有」の場合、債権の譲渡先を金融<br>機関に限定する。                                              |
|    | 金融機関<br>コード      | 半角数字(4)      | 必須       | 入力例=「9876」                                                                                          |
|    | 支店コード            | 半角数字(3)      | 必須       | 入力例 = 「987」                                                                                         |
|    | 口座種別             | -            | 必須       | ラジオボタンにて選択する。                                                                                       |
|    | 口座番号             | 半角数字(7)      | 必須       | 入力例 = 「9876543」                                                                                     |
|    | 取引先登録名           | 全角文字(60)     | 任意       | 入力例 = 「株式会社 電子記録債権」<br>「直接入力」にチェックを入れた場合は必須入力。                                                      |
|    | 手数料              | -            | 必須       | ラジオボタンにて選択する。<br>「先方負担(指定金額)」を選択した場合は、手数料の<br>金額を入力する。                                              |

# ➡申請情報

| No | 項目名  | 属性(桁数)     | 必須<br>任意 | 内容·入力例                                              |
|----|------|------------|----------|-----------------------------------------------------|
|    | コメント | 全半角文字(250) | 任意       | 承認者への連絡事項等を入力するためのフリー入力<br>欄。<br>入力例 = 「承認をお願いします。」 |

# 4. 発生記録(債務者)請求仮登録確認画面

|                                                                                                    | 水711亚(1]                                                                                                    |                                                                                                    | インターウェレビ                        | BA 戻る   「 ヵゟっ 宀 」                                                                                                    | 内谷を唯認し、10豆球を美行しま9。                                                                                                    |
|----------------------------------------------------------------------------------------------------|----------------------------------------------------------------------------------------------------|----------------------------------------------------------------------------------------------------|---------------------------------|----------------------------------------------------------------------------------------------------|----------------------------------------------------------------------------------------------------|
| トップ 債権情報昭全                                                                                                    |                                                                                                    | Y                                                                                                    | 129-4916                        |                                                                                                    |                                                                                                    |
|                                                                                                    | <b>債権発生請求 債権譲渡請</b>                                                                                                    | 求 債権一括請求 融資                                                                                                    | 申込その他請求                         | 管理業務                                                                                                    |                                                                                                    |
| 的有弱水 值惟有弱水                                                                                                    |                                                                                                    |                                                                                                    |                                 |                                                                                                    |                                                                                                    |
| 生記録(債務者)請求仮登録確                                                                                                    |                                                                                                    |                                                                                                    |                                 | SCKACR11102                                                                                                    | - 😽 各種金額項目の関係 1                                                                                                    |
| ① 仮登録内容を入力                                                                                                    | → ② 仮登録内容を確認                                                                                                    | → ③ 仮登録完了                                                                                                    |                                 |                                                                                                    |                                                                                                    |
| Fの内容で発生記録(債務者)請求(<br>客をご確認後、「内容を確認しました」                                                                                                    | の仮登録を行います。<br>欄をチェックし、「仮登録の実行」ボタンを                                                                                                    | 押してください。                                                                                                    |                                 |                                                                                                    | 「先方自相手数料(円)」とかります                                                                                                    |
| 簡易表示 表示内容を切り替えま                                                                                                    | す。                                                                                                    |                                                                                                    |                                 |                                                                                                    |                                                                                                    |
| 利用者番号                                                                                                    | 123456789                                                                                                    |                                                                                                    |                                 |                                                                                                    |                                                                                                    |
| けータ ノ田丁 古著 ヤタ                                                                                                    | エービーシー カブシキガイシャ                                                                                                    |                                                                                                    |                                 |                                                                                                    |                                                                                                    |
| 本人名/ 個人 爭未 看 名                                                                                                    | ABC株式会社                                                                                                    |                                                                                                    |                                 |                                                                                                    |                                                                                                    |
| 部署名等                                                                                                    | ダイイチエイギョウブ                                                                                                    |                                                                                                    |                                 |                                                                                                    |                                                                                                    |
| 口座                                                                                                    | 第一 3 来 av<br>9999 でんざい銀行 001 東京支店                                                                                                    | 普通 1234567 エービーシー がイイチェイキシ                                                                                                    | ロウブ メイギイチ                       |                                                                                                    |                                                                                                    |
| 請求者Ref No.                                                                                                    | AAXX00001                                                                                                    |                                                                                                    |                                 |                                                                                                    |                                                                                                    |
| 発生記録情報                                                                                                    |                                                                                                    |                                                                                                    |                                 | ページの先頭に戻る                                                                                                    |                                                                                                    |
| ●其本代記                                                                                                    |                                                                                                    |                                                                                                    |                                 |                                                                                                    |                                                                                                    |
| 請求者区分                                                                                                    | 債務者                                                                                                    |                                                                                                    |                                 |                                                                                                    |                                                                                                    |
| 支払金額(円)                                                                                                    | 1,234,567,891                                                                                                    | 先方負担手数料(円)                                                                                                    | 1,000*                          |                                                                                                    |                                                                                                    |
| 債権金額(円)                                                                                                    | 1,234,566,891                                                                                                    | 記錄手数料(円)                                                                                                    | 1,234                           |                                                                                                    |                                                                                                    |
| 支払期日                                                                                                    | 2010/05/06                                                                                                    |                                                                                                    |                                 |                                                                                                    | / ¥                                                                                                    |
| (成出日(電力記録年月日)<br>譲渡制限有無                                                                                                    | 2010/04/06 無                                                                                                    |                                                                                                    |                                 |                                                                                                    | / 入力内容に問題がなければ、                                                                                                    |
| 「債権金額」は、「支払金額」から「先」<br>*印は、「先方負担手数やいい「52や3                                                                                                    | 方負担手数料」を控除した金額です。<br>手数料」が異なる時に表示されます                                                                                                    |                                                                                                    |                                 |                                                                                                    | ├── <mark> チェックボックス </mark> にチェックを入れて<                                                                                                    |
|                                                                                                    | s and the second of the second of the 9 s                                                                                                    |                                                                                                    |                                 | ページの先頭に戻る                                                                                                    |                                                                                                    |
| 由該核編                                                                                                    |                                                                                                    |                                                                                                    |                                 |                                                                                                    | ── チェックを入れていない場合、仮登録                                                                                                    |
| 担当者                                                                                                    | 担当者 山田 寿朗                                                                                                    |                                                                                                    |                                 |                                                                                                    | 美行はできません。                                                                                                    |
| <u>٨</u> ر ٧ ٢                                                                                                    | XXXX                                                                                                    |                                                                                                    |                                 |                                                                                                    |                                                                                                    |
| 5. 発生記録(*                                                                                                    | 債務者)請 <b>求</b> 仮                                                                                                    | 登録元了画面                                                                                                    |                                 |                                                                                                    |                                                                                                    |
| 🏙 池田県                                                                                                    | 泉州銀行                                                                                                    |                                                                                                    | インターネットE                        | <b>3へ戻る</b><br>ログアウト                                                                                                    |                                                                                                    |
| トップ 債権情報照会                                                                                                    |                                                                                                    | # <del>(##→1/3.</del> # ■)※                                                                                                    | 申込 その他請求                        | Ŷ                                                                                                    | / 仮登録を実行したことで、<br>請求番号が                                                                                                    |
|                                                                                                    | 该催羌生請水 債權讓渡請                                                                                                    | 사   141월 1688 사   1668                                                                                                    |                                 | 管理業務                                                                                                    |                                                                                                    |
| 资者請求 值権者請求                                                                                                    | <b>首催羌生語</b> 水 <b>情權誘援語</b>                                                                                                    |                                                                                                    |                                 | 管理業務                                                                                                    | 🛛 ¦ 決定します。 <b>請求番号</b> は、この請求を                                                                                                    |
| <sup>沒者請求</sup> 這権者請求<br>生記録(債務者)請求仮登録号                                                                                                    | 度催発生請求<br>度催調及請                                                                                                    |                                                                                                    |                                 | 管理業務<br>SCKACR11103                                                                                                    | 決定します。<br>請求番号は、この請求を<br>特定するための番号となりますのでこ                                                                                                    |
| 医者請求 值權者請求 生記錄(債務者)請求仮登錄号 ① 仮登錄內容を入力                                                                                                    | 項 <b>備 轮 生 請 氷 (資 備 漆 双 済</b><br>完 7<br>→ ② 仮 登録内容を確認                                                                                                    | ↑ DATE DOMAN BAA                                                                                                    |                                 | 管理業務<br>SCKACR11103                                                                                                    | 決定します。 <b>請求番号</b> は、この請求を<br>特定するための番号となりますのでこ<br>留意ください。                                                                                                    |
| 资金建建工 佳宿 省 道 求<br>生記録(債務者)請求 仮登録 完<br>① 仮登錄內容を入力 =                                                                                                    | ((福美)(1) (1) (1) (1) (1) (1) (1) (1) (1) (1)                                                                                                    | ▲ 18 W 19 81 4 4 4 4 4 4 4 4 4 4 4 4 4 4 4 4 4 4                                                                                                    |                                 | 管理業務<br>SCKACR11103<br>印刷                                                                                                    | 決定します。 <b>請求番号</b> は、この請求を<br>特定するための番号となりますのでこ<br>留意〈ださい。                                                                                                    |
| <ul> <li>              金雄士語</li></ul>                                                                                                    | (14) 第21:33 (74) 第4(3) 第3<br>(7) (3) (3) (3) (3) (3) (3) (3) (3) (3) (3                                                                                                    | <ul> <li>▲ ● ● ● ● ● ● ● ● ● ● ● ● ● ● ● ● ● ● ●</li></ul>                                                                                                    |                                 | 管理業務<br>SCKACR11103                                                                                                    | 決定します。 <b>請求番号</b> は、この請求を<br>特定するための番号となりますのでこ<br>留意〈ださい。                                                                                                    |
| 法告請求 成準告請求<br>(最考請求)請求(優務者)請求(優登録)<br>の 反登録内容を入力 -<br>記録(債務者)請求の仮登録が完<br>金で表示 長元内容を切替えま<br>受付情報                                                                                                    | (K低分2上前3) (K低減減)<br>(K低分2上前3) (K低減減)<br>(C) (K低分2上前3) (K低減減)<br>(C) (K低分2上前3) (K低減減)<br>(C) (K低分2上前3) (K低減減)<br>(C) (K低分2上前3) (K低減減)<br>(C) (K低分2上前3) (K低減減)<br>(C) (K低分2上前3) (K低減減)<br>(C) (K低分2上前3) (K低減減)<br>(C) (K低分2上前3) (K低減減)<br>(C) (K低分2上前3) (K低減減)<br>(C) (K低分2上前3) (K低減減)<br>(C) (K低分2上前3) (K低減減)<br>(C) (K低分2上前3) (K低減減)<br>(C) (K低分2上前3) (K低減減)<br>(C) (K低減)<br>(C) (K低減)<br>(C) (K低減)<br>(C) (K低減)<br>(C) (K低減)<br>(C) (K低減)<br>(C) (K低減)<br>(C) (K低減)<br>(C) (K低減)<br>(C) (K<br>(C) (K))<br>(C) (K<br>(C) (K))<br>(C) (K)<br>(C) (K)<br>(C) | <ul> <li>▲ 10 mm 10 mm 1 mm 10 mm 1</li> <li>▲ ② 板登録完了</li> </ul>                                                                                                    |                                 | 管理業務<br>SCKACRI1103                                                                                                    | 決定します。 <b>請求番号</b> は、この請求を<br>特定するための番号となりますのでこ<br>留意ください。                                                                                                    |
| <ul> <li>法 通知者請求</li> <li>(債務者)請求仮登録号</li> <li>() 仮登録内容を入力</li> <li>() 仮登録内容を入力</li> <li>() 仮登録内容を入力</li> <li>() 仮登録内容を()) 留次</li> <li>() 仮登録内容を()) 留次</li> <li>() 仮登録内容</li> <li>() 仮登録内容を()) 留次</li> <li>() 仮登録内容</li> <li>() 仮登録内容</li> <li>() 仮望録句() () () () () () () () () () () () () (</li></ul>                                                                                                    | 12456789012 12456789012 14412313< 14412313 14413313 14413313 14413313 14413313 14413313 14413313 14413313 14413313 14413313 14413313                                                                                                    | <ul> <li>▲ 1411 1941 A</li> <li>▲ 20 仮登録完了</li> </ul>                                                                                                    |                                 | 管理業務<br>SCKACRI1103                                                                                                    | 決定します。 <b>請求番号</b> は、この請求を<br>特定するための番号となりますのでこ<br>留意ください。                                                                                                    |
| <ul> <li>法法法: (正報告請求)請求(仮容者)請求(仮容者)請求(仮容者)請求(のの登録) ((()))</li> <li>① (()) (()) (()) (()) (()) (()) (())</li> <li>() (()) (()) (()) (())</li> <li>() (()) (()) (())</li> <li>() (()) (())</li> <li>() (()) (())</li> <li>() (())</li> <li>() (())</li> <li>() (())<td>123456789012 文 保全時内容を確認</td><td><ul> <li>▲ 10 mm 10 mm 1 mm 1 mm 1 mm 1 mm 1 mm 1</li></ul></td><td></td><td>管理業務<br/>SOKAORI1103</td><td>決定します。<b>請求番号</b>は、この請求を<br/>特定するための番号となりますのでこ<br/>留意ください。</td></li></ul> | 123456789012 文 保全時内容を確認                                                                                                    | <ul> <li>▲ 10 mm 10 mm 1 mm 1 mm 1 mm 1 mm 1 mm 1</li></ul>                                                                                                    |                                 | 管理業務<br>SOKAORI1103                                                                                                    | 決定します。 <b>請求番号</b> は、この請求を<br>特定するための番号となりますのでこ<br>留意ください。                                                                                                    |
| <ul> <li>議議法 度電告請求</li> <li>              最高告請求              </li> <li>             の 原登録内容を入力             </li> </ul> <li>             ط、 の 慶登録内容を入力         <ul> <li>             の 原登録内容を入力             </li> </ul> </li> <li>             記録(値院参)請求の仮登録が完         <ul> <li>             金(素元<br/>素元内容をの)</li></ul></li>                                                                                                    | 文権参注語法 政権基礎語<br>マイン・・・・・・・・・・・・・・・・・・・・・・・・・・・・・・・・・・・・                                                                                                    | ★ Prim india ★ D.A.                                                                                                    |                                 | 管理業務<br>SCKACRI1103                                                                                                    | 決定します。 <b>請求番号</b> は、この請求を<br>特定するための番号となりますのでこ<br>留意ください。<br>印刷<br>ボタンをクリックし、帳票を印刷<br>てください。                                                                              |
| <ul> <li>         ・は、成性者請求         ・         ・         ・</li></ul>                                                                                                    | R(4)分2±iii 3× R(4) 満済<br>マイ<br>マク<br>の 仮登録内容を確認<br>ブレました。承認者による承認を受けてく<br>す。<br>123456789012<br>123456789<br>ABC株式会社                                                                                                    | <ul> <li>▲ 1918 1948 - A</li> <li>● ③ 仮登録完了</li> </ul>                                                                                                    |                                 | 管理業務<br>SCKACR11103                                                                                                    | 決定します。 <b>請求番号</b> は、この請求を<br>特定するための番号となりますのでこ<br>留意ください。<br>印刷ボタンをクリックし、帳票を印刷<br>てください。<br>印刷した帳票を承認者へ提出し、仮言                                                             |
| <ul> <li>         E 当該北 (最先当該北<br/>(最考約)請求(優登録)         ① 仮登録内容を入力 。         ② 仮登録内容を入力 。         記録(債務者)請求の仮登録が完:         全て表示 表示内容を切留法式         受付情報         請求書号         次介口座情報(請求者情報)         明用者書号         E 人名·人國本常半名         E 当者         </li> </ul>                                                                                                    | 123456789 123456789 23456789 23456789 129456789 12945 12945 12945 12945                                                                                                    | <ul> <li>▲ 10.11 10.01 A</li> <li>▲ ○ 仮登録完了</li> </ul>                                                                                                    |                                 | 管理業務<br>SCKACRI1103                                                                                                    | 決定します。<br>請求番号は、この請求を<br>特定するための番号となりますのでこ<br>留意ください。                                                                                                    |
| <ul> <li>Sataz (4484) 請求(6245)</li> <li>① 反登録内容も入力</li> <li>① 反登録内容も入力</li> <li>○ 反登録内容も入力</li> <li>記録((備汚者))請求の反登録が完:</li> <li>空行情報</li> <li>表示内容も切 結えまで受付情報</li> <li>決済口座情報((請求者情報))</li> <li>川用者書号</li> <li>エムマノ畑人本で学え、</li> <li>胆当者</li> <li>リント</li> </ul>                                                                                                    | 123456789 123456789                                                                                                    | ★ 1988 1988 ★ 1988 ★ 198                                                                                                    |                                 | 管理業務<br>SCKACRI1103                                                                                                    | 決定します。 <b>請求番号</b> は、この請求を<br>特定するための番号となりますのでこ<br>留意〈ださい。                                                                                                    |
| <ul> <li>法議求 (通告話末)<br/>(重告話末)請求仮登録9         (① 仮登録内容を入力)         (○ 仮登録内容を入力)         (□         (□         (□</li></ul>                                                                                                    | 123456789 123456789                                                                                                    | ▲ Pre 1981 A DA                                                                                                    |                                 | 管理業務<br>SCKACR11103<br>(日本)<br>(日本)<br>(日 | 決定します。 <b>請求番号</b> は、この請求を<br>特定するための番号となりますのでこ<br>留意ください。                                                                                                    |
| <ul> <li>Sataz (最考益末) 請求 仮登録号</li> <li>① 仮登録内容を入力</li> <li>① 仮登録内容を入力</li> <li>□ の 広急録内容をの留され、</li> <li>② の 広急婦内容をの留され、</li> <li>③ 広急県内容をの留され、</li> <li>③ 大阪市空をの留され、</li> <li>③ 大阪市空をの留され、</li> <li>③ 大阪市空をの留され、</li> <li>○ 大阪西</li> <li>● の の</li> </ul>                                                                                                    | 文権参注語法 政権基礎語<br>マイン・・・・・・・・・・・・・・・・・・・・・・・・・・・・・・・・・・・・                                                                                                    | ★ 1988年末 1988年末 1988年5 1988年5 1                                                                                                    |                                 | 管理業務<br>SCKACR11103<br>(日日日)<br>(二一20元確:民公<br>(二一20元確:民公)                                                                                                    | 決定します。 <b>請求番号</b> は、この請求を<br>特定するための番号となりますのでこ<br>留意ください。<br>「印刷ボタンをクリックし、帳票を印刷<br>てください。<br>印刷した帳票を承認者へ提出し、仮<br>録内容の承認を依頼してください。<br>『P19 <sup>®</sup> 共通機能』              |
|                                                                                                    | R4(第22:m3× R4(第第第)<br>定4(第2:m3× R4(第))<br>定4(第2:m3× R4(1))<br>で4(第))<br>で4(第))                                                                                                    | ★ 1938 1938 ★ 1938 ★ 193                                                                                                    |                                 | 管理業務<br>SCKACRI1103<br>「日間<br>べージの先際: 戻る                                                                                                    | 決定します。 <b>請求番号</b> は、この請求を<br>特定するための番号となりますのでこ<br>留意ください。<br>印刷ボタンをクリックし、帳票を印刷<br>てください。<br>印刷した帳票を承認者へ提出し、仮言<br>録内容の承認を依頼してください。<br>☞ P19 <sup>®</sup> 共通機能。             |
| 福祉装法 康先生装法<br>生記録(債務者)請求仮登録分<br>① 仮登録内容を入力 -<br>生記録(債務者)請求の仮登録が完:<br>全て表示 表示内容を切り替えま<br>受付情報<br>請求番号<br>注入タン(個人本学基々)<br>単当者<br>コメント<br>トップへ戻る 印刷                                                                                                    | R4(第22:m3× R4(第2) (1)<br>(1)<br>(1)<br>(1)<br>(1)<br>(1)<br>(1)<br>(1)<br>(1)<br>(1)                                                                                                    | ★ 10 H 10 H A 40 A                                                                                                    |                                 | 管理業務<br>SCKACRI1103                                                                                                    | 決定します。 <b>請求番号</b> は、この請求を<br>特定するための番号となりますのでこ<br>留意ください。                                                                                                    |
| <ul> <li>              A 単語末</li></ul>                                                                                                    | R (4) 52 ± 前 3                                                                                                    | ★ 1988 1988 ★ 1988 ★ 198                                                                                                    |                                 | 管理業務<br>SCKACRI1103<br>(日日日日<br>                                                                                                    | 決定します。請求番号は、この請求を<br>特定するための番号となりますのでこ<br>留意ください。<br>印刷ボタンをクリックし、帳票を印刷<br>てください。<br>印刷した帳票を承認者へ提出し、仮言<br>録内容の承認を依頼してください。<br>☞ P19『共通機能』                                   |
|                                                                                                    | R 44 5 2 ± m 3 2 図 4 4 ま 3 4 5 4 5 ± m 3 2     R 4 5 ± m 3 2     R 4 5 ± m 3 2     の 仮登録内容を確認     T しました。承認者による承認を受けて     r     d 5 ± m 4 5 ± m 5 ±     123456789012     123456789012     123456789     ABC 株正 寿朗     ××××     ×××     R 7 となります。     カ - マ - レ - マ - エ - エ                                                                                                    | → ② 板登録光7                                                                                                    |                                 | 管理業務<br>SCKACRI1103<br>(日本)<br>(日本)<br>(日 | 決定します。 <b>請求番号</b> は、この請求を<br>特定するための番号となりますのでこ<br>留意ください。<br>印刷ボタンをクリックし、帳票を印刷<br>てください。<br>印刷した帳票を承認者へ提出し、仮<br>録内容の承認を依頼してください。<br><sup>(愛)</sup> P19 <sup>®</sup> 共通機能。 |
| 品表記式 康復者基記   注記録(値病者)請求仮登録分   ① 原登録内容も入力   ① 原登録内容も入力   二 むびま(値病者)請求の仮登録が完:   二 全て表示   次方口座情報(請求者情報)   利用者番号   二 よる/個人事業半名   2 当者   二 スント   トゥフへ戻る   ① 仮登録の   二 個祭   二 新求の                                                                                                    | R (4) 522 m 32     R (4) 522 m 32     R (4) 522 m 32     R (4) 525 m 32     R (5) 525 m 32     R (5) 525 m 32     R                                                                                                    | <ul> <li>→ ● ● ● ● ● ● ● ● ● ● ● ● ● ● ● ● ● ● ●</li></ul>                                                                                                    | <br>た時点とな                       | the second second se                                                                                                    | 決定します。 <b>請求番号</b> は、この請求を<br>特定するための番号となりますのでこ<br>留意ください。                                                                                                    |
| <ul> <li>              A # # # # # # # # # # # # #</li></ul>                                                                                                    | R 4 522 m 32 (R 4 2 2 m 32) R 4 5 22 m 32 (R 4 2 2 m 32) R 5 (R 5 2 m 32) R 5 (R 5 2 m 32) R 6 (R 5 2 m 32) R 6 (R 5 2 m 32) R 7 (R 5 2 m 32) R 7 (R 5 2 m 32) R                                                                                                    | →<br>● <u>● <u>6</u>0<br/><u>6</u>0<br/><u>7</u>0<br/><u>7</u>0<br/><u>7</u>00<br/><u>7</u>0<br/><u>7</u>0<br/><u>7</u>0<br/><u>7</u>0<br/><u>7</u>0<br/><u>7</u>0<br/><u>7</u>0<br/><u>7</u>0<br/><u>7</u>0<br/><u>7</u>0<br/><u>7</u>0<br/><u>7</u>0<br/><u>7</u>0<br/><u>7</u>0<br/><u>7</u>0<br/><u>7</u>0<br/><u>7</u>0<br/><u>7</u>00<br/><u>7</u>0<br/><u>7</u>00<br/><u>7</u>00<br/><u>7</u>00<br/><u>7</u>00<br/><u>7</u>00<br/><u>7</u>00<br/><u>7</u> </u> |                                 | SCKACRI1103<br>「日間」<br>スージの先端に戻る<br>パージの先端に戻る<br>ります。<br>れます。                                                                                                    | 決定します。 <b>請求番号</b> は、この請求を<br>特定するための番号となりますのでこ<br>留意ください。<br>印刷ボタンをクリックし、帳票を印刷<br>てください。<br>印刷した帳票を承認者へ提出し、仮言<br>録内容の承認を依頼してください。<br>☞ P19 <sup>®</sup> 共通機能。             |
| 磁磁速<br>住記録(債務者)請求仮登録<br>① 反登録内容も入力<br>① 反登録内容も入力<br>全て表示<br>表示内容も切り替えま<br>変代情報<br>諸求番号<br>注入なノ個人素学本名<br>世習者<br>コメント<br>トゥフへ戻る<br>● 四日<br>● 切り<br>● 切り<br>● 切り<br>● 切り<br>● 切り<br>● 切り<br>● 切り<br>● 切り<br>● 切り<br>● 切り<br>● 切り<br>● 切り<br>● 切り<br>● 切り<br>● 切り<br>● 切り<br>● 切り<br>● 切り<br>● 切り<br>● の<br>● 切り<br>● の<br>● の<br>● の<br>● の<br>● の<br>● の<br>● の<br>● の                                                                                                    | R 41922 m 32 (R 42 # 34 m) R 41922 m 32 (R 42 # 34 m) R 7 (G 4, G 4, G 4, G 4, G 4, G 4, G 4, G 4                                                                                                    | → ● & D & A & D A → ● A & D & A & D A → ● & D & A & D & A &                                                                                                    | 」<br>、<br>た時点とな<br>知が送信さ        | SOKACRI 1103     G = 90 元前に戻る     A = 90 元前に戻る     A = 90 元前に戻る     D ます。     れます。     ス = 7 回天前に戻る                                                                                                    | 決定します。 <b>請求番号</b> は、この請求を<br>特定するための番号となりますのでこ<br>留意ください。<br>印刷<br>てください。<br>印刷した帳票を承認者へ提出し、仮<br>録内容の承認を依頼してください。<br>☞ P19 <sup>®</sup> 共通機能。                             |
| <ul> <li>              A # 4 # # # #          </li> <li>             G 東京県内容も入力         </li> <li>             G 東京県内容も入力         </li> <li>             G 東京県内容も200 智之ま         </li> <li>             A 正本市会も900 智之ま         </li> <li>             A 正本市会も900 智之ま         </li> <li>             A 正市内容も900 智之ま         </li> <li>             A 正本市会も900 智之ま         </li> <li>             A 正市内容も900 智之ま         </li> <li>             A 正市内容も900 智之ま         </li> <li>             A 正市内容も900 智之ま         </li> <li>             A 正市内容も900 智之ま         </li> <li>             A 正市内容も900 智之ま         </li> <li>             A 正市内容も900 智之ま         </li> <li>             A 正市内容も900 智之ま         </li> <li>             A 正市内容も900 智之ま         </li> <li>             A 正市内容も900 智之ま         </li> <li>             A 正市内容も900 智之ま         </li> <li>             A 正市内容も900 智之ま         </li> <li>             A 正式         </li> <li>             A 正市内容も900 智之ま         </li> <li>             A 正市内容も900 智之ま         </li> <li>             A 正市会         </li> <li>             A 正式         </li> <li>             A 工会         </li> <li>             A 工会         </li> <li>             A 工会         </li> <li>             A 工会         </li> <li>             A 工会         </li> <li>             A 工会         </li> <li>             A 工会         </li> <li>             A 工会         </li> <li>             A 工会         </li> <li>             A 工会         </li> <li>             A 工会         </li> <li>             A 工会         </li> <li>             A 工会         </li> <li>             A 工会         </li> </ul>                                                                                                    | <ul> <li></li></ul>                                                                                                    | →<br>● ● ● ● ● ● ● ● ● ● ● ● ● ● ● ● ● ● ●                                                                                                     | 、<br>た時点とな<br>知が送信さ<br>認 / 差戻し( | SOKACRI1103 C-20先端: Ex (-20先端: Ex (-20先端: Ex ()ます。 れます。 の手順』                                                                                                    | 決定します。<br>請求番号は、この請求を<br>特定するための番号となりますのでこ<br>留意ください。<br>印刷<br>「てください。<br>印刷した帳票を承認者へ提出し、仮<br>録内容の承認を依頼してください。<br>『『P19『共通機能』                                              |

\_\_\_\_\_

#### ❖概要

- ✓ 債務者として電子記録債権の発生を請求します。
- ✓ 担当者は債権発生請求メニュー画面から、複数債権の仮登録情報を入力し、一度に大量の発生 記録請求が可能です。
- ✓ 担当者は必要な項目を入力し、仮登録を行います。承認者が仮登録を承認することで発生記録 請求が完了します。

ただし、承認完了時点では、発生の成立は確定していません。承認完了後、発生記録(債務者請 求)メニュー画面の請求状況一覧、または通知情報一覧画面にて結果を確認してください。

✓ 発生記録(債務者)請求\_入力方法選択画面から、以下の入力方法が選択可能です。

・個別に明細を入力:

直接入力、または取引先選択により1件単位で入力する方法です。

・取引先一覧から選択:

取引先一覧より登録済みの取引先情報を請求先として指定し、一度に複数件入力する 方法です。

・取引先グループ一覧から選択:

取引先グループ一覧より登録済みの取引先グループに所属する全取引先を請求先とし て指定し、一度に複数件入力する方法です。

- ✓ 1請求当たりの最大明細数は500件です。
- ✓ 入力中の請求明細は一時保存が可能です。また、一時保存した明細は請求状況一覧から、仮登録の再開が可能です。

なお、一時保存は、1担当者あたり10件の請求まで可能です。

✓ 請求状況一覧より、過去に登録した請求データを選択し、請求が可能です。過去のデータを流用 する場合は、必要に応じて決済口座や振出日を変更することが可能です。 過去のデータについては、でんさいネットにて正常に処理された記録請求のほか、エラーとなって

返却された記録請求についても流用することが可能です。エラーとなった記録請求を流用する場

- 合は、エラー情報を引継ぎますので、エラー箇所を修正し、再登録・再請求を行うことが可能です。
- ✓ 振出日(電子記録年月日)は当日または未来日付を入力することができます。

なお、未来日付を入力した場合は予約請求となり、入力した日付が発生日になります。

**❖**事前準備

✓ 取引先の情報を事前に準備してください。

# <u> 複数発生記録請求の作成手順</u>

▶ ログイン後、トップ画面の債権発生請求タブをクリックしてください。

1. 債権発生請求メニュー画面

| 22 池田泉州銀行                                                                                                    | インターネットEBへ戻る ログアウト | 1                          |
|----------------------------------------------------------------------------------------------------|--------------------|----------------------------|
| トップ 債権情報照会 債権発生請求 債権譲渡請求 債権一括請求                                                                                                | 融資申込 その他請求 管理業務    |                            |
| <u> 遺務者請求   債権者請求</u>                                                                                                    |                    | <b>債務者請求</b> ボタンをクリックしてくださ |
| 債権発生請求メニュー                                                                                                    |                    |                            |
| <ul> <li>債権発生請求メニュー</li> <li>債務者請求</li> <li>発生記録(債務者請求)の登録/取済を行います。</li> <li>債権者請求</li> <li>発生記録(債権者請求)の登録/取済を行います。</li> </ul> |                    |                            |

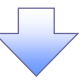

# 2. 発生記録(債務者請求)メニュー画面

|                                       | <b>11</b>                                                        | 也田泉州               | 銀行                           |                                      | 1)                   | ターネットEBへ戻る     | DJ201         | 発生記録の登録または、取消を選択し |
|---------------------------------------|------------------------------------------------------------------|--------------------|------------------------------|--------------------------------------|----------------------|----------------|---------------|-------------------|
| <u>ا</u> ب                            | 9 債権                                                             | 情報照会 債権            | 発生請求 債権議                     | 渡請求 債権一括請求                           | 融資申込 その              | 他請求 管理         | 聖業務           | \$ 9 °            |
| 債務者請求                                 | 这 值稚者請求                                                          |                    |                              |                                      |                      |                |               |                   |
| 発生記録                                  | (傳送来課金))                                                         | 1                  |                              |                                      |                      |                | COMNUL 2201   | չիդ               |
| 7CLOC #4                              |                                                                  |                    |                              |                                      |                      |                | 0001111012201 |                   |
| ■ 発生記                                 | 録メニュー                                                            | 債務者として             | て債権を一回にまとめて親                 | 数件発生させます。                            |                      |                |               |                   |
|                                       | 登録                                                               | - 回の論。<br>承認完了後    | RIAにエラーが含まれてい<br>、通知情報より請求結果 | を場合は、全てエラーとなります。<br>表をご確認ください。)      |                      |                |               |                   |
|                                       | 取消                                                               | 債務者として<br>(発生日を含   | て予約中の発生記録請す<br>診ち営業日以内、かつ、1  | なの予約取消を行います。または、債務<br>支払期日の3営業日前まで。) | 務者から受け取った発生記録を即      | ਇ消します。         |               |                   |
|                                       |                                                                  |                    |                              |                                      |                      |                |               |                   |
| 請求状況の                                 | 「確認や、再利用等                                                        | 1の操作ができます。な        | お、過去のお取引の表                   | 示期間は、請求日から92日間です。                    |                      |                |               |                   |
| 請求状況一覧の検索条件を指定する場合は「使来条件表示」ポンと押して定さい。 |                                                                  |                    |                              |                                      |                      |                |               |                   |
| 検索                                    | <b>秋海条件表示</b> 桡枕条件在表示します。                                        |                    |                              |                                      |                      |                |               |                   |
|                                       | 請求状況一覧                                                           |                    |                              |                                      |                      |                |               |                   |
|                                       |                                                                  |                    |                              |                                      |                      |                |               |                   |
| <u>10ページ前</u>                         | ● 前ペー:                                                           | 2                  | 1 2 3                        | 4 5 6 7 8 9                          | 9 10                 | <u> 次ページ</u> 😠 | <u>10ページ次</u> |                   |
| =>//m                                 | 10.16                                                            |                    | 状態                           | 請求種別<br>請求番号                         | 合計請求件数(件)<br>合計金額(円) | 依頼日            |               |                   |
| =#4W                                  | 178115                                                           | 承認期限               | 請求日                          | 決済ロ                                  | 塵                    | 担当者<br>承認者     |               |                   |
|                                       | 再開                                                               | 保存中                |                              | 発生記録(債務者請求方式)請<br>求                  | 10                   | 2010/04/01     |               |                   |
|                                       | 削除                                                               |                    | _                            | -<br>                                | 120,400,708          | _              |               |                   |
|                                       |                                                                  | Service La Service |                              |                                      |                      | 0010 (01 (00   |               |                   |
| 詳細                                    | -                                                                | #682/H0%(UK)       |                              | 12345678901234567890                 | 123,456,789          | でんさい花子         |               |                   |
|                                       | 2010/04/15 2010/04/07 001東京支店普通 99999990 <sup>(2</sup> /hcG/hARP |                    |                              |                                      |                      |                |               |                   |
|                                       | <u>&lt;</u>                                                      |                    |                              |                                      |                      |                |               |                   |

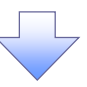

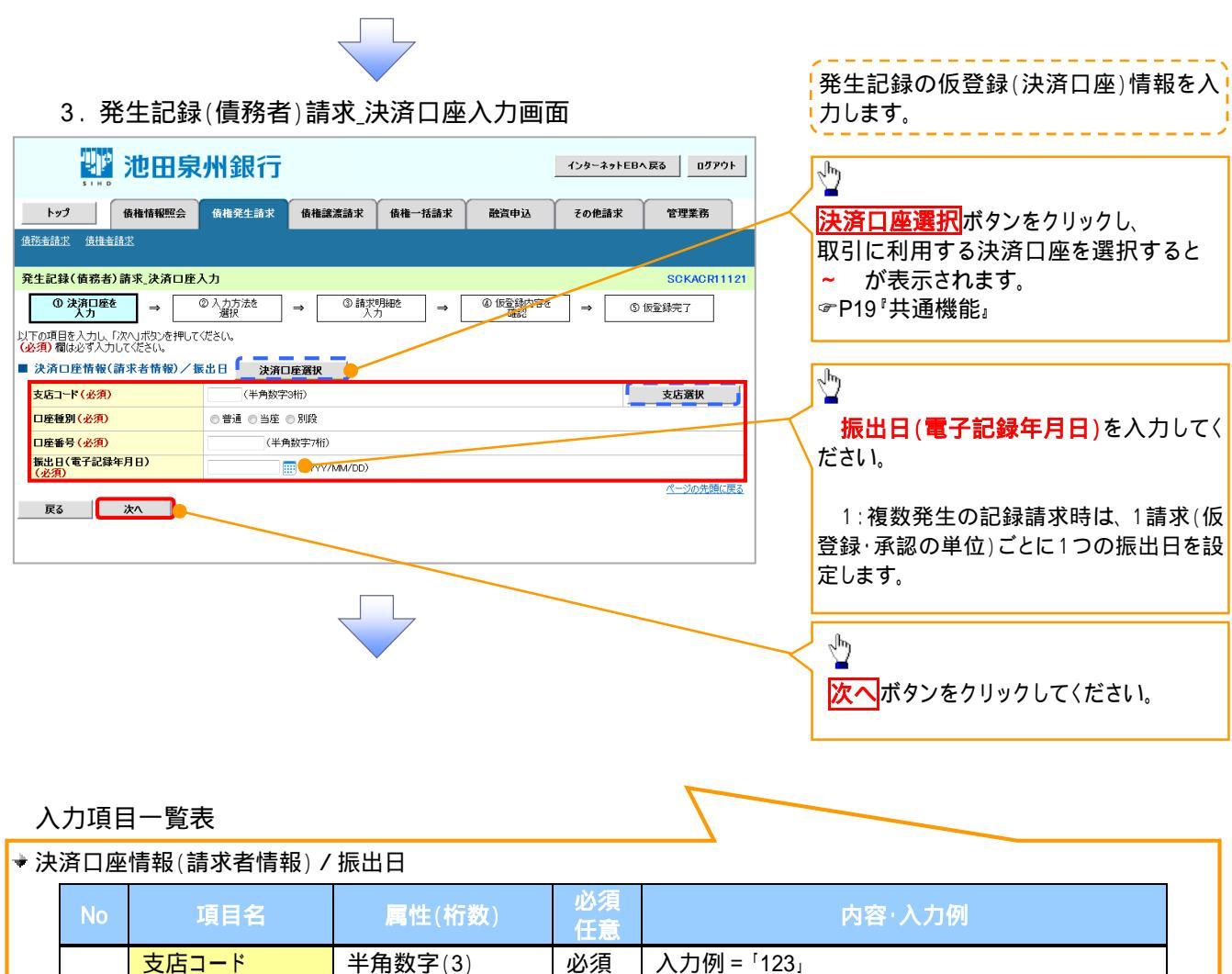

| NO | 現日名              | 鳥性(竹釵)       | 任意 | 2011年1月11日1日1日1日1日1日1日1日1日1日1日1日1日1日1日1日1日 |
|----|------------------|--------------|----|--------------------------------------------|
|    | 支店コード            | 半角数字(3)      | 必須 | 入力例 = 「123」                                |
|    | 口座種別             | -            | 必須 | ラジオボタンにて選択する。                              |
|    | 口座番号             | 半角数字(7)      | 必須 | 入力例 = 「1234567」                            |
|    | 振出日(電子記録<br>年月日) | (YYYY/MM/DD) | 必須 | 当日から1ヶ月後まで指定が可能。<br>入力例 = 「2011/05/06」     |

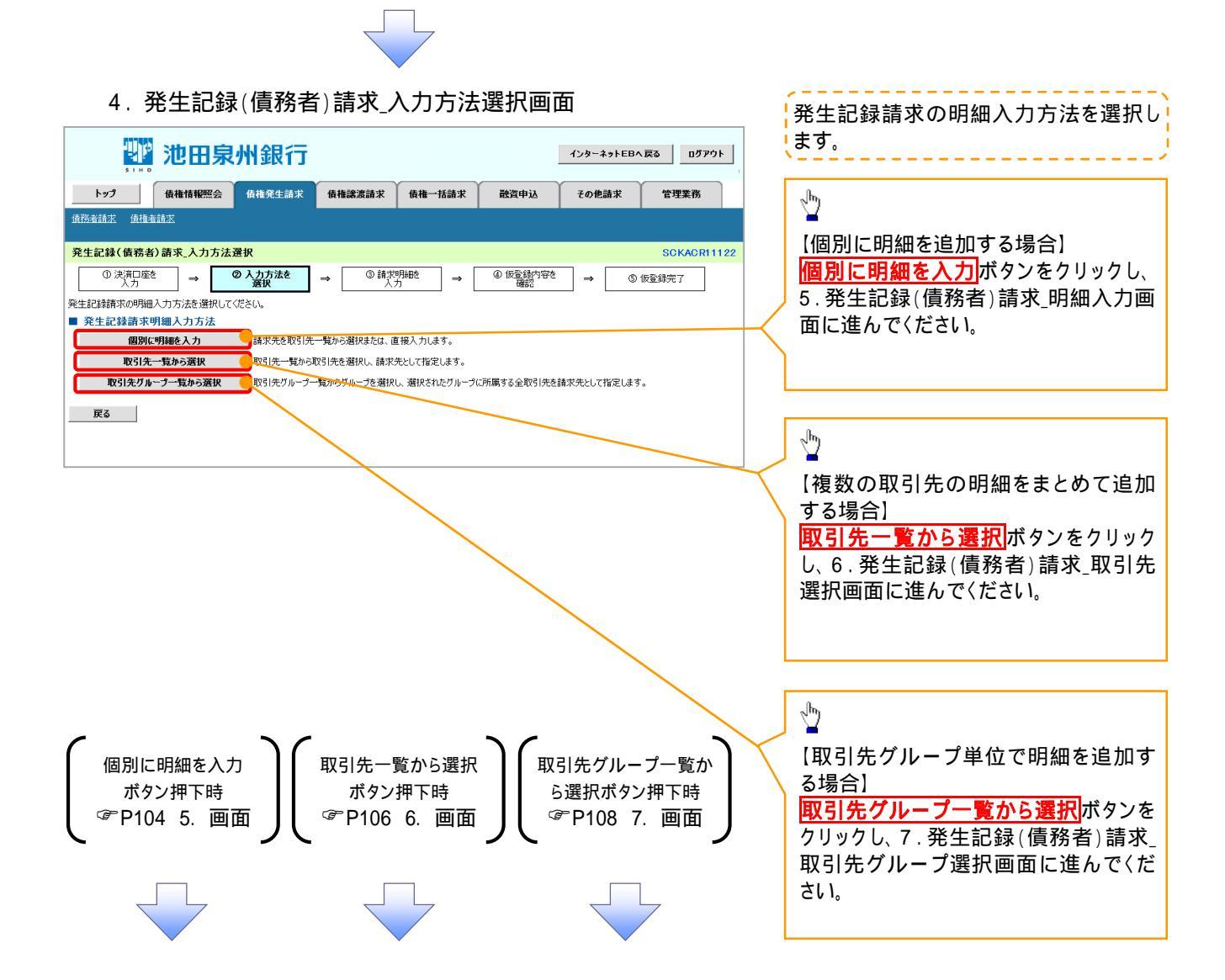

#### 5. 発生記録(債務者)請求\_明細入力画面

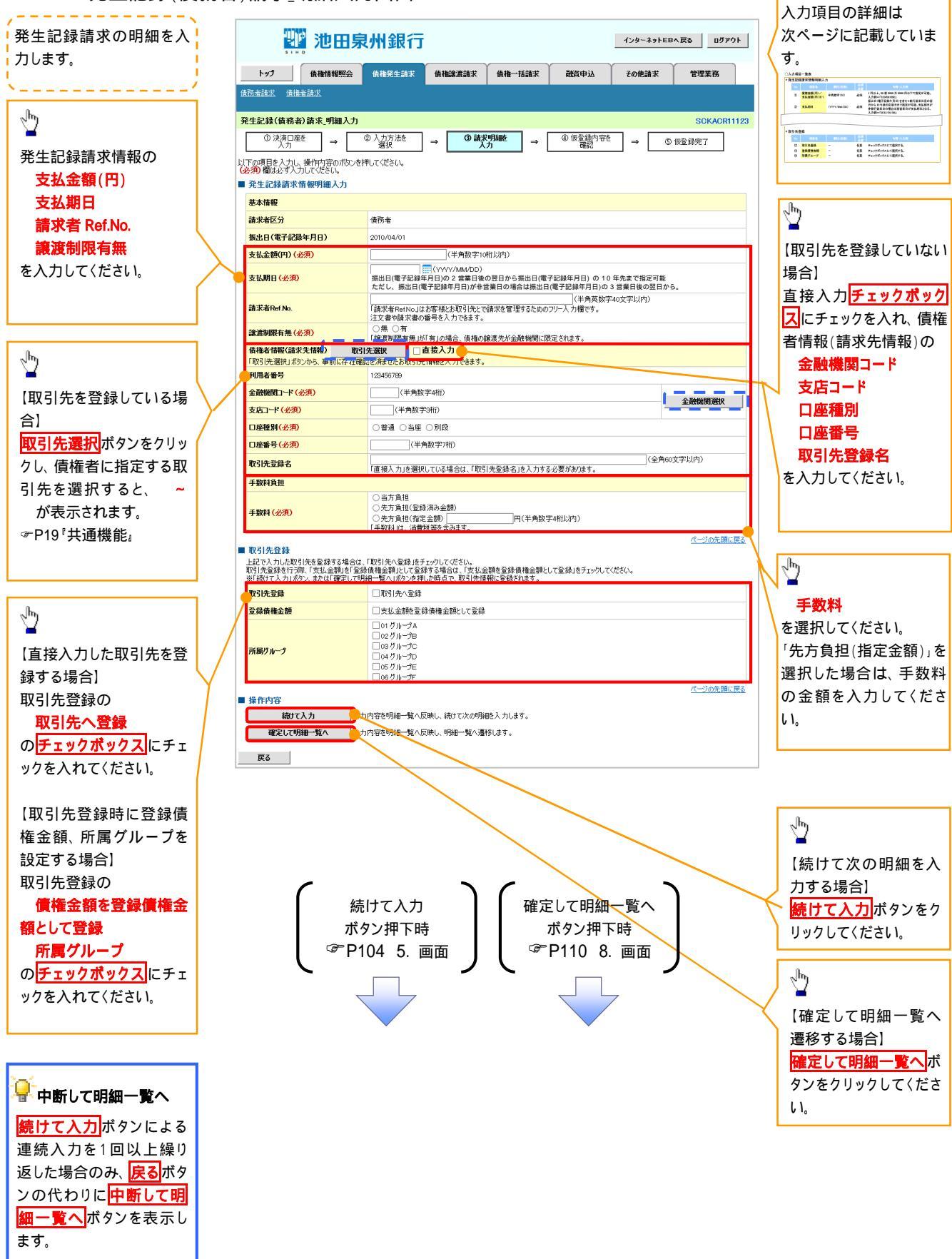

# 入力項目一覧表

# ◆発生記録請求情報明細入力

| No | 項目名         | 属性(桁数)       | 必須<br>任意 | 内容·入力例                                                                                                |  |
|----|-------------|--------------|----------|----------------------------------------------------------------------------------------------------|--|
|    | 支払金額(円)     | 半角数字(10)     | 必須       | 1 円以上、99 億 9999 万 9999 円以下で指定が可能。<br>入力例 = 「1234567890」                                               |  |
|    | 支払期日        | (YYYY/MM/DD) | 必須       | 振出日(電子記録年月日)を含む3銀行営業日目の翌<br>日から10年後の応答日まで指定が可能。支払期日が<br>非銀行営業日の場合は翌営業日が支払期日となる。<br>入力例 = 「2012/05/06」 |  |
|    | 請求者 Ref.No. | 半角英数字(40)    | 任意       | お客様とお取引先とで請求を管理するためのフリー入<br>力欄。注文書番号や請求書番号の入力が可能。<br>英字については大文字のみ入力可能。<br>記号については () のみ入力可能。          |  |
|    | 譲渡制限有無      | -            | 必須       | ラジオボタンにて選択する。<br>「譲渡制限有無」が「有」の場合、債権の譲渡先を金融<br>機関に限定する。                                                |  |
|    | 金融機関コード     | 半角数字(4)      | 必須       | 入力例=「9876」                                                                                            |  |
|    | 支店コード       | 半角数字(3)      | 必須       | 入力例 = 「987」                                                                                           |  |
|    | 口座種別        | -            | 必須       | ラジオボタンにて選択する。                                                                                         |  |
|    | 口座番号        | 半角数字(7)      | 必須       | 入力例=「9876543」                                                                                         |  |
|    | 取引先登録名      | 全角文字(60)     | 任意       | 入力例 = 「株式会社 電子記録債権」<br>「直接入力」にチェックを入れた場合は必須入力。                                                        |  |
|    | 手数料         | -            | 必須       | ラジオボタンにて選択する。<br>「先方負担(指定金額)」を選択した場合は、手数料の<br>金額を入力する。                                                |  |

# →取引先登録

| No | 項目名    | 属性(桁数) | 必須<br>任意 | 内容·入力例          |
|----|--------|--------|----------|-----------------|
|    | 取引先登録  | -      | 任意       | チェックボックスにて選択する。 |
|    | 登録債権金額 | -      | 任意       | チェックボックスにて選択する。 |
|    | 所属グループ | -      | 任意       | チェックボックスにて選択する。 |

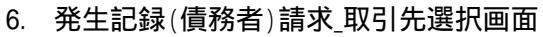

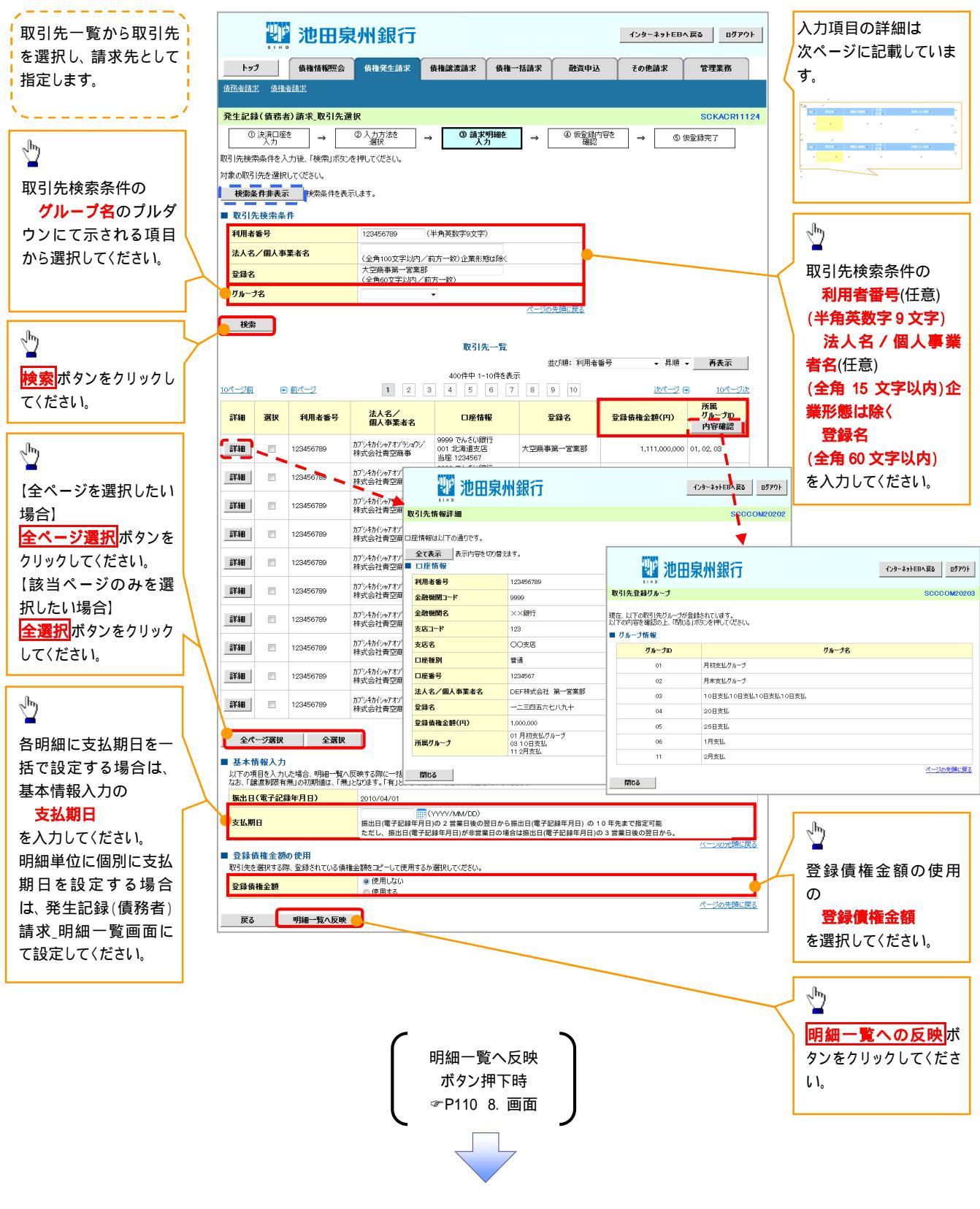

#### ①ご注意事項

各明細の譲渡制限有無は一律で「無」を設定します。譲渡制限有無を「有」に変更する場合は、発生記録(債務者)請 求\_明細一覧画面にて変更してください。
# → 基本情報入力

| _ |    |      |              |          |                                                                                                    |
|---|----|------|--------------|----------|----------------------------------------------------------------------------------------------------|
|   | No | 項目名  | 属性(桁数)       | 必須<br>任意 | 内容·入力例                                                                                                |
|   |    | 支払期日 | (YYYY/MM/DD) | 任意       | 振出日(電子記録年月日)を含む3銀行営業日目の翌<br>日から10年後の応答日まで指定が可能。支払期日が<br>非銀行営業日の場合は翌営業日が支払期日となる。<br>入力例 = 「2012/05/06」 |

#### → 登録債権金額の使用

| No | 項目名    | 属性(桁数) | 必須<br>任意 | 内容·入力例        |
|----|--------|--------|----------|---------------|
|    | 登録債権金額 | -      | 必須       | ラジオボタンにて選択する。 |

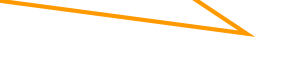

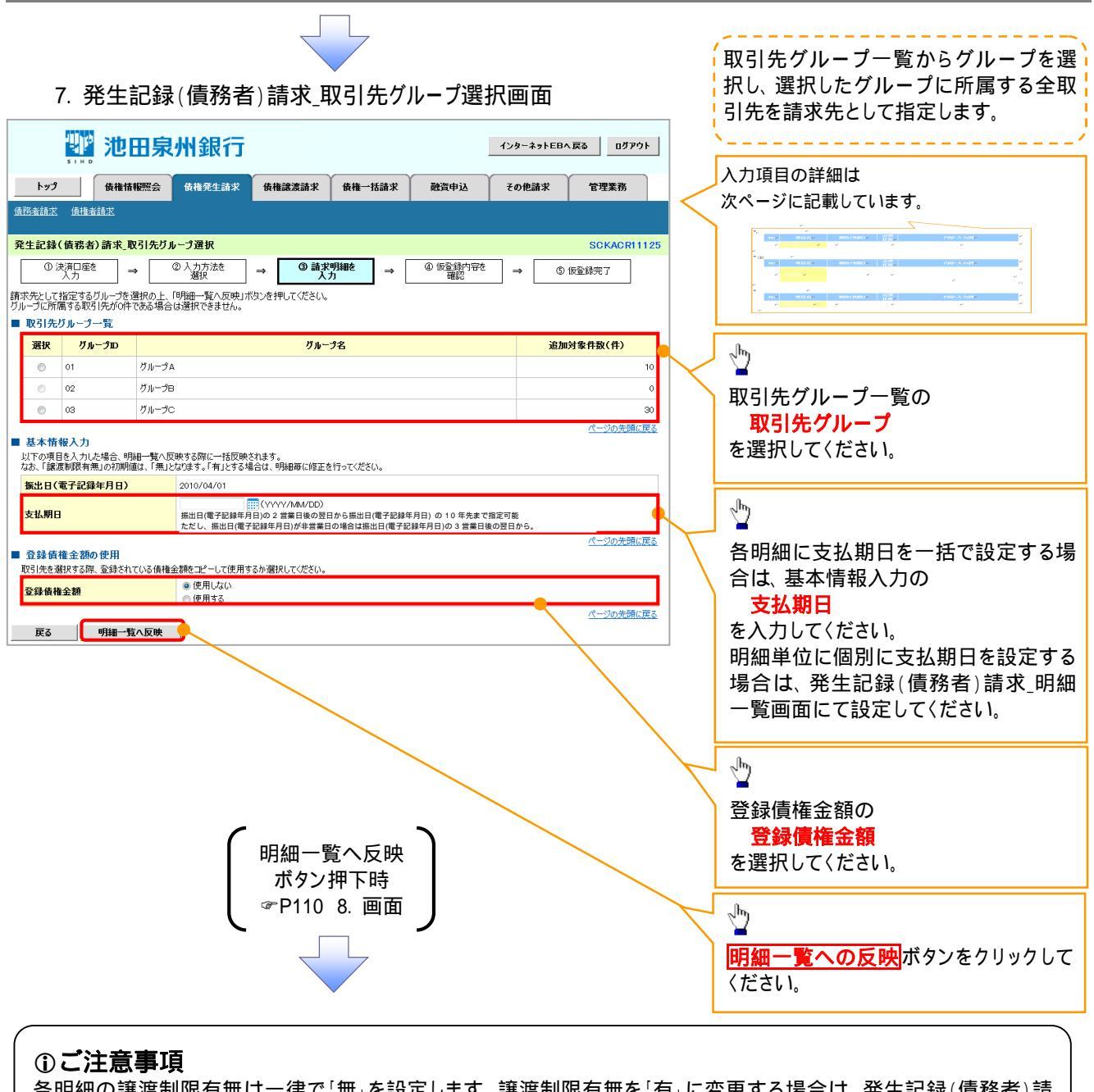

各明細の譲渡制限有無は一律で「無」を設定します。譲渡制限有無を「有」に変更する場合は、発生記録(債務者)請 求\_明細一覧画面より修正ボタンを押下して遷移した発生記録(債務者)請求\_明細入力画面にて、変更してください。

★ 取引先グループ一覧

| No | 項目名     | 属性(桁数) | 必須<br>任意 | 内容·入力例        |
|----|---------|--------|----------|---------------|
|    | 取引先グループ | -      | 必須       | ラジオボタンにて選択する。 |

#### → 基本情報入力

| No | 項目名  | 属性(桁数)       | 必須<br>任意 | 内容·入力例                                                                                                |
|----|------|--------------|----------|----------------------------------------------------------------------------------------------------|
|    | 支払期日 | (YYYY/MM/DD) | 任意       | 振出日(電子記録年月日)を含む3銀行営業日目の翌<br>日から10年後の応答日まで指定が可能。支払期日が<br>非銀行営業日の場合は翌営業日が支払期日となる。<br>入力例 = 「2012/05/06」 |

#### ➡ 登録債権金額の使用

| No | 項目名    | 属性(桁数) | 必須<br>任意 | 内容·入力例        |
|----|--------|--------|----------|---------------|
|    | 登録債権金額 | -      | 必須       | ラジオボタンにて選択する。 |

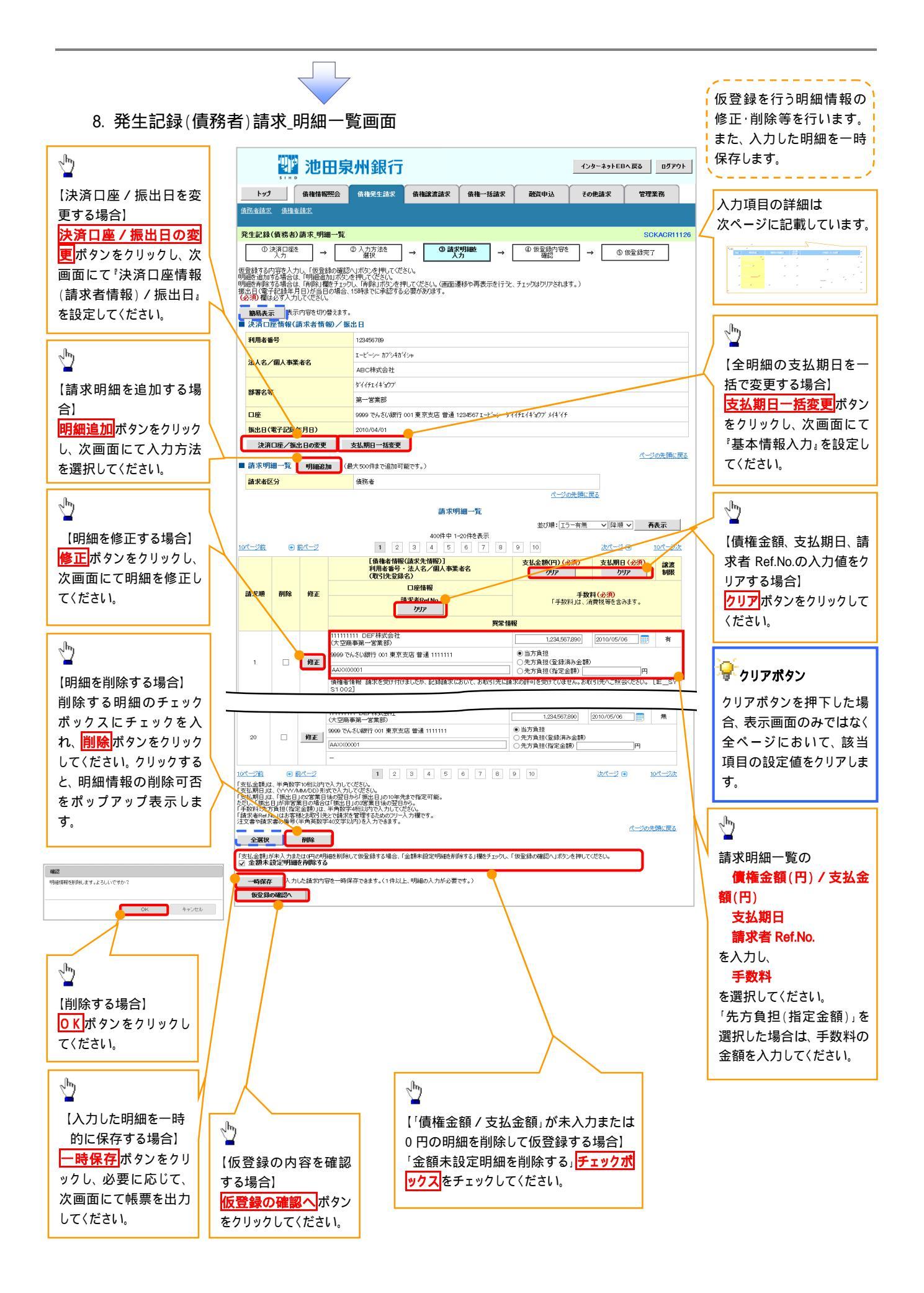

| λ | 力項目 | 一覧表         |              |          |                                                                                                    |
|---|-----|-------------|--------------|----------|----------------------------------------------------------------------------------------------------|
| 請 | 求明細 | 一覧          |              |          |                                                                                                    |
|   | No  | 項目名         | 属性(桁数)       | 必須<br>任意 | 内容·入力例                                                                                              |
|   |     | 債権金額(円)     | 半角数字(10)     | 必須       | 1 円以上、99 億 9999 万 9999 円以下で指定が可能。<br>入力例 = 「1234567890」                                             |
|   |     | 支払期日        | (YYYY/MM/DD) | 必須       | 振出日(電子記録年月日)を含む3銀行営業日目の翌<br>日から10年後の応答日まで指定が可能。支払期日が<br>非銀行営業日の場合は翌営業日が支払期日となる。<br>入力例=「2012/05/06」 |
|   |     | 請求者 Ref.No. | 半角英数字(40)    | 任意       | お客様とお取引先とで請求を管理するためのフリー入<br>力欄。注文書番号や請求書番号の入力が可能。<br>英字については大文字のみ入力可能。<br>記号については <u>()</u> のみ入力可能。 |
|   |     | 手数料         | -            | 必須       | ラジオボタンにて選択する。<br>「先方負担(指定金額)」を選択した場合は、手数料の<br>金額を入力する。                                              |

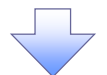

#### 9. 発生記録(債務者)請求\_一時保存完了画面

| 🎬 池田泉州                                        | 銀行                  |             | インターネットEB | へ戻る ログアウト   |             |                                                  |
|-----------------------------------------------|---------------------|-------------|-----------|-------------|-------------|--------------------------------------------------|
| トップ 債権情報照会 債権                                 | <b>崔発生請求</b> 債権譲渡請求 | 債権一括請求 融資申込 | その他請求     | 管理業務        |             |                                                  |
| <u>債務者請求</u> 債権者請求                            |                     |             |           |             | J           |                                                  |
| 発生記錄(債務者)請求_一時保存完了                            |                     |             |           | SCKACR11129 | 【保          | 存した明細―暫を印刷する場合!                                  |
| ① 一時保存完了                                      |                     |             |           | 帳票作成        |             | 厚した。<br>「「「」」、「」」、「」」、「」、「」、「」、「」、「」、「」、「」、「」、「」 |
| <br>請求明細を一時保存しました。<br> 一時保存した内容を印刷する場合は、「帳票作成 | はボタンを押してください。       |             |           |             |             |                                                  |
| ●<br>●<br>●<br>●<br>●<br>●                    |                     |             |           |             | 4           |                                                  |
|                                               |                     |             |           |             |             | 細一覧画面に戻る場合】                                      |
|                                               |                     |             |           |             | <u>미년 유</u> | 四一見へいタフをクリックし、0.光王<br>品(信務者)詩求 旧細一覧画面に戻          |
|                                               |                     |             |           |             | しゅって        | (頃初日)明水_ 明細 夏回国に次<br>なださい。                       |
| 明細一覧へ<br>ボタン押下時<br>☞ P110 8. 画面               |                     |             |           |             |             |                                                  |
|                                               | -                   |             |           |             |             |                                                  |

|                                                                |                                                          |                                               |                |                                  |                 |                  | 2               |                   |              |               |                  |
|----------------------------------------------------------------|----------------------------------------------------------|-----------------------------------------------|----------------|----------------------------------|-----------------|------------------|-----------------|-------------------|--------------|---------------|------------------|
|                                                                | 10.                                                      | 発生                                            | 記録             | (債務                              | 者)請             | 青求_              | 仮登録             | 確認                | 画面           | I             |                  |
|                                                                |                                                          |                                               |                |                                  |                 |                  |                 |                   |              |               |                  |
|                                                                | SIND                                                     |                                               | 1永7            | 11 亚尔丁丁                          |                 |                  |                 |                   |              | 1.73°-491EB   |                  |
| <u>ا</u>                                                       | רצי                                                      | 債権情報照                                         | 绘 (            | 責権発生請求                           | 債権譲渡            | 糖求               | 債権一括請求          | 融資申               | ið Í         | その他請求         | 管理業務             |
| 責務者請                                                           | <u>献本</u> 債権的                                            | <u>者請求</u>                                    |                |                                  |                 |                  |                 |                   |              |               |                  |
| 発生記                                                            | 録(債務者                                                    | )請求_仮登録                                       | 禄確認            |                                  |                 |                  |                 |                   |              |               | SCKACR111        |
|                                                                | ① 決済口座<br>入力                                             | <sup>€</sup> →                                | 0.             | 入力方法を<br>選択                      | →               | ③ 請求明<br>入力      | 引細を<br>」 →      | @ 仮登録<br>確        | 劇内容を<br>認    | → <u></u> ©   | 版登錄完了            |
| 以下の内<br>内容をごな<br>(必須)構                                         | 容で発生記<br>竈認後、「内<br>闇は必ず入ナ                                | 録(債務者)請<br>容を確認しまし<br>コしてください。                | 球の仮登<br>た」欄をチ  | 縁を行います。<br>エックし、「仮登録の            | の実行」ボタ          | ンを押してく           | ださい。            |                   |              |               |                  |
| 【子記集<br>〕内容                                                    | 禄年月日が<br>を確認しま                                           | 「当日」の場合<br>した                                 | 合、15:00        | までにお取引を対                         | 承認する必           | 要がありま            | ;すのでご注意くだ       | さい。               |              |               |                  |
| 簡易                                                             | 表示表示                                                     | 示内容を切り替                                       | えます。           |                                  |                 |                  |                 |                   |              |               |                  |
| 沢済 利用#                                                         | 口座情報(<br>者報号                                             | 請水者情報                                         | )/振出           | 3456789                          |                 |                  |                 |                   |              |               |                  |
|                                                                | ・<br>・<br>・<br>・<br>・<br>・<br>カアシキカイシャ                   |                                               |                |                                  |                 |                  |                 |                   |              |               |                  |
| 法人名                                                            | 名/個人事業                                                   | 業者名                                           | А              | BC株式会社                           |                 |                  |                 |                   |              |               |                  |
| 部署名                                                            | 部署名等         ダイイチエイギョウブ                                  |                                               |                |                                  |                 |                  |                 |                   |              |               |                  |
| 口应                                                             | 第一営業部<br>日底<br>9000 でんぷい紹行 001 まで支店 巻通                   |                                               |                |                                  | 〒 ₩2 •          | OAE67 +. L? . L. | //fr / + > mm>  | 1/2:15            |              |               |                  |
| 山座<br>振出F                                                      | □座 9999 でんどい銀行 001 東京支店 普通 12<br>振出日(電子記録年月日) 2010/04/01 |                                               |                |                                  | 24007 I-E-9- 94 | 117114397        | M+17            |                   |              |               |                  |
|                                                                | nRém et /                                                | N.=L                                          |                |                                  |                 |                  |                 |                   |              |               | ページの先頭に戻         |
| 請求                                                             | 明細一覧を<br>4区分                                             | 38T                                           | f              | 探考                               |                 | 合計請求             | (件教)            |                   |              | 400           |                  |
| 승해경                                                            | <b>支払金額(円</b>                                            | )                                             |                | 1,400,0                          | 000,000,000     | 合計先方             | <b>資担手数料(円)</b> |                   | 1.           | 1,321,321     |                  |
| 승計6                                                            | 債権金額(円                                                   | )                                             |                | 1,399,9                          | 998,678,679     | 合計記錄             | <b>手数料(円)</b>   |                   | 1,           | (,321,321     |                  |
|                                                                |                                                          |                                               |                |                                  |                 |                  |                 |                   | <u>ページの先</u> | <u>i頭に戻る</u>  |                  |
|                                                                |                                                          |                                               |                |                                  |                 | 請求明論             | 田一覧             | <del>36</del> 7\$ | 順: 諸安町       | [해면] 🔽 🗿      | ▼ 再表示            |
| no                                                             | * -                                                      | at 10. 11                                     |                |                                  | 40              | 20件中 1-2         | .0件を表示          |                   | Jan storig   |               |                  |
| 11-21                                                          | п .                                                      | <u>町ページ</u><br>【債権                            | 者情報(諸          | 1 2<br> <br>                     | 3 4             | 5                | <u>6</u> 78     | 9 10              |              | <u>38/5-2</u> | <u>■ 10ページ次</u>  |
|                                                                |                                                          | 利用者                                           | 音番号・法<br>先登録名) | 人名/個人事業                          | 者名              |                  |                 | 支払                | 明日           |               | 譲渡制限             |
| 請水應                                                            |                                                          |                                               |                | 座情報                              |                 |                  | 債権              | <b>途額(円)</b>      |              | 手数            | 料(円)             |
|                                                                | 1111111                                                  | 111 DEF株式:                                    | 請求<br>会社       | 渚RefNo.                          |                 |                  |                 |                   |              |               | -                |
| 1                                                              | (大空商                                                     | 事第一営業部                                        |                | <u>شنة 111111</u>                |                 |                  | 2010/05/06      | 10                | 24 567 000   | 4+6-18        | 有<br>(半古母相)      |
|                                                                | AAXX00                                                   | 001                                           | * 1000         |                                  |                 |                  | 使権金額            | 1,23              | 34,567,890   | 記錄手数料         | 1,234            |
|                                                                | 1111111                                                  | 111 -<br>  東第一学業部                             | 5              |                                  |                 |                  | 2010/05/06      |                   |              |               | 有                |
| 2                                                              | 9999 7%                                                  | (大空商事第一営業部)<br>9999 でんさい銀行 001東京支店 普通 1111111 |                |                                  | 支払金額            | 1,23             | 34,567,890      | 先方負担              | 1,235*       |               |                  |
|                                                                |                                                          |                                               |                |                                  |                 |                  | 債権金額            | 1,23              | 34,566,655   | 記錄手数料         | 1,234            |
|                                                                | (                                                        |                                               |                |                                  |                 |                  | 2010/05/06      |                   |              |               | 有                |
| 20                                                             | (大空商<br>9999 でA                                          | 毎第一営業部)<br>いさい銀行 001 !                        | )<br>東京支店      | 普通 111111                        |                 |                  | 支払金額            | 1,23              | 34,567,890   | 先方負担          | 1,234            |
|                                                                | AA)0(00                                                  | 001                                           |                |                                  |                 |                  | 債権金額            | 1,23              | 34,566,656   | 記録手数料         | 1,234            |
| 債権金額<br>印は、「先                                                  | 動は、「支払s<br>も方負担手数                                        | 金額」から「先方<br>対わと「記録手】                          | 「負担手数<br>数料」が異 | 料」を控除した金額<br>なる時に表示されま           | 員です。<br>Eす。     |                  |                 |                   |              |               |                  |
| 承認                                                             | 者情報                                                      |                                               |                |                                  |                 |                  |                 |                   |              |               | <u>ページの先頭に戻る</u> |
| 小政系記者(必須)         承認者 電債太郎                                     |                                                          | D                                             | 凈              | 認者 電債太郎                          |                 |                  |                 |                   |              |               | 承認者選択            |
| 1007                                                           |                                                          |                                               | 承              | 認者 電債花子                          |                 |                  |                 |                   |              |               | 承認者選択            |
| 最終承                                                            | 承認者 (必須                                                  | D                                             | <u> </u>       |                                  |                 |                  |                 | ペーシの先頭に戻          |              |               |                  |
| 最終承申請                                                          | <mark>私記者 (必須</mark><br>情報                               | D                                             |                |                                  |                 |                  |                 |                   |              |               |                  |
| 最終<br>最終<br>申請<br>担当者                                          | <mark>承認者 (必須</mark><br>情報<br>皆                          | D                                             | ŤE             | 当者山田 寿朗                          |                 |                  |                 |                   |              |               |                  |
|                                                                | <b>承記者 (必須</b><br>情報<br>皆                                | )                                             | ł              | 当者山田 寿朗                          |                 |                  |                 |                   |              |               | ~                |
| <ul> <li>最終す</li> <li>申請</li> <li>担当者</li> <li>ユメント</li> </ul> | 和記者 (必須<br>情報<br>皆                                       | D                                             | ŤĒ             | 当者山田 寿朗<br>2002子以内)              |                 |                  |                 |                   |              |               | 0                |
|                                                                |                                                          | D<br>225 確認1: キ( カ                            | 15<br>()<br>() | 当者山田寿朗<br>2002子以内)               | 217-125/,4      | 押1.7/#**         |                 |                   |              |               | <u>ページの先頭に</u> 軍 |
| ● 申請1<br>担当者<br>コメント                                           | <ul> <li></li></ul>                                      | D<br>容を確認しました<br>した                           | te<br>C        | 当者山田 寿朗<br>200又子以内)<br>少し、「仮登録の演 | ミ行」ボタンを         | 押してくださ           | <i>u</i> .      |                   |              |               | ページの先頭に国         |

#### ▶申請情報

| No | 項目名  | 属性(桁数)     | 必須<br>任意 | 内容·入力例                                              |
|----|------|------------|----------|-----------------------------------------------------|
|    | אעאב | 全半角文字(250) | 任意       | 承認者への連絡事項等を入力するためのフリー入力<br>欄。<br>入力例 = 「承認をお願いします。」 |

#### 11. 発生記録(債務者)請求\_仮登録完了画面 インターネットEBへ戻る ログアウト 🖤 池田泉州銀行 仮登録を実行したことで、 請求番号が 決定します。請求番号は、この請求を トップ 債権情報照会 債権発生請求 債権譲渡請求 債権一括請求 その他請求 融資申込 管理業務 特定するための番号となりますのでご 債務者請求 債権者請求 留意ください。 発生記録(債務者)請求\_仮登録完了 SCKACR11128 ① 決済口座を 人力 ② 入力方法を 選択 → ③請求明細を 入力 → ④ 仮登録内容を 確認 ⑤ 仮登録完了 印刷 発生記録(債務者)請求の仮登録が完了しました。承認者による承認を受けてください。 電子記録年月日が「当日」の場合、15:00までにお取引を承認する必要がありますのでご注意ください。 1 簡易表示表示内容を切り替えます。 ■ 受付情報 請求番号 123456789 印刷ボタンをクリックし、帳票を印刷して ください。 ■ 決済口座情報(請求者情報)/振出日 利用考悉号 印刷した帳票を承認者へ提出し、仮登 123456789 エービーシー カプシキガイシャ 録内容の承認を依頼してください。 法人名/個人事業者名 ABC株式会社 ☞P19『共通機能』 ダイイチエイギョウブ 部署名等 第一営業部 9999 でんさい銀行 001 東京支店 普通 1234567 エービーシー ダイイチェイギョウブメイギイチ 口座 振出日(電子記録年月日) 2010/04/01 🖁 印刷ボタン ージの先頭に戻る ■ 請求明細一覧合計 印刷ボタンを押下した場合、表示中の 請求者区分 債務者 みではなく、全てのページを印刷しま 400 合計金額(円) 合計請求件数(件) 1,493,827,56,000 R-いた頭に戻る す。 請求明細一覧 並知道: 請求順 ▼ 昇順 ▼ 再表示 400件中 1-20件を表示 1 2 3 4 5 6 7 8 9 <u>10ページ次</u> 10パージ前 ● 前ページ 10 <u>次ページ</u> 🖸 [債権者情報(請求先情報)] 利用者番号・法人名/個人事業者名 (取引先登録名) 譲渡 制限 債権金額(円) 支払期日 請求順 口座情報 請求者Ref No 111111111 DEF株式会社 (大空商事第一営業部) 有 1,234,567,890 2010/05/06 1 ぶい銀行 001 東京支店 普通 111111 1,234,567,890 2010/05/06 (大空商事第一営業部) 無 20 9999 でんさい銀行 001 東京支店 普通 1111111 443000001 パージの先頭に戻る ■ 承認者情報 承認者 電債太郎 一次承認者 最終承認者 承認者 電債花子 ページの先頭に戻る 申請情報 相当者 担当者 山田 寿朗 コメント XXX) ページの先頭に戻る トップへ戻る 印刷 ✓ 仮登録の完了となります。 請求の完了は承認者の承認が完了した時点となります。 請求完了後、でんさいネットにおける請求内容のチェックの結果、エラーとなる場合が あります。必ず発生記録(債務者請求)メニュー画面の請求状況一覧、または、通知情 <u>報一覧画面から請求結果を確認してください。</u> ✓ 仮登録の完了後、承認者へ承認依頼通知が送信されます。 ✓ 承認者の手順については、<sup>②</sup> P166<sup>®</sup>承認 / 差戻しの手順。

# 一時保存データを利用した複数発生記録請求の再開手順

▶ ログイン後、トップ画面の債権発生請求 タブをクリックしてください。

1. 債権発生請求メニュー画面

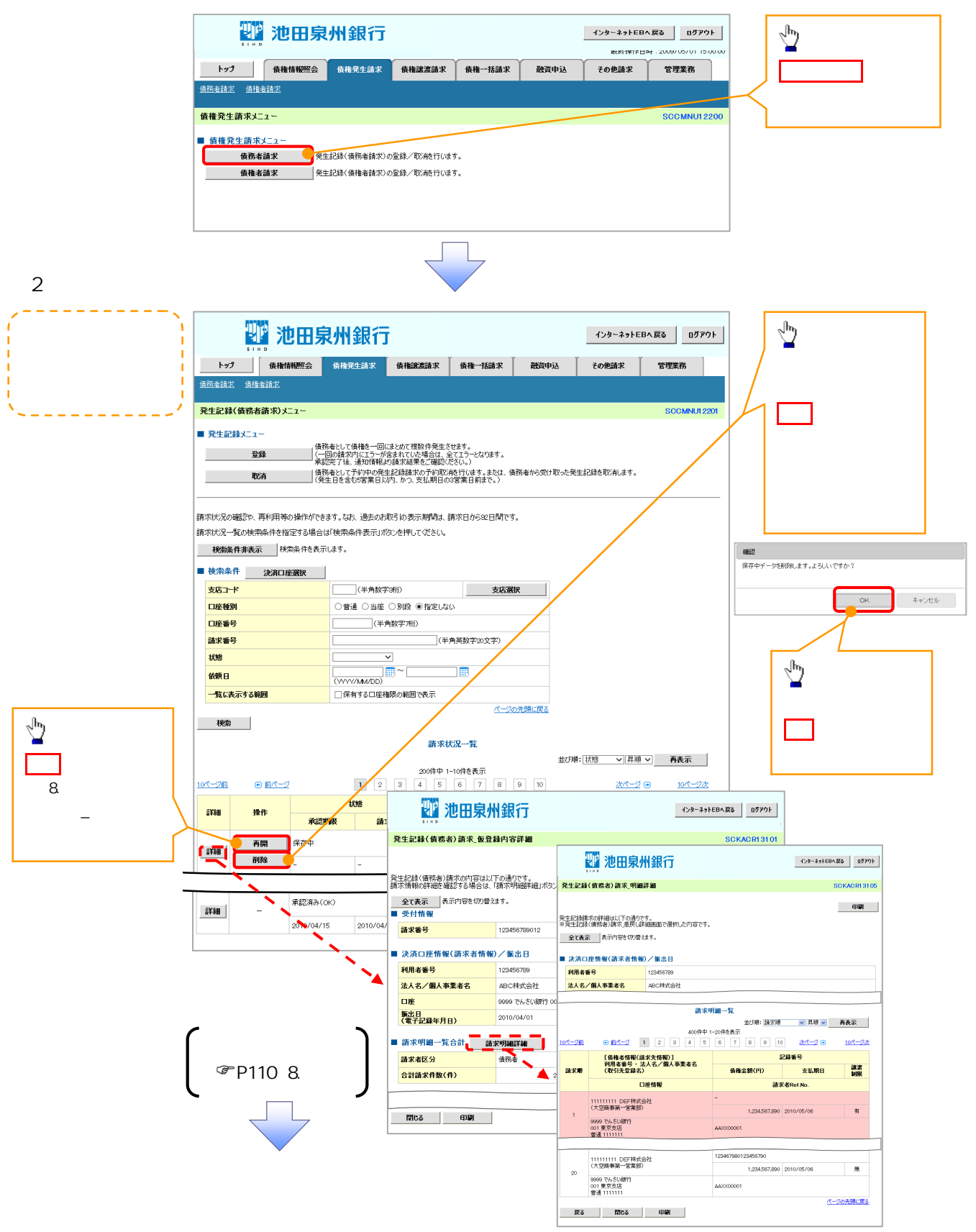

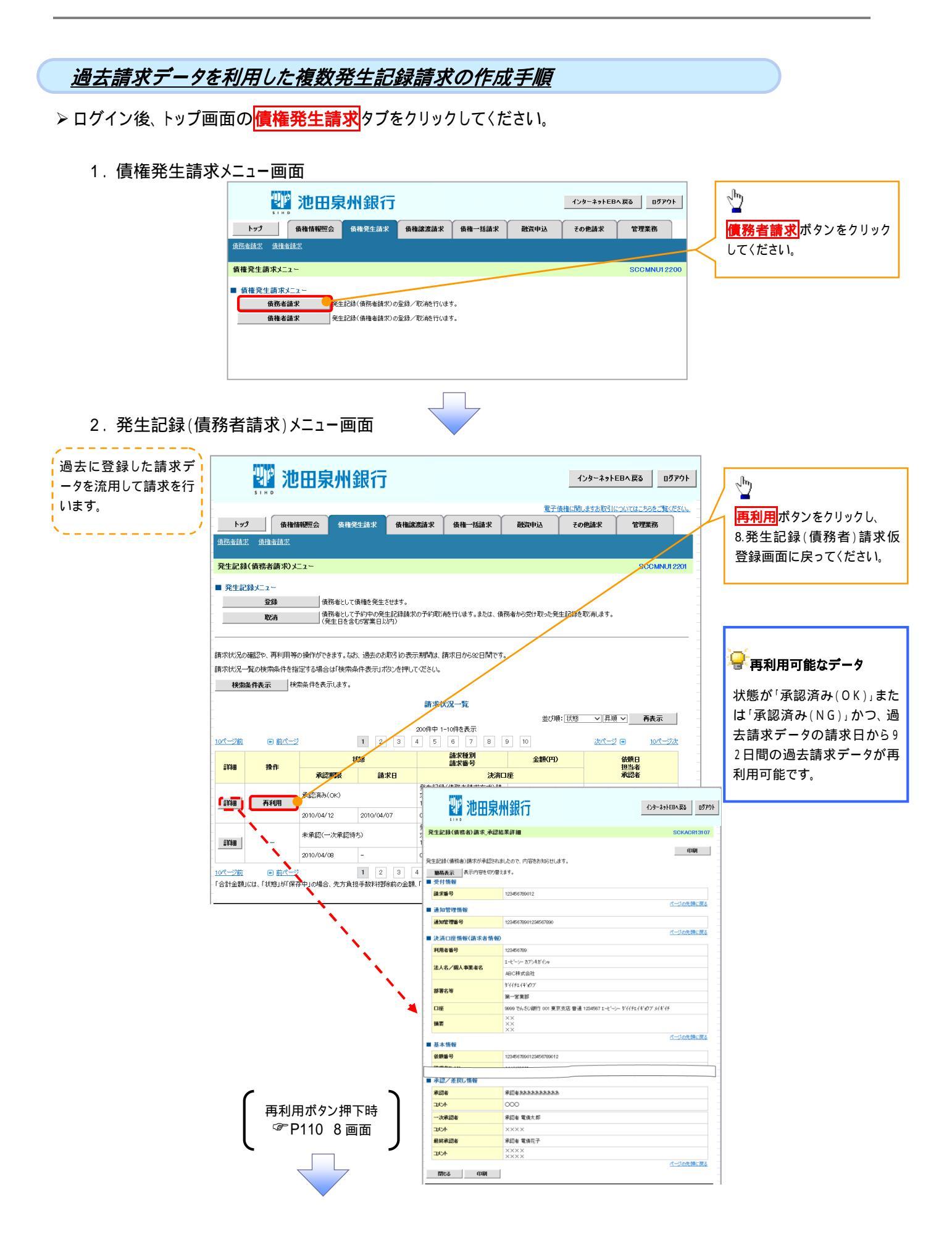

# <u>引戻し手順</u>

▶ ログイン後、トップ画面の債権発生請求タブをクリックしてください。

1. 債権発生請求メニュー画面 ∄ 🎹 池田泉州銀行 インターネットEBへ戻る ログアウト トップ 佐権情報照会 佐格発生請求 佐権譲渡請求 佐権一括請求 融資申込 <mark>債務者請求</mark>ボタンをクリック その他請求 管理業務 債務者請求 債権者請 してください。 債権発生請求メニュ・ SCCMNU122 ■ 債権発生請求メニュ 債務者請求 発生記録(債務者請求)の登録/取消を行います。 発生記録(債権者請求)の登録/取満を行います。 債権者請求 2. 発生記録(債務者請求)メニュー画面(引戻し前) <u>ф</u> 過去に登録した未承認 🎹 池田泉州銀行 インターネットEBへ戻る ログアウト 引戻しボタンをクリックしてく の請求データを引戻しま ださい。クリックすると引き戻 トップ 債権情報照会 債権発生請求 債権譲渡請求 す。 債権一括請求 融資申込 その他請求 管理業務 し可否をポップアップ表示しま <u>債務者請求</u> 債権者請求 す。 発生記録(債務者請求)メニュー SCCMND12201 確認 ■ 発生記録メニュー 承認待ちデータの引戻しを行います。よろしいですか? 引戻し後は、差戻し中一覧より、修正・削除を行ってください。 登録 債務者として債権を発生させます。 ー 債務者として予約中の発生記録請求の予約取消を行くます。または、債務者から受け取った発生記録を取消します。 」(発生日を含むち営業日以内、かつ、支払期日の5営業日前まで。) キャンセル 取消 OK 1 請求状況の確認や、再利用等の操作ができます。なお、過去のお取引の表示期間は、請求日から92日間です。 請求状況一覧の検索条件を指定する場合は「検索条件表示」ボタンを押してください。 【引戻しする場合】 検索条件非表示 検索条件を表示します。 OK ボタンをクリックし ■ 検索条件 決済口座選択 てください。 支店コード (半角数字3桁) 支店選択 口座種別 ○普通 ○当座 ○別段 ●指定しない 口座番号 (半角数字7桁) 😽 引戻し可能なデータ 請求番号 (半角英数字2/文字) 状態 状態が「未承認(承認待ち)」 (YYYY/MM/DD) 依頼日 かつ、過去請求データの請求 一覧に表示する範囲 □保有する□座権限の範囲で表 日から92日間の過去請求デ ページの先頭に戻る 検索 ータが引戻し可能です。 請求状況一覧 🔡 池田泉州銀行 インターネットEBへ戻る ログアウト 10ページ前 ● 前ページ 1 2 3 4 発生記錄(債務者)請求\_仮登錄内容詳細 SCKACR13106 状態 詳細 操作 承認期限 請求日 印刷 発生記録(債務書)請用・ハル・ノレー、.
 注
 全て表示
 表示内容を切り替えます。
 12
 受付情報 発生記録(債務者)請求の内容は以下の通りです。 未承認(承認待ち) 詳細し引戻し 2010/04/15 2010/04/07 請求番号 123456789 承認済み(の) \_\_\_\_\_ ■ 決済口座情報(請求者情報 詳細 利用者番号 12345678 2010/04/07 🗡 2010/04/15 <u>10ページ前</u> 1 2 3 4 ■発生記録情報 ●基本情報 請求者区分 債務者 債権金額(円) 12,323,234 支払期日 2010/10/19 振出日(電子記録年月日) 2010/10/19 譲渡制限有無 **#** 閉じる 印刷

3. 発生記録(債務者請求)メニュー画面(引戻し後)

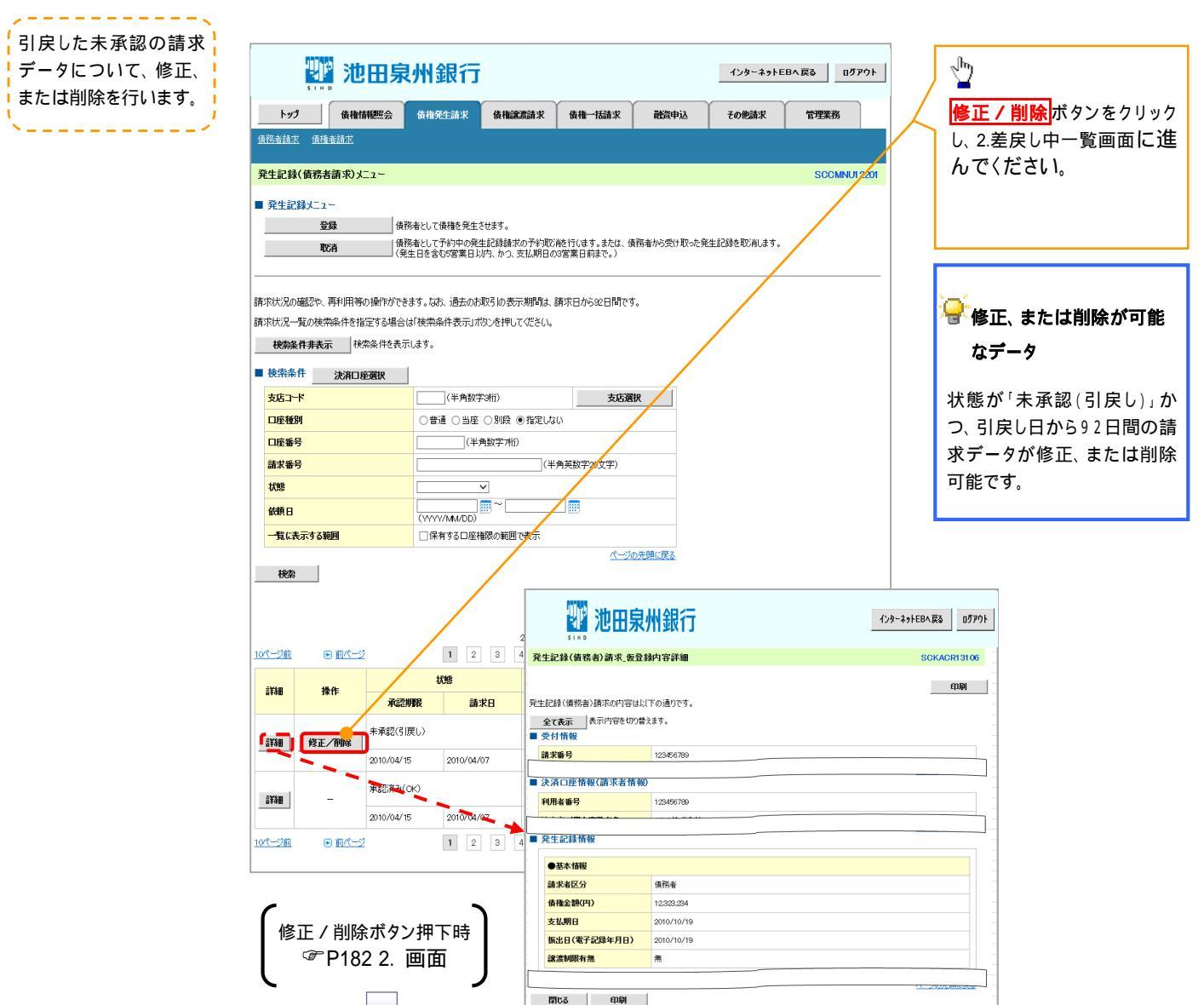

#### 複数発生記録請求の引戻し手順 ▶ ログイン後、トップ画面の債権発生請求タブをクリックしてください。 1. 債権発生請求メニュー画面 📲 池田泉州銀行 インターネットEBへ戻る ログアウト トップ 債権情報照会 債権発生請求 債権譲渡請求 債権一括請求 <mark>債務者請求</mark>ボタンをクリック 融資申込 その他請求 管理業務 信務者請求 債権考試 してください。 債権発生請求メニュ・ ■ 債権発生請求メニュ 債務者請求 発生記録(債務者請求)の登録/取消を行います。 発生記録(債権者請求)の登録/取満を行います。 債権者請求 2. 発生記録(債務者請求)メニュー画面(引戻し前) 1 🎹 池田泉州銀行 インターネットEBへ戻る ログアウト 過去に登録した未承認 引戻しボタンをクリックしてく の請求データを引戻しま トップ 債権情報照会 **債権発生請求 債権譲渡請求 債権一括請求** 融資由认 その他請求 管理業務 ださい。クリックすると引き戻 す。 <u>債務者請求 債権者請求</u> し可否をポップアップ表示しま す。 発生記録(債務者請求)メニュー SCOMNUL 220 ■ 発生記録メニュー 債務者として債権を一回にまとめて複数件発生させます 。 うーとなります。 登録 確認 (一回の請求内にエラーが含まれていた場合は、全てエラ・ 承認完了後、通知情報より請求結果をご確認ください。) 承認待ちデータの引戻しを行います。よろしいですか? 引戻し後は、差戻し中一覧より、修正・削除を行ってください。 | 債務者として予約中の発生記録諸求の予約取)絶行します。または、債務者から受け取った発生記録を取消します。 | (発生日を含む5営業日以内、かつ、支払期日の3営業日前まで。) 取消 OK キャンセル 請求状況の確認や、再利用等の操作ができます。なお、過去のお取引の表示期間は、請求日から92日間で 請求状況一覧の検索条件を指定する場合は「検索条件表示」ボタンを押してください。 <u>ф</u> 検索条件表示 検索条件を表示します。 【引戻しする場合】 清求状况一覧 OK ボタンをクリックし 並び順:状態 > 昇順 > 再表示 200件中 1-10件を表示 てください。 3 4 5 6 7 8 9 10 <u>次ページ</u> 🗩 <u>10ページ前</u> ● 前ページ 1 10ページ次 請求種別 請求番号 合計請求件数(件) 合計金額(円) 状態 依頼日 詳細 操作 担当者 承認者 承認期限 請求日 決和座 発生記録(債務者請求方式)請 😽 引戻し可能なデータ 未承認(承認待ち) 1 123,456,789 123,456,789 でんさい花子 でんさい太郎 詳細 引戻し л. 12345678901234567890 2010/04/15 001 東京支店 普通 999999 状態が「未承認(承認待ち)」 2010/04/07 発生記録(債務者請求方式)請 かつ、過去請求データの請求 未承認(一次承認待ち) 2010/04/02 でんさい花子 1,111,123,456,789 .rk 12345678901234567890 詳細 日から92日間の過去請求デ 2010/04/08 001 東京支店 普通 222222 1 2 3 4 5 6 7 8 9 10 ータが引戻し可能です。 10ページ次 のページ前 ● 前ページ <u>次ページ</u> 🗩 「合計金額」には、「状態」が「保存中」の場合、先方負担手数料理除前の金額、「状態」が「保存中」以外の場合、理除後の金額を表示します。 インターネットEBへ戻る ログアウト 🖑 池田泉州銀行 2 池田泉州銀行 インターネットEBへ戻る ログアウト 発生記録(債務者)請求 仮登録内容詳細 発生記録(債務者)請求\_明細詳細 SCKACR13105 発生記録(儀務書)構成の内容は以下の通りです。 請求情報の評価を確認する場合は、「請求時間詳細」バタンを 発生記録(病称の評価は以下の通りです。 \* 先生記録(病称の語求意思」、評価型ので選択した内容です。 印刷 全て表示 表示内容を切り替えます。 全て表示 表示内容を切り替えます。 受付情報 ■ 決済口座情報(請求考情報)/振出日 請求番号 123456789012 利用者番号 ■ 決済口座情報(請求者情報)/振出日 法人名/個人事業者名 ABC样式会社 利用者番号 123456789 請求明細一賢 法人名/個人事業者名 ABC株式会社 並び順: 請求順 🔍 昇順 🖌 再表示 9999 でんさい銀行 00 口座 400件中 1-20件を表示 ●<u>前代−2</u> 1 2 3 4 5 7 8 9 10 <u>2011-0</u> 9 振出日 (電子記録年月日) x-96 10/2-938 2010/04/01 記錄番号 [債権者情報(請求先情報)] 利用者番号・法人名/個人事業者名 (取引先登録名) 旅波 知识 ■請求明細一覧合計 請求明細詳細 請求順 債権金額(円) 支払期日 口座情報 請求者Ref.No 請求者区分 債務者 合計請求件数(件) 111111111 DEF株式会社 (大空商事第一営業部) 無 1.234.567.890 2010/05/06 9999 でんさい銀行 001 東京支店 普通 111111 開じる 印刷 ページの先頭に戻る 戻る 開たる 印刷

3. 発生記録(債務者請求)メニュー画面(引戻し後)

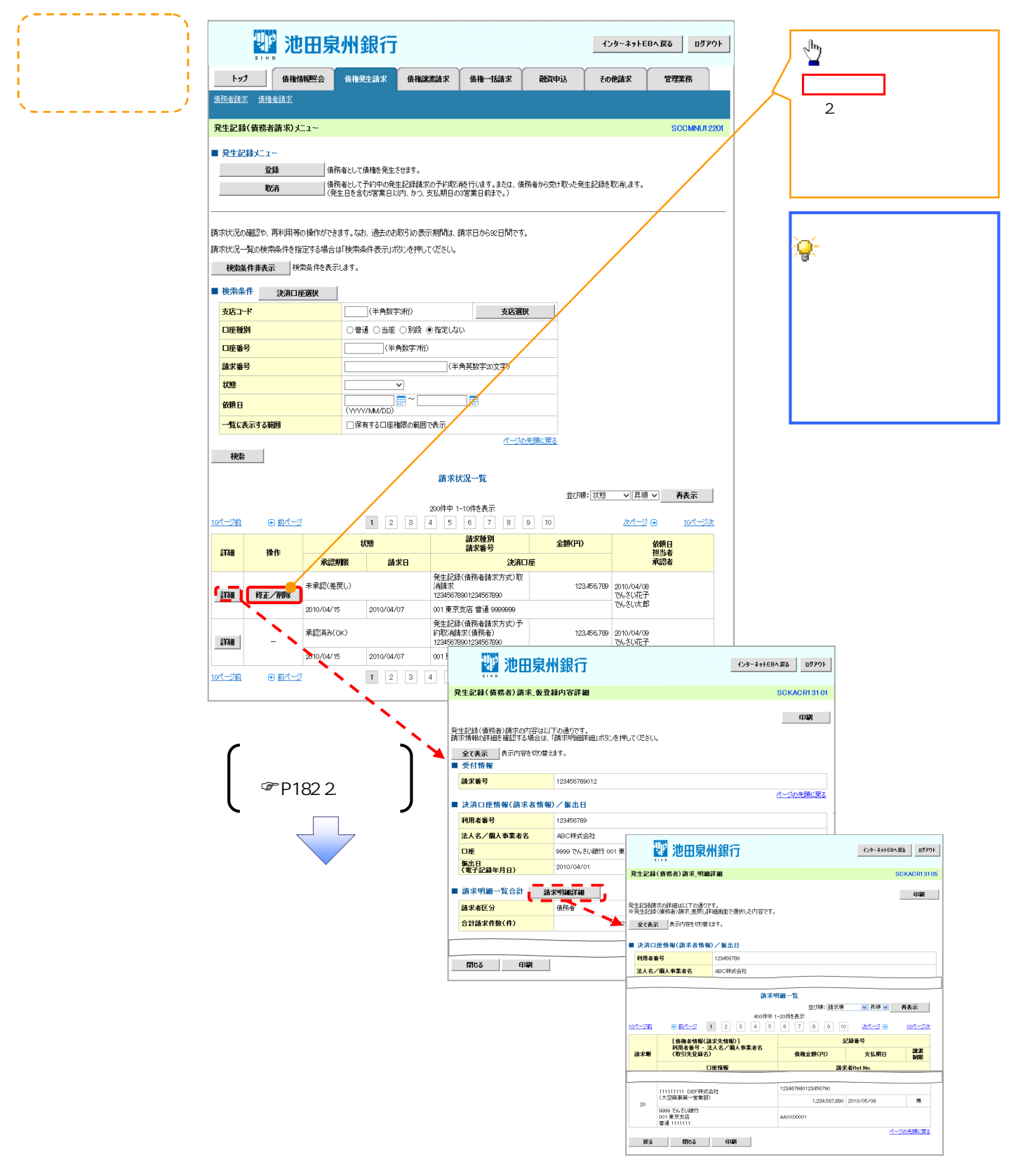

# 債権譲渡請求

#### ❖概要

- ✓ 債権を譲渡する場合、全額譲渡と債権を分割して行う一部譲渡が可能です。
- ✓ 譲渡記録請求は原則として、譲受人になる利用者を債権者とし、譲渡人を保証人とします。
- ✓担当者は必要な項目を入力し、仮登録を行います。承認者が仮登録を承認することで譲渡記録請 求が完了します。
- ✓ 譲渡日(電子記録年月日)は当日または未来日付を入力することができます。 なお、未来日付を入力した場合は、予約請求となります。実際に債権が譲渡される日付は入力した譲渡日(電子記録年月日)となります。
- ✓ 未来日付の発生予定債権について譲渡予約することも可能です。なお、譲渡予約済の債権は発 生取消ができません。
- **❖**事前準備
  - ✓ 譲渡する債権の債権情報と取引先の情報を事前に準備してください。
- ▶ ログイン後、トップ画面の債権譲渡請求タブをクリックしてください。
  - 1. 譲渡記録メニュー画面

| he7 \$88868766 \$8885355 \$1026535 \$10-10255 1500% 2008345 \$27588 2008345 \$27588 2008345 \$27588 2008345 \$27588 2008345 \$27588 2008345 \$27589 2008345 \$27589 \$27589 \$27589 \$27589 \$27589 \$27589 \$27589 \$27589 \$27589 \$27589 \$27589 \$27589 \$27589 \$27589 \$27589 \$27589 \$27589 \$27589 \$27589 \$27589 \$27589 \$27589 \$27589 \$27589 \$27589 \$27589 \$27589 \$27589 \$27589 \$27589 \$27589 \$27589 \$27589 \$27589 \$27589 \$27589 \$27589 \$2759 \$2759\$2759 \$2759 \$2759\$2759 \$2759 \$2759 \$2759\$27 |
|----------------------------------------------------------------------------------------------------|
| 1221115<br>登録ボタンをクリックして                                                                                                    |
| 18238-11 STORAU 501                                                                                                    |
|                                                                                                    |

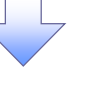

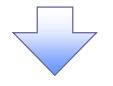

譲渡する債権を検索し

#### 2. 譲渡記録請求対象債権検索画面

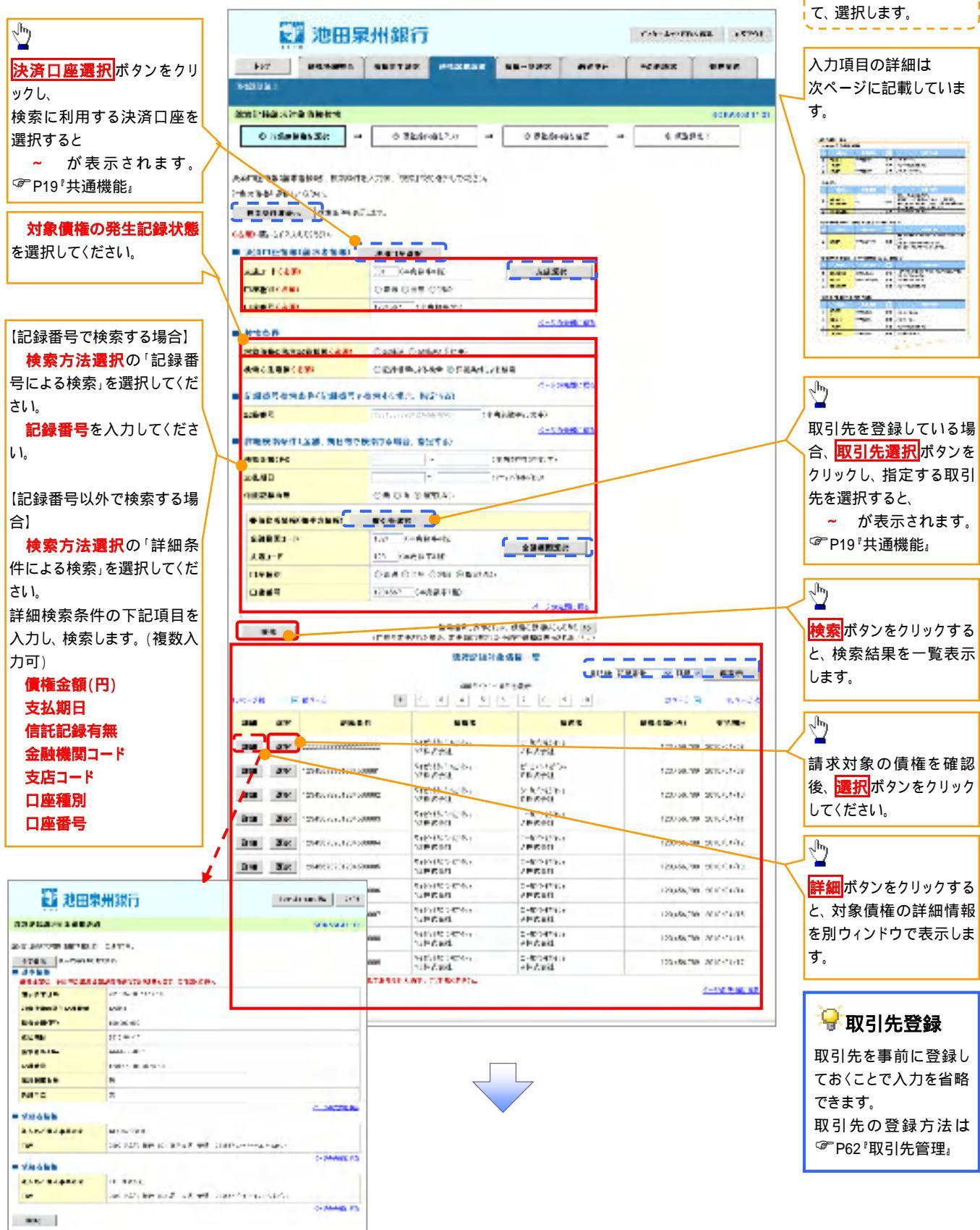

#### ◆決済口座情報(請求者情報)

| No | 項目名   | 属性(桁数)  | 必須<br>任意 | 内容·入力例        |
|----|-------|---------|----------|---------------|
|    | 支店コード | 半角数字(3) | 必須       | 入力例 = 「012」   |
|    | 口座種別  | -       | 必須       | ラジオボタンにて選択する。 |
|    | 口座番号  | 半角数字(7) | 必須       | 入力例=「0123456」 |

#### ◆検索条件

| No | 項目名             | 属性(桁数) | 必須<br>任意 | 内容·入力例                                                                                      |
|----|-----------------|--------|----------|---------------------------------------------------------------------------------------------|
|    | 対象債権の<br>発生記録状態 | -      | 必須       | ラジオボタンにて選択する。<br>「記録済」または「記録未(予約中)」を選択する。<br>電子記録年月日を迎えておらず、予約中の債権の場<br>合は、「記録未(予約中)」を選択する。 |
|    | 検索方法選択          | -      | 必須       | ラジオボタンにて選択する。                                                                               |

#### ◆記録番号検索条件(記録番号で検索する場合、指定する)

| No | 項目名  | 属性(桁数)    | 必須<br>任意 | 内容·入力例                                                                               |
|----|------|-----------|----------|--------------------------------------------------------------------------------------|
|    | 記録番号 | 半角英数字(20) | 任意       | 検索方法選択が「記録番号による検索」の場合、必須<br>入力。<br>入力例 = 「ABC45678901234567890」<br>英字については大文字のみ入力可能。 |

#### ♥ 詳細検索条件(金額、期日等で検索する場合、指定する)

| No | 項目名     | 属性(桁数)       | 必須<br>任意 | 内容·入力例                                                  |
|----|---------|--------------|----------|---------------------------------------------------------|
|    | 債権金額(円) | 半角数字(10)     | 任意       | 1 円以上、99 億 9999 万 9999 円以下で指定が可能。<br>入力例 = 「1234567890」 |
|    | 支払期日    | (YYYY/MM/DD) | 任意       | 入力例=「2011/05/11」                                        |
|    | 信託記録有無  | -            | 任意       | ラジオボタンにて選択する。                                           |

#### →債務者情報(相手方情報)

| No | 項目名         | 属性(桁数)          | 必須<br>任意 | 内容·入力例        |  |  |
|----|-------------|-----------------|----------|---------------|--|--|
|    | 金融機関<br>コード | 半角数字(4)         | 任意       | 入力例 = 「9876」  |  |  |
|    | 支店コード       | <b>半角数字(3</b> ) | 任意       | 入力例=「987」     |  |  |
|    | 口座種別        | -               | 任意       | ラジオボタンにて選択する。 |  |  |
|    | 口座番号        | 半角数字(7)         | 任意       | 入力例=「9876543」 |  |  |
|    |             |                 |          |               |  |  |
|    |             |                 |          |               |  |  |

#### 3. 譲渡記録請求仮登録画面

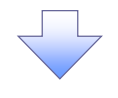

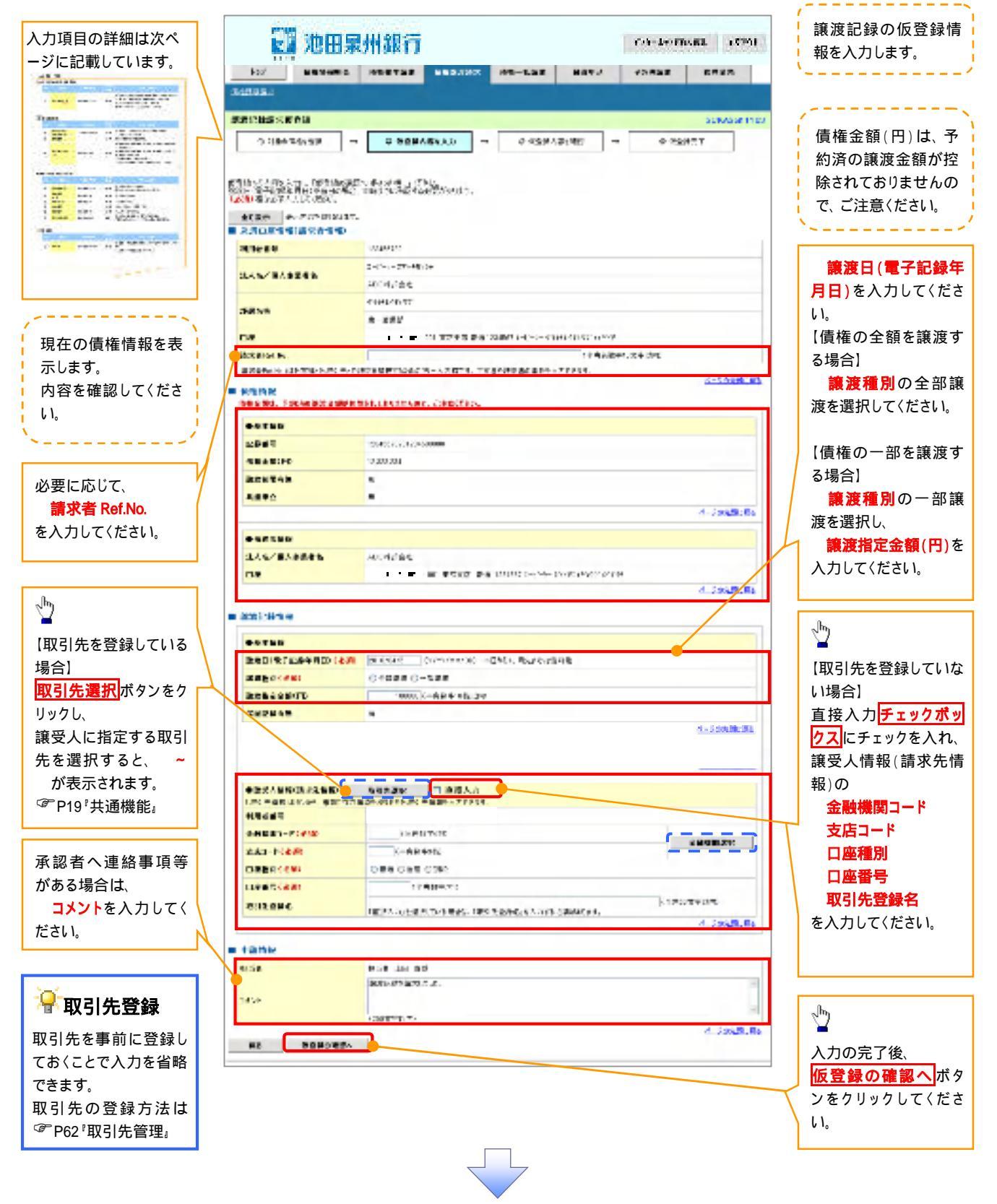

# →決済口座情報(請求者情報)

| No | 項目名         | 属性(桁数)    | 必須<br>任意 | 内容·入力例                                                                                         |
|----|-------------|-----------|----------|------------------------------------------------------------------------------------------------|
|    | 請求者 Ref.No. | 半角英数字(40) | 任意       | お客様とお取引先とで請求を管理するためのフリー入<br>力欄。注文書番号や請求書番号の入力が可能。<br>英字については大文字のみ入力可能。<br>記号については .()- のみ入力可能。 |

#### ◆譲渡記録情報

| No | 項目名              | 属性(桁数)       | 必須<br>任意 | 内容·入力例                                                                                                    |
|----|------------------|--------------|----------|----------------------------------------------------------------------------------------------------|
|    | 譲渡日(電子<br>記録年月日) | (YYYY/MM/DD) | 必須       | 当日から1ヶ月後の応答日まで指定が可能。<br>入力例 = 「2011/05/06」                                                                                |
|    | 譲渡種別             | -            | 必須       | ラジオボタンにて選択する。                                                                                                    |
|    | 譲渡指定金額<br>(円)    | 半角数字(10)     | 任意       | 譲渡種別が「全額譲渡」の場合、譲渡指定金額の入<br>力はできない。<br>譲渡種別が「一部譲渡」の場合、必須入力となる。注<br>意事項を以下に示す。<br>元金を超えての指定はできない。<br>1回の一部譲渡における金額は1円以上とする。 |

#### 兼譲受人情報(請求先情報)

| No | 項目名         | 属性(桁数)          | 必須<br>任意 | 内容·入力例                                         |
|----|-------------|-----------------|----------|------------------------------------------------|
|    | 金融機関<br>コード | 半角数字(4)         | 必須       | 入力例=「9876」                                     |
|    | 支店コード       | 半角数字(3)         | 必須       | 入力例 = 「987」                                    |
|    | 口座種別        | -               | 必須       | ラジオボタンにて選択する。                                  |
|    | 口座番号        | <b>半角数字</b> (7) | 必須       | 入力例=「9876543」                                  |
|    | 取引先登録名      | 全角文字(60)        | 任意       | 入力例 = 「株式会社 電子記録債権」<br>「直接入力」にチェックを入れた場合は必須入力。 |

# ➡申請情報

| No | 項目名  | 属性(桁数)     | 必須<br>任意 | 内容·入力例                                              |
|----|------|------------|----------|-----------------------------------------------------|
|    | אעאב | 全半角文字(250) | 任意       | 承認者への連絡事項等を入力するためのフリー入力<br>欄。<br>入力例 = 「承認をお願いします。」 |

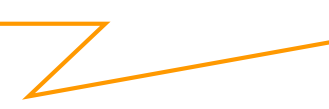

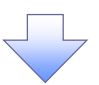

#### 4. 譲渡記録請求仮登録確認画面

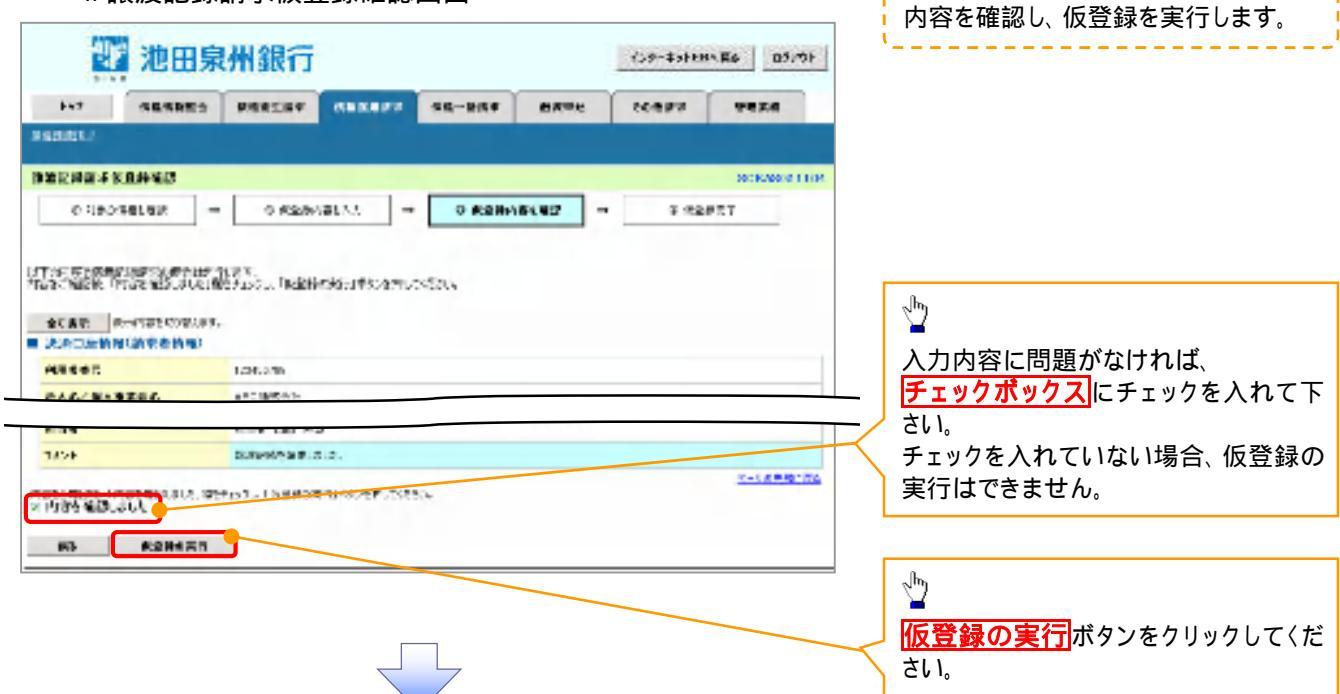

5. 譲渡記録請求仮登録完了画面

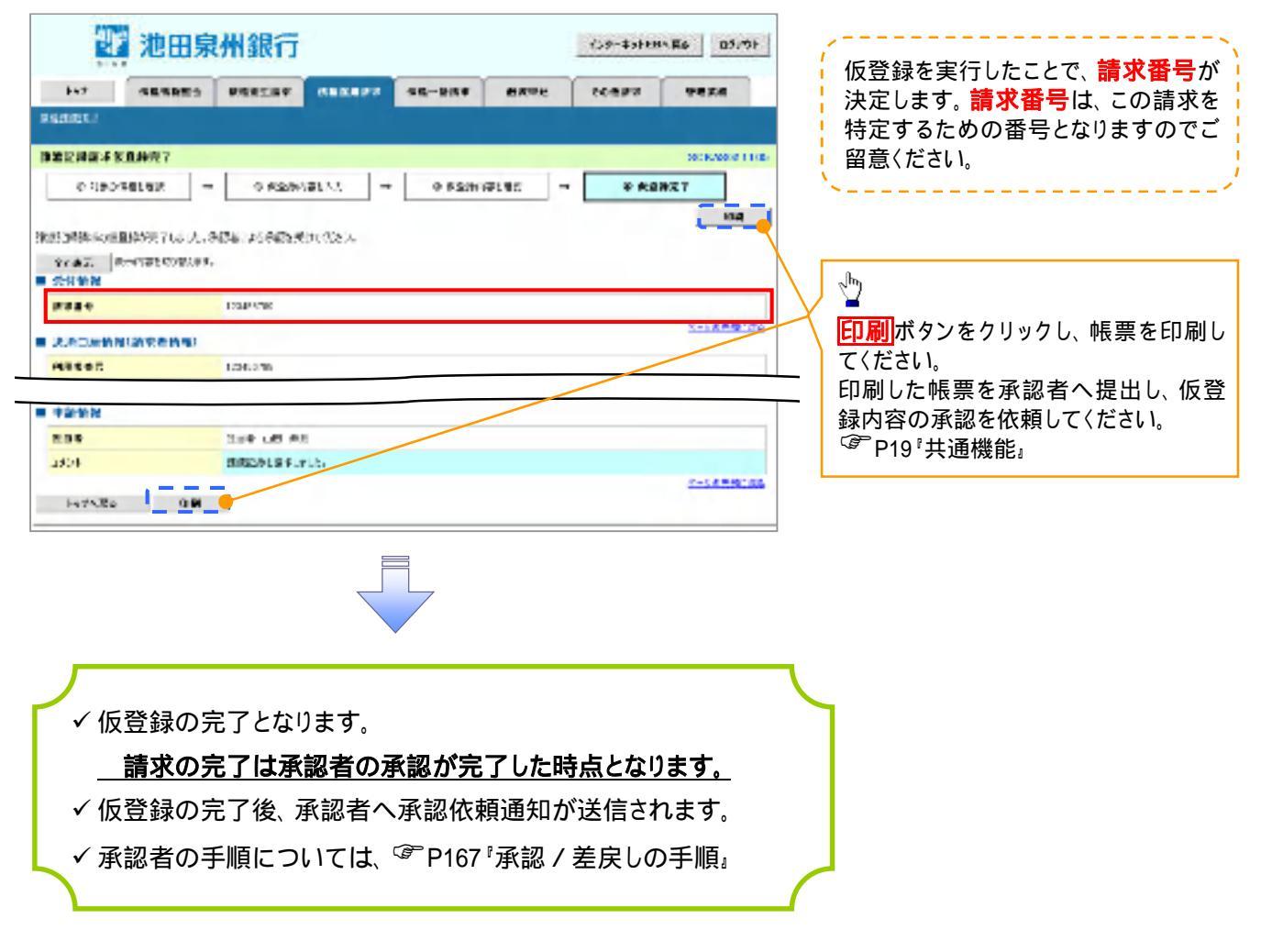

<u>引戻しの手順</u>

▶ ログイン後、トップ画面の債権譲渡請求タブをクリックしてください。

過去に登録した未承認の請求データを引戻しま 1. 譲渡請求メニュー画面(引戻し前) す。 1 2 池田泉州銀行 109-451EBA #6 05/01 引戻しボタンをクリックしてください。クリックす byt shimte shielar SHOUNT ------1500 a ----7.538 ると引き戻し可否をポップアップ表示します。 anisates MARCH-1 30065483301 District of the 4822 908 [34] 我们的问题,你们的问题。" (19) 我们的问题,你们的问题。" (19) 我们的问题,你们的问题。" (19) 我们的问题,你们的问题。" (19) 我们的问题,你们的问题。" (19) 我们的问题,你们的问题。" (19) 我们的问题,你们的问题。" (19) 我们的问题,你们的问题。" (19) 我们的问题,你们的问题。" (19) 我们的问题。" (19) 我们的问题。" 単原始内手一部の目標に対したさ、2キスパマカキ を見し続き、単原の中に気が入り価値開始的なくだされた。 「予約大規定」と実施に対応から予約しまし、いたす、またが、認めたた場所の総定が必要します。 にはないためで完美したた、そこ、たい美したの言葉に見かれていた。 21 (5) T+0.18 排系体系一列的使用条件各种目的基础合同"使用某个表示」也是中心的实验。 ∄ HOMMAN READERED. STATE D 【引戻しする場合】 190 L2 v 2.6 v 58.4 TASTICH PLAN OK ボタンをクリックしてください。 101 100 B10-0 1 2 4 5 6 7 0 5 0 82.03 19.24 (12.5%) (11.5%) (11.5%) 0.083 1940 1942 1942 1172 100 (h) :5.2.0 DOTT ALC: N BARRY ENHI-💡 引戻し可能なデータ ARCHERN 1200a.00 20000000 720047 250027 200709-0273700 and the N COMP monter 201 天天天之 前後 494 495 CORPORATION STREETS 状態が「未承認(承認待ち)」かつ、過去請求デ 中国新一大学家的联 2.6179 2006/2 (4.9.77 (1) ータの請求日から92日間の過去請求データが 210,000 271 WR.2.2 \$10 22222 引戻し可能です。 - 24 1 2 2 4 5 4 5 8 5 3 22.23 89.25 315 ×. -池田泉州銀行 Con-Askins Ba Birth 加速的建筑来,但是他内容评论 301063613106 HRI MakeMethor: # ut/ Foderet. 全部書面 医掌腔管结肠瘤(1)合。 - 受付的安 153394 2/500 4-2688KR3 ■ 法活口序销售(清重表售款) ARASS 100408-000 法人名 / 图》,我能够多。 450295281 LL H 2002 でんさい 第二日 第二日 第二日 第二日 ほうかい しょうかい タイオン イディア がらアナ IS Stated Inc. AA/600001 ■ 8×8₩ 1204040 25/56/2001/24/56/980 0.015 335 电直接(一边通道)相关; 012010 2110/04/00 請求日 2010/02/08 依赖日 2110/14/16 125-6 1019-012-00 104 規制に該意識ないいよい A-DARMENS R13 (114

2. 譲渡請求メニュー画面(引戻し後)

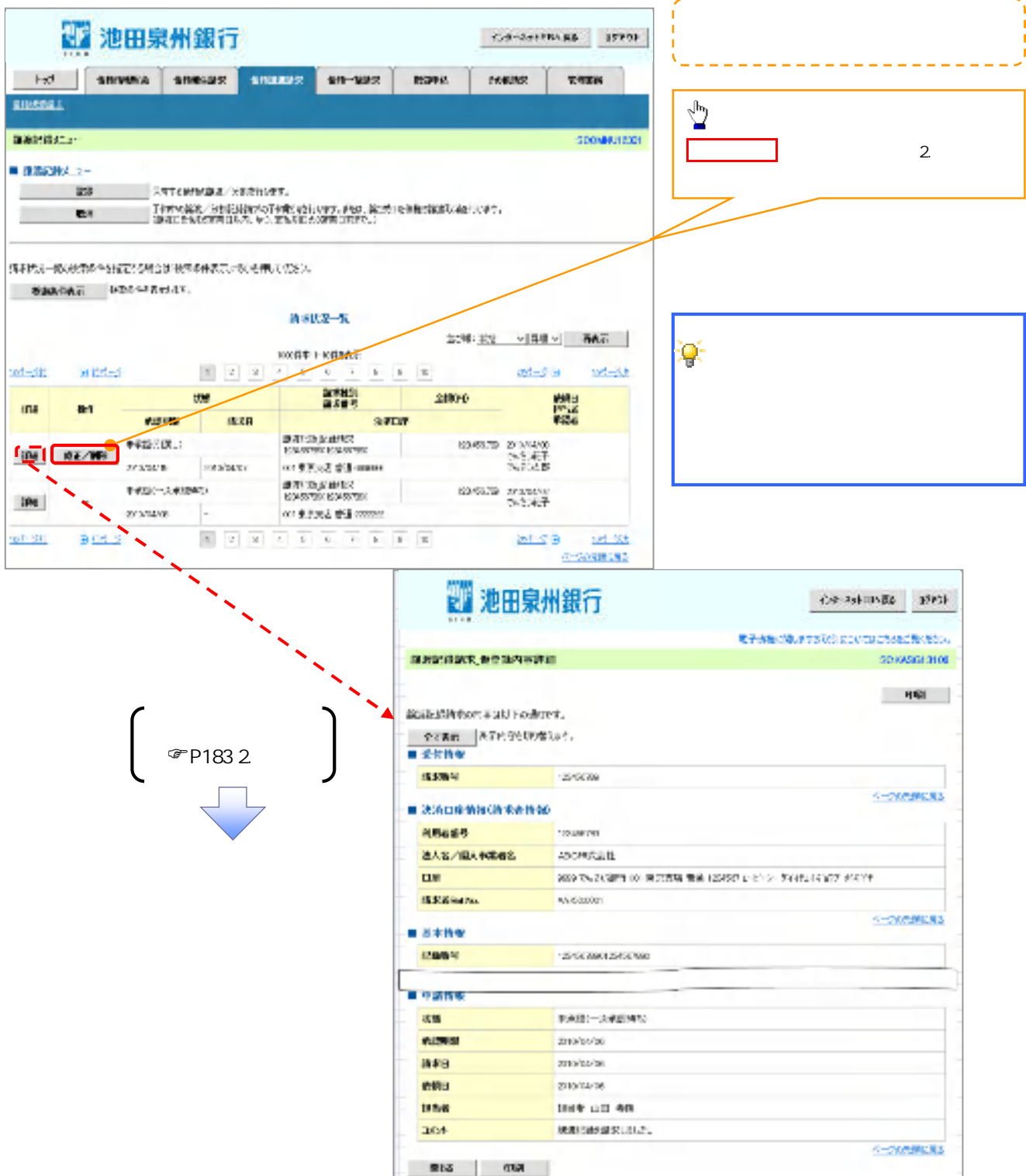

# 複数讓渡記録請求(画面入力)

❖概要

- ✓ 担当者は債権譲渡請求メニュー画面から、複数債権の仮登録情報を入力し、一度に大量の譲渡 記録請求が可能です。
  - なお、債権を譲渡するにあたり、債権ごとに全額譲渡と一部譲渡の指定が可能です。
- ✓ 担当者は必要な項目を入力し、仮登録を行います。承認者が仮登録を承認することで譲渡記録 請求が完了します。

ただし、承認完了時点では、譲渡の成立は確定していません。承認完了後、譲渡記録メニュー画 面の請求状況一覧、または通知情報一覧画面にて結果を確認してください。

- ✓ 複数譲渡は原則として、譲受人になる利用者を債権者とし、譲渡人を保証人とします。
- ✓ 1請求当たりの最大明細数は200件です。
- ✓ 入力中の請求明細は一時保存が可能です。また、一時保存した明細は請求状況一覧から、仮登録の再開が可能です。
  - なお、一時保存は、1担当者あたり10件の請求まで可能です。
- ✓ 請求状況一覧より、過去に最終承認完了後エラーとなった請求データを選択し、請求することが可能です。過去のデータを流用する場合は、エラー情報を引継ぎますので、エラー箇所を修正の上、必要に応じて譲渡日を変更して再登録・再請求を行うことが可能です。
- ✓ 譲渡日(電子記録年月日)は当日または未来日付を入力することができます。 なお、未来日付を入力した場合は、予約請求となります。実際に債権が譲渡される日付は入力した譲渡日(電子記録年月日)となります。
- ✓ 未来日付の発生予定債権について、譲渡予約することはできません。
- **◇**事前準備
  - ✓ 譲渡する債権の債権情報と取引先の情報を事前に準備してください。

# 複数譲渡記録請求の作成手順

▶ ログイン後、トップ画面の債権譲渡請求タブをクリックしてください。

1. 譲渡記録メニュー画面

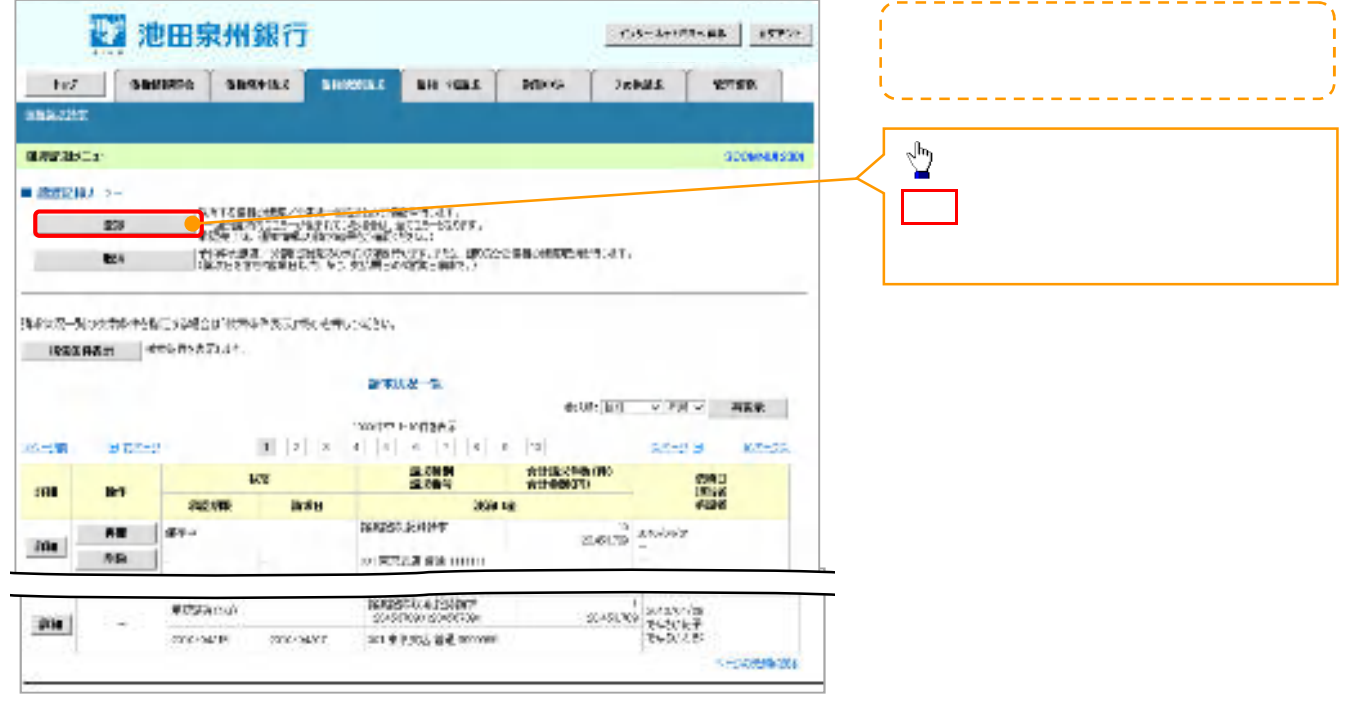

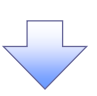

#### 2. 譲渡記録請求\_対象債権検索画面

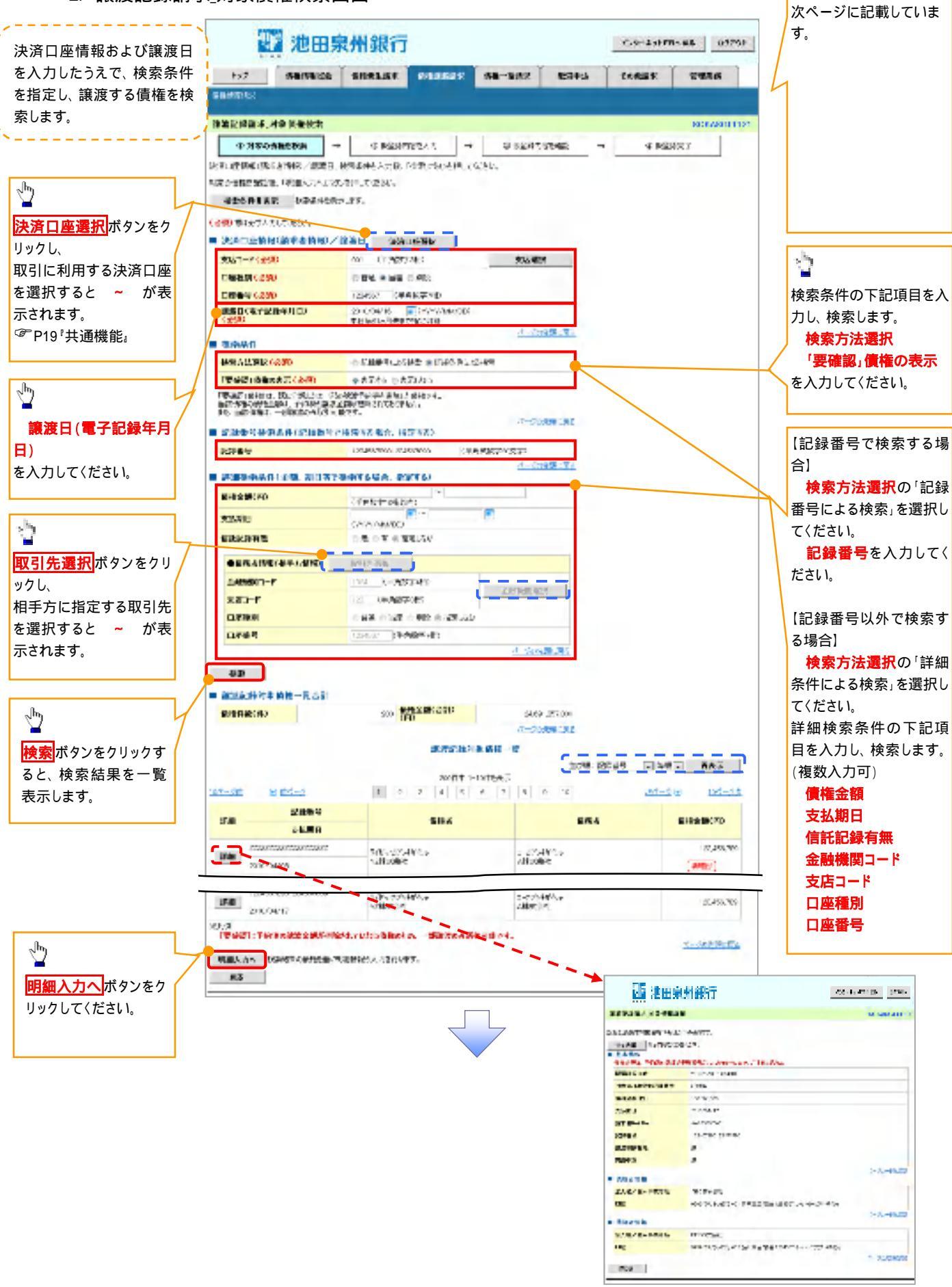

入力項目の詳細は

#### ◆決済口座情報(請求者情報)/譲渡日

| No | 項目名              | 属性(桁数)       | 必須<br>任意 | 内容·入力例                                 |
|----|------------------|--------------|----------|----------------------------------------|
|    | 支店コード            | 半角数字(3)      | 必須       | 入力例 = 「123」                            |
|    | 口座種別             | -            | 必須       | ラジオボタンにて選択する。                          |
|    | 口座番号             | 半角数字(7)      | 必須       | 入力例 = 「1234567」                        |
|    | 譲渡日(電子<br>記録年月日) | (YYYY/MM/DD) | 必須       | 当日から1ヶ月後まで指定が可能。<br>入力例 = 「2011/05/06」 |

#### →検索条件

| No | 項目名            | 属性(桁数) | 必須<br>任意 | 内容·入力例        |
|----|----------------|--------|----------|---------------|
|    | 検索方法選択         | -      | 必須       | ラジオボタンにて選択する。 |
|    | 「要確認」債権<br>の表示 | -      | 必須       | ラジオボタンにて選択する。 |

# ◆記録番号検索条件(記録番号で検索する場合、指定する)

| No | 項目名  | 属性(桁数)    | 必須<br>任意 | 内容·入力例                                                                               |
|----|------|-----------|----------|--------------------------------------------------------------------------------------|
|    | 記録番号 | 半角英数字(20) | 任意       | 検索方法選択が「記録番号による検索」の場合、必須<br>入力。<br>入力例 = 「ABC45678901234567890」<br>英字については大文字のみ入力可能。 |

#### ◆詳細検索条件(金額、期日等で検索する場合、指定する)

| No | 項目名     | 属性(桁数)       | 必須<br>任意 | 内容·入力例                                                   |
|----|---------|--------------|----------|----------------------------------------------------------|
|    | 債権金額(円) | 半角数字(10)     | 必須       | 1 円以上、 99 億 9999 万 9999 円以下で指定が可能。<br>入力例 = 「1234567890」 |
|    | 支払期日    | (YYYY/MM/DD) | 必須       | 入力例 = 「2011/05/11」                                       |
|    | 信託記録有無  | -            | 必須       | ラジオボタンにて選択する。                                            |

#### ◆債務者情報(相手方情報)

| No | 項目名         | 属性(桁数)  | 必須<br>任意 | 内容·入力例          |
|----|-------------|---------|----------|-----------------|
|    | 金融機関<br>コード | 半角数字(4) | 必須       | 入力例 = 「9876」    |
|    | 支店コード       | 半角数字(3) | 必須       | 入力例 = 「987」     |
|    | 口座種別        | -       | 必須       | ラジオボタンにて選択する。   |
|    | 口座番号        | 半角数字(7) | 必須       | 入力例 = 「9876543」 |

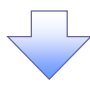

#### 3. 譲渡記録請求\_明細入力画面

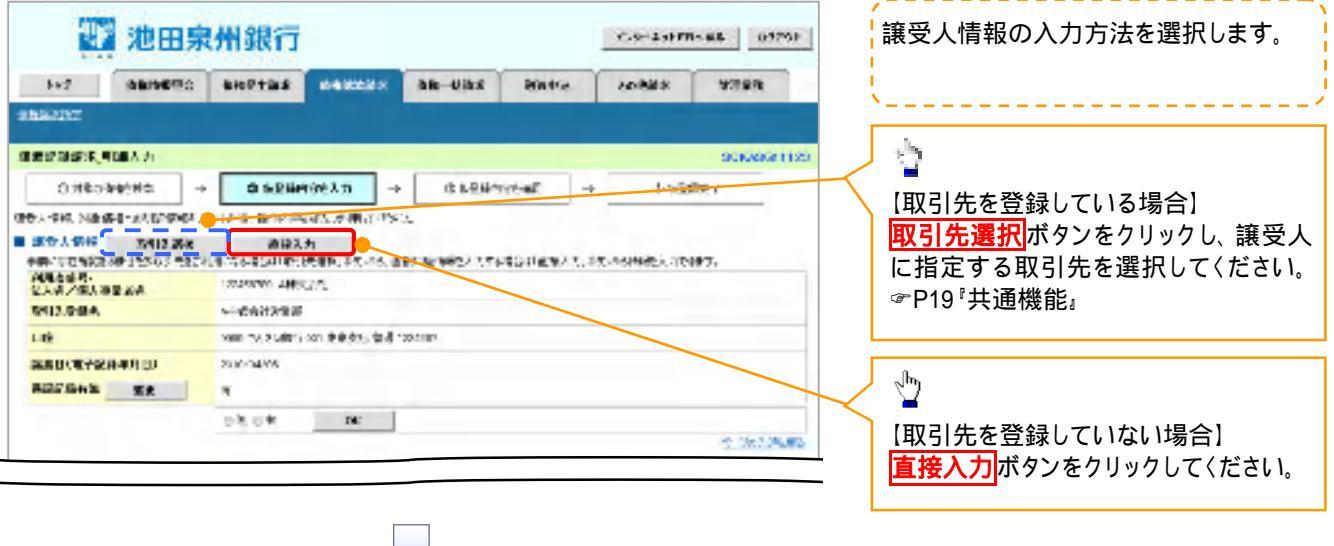

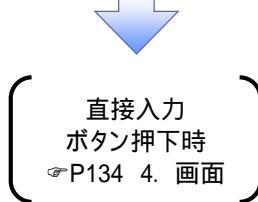

|                                          |                     |          |                     |         |               |               |              | 譲受人情報および取引先情報を入力し<br>ます。                                                                                                    |
|------------------------------------------|---------------------|----------|---------------------|---------|---------------|---------------|--------------|----------------------------------------------------------------------------------------------------|
|                                          |                     |          |                     |         |               |               |              | 入力項目の詳細は、次ページに記載して<br>います。                                                                                                    |
| 4. 譲渡記録                                  | 號了,讓受               | 受人情報     | 入力画                 | 面       |               |               | . /          | Cold Not         State         State           P         State         State         State           P         State         State         State           P         State         State         State           P         State         State         State           State         State         State         State           State         State         State         State           State         State         State         State           State         State         State         State           State         State         State         State           State         State         State         State           State         State         State         State                                                                                                    |
| 1 池田泉                                    | 时银行                 |          |                     |         | C-9-141FW     | -#8 0175F     |              | 13/14/26                                                                                                    |
| Not Gameric                              | -                   | N-BEERSY | an-Uas              | 898.004 | 10884         | *288          |              | 9         10         12         12         12         12         12         12         12         12         12         12         12         12         12         12         12         12         12         12         12         12         12         12         12         12         12         12         12         12         12         12         12         12         12         12         12         12         12         12         12         12         12         12         12         12         12         12         12         12         12         12         12         12         12         12         12         12         12         12         12         12         12         12         12         12         12         12         12         12         12         12         12         12         12         12         12         12         12         12         12         12         12         12         12         12         12         12         12         12         12         12         12         12         12         12         12         12          12         12         12 </th |
| *583237                                  |                     |          |                     |         |               |               |              |                                                                                                    |
| 建建设建筑采用使人包装人力                            |                     |          |                     |         |               | SECRADED 1124 |              | 3                                                                                                    |
| ③ 課党大管総合人内<br>(中学大学(約)人力 と)(1, 2)(1)人力の) | Section marchine    | a.       |                     |         |               |               |              | ■                                                                                                    |
| ■ 副使人情经人力                                |                     |          |                     |         |               |               |              |                                                                                                    |
| 國家人物輸出國家先的同步                             |                     |          |                     |         |               |               |              |                                                                                                    |
| HEADS                                    |                     |          |                     |         |               |               |              |                                                                                                    |
| 2240101-14(2(8))                         | (Hetel              | 44       |                     |         | r (* 1        | 200800        |              | 口坐種別                                                                                                    |
| 2031-712:00                              | 0.90933-0           | 10       |                     |         |               |               | /            | 口座番号                                                                                                    |
| CREASE C250                              | OBM ONE OF          | 983      |                     |         |               | -             | $\mathbf{H}$ | 取引先登録名                                                                                                    |
| Emeri (230)                              | 2848                | (# - ID  |                     |         |               |               | $  \rangle$  | を入力してください。                                                                                                    |
| <b>取引改量用也(必要)</b>                        |                     |          |                     |         | ( <u>@</u> %) | 这个问题          |              |                                                                                                    |
| ENGLANCE HARMAN PROVIDENTS               | 10-10-00-00-0       | TIMA.    |                     |         |               | ACCORD NO.    |              |                                                                                                    |
| all the second second second second      | Balander Baan       | 12,00001 |                     |         |               |               |              | lh.                                                                                                    |
| 5412.518                                 | 0515/48#<br>0151-75 |          |                     |         |               |               |              | <u></u>                                                                                                    |
|                                          | 15,1-20             |          |                     |         |               |               |              | 「〉」た取引生た登録すて担合)                                                                                                    |
| 単端ダループ                                   | 5.1-20<br>5.1-20    |          |                     |         |               |               | /            | 「八川しん取り元で豆球りる场」」                                                                                                    |
|                                          | 10                  |          |                     |         |               |               | $\dashv$     | 取り先登録の                                                                                                    |
|                                          | 7.                  |          |                     |         |               |               | $  \rangle$  | 取引先へ登録                                                                                                    |
| E4 MMA 2015                              |                     |          |                     |         |               |               |              | の <mark>チェックボックス</mark> にチェックを入れて〈                                                                                                    |
|                                          |                     |          |                     |         |               |               | 1            | ださい。                                                                                                    |
|                                          |                     | $\sim$   |                     |         |               |               |              | 【取引先登録時に所属グループを設定                                                                                                    |
|                                          |                     |          |                     |         |               |               |              | する場合】                                                                                                    |
|                                          |                     |          |                     |         |               |               |              | 取引先登録の                                                                                                    |
|                                          | -                   |          |                     |         |               |               |              |                                                                                                    |
|                                          | (                   | 0840 λ · | ᆂᆇᅋ                 |         |               |               |              |                                                                                                    |
|                                          |                     | 明細八      | //丶/义吠<br>+== 〒==== |         |               |               |              | のテェックホックスにナェックを入れてく                                                                                                    |
|                                          |                     | 小タン      | 押下時                 |         |               |               |              | <i>た</i> さい。                                                                                                    |
|                                          | l l                 | ☞P136    | 5. 画面               | J       |               |               |              |                                                                                                    |
|                                          |                     | _        |                     | /       |               |               |              | , h                                                                                                    |
|                                          |                     |          | L                   |         |               |               | $\prec$      | ¥                                                                                                    |
|                                          |                     |          |                     |         |               |               |              |                                                                                                    |
|                                          |                     |          | <b>~</b>            |         |               |               |              |                                                                                                    |
|                                          |                     |          |                     |         |               |               |              | ださい。                                                                                                    |
|                                          |                     |          |                     |         |               |               |              |                                                                                                    |

## ◆譲受人情報入力

| No | 項目名     | 属性(桁数)   | 必須<br>任意 | 内容·入力例              |
|----|---------|----------|----------|---------------------|
|    | 金融機関コード | 半角数字(4)  | 必須       | 入力例 = 「9876」        |
|    | 支店コード   | 半角数字(3)  | 必須       | 入力例 = 「987」         |
|    | 口座種別    | -        | 必須       | ラジオボタンにて選択する。       |
|    | 口座番号    | 半角数字(7)  | 必須       | 入力例 = 「9876543」     |
|    | 取引先登録名  | 全角文字(60) | 必須       | 入力例 = 「株式会社 電子記録債権」 |

#### ◆ 取引先登録

Z

| 取り先登録 -   仕息   チェックホックスにて選択する。 | 任意チェックボックスにて選択する。  | - | 取引先登録  |  |
|--------------------------------|--------------------|---|--------|--|
| 所属グループ - 任意 チェックボックスにて選択する。    | 任意 チェックボックスにて選択する。 | - | 所属グループ |  |

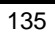

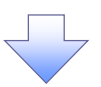

#### 5. 譲渡記録請求\_明細入力画面

|                                                                                                    |                                                                                                    | -                                                                                                    | 池田泉               | 州銀行                             |                                                                                                    |              |           | C.9-1310     | 02751          | ( 譲渡記録対象債権一覧から債権を選                                                                                                    |
|----------------------------------------------------------------------------------------------------|----------------------------------------------------------------------------------------------------|----------------------------------------------------------------------------------------------------|-------------------|---------------------------------|----------------------------------------------------------------------------------------------------|--------------|-----------|--------------|----------------|----------------------------------------------------------------------------------------------------|
|                                                                                                    | Rest<br>Rest<br>Res | 542                                                                                                    | ABINETIC          | *****                           |                                                                                                    |              | BRANCE    | 10889        | 4383           | し、明細情報を設定しより。                                                                                                    |
|                                                                                                    | Image: Section of the section of the section of t                                                                                                    | B362257                                                                                                    |                   |                                 |                                                                                                    |              |           |              |                |                                                                                                    |
| <ul> <li>         ・・・・・・・・・・・・・・・・・・・・・・・・・・・・・</li></ul>                                                                                                    |                                                                                                    | 2010 S.S. 410                                                                                                    | 込力                |                                 |                                                                                                    |              |           |              | 2020/00/01 122 |                                                                                                    |
|                                                                                                    | Understand       Understand       Understand<                                                                                                    | Coltones                                                                                                    | -                 | 0.520                           | 1000 D                                                                                                    | 1 12 1.244   | when -    | +            | and a          | 入力項日の詳細け                                                                                                    |
|                                                                                                    |                                                                                                    | CONCORT.                                                                                                    | and Billion and A | - I I Polator                   | THE ALL AND A TANK                                                                                                    | - PRAFT      | /15.m.    |              | most           |                                                                                                    |
| Non BigS A         Non BigS A                                                                                                    | Constrained a late of the first constrained and the first constrained and the first constr                                                                                                    | CALENS CONTINUES                                                                                                    | Train an          | SULK MINE                       | *                                                                                                    | ~            |           |              |                | 次ペーンに記載しています。                                                                                                    |
| With and with a set of the set of the set of                          |                                                                                                    | PR-7USID SP                                                                                                    | 10100 main        | CIECCERCITES                    | 10<br>PERFUEX.08.0                                                                                                    | BER WEALT    | SRADERAL. | STA STREAM   | 127.           | ■A.k. <del>400 5</del> 07/-                                                                                                    |
| WE SEE       WE CONSTRUMENT         Sector year in the construction of the construction of the cons                                                            | With State State                                                                                                    | 建制物的中心。<br>第六名/第人由第4                                                                                                    | 54                | 125455709 APE                   | diffe                                                                                                    |              |           |              |                | (IDDAY/VERI X-                                                                                                    |
| Image: State State State         State State         State         State                                                                                                    |                                                                                                    | 职任法法国名                                                                                                    |                   | wetcuarkal                      |                                                                                                    |              |           |              |                | <ul> <li>ANTINE TARGETINE AN INCOMENTATION AND AND AND AND AND AND AND AND AND AN</li></ul>                                                                                                    |
| ##06 (#19 10)       Image: Control (Control (Contro) (Contro) (Contro) (Control (Control (Control (Control (Control                                  | ##16*##################################                                                                                                    | 19                                                                                                    |                   | 2010 77. 556873                 | 001.89375.816                                                                                                    | 554587       |           |              |                | Marrie Contraction and American                                                                                                    |
| Secure 1         Secure 1                                                                                                    | <ul> <li>         ・・・・・・・・・・・・・・・・・・・・・・・・・・・・・</li></ul>                                                                                                    | 201047289                                                                                                    | 0100              | 276/24/09                       |                                                                                                    |              |           |              |                | BREAT DEPETTING PROVIDENT,<br>SCHOOL                                                                                                    |
| Image: Image: Image                         | Image: Image: Image                                                                                                    | PRRHAM                                                                                                    | **                |                                 | _                                                                                                    |              |           |              |                | <ul> <li>COMPARE ADDRESS TO ADDRESS TO ADDRESS ADDRESS<br/>ADDRESS ADDRESS ADDRESS ADDRESS ADDRESS ADDRESS ADDRESS ADDRESS ADDRESS ADDRESS ADDRESS ADDRESS ADDRESS ADDRESS ADDRESS ADDRESS ADDRESS ADDRESS ADDRESS ADDRESS ADDRESS ADDRESS ADDRESS ADDRESS ADDRESS ADDRESS ADDRESS ADDRESS ADDRESS ADD</li></ul> |
| Image: Section in the section in the section is the section in the section is the section is t                         |                                                                                                    |                                                                                                    |                   | 0808                            | .0K                                                                                                    |              |           |              |                | 00+484-01546-740213                                                                                                    |
|                                                                                                    | *********************************                                                                                                    |                                                                                                    |                   |                                 |                                                                                                    |              |           |              | 3-34号181164    | · L                                                                                                    |
| ************************************                                                                                                    | ************************************                                                                                                    |                                                                                                    |                   |                                 |                                                                                                    |              |           |              |                |                                                                                                    |
|                                                                                                    |                                                                                                    | 世際新聞人力                                                                                                    |                   |                                 |                                                                                                    |              |           |              |                |                                                                                                    |
|                                                                                                    |                                                                                                    | 0E7/9E                                                                                                    |                   |                                 |                                                                                                    |              |           |              |                |                                                                                                    |
|                                                                                                    | <ul> <li>************************************</li></ul>                                                                                                    | 04-364.84                                                                                                    | 2010-002          | MERCAN'S M                      | (h:sne                                                                                                    |              | one (PI)  | accup        | CENT (NO.400   | 1 2                                                                                                    |
|                                                                                                    |                                                                                                    | -100803848-5                                                                                                    | 5-1880-186CT      | ·                               |                                                                                                    |              | C         | 1000 L       | AT.            |                                                                                                    |
|                                                                                                    |                                                                                                    |                                                                                                    |                   |                                 | 200 10 1                                                                                                    | C.6.strone   |           | ALC: NO.     | The second     | 請氷明細一覧の                                                                                                    |
| <ul> <li> <ul> <li></li></ul></li></ul>                                                                                                    | <ul> <li>************************************</li></ul>                                                                                                    | 34-18 <sup>-</sup> B                                                                                                    | P.C. 3            | 1                               | 2 2 9 9                                                                                                    | 5 2 2        | 8 .4      | .8.4         | -2 (d) 101-58  | 請求者 Ref.No.                                                                                                    |
| The first is a construction of the first is a construction of the first is a construle construction of the first is a construction of the first     |                                                                                                    | •12.215.00 B SH                                                                                                    | 2-10              |                                 |                                                                                                    |              |           |              |                | 譲渡種別                                                                                                    |
|                                                                                                    |                                                                                                    | aran di                                                                                                    | 218               | 62.81                           | EPRICED                                                                                                    |              | v 8       | 学会課(不)       | 98 82736       | - 指定金額(円)                                                                                                    |
|                                                                                                    |                                                                                                    |                                                                                                    | 1204-5            |                                 | 876                                                                                                    | 6            |           |              | 法法律法           | $\sum \epsilon \lambda \pi L \tau \langle \vec{r} \star L \rangle$                                                                                                    |
| <ul> <li>         ・・・・・・・・・・・・・・・・・・・・・・・・・・・・・</li></ul>                                                                                                    | <ul> <li>         ・・・・・・・・・・・・・・・・・・・・・・・・・・・・・</li></ul>                                                                                                    | -                                                                                                    | <b>米払用日</b>       |                                 | 調明的                                                                                                    | el No.       |           | C BAR MILL S | 129 801041     | 87()JUC(122VI;                                                                                                    |
| <ul> <li> <ul> <li></li></ul></li></ul>                                                                                                    | <ul> <li> <ul> <li></li></ul></li></ul>                                                                                                    | E 20/15/20/1                                                                                                    | econ ucch ucch    | 1-30576474<br>AFR/96/2          |                                                                                                    |              |           | 10.18.00     |                | <b>-</b>                                                                                                    |
| <ul> <li> <ul> <li></li></ul></li></ul>                                                                                                    | <ul> <li> <ul> <li></li></ul></li></ul>                                                                                                    | 2012/01                                                                                                    | -28               |                                 |                                                                                                    |              |           | 245          |                | _lb_                                                                                                    |
| <ul> <li> <ul> <li></li></ul></li></ul>                                                                                                    | <ul> <li> <ul> <li></li></ul></li></ul>                                                                                                    | 5 SOME 70                                                                                                    | 091 8234F00001    | Independence<br>Independence    |                                                                                                    |              |           | 50456709     | 2788年<br>1997年 |                                                                                                    |
|                                                                                                    |                                                                                                    | 101 XING                                                                                                    | 06                |                                 |                                                                                                    |              |           | (MRC)        |                | 「やページを選択したい提会」                                                                                                    |
| <ul> <li> <ul> <li></li></ul></li></ul>                                                                                                    | <ul> <li>▲ KANCE</li> <li>▲ KANCE</li></ul>                                                                                                    | 100000                                                                                                    | entrode con       | 011004839                       |                                                                                                    |              |           | 10.08 (80)   | 全特能力           |                                                                                                    |
|                                                                                                    |                                                                                                    | 2012/01                                                                                                    | · · E             |                                 |                                                                                                    |              |           | 395          |                | (主ハージ送所)ホックをクリックして、ん                                                                                                    |
| Kon 課 受人へ<br>ボタン押下時<br>マー133 3. 画面                                                                                                    | [該当ページのみを選択したい場合]     [該当ページのみを選択したい場合]     [法員て次の明細を入力する場合]     [次の譲受人へ     ボタン押下時     『ア133 3. 画面     「ア138 6. 画面     「ア138 6. 画面     「ア138 5. 画面     「のつ説受人へ     ボタンださい。     「「」」     「」」     「」」     「」」     「」」     「」」     「」」     「」」     「」」     「」」     「」」     「」」     「」」     「」」     「」」     「」」     「」」     「」」     「」」     「」     「」」     「」」     「」」     「」」     「」     「」     「」     「」     「」     「」     「」     「」     「」     「」     「」     「」     「」     「」     「」     「」     「」     「」     「」     「」     「」     「」     「」     「」     「」     「」     「」     「」     「」     「」     「」     「」     「」     「」     「」     「」     「」     「」     「」     「」     「」     「」     「」     「」     「」     「」     「」     「」     「」     「」     「」     「」     「」     「」     「」     「」     「」     「」     「」     「」     「」     「」     「」     「」     「」     「」     「」     「」     「」     「」     「」     「」     「」     「」     「」     「」     「」     「」     「」     「」     「」     「」     「」     「」     「」     「」     「」     「」     「」     「」     「」     「」     「」     「」     「」     「」     「」     「」     「」     「」     「」     「」     「」     「」     「」     「」     「」     「」     「」     「」     「」     「」     「」     「」     「」     「」     「」     「」     「」     「」     「」     「」     「」     「」     「」     「     「」     「」     「」     「」     「」     「」     「」     「」     「」     「」     「」     「」     「」     「」     「」     「」     「」     「」     「」     「」     「」     「」     「」     「」     「」     「」     「」     「」     「」     「」     「」     「」     「」     「」     「」     「」     「」     「」     「」     「」     「」     「」     「」     「」     「」     「」     「」     「」     「」     「」     「」     「」     「」     「」     「」     「」     「」     「」     「」     「」     「」     「」     「」     「」     「」     「」     「」     「」     「」     「」     「」     「」     「」     「」     「」     「」     「」     「」     「」     「」     「」     「」     「」     「」     「」     「」     「」     「」     「」     「」     「」     「」     「」     「」     「」     「」     「」     「」     「」     「」     「」     「」     「」     「」     「」     「」     「」     「」     「」     「」     「」     「」     「」                                                                                                    | 5045670                                                                                                    | Del EQUECCOURS    | 1-470,62404                     |                                                                                                    |              |           |              | 011407         |                                                                                                    |
| <ul> <li></li></ul>                                                                                                    | <ul> <li></li></ul>                                                                                                    | 1/1-0/1                                                                                                    | and the decourt   | 1.85384.4                       |                                                                                                    |              |           |              | enter          | ┌── 【該当ページのみを選択したい場合】                                                                                                    |
| <ul> <li>         ・・・・・・・・・・・・・・・・・・・・・・・・・・・・・</li></ul>                                                                                                    | <ul> <li>         ・・・・・・・・・・・・・・・・・・・・・・・・・・・・・</li></ul>                                                                                                    | E                                                                                                    |                   | V8406H                          |                                                                                                    |              |           | 163,455,703  | -540           | <b>全選択</b> ボタンをクリックしてください。                                                                                                    |
| <ul> <li>              Kon譲受人へ             ボタン押下時             『P133 3. 画面             「ア133 6. 画面             「P138 6. 画面             」             「</li></ul>                                                                                                    | <ul> <li>         ・・・・・・・・・・・・・・・・・・・・・・・・・・・・・</li></ul>                                                                                                    | -TH                                                                                                    |                   | -                               |                                                                                                    |              |           |              |                |                                                                                                    |
| <ul> <li>         ・・・・・・・・・・・・・・・・・・・・・・・・・・・・・</li></ul>                                                                                                    | <ul> <li></li></ul>                                                                                                    | 100001-001                                                                                                    | -FLICERE W        | Henroste, B                     | STATES STREET, STREET, | STEFFERING.  |           |              |                |                                                                                                    |
| ************************************                                                                                                    | ************************************                                                                                                    | 120021-3404                                                                                                    | COLUMN DOTE       | NULL CONTRACTOR                 | ets States                                                                                                    | GRARCE.      |           |              |                |                                                                                                    |
| ************************************                                                                                                    | ************************************                                                                                                    | STATISTICS AND ADDRESS OF THE STATE OF THE STATE OF THE S | 「一般ない」の目的です。      | (単語)(15人内(本))<br>(2人人)(二)(第2)(2 | 14.                                                                                                    |              |           |              |                |                                                                                                    |
| MRC17 CKC0301 MRC5737 Br3311         MRC17 CKC0301 MRC5737 Br3311         <                                                                                                    | <ul> <li>         ・・・・・・・・・・・・・・・・・・・・・・・・・・・・・</li></ul>                                                                                                    | Charles Control of                                                                                                    |                   | and the second second           |                                                                                                    |              |           |              | 5 100 Parts    | 「続けて次の明細を入力する場合]                                                                                                    |
| <ul> <li>▲ 「「」」」」」」」」」」」」」」」</li> <li>▲ 「」」」」」」」」」」」」</li> <li>▲ 「」」」」」」」」」</li> <li>▲ 「」」」」」」」」</li> <li>▲ 「」」」」」」</li> <li>▲ 「」」」」」</li> <li>▲ 「」」」」</li> <li>▲ 「」」」</li> <li>▲ 「」」」</li> <li>▲ 「」」」</li> <li>▲ 「」」」</li> <li>▲ 「」」」</li> <li>▲ 「」」」</li> <li>▲ 「」」」</li> <li>▲ 「」」」</li> <li>▲ 「」」」</li> <li>▲ 「」」」</li> <li>▲ 「」」」</li> <li>▲ 「」」」</li> <li>▲ 「」」」</li> <li>▲ 「」」</li> <li>▲ 「」</li> <li>▲ 「」」</li> <li>▲ 「」」</li> <li>▲ 「」</li> <li>▲ 「」」</li> <li>▲ 「」</li> <l< td=""><td><ul> <li>▲ 「「」」」」」」」、「」」」」」、「」」」」」、「」」」」、「」」」」、「」」」」、「」」」」、「」」」」、「」」」、「」」」、「」」」、「」」」、「」」」、「」」」、「」」」、「」」、「」」、「」」、「」」、「」」、「」」、「」」、「」」、「」」、「」」、「」」、「」」、「」」、「」」、「」」、「」」、「」」、「」」、「」」、「」」、「」」、「」」、「」」、「」」、「」、「</li></ul></td><td>25-298</td><td>2.812</td><td></td><td></td><td></td><td></td><td></td><td></td><td></td></l<></ul>                                                                                       | <ul> <li>▲ 「「」」」」」」」、「」」」」」、「」」」」」、「」」」」、「」」」」、「」」」」、「」」」」、「」」」」、「」」」、「」」」、「」」」、「」」」、「」」」、「」」」、「」」」、「」」、「」」、「」」、「」」、「」」、「」」、「」」、「」」、「」」、「」」、「」」、「」」、「」」、「」」、「」」、「」」、「」」、「」」、「」」、「」」、「」」、「」」、「」」、「」」、「」、「</li></ul>                                                                                                    | 25-298                                                                                                    | 2.812             |                                 |                                                                                                    |              |           |              |                |                                                                                                    |
| In     In     I |                                                                                                    | S. Bair/s                                                                                                    |                   |                                 |                                                                                                    |              |           |              |                | 入り議会へへ<br>ホタノをクリックして、                                                                                                    |
| The first of the state of the state of the st     | <ul> <li>■ (次の譲受人へ<br/>ボタン押下時<br/>● P133 3. 画面)</li> <li>(確定して明細一覧へ<br/>ボタン押下時<br/>● P138 6. 画面)</li> <li>● 中断して明細一覧へ</li> <li>○ 中断して明細一覧へ</li> <li>○ 中断して明細一覧へ</li> <li>○ 小の (次の譲受人へ)</li> <li>○ 小の (次の譲受人へ)</li> <li>○ 小の (次の渡受人へ)</li> <li>○ 小の (次の渡受人へ)</li> <li>○ 小の (次の渡受人へ)</li> <li>○ 小の (次の渡受人へ)</li> <li>○ 小の (次の渡受人へ)</li> <li>○ 小の (次の渡受人へ)</li> <li>○ 小の (次の渡受人へ)</li> <li>○ 小の (次の渡受人へ)</li> <li>○ 小の (次の渡受人へ)</li> <li>○ 小の (次の渡受人へ)</li> <li>○ 小の (次の渡受人へ)</li> <li>○ 小の (次の渡受人へ)</li> <li>○ 小の (次の渡受人へ)</li> <li>○ 小の (次の (次の (次の (次の (次の (次の (次の (次の (次の (次</li></ul>                                                                                                    | Secure 24                                                                                                    | u k               | 0788U0-50                       |                                                                                                    | AND A STREET | AT.       |              |                | 6 N <sub>o</sub>                                                                                                    |
| ★5 次の譲受人へ<br>ボタン押下時<br>※P133 3. 画面                                                                                                    | ■3<br>(次の譲受人へ<br>ボタン押下時<br>●P133 3. 画面)<br>(確定して明細一覧へ、ボタンをクリック<br>てください。<br>・<br>中断して明細一覧へ<br>・<br>ので、ださい。<br>・<br>の<br>での譲受人へ、ボタンをクリック<br>てください。<br>・<br>の<br>の<br>での譲受人へ、ボタンをクリック<br>たい。<br>・<br>の<br>の<br>の<br>の<br>の<br>の<br>の<br>の<br>の<br>の<br>の<br>の<br>の                                                                                                    | MOLENS.                                                                                                    | -104              | 1588 UR-16-1                    |                                                                                                    | B.IT.        |           |              |                |                                                                                                    |
|                                                                                                    | <ul> <li>▲</li> <li>次の譲受人へ<br/>ボタン押下時<br/>☞P133 3. 画面</li> <li>(確定して明細一覧へ、ボタンをクリック<br/>てください。</li> <li>(確定して明細一覧へ、ボタンをクリック<br/>てください。</li> <li>中断して明細一覧へ</li> <li>次の譲受人へ、ボタンによる連続人ケ<br/>1回以上繰り返した場合のみ、戻る<br/>ンの代わりに「中断して明細一覧へ」</li> </ul>                                                                                                    |                                                                                                    |                   |                                 |                                                                                                    |              |           |              |                |                                                                                                    |
| 次の譲受人へ<br>ボタン押下時<br>☞P133 3. 画面<br>↓ ↓ ↓ ↓ ↓ ↓ ↓ ↓ ↓ ↓ ↓ ↓ ↓ ↓ ↓ ↓ ↓ ↓ ↓                                                                                                     | 次の譲受人へ<br>ボタン押下時<br>☞P133 3. 画面<br>↓ ↓ ↓ ↓ ↓ ↓ ↓ ↓ ↓ ↓ ↓ ↓ ↓ ↓ ↓ ↓ ↓ ↓ ↓                                                                                                     | #3                                                                                                    |                   |                                 |                                                                                                    |              |           |              |                |                                                                                                    |
| 次の譲受人へ<br>ボタン押下時<br>☞P133 3. 画面<br>↓ ↓ ↓ ↓ ↓ ↓ ↓ ↓ ↓ ↓ ↓ ↓ ↓ ↓ ↓ ↓ ↓ ↓ ↓                                                                                                     | 次の譲受人へ<br>ボタン押下時<br>☞P133 3. 画面<br>↓ ↓ ↓ ↓ ↓ ↓ ↓ ↓ ↓ ↓ ↓ ↓ ↓ ↓ ↓ ↓ ↓ ↓ ↓                                                                                                     |                                                                                                    |                   |                                 |                                                                                                    |              |           |              |                | <b>→</b> · · · · · · · · · · · · · · · · · · ·                                                                                                    |
| 次の譲受人へ<br>ボタン押下時<br>☞P133 3. 画面<br>↓ ↓ ↓ ↓ ↓ ↓ ↓ ↓ ↓ ↓ ↓ ↓ ↓ ↓ ↓ ↓ ↓ ↓ ↓                                                                                                     | 次の譲受人へ<br>ボタン押下時<br>☞P133 3. 画面<br>↓ ↓ ↓ ↓ ↓ ↓ ↓ ↓ ↓ ↓ ↓ ↓ ↓ ↓ ↓ ↓ ↓ ↓ ↓                                                                                                     |                                                                                                    |                   |                                 |                                                                                                    |              |           |              |                | 【確定して明細一覧へ遷移する場合】                                                                                                    |
| 次の譲受人へ<br>ボタン押下時<br>☞P133 3. 画面<br>↓ ↓ ↓ ↓ ↓ ↓ ↓ ↓ ↓ ↓ ↓ ↓ ↓ ↓ ↓ ↓ ↓ ↓ ↓                                                                                                     | 次の譲受人へ<br>ボタン押下時<br>☞P133 3. 画面<br>● T138 6. 画面<br>● 中断して明細一覧へ<br>次の譲受人へボタンによる連続人力<br>1回以上繰り返した場合のみ、戻る<br>つつの代わりに中断して明細一覧へ<br>ンの代わりに中断して明細一覧へ<br>このの代わりに中断して明細一覧へ                                                                                                    |                                                                                                    | -                 |                                 |                                                                                                    | -            |           | _            |                |                                                                                                    |
| 次の譲受入へ<br>ボタン押下時<br>☞P133 3. 画面<br>● T138 6. 画面<br>● 中断して明細一覧へ<br>次の譲受人へボタンによる連続入プ<br>1回以上繰り返した場合のみ、戻るプ<br>ンの代わりに中断して明細一覧へ                                                                                                    | 次の譲受入へ<br>ボタン押下時<br>☞P133 3. 画面<br>● P138 6. 画面<br>● 中断して明細一覧へ<br>次の譲受人へボタンによる連続入プ<br>1回以上繰り返した場合のみ、戻る<br>ンの代わりに中断して明細一覧へ<br>ンの代わりに中断して明細一覧へ<br>こ、たまに、                                                                                                    |                                                                                                    |                   |                                 | )                                                                                                    |              |           |              |                |                                                                                                    |
| ボタン押下時<br>☞P133 3. 画面 ↓ ● <sup>ボタン押ト時</sup><br>☞P138 6. 画面 ↓ ● 中断して明細一覧へ<br>次の譲受人へボタンによる連続入プ<br>1回以上繰り返した場合のみ、戻る<br>ンの代わりに中断して明細一覧へ                                                                                                    | ボタン押下時<br>☞P133 3. 画面 ↓ ● <sup>ボタン押ト時</sup><br>☞P138 6. 画面 ↓ ● 中断して明細一覧へ<br>次の譲受人へボタンによる連続入力<br>1回以上繰り返した場合のみ、戻る<br>ンの代わりに中断して明細一覧へ<br>ンの代わりに中断して明細一覧へ<br>ンの代わりに中断して明細一覧へ                                                                                                    |                                                                                                    |                   | 入の議党.                           | $\wedge \uparrow$                                                                                                    | 11年正し        | しの細一      | 夏八           |                | C \ /こさい 1。                                                                                                    |
| ↓ ● P133 3. 画面 J ↓ ● P138 6. 画面 J ↓ ● 中断して明細一覧へ 次の譲受人へボタンによる連続入力 1 回以上繰り返した場合のみ、戻る 、 ンの代わりに中断して明細一覧へ 、 この代わりに 中断して明細一覧へ 、 この代わりに ・ ● ののの 、 この 、 この 、 この 、 この 、 この 、 この 、 この                                                                                                    | ↓ ● P133 3. 画面 人 ● P138 6. 画面 人 ↓ ● 中断して明細一覧へ 次の譲受人へ、ボタンによる連続入ナ 1 回以上繰り返した場合のみ、戻る 、 ンの代わりに 中断して明細一覧へ 、 ンを表示します。                                                                                                    |                                                                                                    | 7                 | ボタン押                            | 下時                                                                                                    | ボ            | タン押下      | 時            |                | L                                                                                                    |
| <ul> <li></li></ul>                                                                                                    | <ul> <li>         ・・・・・・・・・・・・・・・・・・・・・・・・・・・・・</li></ul>                                                                                                    |                                                                                                    | ¢,                | P133 3.                         | 画面                                                                                                    | ∕≊P          | 138 6. 🗉  | 画面           |                |                                                                                                    |
| <ul> <li>         ・ ・・・・・・・・・・・・・・・・・・・・・・・・・・・</li></ul>                                                                                                    | <ul> <li>         ・ ・ ・ ・ ・ ・ ・ ・ ・ ・ ・ ・ ・ ・ ・</li></ul>                                                                                                    |                                                                                                    |                   |                                 | <u> </u>                                                                                                    |              |           | Ĵ            |                |                                                                                                    |
| 次の譲受人へ     ボタンによる連続入ナ       1回以上繰り返した場合のみ、     戻る       ンの代わりに     中断して明細一覧へ                                                                                                    | 次の譲受人へボタンによる連続入ナ<br>1回以上繰り返した場合のみ、 <u>戻る</u> な<br>ンの代わりに中断して明細一覧へな<br>ンを表示します。                                                                                                    |                                                                                                    |                   |                                 |                                                                                                    |              |           |              |                | 🐨 中断して明細一覧へ                                                                                                    |
| <ul> <li>         、         、         、</li></ul>                                                                                                    | <ul> <li>         ・・・・・・・・・・・・・・・・・・・・・・・・・・・・・</li></ul>                                                                                                    |                                                                                                    |                   |                                 |                                                                                                    |              |           |              |                |                                                                                                    |
| 1回以上繰り返した場合のみ、 <b>戻る</b> れ<br>ンの代わりに <mark>中断して明細一覧へ</mark> れ                                                                                                    | 「回以上深り返した場合のみ、戻るれ<br>ンの代わりに <mark>中断して明細一覧へ</mark> れ<br>ンを表示します。                                                                                                    |                                                                                                    |                   |                                 |                                                                                                    |              |           |              |                |                                                                                                    |
| ンの代わりに <mark>中断して明細一覧へ</mark> れ                                                                                                    | ンの代わりに <mark>中断して明細一覧へ</mark> が<br>ンを表示します。                                                                                                    |                                                                                                    |                   |                                 |                                                                                                    |              |           |              |                | 回以上深り返した場合のみ、 戻るな                                                                                                    |
|                                                                                                    | ンを表示します。                                                                                                    |                                                                                                    |                   |                                 |                                                                                                    |              |           |              |                | ンの代わりに  <mark>中断して明細一覧へ</mark> 」                                                                                                    |
| ┃ンを表示します。                                                                                                    |                                                                                                    |                                                                                                    |                   |                                 |                                                                                                    |              |           |              |                | ンを表示します。                                                                                                    |

# ◆譲渡記録対象債権一覧

Ζ

| No | 項目名         | 属性(桁数)    | 必須<br>任意 | 内容·入力例                                                                                                    |
|----|-------------|-----------|----------|----------------------------------------------------------------------------------------------------|
|    | 請求者 Ref.No. | 半角英数字(40) | 任意       | お客様とお取引先とで請求を管理するためのフリー入<br>力欄。注文書番号や請求書番号の入力が可能。<br>英字については大文字のみ入力可能。<br>記号については.()-のみ入力可能。                           |
|    | 譲渡種別        | -         | 任意       | ラジオボタンにて選択する。                                                                                                    |
|    | 指定金額(円)     | 半角数字(10)  | 任意       | 譲渡種別が「全額譲渡」の場合、譲渡指定金額の入<br>力はできない。<br>譲渡種別が「一部譲渡」の場合、必須入力となる。注<br>意事項を以下に示す。<br>元金未満まで指定が可能。<br>1回の一部譲渡における金額は1円以上とする。 |

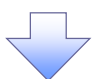

#### 6. 譲渡記録請求\_明細一覧画面

|                                                                                                 | 1              | 池田        | 泉州銀行                                   |                                                     |                                                        | r.s-14FR-4      | 6 03250          | 1        | 仮登録を行う明細情報の修正・削除等を<br>行います。また、入力した明細を一時保                                                                            |
|-------------------------------------------------------------------------------------------------|----------------|-----------|----------------------------------------|-----------------------------------------------------|--------------------------------------------------------|-----------------|------------------|----------|----------------------------------------------------------------------------------------------------|
| bed.                                                                                            | 10             | -         | -                                      | ARCES AR-UR                                         | 8 80.00e                                               | 10884           | YERR             |          | 存します。                                                                                                    |
| apressor.                                                                                       |                |           |                                        |                                                     |                                                        |                 |                  |          | ·/                                                                                                    |
| ***                                                                                             | SE, MIN        | -N        |                                        |                                                     |                                                        |                 | Sectored at 1975 | 1        | Ju.                                                                                                    |
| 074<br>Wills 4244<br>Wills Anton<br>Barbart<br>State With<br>Peters<br>Peters<br>The<br>Barbart |                |           |                                        |                                                     | 247355482 →<br>14. 5-50400766887.5<br>- 579866767 6679 | + widter (      |                  | K        | <ul> <li>【譲渡日を変更する場合】</li> <li>(譲渡日の変更<br/>ボタンをクリックし、次画<br/>面にて<sup>3</sup>(譲渡日(電子記録年月日)』を設<br/>定してください。</li> </ul> |
| iii iii                                                                                         | Hegili         |           |                                        |                                                     |                                                        |                 |                  | I I      | 1.                                                                                                    |
| - Steam                                                                                         |                |           |                                        |                                                     |                                                        |                 | 5 (007 (Paulitie |          | 2<br>2                                                                                                    |
| METAL SCI<br>SCIENCES                                                                           | ale<br>rabat t | 27K       | National States                        | 090                                                 | 200 (FI)                                               | 110             | 21.38130-5800    |          | <u>【譲受人を追</u> 加する場合】                                                                                                |
|                                                                                                 | Re             | 0 100     | Coper Tultors web a start              | ant.)                                               |                                                        |                 |                  |          | <mark>譲受人追加</mark> ボタンをクリックし、次画面                                                                                    |
| #2.4.CR                                                                                         | 0              | - ALCO    | 5 #21952                               | (4)(4)                                              | · ANERSAN                                              | 070             | 30.027.55        |          | にて譲受人情報を追加してください。                                                                                                   |
|                                                                                                 |                |           |                                        | MAME-R                                              | 80.0.16718                                             |                 | * 16.7.46.83     |          | e <sup>lin</sup> )                                                                                                  |
| 100-00                                                                                          |                | PH-9      | 11 2 2                                 | 2008年1-2298日第四                                      | 122                                                    | 1003            |                  |          | ■<br>【阳細を修正する提会】                                                                                                    |
| -                                                                                               | -              |           |                                        | 271041                                              | ***                                                    |                 |                  |          |                                                                                                    |
|                                                                                                 |                |           | [課先人曾報]<br> 現時香香寺 · 泉人名/               | LANDEZ                                              | 8728                                                   | 191             |                  | $+ \leq$ | 細を修正してください。                                                                                                    |
|                                                                                                 |                |           | CUPINE                                 |                                                     | ib.cros                                                | in to           | 0.000            |          |                                                                                                    |
|                                                                                                 |                | 6408228   | Attestice.                             |                                                     |                                                        |                 | -                |          | շիդ                                                                                                    |
|                                                                                                 |                | 2009 20-5 | (PR >) #7302 84. ())                   |                                                     |                                                        |                 |                  |          | ¥                                                                                                    |
|                                                                                                 |                | 05-80     | 314:0                                  |                                                     |                                                        |                 |                  |          |                                                                                                    |
|                                                                                                 |                | 54        | AUGUR                                  | B.C. Brouter                                        | 6-8 6 SUFE                                             | 102.01          | 10040            |          | 削除する明細のチェックボックスにチェ                                                                                                  |
|                                                                                                 |                | -         | 120405730C1204500005                   | 1-8/4/4/104<br>A498(03)                             | 1214                                                   | -848.8          |                  | /        | ックを入れ、 門际 小ダンをクリックしてく                                                                                               |
| ØĽ.                                                                                             | 11             |           | 5012/04-07                             | Accessed<br>E1.c254WSe                              |                                                        |                 | 70000ec          |          | ここれ。クリックタると、明細情報の別际                                                                                                 |
|                                                                                                 |                | ,         | 1000-000000000000000000000000000000000 | OFFICE C                                            | 121,4                                                  | -2882           | 1.000.000        |          |                                                                                                    |
|                                                                                                 |                |           | 12240573041224500064                   | 5-10 <sup>4</sup> ,45 <sup>4</sup> 104<br>(2015年11) |                                                        | 20025           |                  |          |                                                                                                    |
|                                                                                                 |                |           | \$013/64/16                            | A40800000                                           | 1214                                                   | totale          |                  |          |                                                                                                    |
|                                                                                                 |                |           | 10% BY TYPE 10% BY COMPANY             | UNIVER                                              | 127,8                                                  | PA.TK -EBXR     | 1000.007         |          | CONTRACTOR DE LA CONTRACTÓRIA DE LA CONTRACTÓRIA DE LA CONTRACTÓRIA DE LA CONTRACTÓRIA DE LA CONTRACTÓRIA DE LA     |
|                                                                                                 |                |           | 120EC-ARTIZMOURC                       | 1-57518/3-r                                         | /                                                      |                 |                  |          | 24 40.000                                                                                                    |
|                                                                                                 |                |           | son/04/11                              | AALBOOKS                                            | 2.4                                                    | NO.748          |                  | L        |                                                                                                    |
|                                                                                                 |                |           | LIR CANNO                              |                                                     |                                                        | 5.              | CALCULAR STOR    |          |                                                                                                    |
|                                                                                                 |                |           |                                        |                                                     |                                                        |                 |                  | -        | - Jung                                                                                                    |
| 5                                                                                               |                |           |                                        | LANERZ                                              | 550<br>450<br>15,27401                                 | 191<br>(4) (200 | attempo          |          | 【削除する場合】<br><mark>0K</mark> ボタンをクリックし<br>てください                                                                      |
| 92                                                                                              |                | 880-23.5  | unterfa son de la forst da Resso       | M                                                   | Ψ                                                      |                 | 5276(20)         |          |                                                                                                    |
|                                                                                                 |                | -         | R AT 9.0191                            | Notabal Cl.S-Bwill Filters                          | 491-691-00250A                                         |                 |                  | Г        | 2                                                                                                    |
|                                                                                                 | _              | -         |                                        |                                                     |                                                        | 1               | Sec.34.75        |          | <b>a</b>                                                                                                    |
| 全観天                                                                                             |                | 64        |                                        |                                                     |                                                        |                 |                  | $\top$   | 【入力した明細を一時的に保存する場                                                                                                   |
| *667<br>#2.0x                                                                                   | P.C.A<br>RestA | VERTYPE   | -WATERT, CRUE, U                       | HEA AND REF. >                                      |                                                        |                 |                  |          | 合]                                                                                                    |
|                                                                                                 |                |           |                                        |                                                     |                                                        |                 |                  | -        |                                                                                                    |
|                                                                                                 |                |           |                                        |                                                     |                                                        |                 |                  |          | して、次画面にて帳票を出力してくださ<br>い。                                                                                            |
|                                                                                                 |                |           |                                        |                                                     |                                                        |                 |                  | L        |                                                                                                    |
|                                                                                                 |                | (         |                                        |                                                     |                                                        | )               |                  | ſ        | , hy                                                                                                    |
|                                                                                                 |                |           | 一時保存                                   | <u>仮登</u>                                           |                                                        |                 |                  | $\prec$  |                                                                                                    |
|                                                                                                 |                |           | 小Уン押ト時<br>-□120 7 両西                   |                                                     | ソン押ト時<br>140 0 両西                                      |                 |                  | ]        | (100 豆 録の内谷を催認する場合)                                                                                                 |
|                                                                                                 |                | ل ``      | 〒1397. 画面                              |                                                     | Ⅰ40 δ. 凹凹                                              | ノ               |                  |          | [IX豆邨の唯認へ]<br>がタンをクリックしてく<br>ださい                                                                                    |
|                                                                                                 |                |           |                                        |                                                     |                                                        |                 |                  |          |                                                                                                    |

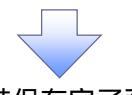

7. 譲渡記録請求\_一時保存完了画面

| 2 池田泉州銀行                                                  | C-9-13170-85   | 07750                                                                                                    |                |
|-----------------------------------------------------------|----------------|----------------------------------------------------------------------------------------------------|----------------|
| No.7 BINGTONIA SEALASSIS SINGLASSIS. BIN-19235<br>No.7015 | MENE TORIES 27 |                                                                                                    |                |
| (高記録論書 一時間存定)<br>の一冊((東京))                                | SD             | Kurrent Line (K存した明細一覧を印刷する)     Kurrent Line (K存した明細一覧を印刷する)     Kurrent Line (K存した明細一覧を印刷する)     Kurrent Line (K存した明細一覧を印刷する)     Kurrent Line (K存した明細一覧を印刷する)     Kurrent Line (Kreater)     Kurrent Line (Kreater)     Kurrent | る場合】<br><<ださい  |
| 後かー4462(442)<br>1973年1月29日)2月2日 1月第1日 (月第1日)<br>1974日     |                |                                                                                                    |                |
|                                                           |                | (明細一覧画面に戻る場合)                                                                                                    |                |
| 明細一覧へ                                                     |                | <u>明細一覧へ</u> ボタンをクリック<br>記録請求_明細一覧画面に身                                                                                                    | し、6.副<br>きってく) |
| ボタン押下時<br>☞P138 6. 画面                                     |                | U 1 <sub>0</sub>                                                                                                    |                |
|                                                           |                |                                                                                                    |                |

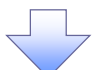

#### 8. 譲渡記録請求\_仮登録確認画面

|                                                                         | <b>1</b>                                                                                                    | 也田泉州銀行                                                                                                    | Ī                                                   | 0.9                   | 1.1775 at 0.1751                                                                                                    | 内容を確認し、仮登録を実行します。                                                                                                    |
|-------------------------------------------------------------------------|----------------------------------------------------------------------------------------------------|----------------------------------------------------------------------------------------------------|-----------------------------------------------------|-----------------------|----------------------------------------------------------------------------------------------------|----------------------------------------------------------------------------------------------------|
| 142                                                                     |                                                                                                    | 8/98/10 84071215                                                                                                    | saitteite ale-Ha                                    | 104 STRING &          | ita ware                                                                                                    |                                                                                                    |
| N LOCAL DE                                                              | z                                                                                                    |                                                                                                    |                                                     |                       |                                                                                                    | 入力項日の詳細け                                                                                                    |
| #1718s                                                                  | E.E. 202                                                                                                    | and the second second se                                                                                                    |                                                     |                       | 200820111                                                                                                    | 次ページに記載しています                                                                                                    |
| 01                                                                      | 10.000                                                                                                    | (d) → ↓ ± ± ± ±                                                                                                    | Geni-53.51 → 25 €                                   |                       | 0 3 98+/                                                                                                    |                                                                                                    |
| 19- TFT                                                                 | の用が1000<br>注入1日前で<br>近す人力して                                                                                                    | 21.4990107-70.915.<br>970-08122-007-91-51., 1092<br>08397.                                                                                                    | 100.0014510-0075560.                                |                       |                                                                                                    | CONTRACTOR     CONTRACTOR      CONTRACTOR     CONTRACTOR     CONTRACTOR     CONTRACTOR     CONTRACTON     CONTRACTON |
| MOT<br>NUSU                                                             | Nesied                                                                                                    | VARCOS, NAMERIA                                                                                                    | Sauthovan, Baine Aleo                               | Altalu, Prinska 20    | BRASACOLOUNCE, S                                                                                                    | > at - ITHERE BE AN ADDRESS A                                                                                                    |
| -                                                                       | -                                                                                                    | MENTALES.                                                                                                    |                                                     |                       |                                                                                                    |                                                                                                    |
| FIWP I                                                                  | N23.812                                                                                                    |                                                                                                    |                                                     |                       |                                                                                                    |                                                                                                    |
| 21高齢<br>え.れつり                                                           | - Arten<br>Ministran                                                                                                    | ·····································                                                                                                    |                                                     |                       |                                                                                                    |                                                                                                    |
| auto a                                                                  | 4                                                                                                    | 1201081904                                                                                                    |                                                     |                       |                                                                                                    |                                                                                                    |
| 13.43                                                                   | ELARS                                                                                                    | e Antonioria                                                                                                    |                                                     |                       |                                                                                                    |                                                                                                    |
|                                                                         |                                                                                                    | 2010 21 32 68                                                                                                    | Ma on # 2002 Bill 10050 (* 5.5                      | × 3104.45377.34114    |                                                                                                    |                                                                                                    |
| SED C                                                                   | ATS/B91                                                                                                    | (1) 210/9009                                                                                                    |                                                     |                       | 10-10-0 M                                                                                                    |                                                                                                    |
| 17.49                                                                   | 19                                                                                                    |                                                                                                    |                                                     |                       |                                                                                                    |                                                                                                    |
| tras.                                                                   | • <b>•</b>                                                                                                    | 21004/0520574                                                                                                    | STERALS)                                            | 2K OKS                | 20(\$1.35100)                                                                                                    |                                                                                                    |
| PRO I                                                                   | ADB4/HELE                                                                                                    | 単語合変化です。                                                                                                    |                                                     |                       | A SALAS                                                                                                    |                                                                                                    |
| COLUMN ST                                                               | -Ras                                                                                                    |                                                                                                    | A44.444.44                                          |                       |                                                                                                    |                                                                                                    |
| de A C                                                                  | nv.                                                                                                    | 5                                                                                                    | ALL DALK HERE ( NO                                  | A REPORT OF A         | South Street Bar                                                                                                    |                                                                                                    |
|                                                                         |                                                                                                    |                                                                                                    | 网络根据一型                                              |                       |                                                                                                    |                                                                                                    |
|                                                                         |                                                                                                    |                                                                                                    |                                                     | 20748 107548          | - EN . 54-                                                                                                    |                                                                                                    |
| -76                                                                     | E PA                                                                                                    |                                                                                                    | 2 0 4 5 5 7                                         | 0 2 3                 | ATUR ATUR                                                                                                    |                                                                                                    |
| \$16                                                                    |                                                                                                    |                                                                                                    | asting.                                             |                       |                                                                                                    |                                                                                                    |
|                                                                         |                                                                                                    | (設定人協議)<br>1回時間第七一連人で                                                                                                    | 8/84888                                             | -                     |                                                                                                    |                                                                                                    |
|                                                                         |                                                                                                    | (B) 22(B)                                                                                                    |                                                     | 4-18<br>(1.5 4.6 (5)) | ETHER'TO                                                                                                    |                                                                                                    |
|                                                                         | 010100                                                                                                    | 14100ec                                                                                                    |                                                     | all the second        |                                                                                                    |                                                                                                    |
|                                                                         | 1000 25.20                                                                                                    | 2014年1月1日<br>1月1日日 - 東京大学会会社会会社会社会社会社会社会社会社会社会社会社会社会社会社会社会社会社会社                                                                                                    | 11                                                  | - *                   | 5 127496730                                                                                                    |                                                                                                    |
|                                                                         |                                                                                                    |                                                                                                    |                                                     |                       |                                                                                                    |                                                                                                    |
|                                                                         | winan                                                                                                    | 1203-9                                                                                                    | WROOD                                               |                       | IK R MOI                                                                                                    |                                                                                                    |
|                                                                         | 63                                                                                                    | SEMO                                                                                                    | BERTSTN.                                            | WHELE UT:             | CURDEN.                                                                                                    |                                                                                                    |
|                                                                         |                                                                                                    | 1004042406120403000                                                                                                    | P 101547A                                           | 127,459,705           | -elars                                                                                                    |                                                                                                    |
| 5                                                                       | 1                                                                                                    | 30/2X/1/K                                                                                                    | N/2-3007                                            | (1992)                | 1000,000                                                                                                    |                                                                                                    |
|                                                                         |                                                                                                    | 829456738C1254500400                                                                                                    | Angel, Agricon<br>Helgel, Scill                     | 1240430               | -193                                                                                                    |                                                                                                    |
|                                                                         |                                                                                                    | \$0.8/04/11                                                                                                    | \$000000444                                         |                       | L000,000                                                                                                    |                                                                                                    |
|                                                                         |                                                                                                    | 100404 PARK 12140 CODC1                                                                                                    | 16004645                                            | 122,453,790           |                                                                                                    |                                                                                                    |
|                                                                         |                                                                                                    | 30/2/01/23                                                                                                    | Nutrational<br>Vietnicke Viet                       |                       | 1000,000                                                                                                    |                                                                                                    |
|                                                                         | .4                                                                                                    | REAL PROPERTY AND A PROPERTY AND A P                                                                                                    | Silence M                                           | 125450.784            | -192                                                                                                    |                                                                                                    |
|                                                                         |                                                                                                    | 12Min Print 22Min 2000                                                                                                    | ut/25/09/5-                                         |                       | 2000                                                                                                    |                                                                                                    |
|                                                                         |                                                                                                    | SUSSION                                                                                                    | AND GROOM                                           | 120,010,000           | -                                                                                                    |                                                                                                    |
|                                                                         | -                                                                                                    |                                                                                                    |                                                     |                       | N-SAUBRORE                                                                                                    |                                                                                                    |
|                                                                         |                                                                                                    |                                                                                                    |                                                     |                       |                                                                                                    | -                                                                                                    |
|                                                                         |                                                                                                    | 現代人間相目<br> 相目電影号 - 東人。                                                                                                    | Z/MANREZ                                            | Witt                  | 45                                                                                                    |                                                                                                    |
|                                                                         |                                                                                                    | CIPI                                                                                                    |                                                     | 4/8 BLEPS(P)          | 69'2#(40                                                                                                    |                                                                                                    |
|                                                                         | MARCHARD .                                                                                                    | a Martinet<br>States                                                                                                    |                                                     |                       |                                                                                                    |                                                                                                    |
|                                                                         | 0.00002.000                                                                                                    | AND A DESCRIPTION OF A DESCRIPTION OF A                                                                                                    | 8                                                   | -                     | 1 table rie                                                                                                    |                                                                                                    |
| •                                                                       | 9092245                                                                                                    |                                                                                                    | NUMBER OF STREET                                    | UTCREW.               |                                                                                                    |                                                                                                    |
|                                                                         | 000200<br>200226-0<br>005-00                                                                                                    | Ap 32/181                                                                                                    | Permissioners (Prodection                           |                       |                                                                                                    |                                                                                                    |
| *24                                                                     | 0002.000<br>0000 26-50<br>005-000                                                                                                    | € <u>A</u> ⊕ <b>3</b> ,27(81,                                                                                                    | Permit chieve a resolution                          |                       | 4 (mill. 1)                                                                                                    |                                                                                                    |
| 5<br>1841<br>182                                                        |                                                                                                    | 1 Arr 2.27(8).<br>126 Dat                                                                                                    | 6                                                   |                       | A CONSTRUCT                                                                                                    |                                                                                                    |
| 5<br>                                                                   |                                                                                                    | 1 Acr 242030                                                                                                    | 6<br>7                                              |                       | A-denie Ti<br>REARK<br>ADERIC                                                                                                    |                                                                                                    |
| 5<br>-24<br>-24<br>-24<br>-24<br>-24<br>-24<br>-24<br>-24<br>-24<br>-24 |                                                                                                    | 10 Aux 0.27(8).<br>1526 Bit<br>1526 Bit<br>1526 Bit                                                                                                    | 5<br>7                                              |                       | A STAR TI<br>SCLUDA<br>ARCADA<br>ARCADA<br>C-SCARAT                                                                                                    | 承認者へ連絡事項等がある場合は、                                                                                                    |
| 5<br>                                                                   | 0000230<br>005810<br>005810<br>006400<br>0064000<br>0064000<br>006400000000                                                                                                    | R Aus 0.27(8).<br>FS2+ Bit<br>F32+ Bit<br>F32+ Bit<br>Labe U2 +                                                                                                    | 25<br>27                                            |                       | 4 4000 31<br>982594<br>992683<br>4 5000,7                                                                                                    | 承認者へ連絡事項等がある場合は、<br>コメントを入力してください。                                                                                                    |
| 5<br>                                                                   | 0000230<br>00300245<br>00300245<br>00300245<br>00300245<br>0030245                                                                                                    | 10 Aug 201301<br>1720 1720 1720<br>1720 1720 1720<br>1720 1720 1720                                                                                                    | es<br>A                                             |                       | 4 4048.31<br>982294<br>440685<br>4-50485                                                                                                    | 承認者へ連絡事項等がある場合は、<br><b>コメント</b> を入力してください。                                                                                                    |
| 3<br>74244<br>                                                          | 0000200<br>0000200<br>0000200<br>0000200<br>0000200<br>0000200<br>0000200<br>0000200<br>0000200<br>0000200<br>0000200<br>0000200<br>0000200                                                                                                    | 1 0.00 (0.00 (0.00))<br>1 0.00 (0.00 (0.00))<br>1 0.00 (0.00 (0.00))<br>1 0.00 (0.00 (0.00))<br>1 0.00 (0.00 (0.00))<br>1 0.00 (0.00) (0.00)<br>1 0.00 (0.00) (0.00)<br>1 0.00 (0.00) (0.00)<br>1 0.00 (0.00) (0.00)<br>1 0.00 (0.00) (0.00)<br>1 0.00 (0.00) (0.00)<br>1 0.00 (0.00) (0.00)<br>1 0.00 (0.00) (0.00)<br>1 0.00 (0.00) (0.00) (0.00)<br>1 0.00 (0.00) (0.00) (0.00) (0.00)<br>1 0.00 (0.00) (0.00) (                                                                                                    | es<br>                                              |                       | 4 4048.31<br>987296<br>408485<br>4-504867                                                                                                    | 承認者へ連絡事項等がある場合は、<br>コメントを入力してください。                                                                                                    |
| 5<br>                                                                   |                                                                                                    | C 0.00 00.0000<br>C 0.00 00.000<br>C 0.00 00.000<br>C 0.00 00.000<br>C 0.00 00.000<br>C 0.00 00.000<br>C 0.00 00.000<br>C 0.00 00.000<br>C 0.00 00.000<br>C 0.00 00.000<br>C 0.00 00.000<br>C 0.00 00.000<br>C 0.00 00.000<br>C 0.00 00.000<br>C 0.00 00.000<br>C 0.000<br>C 0.0000<br>C 0.000<br>C 0.0000<br>C 0.000<br>C 0.000<br>C 0.000<br>C 0.000<br>C 0.0000<br>C 0.000<br>C 0.000 | es<br>                                              |                       | 4 4048.31<br>982494<br>440493<br>4-5048.7                                                                                                    | 承認者へ連絡事項等がある場合は、<br><b>コメント</b> を入力してください。<br>♪                                                                                                    |
| 5<br>7424<br>                                                           | Mine Du<br>Mine Du<br>Mine Stati<br>Mine<br>Mine Stati<br>Mine Stati<br>M | <ul> <li>Acco Battan</li> <li>File Battan</li> <li>File Battan</li> <li>File Battan</li> <li>File Battan</li> <li>File Battan</li> <li>File Battan</li> <li>File Battan</li> </ul>                                                                                                    | es<br>r<br>finite<br>i<br>manification and a second |                       | 4 400 2 3<br>200 200<br>2 - 500 200<br>2 - 500 200<br>- 500 200<br>- 500<br>- 500<br>- 500<br>- 500<br>- 500<br>- 500<br>- 500<br>- 500<br>- 500<br>- 500<br>- 50 | 承認者へ連絡事項等がある場合は、<br>コメントを入力してください。                                                                                                    |
| *<br>*<br>*<br>*<br>*<br>*<br>*<br>*<br>*<br>*<br>*<br>*<br>*<br>*      | And Control of Control of Control                                                                                                    | <ul> <li>Как (0.27) 81</li> <li>Как (0.27) 81</li> <li>Как (0.27) 81</li> <li>Как (0.27) 81</li> <li>Как (0.27) 81</li> <li>Как (0.27) 81</li> <li>Как (0.27) 81</li> <li>Как (0.27) 81</li> </ul>                                                                                                    | el<br>F                                             |                       | 4 400 2 3<br>20 20 20<br>2 400 20<br>2 400 20000000000                                                                                                    | 承認者へ連絡事項等がある場合は、<br>コメントを入力してください。                                                                                                    |

| No | 項目名  | 属性(桁数)     | 必須<br>任意 | 内容·入力例                                              |
|----|------|------------|----------|-----------------------------------------------------|
|    | コメント | 全半角文字(250) | 任意       | 承認者への連絡事項等を入力するためのフリー入力<br>欄。<br>入力例 = 「承認をお願いします。」 |

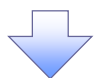

#### 9. 譲渡記録請求\_仮登録完了画面

|                                                                                                    | 出 泡田泉州銀                                                                                                    | <u></u>                                                                                                    |                                                                                                    | _                                                                                                    |                                                                                                    |          | : 决定以主义 音义委会行 ,(1)结议              |
|----------------------------------------------------------------------------------------------------|----------------------------------------------------------------------------------------------------|----------------------------------------------------------------------------------------------------|----------------------------------------------------------------------------------------------------|----------------------------------------------------------------------------------------------------|----------------------------------------------------------------------------------------------------|----------|-----------------------------------|
| Fed<br>Interview                                                                                                    | 8879670 849712                                                                                                    | a saktor an-                                                                                                    | Bas BARA                                                                                                    | solelika                                                                                                    | WHER.                                                                                                    |          | 特定するための番号となりますので                  |
| 12235                                                                                                    | <b>法 发育排展</b> 了                                                                                                    |                                                                                                    |                                                                                                    |                                                                                                    | 203520011                                                                                                    | 1.75     | と 留意ください。                         |
| 0.9                                                                                                    | =<br>=<br>=<br>=<br>=<br>=<br>=<br>=<br>=<br>=<br>=<br>=<br>=<br>=                                                                                                    | ästenve∆tt →                                                                                                    | Secondar 1                                                                                                    | + 8%                                                                                                    | 2.8957                                                                                                    |          | ~                                 |
| -                                                                                                    | 2.488185年7121月1月1日1月1日日本                                                                                                    | 25 0H 030.                                                                                                    |                                                                                                    |                                                                                                    | 2001                                                                                                    |          |                                   |
|                                                                                                    | RESIDUESATOS. BURGES                                                                                                    | BOARD CLEVEN, IN STREET,                                                                                                    |                                                                                                    | -                                                                                                    | ATBREFAR                                                                                                    | -        | E.                                |
| 金石田市<br>会行新聞                                                                                                    | ATTECTOR ANT.                                                                                                    |                                                                                                    |                                                                                                    |                                                                                                    |                                                                                                    |          |                                   |
| 1.00 F                                                                                                    | 1201-0100                                                                                                    |                                                                                                    |                                                                                                    |                                                                                                    |                                                                                                    |          | 1    ボタンをクリックし、 帳票を印刷し<br>ノ ださい   |
| 2.000                                                                                                    | IN COMMENSION AND                                                                                                    |                                                                                                    |                                                                                                    |                                                                                                    | 1.50.303                                                                                                    |          | 1/201。                            |
| PERAM                                                                                                    | 4 1251/0 W                                                                                                    |                                                                                                    |                                                                                                    |                                                                                                    |                                                                                                    |          | 品内容の承認を依頼して(ださい)                  |
| 242/1                                                                                                    | EABRE AND AND                                                                                                    | a:                                                                                                    |                                                                                                    |                                                                                                    |                                                                                                    |          | ◎ F140 小心を広頼していたでい。<br>② F10 計済継続 |
| 1.00                                                                                                    | 2000-27/5                                                                                                    | NAME AND A REPORT OF                                                                                                    | -5->-2.04 (2403 Mag                                                                                                    | +                                                                                                    | /                                                                                                    | <b>/</b> | ◎F19 共通1機能』                       |
| 3360(4                                                                                                    | CT220040100 200040                                                                                                    | ,                                                                                                    |                                                                                                    |                                                                                                    | N-540 - 3                                                                                                    | 28       |                                   |
| Ma tale<br>Peruhan                                                                                                    | 1<br>010 2000405-2057 c                                                                                                    | STRATE (4)                                                                                                    | × 20                                                                                                    | URIX GEP                                                                                                    | 34 51 2510                                                                                                    | 000      |                                   |
| MERICA                                                                                                    | ONVIRCE STREET -                                                                                                    |                                                                                                    |                                                                                                    |                                                                                                    | 1 sugar                                                                                                    |          |                                   |
| 2017/08                                                                                                    | -5.68                                                                                                    |                                                                                                    |                                                                                                    |                                                                                                    |                                                                                                    |          | 印刷ボタンを押下した場合、表示中                  |
| #27CB                                                                                                    | 0                                                                                                    | 5 余时统济并确(外)                                                                                                    | 5 AHN                                                                                                    | 29400(11)                                                                                                    | (2002) ( #                                                                                                    | 100      | みではなく、全てのページを印刷し                  |
|                                                                                                    |                                                                                                    | And the second                                                                                                    |                                                                                                    |                                                                                                    |                                                                                                    |          | す。                                |
|                                                                                                    |                                                                                                    | aven-a                                                                                                    | 1.70 (172)                                                                                                    |                                                                                                    | 8 - 48.m                                                                                                    | 1        |                                   |
| e-can                                                                                                    | R RN-S                                                                                                    | 204553                                                                                                    | 0 4 2 2                                                                                                    | -                                                                                                    | UR 69-08                                                                                                    | ×        |                                   |
| 24.4                                                                                                    | URGANNU                                                                                                    | 2048                                                                                                    | ing .                                                                                                    | _/                                                                                                    |                                                                                                    |          |                                   |
|                                                                                                    | 101484 A.<br>(814.084)                                                                                                    | 人名卢德人 甲基苯基                                                                                                    | <b>\$</b> #                                                                                                    | 小田                                                                                                    |                                                                                                    |          |                                   |
|                                                                                                    |                                                                                                    |                                                                                                    |                                                                                                    |                                                                                                    |                                                                                                    |          |                                   |
|                                                                                                    | and a second second sec                                                                                                    | ries                                                                                                    | 14.1                                                                                                    | 5.48 R:                                                                                                    | 89988(FD                                                                                                    |          |                                   |
|                                                                                                    | 100100 A相关会社<br>(4種類の位置業分)                                                                                                    |                                                                                                    |                                                                                                    | E## R1                                                                                                    | EPERCED<br>Local of                                                                                                    |          |                                   |
|                                                                                                    | 1101110日本時代2月<br>(本時により11日本市)<br>2019年2月2日本市)<br>2019年2月2日本市会社11日本市会社11日<br>2019年2月2日本市会社11日本市会社11日                                                                                                    | nu -                                                                                                    |                                                                                                    | E#8 8:                                                                                                    | EPONCEO<br>Loodes com                                                                                                    |          |                                   |
|                                                                                                    |                                                                                                    |                                                                                                    | •                                                                                                    | E48 8:                                                                                                    | ESPERICIO<br>Lavor de                                                                                                    |          |                                   |
|                                                                                                    |                                                                                                    | MRENE<br>SEPARA                                                                                                    | *                                                                                                    | E## R:                                                                                                    | 8.9%218070<br>100.6%108<br>80.9%01<br>98.9%010                                                                                                    |          |                                   |
|                                                                                                    | 12/20/2002 20/2002 20/200000000                                                                                                    | NET SEE SEE SEE SEE SEE SEE SEE SEE SEE S                                                                                                    | *                                                                                                    | E449 R:                                                                                                    | ESTENCED<br>LOANUNE<br>REPEN<br>VERTION                                                                                                    |          |                                   |
|                                                                                                    | 1000000 2000000000000000000000000000000                                                                                                    | MRADE<br>MRADE<br>SEEVerue<br>SEEVerue<br>Seettise de<br>Settise de<br>Settise                                                                                                    | **************************************                                                                                                    | ERR (R)<br>0<br>(III)<br>12(40),30 - 1102                                                                                                    | ESTERIO<br>Local of<br>REFECT<br>VERTICAL<br>A<br>Local of<br>Local of<br>Local of<br>Local of<br>Local of<br>Local of<br>Local of<br>Local of Local of<br>Local of Local of Local of<br>Local of Local of Local of<br>Local of Local of Local of<br>Local of Local of Local of<br>Local of Local of Local of Local of<br>Local of Local of Local of Local of Local of Local of Local of<br>Local of Local of Loca                                                                                                    |          |                                   |
|                                                                                                    |                                                                                                    | nan<br>Materiak<br>BEENsure.<br>Petroscolo<br>Satelita<br>Aurosom<br>ASTACIA<br>Distacto                                                                                                    | **************************************                                                                                                    |                                                                                                    | ESPERICIO<br>LOSSO AN<br>REFESI<br>UNINATIONA<br>A<br>LOSSO                                                                                                    |          |                                   |
|                                                                                                    |                                                                                                    |                                                                                                    | 44<br>4<br>4<br>4<br>4<br>4<br>4<br>4<br>4<br>4<br>4<br>4<br>4<br>4<br>4<br>4<br>4<br>4<br>4                                                                                                    | E-HAV N:<br>5<br>101-101-101-101-101-101-101-101-101-101                                                                                                    | ESPERICIO<br>LOSEN AR<br>REFERI<br>REFERI<br>REFERI<br>REFERI<br>REFERI<br>REFERI<br>REFERI<br>REFERI<br>REFERI<br>REFERICION<br>REFERICIONA<br>REFERICION<br>REFERICIONA<br>REFERICION<br>REFERICIONA<br>REFERICIONA<br>REFERICIO                                                                                                    |          |                                   |
|                                                                                                    |                                                                                                    | Press<br>Barbard<br>Station (In<br>Barbard (In<br>Barbard<br>A Station<br>A Station<br>Barbard<br>Machine<br>Barbard<br>Machine<br>Barbard<br>Machine<br>Barbard<br>Barbard<br>Machine<br>Barbard<br>Machine<br>Barbard<br>Machine<br>Barbard<br>Machine<br>Barbard<br>Machine<br>Machine<br>Mach | **************************************                                                                                                    |                                                                                                    | ESPERIERO<br>LOSECTOR<br>ERRECT<br>RECENTO<br>A<br>LOSECTO<br>A                                                                                                    |          |                                   |
|                                                                                                    |                                                                                                    | Internet<br>Internet<br>Int                                                                                  | **************************************                                                                                                    | E-FRA (R)<br>0<br>(T)<br>12.450.75<br>12.450.75<br>-112.5<br>12.450.75<br>-112.5<br>-112.5<br>-112.5<br>-                             | ESPERICO<br>LOSECOR<br>ERRES<br>REPEREN<br>CONTO<br>A<br>LOSECOR<br>A<br>LOSECOR                                                                                                    |          |                                   |
|                                                                                                    |                                                                                                    | Internet<br>Barbard<br>Barbard<br>Anternet<br>Anternet<br>Anternet<br>Anternet<br>Anternet<br>Anternet<br>Anternet<br>Anternet<br>Anternet<br>Anternet<br>Anternet<br>Anternet<br>Anternet<br>Anternet<br>Anternet                                                                                                    | **************************************                                                                                                    | EARA (R)<br>U<br>U<br>U<br>U<br>U<br>U<br>U<br>U<br>U<br>U<br>U<br>U<br>U                                                                                                    | EPERIO<br>LOSE OF<br>ERIES<br>REFES<br>NOTO<br>S<br>NOTO<br>S                                                                                                    |          |                                   |
|                                                                                                    |                                                                                                    | ник                                                                                                    | 11.3<br>(11.3<br>(11.3)<br>(11.3)<br>(11.3 | EARA (R)<br>U<br>U<br>U<br>U<br>U<br>U<br>U<br>U<br>U<br>U<br>U<br>U<br>U                                                                                                    |                                                                                                    |          |                                   |
|                                                                                                    |                                                                                                    | ник                                                                                                    |                                                                                                    | EARA (R)<br>5<br>4(1)<br>12,450,750<br>120,450,750<br>120,450<br>120,450<br>120,450<br>1                                                                                                    | 89% (RO<br>1000000 (RE)<br>REJ (HO)<br>REJ (HO)<br>R<br>1000000<br>R<br>1000000<br>R<br>1000000<br>R                                                                                                    |          |                                   |
|                                                                                                    | Internal Adaption           Internal Adaption           Intered                                                                                                    | ник                                                                                                    |                                                                                                    | EARA (R)<br>5<br>(III)<br>124-50.755<br>120-50.755<br>120-50<br>120-50.755<br>10                                                                                                    | 69%8000<br>1000000<br>888960<br>888960<br>8<br>100000<br>8<br>100000<br>8<br>100000<br>8                                                                                                    |          |                                   |
|                                                                                                    | The second second                                                                                                    | ник                                                                                                    |                                                                                                    | EARIA (N)<br>5<br>(11)<br>(2,450,750<br>(20,450,750<br>(20,450,750)<br>(20,450,750)<br>(20,                                                                                                    | EPERCO<br>LOUGO AN<br>REPEN<br>UNINGNO<br>A<br>LOUGO<br>A<br>LOUGO<br>A<br>LOUGO<br>A                                                                                                    |          |                                   |
|                                                                                                    |                                                                                                    |                                                                                                    | **************************************                                                                                                    | E-FRA (R)<br>5<br>4(1):<br>12,450,700                                                                                                    | EPERKO<br>LUNEYON<br>ERREN<br>REPEN<br>REP |          |                                   |
|                                                                                                    | 1000000000000000000000000000000000000                                                                                                    | THE SECOND STREET                                                                                                    |                                                                                                    | EARA (R)<br>5<br>(T)<br>2.453.75<br>(T)<br>12.453.75<br>(T)<br>12.455.75<br>(T | EPERICO<br>LOOK OF<br>ERITOR<br>RECOLORI<br>A<br>LOOK OF<br>A<br>LOOK OF<br>A<br>LOOK OF<br>A                                                                                                    |          |                                   |
|                                                                                                    | The second second                                                                                                    | The Second Second Secon                                                                                                    |                                                                                                    | EPAN (N)<br>U<br>U<br>U<br>U<br>U<br>U<br>U<br>U<br>U<br>U<br>U<br>U<br>U                                                                                                    |                                                                                                    |          |                                   |
|                                                                                                    | 100000000         2000000000000000000000000000000000000                                                                                                    |                                                                                                    |                                                                                                    | EARA (R)<br>5<br>4(11)<br>12.450.705<br>12.450.705<br>12.450.705<br>12.50.705<br>12.50.705                                                                                                    |                                                                                                    |          |                                   |
|                                                                                                    | International Addregate           International Addregate                                                                                                    | ПО                                                                                                    |                                                                                                    | E-FRA (R)<br>5<br>4(1):<br>(2.450.35 -1995<br>(2.450.35 -1995<br>(2.450.36 -1995<br>(2.450.36 -1995<br>(2                                                                                                    | 69%80(PO<br>1000000<br>80000000<br>8 1000000<br>8 10000000<br>8 10000000<br>8 1000000<br>8 1000000<br>8 1000000<br>8 1000000<br>8 1000000<br>8 1000000<br>8 1000000<br>8 1000000<br>8 10000000<br>8 10000000<br>8 10000000<br>8 10000000000                                                                                                    |          |                                   |
|                                                                                                    | ••••••••••••••••••••••••••••••••••••                                                                                                    | The                                                                                                    |                                                                                                    | EARA (R)<br>5<br>5<br>5<br>5<br>5<br>5<br>5<br>5<br>5<br>5<br>5<br>5<br>5                                                                                                    |                                                                                                    |          |                                   |
| s                                                                                                    | International Addregation           International Addregation           International Addregation <td></td> <td></td> <td>EPAN (R)<br/>5<br/>4(T)<br/>12.450.705<br/>121.450.705<br/>122.450.705<br/>123.450.705<br/>123.450.705<br/>123.450.705<br/>123.450.705<br/>123.450.705<br/>124.450.705<br/>124.450.705</td> <td>89%18(PO<br/>1000000<br/>REFECT<br/>REFECT</td> <td></td> <td></td> |                                                                                                    |                                                                                                    | EPAN (R)<br>5<br>4(T)<br>12.450.705<br>121.450.705<br>122.450.705<br>123.450.705<br>123.450.705<br>123.450.705<br>123.450.705<br>123.450.705<br>124.450.705<br>124.450.705                                                                                                    | 89%18(PO<br>1000000<br>REFECT<br>REFECT                                                                                                    |          |                                   |
| s                                                                                                    | The second second                                                                                                    |                                                                                                    |                                                                                                    | EPAN (R)<br>5<br>4(T)<br>12.450.755 -TUB<br>121.450.755 -TUB<br>121.450.755 -CUB<br>121.450.755 -CUB<br>121.450.755                                                                                                    | 69%80(PO<br>1000000<br>80/000000<br>8 1000000<br>8 10000000<br>8 1000000<br>8 1000000<br>8 1000000<br>8 1000000<br>8 1000000<br>8 1000000<br>8 1000000<br>8 1000000<br>8 1000000<br>8 1000000<br>8 1000000<br>8 1000000<br>8 1000000<br>8 1000000<br>8 1000000<br>8 1000000<br>8 10000000<br>8 10000000<br>8 10000000<br>8 10000000000                                                                                                    |          |                                   |
| 5<br>5<br>5<br>5<br>5<br>5<br>5<br>5<br>5<br>5<br>5<br>5<br>5<br>5<br>5<br>5<br>5<br>5<br>5                                                                                                    | International Addregate           International Addregate                                                                                                    |                                                                                                    |                                                                                                    | E-FRA (R)<br>5<br>4(1):<br>12.450.30 -1926<br>12.450.30 -1926<br>12                                                                                                    | 6.9% (0.000)<br>1000000<br>8.000000<br>1000000<br>10000000<br>1000000<br>10000000<br>100000000                                                                                                    |          |                                   |
| 5<br>*228 W<br>24824<br>848224                                                                                                    | Internation         Addregotion           Internation         Addregotion           Internation         Internation           Internation         Internation           Internation                                                                                                    |                                                                                                    |                                                                                                    | E-+44 (H)<br>5<br>(T)<br>(2,450,50 (-1)2)<br>(2,450,50 (-1)2)<br>(2,450,50 (                                                                                                    | EPERIO<br>LOUR AN<br>ERREN<br>VIENTEN<br>A<br>LOURAN<br>A<br>LOURAN<br>A<br>LOURAN<br>A<br>LOURAN<br>A<br>LOURAN<br>A<br>LOURAN<br>A<br>LOURAN<br>A<br>LOURAN<br>A                                                                                                    |          |                                   |
| 5<br>                                                                                                    | Image: Internet and address of a state of a state of a                                                                                                    | The                                                                                                    |                                                                                                    | E-+14 (F)<br>(T)<br>(Z)<br>(Z)<br>(Z)<br>(Z)<br>(Z)<br>(Z)<br>(Z)<br>(Z                                                                                                    | EPERIO<br>LOUR AN<br>ERRES<br>REPERENT<br>REPERENT                                                                                                    |          |                                   |
| 5<br>4204<br>3424<br>844<br>24<br>1<br>1<br>1<br>1<br>1<br>1<br>1<br>1<br>1<br>1<br>1<br>1<br>1                                                                                                    | Image: International contemport         Image: International contemport           Image: International contemport         Image: International contemport           Image: International contemport <td>The</td> <td></td> <td>EARA (R)<br/>5<br/>4(1)<br/>12,453,55<br/>12,453,55<br/>12,455,55<br/>12,455,555,555<br/>12,455,555,555<br/>12,455,555,555,555<br/>12,455,555,555,555,555,555,555,555,555,55</td> <td></td> <td></td> <td></td>                                                                                                    | The                                                                                                    |                                                                                                    | EARA (R)<br>5<br>4(1)<br>12,453,55<br>12,453,55<br>12,455,55<br>12,455,555,555<br>12,455,555,555<br>12,455,555,555,555<br>12,455,555,555,555,555,555,555,555,555,55                                                                                                    |                                                                                                    |          |                                   |
| 5<br>*22410<br>242540<br>242540<br>242550<br>242550<br>242560<br>242550<br>242550<br>2425500<br>24255000<br>2425500<br>2425500<br>2425500<br>2425500<br>2425500<br>2425500<br>2425500<br>2425500<br>2425500<br>2425500<br>2425500<br>2425500<br>2425500<br>2425500<br>2425500<br>2425500<br>2425500<br>2425500<br>2425500<br>2425500<br>2425500<br>2425500<br>2425500<br>2425500<br>2425500<br>24255000<br>24255000<br>24255000<br>24255000<br>242550000000000000000000000000000000000 | International Addregate           International Addregate                                                                                                    | The                                                                                                    |                                                                                                    | E-+94 (R)<br>5<br>5<br>5<br>5<br>5<br>5<br>5<br>5<br>5<br>5<br>5<br>5<br>5                                                                                                    | EPERIO<br>LODE OF<br>ERITO<br>RETONO<br>A<br>1000000<br>A<br>1000000<br>A<br>100000<br>A<br>100000<br>A<br>1000000<br>A<br>100000<br>A<br>1000000<br>A<br>10000000<br>A<br>10000000<br>A<br>1000000<br>A<br>1000000<br>A<br>1000000<br>A<br>1000000<br>A<br>1000000<br>A<br>1000000<br>A<br>1000000<br>A<br>1000000<br>A<br>10000000<br>A<br>100000<br>A<br>100000<br>A<br>100000<br>A<br>100000<br>A<br>1000000<br>A<br>1000000<br>A<br>1000000<br>A<br>1000000<br>A<br>1000000<br>A<br>1000000<br>A<br>100000<br>A<br>100000<br>A<br>100000<br>A<br>100000<br>A<br>1000000<br>A<br>100000<br>A<br>1000000<br>A<br>1000000<br>A<br>1000000<br>A<br>10000000<br>A<br>1000000<br>A<br>1000000<br>A<br>1000000<br>A<br>1000000<br>A<br>1000000<br>A<br>1000000<br>A<br>1000000<br>A<br>1000000<br>A<br>1000000<br>A<br>1000000<br>A<br>1000000<br>A<br>1000000<br>A<br>10000000<br>A<br>100000000                                                                            |          |                                   |
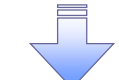

✓ 仮登録の完了となります。

請求の完了は承認者の承認が完了した時点となります。

✓ 仮登録の完了後、承認者へ承認依頼通知が送信されます。

✓ 承認者の手順については、<sup>(3®</sup>P167<sup>®</sup>承認 / 差戻しの手順。

# 一時保存データを利用した複数譲渡記録請求の再開手順

▶ ログイン後、トップ画面の債権譲渡請求タブをクリックしてください。

1. 譲渡請求メニュー画面

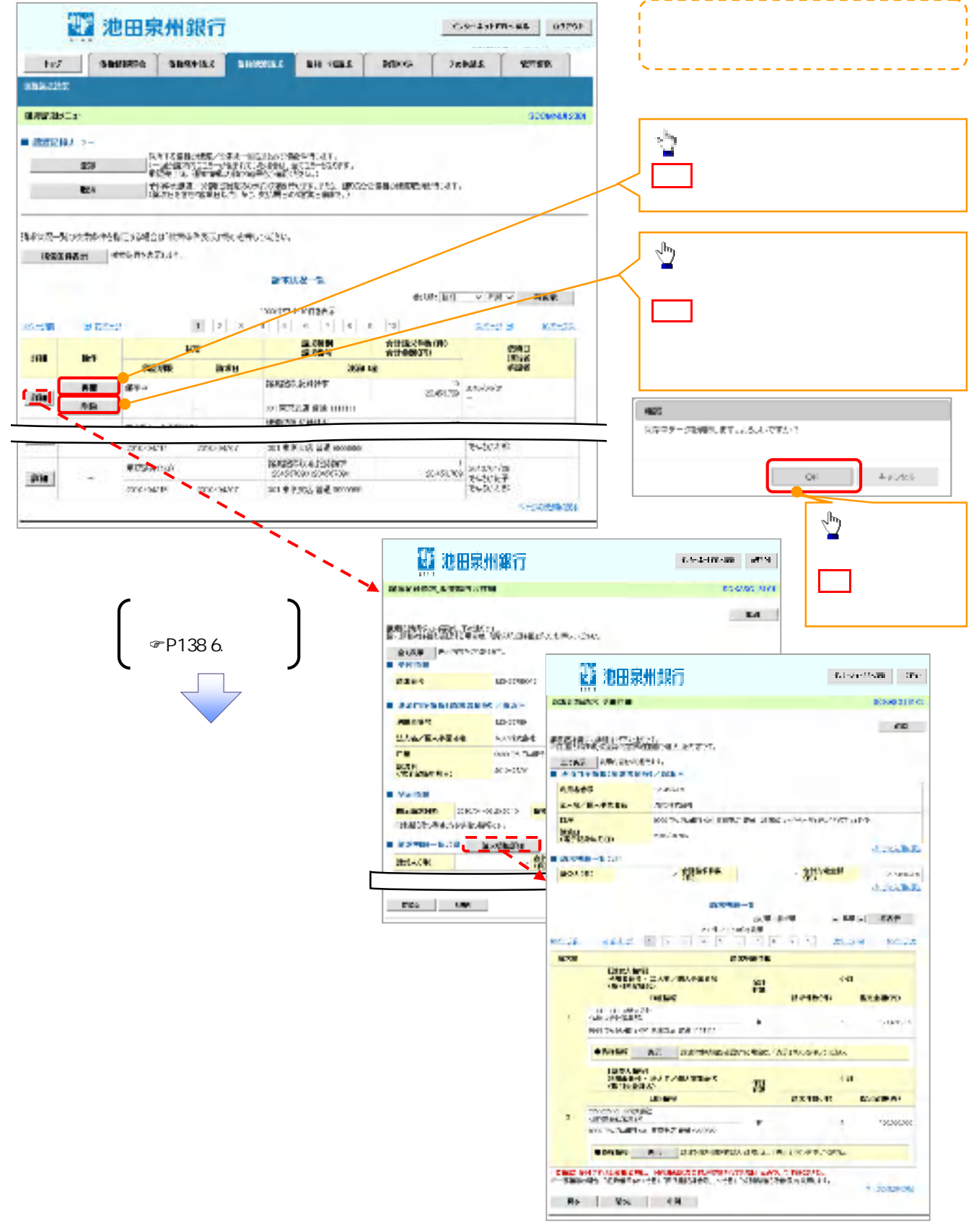

# 過去請求データを利用した複数譲渡記録請求の作成手順

▶ ログイン後、トップ画面の<mark>債権譲渡請求</mark>タブをクリックしてください。

1. 譲渡記録メニュー画面

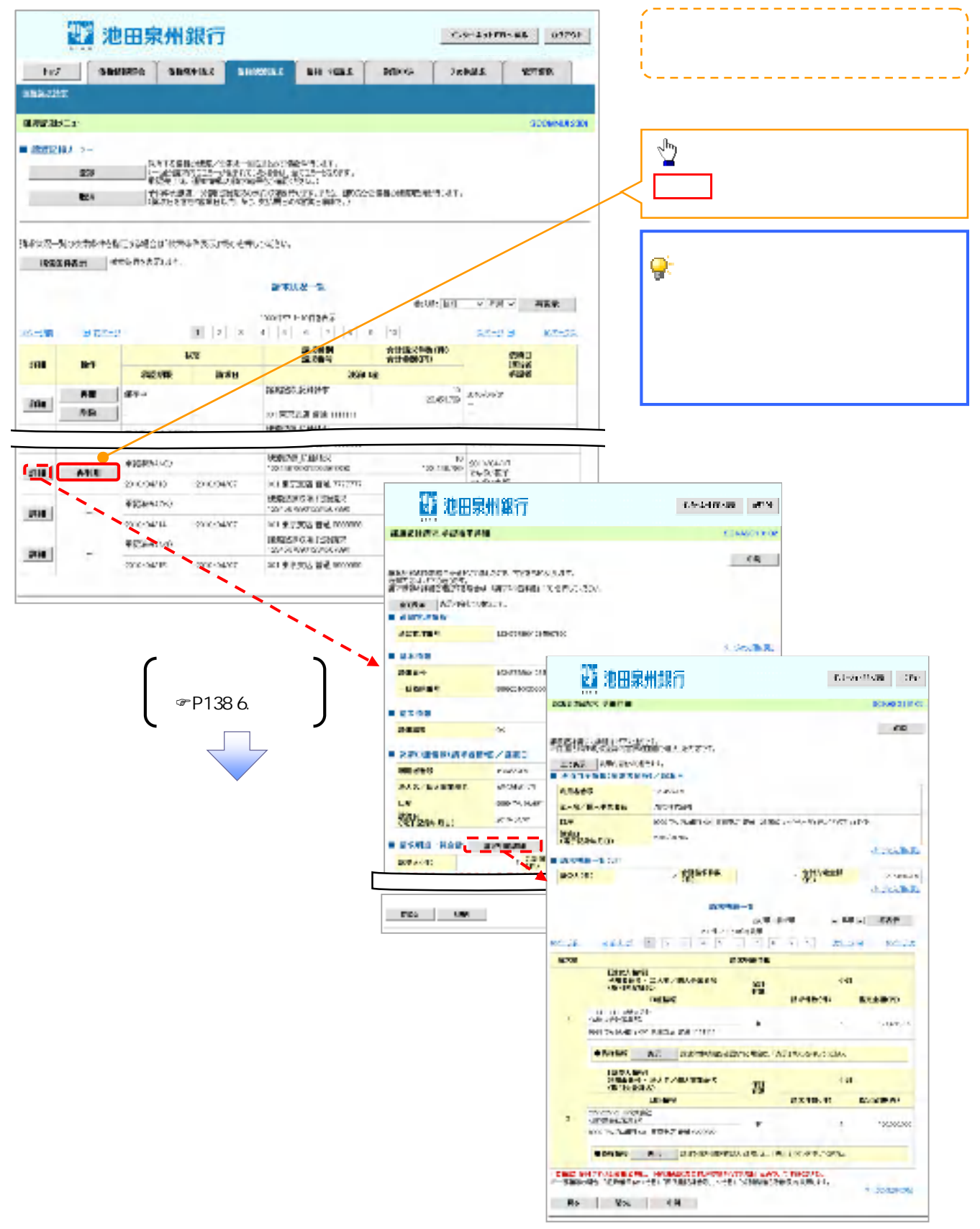

<u>引戻しの手順</u>

▶ ログイン後、トップ画面の債権譲渡請求タブをクリックしてください。

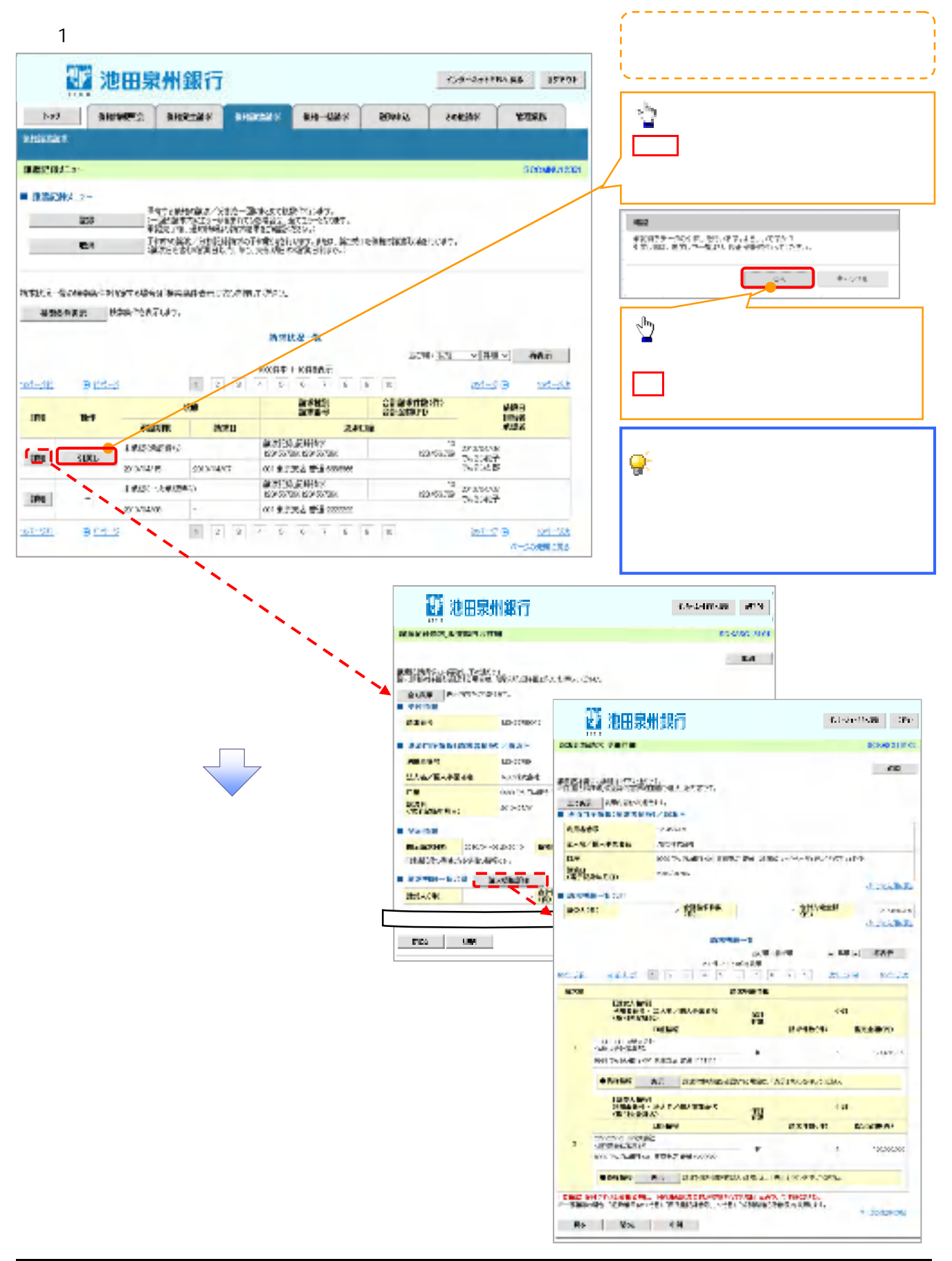

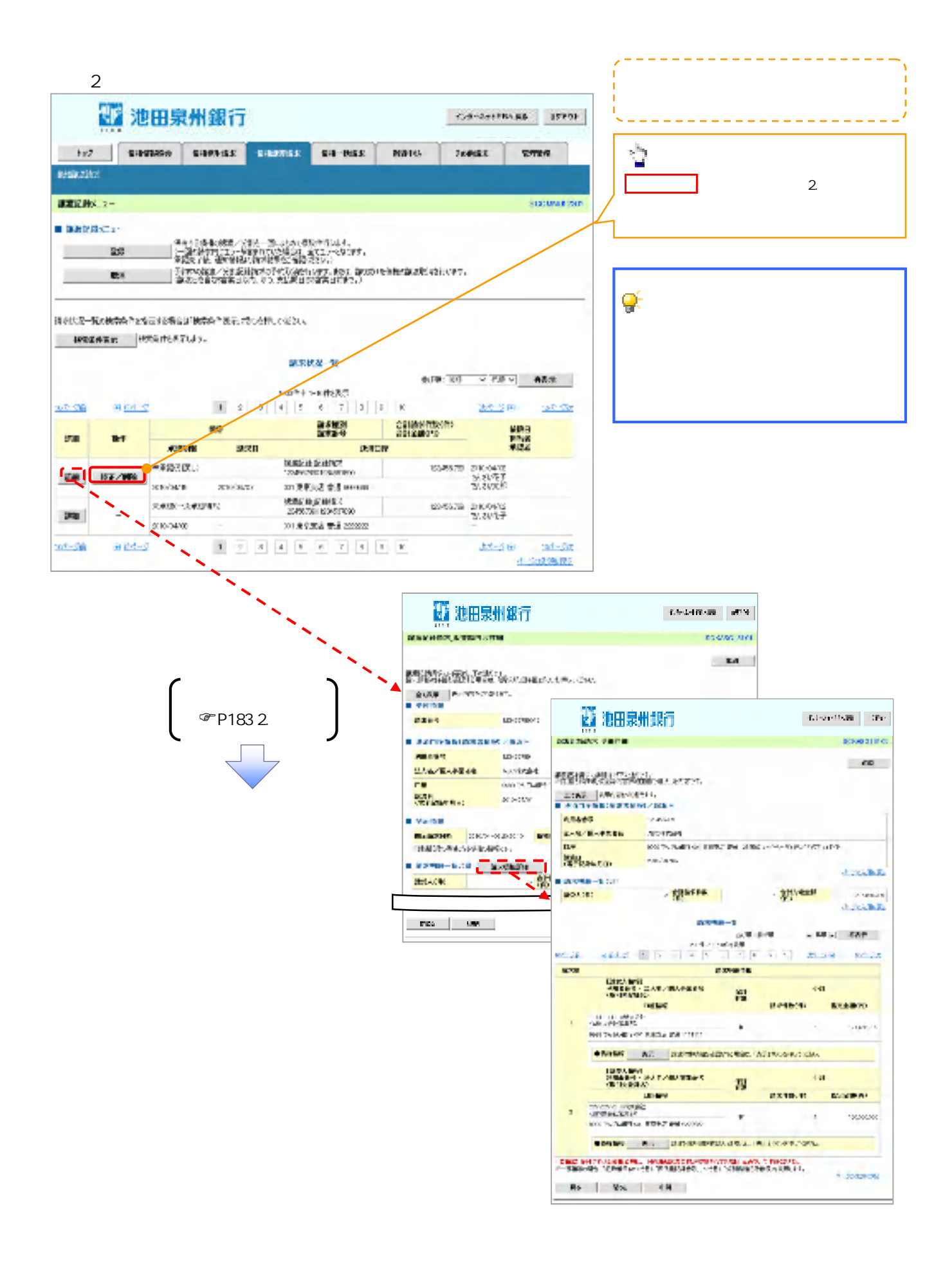

# 支払期日と決済

❖概要

✓ 支払期日の2営業日前に通知する決済予定情報通知を通知情報一覧から確認します。

**❖**事前準備

✓ 支払期日までに決済口座に入金を済ませる必要があります。

▶ ログイン後、トップ画面の通知情報一覧ボタンをクリックしてください。

1. トップ画面

|                                                                         |                                                     | 🛛 池田泉                                                         | 州銀行      |                      |                                    |        | インターネットEB                  | へ戻る ログアウト          |
|-------------------------------------------------------------------------|-----------------------------------------------------|---------------------------------------------------------------|----------|----------------------|------------------------------------|--------|----------------------------|--------------------|
| h                                                                       | ップ                                                  | 債権情報照会                                                        | 債権発生請求   | 債権譲渡請求               | 債権一括請求                             | 融資申込   | その他請求                      | 管理業務               |
|                                                                         |                                                     |                                                               |          |                      |                                    |        |                            |                    |
| トップ                                                                     |                                                     |                                                               |          |                      |                                    |        |                            | SCCTOP1110         |
| <ul> <li>ログイ<br/>株式会<br/>でんさい<br/>hanake</li> <li>池田<br/>シス:</li> </ul> | インアカウ<br>注社大空i<br>い花子 株<br>の巻のの2の<br>泉州銀行<br>テム更改   | ウント 情報<br>酒事<br><sup>業</sup><br>ira.co.jp<br>行からのお知らせ<br>について |          |                      |                                    |        | <b>前回ご利用日</b><br>2009/04/3 | ] 時<br>10 13:15:02 |
| 平成                                                                      | 21年5月                                               | 目22日より、リニューアルいた                                               | します。     |                      |                                    |        |                            |                    |
| ■ 週知                                                                    | 情報一                                                 | "覧<br>ご室内日」                                                   | <b>B</b> |                      |                                    | 「通知の種類 |                            |                    |
|                                                                         | <b>a</b><br>( 201                                   | (通知管理                                                         | 理番号)     | [28/十三路/(東2          | *****                              | 9154   |                            |                    |
| <b>3</b> ¥\$                                                            | <ul> <li>201</li> <li>(10)</li> <li>(10)</li> </ul> | 10/11/21 13:43                                                |          | L光土記録(資料)<br>発生記録請求約 | 5日第次/記録第次]<br>結果詳細<br>(おませ) 12月ませ) |        |                            |                    |
|                                                                         | 10                                                  | 10/11/18 13:00                                                |          | 発生記録請求(              | 6者請求」記録請求」<br>法累詳細                 |        |                            |                    |
| 詳細                                                                      | 201<br>(10)                                         | 10/10/10 12:33<br>0000001117)                                 |          | [譲渡記録請求]<br>譲渡記録請求#  | ]<br>結果詳細                          |        |                            |                    |
|                                                                         | 201<br>(10                                          | 10/09/12 11:53<br>000001115)                                  | /        | [発生記録(債務)<br>発生記録請求約 | 【者請求)記録請求]<br>結果詳細                 |        |                            |                    |
| <b>#</b> #                                                              | 201<br>(1 0                                         | 10/09/10 10:23                                                |          | [発生記録(債務<br>発生記録請求)  | (者請求) 記録請求]<br>結果詳細                |        |                            |                    |
| 通》                                                                      | 田情報一                                                | ·覧                                                            |          |                      |                                    |        |                            |                    |

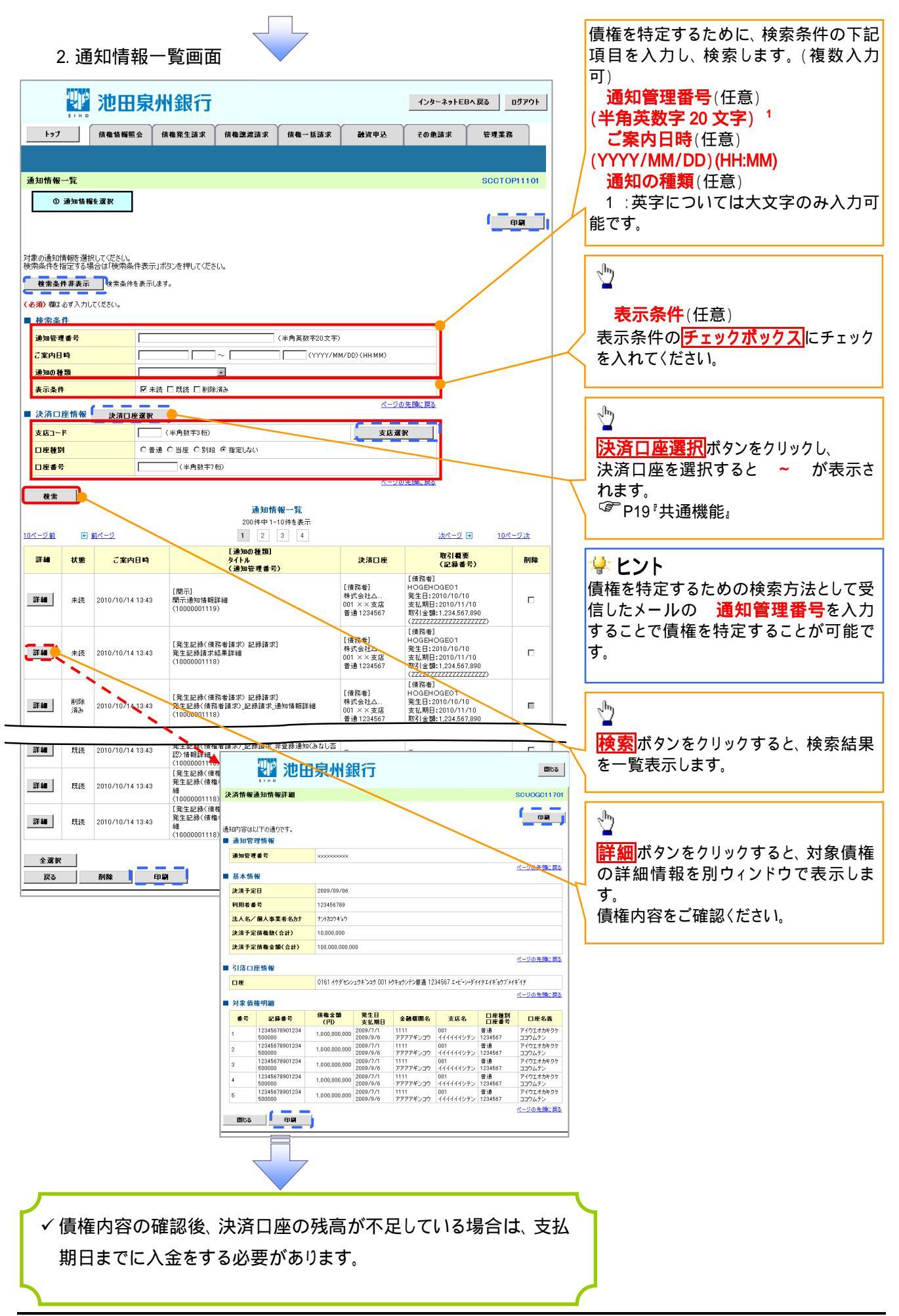

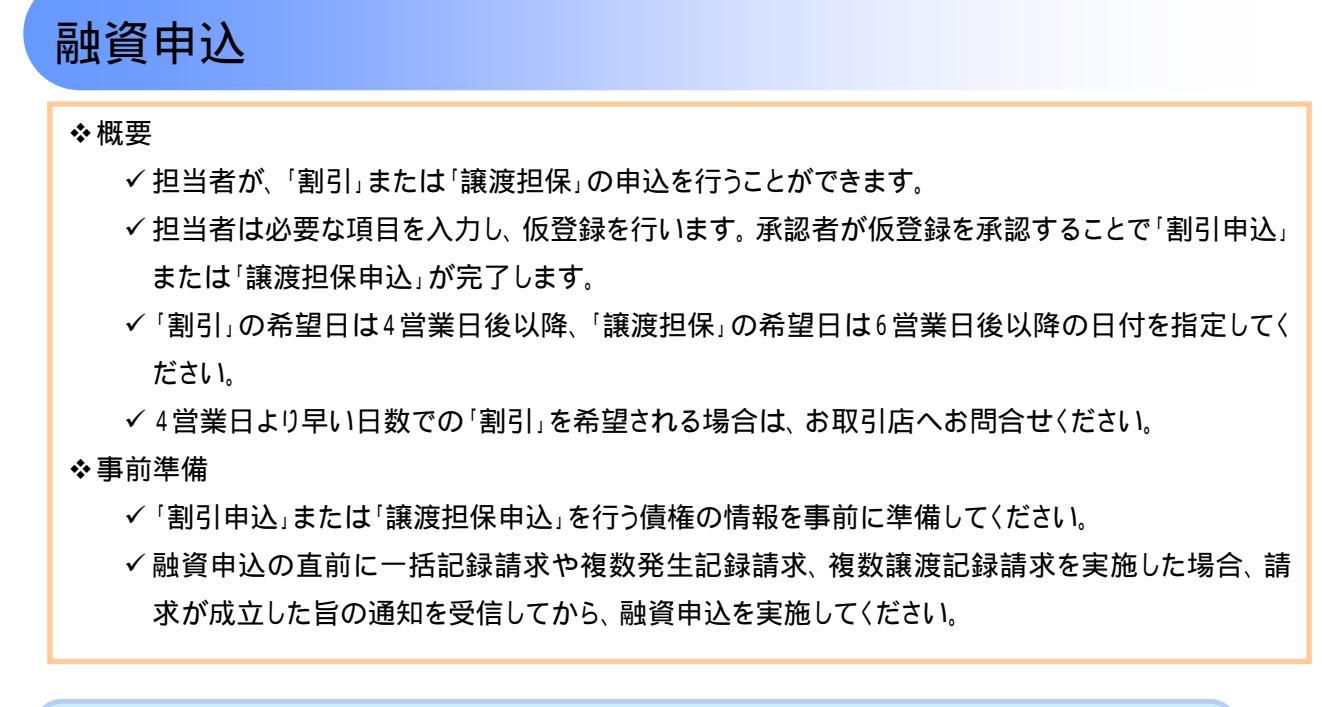

<u>割引申込</u>

▶ ログイン後、トップ画面の融資申込タブをクリックしてください。

1. 融資申込メニュー画面

| 11 池田泉                                                               | 制銀行                                                            |         |        |      | Yok Astu | ux.Eo 03/01-  |
|----------------------------------------------------------------------|----------------------------------------------------------------|---------|--------|------|----------|---------------|
| 157 GEGRES<br>3892                                                   | REALSY                                                         | 682.877 | 56-954 | ere. | 20499    | TATA          |
| <ul> <li>         ・日本市中25-2-         ・         ・         ・</li></ul> | 495年12月1日。<br>12日日日 - 12月1日。<br>13日年12月12日前日:<br>13日年12月12日前日: | .a.     |        |      |          | ROCANNER 2001 |

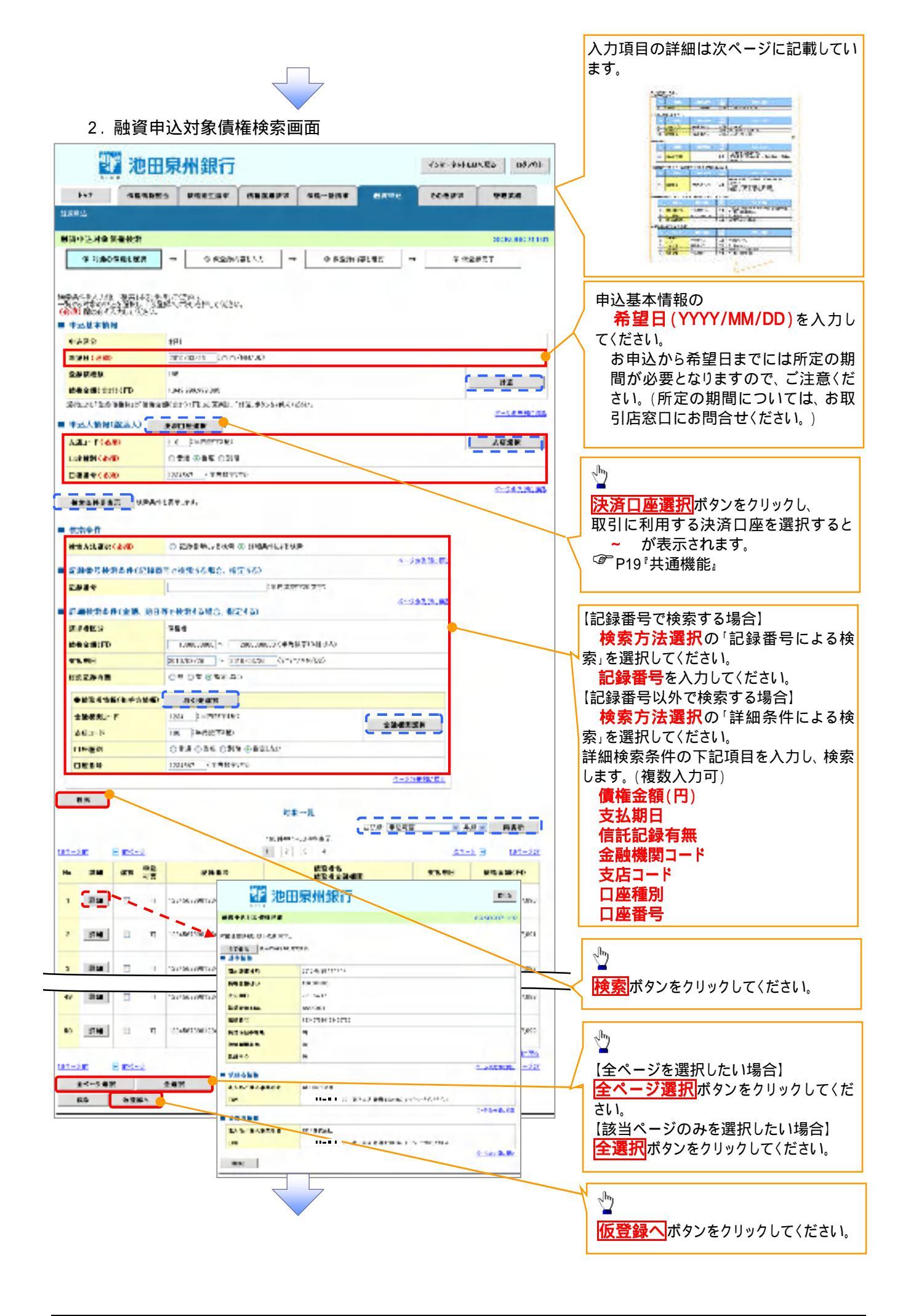

入力項目一覧表 ▼ 由认基本情報

| Ŧ |    |     |              |          |                    |  |  |  |  |
|---|----|-----|--------------|----------|--------------------|--|--|--|--|
|   | No | 項目名 | 属性(桁数)       | 必須<br>任意 | 内容·入力例             |  |  |  |  |
|   |    | 希望日 | (YYYY/MM/DD) | 必須       | 入力例 = 「2011/05/11」 |  |  |  |  |

#### ♥申込人情報(譲渡人)

| No | 項目名   | 属性(桁数)  | 必須<br>任意 | 内容·入力例          |
|----|-------|---------|----------|-----------------|
|    | 支店コード | 半角数字(3) | 必須       | 入力例 = 「012」     |
|    | 口座種別  | -       | 必須       | ラジオボタンにて選択する。   |
|    | 口座番号  | 半角数字(7) | 必須       | 入力例 = 「0123456」 |

#### → 検索条件

| No | 項目名    | 属性(桁数) | 必須<br>任意 | 内容·入力例                                               |
|----|--------|--------|----------|------------------------------------------------------|
|    | 検索方法選択 | -      | 必須       | ラジオボタンにて選択する。<br>「記録番号による検索」または「詳細条件による検索」<br>を選択する。 |

# ▶記録番号検索条件(記録番号で検索する場合、指定する)

| No | 項目名  | 属性(桁数)    | 必須<br>任意 | 内容·入力例                                                                               |
|----|------|-----------|----------|--------------------------------------------------------------------------------------|
|    | 記録番号 | 半角英数字(20) | 任意       | 検索方法選択が「記録番号による検索」の場合、<br>必須入力。<br>入力例 = 「ABC45678901234567890」<br>英字については大文字のみ入力可能。 |

# ♥詳細検索条件(金額、期日等で検索する場合、指定する)

| No | 項目名     | 属性(桁数)       | 必須<br>任意 | 内容·入力例                                                  |
|----|---------|--------------|----------|---------------------------------------------------------|
|    | 債権金額(円) | 半角数字(10)     | 任意       | 1 円以上、99 億 9999 万 9999 円以下で指定が可能。<br>入力例 = 「1234567890」 |
|    | 支払期日    | (YYYY/MM/DD) | 任意       | 入力例=「2011/05/11」                                        |
|    | 信託記録有無  | -            | 任意       | ラジオボタンにて選択する。                                           |

#### →債務者情報(相手方情報)

| No | 項目名         | 属性(桁数)  | 必須<br>任意 | 内容·入力例          |
|----|-------------|---------|----------|-----------------|
|    | 金融機関<br>コード | 半角数字(4) | 任意       | 入力例 = 「9876」    |
|    | 支店コード       | 半角数字(3) | 任意       | 入力例 = 「987」     |
|    | 口座種別        | -       | 任意       | ラジオボタンにて選択する。   |
|    | 口座番号        | 半角数字(7) | 任意       | 入力例 = 「9876543」 |

3. 融資申込仮登録画面

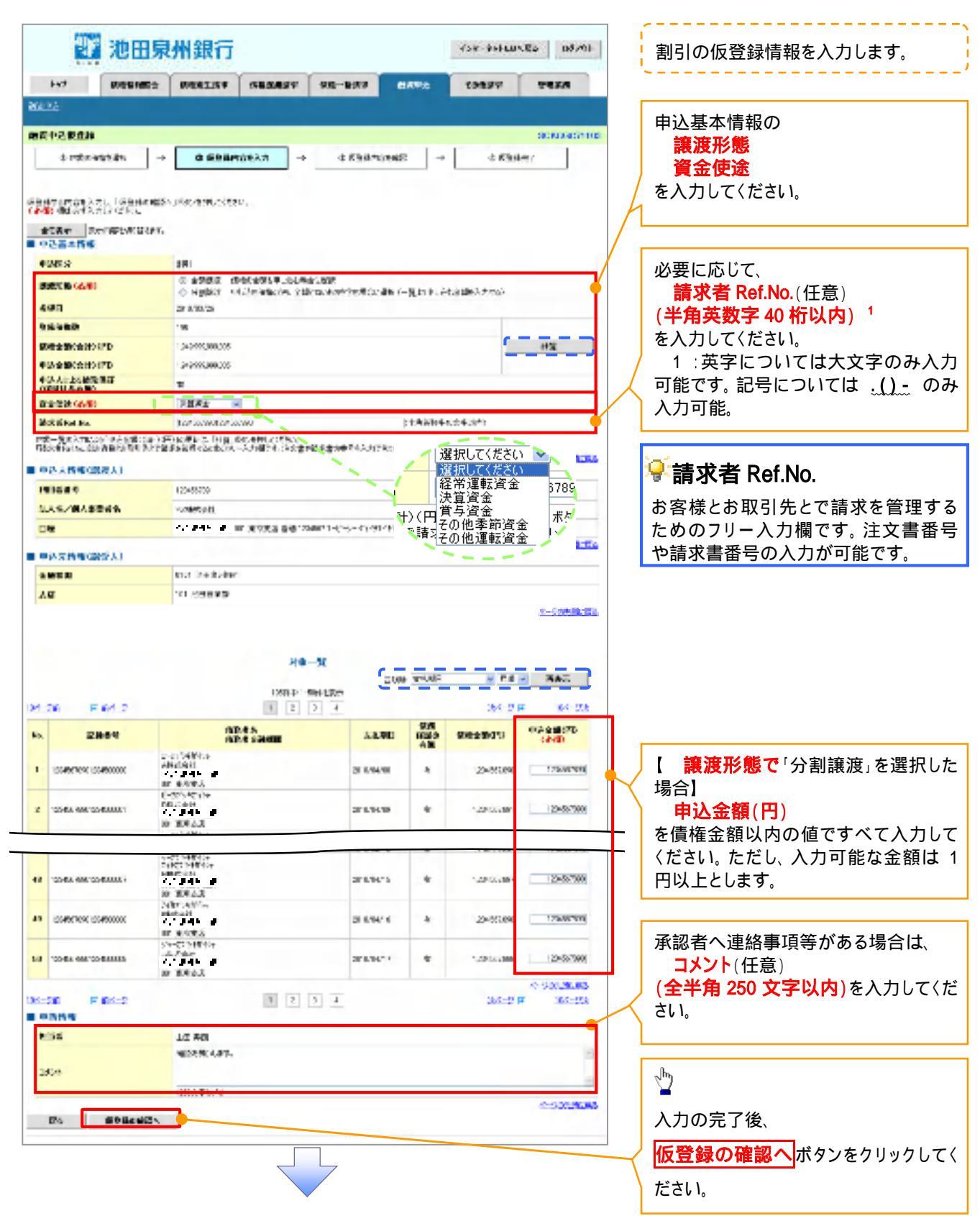

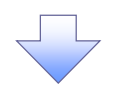

4. 融資申込仮登録確認画面

| 17.41                                                                                                    | 12883 R882                                                                                                    | APRENA                                                                                                    | 916-3169 A                                                                                                    | KAR.                                                                                                    | 100.00                                                                                                    | ****                                                                                                    |       |                                                                                                |
|----------------------------------------------------------------------------------------------------|----------------------------------------------------------------------------------------------------|----------------------------------------------------------------------------------------------------|----------------------------------------------------------------------------------------------------|----------------------------------------------------------------------------------------------------|----------------------------------------------------------------------------------------------------|----------------------------------------------------------------------------------------------------|-------|------------------------------------------------------------------------------------------------|
| 13.9.2                                                                                                    |                                                                                                    |                                                                                                    |                                                                                                    |                                                                                                    |                                                                                                    |                                                                                                    |       |                                                                                                |
| 8月中运家直接重要                                                                                                    |                                                                                                    |                                                                                                    |                                                                                                    |                                                                                                    |                                                                                                    | HERE BALLAND                                                                                                    | 🋀 🕴 ! | 内容を確認し、仮登録を実行します                                                                               |
| 0.190.961.92                                                                                                    | - 04                                                                                                    | 2848530 =                                                                                                    | 0 #88A5LE                                                                                                    | 2 -                                                                                                    | 0.989                                                                                                    | 17.7                                                                                                    | · · · |                                                                                                |
|                                                                                                    | and the second second s                                                                                                    | es and a second a second as a second as a second as a second as a second as a second as a second as a second as                                                                                                    | 52.4<br>100 D- 5 5000270                                                                                                    | 47° 31#34                                                                                                 |                                                                                                    | <- X-38-91                                                                                                    |       |                                                                                                |
| 中运先情報(論美人)                                                                                                    |                                                                                                    |                                                                                                    |                                                                                                    |                                                                                                    |                                                                                                    |                                                                                                    |       |                                                                                                |
|                                                                                                    |                                                                                                    |                                                                                                    |                                                                                                    |                                                                                                    |                                                                                                    |                                                                                                    |       |                                                                                                |
| Brd N.                                                                                                    |                                                                                                    | NR -                                                                                                    |                                                                                                    |                                                                                                    |                                                                                                    | d-Jan Mar Ro                                                                                                    | 1     |                                                                                                |
| 8475.<br>11-08 E 85-0<br>4. E889                                                                                                    |                                                                                                    | NR -<br>NR -<br>NR -<br>NR -<br>NR -<br>NR -<br>NR -<br>NR -                                                                                                    | е<br>19967.<br>  4<br>Адер                                                                                                    | SA<br>REC<br>AB                                                                                           | <u>24-4</u><br>9429070                                                                                                    | 8-2000 800 80<br>8-2000 8<br>98±900                                                                                                    |       |                                                                                                |
| Bend 5.           Constant         El sectional           4:         El sectional           1:         Consectional Constant                                                                                                    | E                                                                                                    |                                                                                                    | анслысо                                                                                                    | Sig<br>Rito<br>Alt<br>A                                                                                   | 04-4<br>5822070<br>2019702                                                                                                    | 6-3-90 (0)<br>8 (17-12)<br>8 (17-12)<br>8 (17                                                                   | k     | ۹.                                                                                             |
| Bert R.<br>E-SIE E Boleso<br>Contraction Contraction<br>Contraction Contraction<br>Contraction Contraction<br>Contraction Contraction<br>Contraction Contraction<br>Contraction<br>Contreaction<br>Contraction<br>Contraction<br>Contraction<br>Contraction | 2                                                                                                    |                                                                                                    | анолаго<br>аполаго                                                                                                    | SA<br>REC<br>AB<br>A                                                                                      | 200-56<br>566-256770<br>201-56100<br>1201-56100                                                                                                    | <ul> <li>Колоникание</li> <li>Колоникание</li> <li>Колоникание</li> <li>Колоникание</li> <li>Колоникание</li> <li>Колоникание</li> </ul>                                                                                                    | 2     | ります。「日時かたはわげ                                                                                   |
| Bert N.                                                                                                    | E 2-01048/54<br>Anterian<br>B 20058 hr<br>R1 2008 hr<br>R1 2008 hr<br>R1 2008<br>B 20058 hr<br>R1 2008<br>B 20058 hr<br>R1 2008<br>B 20058 hr<br>R1 2008                                                                                                    | A CHARTER AND AND AND AND AND AND AND AND AND AND                                                                                                    | ALUE<br>2013/01/20<br>2013/01/20<br>2013/01/20<br>2013/01/20                                                                                                    | 58<br>REC<br>AB<br>3<br>3                                                                                 | 201945<br>SHEEBOTD<br>201981039<br>-201981039<br>-201981032                                                                                                    | K-30 million           B         (111-10)           B&2:0000         (111-10)           A         (111-10)           A         (111-10)           A         (111-10)           A         (111-10)           A         (111-10)           A         (111-10)           A         (111-10)           A         (111-10)           A         (111-10)           A         (111-10)           A         (111-10)           A         (111-10)                                                                                                    |       | 入力内容に問題がなければ、<br>チェックボックスにチェックを入れ、                                                             |
| Bert N.                                                                                                    | E 2-01048/54<br>Anterian<br>E 2-01048/54<br>Anterian<br>E 2005<br>E 2005<br>Anterian<br>E 2005<br>Anterian<br>E 2005<br>Anterian<br>E 2005<br>Anterian                                                                                                    | ALL STREET                                                                                                    | ALUE     SICONCO     SICONCO     SICONCO     SICONCO     SICONCO                                                                                                    | SA<br>REC<br>AB<br>A<br>A                                                                                 | 201-54<br>SHEEBK/TD<br>201-841039<br>- 201-841034<br>- 201-841032                                                                                                    | <ul> <li>K-30 million</li> <li>March 10</li> <li>March 10</li> <li>March</li></ul>                                                                                                    |       | いたい。<br>入力内容に問題がなければ、<br>チェックボックスにチェックを入れ<br>たた、、、、、、、、、、、、、、、、、、、、、、、、、、、、、、、、、、、             |
| Bent %.         E mode-se           4.         CLB BR ?           1.         State control address           2.         State control address           3.         State control address           3.         State control address           3.         State control address           3.         State control address                                                                                                    | 2010/00/2012<br>Anterior and<br>Anterior and<br>Anterior anterior<br>Anterior anterior<br>Ante                                                                                                    | A CALLS - PATU<br>NE -<br>Taujari-sa<br>E 2 1 1<br>NAPES<br>NAPES -                                                                                                    | Bit State         A.E.WD           4         A.E.WD           5         A.E.WD           2010204/09         2010204/09           2010204/09         2010204/09                                                                                                    | se<br>REC<br>AB<br>A                                                                                      | 201-4<br>SH1250(7D<br>201 SH109<br>- 201 SH109<br>- 201 SH109<br>- 201 SH109                                                                                                    | K-N MR Ro<br>B<br>(117-11)<br>(127-11)<br>(127-1 |       | ン<br>入力内容に問題がなければ、<br><mark>チェックボックス</mark> にチェックを入れ<br>さい。<br>チェックを入れていない場合、 仮登               |
| Bent %.         El modera           4.         El Miller           1.         State regeneration of some           2.         State regeneration of some           3.         State regeneration of some           4.         State regeneration of some           4.         State regeneration of some           4.         State regeneration of some           4.         State regeneration of some           4.         State regeneration of some                                                                                                    | 2-2234/04<br>Address<br>Address<br>Addr | A CALLS - PRTU<br>NE -<br>Taujer<br>E                                                                                                    | Enderse         ALUE           1         2010/204/20           2010/204/20         2010/204/20           2010/204/20         2010/204/20           2010/204/20         2010/204/20                                                                                                    | 56<br>880<br>48<br>4<br>4<br>4<br>4<br>4<br>4<br>5                                                        | 201-5<br>541250(70<br>201,91009<br>201,91009<br>201,91009<br>201,91009                                                                                                    | K-Nomental<br>B (117-11)<br>B (117-11)<br>B (117-11)<br>B (117-11)<br>A (117-11)<br>A (117-11)<br>B (117-11)<br>B (117-1                                                                                                    |       | ♪<br>入力内容に問題がなければ、<br><mark>チェックポックス</mark> にチェックを入れ<br>さい。<br>チェックを入れていない場合、 仮登<br>実行はできません。  |
| Bent N.         E. Exclusion           4:         E.2.00 Hit?           4:         E.2.00 Hit?           4:         E.2.00 Hit?           4:         E.2.00 Hit?           5:         E.2.00 Hit?           5:         E.2.00 Hit?           5:         E.2.00 Hit?           5:         E.2.00 Hit?           5:         E.2.00 Hit?           5:         E.2.00 Hit?           5:         E.2.00 Hit?           5:         E.2.00 Hit?           5:         E.2.00 Hit?                                                                                                    | 2                                                                                                    |                                                                                                    | Enclass         A.8.400           2010/204/20         2010/204/20           2010/204/20         2010/204/20           2010/204/20         2010/204/20           2010/204/20         2010/204/20           2010/204/20         2010/204/20           2010/204/20         2010/204/20           2010/204/20         2010/204/20           2010/204/20         2010/204/20                                                                                                    | se<br>REX<br>nk<br>n<br>n<br>n<br>n<br>n<br>n<br>n<br>n<br>n<br>n<br>n<br>n<br>n<br>n<br>n<br>n<br>n<br>n | 201-4<br>541250(70<br>201 54109<br>201 54109<br>201 54109<br>201 54109                                                                                                    | <ul> <li>&lt;</li> <li></li> <li><!--</td--><td></td><td>♪<br/>入力内容に問題がなければ、<br/><mark>チェックボックス</mark>にチェックを入れて<br/>さい。<br/>チェックを入れていない場合、 仮登<br/>実行はできません。</td></li></ul>                                                                                                    |       | ♪<br>入力内容に問題がなければ、<br><mark>チェックボックス</mark> にチェックを入れて<br>さい。<br>チェックを入れていない場合、 仮登<br>実行はできません。 |
| Bert N.         E models           Interview         E models           Interview                                                                                                    | 2                                                                                                    | AND A MERINA                                                                                                    | Bit State         A.A.WE           2010/34/09         2010/34/09           2010/34/09         2010/34/09           2010/34/09         2010/34/09           2010/34/09         2010/34/09           2010/34/09         2010/34/09           2010/34/09         2010/34/09           2010/34/09         2010/34/09           2010/34/09         2010/34/09                                                                                                    | SR<br>REX<br>nk<br>n<br>n<br>n<br>n<br>n<br>n<br>n<br>n<br>n<br>n<br>n                                    | 201-5<br>542:25070<br>201-54109<br>201-54109<br>201-54109<br>201-54109<br>201-54109<br>201-54109                                                                                                    | <ul> <li>&lt;</li> <li></li> <li><!--</td--><td></td><td>♪<br/>入力内容に問題がなければ、<br/><mark>チェックボックス</mark>にチェックを入れ<br/>さい。<br/>チェックを入れていない場合、仮登<br/>実行はできません。</td></li></ul>                                                                                                    |       | ♪<br>入力内容に問題がなければ、<br><mark>チェックボックス</mark> にチェックを入れ<br>さい。<br>チェックを入れていない場合、仮登<br>実行はできません。   |
| Bert 5.           Example         Example 2.           4.         Example 2.           4.         Example 2.           4.         Example 2.           4.         Example 2.           5.         Example 2.           5.         Example 2.           5.         Example 2.           5.         Example 2.           5.         Example 2.           5.         Example 2.           5.         Example 2.                                                                                                    | 2-01248/54<br>Addition<br>Bit State<br>State<br>Addition<br>Bit State<br>Bit State<br>Addition<br>Addition<br>A                                                                                     | A CALLS - PITU<br>NE -<br>Sujeri-Ju<br>E C I<br>NET SWEE<br>NET SWEE<br>NE SWEE<br>NE SWEE<br>NE SWE | ALUE     ALUE     BICOMON     BICOMON     BICOMON     BICOMON     BICOMON     BICOMON     BICOMON     BICOMON     BICOMON     BICOMON     BICOMON     BICOMON     BICOMON     BICOMON     BICOMON     BICOMON     BICOMON                                                                                                    | se<br>REC<br>nk<br>n<br>n<br>n<br>n<br>n                                                                  | 2019/00<br>2019/00<br>200 | <ul> <li>K-30 mBr 20</li> <li>B (1111)</li> <li>B (1111)</li> <li>B (1111)</li> <li>A (1-5-11)</li> <li>A (1-5-11)</li></ul>                                                                                                    |       | 入力内容に問題がなければ、<br>チェックボックスにチェックを入れていない場合、仮登<br>実行はできません。<br><u> 仮登録の実行</u> ボタンをクリックし            |
| Bent N.         Emotion         Emotion           44         Examine         Emotion           44         Examine         Emotion           45         Examine         Emotion           46         Examine         Emotion           47         Examine         Examine           48         Examine         Examine           47         Examine         Examine           48         Examine         Examine           49         Examine         Examine           40         Examine         Examine           41         Examine         Examine           42         Examine         Examine           43         Examine         Examine           44         Examine         Examine           45         Examine         Examine           46         Examine         Examine           47         Examine         Examine                                                                                                    | 2-01248/54<br>Addition<br>Bill State<br>State<br>Addition<br>Control State<br>Addition<br>Control State<br>Addition                                                                                                    | ALL S - THU<br>NE -<br>SUM - SUM<br>NE -<br>NE -                                                        | ALUE     ALUE     SUCOMOS     SUCOMOS     SUCOMOS     SUCOMOS     SUCOMOS     SUCOMOS     SUCOMOS     SUCOMOS     SUCOMOS     SUCOMOS     SUCOMOS     SUCOMOS                                                                                                    | SB<br>REC<br>nk<br>n<br>n<br>n<br>n<br>n                                                                  | 201-24<br>948-290(70<br>201-94009<br>201-94009<br>201-94009<br>201-94009<br>201-94009<br>201-94009<br>201-94009<br>201-94009<br>201-94009<br>201-94009                                                                                                    | <ul> <li>K-30 mBr 20</li> <li>B (1111)</li> <li>B (1111)</li> <li>B (1111)</li> <li>A (1-5-11)</li> <li>A (1-5-11)</li></ul>                                                                                                    |       | 入力内容に問題がなければ、<br>チェックボックスにチェックを入れていない場合、仮登<br>実行はできません。<br><u> 仮登録の実行</u> ボタンをクリックして<br>さい。    |
| Bent 5.           Exercise         Exercise           4.         Exercise           4.         Exercise           5.         Exercise           6.         Exercise           7.         Exercise           7.         Exercise           8.         Exercise           9.         Exercise           9.         Exercise           9.         Exercise           9.         Exercise           9.         Exercise           9.         Exercise           9.         Exercise           9.         Exercise           9.         Exercise           9.         Exercise           9.         Exercise           9.         Exercise           9.         Exercise                                                                                                    | 2-01249 54<br>Addition<br>Bill State<br>Bill State<br>Bi                                                                                                    | A CALLS - FITL<br>NE -<br>Super-super-super-                                                                                                    | Image: second second | SB<br>REC<br>nk<br>n<br>n<br>n<br>n<br>n<br>n<br>n<br>n<br>n<br>n<br>n<br>n                               | 201-24<br>948-290(70<br>201-94009<br>201-94009<br>201-94009<br>201-94009<br>201-94009<br>201-94009<br>201-94009<br>201-94009<br>201-94009<br>201-94009                                                                                                    | <ul> <li>K-30 mBr 20</li> <li>B (1111)</li> <li>B (1111)</li> <li>B (1111)</li> <li>A (1-5-11)</li> <li>A (1-5-11)</li></ul>                                                                                                    |       | 入力内容に問題がなければ、<br>チェックボックスにチェックを入れていない場合、仮登<br>実行はできません。                                        |

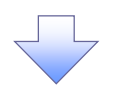

#### 5. 融資申込仮登録完了画面

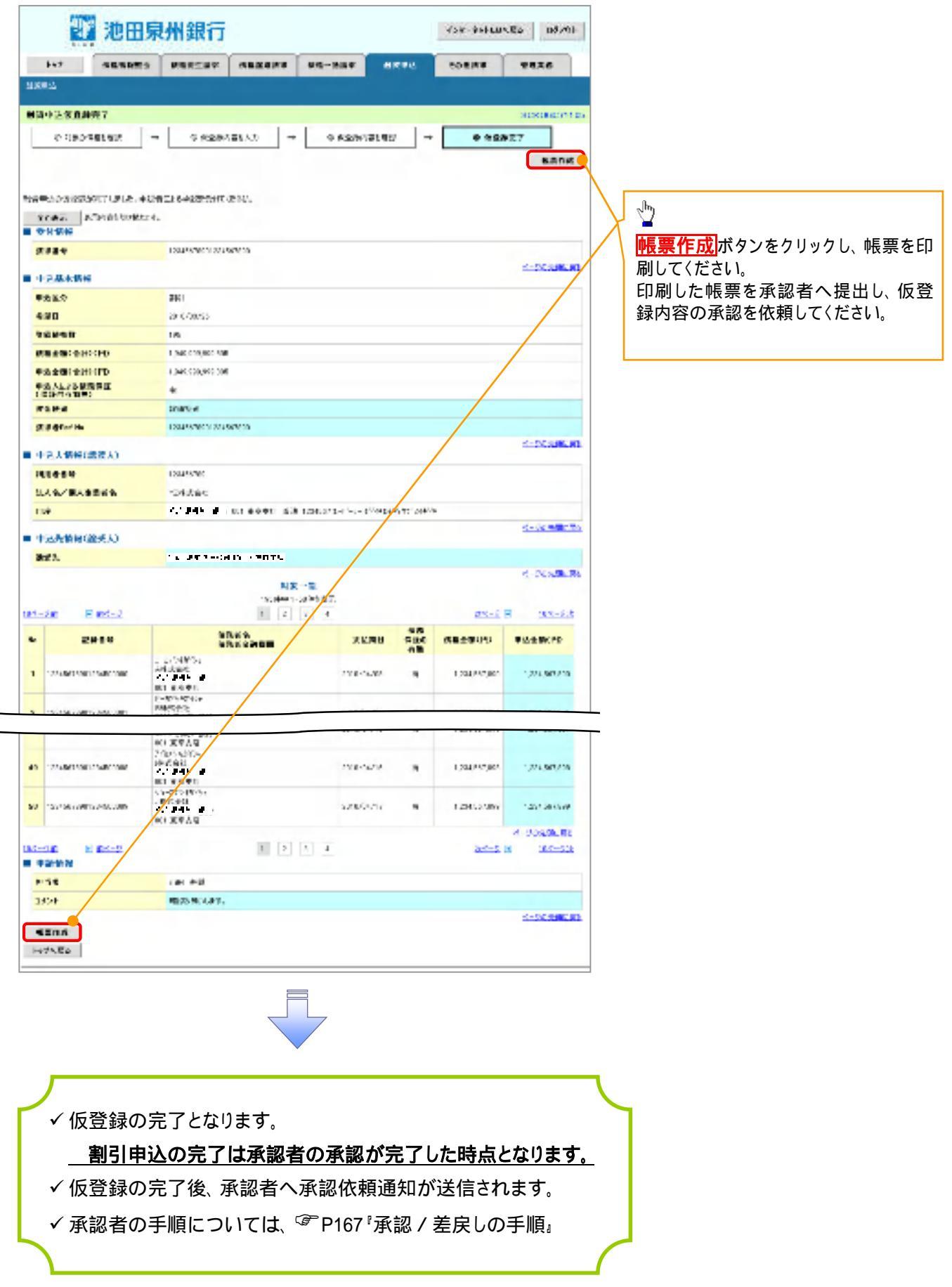

# 讓渡担保申込

1. 融資申込メニュー画面

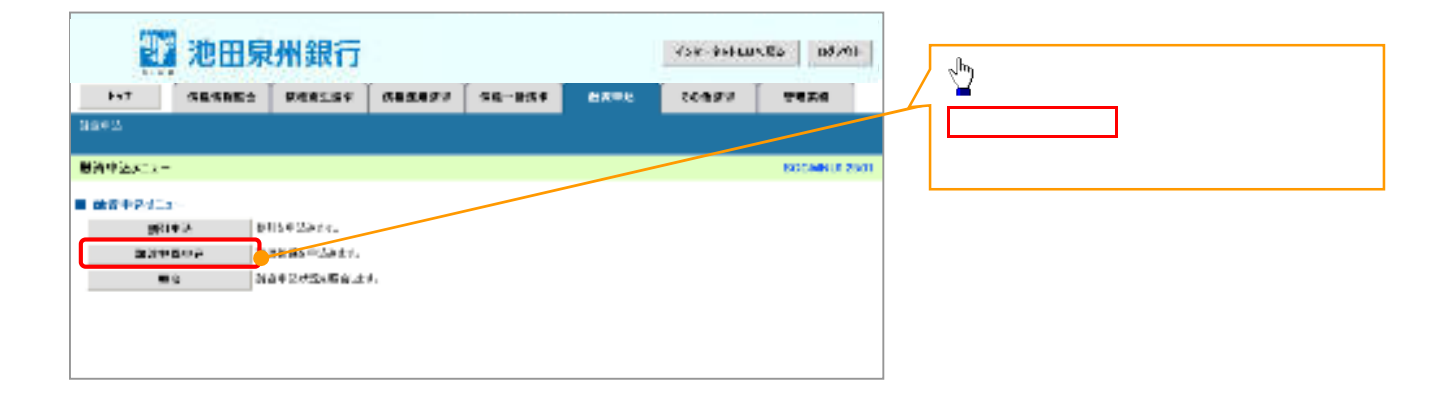

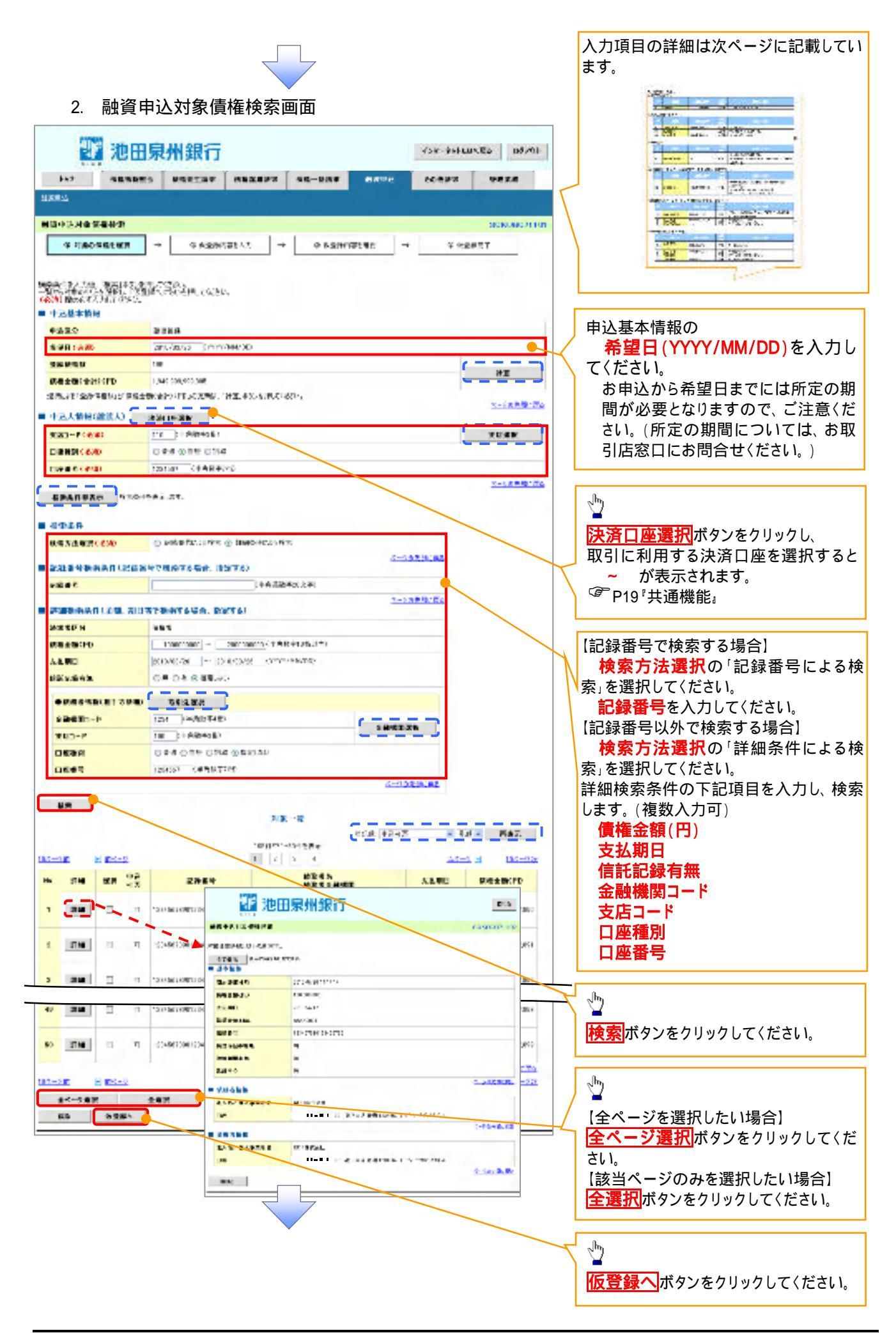

入力項目一覧表

| Ŧ | 心益乎有報 |     |              |          |                    |  |  |  |
|---|-------|-----|--------------|----------|--------------------|--|--|--|
|   | No    | 項目名 | 属性(桁数)       | 必須<br>任意 | 内容·入力例             |  |  |  |
|   |       | 希望日 | (YYYY/MM/DD) | 必須       | 入力例 = 「2012/05/06」 |  |  |  |

#### ♥申込人情報(譲渡人)

| No | 項目名   | 属性(桁数)  | 必須<br>任意 | 内容·入力例          |
|----|-------|---------|----------|-----------------|
|    | 支店コード | 半角数字(3) | 必須       | 入力例 = 「012」     |
|    | 口座種別  | -       | 必須       | ラジオボタンにて選択する。   |
|    | 口座番号  | 半角数字(7) | 必須       | 入力例 = 「0123456」 |

#### → 検索条件

| No | 項目名    | 属性(桁数) | 必須<br>任意 | 内容·入力例                                               |
|----|--------|--------|----------|------------------------------------------------------|
|    | 検索方法選択 | -      | 必須       | ラジオボタンにて選択する。<br>「記録番号による検索」または「詳細条件による検索」<br>を選択する。 |

# ▶記録番号検索条件(記録番号で検索する場合、指定する)

| No | 項目名  | 属性(桁数)    | 必須<br>任意 | 内容·入力例                                                                               |
|----|------|-----------|----------|--------------------------------------------------------------------------------------|
|    | 記録番号 | 半角英数字(20) | 任意       | 検索方法選択が「記録番号による検索」の場合、<br>必須入力。<br>入力例 = 「ABC45678901234567890」<br>英字については大文字のみ入力可能。 |

# ♥詳細検索条件(金額、期日等で検索する場合、指定する)

| No | 項目名     | 属性(桁数)       | 必須<br>任意 | 内容·入力例                                                  |
|----|---------|--------------|----------|---------------------------------------------------------|
|    | 債権金額(円) | 半角数字(10)     | 任意       | 1 円以上、99 億 9999 万 9999 円以下で指定が可能。<br>入力例 = 「1234567890」 |
|    | 支払期日    | (YYYY/MM/DD) | 任意       | 入力例=「2011/05/11」                                        |
|    | 信託記録有無  | -            | 任意       | ラジオボタンにて選択する。                                           |

#### →債務者情報(相手方情報)

| No | 項目名         | 属性(桁数)  | 必須<br>任意 | 内容·入力例          |
|----|-------------|---------|----------|-----------------|
|    | 金融機関<br>コード | 半角数字(4) | 任意       | 入力例 = 「9876」    |
|    | 支店コード       | 半角数字(3) | 任意       | 入力例 = 「987」     |
|    | 口座種別        | -       | 任意       | ラジオボタンにて選択する。   |
|    | 口座番号        | 半角数字(7) | 任意       | 入力例 = 「9876543」 |

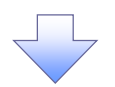

#### 3. 融資申込仮登録画面

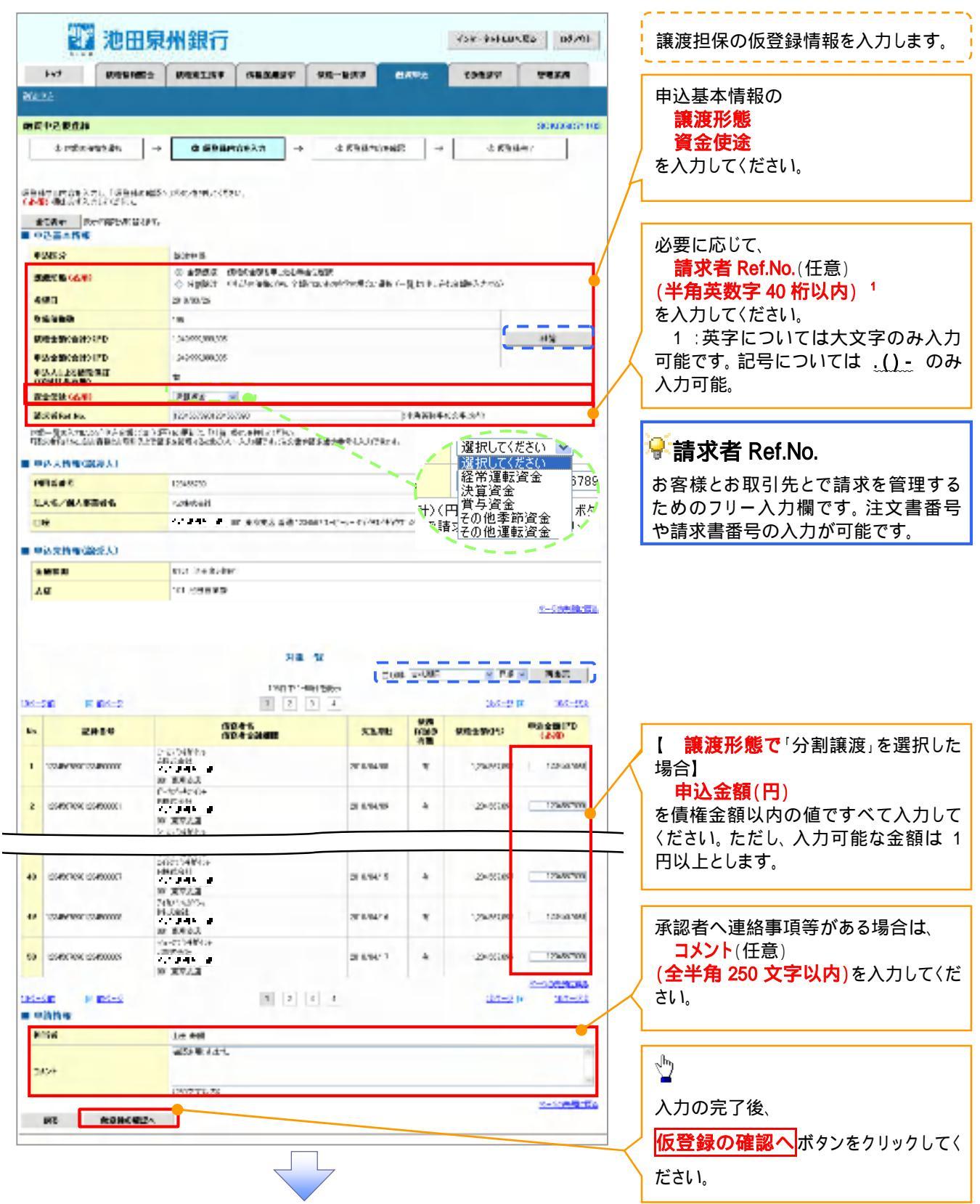

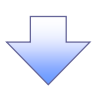

#### 4. 融資申込仮登録確認画面

|                                                                                                    |                                                                                                    |                                                                                                    |                                                                                                 | 428-89900                                                                                                    | 10970                                                                                                    |                                                                                                    | 「「「「「「「」」」の「「」」の「「」」の「「」」の「「」」の「」」の「」」の                                                                                                    | ット 仮谷袋を手                                                             |                              |
|----------------------------------------------------------------------------------------------------|----------------------------------------------------------------------------------------------------|----------------------------------------------------------------------------------------------------|-------------------------------------------------------------------------------------------------|----------------------------------------------------------------------------------------------------|----------------------------------------------------------------------------------------------------|----------------------------------------------------------------------------------------------------|----------------------------------------------------------------------------------------------------|----------------------------------------------------------------------|------------------------------|
|                                                                                                    |                                                                                                    |                                                                                                    |                                                                                                 | -                                                                                                    |                                                                                                    |                                                                                                    | NJA CHER                                                                                                    |                                                                      | 行しまり。                        |
| 147 GENDE                                                                                                    | S REFIEL GEVEN                                                                                                    |                                                                                                    | No.6                                                                                            | ecens.                                                                                                    | 9828                                                                                                    |                                                                                                    |                                                                                                    |                                                                      |                              |
| 308.4                                                                                                    |                                                                                                    |                                                                                                    |                                                                                                 |                                                                                                    |                                                                                                    |                                                                                                    |                                                                                                    |                                                                      |                              |
| 简中正常在副编辑                                                                                                    |                                                                                                    |                                                                                                    |                                                                                                 |                                                                                                    | SECTOR AND AND                                                                                                    | 1100                                                                                                    |                                                                                                    |                                                                      |                              |
| e neo-secore                                                                                                    | → 9.639/121A2 →                                                                                                    | * 6.2811518                                                                                                    | 9 -                                                                                             | 4 9:25                                                                                                    | TT                                                                                                    |                                                                                                    |                                                                                                    |                                                                      |                              |
|                                                                                                    |                                                                                                    | -                                                                                                    |                                                                                                 |                                                                                                    |                                                                                                    |                                                                                                    |                                                                                                    |                                                                      |                              |
| <b>於下記書作為修業的</b> 情                                                                                                    | NAT.                                                                                                    | (This                                                                                                    |                                                                                                 |                                                                                                    |                                                                                                    |                                                                                                    |                                                                                                    |                                                                      |                              |
| 2: 47. R. 18: 10: 10                                                                                                    | 14.                                                                                                    |                                                                                                    |                                                                                                 |                                                                                                    |                                                                                                    |                                                                                                    |                                                                                                    |                                                                      |                              |
| 中学基本情報                                                                                                    |                                                                                                    |                                                                                                    |                                                                                                 |                                                                                                    |                                                                                                    |                                                                                                    |                                                                                                    |                                                                      |                              |
| ****                                                                                                    | 3056 B                                                                                                    |                                                                                                    |                                                                                                 |                                                                                                    |                                                                                                    |                                                                                                    |                                                                                                    |                                                                      |                              |
| 428                                                                                                    | 20.012030                                                                                                    |                                                                                                    |                                                                                                 |                                                                                                    |                                                                                                    |                                                                                                    |                                                                                                    |                                                                      |                              |
| 2.PK-R                                                                                                    | 126                                                                                                    |                                                                                                    |                                                                                                 |                                                                                                    |                                                                                                    | _                                                                                                    |                                                                                                    |                                                                      |                              |
| IN ROLE CALLS FD                                                                                                    | 1483/0589/02                                                                                                    |                                                                                                    |                                                                                                 |                                                                                                    |                                                                                                    | _                                                                                                    |                                                                                                    |                                                                      |                              |
| 単元素簡(合計)(PD)<br>単元人による単純ない                                                                                                    | E SAR CONNECTOR                                                                                                    |                                                                                                    |                                                                                                 |                                                                                                    |                                                                                                    | -                                                                                                    |                                                                                                    |                                                                      |                              |
| COLDER & Holes                                                                                                    | a the sta                                                                                                    |                                                                                                    |                                                                                                 |                                                                                                    |                                                                                                    |                                                                                                    |                                                                                                    |                                                                      |                              |
| A STATE OF THE OWNER OF THE OWNER OF THE OWNER OF THE OWNER OF THE OWNER OF THE OWNER OF THE OWNER OF THE OWNER                                                                                                    | Line and the state of                                                                                                    |                                                                                                    |                                                                                                 |                                                                                                    |                                                                                                    |                                                                                                    |                                                                                                    |                                                                      |                              |
|                                                                                                    | tortic annelication                                                                                                    |                                                                                                    |                                                                                                 |                                                                                                    | 2-68 P.012                                                                                                    | - The                                                                                                    |                                                                                                    |                                                                      |                              |
| 中国人物和国家部人                                                                                                    |                                                                                                    |                                                                                                    |                                                                                                 |                                                                                                    |                                                                                                    |                                                                                                    |                                                                                                    |                                                                      |                              |
| Auton                                                                                                    | 1201-220                                                                                                    |                                                                                                    |                                                                                                 |                                                                                                    |                                                                                                    |                                                                                                    |                                                                                                    |                                                                      |                              |
| EAC/MARKEC                                                                                                    | 1210000112                                                                                                    |                                                                                                    |                                                                                                 |                                                                                                    |                                                                                                    |                                                                                                    |                                                                                                    |                                                                      |                              |
|                                                                                                    | (0) R7.12 86 (                                                                                                    | 849571-575-1201445                                                                                                    | 27.246-2                                                                                        |                                                                                                    |                                                                                                    |                                                                                                    |                                                                                                    |                                                                      |                              |
|                                                                                                    |                                                                                                    |                                                                                                    |                                                                                                 |                                                                                                    |                                                                                                    |                                                                                                    |                                                                                                    |                                                                      |                              |
| 中华大桥将18分入)                                                                                                    |                                                                                                    |                                                                                                    |                                                                                                 |                                                                                                    |                                                                                                    | C.965                                                                                                    |                                                                                                    |                                                                      |                              |
| 中学会情報(副学人)<br>副学者                                                                                                    | LA PERSONAL SPACE                                                                                                    |                                                                                                    |                                                                                                 |                                                                                                    |                                                                                                    | LUKS                                                                                                    |                                                                                                    |                                                                      |                              |
| 4-2 2.898(189-3)<br>828                                                                                                    | ** JT 3CH 15 - TO TU                                                                                                    |                                                                                                    |                                                                                                 |                                                                                                    |                                                                                                    |                                                                                                    |                                                                                                    |                                                                      |                              |
| 中学 无物解日的分 入)<br>副教授                                                                                                    | IN PERSONN CONTR<br>State<br>State<br>S | -R<br>491287                                                                                                    |                                                                                                 |                                                                                                    | <u></u>                                                                                                    |                                                                                                    |                                                                                                    |                                                                      |                              |
| <ul> <li>中学 乙酸酸(酸酸水)</li> <li>酸素</li> <li>(二)酸 対応(酸酸水)</li> </ul>                                                                                                    | алан алар ан ан алар ан ан алар ан ан ан ан ан ан ан ан ан ан ан ан ан                                                                                                    | -R<br>MitRe<br>2 4                                                                                                    |                                                                                                 |                                                                                                    | <u></u>                                                                                                    | 1.045<br>1.046                                                                                                    |                                                                                                    |                                                                      |                              |
| 49 X68(1893)<br>822<br>                                                                                                    |                                                                                                    | -R<br>041284<br>2 4<br>64000                                                                                                    | 30.<br>308<br>10                                                                                | <u>11-1</u><br>8848073                                                                                                    |                                                                                                    |                                                                                                    |                                                                                                    |                                                                      |                              |
|                                                                                                    | ・・・・・・・・・・・・・・・・・・・・・・・・・・・・・・・・・                                                                                                    | -R<br>Setter<br>Z a<br>aktor<br>arcaro                                                                                                    | 30<br>303<br>11                                                                                 | 40-11<br>08-12 5075                                                                                                    | C-CARREL<br>II DAG-DO<br>RARELTD<br>C20100000                                                                                                    |                                                                                                    | - chny                                                                                                    |                                                                      |                              |
| CONCERSION                                                                                                    | 1.1.2017-0415 - 70075<br>(1.1.2017-0415)<br>(1.1.2017-0415)<br>(1.1.2017-045)<br>(1.1.2017-045)<br>(1.1.20                                                                                                    | -R<br>Mitter<br>Z 4<br>Auton<br>arcouro                                                                                                    | 98<br>378<br>11<br>11                                                                           | 11-1<br>68448079<br>12903060                                                                                                    |                                                                                                    |                                                                                                    |                                                                                                    |                                                                      | £                            |
|                                                                                                    | ・・・・     ・・・     ・・・     ・・     ・・     ・・     ・・     ・・     ・・     ・・     ・・     ・・     ・・     ・・     ・・     ・・     ・・     ・・     ・・     ・・     ・・     ・・     ・・     ・・     ・・     ・・     ・・     ・・     ・・     ・・     ・・     ・・     ・・     ・・     ・・     ・・     ・・     ・・     ・・     ・・     ・・     ・・     ・・     ・・     ・・     ・・     ・・     ・・     ・・     ・・     ・・     ・・     ・・     ・・     ・・     ・・     ・・     ・・     ・・     ・・     ・・     ・・     ・・     ・・     ・・     ・・     ・・     ・・     ・・     ・・     ・・     ・・     ・・     ・・     ・・     ・・     ・・     ・・     ・・     ・・     ・・     ・・     ・・     ・・      ・・      ・・      ・・      ・・      ・・      ・・      ・・      ・・      ・・      ・・      ・・      ・・      ・・      ・・      ・・      ・・      ・・      ・・      ・・      ・・      ・・      ・・      ・・      ・・      ・・      ・・      ・・      ・・      ・・      ・・      ・・      ・・      ・・      ・・      ・・      ・・      ・・      ・・      ・・      ・・      ・・      ・・      ・・      ・・      ・・      ・・      ・・      ・・      ・・      ・・      ・・      ・・      ・・      ・・      ・・      ・・      ・・      ・・      ・・      ・・      ・・      ・・      ・・      ・・      ・・      ・・      ・・      ・・      ・・      ・・      ・・      ・・      ・・      ・・      ・・      ・・      ・・      ・・      ・・      ・・      ・・      ・・      ・・      ・・      ・・      ・・      ・・      ・・      ・・      ・・      ・・      ・・      ・・      ・・      ・・      ・・      ・・      ・・      ・・      ・・      ・・      ・・      ・・      ・・      ・・      ・・      ・・      ・・       ・・       ・・       ・・       ・・       ・・       ・・       ・・       ・・        ・・       ・・       ・・       ・・       ・・       ・・       ・・       ・・       ・・       ・・       ・・       ・・       ・・       ・・       ・・       ・・       ・・       ・・       ・・      ・・      ・      ・・      ・      ・      ・      ・      ・      ・      ・      ・      ・      ・      ・      ・      ・      ・      ・      ・      ・      ・      ・      ・      ・      ・      ・      ・      ・      ・      ・      ・      ・      ・      ・      ・      ・      ・      ・      ・      ・       ・        ・        ・                                                                                                    | -R<br>Meltar<br>Z 4<br>access<br>arcosco<br>arcosco                                                                                                    | 90<br>303<br>11<br>11                                                                           | 1254-25052<br>1254-25052<br>1254-25052                                                                                                    |                                                                                                    |                                                                                                    | ♪<br>入力内容                                                                                                    | こ問題がなければ                                                             | Ĵ.                           |
|                                                                                                    |                                                                                                    | -R<br>Mittine<br>Z A<br>ancoro<br>ancoro                                                                                                    | an<br>Alla<br>hi<br>A                                                                           | 1.25-1<br>1.254 (370)<br>1.254 (3706)<br>1.254 (3706)                                                                                                    | 0-5499023<br>91 042-055<br>0-4490070<br>0-29050950<br>0-29050950                                                                                                    |                                                                                                    | ♪<br>入力内容 <br><mark>チェックが</mark>                                                                                                    | こ問題がなけれ!<br><mark>ックス</mark> にチェック                                   | ば、<br>を入れて                   |
|                                                                                                    |                                                                                                    | -R<br>Mittine<br>Z J<br>Sitten<br>ar CMC<br>arrows                                                                                                    | ab<br>alls<br>h<br>h                                                                            | 24-4<br>68038075<br>129135060<br>129135060                                                                                                    | 0-549902<br>0-549902<br>0-5499070<br>129155080<br>129155080                                                                                                    |                                                                                                    | 入力内容<br>入力内容<br>チェックが<br>さい。                                                                                                    | こ問題がなけれ!<br><mark>ックス</mark> にチェック                                   | ば、<br>を入れて                   |
|                                                                                                    |                                                                                                    | -R<br>Mai Eller<br>Z Z<br>Solution<br>ar Chico<br>arc dato                                                                                                    | 30<br>313<br>11<br>11<br>11<br>11                                                               | 24                                                                                                    | 0-548902<br>H D3-05<br>0-46907D<br>12015000<br>120190901                                                                                                    |                                                                                                    | 入力内容I<br>入力内容I<br>チェックボ<br>さい。<br>チェックを、                                                                                                    | こ問題がなけれに<br><mark>ックス</mark> にチェック<br>入れていない場合                       | ば、<br>を入れて<br>合、仮登鎚          |
| Company of the company of the c |                                                                                                    | -R<br>Mail Bar<br>Z Z<br>Solution<br>20 ObsO<br>20 ObsO                                                                                                    | 38<br>378<br>11<br>11<br>11                                                                     | 24                                                                                                    | 0-548900<br>1 D3-05<br>0-46907D<br>12015060<br>120190901                                                                                                    |                                                                                                    | 入力内容I<br>人力内容I<br>チェックボ<br>さい。<br>チェックを、<br>実行はでき                                                                                                    | こ問題がなけれに<br><mark>ックス</mark> にチェック<br>入れていない場合<br>きません。              | ば、<br>を入れて<br>合、仮登録          |
| Control (1995)     Control (1995)     Control  |                                                                                                    | -R<br>Mai Eller<br>Z Z<br>Bacosco<br>annosco<br>annosco                                                                                                    | 96<br>317<br>11<br>11<br>11<br>11<br>11<br>11<br>11<br>11<br>11<br>11<br>11<br>11<br>1          | 247                                                                                                    | 2-548923<br>H D3-055<br>4-44967D<br>129159060<br>129159060<br>129459060                                                                                                    |                                                                                                    | 入力内容I<br>入力内容I<br>チェックボ<br>さい。<br>チェックを、<br>実行はでき                                                                                                    | こ問題がなけれに<br><mark>ックス</mark> にチェック<br>入れていない場合<br>きません。              | <u>ず</u> 、<br>を入れて<br>合、仮登鋒  |
| Constant Constant Constan |                                                                                                    | -R<br>Molene<br>Z Z<br>Broken<br>Broken                                                                                                    | AB<br>Alls<br>b<br>A<br>A<br>A<br>A                                                             | 1294 (5706)<br>1294 (5706)<br>1294 (5706)<br>1294 (5706)                                                                                                    | 0-548923<br>1 Darens<br>0-4493070<br>12015080<br>120180901<br>12015080<br>12015080                                                                                                    |                                                                                                    | 入力内容I<br>入力内容I<br>チェックボ<br>さい。<br>チェックを、<br>実行はでき                                                                                                    | こ問題がなけれに<br><mark>ックス</mark> にチェック<br>入れていない場合<br>きません。              | ば、<br>を入れて<br>合、仮登율          |
| Control (1995)      Control (1995)      C | • • • • • • • • • • • • • • • • • • •                                                                                                    | -R<br>Molene<br>2 3<br>30000<br>300000<br>300000<br>300000<br>300000                                                                                                    | 38<br>318<br>11<br>11<br>11<br>11<br>11<br>11<br>11<br>11<br>11<br>11<br>11<br>11<br>1          | 1294 (5706)<br>1294 (5706)<br>1294 (5706)<br>1294 (5706)<br>1294 (5706)<br>1294 (5706)                                                                                                    | 2-548921<br>H D3-05<br>4-44807D<br>12915999<br>12915999<br>12915999<br>12915999<br>12915999<br>12915999<br>12915999<br>12915999<br>12915999<br>12915999<br>12915999                                                                                                    |                                                                                                    | 入力内容I<br>入力内容I<br>チェックボ<br>さい。<br>チェックを、<br>実行はでき                                                                                                    | こ問題がなけれに<br><mark>ックス</mark> にチェック<br>入れていない場合<br>きません。              | ば、<br>を入れて<br>合、仮登鈴          |
| Control (1995)      Control (1995)      C | CONTRACTORY - TOTAL      CONTRACTORY      CONTRACTORY      CONTRACTOR                                                                                                    | -R<br>Molene<br>2 3<br>30000<br>300000<br>300000<br>300000<br>300000                                                                                                    | 36<br>303<br>11<br>3<br>3<br>3<br>3<br>3                                                        | 1294 (5706)<br>1294 (5706)<br>1294 (5706)<br>1294 (5706)<br>1294 (5706)<br>1294 (5706)                                                                                                    | 2-548921<br>H D3-05<br>4-44807D<br>12010000<br>12010000<br>12010000<br>12010000<br>12010000<br>12010000<br>12010000<br>12010000<br>12010000<br>12010000<br>12010000<br>12010000<br>12010000<br>12010000<br>12010000<br>12010000<br>12010000<br>1201000<br>12010000<br>1201000<br>1201000<br>1201000<br>1201000<br>1201000<br>12010000<br>1201000<br>1201000<br>1201000<br>1201000<br>1201000<br>1201000<br>1201000<br>1201000<br>1201000<br>1201000<br>12010000<br>12010000<br>12010000<br>12010000<br>12010000<br>12010000<br>12010000<br>12010000<br>12010000<br>12010000<br>12010000<br>12010000<br>12010000<br>12010000<br>12010000<br>12010000<br>12010000<br>12010000<br>120100000<br>120100000<br>120100000<br>120100000<br>120100000<br>120100000<br>120100000<br>120100000<br>120100000<br>120100000<br>120100000<br>120100000<br>120000000<br>1200000000<br>120000000000                                                                                                    |                                                                                                    | 入力内容I<br>入力内容I<br>チェックボ<br>さい。<br>チェックを、<br>実行はでき                                                                                                    | こ問題がなけれに<br><mark>ックス</mark> にチェック<br>入れていない場合<br>きません。              | <u>ば</u><br>を入れて<br>合、仮登鈴    |
| Control (1995)      Control (1995)      C |                                                                                                    | -R<br>NoteRe<br>2 3<br>30 (200)<br>30 (200)<br>30 (200)<br>30 (200)<br>31 (200)<br>31 (200) | 36<br>303<br>11<br>3<br>3<br>3<br>3                                                             | 1294 (5706)<br>1294 (5706)<br>1294 (5706)<br>1294 (5706)<br>1294 (5706)                                                                                                    | 2-548921<br>H D3-05<br>4-44807D<br>12010000<br>12010000<br>12010000<br>12010000<br>12010000<br>12010000<br>12010000<br>12010000<br>12010000<br>12010000<br>12010000<br>12010000<br>12010000<br>1201000<br>12010000<br>12010000<br>12010000<br>12010000<br>12010000<br>12010000<br>12010000<br>12010000<br>12010000<br>12010000<br>12010000<br>12010000<br>12010000<br>12010000<br>12010000<br>12010000<br>12010000<br>12010000<br>12010000<br>12010000<br>12010000<br>12010000<br>120100000<br>120100000<br>120100000<br>120100000<br>120100000<br>120100000<br>120100000<br>120100000<br>120100000<br>120100000<br>120100000<br>120100000<br>120100000<br>120100000<br>120100000<br>120100000<br>120100000<br>120100000<br>120100000<br>120100000<br>120100000<br>1201000000<br>1200000000<br>12000000000<br>120000000000                                                                                                    |                                                                                                    | 入力内容I<br>入力内容I<br>チェックボ<br>さい。<br>チェックを、<br>実行はでき                                                                                                    | こ問題がなけれに<br><mark>ックス</mark> にチェック<br>入れていない場合<br>きません。              | <u>ず</u><br>を入れて<br>合、仮登録    |
| Control (1995)     Control (1995)     Control  |                                                                                                    | -R<br>Molene<br>2 3<br>30000<br>20000<br>20000<br>20000<br>20000<br>20000<br>20000                                                                                                    | 36<br>303<br>11<br>3<br>3<br>3<br>3                                                             | 1294 (5106)<br>1294 (5106)<br>1294 (5106)<br>1294 (5106)<br>1294 (5106)                                                                                                    | 2-54892<br>H D3-05<br>1245000<br>1251000<br>12510000<br>125000<br>1251000<br>1251000<br>1251000<br>1251000<br>1251000<br>1251000<br>1251000<br>1251000<br>1251000<br>1251000<br>125000<br>1250000<br>1250000<br>1250000<br>1250000                   |                                                                                                    | 入力内容I<br>入力内容I<br>チェックが<br>さい。<br>チェックを、<br>実行はでき                                                                                                    | こ問題がなけれに<br><mark>ックス</mark> にチェック<br>入れていない場合<br>きません。              | <u>ず</u><br>を入れて<br>合、仮登録    |
| Control (1995)     Control (1995)     Control  | Image: Second Second                                                                                                    | -R<br>Molene<br>2 3<br>30000<br>20000<br>2000000                                                                                                    | 36<br>303<br>303<br>30<br>3<br>3                                                                | 1294 (5 100)<br>1294 (5 100)<br>12                                                                                                    | 2-548921           H         D32-052           4-348000         120000           1200000         120000           1200000         120000           1200000         120000           1200000         120000           1200000         120000           1200000         120000           1200000         120000           1200000         120000           12000000         1200000           120000000         12000000                                                                                                    |                                                                                                    | 入力内容I<br>入力内容I<br>チェックが<br>さい。<br>チェックを<br>実行はでき                                                                                                    | こ問題がなけれに<br><mark>ックス</mark> にチェック<br>入れていない場合<br>きません。              | <u>ず</u><br>を入れて<br>合、仮登録    |
| ••••••••••••••••••••••••••••••••••••                                                                                                    |                                                                                                    | -R<br>Molene<br>2 3<br>200000<br>2000000<br>2000000<br>2000000<br>2000000<br>2000000                                                                                                    | 36<br>377<br>11<br>11<br>11<br>11<br>11<br>11<br>11<br>11<br>11<br>11<br>11<br>11<br>1          | 1.201 (37)<br>1.201 (37)<br>1.201                                                                                                    | 2-548921<br>H D3-05<br>1245000<br>125000<br>12 |                                                                                                    | 入力内容I<br>入力内容I<br>チェックが<br>さい。<br>チェックを<br>実行はでき                                                                                                    | こ問題がなけれに<br><mark>ックス</mark> にチェック<br>入れていない場合<br>きません。              | <u>ず</u> 、<br>を入れて<br>合、仮登鎖  |
| ••••••••••••••••••••••••••••••••••••                                                                                                    |                                                                                                    | -R<br>Molene<br>2 3<br>200900<br>200000<br>2000000<br>2000000<br>2000000<br>2000000                                                                                                    | 36<br>377<br>11<br>3<br>3<br>3                                                                  | 1.201 (37)<br>1.201 (37)<br>1.201                                                                                                    | 2-5.4 (1982)           11         D32-012           12-5.4 (1992)         1.254 (1970)           12-5.4 (1970)         1.254 (1970)           12-5.4 (1970)         1.254 (1970)           12-5.4 (1970)         1.254 (1970)           12-5.4 (1970)         1.254 (1970)           12-5.4 (1970)         1.254 (1970)           12-5.4 (1970)         1.254 (1970)           12-5.4 (1970)         1.254 (1970)           12-5.4 (1970)         1.254 (1970)           12-5.4 (1970)         1.254 (1970)                                                                                                    |                                                                                                    | 入力内容I<br>入力内容I<br>チェックが<br>さい。<br>チェックを<br>実行はでき                                                                                                    | こ問題がなけれに<br><mark>ックス</mark> にチェック<br>入れていない場合<br>きません。              | <u>ず</u><br>を入れて<br>合、 仮登録   |
| ••••••••••••••••••••••••••••••••••••                                                                                                    |                                                                                                    | -R<br>Molene<br>2 3<br>200000<br>2000000<br>2000000<br>2000000<br>2000000<br>2000000                                                                                                    | 36<br>377<br>11<br>3<br>3<br>3<br>3<br>3<br>3                                                   | 1.201 (37)<br>1.201 (37)<br>1.201                                                                                                    | 2-548921<br>4 D3-05<br>4 4 4 6 6 7 D<br>1 20 10 7 0<br>1 20 10 7 0<br>1 20 10 10 10 10 10 10 10 10 10 10 10 10 10                                                                                                    | 12x<br>12x<br>12x<br>12x<br>12x<br>12x<br>12x                                                                                                    | 入力内容<br>入力内容<br>チェックが<br>さい。<br>チェックを<br>実行はでき                                                                                                    | こ問題がなければ<br><mark>ックス</mark> にチェック<br>入れていない場合<br>きません。              | <u>ば</u> 、<br>を入れて<br>合、仮登釤  |
| ••••••••••••••••••••••••••••••••••••                                                                                                    |                                                                                                    | -R<br>Mol E Re-<br>Z Z Z<br>2005000<br>20050000<br>20050000<br>20050000<br>20050000<br>20050000<br>20050000<br>20050000                                                                                                    | 36<br>377<br>11<br>3<br>3<br>3<br>3<br>3<br>3<br>3<br>3<br>3                                    | 1.201<br>1.201<br>1. | 2-548921<br>4 D3-05<br>4 24 2000<br>1 20 2000<br>1 2000<br>1 2000<br>1 2000<br>1                                                                      |                                                                                                    | 入力内容<br>入力内容<br>「チェックが<br>さい。<br>チェックを<br>実行はでき                                                                                                    | こ問題がなければ<br><b>ックス</b> にチェック<br>入れていない場合<br>きません。                    | ば、<br>を入れて<br>合、仮登録          |
| ••••••••••••••••••••••••••••••••••••                                                                                                    |                                                                                                    | -R<br>Mol E Re-<br>Z Z Z<br>2005000<br>20050000<br>20050000<br>20050000<br>20050000<br>20050000<br>20050000                                                                                                    | 36<br>377<br>11<br>3<br>3<br>3<br>3<br>3<br>3<br>3<br>3<br>3<br>3<br>3<br>3<br>3<br>3<br>3<br>3 | 10000000000000000000000000000000000000                                                                                                    |                                                                                                    | KLING<br>KLING<br>KL | <ul> <li>入力内容I</li> <li>チェックボ<br/>さい。</li> <li>チェックを、</li> <li>実行はでき</li> <li></li> <li><td>こ問題がなけれに<br/><b>ックス</b>にチェック<br/>入れていない場合<br/>きません。<br/><u>実行</u>ボタンをク</td><td>ば、<br/>を入れて<br/>合、仮登釤<br/>リックして</td></li></ul> | こ問題がなけれに<br><b>ックス</b> にチェック<br>入れていない場合<br>きません。<br><u>実行</u> ボタンをク | ば、<br>を入れて<br>合、仮登釤<br>リックして |

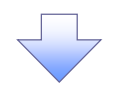

5. 融資申込仮登録完了画面

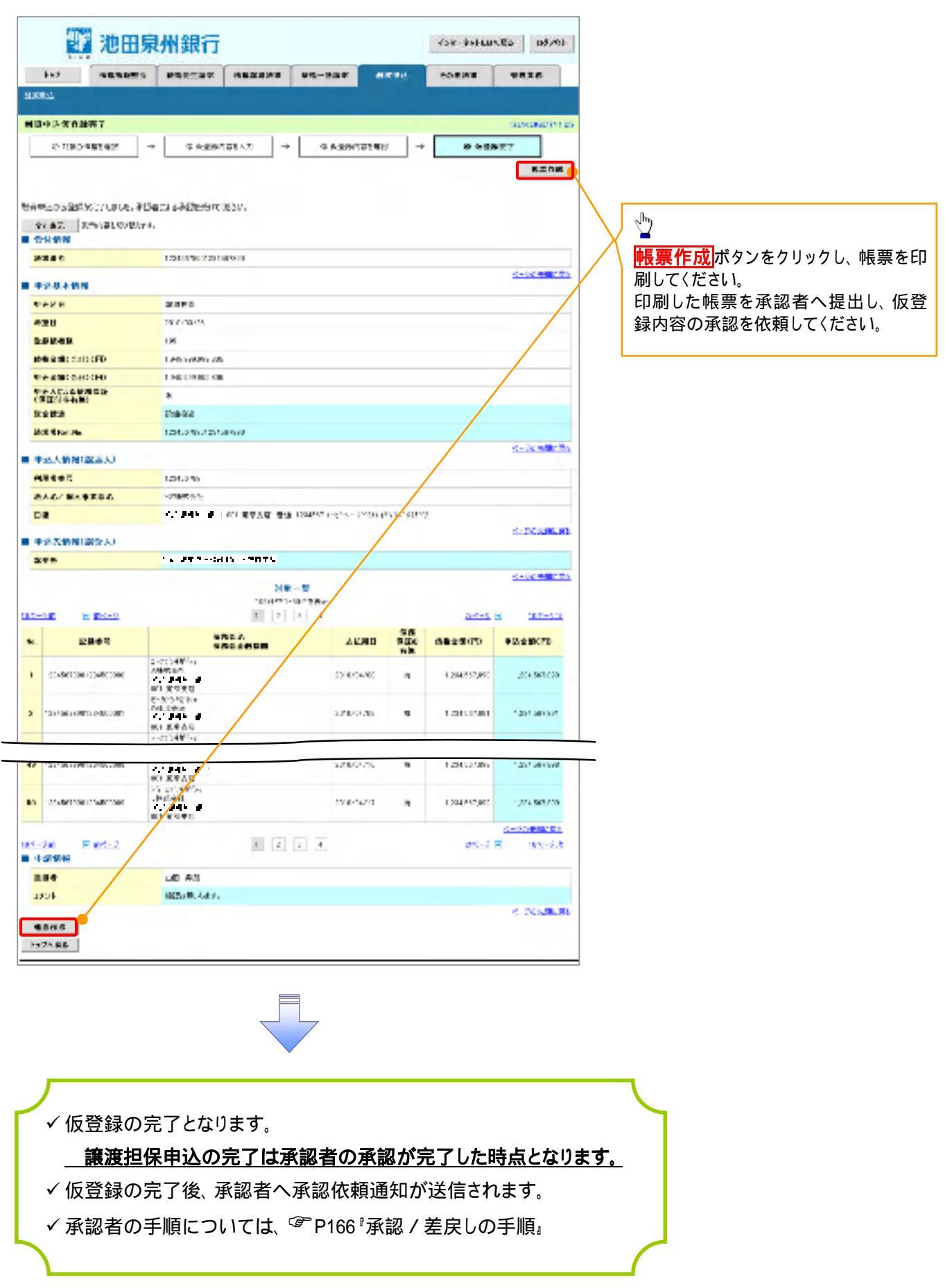

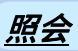

1. 融資申込メニュー画面

| 8862                                                                                                    |  |
|----------------------------------------------------------------------------------------------------|--|
| ■ 約4年2×1×- 8000mH18.20<br>■ 約5年2×155 -                                                                                                    |  |
| 時代申述 D-15年にある。<br>電話申覧の単<br>電話 単ないためます。<br>電信 P-16年に対応の構成したが、<br>電信 P-16年に対応の構成したが、<br>電信 P-16年に対応の構成したが、<br>目前ののでのであったが、<br>目前ののでのでのでのでのでのでのでのでのでのでのでのでのでのでのでのでのでのでの |  |
|                                                                                                    |  |

| 2. 融資申<br>2. 融資申<br>2. 融資申<br>2. 2. 2. 2. 2. 2. 2. 2. 2. 2. 2. 2. 2. 2                                                                                                    | 込状況検索画面<br><b> 計録行</b><br>●  「 「 ●  「 ●  「 ●  ●  「 ●  ●  ●  ●  ●  ●  ●  ●  ●  ●  ●  ●  ●                                                                                                    | Vak datumes (1997)<br>Vak datumes                                                                                                    | 入力項目の詳細は次ページに記載しています。                                                                                                    |
|----------------------------------------------------------------------------------------------------|----------------------------------------------------------------------------------------------------|----------------------------------------------------------------------------------------------------|----------------------------------------------------------------------------------------------------|
| <ul> <li>              日満中法体現代表          </li> <li>             日高齢素材を入         </li> </ul>                                                                                                    |                                                                                                    | Section and AL ATS                                                                                                    | E                                                                                                    |
| (4年8月4日、2月1日、18月1日)<br>(4月1日)<br>中学人情報(18月1日)<br>日日日日(4月1日)<br>日日日日(4月1日)<br>日日日(4月1日)<br>日日日(4月1日)<br>日日日(4月1日)<br>日日日(4月1日)<br>日日日(4月1日)<br>日日日(4月1日)<br>日日日(4月1日)<br>日日(4月1日)<br>日日(4月11日)<br>日日(4月11日)<br>日日(4月111日)<br>日日(4月111111)<br>日日(4月1111111)<br>日日(4月11111111111111111111111111111111111 | ACCAL<br>ACCAL<br>For (- Anton)<br>Case & Bar (Case<br>(- Anton)<br>(- Anton)<br>(- |                                                                                                    | <ul> <li> <del>決済口座選択</del>ボタンをクリックし、          </li> <li>             取引に利用する決済口座を選択すると         </li> <li>             が表示されます。         </li> <li> <sup>CP</sup> P19<sup>1</sup> 共通機能。         </li> </ul> |
| ****: 10*****31.5.1*      #たきまや      たたかれ      #たたい      #たたい      #たたい      #たたい      #の      #の     #の   #の     #の   #の   #の   #の                                                                                                    | (中日日7134)           (中日日7134)           (中日1144)           (中日1144)           (日日1144)           (日日1144)           (日日1144)           (日日1144)           (日日1144)           (日日1144)           (日日1144) <td></td> <td>申込情報検索条件の<br/><b>申込番号</b><br/>記録番号<br/>を入力してください。</td>                                                                                                    |                                                                                                    | 申込情報検索条件の<br><b>申込番号</b><br>記録番号<br>を入力してください。                                                                                                    |
|                                                                                                    |                                                                                                    | C1-2         14-37           #5014         658705           #5014         658705           #5014         658705           #5014         658705           #5014         658705           #5014         50000           #50000         1.00000           #510000         1.0000 | 中込区分<br>申込区分<br>申込区分、申込受付ステータスの<br>テェ<br>ックボックス<br>にチェックを入れてください。                                                                                                    |
| <ul> <li>accomposition of the second second sec</li></ul>                                                                                                    |                                                                                                    | CLOWER'S FLOWER<br>DELATER'S TABLE<br>SETURATES<br>SETURATES<br>SETURATES<br>SETURATES<br>SETURATES<br>SETURATES<br>SETURATES<br>SETURATION<br>SETURATION<br>SETURATION<br>SETURATION<br>SETURATION                                                                           | 申込情報検索条件の<br>申込日<br>希望日<br>債権金額(円)<br>申込金額(円)<br>を入力してください。                                                                                                    |
| √融資申込照:                                                                                                    | 会の完了となります。                                                                                                    |                                                                                                    | ↓<br>検察ボタンをクリックしてください。                                                                                                    |
| € 債権                                                                                                    | の状態パターン                                                                                                    |                                                                                                    |                                                                                                    |
| E E                                                                                                    | <br>【】内は債権の状態説明<br>♪ 注                                                                                                    | 照                                                                                                    | 会可能期間                                                                                                    |

| []内は債権の状態説明                                                                                                    |                                 |
|----------------------------------------------------------------------------------------------------|---------------------------------|
| 申込済<br>【融資申込を実施した債権に対し、金融機関<br>での審査が完了していない状態】                                                                                                    | 申込完了後から 92 日後(暦上日)まで可能          |
| <ul> <li>譲渡手続中</li> <li>【金融機関の承諾が完了し、譲渡が確定するまでの状態。】</li> <li>案内済</li> <li>【金融機関の審査が完了している状態。または、譲渡確定後の5営業日以内、かつ、支払期日の3営業日前までの譲渡取消を行った状態(返却譲渡は除く)]</li> </ul> | 金融機関の手続き完了後から92 日後(暦上日)まで<br>可能 |
| 譲渡済<br>【融資申込した債権の譲渡が完了した状態】                                                                                                    | 譲渡確定後から 92 日後(暦上日)まで可能          |

## 入力項目一覧表

➡申込人情報(譲渡人)

| No | 項目名   | 属性(桁数)  | 必須<br>任意 | 内容·入力例          |
|----|-------|---------|----------|-----------------|
|    | 支店コード | 半角数字(3) | 必須       | 入力例 = 「123」     |
|    | 口座種別  | -       | 必須       | ラジオボタンにて選択する。   |
|    | 口座番号  | 半角数字(7) | 必須       | 入力例 = 「1234567」 |

# ◆申込情報検索条件

| No | 項目名           | 属性(桁数)       | 必須<br>任意 | 内容·入力例                                                   |
|----|---------------|--------------|----------|----------------------------------------------------------|
|    | 申込番号          | 半角数字(13)     | 任意       | 入力例 = 「1234567890123」                                    |
|    | 記録番号          | 半角英数字(20)    | 任意       | 入力例 = 「ABC45678901234567890」<br>英字については大文字のみ入力可能。        |
|    | 申込区分          | -            | 任意       | チェックボックスにて選択する。                                          |
|    | 申込受付ステータ<br>ス | -            | 任意       | チェックボックスにて選択する。                                          |
|    | 申込日           | (YYYY/MM/DD) | 任意       | 入力例 = 「2011/05/06」                                       |
|    | 希望日           | (YYYY/MM/DD) | 任意       | 入力例 = 「2011/05/06」                                       |
|    | 債権金額(円)       | 半角数字(10)     | 任意       | 1 円以上、 99 億 9999 万 9999 円以下で指定が可能。<br>入力例 = 「1234567890」 |
|    | 申込金額(円)       | 半角数字(10)     | 任意       | 1 円以上、99 億 9999 万 9999 円以下で指定が可能。<br>入力例 = 「1234567890」  |

7 -

# 債権照会(開示)/簡易検索 ◆概要 ✓発生請求を行った電子記録債権や保有している電子記録債権等の債権照会(開示)ができます。 ✓検索条件には、決済口座情報や請求者区分(立場)を指定します。 ✓決済口座情報、請求者区分、支払期日のみ(簡易検索)で検索します。さらに詳細な条件を 指定する場合は、当行ホームページの操作マニュアル応用編『債権照会(開示)/詳細検索』を 参照してください。

▶ ログイン後、トップ画面の債権情報照会タブをクリックしてください。

1. 債権情報照会メニュー画面

認できます。

🔡 池田泉州銀行 インターネットEBへ戻る ログアウト 債権情報照会 債権発生請求 債権譲渡請求 トップ 債権一括請求 融資申込 その他請求 管理業務  $\mathcal{D}$ 債權情報照会 債権照会(開示)ボタンをクリックしてく 債権情報照会メニュー SCCMNU12101 ださい。 ■開示メニュ 債権照会(開示) パウる債種、および、その履歴情報を照会します。 一括予約照会結果一覧 一括予約照会(非同期)の結果を表示します。 債権照会(開示)したい債権情報を検 索します。 <u>ф</u> 2. 債権照会(開示)条件入力画面 決済口座選択ボタンをクリックし、 債権を照会したい決済口座を選択する 22 池田泉州銀行 インターネットEBへ戻る ログアウト と ~ が表示されます。 \_\_\_\_\_ <sup>[2]</sup>P19『共通機能』 トップ 債権情報照会 債権発生請求 債権譲渡請求 債権一括請求 融资申込 その他請求 管理業務 債権情報照会 債権照会(開示)条件入力 SCKDSC11101 簡易検索条件の ① 照会条件の入力  $\rightarrow$ ② 照会結果を確認 請求者区分(立場)を選択してくださ ٤١. 請求者情報、検索条件を入力後、「検索」ボタンを押してください。 支払期日(任意)(YYYY/MM/DD)を (必須)欄は必ず入力してください。
決済口座情報(請求者情報)
決済口座選択 入力してください。 金融機関 9999 でんさい銀行 支店選択 支店コード 001 (半角数字3桁)  $\sqrt[h]{}$ 口座種別 普通 〇 当座 〇 別段 口座番号 (半角数字7桁) 検索<mark>ボタンをクリックしてください。</mark> 全て表示 検索条件の初期値として、処理方式区分は「即時照金(同期)」、間示方式・単位は「債権情報(記録事項)の照金 語求多区分(立場)を条件に照金)が設定されております。その他の条件にい場合には1全て表示した利用に含め条件を表示して利用ださい。 ■ 簡易検索条件 | 選択してください 開示方式・単位において、 a種 確報の照会 請求者区分(立場)を条件に照会」の場合、必須 請求者区分(立場) 簡易検索の場合は検索条件の初期 支払期日 |\_\_\_\_\_\_|~|\_\_\_\_\_(YYY++mm/00) 処理方式区分において「一括子約照金(非同期)」を違択し、開示方式・単位において「債権情報の照会」の場合 値として下記の条件を設定していま 戻る 検索 す。 (処理方式区分 即時照会(同期) 開示方式·単位 債権情報(記録 😤 ヒント 報の賑く 事項)の照会 請求者区分(立場)を 現在保有している債権を確認したい場合 約照会(ま 条件に照会) は、請求者区分の「債権者」を選択し、 照会を行うことで確認できます。 払者(第三者) 押債権<u>者(利用者)</u> 債務を確認したい場合は、 請求者区分 の「債務者」を選択し、照会を行うことで確

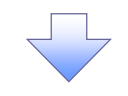

#### 3. 即時照会結果一覧画面

| 🅎 池田泉                              | 则銀行                                    |                        |               | インターネッ        | トEBへ戻る ログアウト              |                          | <br>= —                            |
|------------------------------------|----------------------------------------|------------------------|---------------|---------------|---------------------------|--------------------------|------------------------------------|
| SIHD                               | ~~~~~~~~~~~~~~~~~~~~~~~~~~~~~~~~~~~~~~ |                        | Y             |               |                           | 検察結果を                    | <b>表示</b>                          |
| トップ 債権情報照会                         | <b>債権発生請求</b> 債権譲渡                     | <b>3請求 債権一括請求</b>      | 融資申込          | その他請求         | 管理業務                      | し、記録                     | <b>番号一覧から</b> 債                    |
| 債権情報照会                             |                                        |                        |               |               |                           | を選択します                   | す。                                 |
| 即時照会結果一覧                           |                                        |                        |               |               | SCKDSC1110                | 3                        |                                    |
| <ul> <li>① 照会条件の入力 →</li> </ul>    | ② 照会結果を確認                              |                        |               |               |                           | ×                        |                                    |
| └─────」<br>直権情報(記録事項)の照会を行いました。    | , <b>L</b>                             |                        |               |               |                           |                          |                                    |
| す象の検索結果を選択してください。                  |                                        |                        |               |               |                           | n                        |                                    |
| ● 一種家業件表示 ● <sup>東家業件を表示</sup>     | <b>₹</b> ∪#9°                          |                        |               |               |                           |                          |                                    |
| 債権件数(件)                            | 1,400 債権金額                             | (合計)(円)                | 1,493,827,    | 156,000       |                           |                          | タンをクリック                            |
|                                    |                                        |                        | <u>ページの</u> 券 | 頭に戻る          |                           |                          | クロになってい                            |
|                                    |                                        | 記録番号一覧                 | 1675NA - FRSB | #8 _ !        | 2. 再表示                    |                          | 永の頃惟 旧 報                           |
|                                    | 20                                     | 0件中 1-10件を表示           | TEC NET PORT  | 87 <b>•</b> F |                           |                          | /トリで衣示し                            |
| <u>パージ前</u> ・パージ                   | 1 2 3 4                                | 5 6 7 8 9              | 10            | <u>次代</u>     | <u>-ジ</u> 🕢 <u>10ページ次</u> | <u> </u>                 |                                    |
| (記録事項) 記録番号                        | 債権者                                    | 債務者                    | 債権金額(円)       | 発生日           | 支払期日                      |                          |                                    |
|                                    | ジービーエスカプジキがイジャ<br>GBN株式会社              | カプシキがイシャエー<br>株式会社A    | 227,738,629   | 2010/11/01    | 2010/11/28                | _                        |                                    |
|                                    |                                        |                        |               |               |                           | _                        |                                    |
| <b>詳細</b> 123456789012345000<br>08 | ジービーエスカフン+が <del>作っ</del><br>GBN株式会社   | エーカプシキがイシャ<br>A株式会社    | 1,217,338,629 | 2010/12/01    | 2010/12/25                |                          |                                    |
| 詳細 123456789012345000              | ジービーエヌカプシキがイシャ<br>CPDNはキボー会社           | エーカプシキガイシャ<br>A##ポークオナ | 17,738,629    | 2010/12       | 111111 Sala er            |                          |                                    |
| 歴情報(提供情報)の照会の場合は、記録                | 番号のみ表示されます。                            | MININZATI              |               |               |                           | 1家州銀门                    | 間じる                                |
|                                    |                                        |                        |               | 6             | <b>橫楡詳細</b>               |                          | SCKDSC11104                        |
| 債権一覧印刷                             | 一覧形式で印刷できます。                           |                        |               | 递             | 択した債権情報の詳細は以下の            | 通りです。                    |                                    |
| 開示結果印刷 照会結果を、                      | 規定の形式で印刷できます。                          |                        |               |               |                           | 開示(記録本項の開示)情報            |                                    |
| ファイルダウンロード                         |                                        |                        |               |               |                           | 1                        | ■式会社 全銀電子債権ネットワーク<br>3務受託者 株式会社C銀行 |
| ダウンロード(CSV形式)                      | 照会結果を知って                               | 切りのファイルでダウンロードできます     | •             |               | 成新價僅的報<br>記錄番号            | 12345678901234500000     |                                    |
| ダウンロード(共通フォーマット用                   | 形式)                                    | 定の固定長形式のファイルでダウンロ      | ロードできます。      |               | 発生日                       | 2010/10/19               |                                    |
| 戻る                                 |                                        |                        |               |               | 住所                        | 東京都東京区東京1-1-1 東京ビルディング75 |                                    |
|                                    |                                        |                        |               |               |                           |                          |                                    |
|                                    |                                        | $\mathbf{X}$           |               |               | ពេទ ខាសា                  |                          |                                    |
|                                    |                                        |                        |               | E             |                           |                          |                                    |
|                                    |                                        |                        |               |               | շիդ                       |                          |                                    |
|                                    | •                                      | $\sim$                 |               |               |                           |                          |                                    |
|                                    |                                        |                        |               |               | 【照会                       | 結果を一覧形式で帳票               | 印刷する場合】                            |
|                                    |                                        |                        |               |               |                           | 一覧印刷ボタン <sup>2</sup> をクリ | ックしてください。                          |
|                                    |                                        |                        |               |               | 【昭会                       | 結果を既定の形式で朝               | 票印刷する場合                            |
|                                    |                                        |                        |               | $\mathbf{X}$  | 開示                        |                          | ックしてください                           |
| 崔照会(開示)/1                          | 簡易検索の完                                 | 己了となります                | F.            | ٦ /           |                           |                          | <i>yyocyccvs</i>                   |
| 象債権の債権情望                           | 報を確認して                                 | ください。                  |               |               | h                         |                          |                                    |
| 気は日がえ/ さ                           | にに統いいユ                                 | たい提合け                  |               |               | V- V                      |                          |                                    |
|                                    | らに怒り込み                                 |                        |               |               |                           |                          | ションまたは                             |
| 丁ボームページ0                           | り採作イニュス                                | <b>ドル</b> 応用編          |               |               |                           | /ロード(土通フォーマッ             | レビンボタンた                            |
| 権照会(開示)/                           | ′詳細検索』を                                | :参照してくだ                | iさい。 🚽        |               | 5                         |                          | <u>    /エレ/ </u> 小ノノと<br>±田たばらいロー  |
| . ,                                |                                        |                        |               |               |                           | フリることで用示忠会約              | 』未せグリノロー「                          |
|                                    |                                        |                        |               |               | するこ                       | とか可能です。                  |                                    |

#### ◆開示結果の還元方法

| 開示方式·単位           | 処理方式区分                                           | 還元方法                                                                                    |  |  |  |
|-------------------|--------------------------------------------------|-----------------------------------------------------------------------------------------|--|--|--|
| 債権情報(記録事項)の照会     | 即時照会<br>(同期)                                     | 画面への出力<br>PDF 形式での出力<br>共通フォーマット形式によるダウンロード <sup>3</sup><br>CSV 形式でのダウンロード <sup>4</sup> |  |  |  |
| 3: 共通フォーマット形式のファイ | 3. 共通フォーマット形式のファイルフォーマットについては、当行ホームページにてご確認ください。 |                                                                                         |  |  |  |

4: CSV 形式のファイルフォーマットについては、当行ホームページにてご確認ください。

#### ご注意事項

- 1: 即時照会(同期)における開示可能上限件数は200件までとなります。開示可能上限件数を超過した 場合は、検索条件を変更して再検索を行っていただくか、一括予約照会を行ってください。 2:検索結果が0件の場合、債権一覧印刷および開示結果印刷ボタンは表示されません。

# 承認 / 差戻しの手順

❖概要

✓担当者の仮登録に対して、担当者から引き渡された帳票をもとに承認者が、承認または差戻しを 行います。

✓ 承認を行うことで、取引の請求が完了します。

✓ 承認者はでんさいネットで業務チェックエラーが発生した場合、差戻しを行う必要があります。

**❖**事前準備

✓ 承認を行う際、承認パスワードが必要となります。

▶ ログイン後、トップ画面の承認待ち一覧ボタンをクリックしてください。

(例として債権発生請求(債務者請求方式)の仮登録を承認する流れをご説明します。)

1. トップ画面

| トップ 債権情報照会 債権発生請求 債権譲渡請求 債権                                                                                                    |                                                              |
|----------------------------------------------------------------------------------------------------|--------------------------------------------------------------|
|                                                                                                    | その他請求 管理業務                                                   |
|                                                                                                    |                                                              |
| רא <b>ל</b>                                                                                                    | SCCTOP11100                                                  |
| <ul> <li>ログインアカウント 情報<br/>株式会社大空商事<br/>であるUKF7 格<br/>Familei®course co.jp</li> </ul>                                                                                                    | 前回:「利用日時<br>2009/04/30 13:15:02                              |
| ■池田泉州銀行からのお知らせ                                                                                                    |                                                              |
| システム更改について                                                                                                    | վել                                                          |
| 平成21年5月22日より、リニューアルいたします。                                                                                                    | ▲<br>未承認の一覧を表示するため、<br>● ● ● ● ● ● ● ● ● ● ● ● ● ● ● ● ● ● ● |
| 残高証明書発行についてのご案内                                                                                                    | 一手前でつ 見小グノをソリックしてくた                                          |
| 残高額理理書の発行日が近付いています。基準日、送付先に認らがないかご確認ったさい。<br>発行予定を確認                                                                                                    |                                                              |
| おいちの一本月(19年期1時報)     本目の容易体保持5元一名認識求の服容易について、承認依頼が未実施の服容易がごちはす。     安容器を頼の成果通知で、電器施、承認依頼、または容容器の時間を行ってください。     本名の通知では、電器施・利益の中数 - 2件     (重要認定意味)に関する通知中数 - 2件     (重要認定意味)に関する通知中数 - 1件     日間 日本にの得する通知中数 - 1件     日間 日本にの得する通知中数 - 2件     (重要認定意味)に関する通知中数 - 2件     この他の重要な通知中数 - 2件     通知情報「数     ) |                                                              |
| 本系統分の取引状況<br>未承載の取引は含計10時です。<br>の系統定意動特応取引件数 - 5件(期限間近 - 1件)<br>直近4日間の承諾度意動特応の期限切1. 無効率 - 2件(未承載に含ます)<br>可発達更度(1)件約 - 0件(期限問題近 - 1件) 期限切1. つ(中)<br>ロ 楽語承認特を取引件数 - 7件(期限問題 - 3件,期限切1. つ(中)                                                                                                    |                                                              |
|                                                                                                    |                                                              |
| 二 承認待ち取引件数 - 7件(期限間近 - 3件、期限切れ - 1件)<br>承認待ち一覧                                                                                                    | <b></b>                                                      |
| ※直近14日間で、みなし否認等により、期限切れもしくは無効になった承諾仮登録待ちの件数です。<br>なお、期限切れ・無効となった承諾仮登録待ちは、承諾待ち一覧より自動で削除されます。                                                                                                    |                                                              |
| ■ 承認未承認状況一覧                                                                                                    |                                                              |
| 申請(仮登録)済みのお取引の、処理状況を確認できます。 承認未承認な                                                                                                    | 覧                                                            |

#### 2. 承認待ち一覧画面

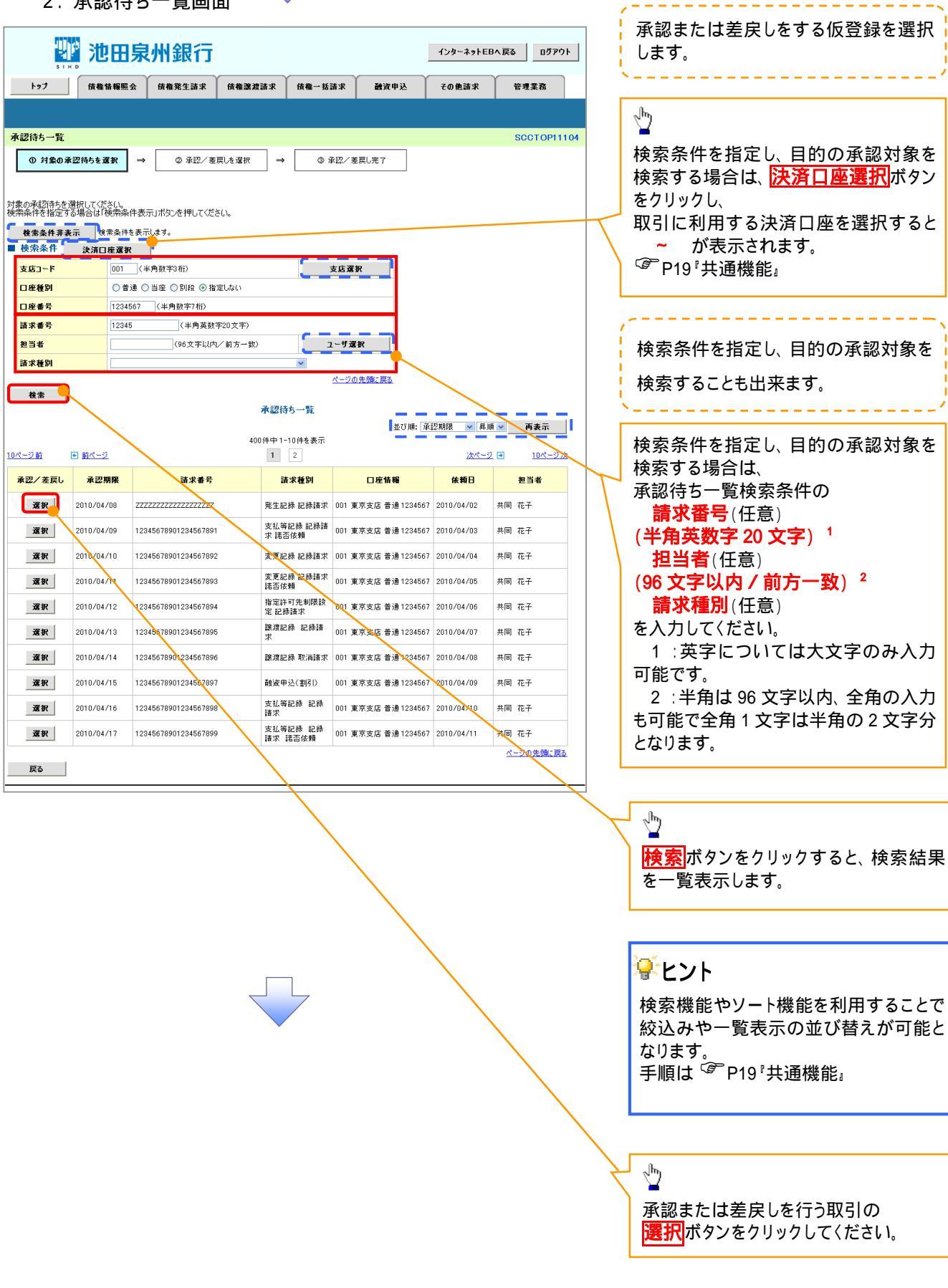

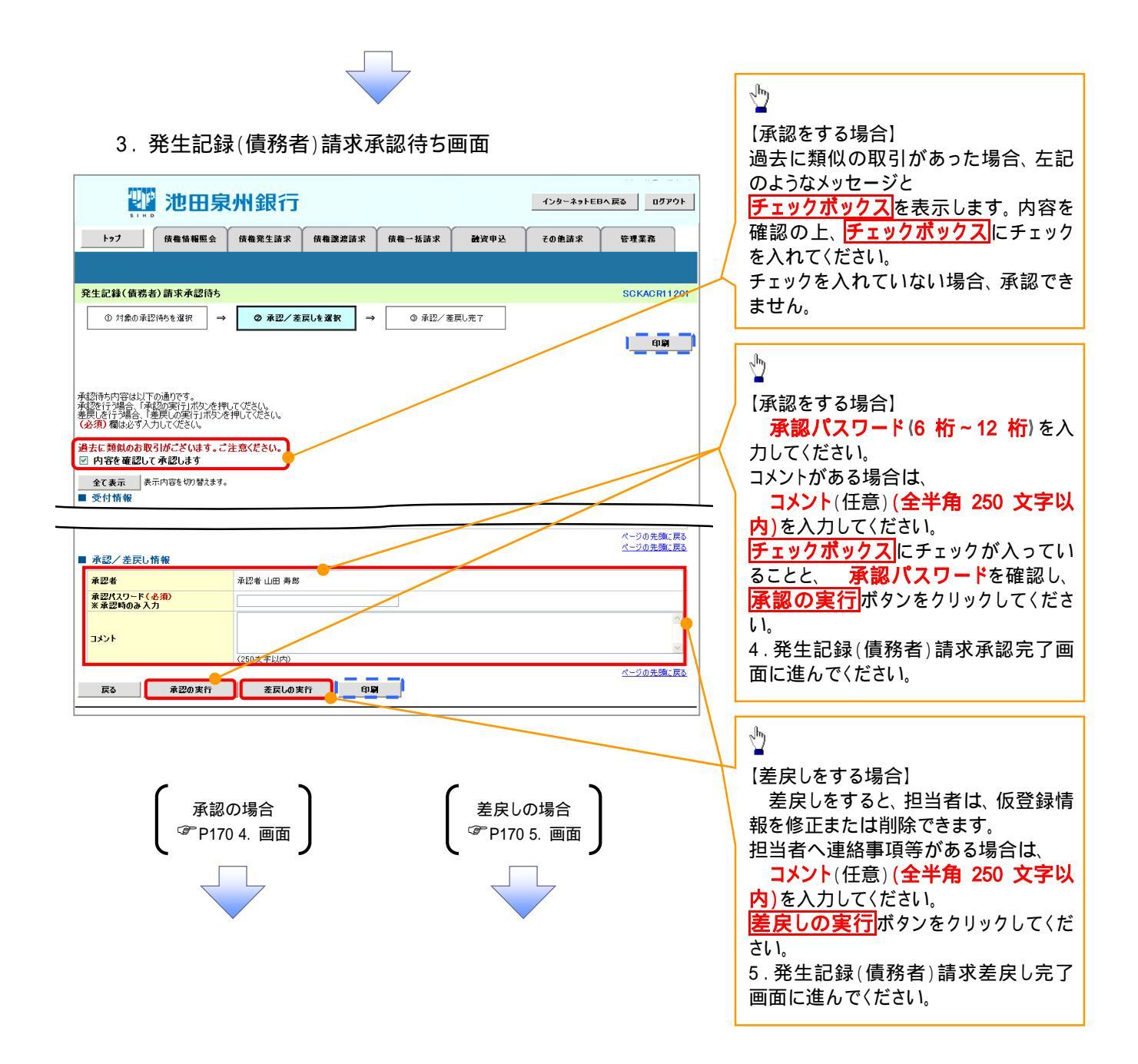

4. 発生記録(債務者)請求承認完了画面

| <b>沙田泉州銀行</b> (ンターネゥトEBARă                                                                                                    |
|----------------------------------------------------------------------------------------------------|
| トップ (技権債権監会 (技権発生語求 (技権)建語求 (技権一括語求 融資申込 その使語求 管理業務                                                                                                    |
|                                                                                                    |
| 死土記録(頃あ君)請水承認元]       SURACE[1203]         ① 対象の承認(約を選択)       →       ② 承認/差則も遅訳                                                                                                    |
|                                                                                                    |
| 発生記録(債務者)請求の承認が完了しました。                                                                                                    |
| 全て表示     表示内容を切替えます。       ■ 受付情報                                                                                                    |
|                                                                                                    |
| ■ <b>示認/</b> を決し領象<br><b>承認者</b> → <sup>最認者</sup> 山田 寿朗 → 「日刷」た帳 亜   」 てください。<br>印刷した 帳 亜   」 正 「日刷」 にた 情報に た ! =                                                                                                    |
| →20たりに<br>×××××<br>×××××<br>★→20たりに<br>秋奈は外部のたけ<br>秋奈は外部のたけ<br>秋奈は<br>小部のたけ<br>秋奈は<br>外部のたけ<br>秋奈は<br>小部のたけ<br>秋奈は<br>小部のたけ<br>秋奈は<br>小部のたけ<br>秋で<br>なり<br>の<br>の<br>で<br>の<br>の<br>の<br>の<br>の<br>の<br>の<br>の<br>の<br>の<br>の<br>の<br>の                                                                                                    |
|                                                                                                    |
|                                                                                                    |
|                                                                                                    |
|                                                                                                    |
|                                                                                                    |
| ✓承認対象業務の請求が完了しました。                                                                                                    |
| ✓仮登録を行った担当者と承認を行った承認者に、登録結果を通知                                                                                                    |
| します。併せてご確認ください。                                                                                                    |
|                                                                                                    |
|                                                                                                    |
|                                                                                                    |
|                                                                                                    |
| 【差戻しをする場合】                                                                                                    |
| 【差戻しをする場合】<br>5. 発生記録(債務者)請求差戻し完了画面                                                                                                    |
| 【差戻しをする場合】<br>5. 発生記録(債務者)請求差戻し完了画面                                                                                                    |
| 【差戻しをする場合】<br>5.発生記録(債務者)請求差戻し完了画面<br>1/29-ネットEBA RS 0770ト                                                                                                    |
| 【差戻しをする場合】<br>5.発生記録(債務者)請求差戻し完了画面                                                                                                    |
| 【差戻しをする場合】<br>5. 発生記録(債務者)請求差戻し完了画面                                                                                                    |
| 【差戻しをする場合】<br>5.発生記録(債務者)請求差戻し完了画面                                                                                                    |
| 【差戻しをする場合】<br>5.発生記録 (債務者)請求差戻し完了画面                                                                                                    |
| 【差戻しをする場合】<br>5.発生記録 (債務者) 請求差戻し完了画面<br><u> で 20日泉州銀行 (1)20-2016日0.R5 0701 ) 100-2016日のR5 0701 ) 100-2016日のR5 0701 ) 100-2016日のR5 0701 ) 100-2016日の日間の 100-2016日の日間の 100-2016日の 100-2016日の 100-20160 100-20160 100-20160 100-20160 100-20160 100-20160 100-20160 100-2016 100</u> |
| 【差戻しをする場合】         5.発生記録(債務者)請求差戻し完了画面         1000000000000000000000000000000000000                                                                                                    |
| 「 またしたする場合」   5.発生記録(債務者)請求差戻し完了画面   「 「 、 、 、 、 、 、 、 、 、 、 、 、 、 、 、 、 、                                                                                                    |
| は またいのまたのは、「「「「「」」」」」」」」」」」                                                                                                    |
| はまままます         まのきままます         まのきまます         まのきまます         まのきまます         まのきます         まのきます                                                                                                    |
| 法定したする場合】 5.発生記録(債務者)請求差戻し完了画面 デビニン(債務者)請求差戻し完了画面 デビニン(「()))))))))))))))))))))))))))))))))))                                                                                                    |
|                                                                                                    |
| はまにはします。          はまでは、          (29-32)          (29-32)          (29-32)          (29-32)          (29-32)          (29-32)          (29-32)          (29-32)          (29-32)          (29-32)          (29-32)          (29-32)          (29-32)          (29-32)          (29-32)          (29-32)          (29-32)          (29-32)          (29-32)          (29-32)          (29-32)          (29-32)          (29-32)          (29-32)          (29-32)          (29-32)          (29-32)          (29-32)          (29-32)          (29-32)          (29-32)          (29-32)          (29-32)          (29-32)          (29-32)          (29-32)          (29-32)          (29-32)          (29-32)          (29-32)          (29-32)          (29-32)          (29-32)          (29-32)          (29-32)          (29-32)          (29-32)          (29-32)          (29-32)          (29-32)          (29-32)          (29-32)          (29-32)          (29-32)          (29-32)          (29-32)          (29-32)          (29-32)          (29-32)          (29-32)          (29-32) <t< td=""></t<>                                                                                                    |
| E定日は日本の地区は、「「「「」」」」」」」」」」」」」」」」」」」」」」」」」」」」」」」」」                                                                                                    |
| Sectors は、「「「「「」」」」」」」」」」」」」」」」」」」」」」」」」」」」」」」」                                                                                                    |
| S: 発生記録(債務者)請求差戻し完了画面 「「「」」」」「「」」」」」」」「「」」」」」」」」」」」」」」」」」」」                                                                                                    |
| <pre> UECLEST UECLEST UECLE</pre>   |

## 【承認状況を確認する場合】

6. トップ画面

|                                                                                               |                                                                                                    | 池田泉                                                                                                    | 則州銀行                                                                            |                                                              |                               |                            | インターネットト          | BA ፸፩ በቻዎウト       |
|-----------------------------------------------------------------------------------------------|----------------------------------------------------------------------------------------------------|----------------------------------------------------------------------------------------------------|---------------------------------------------------------------------------------|--------------------------------------------------------------|-------------------------------|----------------------------|-------------------|-------------------|
|                                                                                               | ere 1                                                                                                    | 債権情報照会                                                                                                    | 債権発生請求                                                                          | 債権譲渡請求                                                       | 債権一括請求                        | 融資申込                       | その他請求             | 管理業務              |
|                                                                                               |                                                                                                    |                                                                                                    |                                                                                 |                                                              |                               |                            |                   |                   |
| トップ                                                                                           |                                                                                                    |                                                                                                    |                                                                                 |                                                              |                               |                            |                   | SCCTOP11100       |
| ■ ログ<br>株式<br>でんな<br>hana                                                                     | インアカウント<br>会社大空商事<br>Sい花子 様<br>ko@oozora.co.j                                                            | 情報<br>je                                                                                                    |                                                                                 |                                                              |                               |                            | 前回ご利用<br>2009/04/ | 日時<br>30 13:15:02 |
| ■池田                                                                                           | 日泉州銀行か                                                                                                   | らのお知らせ                                                                                                    |                                                                                 |                                                              |                               |                            |                   |                   |
| Э.                                                                                            | ステム更改につい                                                                                                 | אד                                                                                                    |                                                                                 |                                                              |                               |                            |                   |                   |
| 平                                                                                             | 成21年5月22E                                                                                                | 3より、リニューアルいた                                                                                                    | EUます。                                                                           |                                                              |                               |                            |                   |                   |
| 残                                                                                             | 高証明書発行(                                                                                                  | についてのご案内                                                                                                    |                                                                                 |                                                              |                               |                            |                   |                   |
| 残                                                                                             | 高証明書の発行                                                                                                  | 庁田が近付いています                                                                                                    | す。基準日、送付先に設                                                                     | 則がないかご確認くだ:                                                  | さい。                           |                            |                   |                   |
|                                                                                               | 発行予定を                                                                                                    | 確認                                                                                                    |                                                                                 |                                                              |                               |                            |                   |                   |
| ■ お取<br><u>本日登</u><br>未已名<br>名<br>の<br>新<br>日<br>そ                                            | 取引のご案内()<br>仮登録依頼を<br>録依頼の結果)<br>の通知は合計11<br>権記録請求の<br>種記録請求の<br>確記録請求の<br>理理業務に関する<br>の他の重要な減<br>通知情報一覧 | (通知情報)<br>行った一括記録語述<br>通知をご確認後、承<br>0件です。<br>依頼結果に関する通<br>受取(発生、取消等、<br>助する通知件数 – 1件<br>る通知件数 – 1件<br>る通知件数 – 2件<br>通知件数 – 2件 | その仮登録について、東<br>部鉄朝、主なは仮登録<br>通知件数 - 2件(重要<br>に開する通知件数 -<br>作<br>作<br>(重要度の高い通知が | 認依頼が未実施の傷<br>約0削除を行ってくださし<br>選の高い通知が1件;<br>3件<br>1件含まれてします。) | 夜登録がごさいます。<br>い。<br>含まれています。) |                            |                   |                   |
| <ul> <li>未承<br/>未承<br/>直<br/>直<br/>戸<br/>戸<br/>承</li> <li>二<br/>承</li> <li>二<br/>承</li> </ul> | 私話分の取引は合き<br>能の取引は合き<br>能振電登録待ち<br>近14日間の承認<br>(諾差戻し取引<br>(諾承認待ち取)<br>完了取引                               | 状況<br> 18件です。<br>取引件数 - 5件()<br>諾仮登録待ちの期瞭<br>件数 - 6件(期限F<br>引件数 - 7件(期間                                                       | 期限閉近 — 1 <b>件</b> )<br>初れ・無効※ — 2件<br>間近 — 1件、期限切れ<br>限間近 — 3件、期限切              | (未承諾に含まず)<br>L — 0件)<br>JNA — <b>1件</b> )                    |                               |                            |                   |                   |
| 現在<br>口<br>一<br>一<br>光<br>一<br>一<br>ぞ                                                         | の未完了取引は<br>(諾仮登録待ち)<br>(近14日間の承載<br>(戻し取引件数<br>(認待ち取引件)<br>(記待ち取引件)                                      | は合計18件です。<br>取引件数 - 5件()<br>諾仮登録待ちの期期<br>- 6件(期限間近<br>数 - 7件(期限間)<br>故 - 7件(期限間)                                              | 期限間近 - 1件)<br>数切れ・無効※ - 2件<br>- 1件、期限切れ - (<br>近 - 3件、期限切れ -<br>1限切れもしくは無効(フ)   | (未完了に含まず)<br>o件)<br>- <b>1件</b> )<br>なった承諾仮登録待ち              | 50件教です。                       | 承諾待ち一覧<br>差戻し中一覧<br>承認待ち一覧 |                   |                   |
| た。<br>■ 承認                                                                                    | 5、期限切れ·無<br>8未承認状況                                                                                       | 無効となった承諾仮登<br>記一覧                                                                                                    | 録待ちは、承諾待ち一                                                                      | 覧より自動で削除され                                                   | ぼす。                           |                            |                   |                   |
| 申請                                                                                            | (仮登録)済みの                                                                                                 | のお取引の、処理状法                                                                                                    | 兄を確認できます。                                                                       |                                                              |                               | 承認未承認状況                    | -覧 🥑              |                   |

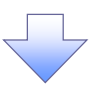

#### 7. 承認未承認状況一覧画面

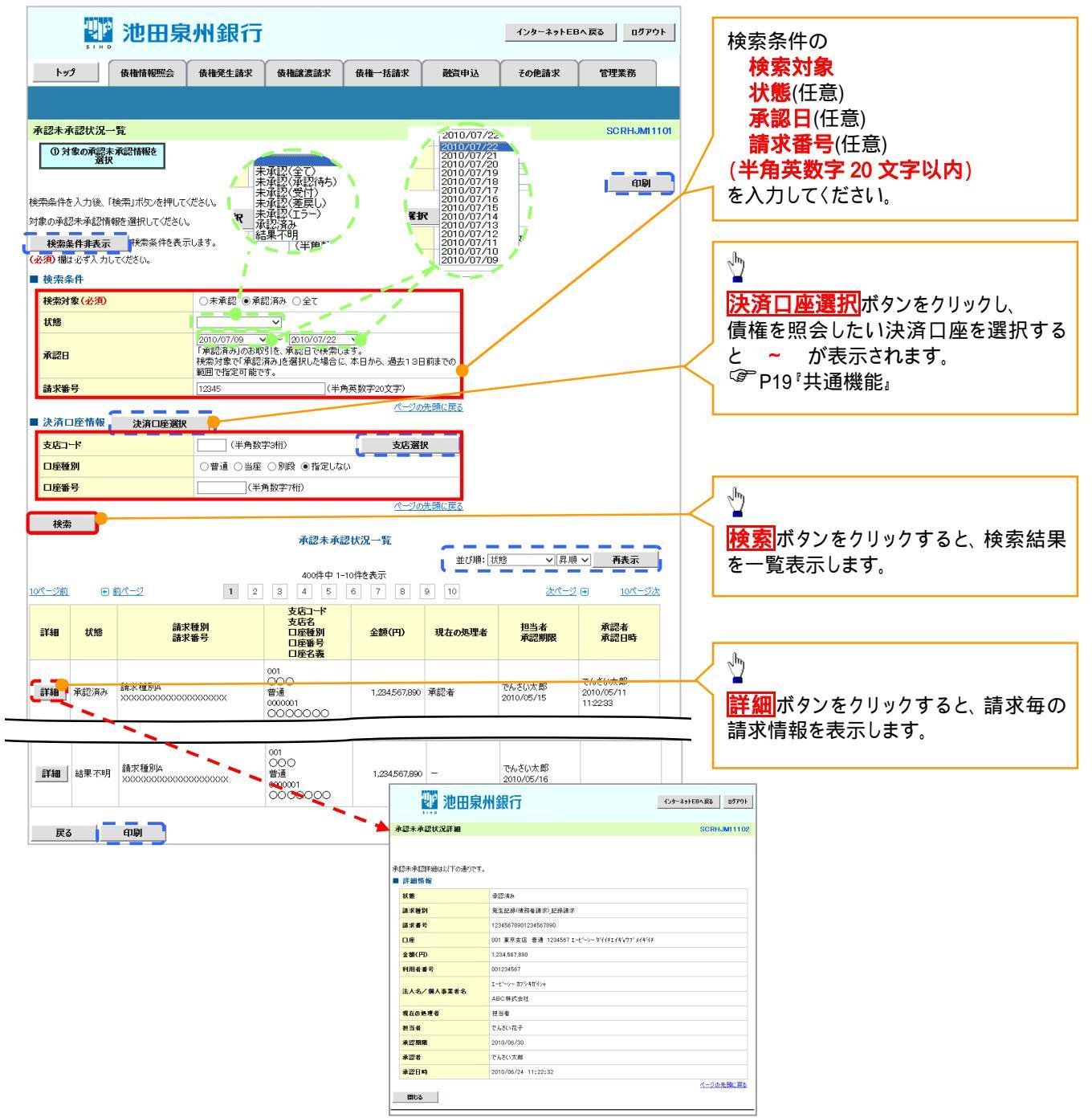

| 承認状態のパターン   |        |                   |  |  |  |  |  |
|-------------|--------|-------------------|--|--|--|--|--|
| 承認状態        | 現在の処理者 | 条件                |  |  |  |  |  |
| 未承認(一次承認待ち) | 一次承認者  | 未承認(一次承認待ち)状態の取引。 |  |  |  |  |  |
| 未承認(最終承認待ち) | 最終承認者  | 未承認(最終承認待ち)状態の取引。 |  |  |  |  |  |
| 未承認(受付)     | 最終承認者  | 未承認(受付)状態の取引。     |  |  |  |  |  |
| 未承認(差戻し)    | 担当者    | 未承認(差戻し)状態の取引。    |  |  |  |  |  |
| 未承認(引戻し)    | 担当者    | 未承認(引戻し)状態の取引。    |  |  |  |  |  |
| 未承認(エラー)    | 最終承認者  | 未承認(エラー)状態の取引。    |  |  |  |  |  |
| 承認済み        | -      | 承認済み状態の取引。        |  |  |  |  |  |
| 結果不明        | -      | 結果不明状態の取引。        |  |  |  |  |  |

| <u>ק 🖗</u> | イコンの種類と承認    | 不可の理由                                                     |                                                               |  |  |  |
|------------|--------------|-----------------------------------------------------------|---------------------------------------------------------------|--|--|--|
| 項<br>番     | アイコンの種類      | 承認不可の理由                                                   | 発生条件等の補足                                                      |  |  |  |
| 1          |              | 承認不可能な状態の請求であるため。                                         | まとめ承認操作中に他の承認者によって承認が行われた際に発生。                                |  |  |  |
| 2          | <b>探作</b> 个可 | 業務権限がないため。                                                | 承認者に業務権限がない場合に発生。                                             |  |  |  |
| 3          |              | 口座権限がないため。                                                | 承認者に口座権限がない場合に発生。                                             |  |  |  |
| 4          | 請求エラー        | 承認操作後、請求エラーになったため。                                        | でんさいネットにてエラーになった請求について、差<br>戻しまたは、削除の操作が必要な状態。                |  |  |  |
| 5          | 承認期限切れ       | 承認期限が超過したため。                                              | 承認者の作業漏れ等により、発生。                                              |  |  |  |
| 6          | 当日時限切れ       | 記録予定日が当日の記録請求分に関<br>して、受付時限を超過したため。                       | 承認者の作業漏れ等により、発生。                                              |  |  |  |
|            |              | 保証無し譲渡が許容されていないにも<br>関わらず、保証無し譲渡の仮登録情報<br>が登録されているため。     | 運用中に、金融機関オプションを「利用しない」に変<br>更した場合に、発生。                        |  |  |  |
| 7          | 保証無し譲渡       | 保証無し譲渡対象口座を譲受人に指<br>定している保証記録ありの譲渡の仮登<br>録情報が登録されているため。   | 運用中に、譲受人に指定している保証無し譲渡対<br>象口座を保証無し譲渡対象口座から削除した場合<br>に、発生。     |  |  |  |
|            |              | 保証無し譲渡対象口座以外を譲受人<br>に指定している保証記録無しの譲渡の<br>仮登録情報が登録されているため。 | 運用中に、譲受人に指定している保証無し譲渡対<br>象口座以外の口座を保証無し譲渡対象口座に追加<br>した場合に、発生。 |  |  |  |
| 8          | 指定承認者以外      | 承認者として指定されていない請求の<br>ため。                                  | 指定された承認者が不在時に、一旦差し戻す場合<br>に、発生。                               |  |  |  |
| 9          | 同一ユーザ取引      | 承認者自身が仮登録した請求のため。                                         | 同ーユーザに、担当者・承認者の両権限を付与して<br>運用している場合に、発生。                      |  |  |  |
| 10         |              | 承認者の承認限度額(一括)超過のた<br>め。                                   |                                                               |  |  |  |
| 11         |              | 承認者の承認限度額(発生(合計))超<br>過のため。                               | 限度額を超過した仮登録情報が承認依頼された場                                        |  |  |  |
| 12         | 附送領超迴        | 承認者の承認限度額(発生)超過のた<br>め。                                   | 谷、または、承認者の限度額を訂止(減額)した場<br>  合に、発生。<br>                       |  |  |  |
| 13         |              | 承認者の承認限度額(譲渡)超過のた<br>め。                                   |                                                               |  |  |  |

# ・括記録 / 複数記録請求のまとめ承認、差戻し / 削除の手順

❖概要

- ✓ 以下の取引の仮登録を、まとめて承認または差戻し/削除することが可能です。
  - ·複数発生記録(債務者請求方式)
  - ·複数発生記録(債権者請求方式)
  - ·複数譲渡記録請求
  - ·債権一括請求
  - ·債権一括予約取消請求
- ✓ 承認者が仮登録を承認することで、記録請求が完了します。
  - なお、でんさいネットでエラーとなった場合は、再度登録を行う必要があります。
- ✓ まとめて承認または差戻し/削除が可能な仮登録情報は、30件(承認待ち一覧画面の1ページ における表示上限件数)です。

#### **☆**事前準備

✓ 承認を行う際、承認パスワードが必要となります。

- ▶トップ画面の承認待ち一覧ボタンをクリックしてください。
  - 1.トップ画面

| トップ                                                                                                    | 債権情報照会                                                                                                    | 債権発生請求                                                                                                    | 債権譲渡請求                                                                                                    | 債権一括請求                                  | 融資申込                                   | その他請求          | 管理業務       |     |                       |                                              |
|----------------------------------------------------------------------------------------------------|----------------------------------------------------------------------------------------------------|----------------------------------------------------------------------------------------------------|----------------------------------------------------------------------------------------------------|-----------------------------------------|----------------------------------------|----------------|------------|-----|-----------------------|----------------------------------------------|
|                                                                                                    |                                                                                                    |                                                                                                    |                                                                                                    |                                         |                                        |                |            |     |                       |                                              |
| ップ                                                                                                    |                                                                                                    |                                                                                                    |                                                                                                    |                                         |                                        |                | SCCTOP11   | 100 |                       |                                              |
| ログインアカウ                                                                                                    | ント情報                                                                                                    |                                                                                                    |                                                                                                    |                                         |                                        |                |            |     |                       |                                              |
| 株式会社大空産                                                                                                    | 前事                                                                                                    |                                                                                                    |                                                                                                    |                                         |                                        | 黄同"利用口         | 哄          |     |                       |                                              |
| hanako@oozora                                                                                                    | i.co.jp                                                                                                    |                                                                                                    |                                                                                                    |                                         |                                        | 2009/04/3      | 0 13:15:02 |     |                       |                                              |
| 池田泉州銀行                                                                                                    | 行からのお知らせ                                                                                                    |                                                                                                    |                                                                                                    |                                         |                                        |                |            |     |                       |                                              |
| システム更改(                                                                                                    | ະວິທັ                                                                                                    |                                                                                                    |                                                                                                    |                                         |                                        |                |            |     |                       |                                              |
| 平成21年5月:                                                                                                    | 22日より、リニューアルいな                                                                                                    | <b>こします。</b>                                                                                                    |                                                                                                    |                                         |                                        |                |            |     |                       |                                              |
| 1 100-1 1 1012                                                                                                    |                                                                                                    |                                                                                                    |                                                                                                    |                                         |                                        |                |            |     |                       |                                              |
|                                                                                                    |                                                                                                    |                                                                                                    |                                                                                                    |                                         |                                        |                |            |     |                       |                                              |
|                                                                                                    |                                                                                                    |                                                                                                    |                                                                                                    |                                         |                                        |                |            |     |                       |                                              |
| 残高証明書列                                                                                                    | 発行についてのご案内                                                                                                    |                                                                                                    |                                                                                                    |                                         |                                        |                |            |     |                       |                                              |
| 残高証明書の                                                                                                    | り発行日が近付いています                                                                                                    | す。基準日、送付先に誇                                                                                                    | りがないかご確認くださ                                                                                                    | 60%                                     |                                        |                |            |     |                       |                                              |
| 発行予知                                                                                                    | 定を確認                                                                                                    |                                                                                                    |                                                                                                    |                                         |                                        |                |            |     |                       |                                              |
| 1. BUZ IO - SE                                                                                                    | (And the second second                                                                                                    |                                                                                                    |                                                                                                    |                                         |                                        |                |            |     |                       |                                              |
| の取り回こ来<br>本日仮登録依頼の編<br>板登録依頼の編<br>未読の通知は合<br>日 各種記録講:                                                                                                    | :PJ(週知119報)<br>額を行った一括記録請求<br>吉果通知をご確認後、承<br>:計10件です。<br>求の依頼結果に関する通                                                                                                    | 戌の仮登録について、承<br>(認依頼、または仮登録<br>問知件数 − 2件(重要                                                                                                    | 認依頼が未実施の仮<br>の削除を行ってくださじ<br>度の高い通知が1件彡                                                                                                    | 登録がございます。<br><sup>Na</sup><br>注れています。)  |                                        |                |            |     |                       |                                              |
| <ul> <li>         の取り回こ来         本日仮登録依頼<br/>仮登録依頼の通知は合     </li> <li>         各種記録請述         日 各種記録請述         日 各種記録請述      </li> <li>         日 留理業務(調         日 日支払(調      </li> <li>         管理業務(調      </li> </ul>                                                                                                    | 1911、通知119数)<br>請定通知をご確認後、預<br>注10日作です。<br>求の依頼結果に関する通<br>求の受取(発生・取消等)<br>に関する通知件数 - 1<br>出する通知件数 - 1<br>出する通知件数 - 1件<br>出する通知件数 - 2件<br>な通知件数 - 2件                                                                                                    | Rの版登録について、承<br>認依頼、または仮登録<br>細川件数 - 2件(重要<br>)に関する通知件数 -<br>1件<br>(重要度の高い通知が1                                                                                                    | 認依頼が未実施の仮<br>の削除を行ってください<br>度の高い通知が1件含<br>3件<br>1件含まれています。)                                                                                                    | 登録がございます。<br>^。<br>はれています。)             |                                        |                |            |     |                       |                                              |
| の 取う 100 こ 年3<br>本日 仮登録 依頼の線<br>株読の通知は 合<br>日 各種記録語:<br>日 各種記録語:<br>日 教習のお取う<br>二 期日支払に掲<br>□ 管理業務: 18<br>□ その他の重要<br>通知情報                                                                                                    | 147(通知1時報)<br>酸在うった「花記録記録書<br>結果通知をご確認後、承<br>書100年でき。<br>次の依頼結果に開きる通<br>なの愛知ら果に脱きす。<br>は開きる通知件数 - 1件<br>聞きる通知件数 - 2件<br>にな通知件数 - 2件                                                                                                    | Rの板登録について、承<br>認能頼、または板登録<br>知件数 - 2件(重要<br>)に開する通知件数 -<br>1件<br>(重要度の高い通知が)                                                                                                    | 認依頼が未実施の仮<br>の削除を行ってください<br>度の高い通知が1件含<br>3件<br>1件含まれています。)                                                                                                    | 登録がございます。<br>ヘ。<br>えまれています。)            |                                        |                |            |     |                       |                                              |
| ホロ仮容器依頼の編<br>未しの容器依頼の編<br>未読の通知は合<br>合種記録請評<br>□ 各種記録請評<br>□ 開旦支払はほ<br>□ 官理業務は開<br>□ 君の他の重要<br>通知情報<br>未承諾の取引は<br>未承諾の取引は<br>本承諾先及取引<br>□ 承諾表記指目間即<br>□ 承諾表認特                                                                                                    |                                                                                                    | Rの服金融について、永<br>記銘紙根、または取金録<br>知の作数 - 2件(重要<br>(二)開きる道田(中数 -<br>件)<br>(重要銀の高(い道)のが<br>(重要銀の高(い道)のが<br>(重要銀の高(い道)のが<br>(二)代、期間の)、- 2件<br>い近 - 1件、期間の)                                                                                                    | 認託額が未実施の仮<br>の開始に行ってなそじ<br>の用<br>の高い通知が1件2<br>3件<br>1件含まれています。)<br>(未承語に含ます)<br>- 0件)<br>1 ( - 1件)                                                                                                    | 登録がございます。<br>5。<br>はれています。)             |                                        |                |            |     |                       |                                              |
| の取り的と表示<br>本日仮登録代明のは<br>本日仮登録代明のは<br>本日仮登録<br>一名種記録結正<br>日日世界第一日<br>一名種記録結正<br>日日世界第一日<br>一名種記録結正<br>日日世界第一日<br>一名種記録結正<br>日日世界第一日<br>一名種記録結正<br>日日世界第一日<br>一名種記録結正<br>日日世界第一日<br>一名種記録結正<br>日日世界第一日<br>一名種記録話正<br>一名種記録話正<br>日日世界第一日<br>一名種記録話正<br>一名種記録話正<br>日日世界<br>一名種記録話正<br>一名種記録話正<br>一名種記録話正<br>一名種記録話正<br>一名種記録話正<br>一名種記録話正<br>一名種記録話正<br>一名種記録話正<br>一名種記録話正<br>一名種記録話正<br>一名種記録話<br>一名種記録話<br>一名種記録話<br>一名種記録話<br>一名種記録話<br>一名種記録話<br>一名種記録話<br>一名種記録話<br>一名種記録話<br>一日<br>日日世界<br>一名種記録話<br>一日<br>日日世界<br>一名種記録話<br>一日<br>日日世界<br>一名種記録話<br>一日<br>日日世界<br>一名<br>一名種記録話<br>一日<br>日日世界<br>一<br>名<br>一<br>名<br>一<br>名<br>一<br>名<br>一<br>名<br>一<br>名<br>一<br>名<br>一<br>名<br>一<br>名<br>一<br>名<br>一<br>名<br>一<br>名<br>一<br>名<br>一<br>名<br>一<br>名<br>一<br>名<br>一<br>名<br>一<br>名<br>一<br>名<br>一<br>名<br>一<br>名<br>一<br>名<br>一<br>名<br>一<br>名<br>一<br>一<br>名<br>一<br>一<br>名<br>一<br>一<br>名<br>一<br>一<br>名<br>一<br>一<br>名<br>一<br>一<br>名<br>一<br>一<br>名<br>一<br>一<br>名<br>一<br>一<br>名<br>一<br>一<br>一<br>名<br>一<br>一<br>一<br>一<br>名<br>一<br>一<br>一<br>一<br>一<br>名<br>一<br>一<br>一<br>一<br>一<br>一<br>一<br>一<br>一<br>一<br>一<br>一<br>一                                                                                                    | +>1 (加速加速) ・ ・ ・ ・ ・ ・ ・ ・ ・ ・ ・ ・ ・ ・ ・ ・ ・ ・ ・                                                                                                    | <b>Rの股登録について、永<br/>記載紙は、また(1) 定登録</b><br>知日後の - 2月 作数 - 1<br>日<br>日<br>「<br>「<br>「<br>「<br>一<br>「<br>一<br>一<br>日<br>一<br>一<br>一<br>日<br>一<br>一<br>一<br>一<br>一                                                                                                    | 認約額が未実施の仮<br>の開始を打ってびそじ<br>の時<br>3月<br>1件含まれています。)<br>(牛承指に含ます)<br>(十承指に含ます)<br>(ト 0件)<br>)<br>ト 1件)                                                                                                    | 登録がごさいます。<br>、<br>はれています。)              |                                        |                |            |     |                       |                                              |
| の取る100と204<br>本日販空24<br>株日販空24<br>低空24<br>低空24<br>低空24<br>日の<br>日の<br>日の<br>日の<br>日の<br>日の<br>日の<br>日の<br>日の<br>日の                                                                                                    | 141 0周辺加速20<br>時代する。「花台28歳まま」<br>第二度のためでは、電路に、<br>かかかではまた。取得で、<br>かかかではまた。取得で、<br>かかかではまた。取得で、<br>なかかではまた。取得で、<br>日本で、<br>のからないため、一件で、<br>なまた。<br>なまた。<br>な<br>な<br>な<br>な<br>な<br>な<br>な<br>た<br>な<br>な<br>た<br>な<br>な<br>た<br>な<br>た<br>た<br>た<br>た<br>た<br>た<br>た<br>た<br>た<br>た<br>た<br>た<br>た                                                                                                    | 80 仮容録(こついて、永<br>(記録集) また(加容な<br>20 (記録また)<br>20 (記録ま)<br>20 (記録ま)<br>20 (                                                                                                    | 認統税が未支援の仮<br>の開除を行ってなた6<br>度の高い活動が作者<br>3件<br>(件査まれてびます。)<br>(牛承額に含ます)<br>- 0件)<br>1h - 1件)                                                                                                    | 登録がごさいます。<br>、<br>はれています。)              |                                        |                |            |     |                       |                                              |
| の取3間の支<br>本目販売2時代<br>転日販売2時代<br>日本目販売2時代<br>日本日本<br>日本日本<br>日本<br>日本<br>日本<br>日本<br>日本<br>日本<br>日本<br>日本<br>日本<br>日本                                                                                                    |                                                                                                    | Rの影響はこいで、承認能視、または影響は、または影響を<br>認識化剤、または影響を<br>いた時を、一律の<br>に見ていたが、一律の<br>のかに思かべ、一律の、研究のから<br>のので、一律の、研究のから<br>ので、一律の、研究のから<br>ので、一律の、研究のから<br>ので、一律の、研究のから<br>ので、一律の、研究のから<br>ので、一律の、研究のから<br>ので、一律の、研究のから<br>ので、一律の、研究のから<br>ので、一律の、研究のから<br>ので、一律の、ので、<br>ので、こので、それのので、<br>ので、こので、それのので、<br>ので、こので、それのので、<br>ので、こので、それのので、<br>ので、こので、それのので、<br>ので、こので、それのので、<br>ので、こので、それのので、<br>ので、こので、それのので、<br>ので、こので、それのので、<br>ので、<br>ので、<br>ので、<br>ので、<br>ので、<br>ので、<br>ので、<br>ので、<br>ので、                                                                                                    | 認知我が未実施のため<br>の開除を行ってくため<br>度の高い適知が1件含<br>3件<br>(牛承担に含ます)<br>- っ(牛)<br>れ - 1(牛)<br>(未完了に含ます)                                                                                                    | <u>登録</u> がごさいます。<br>、<br>はれています。)      | 承諾特方一覧                                 | 1              |            |     | lbs                   |                                              |
| の取3間の2<br>本目仮含緑銀の高<br>未長秋の通知法部<br>日本日の2<br>日本日の2<br>日本日の2<br>日本のの2<br>日本のの3<br>日本のの3<br>日本の5<br>日本の5<br>日本の5<br>日本の5<br>日本の5<br>日本の5<br>日本の5<br>日本の5                                                                                                    |                                                                                                    | Rの仮容録について、承認試験、または医容録<br>に開きる通知件数 - 2件<br>に開きる通知件数 - 1件)<br>現初1-豊め治 - 2件<br>現初1-豊め治 - 2件<br>現初1-豊め治 - 2件<br>現初1-豊め治 - 2件<br>現初1-豊め治 - 2件<br>見初1-豊め治 - 2件<br>見初1-豊か治 - 2件                                                                                                    | 認む我が未支援の仮<br>の削除を行ってくたむ<br>ggの高い適切が1件含<br>3件<br>(未承認に含まず)<br>(+ の件)<br>(+ 一の件)<br>(1) - 1件)<br>(未完了に含まず)<br>(オ)                                                                                                    | 登録がごさいます。<br>、<br>はれています。)              | 承諾特5一覧<br>差戻1.40一覧                     | 1              |            |     | - the                 |                                              |
| の取る別によれ<br>本日販会課紙の合本<br>本日販会課紙の合本<br>まる各種種ののよう。<br>本発表の通知活動に<br>の管理が加速する<br>本発話の予約<br>の管理が加速する<br>本発話の予約<br>の目を実施加速<br>の目を実施加速<br>の目を生たした。<br>本発話の予約<br>の目を生たした。<br>の目の生たした。<br>の目の生たしたた。<br>の目の生たしたたたたた。<br>の目の生たたたたした。<br>の目の生たしたたたた。<br>の目の生たしたたたたたた。<br>の目の生たたたたた。<br>の目の生たたたたたたたた。<br>の目の生た |                                                                                                    | Rの配容線について、承認能性、または配容器<br>総合体、または配容器<br>総合体の、または配容器<br>総合体の、こ時できょきか(学家)<br>(1) (1) (1) (1) (1) (1) (1) (1) (1) (1)                                                                                                    | 認む教が生実達の仮<br>の削除を打ってくたとし<br>度の高い道知が1件含<br>3件<br>(牛承報に含ます)<br>(+の件)<br>(+売了に含まず)<br>(牛売 7に含まず)<br>(牛売 7<br>(含まず)<br>(+売 7<br>(含まず)<br>(牛売 7<br>(含まず)<br>(牛)<br>(+売 7<br>(含まず)<br>(牛)                                                                                                    | 登録がごさいます。)<br>、<br>はれています。)             | 承諾特5一覧<br>差页し中一覧<br>承認特5一覧             | ⊥<br><b>1</b>  |            |     | <u>_</u>              |                                              |
| ○ のな3002余米、4166284(M)24米、4166284(M)24米、4166284(M)24米、4166284(M)24米、4166284(M)24米、416628(M)24×41628(M)24×41628(M)24×41628(M)24×41628(M)24×41628(M)24×4164(M)24×4164(M)24(M)24(M)24×4164(M)24(M)24(M)24%(M)24(M)24(M)24(M)24(M                                                                                                    |                                                                                                    | Rの影響後について、系<br>(2014年、主人は影響<br>(2014年、主人は影響<br>(2014年、三人)(2014年、三人)(2014年、<br>(2014年、三人)(2014年、<br>(2014年、二人)(2014年、<br>(2014年、二人)(2014年、<br>(2014年、<br>(2014年、二人)(2014年、<br>(2014年、<br>(2)14年、<br>(2)14年、<br>(2)14年)<br>(2)14年)<br>(2)14年、<br>(2)14年)<br>(2)14年)<br>(2)14年)<br>(2)14<br>(2)14年)<br>(2)14<br>(2)14<br>(2 | 認知税が未実施の仮<br>の削除を打ってなどし<br>度の高い活動が作者<br>3件<br>(未承認に含ます)<br>- 0件)<br>11 - 1件)<br>(未完了に含まず)<br>/用<br>- 1件)<br>2.55承諾仮受診時為<br>見から動で削除され                                                                                                    | 登録がごさいます。)<br>はれています。)<br>の件数です。        | 承諾特ち一覧<br>差反し中一覧<br>承認特ち一覧             | ⊔<br>]●        |            |     | 大承認                   | 認の一覧を表:<br>♪ <b>函調</b> 為ち-                   |
| ● の取り限定純化<br>取合量的によれ、日販登場内のは<br>来日販登場内のは<br>来日販登場内のは<br>来日販登場内のは<br>日日日日<br>一日日日日<br>日日日日日<br>日日日日日<br>日日日日日日<br>日日日日日日<br>日日日日日日                                                                                                    | +21 (1)通知情報の<br>株式 た、「花台設設計会<br>業業連載をご確認法、水<br>株式 たい、<br>本のに供給は「上計会」では<br>、たいに供加える<br>につけてきる。<br>はのは、<br>ないに供加える<br>につけてきる。<br>していたす。<br>ないに供加える<br>につけてきる。<br>していたす。<br>ないに供加える<br>につけてきる。<br>していたす。<br>ないに供加える<br>につけてきる。<br>していたす。<br>ないには、<br>ないには、<br>ないた、<br>ないには、<br>ないには、<br>ないには、<br>ない |                                                                                                    | 認知税が未実施の仮の削除を作ってなどは<br>の削除を行ってなどは<br>度の高い認知が1件含<br>3件<br>(未承能に含ます)<br>- o(H)<br>)h - 1件)<br>(未完了に含まず)<br>)h - 1件)<br>2-た承能仮登録待ち<br>気なり自動で削除され                                                                                                    | 登録がごさいます。)<br>はれています。)<br>の件数です。<br>ます。 | 承諾特5一覧<br>差页し中一覧<br>承認特5一覧             | ⊔<br><b>]●</b> |            |     | 上示承認                  | 認の一覧を表<br>が、<br><mark>承認待ち-</mark>           |
| の取る例と素料<br>本日販登録料のな<br>本日販登録料のな<br>本日販登録料のな<br>日日<br>日日<br>日日<br>日日<br>日日<br>日日<br>日日<br>日日<br>日日<br>日                                                                                                    |                                                                                                    | Rの配容器(こついて、発気器(ないて、発気器(低)、また(加容器)<br>(高)(時ま)(また(加容器)<br>(同)(時ま)(高)(中容)(一)(中)(中)(中)(中)(中)(中)(中)(中)(中)(中)(中)(中)(中)                                                                                                    | 認知税が未実施の仮の削除を作ってなどは<br>度の高い適加が1件含<br>3件<br>(未承認に含まず)<br>(未承認に含まず)<br>(+不完了に含まず)<br>(+中完了に含まず)<br>(+中完了に含まず)<br>(+中完了に含まず)<br>(+市)<br>(+中完了に含まず)<br>(+市)<br>(+市完了に含まず)<br>(中)<br>(+市完了に含まず)<br>(中)<br>(+市売了に含まず)<br>(市)<br>(+市売了に含まず)<br>(市)<br>(+市売了に含まず)<br>(市)<br>(+市売了に含まず)<br>(市)<br>(+市売了に含まず)<br>(市)<br>(+市売了に含ます)<br>(+市売ごに含ます)<br>(+市売ごこ)<br>(+市売ごに含ます)<br>(+市売ごこ)<br>(+市売ごこ)<br>(+市売ご)<br>(+市売ごこ)<br>(+市売ご)<br>(+市売ご)<br>(+市売ごこ)<br>(+市売ごこ)<br>(+市売ごこ)<br>(+市売ご)<br>(+市売ごこ)<br>(+市売ご)<br>(+市売ご)<br>(+)<br>(+)<br>(+)<br>(+)<br>(+)<br>(+)<br>(+)<br>(+)<br>(+)<br>(+ | 登録がごさいます。)<br>はれています。)<br>の件数です。<br>ます。 | 承諾特5一覧<br>差戻し中一覧<br>承認特5一覧<br>承認未承認状况- | -112           |            |     | 上<br>未承<br>るため<br>ボタン | 認の一覧を表:<br>か、 <mark>承認待ち-</mark><br>/をクリックして |

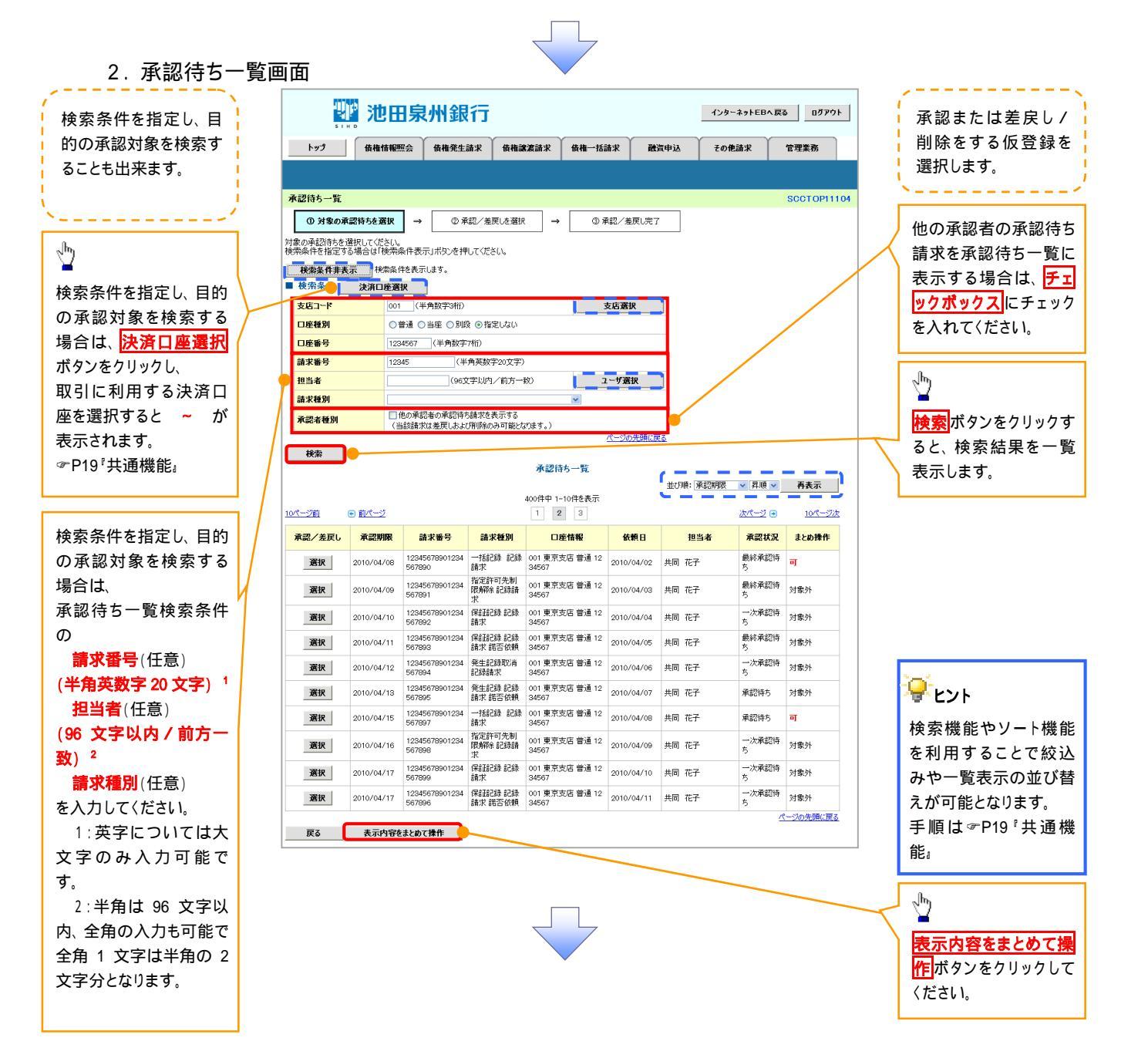

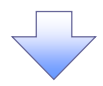

3. 承認待ち一覧(まとめ操作)画面

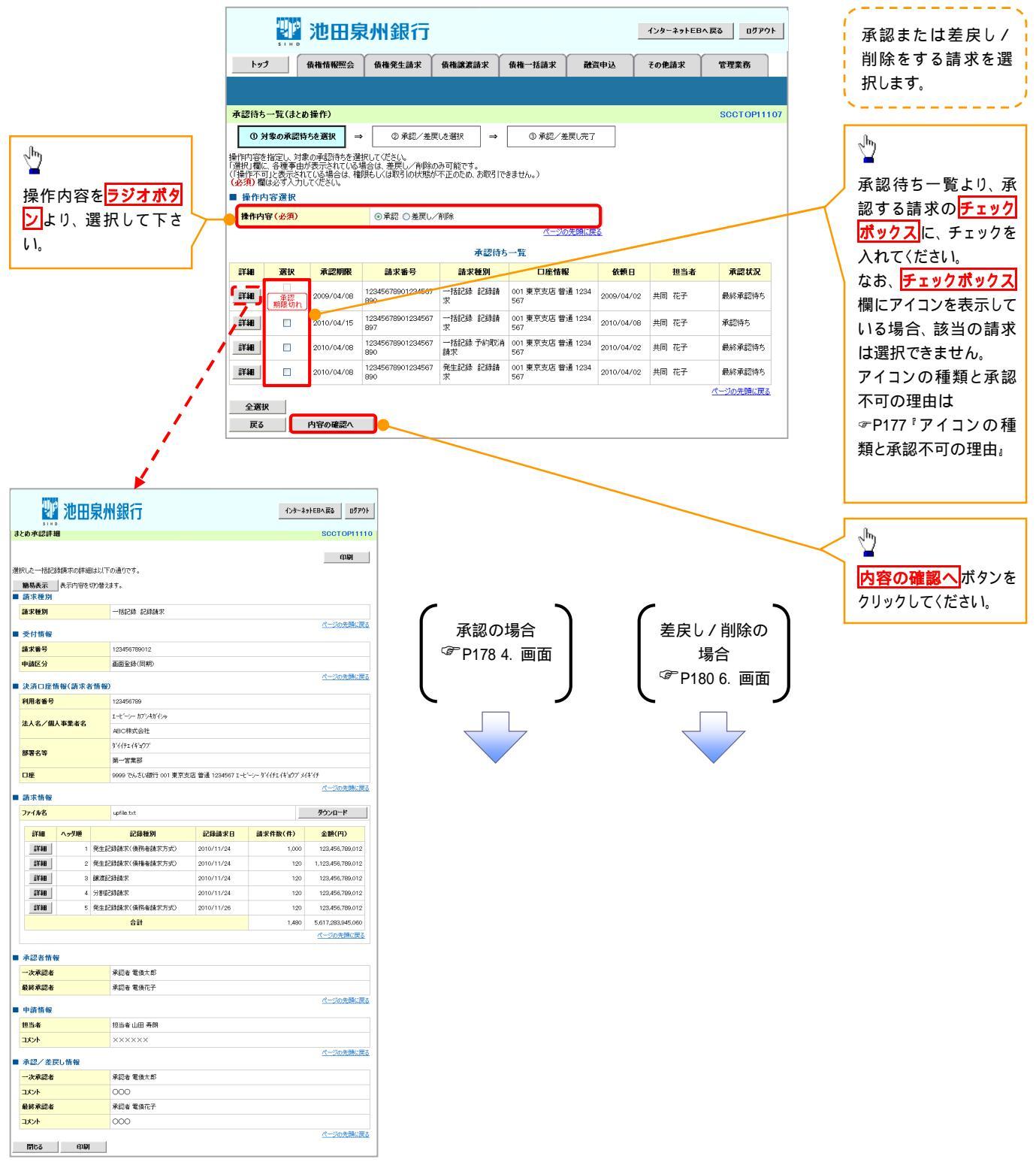

| 頁<br>番_        | アイコンの種類                                                            | 承認不可の理由                                               | 発生条件等の補足                                       |  |  |  |
|----------------|--------------------------------------------------------------------|-------------------------------------------------------|------------------------------------------------|--|--|--|
| 1              |                                                                    | 承認不可能な状態の請求であるため。                                     | まとめ承認操作中に他の承認者によって承認が行<br>われた際に発生。             |  |  |  |
| 2 <sup>援</sup> | 探作个可                                                               | 業務権限がないため。                                            | 承認者に業務権限がない場合に発生。                              |  |  |  |
| 3              |                                                                    | 口座権限がないため。                                            | 承認者に口座権限がない場合に発生。                              |  |  |  |
| 4              | 請求エラー                                                              | 承認操作後、請求エラーになったため。                                    | でんさいネットにてエラーになった請求について、差<br>戻しまたは、削除の操作が必要な状態。 |  |  |  |
| 5              | 承認期限切れ                                                             | 承認期限が超過したため。                                          | 承認者の作業漏れ等により、発生。                               |  |  |  |
| 6              | 当日時限切れ                                                             | 記録予定日が当日の記録請求分に関<br>して、受付時限を超過したため。                   | 承認者の作業漏れ等により、発生。                               |  |  |  |
| 7              | 保証無し譲渡                                                             | 保証無し譲渡が許容されていないにも<br>関わらず、保証無し譲渡の仮登録情報<br>が登録されているため。 | 運用中に、金融機関オプションを「利用しない」に変<br>更した場合に、発生。         |  |  |  |
| 3              | 指定承認者以外                                                            | 承認者として指定されていない請求の<br>ため。                              | 指定された承認者が不在時に、一旦差し戻す場合<br>に、発生。                |  |  |  |
| 9              | 同一ユーザ取引                                                            | 承認者自身が仮登録した請求のため。                                     | 同ーユーザに、担当者・承認者の両権限を付与して<br>運用している場合に、発生。       |  |  |  |
| 0              |                                                                    | 承認者の承認限度額(一括)超過のた<br>め。                               |                                                |  |  |  |
| 1              | 阳府菇切识                                                              | 承認者の承認限度額(発生(合計))超<br>過のため。                           | <br> 限度額を超過した仮登録情報が承認依頼された場                    |  |  |  |
| 2              | [1]<br>[1]<br>[1]<br>[1]<br>[1]<br>[1]<br>[1]<br>[1]<br>[1]<br>[1] | 承認者の承認限度額(発生)超過のため。                                   | 合、または、承認者の限度額を訂正(減額)した場<br>  合に、発生。<br>        |  |  |  |
| 3              |                                                                    | 承認者の承認限度額(譲渡)超過のた<br>め。                               |                                                |  |  |  |

【承認をする場合】

ーメント

開じる 印刷

000

ページの先頭に戻る

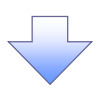

4. まとめ承認内容確認画面

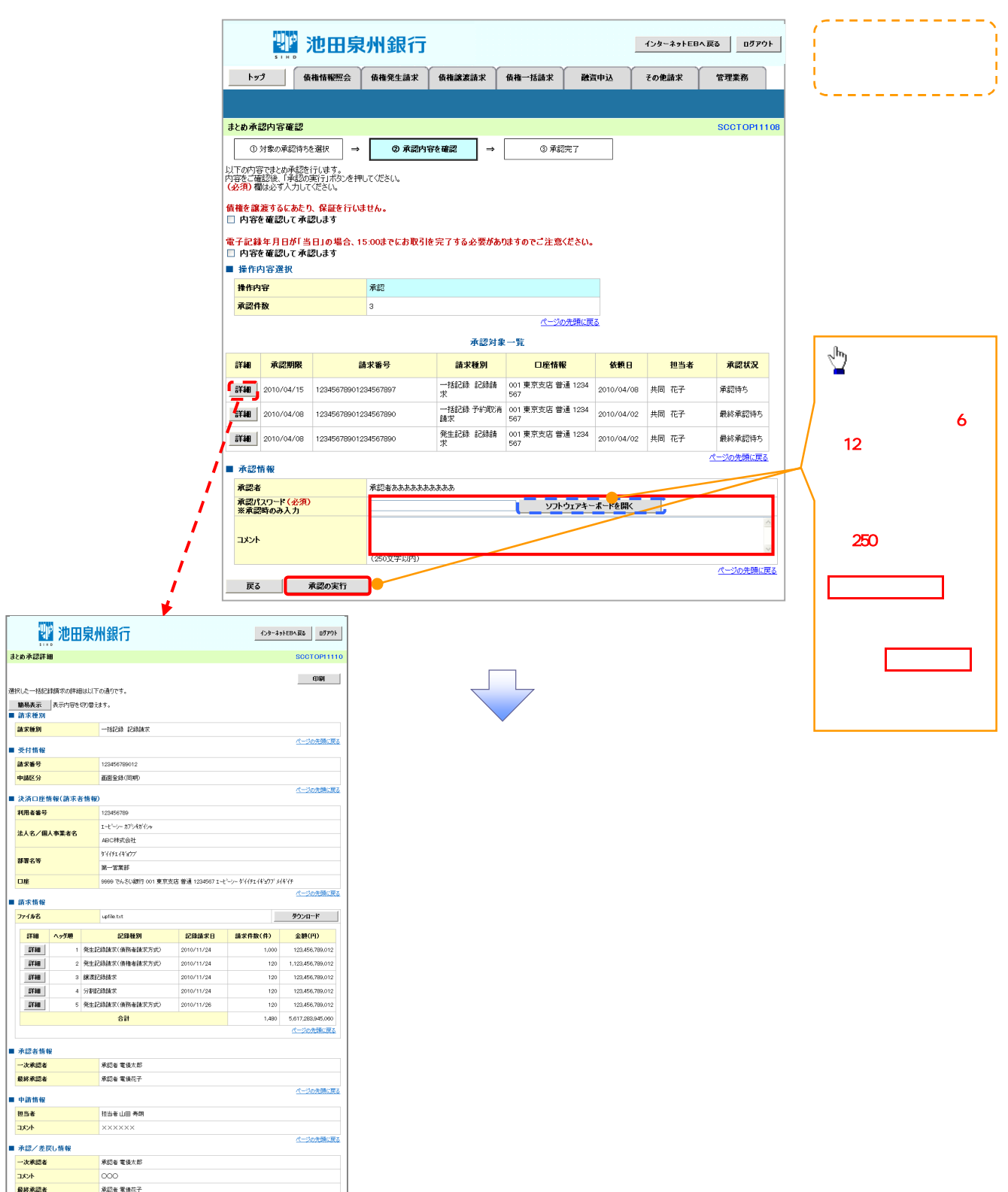
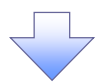

#### 5. まとめ承認完了画面

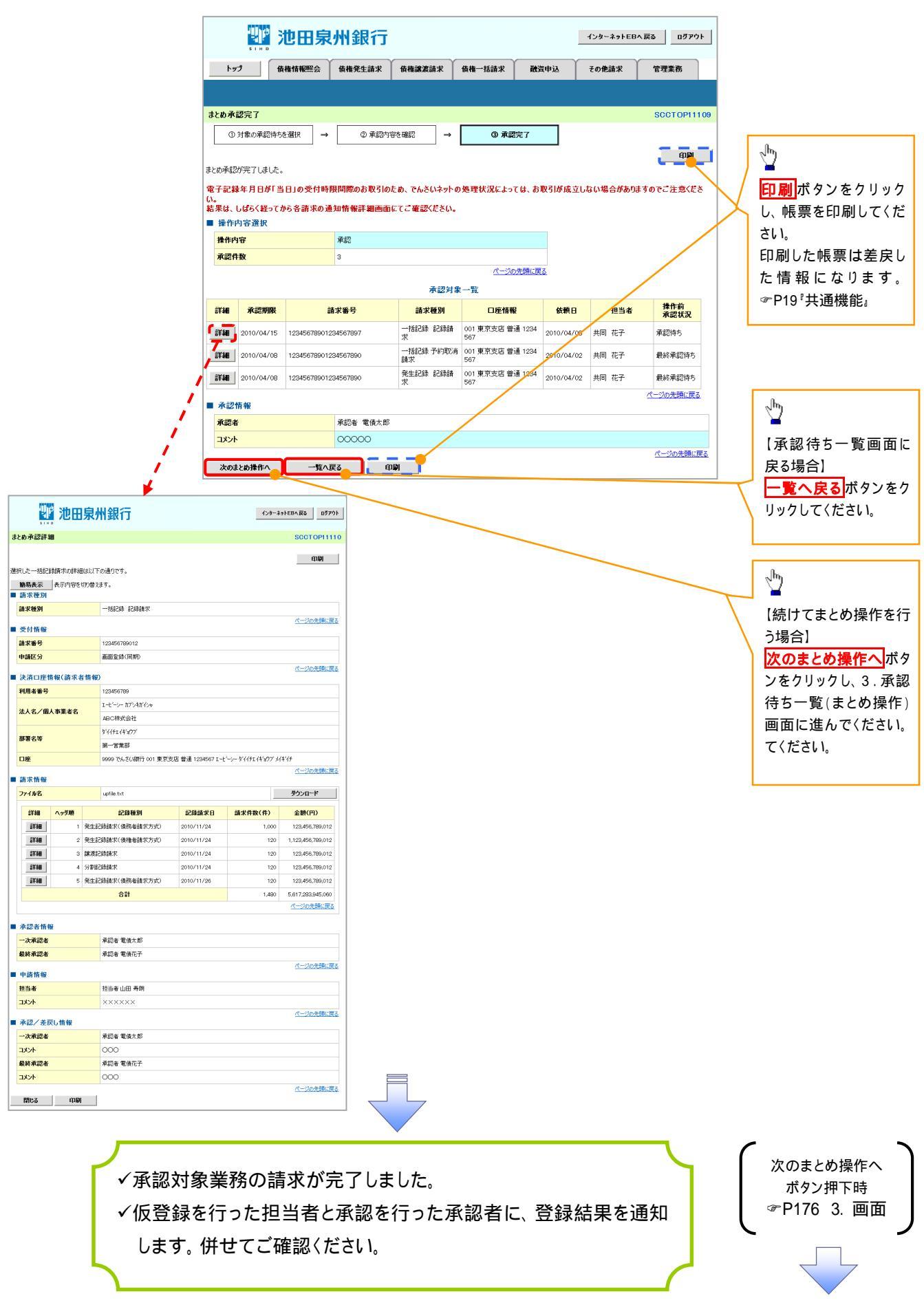

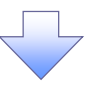

【差戻し / 削除をする場合】

6. まとめ差戻し/削除内容確認画面

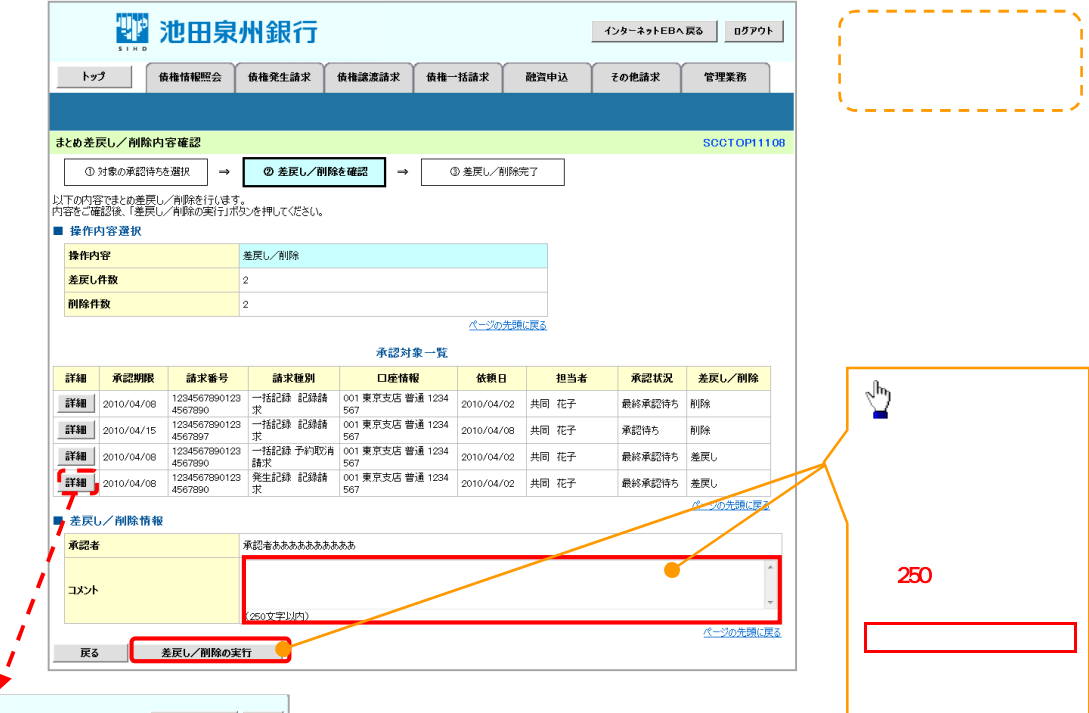

|                   | 2 I K                                  | 池田              | 泉                    | 州銀行                   |                  | インタ                | ~ネットEBへ戻る ログアウ      |  |  |
|-------------------|----------------------------------------|-----------------|----------------------|-----------------------|------------------|--------------------|---------------------|--|--|
| ŧ٤                | め承認詳細                                  | 8               |                      |                       |                  |                    | SCCTOP111           |  |  |
| [折                | いた一括記<br>簡易表示                          | 縁請求の詳紙<br>表示内容を | Bは以下<br>切り替え         | の通りです。<br>ます。         |                  |                    | 印刷                  |  |  |
|                   | 請求種別                                   | _               |                      |                       |                  |                    |                     |  |  |
| 請求種別 - 括記錄記錄請求    |                                        |                 |                      |                       |                  |                    |                     |  |  |
| ▲ 受付情報            |                                        |                 |                      |                       |                  |                    |                     |  |  |
| 請求番号 123456799012 |                                        |                 |                      |                       |                  |                    |                     |  |  |
| E                 | 申請区分                                   |                 |                      | 画面全錄(同期)              |                  |                    |                     |  |  |
|                   | 法济口应性                                  | 青報(請求主          | < 15 40 <sup>°</sup> |                       |                  |                    | ページの先頭に戻            |  |  |
| -                 | 利用者番号                                  |                 |                      | 123456789             |                  |                    |                     |  |  |
|                   |                                        |                 |                      | エービーシー カブシキがイシャ       |                  |                    |                     |  |  |
| ~~~               | 法人名/個.                                 | 人事業者名           |                      | ABC株式会社               |                  |                    |                     |  |  |
|                   | 11-1-1-1-1-1-1-1-1-1-1-1-1-1-1-1-1-1-1 |                 |                      | \$'{{}FI{}FI{}+'#'77' |                  |                    |                     |  |  |
| ľ                 | ard D V                                |                 |                      | 第一営業部                 |                  |                    |                     |  |  |
| 1                 | □座                                     |                 |                      | 9999 でんさい銀行 001 東京支   | 店 普通 1234567 I 七 | ` \$`{{}fI_1}`=^77 | ° x/+°/F            |  |  |
| 1                 | 請求情報                                   |                 |                      |                       |                  |                    | ページの先頭に戻            |  |  |
|                   | 77イル名                                  |                 |                      | upfile.txt            |                  |                    | ダウンロード              |  |  |
|                   | #¥#B                                   | ヘッダ川的           |                      | 記錄種別                  | 記録請求日            | 請求件数(件)            | 全額(円)               |  |  |
|                   | 試細                                     | 1               | 発生訪                  | 2錄請求(債務者請求方式)         | 2010/11/24       | 1,00               | 0 123,456,789,012   |  |  |
|                   | i¥i#                                   | 2               | 発生記                  | 2録請求(債権者請求方式)         | 2010/11/24       | 12                 | 1.123,456,789,012   |  |  |
|                   | 詳細                                     | 3               | 課演訪                  | 錢請求                   | 2010/11/24       | 120                | 123,456,789,012     |  |  |
|                   | 詳細                                     | 4               | 分割期                  | 錄請求 2010/11/24        |                  | 12                 | 123,456,789,012     |  |  |
|                   | 詳細                                     | 5               | 発生記                  | 3錄請求(債務者請求方式)         | 12               | 123,456,789,012    |                     |  |  |
|                   |                                        |                 |                      | 合計                    |                  | 1,48               | 0 5,617,283,945,060 |  |  |
|                   |                                        |                 |                      |                       |                  |                    | パージの先頭に戻る           |  |  |
|                   | 承認者情報                                  | R               |                      |                       |                  |                    |                     |  |  |
| -                 | 一次承認者                                  |                 |                      | 承認者 電債太郎              |                  |                    |                     |  |  |
| 1                 | 最終承認者                                  |                 |                      | 承認者 電債花子              |                  |                    |                     |  |  |
|                   | 申請情報                                   |                 |                      |                       |                  |                    | ページの先頭に戻            |  |  |
|                   |                                        |                 |                      |                       |                  |                    |                     |  |  |
|                   | אכאב                                   |                 |                      | *****                 |                  |                    |                     |  |  |
|                   | 承認/差正                                  | 見し情報            |                      | ページの先類に戻る             |                  |                    |                     |  |  |
|                   | 一次承認者                                  |                 |                      | 承認者 電債太郎              |                  |                    |                     |  |  |
| -                 | コメント                                   |                 |                      | 000                   |                  |                    |                     |  |  |
| 1                 | 最終承認者                                  |                 |                      | 承認者 電債花子              |                  |                    |                     |  |  |
| -                 | コメント                                   |                 |                      | 000                   |                  |                    |                     |  |  |
|                   | 間にる                                    | (nBi            |                      |                       |                  |                    | ページの先頭に戻            |  |  |
|                   |                                        |                 |                      |                       |                  |                    |                     |  |  |

 $\overline{\phantom{a}}$ 

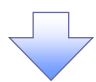

7. まとめ差戻し/削除完了画面

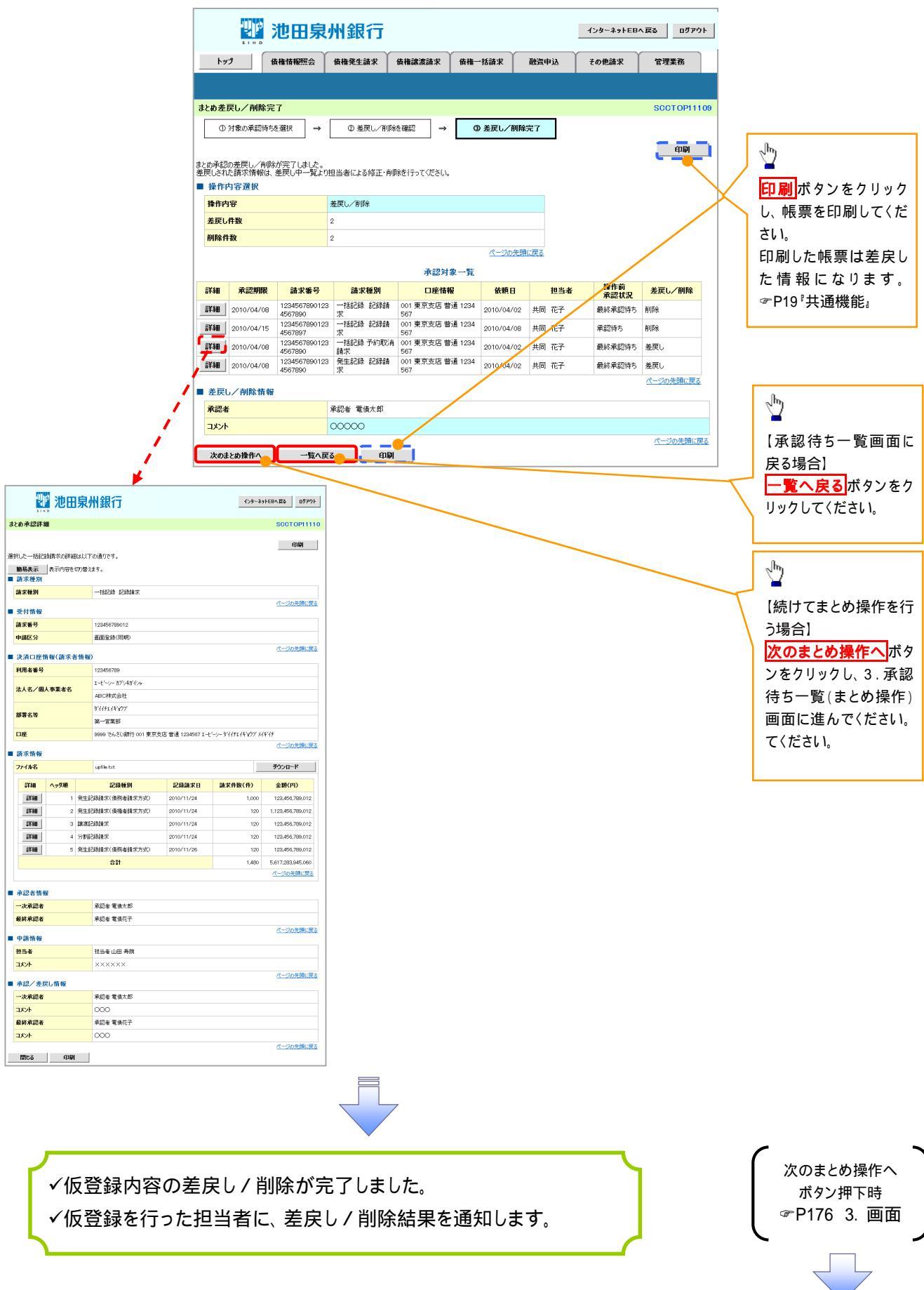

# 差戻し後の仮登録の修正 / 削除の手順

#### ❖概要

- ✓ 承認者が差し戻しを行った場合、または担当者自身が引戻しを行った場合の担当者の手順を示します。
- ✓ 担当者は承認者から引き渡された帳票をもとに内容を修正して再度仮登録、または削除を 行います。
- ✓ 当該操作が必要なのは、担当者の仮登録に対して、承認者が差戻しをした場合、または担当者自 身が引戻しを行った場合です。
- ▶ ログイン後、トップ画面の差戻し中一覧ボタンをクリックしてください。

(例として債権発生請求(債務者請求方式)の仮登録の修正と削除の流れを以下に示します。)

1. トップ画面

| SIND                                                                                     | 池田泉                                                                                                    | 州銀行                                                                                 |                                                                                                |             |                            | インターネットE                   | Bへ戻る ログアウト               |
|------------------------------------------------------------------------------------------|----------------------------------------------------------------------------------------------------|-------------------------------------------------------------------------------------|------------------------------------------------------------------------------------------------|-------------|----------------------------|----------------------------|--------------------------|
| トップ                                                                                      | 債権情報照会                                                                                                    | 債権発生請求                                                                              | 債権譲渡請求                                                                                         | 債権→括請求      | 融资申込                       | その他請求                      | 管理業務                     |
|                                                                                          |                                                                                                    |                                                                                     |                                                                                                |             |                            |                            |                          |
| トップ                                                                                      |                                                                                                    |                                                                                     |                                                                                                |             |                            |                            | SCCTOP11100              |
| 株式会社大空商事<br>でんさい花子 様<br>hanako@oozora.c                                                  | o.jp<br>Sのお知らせ                                                                                              |                                                                                     |                                                                                                |             |                            | <b>前回ご利用E</b><br>2009/04/3 | <b>3時</b><br>30 13:15:02 |
|                                                                                          |                                                                                                    |                                                                                     |                                                                                                |             |                            |                            |                          |
| 現在の未完了取引<br>口 承諾仮登録待ち<br>※直近14日間の項<br>口 蓬戻し取引件数<br>口 承認待ち取引件                             | t合計18件です。<br>取引件数 - 5件く期限<br>諸仮登録待ちの期限切<br>- 6件く期限間近 - 1<br>鉄 - 7件く期限間近 - 1                                 | 間近 — 1件)<br>1礼・無効 — 2件(未<br>件、期限切れ — 0作<br>- 3件、期限切れ —                              | 元了(こ含まず)<br>キ)<br>1 (牛)                                                                        |             | 承諾待ち一覧<br>差戻し中一覧<br>承認待ち一覧 |                            |                          |
| 現在の未完了取引に<br>□ 承諾仮登縁待ち<br>※直近14日間の月<br>□ 差戻し取引件数<br>□ 承認待ち取引件<br>※直近14日間で、み<br>なお、期限切れ・算 | な合計18件です。<br>取引件数 - 5件 (期限<br>諸仮登録待ちの期限切<br>- 6件 (期限間近 - 1<br>放 - 7件 (期限間近 -<br>ない否認等により、期限<br>集功となっな承諾仮登録行 | 間近 - 1件)<br>和・無効 - 2件 (未<br>件、期限切れ - 0件<br>・3件、期限切れ - 0<br>切れもしくは無効にな<br>やちは、承諾待ち一覧 | <ul> <li>完了(こ含まず)</li> <li>キ&gt;</li> <li>1 (牛)</li> <li>った承諾原登録(待ちの<br/>まり自動で削除されま</li> </ul> | 件数です。<br>す。 | 承諾待ち一覧<br>差戻し中一覧<br>承認待ち一覧 |                            |                          |

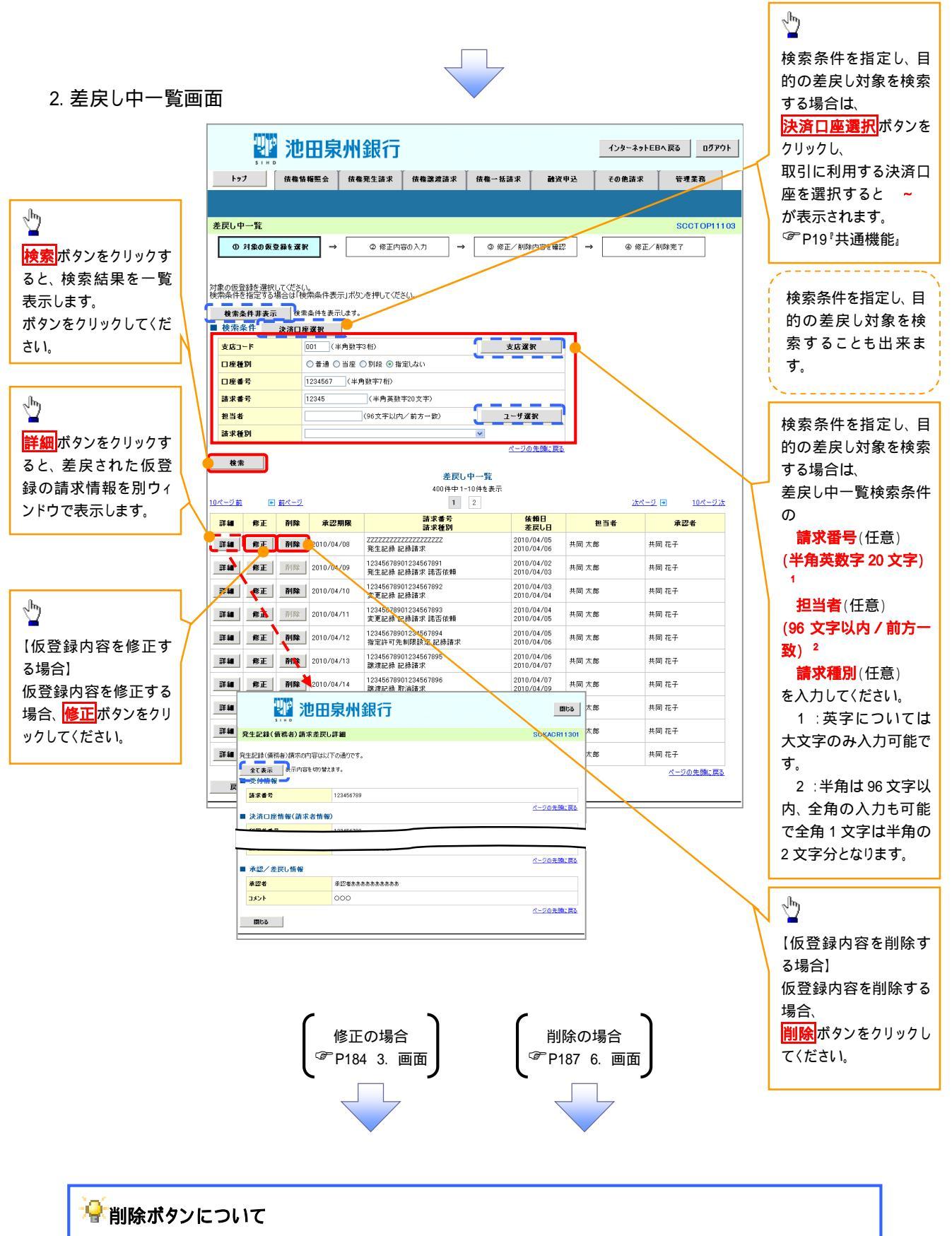

承諾対象業務 <sup>1</sup>における相手方の承諾依頼に対する、被請求側の承諾依頼の仮登録を承認者が差戻した場合、差戻された請求の削除ボタンは、削除をすることができなくなります。 1:債権発生請求(債権者請求)・変更記録・保証記録・支払等記録(支払を行ったことによる記録請求) が、承諾対象業務に該当します。 【仮登録内容を修正する場合】

3. 発生記録(債務者)請求仮登録修正画面

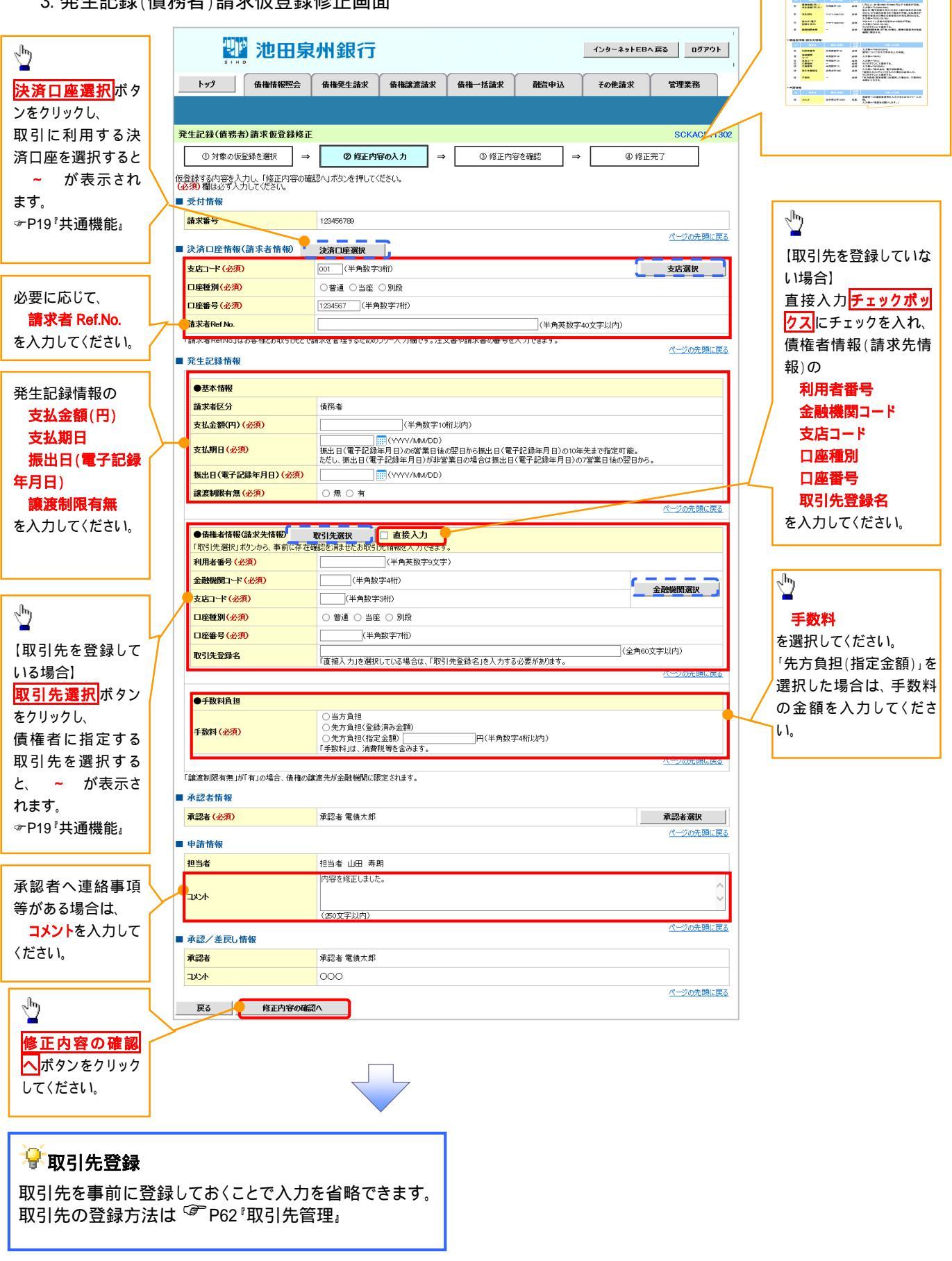

入力項目の詳細は次ペ ージに記載しています。

0 482-7 0 085N 0 9881

# 入力項目一覧表

# →決済口座情報(請求者情報)

| No | 項目名         | 属性(桁数)    | 必須<br>任意 | 内容·入力例                                                                                               |
|----|-------------|-----------|----------|----------------------------------------------------------------------------------------------------|
|    | 支店コード       | 半角数字(3)   | 必須       | 入力例 = 「012」                                                                                          |
|    | 口座種別        | -         | 必須       | ラジオボタンにて選択する。                                                                                        |
|    | 口座番号        | 半角数字(7)   | 必須       | 入力例 = 「0123456」                                                                                      |
|    | 請求者 Ref.No. | 半角英数字(40) | 任意       | お客様とお取引先とで請求を管理するためのフリー入<br>力欄。注文書番号や請求書番号の入力が可能。<br>英字については大文字のみ入力可能。<br>記号については <u>()</u> -のみ入力可能。 |

## ◆発生記録情報

| No | 項目名                           | 属性(桁数)       | 必須<br>任意 | 内容·入力例                                                                                              |
|----|-------------------------------|--------------|----------|----------------------------------------------------------------------------------------------------|
|    | 支払金額(円)                       | 半角数字(10)     | 必須       | 1 円以上、 99 億 9999 万 9999 円以下で指定が可能。<br>入力例 = 「1234567890」                                            |
|    | 支払期日                          | (YYYY/MM/DD) | 必須       | 振出日(電子記録年月日)を含む3銀行営業日目の翌<br>日から10年後の応答日まで指定が可能。支払期日が<br>非銀行営業日の場合は翌営業日が支払期日となる。<br>入力例=「2012/05/06」 |
|    | 振出日(電子<br>記録年月日) (YYYY/MM/DD) |              | 必須       | 当日から1ヶ月後の応答日まで指定が可能。<br>入力例 = 「2011/05/06」                                                          |
|    | 譲渡制限有無                        | -            | 必須       | ラジオボタンにて選択する。<br>「譲渡制限有無」が「有」の場合、債権の譲渡先を金融<br>機関に限定する。                                              |

# →債権者情報(請求先情報)

| No | 項目名         | 属性(桁数)   | 必須<br>任意 | 内容·入力例                                                 |
|----|-------------|----------|----------|--------------------------------------------------------|
|    | 利用者番号       | 半角英数字(9) | 必須       | 入力例 = 「ABC012345」<br>英字については大文字のみ入力可能。                 |
|    | 金融機関<br>コード | 半角数字(4)  | 必須       | 入力例 = 「9876」                                           |
|    | 支店コード       | 半角数字(3)  | 必須       | 入力例 = 「987」                                            |
|    | 口座種別        | -        | 必須       | ラジオボタンにて選択する。                                          |
|    | 口座番号        | 半角数字(7)  | 必須       | 入力例 = 「9876543」                                        |
|    | 取引先登録名      | 全角文字(60) | 必須       | 入力例 = 「株式会社 電子記録債権」<br>「直接入力」にチェックを入れた場合は必須入力。         |
|    | 手数料         | -        | 必須       | ラジオボタンにて選択する。<br>「先方負担(指定金額)」を選択した場合は、手数料の<br>金額を入力する。 |

# ✦申請情報

| No | 項目名  | 属性(桁数)     | 必須<br>任意 | 内容·入力例                                              |
|----|------|------------|----------|-----------------------------------------------------|
|    | コメント | 全半角文字(250) | 任意       | 承認者への連絡事項等を入力するためのフリー入力<br>欄。<br>入力例 = 「承認をお願いします。」 |

7

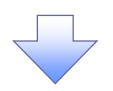

#### 4. 発生記録(債務者)請求仮登録修正確認画面

|                                                                                                    | · · · · · · · · · · · · · · · · · · ·                                                                                                    |
|----------------------------------------------------------------------------------------------------|----------------------------------------------------------------------------------------------------|
| 1/29-ネットEBA展る ログアウト                                                                                                    | していた。<br>「「「」」<br>「」<br>「」<br>「」」<br>「」」<br>「」」<br>「」」<br>「」                                                                                                    |
| sino<br>トラブ 債権情報照会 債権発生請求 債権譲渡請求 債権一括請求 融資申込 その他請求 管理業務                                                                                                    |                                                                                                    |
|                                                                                                    |                                                                                                    |
| 発生記録(債務者)請求仮登録修正確認         SCKACR11303                                                                                                    |                                                                                                    |
| ① 対象の仮登録を選択 → ② 修正内容の入力 → ③ <b>修正内容を確認</b> → ③ 修正方容     ◎ 修正方容の入力 → ③ 修正方容を確認 → ③ 修正方容                                                                                                    | h                                                                                                    |
| 以下の内容で発生記録(債務者)の仮容録内容を修正します。<br>内容を「確認例」「内容を確認」ました「職务すいの」、16年の年2年」ポロ、赤神」でください。                                                                                                    |                                                                                                    |
| 全て表示 表示の容を切り替えます。                                                                                                    | 入力内容に問題がなければ、                                                                                                    |
| ■ 受付情報<br>諸求番号 123456789                                                                                                    | テエックホックスにナエックを入れてくた                                                                                                    |
|                                                                                                    | チェックを入れていない場合、修正の実                                                                                                    |
| <ul> <li>■ 永認/差戻し情報</li> <li>承認者</li> <li>承認者あああああああああああ</li> </ul>                                                                                                    | 行はできません。                                                                                                    |
| 4000 4000 4000 000 4000 000 000 000 00                                                                                                    |                                                                                                    |
| 内容をご確認後、「内容を確認」ましたす確でチェックし、「修正の実行」ボタンを押してください。                                                                                                    |                                                                                                    |
| 戻る 修正の実行                                                                                                    |                                                                                                    |
|                                                                                                    | 修正の実行ボタンをクリックしてくださ                                                                                                    |
|                                                                                                    | L ۱.                                                                                                    |
|                                                                                                    |                                                                                                    |
| 5 發生記録(債務者)詩求仮登録修正宗了兩面                                                                                                    |                                                                                                    |
|                                                                                                    |                                                                                                    |
|                                                                                                    |                                                                                                    |
| 5110<br>5110<br>トップ 信息性報照会 信息型生活史 信息当堂活史 信息——赵语史 孙语由认 子の曲法史 等通堂系                                                                                                    |                                                                                                    |
|                                                                                                    |                                                                                                    |
|                                                                                                    |                                                                                                    |
| 発生記録(債務者)請求板登録修正完了         SCKACR11304                                                                                                    |                                                                                                    |
| 発生記録(債務者)請求板登録修正完了         SCKACR11304           ① 対象の仮登録修選択         →         ② 修正内容の入力         →         ④ 修正内容を確認         →         ④ 修正方容                                                                                                    |                                                                                                    |
| 発生記録(債務者)請求板登録修正完了         SCKACR11304           ① 対象の仮登録を選択         →         ② 傅正内容の入力         →         ③ 傅正内容を確認         →         ④ <b>傅正克</b> 野生記録(債務者)請求の仮登録(修正)が完了しました。承認者による承認を受けて优さい。         □         □         □         □         □         □         □         □         □         □         □         □         □         □         □         □         □         □         □         □         □         □         □         □         □         □         □         □         □         □         □         □         □         □         □         □         □         □         □         □         □         □         □         □         □         □         □         □         □         □         □         □         □         □         □         □         □         □         □         □         □         □         □         □         □         □         □         □         □         □         □         □         □         □         □         □         □         □         □         □         □         □         □         □         □         □         □         □         □                                                                                                    |                                                                                                    |
| 発生記録(債務者)請求板登録修正完了       SOKACRI 1304         ① 対象の仮登録を選択       →       ② 修正内容の入力       →       ④ 修正内容を確認       →       ④ 修正充容を確認         発生記録(債務者)請求の仮登録(修正)が完了しました。承認者による承認を受けてださい。       ●       ●       ●       ●       ●       ●       ●       ●       ●       ●       ●       ●       ●       ●       ●       ●       ●       ●       ●       ●       ●       ●       ●       ●       ●       ●       ●       ●       ●       ●       ●       ●       ●       ●       ●       ●       ●       ●       ●       ●       ●       ●       ●       ●       ●       ●       ●       ●       ●       ●       ●       ●       ●       ●       ●       ●       ●       ●       ●       ●       ●       ●       ●       ●       ●       ●       ●       ●       ●       ●       ●       ●       ●       ●       ●       ●       ●       ●       ●       ●       ●       ●       ●       ●       ●       ●       ●       ●       ●       ●       ●       ●       ●       ●       ●       ●       ●       ●       ●       ●                                                                                                    |                                                                                                    |
| 発生記録(債務者)請求板登録修正完了       SCKACR11304         ① 対象の原登録を選択       →       ② 修正内容の入力       →       ④ 修正完了         単       ② 修正内容の入力       →       ③ 修正完了       ●         単       2       ●       ●       ●         単       ○       修正内容を確認       →       ●       ●         単       ○       修正内容を確認       →       ●       ●         単       ○       修正内容を確認       →       ●       ●       ●       ●       ●       ●       ●       ●       ●       ●       ●       ●       ●       ●       ●       ●       ●       ●       ●       ●       ●       ●       ●       ●       ●       ●       ●       ●       ●       ●       ●       ●       ●       ●       ●       ●       ●       ●       ●       ●       ●       ●       ●       ●       ●       ●       ●       ●       ●       ●       ●       ●       ●       ●       ●       ●       ●       ●       ●       ●       ●       ●       ●       ●       ●       ●       ●       ●       ●       ●       ●       ●       ●       ● <t< th=""><th></th></t<>                                                                                                    |                                                                                                    |
| 発生記録(債務者)請求恆登録修正完了       SCKACR11304         ① 対象の原窒鏡を選択       →       ② 億正内容の入力       →       ④ 億正方容を確認       →       ④ 億正充了         発生記録(債務者)請求の仮登録(修正)が完了しました。承認者による承認を受けてください、       ▲       ④       ●       ●       ●       ●       ●       ●       ●       ●       ●       ●       ●       ●       ●       ●       ●       ●       ●       ●       ●       ●       ●       ●       ●       ●       ●       ●       ●       ●       ●       ●       ●       ●       ●       ●       ●       ●       ●       ●       ●       ●       ●       ●       ●       ●       ●       ●       ●       ●       ●       ●       ●       ●       ●       ●       ●       ●       ●       ●       ●       ●       ●       ●       ●       ●       ●       ●       ●       ●       ●       ●       ●       ●       ●       ●       ●       ●       ●       ●       ●       ●       ●       ●       ●       ●       ●       ●       ●       ●       ●       ●       ●       ●       ●       ●       ●       ●       ●       ●       ● </th <th></th>                                                                                                    |                                                                                                    |
| 発生記録(債務者)請求板登録移正完了     SCKACR11301       ① 対象の仮逸鏡を選択     →     ② 修正内容の入力     →     ④ 修正方字       理論     ③ 修正内容を確認     →     ④ 修正充了       理論     ④ 修正方言     ●       発生記録(債務者)請求の仮邀録(修証)が完了しました。承認者による承認を受けてださい。     ●       変した     ●       愛行情報       諸求番号     123450789                                                                                                    |                                                                                                    |
| 発生記録(観察者)請求板登録修正完了     SCKACR11304       ① 対象の原意録を選択     →     ② 修正内容の入力     →     ④ 修正内容を撮記     →     ④ 修正方容を撮記       発生記録(値内容)請求の仮登録(修正)が完了しました。承認者による承認を受けてださい。     ▲     ▲     4     #     第       発生記録     ●     第二内容を切替えます。     ●     ●     ●     ●       ●     ●     ●     ●     ●     ●     ●     ●       ●     ●     ●     ●     ●     ●     ●     ●     ●       ●     ●     ●     ●     ●     ●     ●     ●     ●     ●     ●     ●     ●     ●     ●     ●     ●     ●     ●     ●     ●     ●     ●     ●     ●     ●     ●     ●     ●     ●     ●     ●     ●     ●     ●     ●     ●     ●     ●     ●     ●     ●     ●     ●     ●     ●     ●     ●     ●     ●     ●     ●     ●     ●     ●     ●     ●     ●     ●     ●     ●     ●     ●     ●     ●     ●     ●     ●     ●     ●     ●     ●     ●     ●     ●     ●     ●     ●     ●     ●     ●     ●     ● <td>♪<br/>「<br/><b> 印刷</b>ボタンをクリックし、帳票を印刷し<br/>てください。</td>                                                                                                    | ♪<br>「<br><b> 印刷</b> ボタンをクリックし、帳票を印刷し<br>てください。                                                                                                    |
| 発生記録(債務者)請求板登録移正完了     SCKACR11301       ① 対象の原意識を選択     →     ② 傍正内容の入力     →     ④ 修正充了       単生記録(債務者)請求の仮登録(修正)が売了しました。承認者による承認を受けてださい。      ●     ●       発生記録     ●     ●     ●     ●       受付情報       23450789                                                                                                    |                                                                                                    |
| 発生記録(値務者)請求仮登録修正完了     SCKACR11304       ① 対象の仮遠鏡を選択     →     ② 修正内容の入力     →     ④ 修正内容を確認     →     ④ 修正方容       発生記録(値務者)請求の仮登録(修正)が完了しました。承認者による承認を受けてださい。     ▲     ▲     ●     ●     ●     ●     ●     ●     ●     ●     ●     ●     ●     ●     ●     ●     ●     ●     ●     ●     ●     ●     ●     ●     ●     ●     ●     ●     ●     ●     ●     ●     ●     ●     ●     ●     ●     ●     ●     ●     ●     ●     ●     ●     ●     ●     ●     ●     ●     ●     ●     ●     ●     ●     ●     ●     ●     ●     ●     ●     ●     ●     ●     ●     ●     ●     ●     ●     ●     ●     ●     ●     ●     ●     ●     ●     ●     ●     ●     ●     ●     ●     ●     ●     ●     ●     ●     ●     ●     ●     ●     ●     ●     ●     ●     ●     ●     ●     ●     ●     ●     ●     ●     ●     ●     ●     ●     ●     ●     ●     ●     ●     ●     ●     ●     ●     ●                                                                                                    | ♪<br><b> 印刷</b> ボタンをクリックし、帳票を印刷し<br>てください。<br>印刷した帳票を承認者へ提出し、仮登<br>録内容の承認を依頼してください。                                                                                                    |
| 発生記録(債務者)請求板登録移正完了     SCKACR1304       ① 対象の原意録を選択     →     ② 傍正内容の入力     →     ④ 停正充了       単生記録(債務者)請求の仮登録(修正)が売了しました。承認者による承認を受けてださい。     ●     ●     ●     ●       発生記録     ●     ⑦ 停正内容を切回えま。     ●     ●     ●       受付情報     123450789      ●     ○     ●       承認者もあたあたあたたあた     0     ○     ●     ●       「」     ○     ○     ●     ●       「」     ○     ○     ●     ●                                                                                                    | <ul> <li>         ・         ・         ・</li></ul>                                                                                                    |
| Alexander       Alexander       Alexander <td><ul> <li>         ・         ・         ・</li></ul></td> | <ul> <li>         ・         ・         ・</li></ul>                                                                                                    |
| Флинина         Флинина         Калинина         Калинина                                  | <b>印刷</b> ボタンをクリックし、帳票を印刷してください。   印刷した帳票を承認者へ提出し、仮登録内容の承認を依頼してください。 <b>P19</b> 『共通機能』                                                                                                    |
| ● 日本の日本       ● 日本の日本       ● 日本の日本       ● 日本       ● 日                                                                                                    | <ul> <li>印刷ボタンをクリックし、帳票を印刷してください。</li> <li>印刷した帳票を承認者へ提出し、仮登録内容の承認を依頼してください。</li> <li>P19『共通機能』</li> </ul>                                                                                                    |
| Alexander       Alexander                                                            | <b>印刷</b> ボタンをクリックし、帳票を印刷してください。   印刷した帳票を承認者へ提出し、仮登録内容の承認を依頼してください。 <b>⑤</b> P19 <sup>?</sup> 共通機能。                                                                                                    |
| ・ 10000000       ・ 10000000       ・ 1000000       ・ 1000000       ・ 1000000         ・ 1100000000000000000000000000000000000                                                                                                    | ▶ ▶ ■ ■ |
| Contract       Contract       Contract       Contract       Contract       Contract       Contract         PLENEW       ● #Erh@ball       ● #Erh@ball                              | ♪<br>「印刷」ボタンをクリックし、帳票を印刷してください。<br>印刷した帳票を承認者へ提出し、仮登録内容の承認を依頼してください。<br>『● P19 『共通機能』                                                                                                    |
| ・・・・・・・・・・・・・・・・・・・・・・・・・・・・・・・・・・・・                                                                                                    | ▶ ▶ ▶ ■ ■ |
|                                                                                                    | ♪<br>「 り 刷」ボタンをクリックし、帳票を印刷してください。<br>印刷した帳票を承認者へ提出し、仮登 録内容の承認を依頼してください。   『● P19 『共通機能』                                                                                                    |
| ・ (120) 株型数数数数       ・ (120) 株型数数数数       ・ (120) 株型数数数数       ・ (120) 株型数数数数       ・ (120) 株型数数数数数       ・ (120) 株型数数数数数数数       ・ (120) 株型数数数数数数数数数数       ・ (120) 株型数数数数数数数数数数数数数       ・ (120) 株型数数数数数数数数数数数数       ・ (120) 株型数数数数数数数数数数数数       ・ (120) 株型数数数数数数数数数数数数       ・ (120) 株型数数数数数数数数数数数数数数数数数数数数       ・ (120) 株型数数数数数数数数数数数数数数数数数数数数数数       ・ (120) 株型数数数数数数数数数数数数数       ・ (120) 株型数数数数数数数数数数数       ・ (120) 株型数数数数数数数数数数数       ・ (120) 株型数数数数数数数数数       ・ (120) 株型数数数数数数数数数       ・ (120) 株型数数数数数数数数       ・ (120) 株型数数数数数数数数数       ・ (120) 株型数数数数数数数       ・ (120) 株型数数数数数数数数数数数数数数       ・ (120) 株型数数数数数数数数数       ・ (120) 株型数数数数数数数数20000       ・ (120) 株型数数数数数20000       ・ (120) 株型数20000       ・ (120) 株型数数数数数数数数数       ・ (120) 株型数数数数数数数数数20000       ・ (120) 株型数20000       ・ (120) 株型数20000       ・ (120) 株型数200000       ・ (120) 株型数2000000000       ・ (120) 株型数2000000000000000000000000000000000000                                                                                                    | ▶<br>印刷ボタンをクリックし、帳票を印刷し<br>てください。<br>印刷した帳票を承認者へ提出し、仮登<br>録内容の承認を依頼してください。<br>『 P19 '共通機能』                                                                                                    |

# 【仮登録内容を削除する場合】

6. 発生記録(債務者)請求仮登録削除確認画面

| トップ     依備協報照会       発生記録(債務者)請求仮登録利     ① 対象の仮登録を確認       ① 対象の仮登録を確認     二       () 「つの発生記録(債務者)の仮登録を確認<br>(内容を確認)(人内容を確認)(よした評<br>者をぞく確認)(人内容を使引きまます。       受付情報       諸求書号       決済口座情報(請求者情報)       利用者書号      | (休福発生請求 (休福)講講課 (休福一抵請求 )<br>(休福発生請求 )<br>(休福発生請求 )<br>(休福発生請求 )<br>(休福発生請求 )<br>(休福発生請求 )<br>(休福発生請求 )<br>(休福発生請求 )<br>(休福発生請求 )<br>(休福発生請求 )<br>(休福発生請求 )<br>(休福発生請求 )<br>(休福発生請求 )<br>(休福発生請求 )<br>(休福発生請求 )<br>(休福発生請求 )<br>(休福発生請求 )<br>(休福発生請求 )<br>(休福発生請求 )<br>(休福発生請求 )<br>(休福発生請求 )<br>(休福一抵請求 )<br>(休福一抵請求 )<br>(休福一抵請求 )<br>(休福一抵請求 )<br>(休福一抵請求 )<br>(休福一抵請求 )<br>(休福一抵請求 )<br>(休福一抵請求 )<br>(休福一抵請求 )<br>(休福一抵請求 )<br>(休福一抵請求 )<br>(休福一抵請求 )<br>(休福一抵請求 )<br>(休福一抵請求 )<br>(休福一抵請求 )<br>(休福一抵請求 )<br>(休福一抵請求 )<br>(休福一抵請求 )<br>(休福一抵請求 )<br>(休福一抵請求 )<br>(休福元(秋福))(休福)(休福)(休福)(休福)(休福)(<br>(休福)(<br>(朱祖)(<br>(朱祖)(<br>(朱祖)()))))))))) | 論資申込 その他請求 管理業務<br>SCKACR11303                              |                            |
|----------------------------------------------------------------------------------------------------|----------------------------------------------------------------------------------------------------|-------------------------------------------------------------|----------------------------|
| 発生記録(債務者)請求仮登録剤       ① 対象の反登録を選択       二       (① 対象の反登録を提択)       二       (日音を確認)(株、内容を使い替えます)       全て表示       表示内容を切り替えます。       受付情報       請求番号       (次済口座情報(請求者情報)       利用者書号                               | 除確認<br>⑦ 前降内容を確認 → ◎ 前除元 T<br>除します。<br>縮テナロックし、「仮登録の肖像にボタンを押してください。<br>○<br>123456789                                                                                                    | SCKACRI 1303                                                |                            |
| 生記録(債務者)請求仮登録剤         ①           ①         対象の仮登録を選択         =           下の売生記録(債務者)の仮登録を測<br>音どこ確認後、I内容を確認しました)消<br>全(裏示)         表示内容を切り聞えます。           文付情報         読求書号           決済口座情報(請求者情報)         利用者書号 | 除確認<br>● ② 削除内容を確認 → ③ 削除元 T<br>除しすす。<br>窓をチェックし、「仮登録の肖像」ボタンを押してください。<br>●<br>123456789                                                                                                    | SCKACRI 1303                                                |                            |
| <ul> <li>① 対象の仮愛鈴を選択 =</li> <li>□ 対象の仮愛鈴を選択 =</li> <li>下の先生記録(情味者)の仮愛錦を満知<br/>音を(確認)、「内容を確認しました」<br/>をてま示 表示内容を切替えます</li> <li>● 交付情報</li> <li>諸求書号</li> <li>■ 次済口座情報(請求者情報)</li> <li>■ 利用者書号</li> </ul>             | <ul> <li></li></ul>                                                                                                    |                                                             |                            |
| <ul> <li>下の先生記録(価据者)の仮容益控制)</li> <li>宇をご確認(後、内容を確認しました)#</li> <li>全て表示</li> <li>表示内容を切替えます</li> <li>受付情報</li> <li>請求書号</li> <li>決済口座情報(請求者情報)</li> <li>利用者書号</li> </ul>                                             | 除します。<br>整をエックし、「仮登録の肖像:」ボタンを押してください。<br>。<br>123456789                                                                                                    |                                                             |                            |
| 旧をこ他記録、II小音を他記しましたJ1<br>全て表示<br>美示内容を切り替えます<br>受付情報<br>請求者号<br>〕 決済口座情報(請求者情報)<br>利用者者号                                                                                                    | WG ナコンリし、「UZ 登録初の仲UFA」不分ンをすŦして くとさし。<br>。<br>123456789                                                                                                    |                                                             |                            |
| <ul> <li>受付情報</li> <li>請求書号</li> <li>↓済口座情報(請求者情報)</li> <li>利用者書号</li> </ul>                                                                                                    | 123456789                                                                                                    |                                                             | վես                        |
| 諸求番号<br>■ 決済口座情報(請求者情報)<br>利用者番号                                                                                                    | 123456789                                                                                                    |                                                             |                            |
| ■ 決済口座情報(請求者情報)<br>利用者番号                                                                                                    |                                                                                                    | ページの先頭に戻る                                                   | 入力内容に問題がなければ、              |
| 利用者番号                                                                                                    |                                                                                                    |                                                             | <b>チェックボックス</b> にチェックを入れて  |
|                                                                                                    | 123456789                                                                                                    |                                                             |                            |
| 申請情報                                                                                                    |                                                                                                    |                                                             | チェックを入れていない場合、仮登録          |
| 担当者                                                                                                    | 担当者 山田 寿朗 内容を削除します。                                                                                                    |                                                             | 削除はできません。                  |
| ▲ 通 / 关京  枝根                                                                                                    |                                                                                                    | <u>ページの先頭に戻る</u>                                            |                            |
| 承認者<br>承認者                                                                                                    | 承認者あああああああああ                                                                                                    |                                                             |                            |
| 4480                                                                                                    | 000                                                                                                    |                                                             | շիդ                        |
| 内容をご確認後、「内容を確認」ました」様                                                                                                    | をチェックし、「仮登録の削除」ボタンを押してください。                                                                                                    | ページの先頭に戻る                                                   | l ¥                        |
| ✓ 内容を確認しました                                                                                                    | -                                                                                                    |                                                             | 仮登録内容を削除する場合、              |
| 戻る 仮登録の削除                                                                                                    |                                                                                                    |                                                             | / <u>仮登録の削除</u> ボタンをクリックして |
|                                                                                                    |                                                                                                    |                                                             |                            |
| 🔡 池田泉                                                                                                    | <b>艮州銀行</b>                                                                                                    | インターネットEBへ戻る ログアウト                                          |                            |
| トップ 債権情報照会                                                                                                    | 債権発生請求 債権譲渡請求 債権一括請求                                                                                                    | 融資申込 その他請求 管理業務                                             |                            |
|                                                                                                    |                                                                                                    |                                                             |                            |
| 発生記録(債務者)請求仮登録剤                                                                                                    | 除完了                                                                                                    | SCKACR11304                                                 |                            |
| ① 対象の仮登録を選択 🛁                                                                                                    |                                                                                                    |                                                             |                            |
| 発生記録(債務者)の仮登録を削除しまし                                                                                                    | Ĵ <sup>†</sup> ⊂ ₀                                                                                                    |                                                             |                            |
| 全て表示<br>表示内容を切り替えます。                                                                                                    | •                                                                                                    |                                                             |                            |
| 諸求番号                                                                                                    | 123456789                                                                                                    |                                                             |                            |
| >>>>>>>>>>>>>>>>>>>>>>>>>>>>>>>>>>>>>>                                                                                                    |                                                                                                    | ページの先頭に戻る                                                   |                            |
| 利用者番号                                                                                                    | 123456789                                                                                                    |                                                             | -                          |
|                                                                                                    |                                                                                                    |                                                             | -                          |
| 松竹儿豆酥石                                                                                                    |                                                                                                    |                                                             |                            |
| <b>以引几业额</b> 有                                                                                                    |                                                                                                    | <u>ページの先頭に戻る</u>                                            |                            |
| <del>取引元<u>五</u>番</del><br>申請情報                                                                                                    |                                                                                                    | ページの先輩に戻る                                                   |                            |
| レッルシャロ<br>申請情報<br>担当者                                                                                                    |                                                                                                    | <u>ページの先輩に戻る</u>                                            |                            |
| <ul> <li>型がた並伸る</li> <li>申請情報</li> <li>担当者</li> <li>コメント</li> </ul>                                                                                                    | 2011/2017 - 2017 - 20                                                                                                    | <u>ページの先職に戻る</u><br>ページの先職に戻る                               |                            |
| <ul> <li>中請情報</li> <li>申請情報</li> <li>担当者</li> <li>コメント</li> <li>承認/差戻し情報</li> <li>承認/差戻し情報</li> </ul>                                                                                                    | 2014、0000<br>担当者山田 寿朗<br>内容を利用します。                                                                                                    | <u>ページの先端に</u> 戻る<br>ページの先端に戻る                              |                            |
| <ul> <li>■ 申請情報</li> <li>■ 申請情報</li> <li>■ 少当者</li> <li>□ よント</li> <li>■ 承認 / 差戻し情報</li> <li>■ 承認 4</li> <li>■ 承認 4</li> <li>■ 承認 5</li> </ul>                                                                      | セロ 寿朗     内容を削除します。<br>承認者ああああああああああ                                                                                                    | <u>ページの先端に戻る</u><br>ページの先端に戻る                               |                            |
| <ul> <li>単請情報</li> <li>単請情報</li> <li>型当者</li> <li>コメント</li> <li>承認/差戻し情報</li> <li>承認者</li> <li>コメント</li> </ul>                                                                                                    | ユ当者 山田 寿朗     内容を削除します。<br>洋辺者のああああああああ<br>〇〇〇                                                                                                    | <u>ページの先端に戻る</u><br>ページの先端に戻る<br>ページの先端に戻る                  |                            |
| 単語情報       単語情報       型当者       コメント       水認/差戻し情報       水認者       コメント                                                                                                    | 2011、COLF<br>2013年1月1日 東朗<br>内容を削除します。                                                                                                    | <u>ページの先輩に戻る</u><br>ページの先職に戻る<br>ページの先職に戻る                  |                            |
| <ul> <li>申請情報</li> <li>担当者</li> <li>コメント</li> <li>承認 / 差戻し情報</li> <li>承認 4</li> <li>スシト</li> <li>コメント</li> <li>一覧へ戻る</li> <li>印刷</li> </ul>                                                                         | 2 当者 山田 東朗 内容を制除します。                                                                                                    | <u>ページの先端に</u> 戻る<br><u>ページの先端に</u> 戻る<br><u>ページの先端に</u> 戻る |                            |
| <ul> <li>○ 日前情報</li> <li>● 申請情報</li> <li>● 担当者</li> <li>□メント</li> <li>→ 孤へ戻る</li> <li>● 印刷</li> </ul>                                                                                                    | 担当者 山田 寿朗<br>内容を制除します。                                                                                                    | ページの先端に戻る<br>ページの先端に戻る<br>ページの先端に戻る                         |                            |
| <ul> <li>単請情報</li> <li>単請情報</li> <li>型当者</li> <li>コメント</li> <li>承認・差戻し情報</li> <li>承認者</li> <li>コメント</li> <li>一覧へ戻る</li> <li>印刷</li> </ul>                                                                           | 2011-0-01 F 100 月間<br>内容を削除します。                                                                                                    | <u>ページの先端に戻る</u><br>ページの先端に戻る<br>ページの先端に戻る                  |                            |
| 単語情報       単語情報       型当者       コメント       承認/差戻し情報       承認/支戻し情報       一覧へ戻る                                                                                                    | 担当者 山田 素朗<br>内容を制除します。                                                                                                    | <u>ページの先輩に戻る</u><br>ページの先職に戻る<br>ページの先職に戻る                  |                            |
| <ul> <li>申請情報</li> <li>申請情報</li> <li>担当者</li> <li>コメント</li> <li>承認・差戻し情報</li> <li>承認・差戻し情報</li> <li>→記へ戻る</li> <li>印刷</li> </ul>                                                                                    | 担当者 山田 寿朗<br>内容を制除します。                                                                                                    | ページの先端に戻る<br>ページの先端に戻る<br>ページの先端に戻る                         |                            |
| 中請情報<br>世当者<br>Jメント<br>承認/差戻し情報<br>来認考<br>Jメント<br>一覧へ戻る<br>● 単                                                                                                    | 12当年山田 寿郎<br>内容を削除します。                                                                                                    | <u>ページの先端に戻る</u><br>ページの先端に戻る<br>ページの先端に戻る                  | 7                          |
| #35.2 # 4       申請情報       #34       3メント       小認/差戻し情報       #28       3メント      監へ戻る       印刷                                                                                                    | 1211 - 101 年月<br>中容を制除します。                                                                                                    | <u>ページの先際に</u> 戻る<br><u>ページの先際に</u> 戻る<br><u>ページの先際に</u> 戻る |                            |

# 債権受領時の手順

❖概要

- ✓ 受領した債権内容は通知情報一覧から確認いただけます。
- ✓ 受領した債権に対して、異議がある場合は、記録予定日から5銀行営業日後(記録予定日当日含む)、かつ、支払期日の3銀行営業日前までの間に取消請求をすることが可能です。

債権受領時の確認手順

▶ ログイン後、トップ画面の通知情報一覧ボタンをクリックしてください。

1. トップ画面

|   |                                                                                                    | 池田泉                                                                                                    | 刚銀行                                                                     |                                                   |           |      | インターネットE           | Bへ戻る ログア                 | ウト   |
|---|----------------------------------------------------------------------------------------------------|----------------------------------------------------------------------------------------------------|-------------------------------------------------------------------------|---------------------------------------------------|-----------|------|--------------------|--------------------------|------|
|   | トップ                                                                                                    | 債権情報照会                                                                                                    | 債権発生請求                                                                  | 債権譲渡請求                                            | 債権一括請求    | 融資申込 | その他請求              | 管理業務                     |      |
|   |                                                                                                    |                                                                                                    |                                                                         |                                                   |           |      |                    |                          |      |
| ٢ | າງື                                                                                                    |                                                                                                    |                                                                         |                                                   |           |      |                    | SCCTOP1                  | 1100 |
|   | ログインアカウント<br>株式会社大空商車<br>でんさい花子 様<br>hanako@oozora.cc                                                             | 丶情報<br>š                                                                                                    |                                                                         |                                                   |           |      | 前回ご利用<br>2009/04/3 | <b>]時</b><br>30 13:15:02 |      |
| 池 | 田泉州銀行からの                                                                                                    | のお知らせ                                                                                                    |                                                                         |                                                   |           |      |                    |                          |      |
|   | システム更改につ                                                                                                    |                                                                                                    | -1 ++                                                                   |                                                   |           |      |                    |                          |      |
|   | ±214-3/1221                                                                                                    |                                                                                                    | -049.                                                                   |                                                   |           |      |                    |                          | _    |
|   | 残高証明書発行                                                                                                    | うについてのご案内                                                                                                    |                                                                         |                                                   |           |      |                    |                          |      |
|   | 残高証明書の発                                                                                                    | 行日が近付いていま                                                                                                    | す。基準日、送付先に書                                                             | 誤りがないかご確認くだ                                       | ざい。       |      |                    |                          |      |
|   | 発行予定を                                                                                                    | 確認                                                                                                    |                                                                         |                                                   |           |      |                    |                          |      |
| ( | お取引のご案内<br>本日販登録依頼を<br>気容量就構築結果<br>未読の通知は合計<br>日各種記録請求の<br>日報道のあ取引に関す<br>日世理業務に関す<br>日管理業務に関す<br>日常のもの重要な<br>通知情報 | (1通知情報)<br>行った一括記録語到<br>道知底ご確認後。項<br>10件です。重要要のの<br>必領規結果に関する這<br>つ変取の発生・取消等<br>間する通知件数 - 1件<br>通知件数 - 0件<br>通知件数 - 0件<br>通知件数 の件 | ≪の仮登録について、承<br>認能類、または仮登録<br>高い通知が含まれてい<br>知件数 − 2件<br>して関する通知件数 −<br>件 | 、認依頼が未実施の仏<br>級の削除を行って <i>く</i> ださ<br>ます。<br>- 8件 | 登録なごぞいます。 | _    |                    |                          |      |
|   |                                                                                                    |                                                                                                    |                                                                         |                                                   |           |      |                    |                          |      |

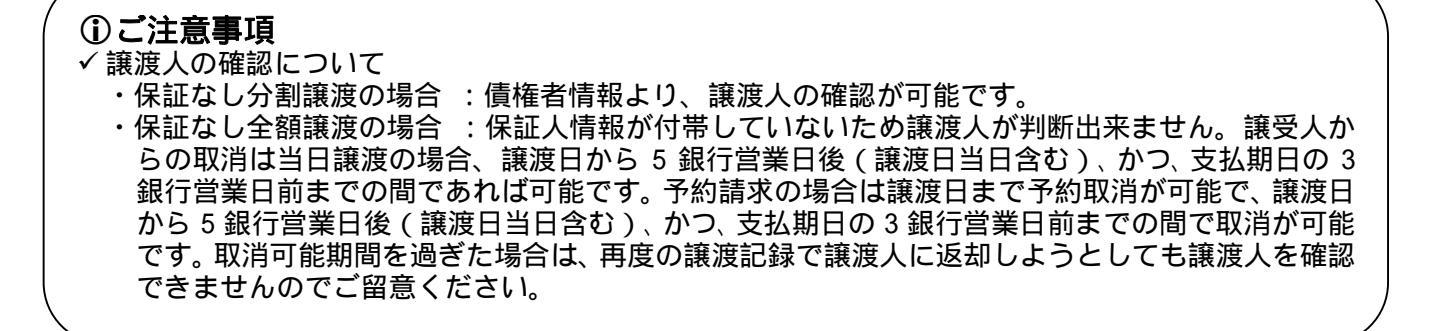

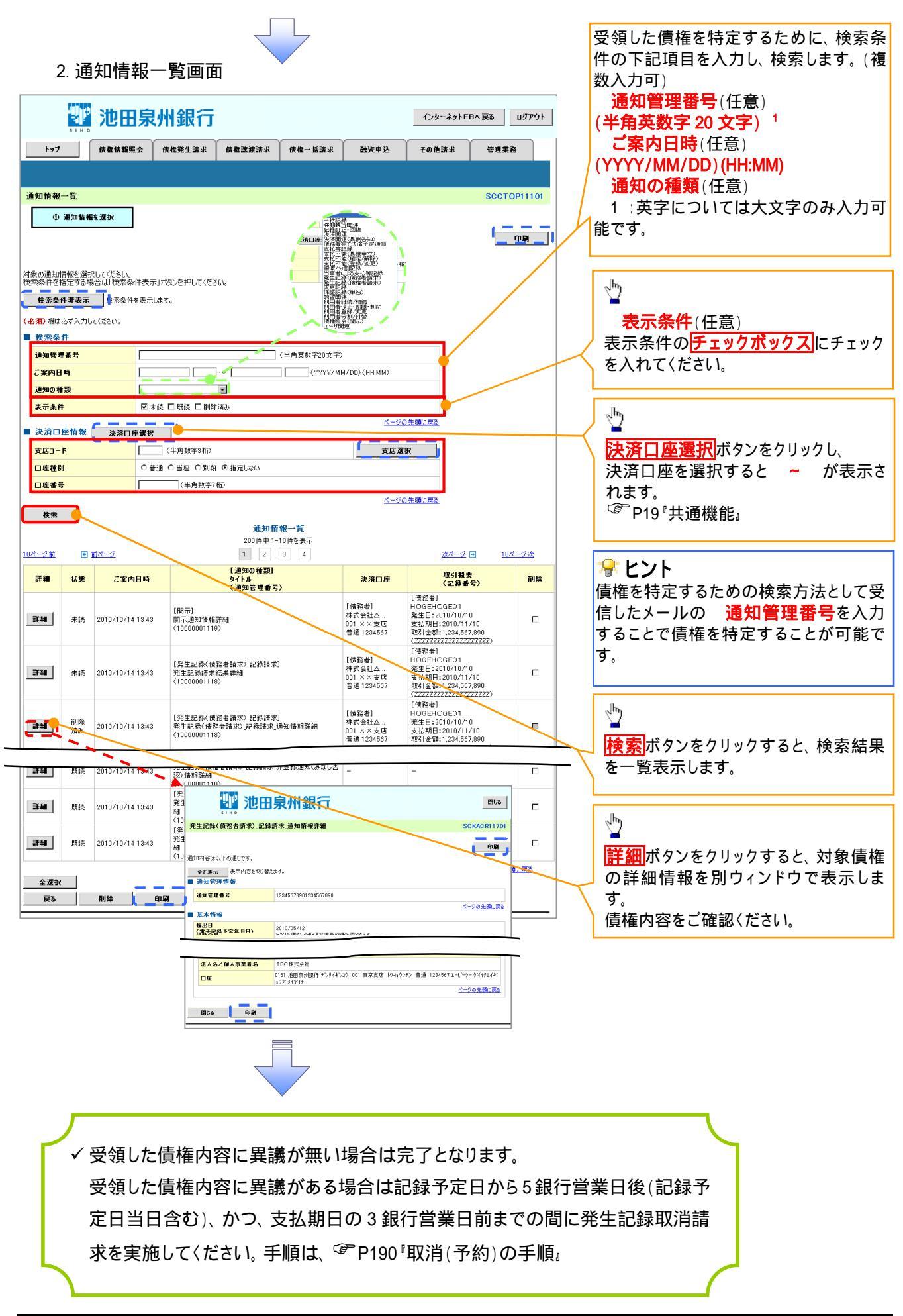

| <u>取消(予約)の手順</u>                                                                                                    |                                     |
|----------------------------------------------------------------------------------------------------|-------------------------------------|
| ▶トップ画面の債権発生請求タブをクリックしてください。                                                                                                    | ,,                                  |
|                                                                                                    | 債務者による予約取消も同様手順で<br>す。              |
| 1/29-ネットEBへ戻る         1/29-ネットEBへ戻る         0.0797ト           トップ         (成権協報照会)         (成権協業連請求)         (成権協議選請求)         (成権         その他請求)         管理業務 |                                     |
| 值温全超求 通程全超求                                                                                                    | <u>慣務者請氷 </u> ホタンをクリックしてくたさ<br> 1). |
| <ul> <li>● 債権発生請求メニュー</li> <li>● 債務者請求</li> <li>● 住宅部係(債務者請求)の登録/取消を行います。</li> <li>● 債務者請求</li> <li>● 発生記録(債権者請求)の登録/取消を行います。</li> </ul>                       | L                                   |
| 2. 発生記録(債務者請求)メニュー画面                                                                                                    |                                     |
| 1/28-27FEBA 展8                                                                                                    |                                     |
| トップ 倍補情報照会 偽権発生請求 倍権総定請求 倍権一括請求 截領申込 その他請求 管理業務<br>遺活会請求 遺佳会請求                                                                                                 |                                     |
| 発生記録(値務者請求)メニュー         SOCMNUI 2201                                                                                                    |                                     |
| <ul> <li> <b>発生記録/L1</b></li></ul>                                                                                                    | 取消ボタンをクリックしてください。                   |
|                                                                                                    | ·                                   |

| 🗣 取消可能な取引                 |                                 |                     |     |      |  |  |  |
|---------------------------|---------------------------------|---------------------|-----|------|--|--|--|
| No.                       | 取引名                             | 種類                  | 請求者 | 被請求者 |  |  |  |
|                           |                                 | 予約取消                |     |      |  |  |  |
|                           |                                 | 取消(振出日(電子記録年月日)~振出  |     |      |  |  |  |
| 1                         | 債権発生請求(債務者請求)                   | 日(同上)の5銀行営業日後(振出日(同 |     |      |  |  |  |
|                           |                                 | 上)当日含む)かつ、支払期日の3銀行  | X   |      |  |  |  |
|                           |                                 | 営業日前までの期間)          |     |      |  |  |  |
|                           |                                 | 予約取消                |     | ×    |  |  |  |
| 2                         | 唐佐 <u>務</u> 仕善哉(唐佐 <b>尹</b> 善志) | 否認(承諾依頼通知受領~記録予定日   |     |      |  |  |  |
| ۷                         | <b>惧惟无土胡</b> 尔(惧惟 <b>日胡</b> 水)  | の 5 銀行営業日後(記録予定日当日含 | ×   |      |  |  |  |
|                           |                                 | む)までの期間)            |     |      |  |  |  |
|                           |                                 | 予約取消                |     |      |  |  |  |
| 2                         | / <b>告</b> 佐 籀 油 主 <b></b>      | 取消(譲渡日~譲渡日の 5 銀行営業日 |     |      |  |  |  |
| 3                         | l貝T性哦/反可小                       | 後(譲渡日当日含む)かつ、支払期日の  | ×   |      |  |  |  |
|                           |                                 | 3銀行営業日前までの期間)       |     |      |  |  |  |
| <br>譲渡予約済の債権に対する取消は不可とする。 |                                 |                     |     |      |  |  |  |

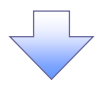

#### 3. 発生記録(債務者)取消請求対象債権検索画面

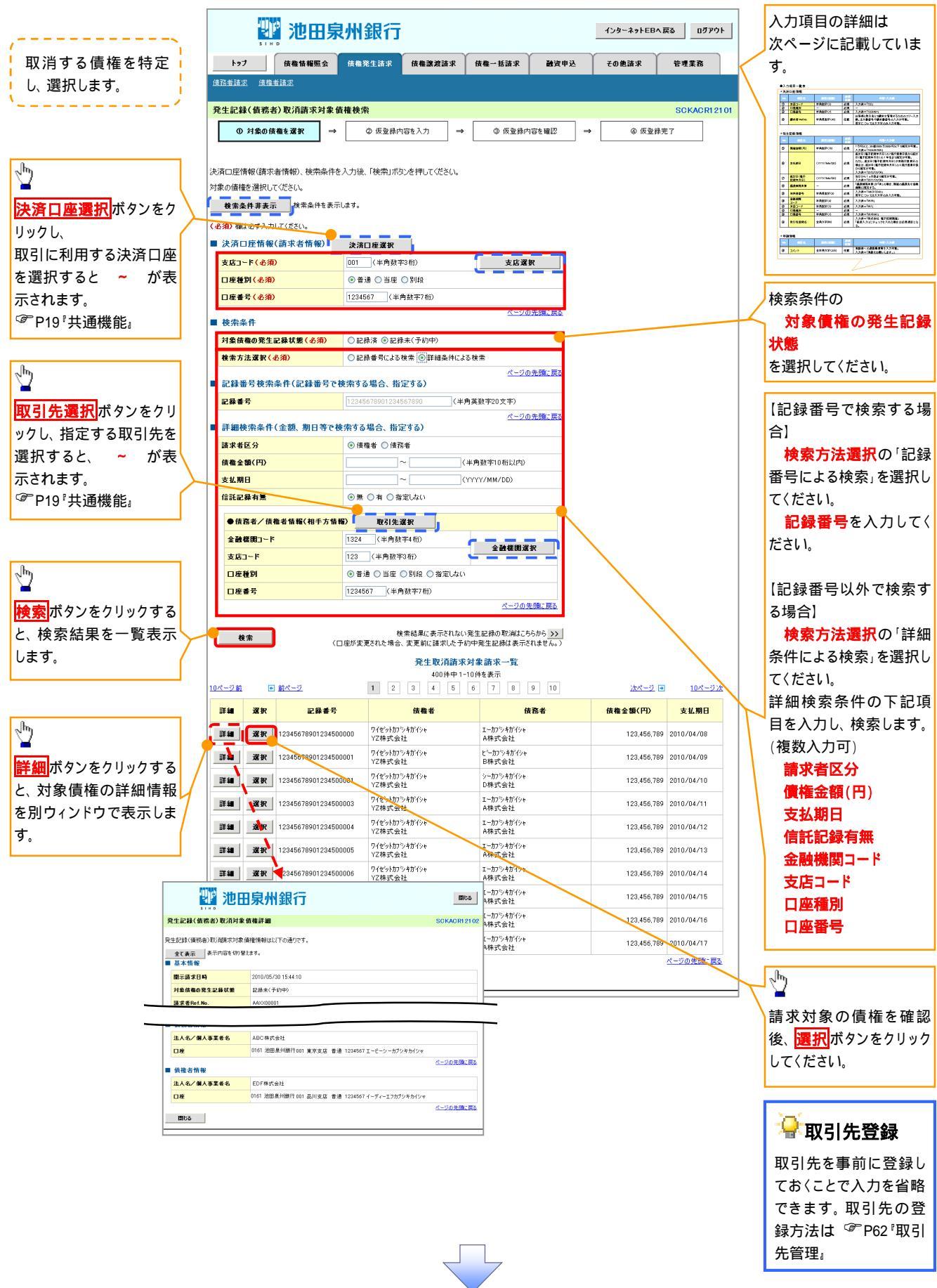

# 入力項目一覧表 ◆決済口応/まれ/ます

| <u>天</u> | 済凵丛  | 些情報(請求者情報    | )       |          |                 |
|----------|------|--------------|---------|----------|-----------------|
|          | No   | o 項目名 属性(桁数) |         | 必須<br>任意 | 内容·入力例          |
|          |      | 支店コード        | 半角数字(3) | 必須       | 入力例 = 「012」     |
| Γ        | 口座種別 |              | -       | 必須       | ラジオボタンにて選択する。   |
|          |      | 口座番号         | 半角数字(7) | 必須       | 入力例 = 「0123456」 |

## ♦ 検索条件

| No | 項目名             | 属性(桁数) | 必須<br>任意 | 内容·入力例                                               |
|----|-----------------|--------|----------|------------------------------------------------------|
|    | 対象債権の発生記<br>録状態 | -      | 必須       | ラジオボタンにて選択する。<br>「記録済の債権」または「記録未(予約中)の債権」を<br>選択する。  |
|    | 検索方法選択          | -      | 必須       | ラジオボタンにて選択する。<br>「記録番号による検索」または「詳細条件による検索」<br>を選択する。 |

# ◆記録番号検索条件(記録番号で検索する場合、指定する)

| No | 項目名  | 属性(桁数)    | 必須<br>任意 | 内容·入力例                                                                               |
|----|------|-----------|----------|--------------------------------------------------------------------------------------|
|    | 記録番号 | 半角英数字(20) | 任意       | 検索方法選択が「記録番号による検索」の場合、<br>必須入力。<br>入力例 = 「ABC45678901234567890」<br>英字については大文字のみ入力可能。 |

# ★詳細検索条件(金額、期日等で検索する場合、指定する)

| No | 項目名     | 属性(桁数)       | 必須<br>任意 | 内容・入力例                                                  |
|----|---------|--------------|----------|---------------------------------------------------------|
|    | 請求者区分   | -            | 任意       | ラジオボタンにて選択する。                                           |
|    | 債権金額(円) | 半角数字(10)     | 任意       | 1 円以上、99 億 9999 万 9999 円以下で指定が可能。<br>入力例 = 「1234567890」 |
|    | 支払期日    | (YYYY/MM/DD) | 任意       | 入力例 = 「2011/05/11」                                      |
|    | 信託記録有無  | -            | 任意       | ラジオボタンにて選択する。                                           |

## ◆債務者/債権者情報(相手方情報)

| No | 項目名         | 属性(桁数)  | 必須<br>任意 | 内容·入力例          |
|----|-------------|---------|----------|-----------------|
|    | 金融機関<br>コード | 半角数字(4) | 任意       | 入力例 = 「9876」    |
|    | 支店コード       | 半角数字(3) | 任意       | 入力例 = 「987」     |
|    | 口座種別        | -       | 任意       | ラジオボタンにて選択する。   |
|    | 口座番号        | 半角数字(7) | 任意       | 入力例 = 「9876543」 |

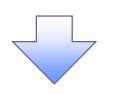

4. 発生記録(債務者)取消請求仮登録画面

| 200 池田                                                                                                    | 日泉州銀行                                                                                                    |                                                                        | インターネットEBへ戻る በቻアウト                                                                                                    | i<br>i | 選択した債権の内容を表示し、仮登釒<br>を行います。                                                                                                    |
|----------------------------------------------------------------------------------------------------|----------------------------------------------------------------------------------------------------|------------------------------------------------------------------------|----------------------------------------------------------------------------------------------------|--------|----------------------------------------------------------------------------------------------------|
| トップ 債権情報照                                                                                                    | 会 债権発生請求 债權讓激請求                                                                                                    | 债權一括請求 融资申込                                                            | その他請求 管理業務                                                                                                    |        |                                                                                                    |
| <u>債務者請求</u> <u>債権者請求</u>                                                                                                    |                                                                                                    |                                                                        |                                                                                                    |        |                                                                                                    |
| 発生記録(債務者)取消請求(                                                                                                    | 仮登録                                                                                                    |                                                                        | SCKACR1210                                                                                                    |        |                                                                                                    |
| ① 対象の債権を選択                                                                                                    | → ② 仮登録内容を入力 →                                                                                                    | ③ 仮登録内容を確認 →                                                           | ④ 仮登録完了                                                                                                    |        |                                                                                                    |
|                                                                                                    |                                                                                                    |                                                                        |                                                                                                    |        |                                                                                                    |
| 仮登録する内容を入力し、「仮登録の<br>1                                                                                                    | の確認へ」ボタンを押してください。                                                                                                    |                                                                        |                                                                                                    |        |                                                                                                    |
| 表示内容を切り替え<br>■ 決済口座情報(請求者情報                                                                                                    | えます。<br>()                                                                                                    |                                                                        |                                                                                                    |        |                                                                                                    |
| 利用者番号                                                                                                    | 123456789                                                                                                    |                                                                        |                                                                                                    |        |                                                                                                    |
| 洋人名/個人本業老名                                                                                                    | エービーシー カフシキがイシャ                                                                                                    |                                                                        |                                                                                                    |        |                                                                                                    |
|                                                                                                    | ABC株式会社                                                                                                    |                                                                        |                                                                                                    |        |                                                                                                    |
| 部署名等                                                                                                    | \$*fffIffifi                                                                                                    |                                                                        |                                                                                                    |        |                                                                                                    |
|                                                                                                    |                                                                                                    |                                                                        |                                                                                                    |        |                                                                                                    |
| ● 債権者情報<br>注 ↓ タノ 個 ↓ 本 案 半 タ                                                                                                    | 0PC株式会社                                                                                                    |                                                                        |                                                                                                    |        |                                                                                                    |
|                                                                                                    | 0161 池田泉州銀行 001 東京支店 普通 123                                                                                                    | 34567 エービーシー ダイイチエイキョウフ゛メイキ・イチ                                         |                                                                                                    | 1      | 承認者へ連絡事項等がある場合は、                                                                                                    |
|                                                                                                    |                                                                                                    |                                                                        | ページの先頭に戻る                                                                                                    | 4      | コメント(任意)(全半角 250 文字し                                                                                                    |
| ■申請情報                                                                                                    |                                                                                                    |                                                                        |                                                                                                    |        | りを入力してください。                                                                                                    |
| 担当者                                                                                                    | 担当者 山田 寿朗                                                                                                    |                                                                        |                                                                                                    | X   '  | · · · _ · · · · · · ·                                                                                                    |
|                                                                                                    | 発生記録を請求しました。                                                                                                    |                                                                        | <u>~</u>                                                                                                    |        |                                                                                                    |
| コメント                                                                                                    |                                                                                                    |                                                                        | V                                                                                                    |        |                                                                                                    |
|                                                                                                    | (250文字以内)                                                                                                    |                                                                        | <u>ページの先頭に戻る</u>                                                                                                    | 7      | by .                                                                                                    |
| 戻る 仮登録の確認                                                                                                    | 2^                                                                                                    |                                                                        |                                                                                                    | $\top$ |                                                                                                    |
|                                                                                                    |                                                                                                    |                                                                        |                                                                                                    | ╧╵╽┟   |                                                                                                    |
|                                                                                                    |                                                                                                    |                                                                        |                                                                                                    | 1      | <b>反宣録の確認へ</b> ホタンをクリックして                                                                                                    |
|                                                                                                    | $\overline{\langle}$                                                                                                    |                                                                        |                                                                                                    | L      |                                                                                                    |
| 5. 発生記録                                                                                                    | 録(債務者)取消請求                                                                                                    | <b>大仮登録確認画</b> 面                                                       | ā                                                                                                    |        |                                                                                                    |
| 5. 発生記録                                                                                                    | 録(債務者)取消請求<br> 泉州銀行                                                                                                    | <b>犮仮登録確認画</b> 面                                                       | []                                                                                                    |        | 内容を確認し、仮登録を実行します。                                                                                                    |
| 5. 発生記<br><b> </b>                                                                                                    | 録(債務者)取消請求<br><mark> 泉州銀行</mark><br> 金 (#希第生請求 (# <b>希</b> 識來請求 )                                                                                                    | <b>犮仮登録確認画</b> 瓼<br>ϗᡈ᠆ᠮᡘä≭<br>▲ϗᡆ₽⊇                                   | □<br>インターネットEBへ戻る                                                                                                    | F      | 内容を確認し、仮登録を実行します。                                                                                                    |
| 5. 発生記                                                                                                    | 録(債務者)取消請求<br><b> 泉州銀行</b><br><sup> </sup> 全 <sup>(649:92:53:37</sup> <sup>(640:92:53:37)</sup>                                                                                                    | └仮登録確認画面<br><sup>(φæ→Käx</sup> ) ₩ġ₽込                                  | □<br>インターネットEBへ戻る    ログアウト<br>その他請求<br>SOKACR1210-                                                                                                    | [      | 内容を確認し、仮登録を実行します。                                                                                                    |
| 5. 発生記録<br>(1) (1) (1) (1) (1) (1) (1) (1) (1) (1)                                                                                                    | 録 (債務者) 取消請求<br><b>録 (債務者) 取消請求</b><br><b>協会 (債務者) 取消請求</b><br>(                                                                                                    |                                                                        | インターネットEBへ戻る ログアウト<br>その他請求 管理業務<br>SCKAORI 210-<br>④ 仮登規売了                                                                                                    | -<br>- | 内容を確認し、仮登録を実行します。                                                                                                    |
| 5. 発生記録<br>たりフ<br>日                                                                                                    | 録 (債務者) 取消請求<br><b>1泉州銀行</b><br>致 (積発生請求 (新希課課講承)<br>数量録確認<br>→ ② 质室錄內容を入力 →                                                                                                    |                                                                        | インターネットEBへ反る ログアウト<br>その他請求 管理業務<br>SCKAORI 210・<br>@ 仮登納売了                                                                                                    | F      | 内容を確認し、仮登録を実行します。                                                                                                    |
| 5. 発生記録     1000     1000     1000     1000     1000     1000     1000     1000     1000     1000     1000     1000     1000     1000     1000     1000     1000     1000     1000     1000     1000     1000     1000     1000     1000     1000     1000     1000     1000     1000     1000     1000     1000     1000     1000     1000     1000     1000     1000     1000     1000     1000     1000     1000     1000     1000     1000     1000     1000     1000     1000     1000     1000     1000     1000     1000     1000     1000     1000     1000     1000     1000     1000     1000     1000     1000     1000     1000     1000     1000     1000     1000     1000     1000     1000     1000     1000     1000     1000     1000     1000     1000     1000     1000     1000     1000     1000     1000     1000     1000     1000     1000     1000     1000     1000     1000     1000     1000     1000     1000     1000     1000     1000     1000     1000     1000     1000     1000     1000     1000     1000     1000     1000     1000     1000     1000     1000     1000     1000     1000     1000     1000     1000     1000     1000     1000     1000     1000     1000     1000     1000     1000     1000     1000     1000     1000     1000     1000     1000     1000     1000     1000     1000     1000     1000     1000     1000     1000     1000     1000     1000     1000     1000     1000     1000     1000     1000     1000     1000     1000     1000     1000     1000     1000     1000     1000     1000     1000     1000     1000     1000     1000     1000     1000     1000     1000     1000     1000     1000     1000     1000     1000     1000     1000     1000     1000     1000     1000     1000     1000     1000     1000     1000     1000     1000     1000     1000     1000     1000     1000     1000     1000     1000     1000     1000     1000     1000     1000     1000     1000     1000     1000     1000     1000     1000     1000     1000     1000     1000     1000     1000     1000     1000     1000     1000     10                                                                                                    | 録 (債務者) 取消請求<br><b>1泉州銀行</b><br>1金 (後希第生請求 (後希意道請求)<br>5金 (後希第生請求 (後希意道請求)<br>50 (金 原登錄內容を入力) →<br>消請求心信登録を行に得す。<br>2.1 (第合3400余行):ポリンを押明.すく                                                                                                    | 文仮登録確認画面         (株-抵請求 融資申込         ● 仮登録内容を確認         →         だたい。 | 【<br>12ターネットEBへ戻る 0プアウト<br>その他請求 管理業務<br>SCKAORI 210<br>④ 仮登排売了                                                                                                    | F      | 内容を確認し、仮登録を実行します。                                                                                                    |
| 5. 発生記録                                                                                                    | 録 (債務者) 取消請求<br><b>協業の協会議</b><br>(最 (備発生請求 (新希識演講本)<br>(新希知)<br>(新希知)<br>(新希知)<br>(新希知)<br>(新希知)<br>(新希知)<br>(新希知)<br>(新希知)<br>(新希知)<br>(新希知)<br>(新希知)<br>(新希知)<br>(新希知)<br>(新希祖)<br>(新希祖)<br>(新祖)<br>(新祖)<br>(新)<br>(新)<br>(新)<br>(新)<br>(新)<br>(新)<br>(新)<br>(新          | 大仮登録確認画は<br>(編編→抵請求 融資申込<br>④ 仮登録内容を確認 →                               | Q<br>12ターネットEBへ戻る ログアウト<br>その他請求 管理業務<br>SOKACR1210<br>④ 仮登併売了                                                                                                    | F      | 内容を確認し、仮登録を実行します。                                                                                                    |
| 5. 発生記録           1000000000000000000000000000000000000                                                                                                    | 録 (債務者)取消請求<br><b>1 泉州銀行</b><br>全 係希発生話末 係希識波誦末<br>数量鉢確認<br>→ ② 质量強内容を入力 →<br>消費抗心(防量鏈約)(同分)(均量鏈約)(同分)(力成))(力)(1)(1)(1)(1)(1)(1)(1)(1)(1)(1)(1)(1)(1)                                                                                                    | <b> 大仮登録確認画は</b>                                                       | ロ フ ク ク ク の 他語求 管理業務  SCKACRI 210  ④ 仮登録売了                                                                                                    | F      | 内容を確認し、仮登録を実行します。                                                                                                    |
| 5. 発生記録     5. 後生記録     51 (1975)     51 (1975)     51 (1975)     51 (1975)     51 (1975)     51 (1975)     62 (1975)     62 (1975)     72 (1975)     72 (1975)     72 (1975)     72 (1975)     72 (1975)     72 (1975)     72 (1975)     72 (1975)     72 (1975)     72 (1975)     72 (1975)     72 (1975)     72 (1975)     72 (1975)     72 (1975)     72 (1975)     72 (1975)     72 (1975)     72 (1975)     72 (1975)     72 (1975)     72 (1975)     72 (1975)     72 (1975)     72 (1975)     72 (1975)     72 (1975)     72 (1975)     72 (1975)     72 (1975)     72 (1975)     72 (1975)     72 (1975)     72 (1975)     72 (1975)     72 (1975)     72 (1975)     72 (1975)     72 (1975)     72 (1975)     72 (1975)     72 (1975)     72 (1975)     72 (1975)     72 (1975)     72 (1975)     72 (1975)     72 (1975)     72 (1975)     72 (1975)     72 (1975)     72 (1975)     72 (1975)     72 (1975)     72 (1975)     72 (1975)     72 (1975)     72 (1975)     72 (1975)     72 (1975)     72 (1975)     72 (1975)     72 (1975)     72 (1975)     72 (1975)     72 (1975)     72 (1975)     72 (1975)     72 (1975)     72 (1975)     72 (1975)     72 (1975)     72 (1975)     72 (1975)     72 (1975)     72 (1975)     72 (1975)     72 (1975)     72 (1975)     72 (1975)     72 (1975)     72 (1975)     72 (1975)     72 (1975)     72 (1975)     72 (1975)     72 (1975)     72 (1975)     72 (1975)     72 (1975)     72 (1975)     72 (1975)     72 (1975)     72 (1975)     72 (1975)     72 (1975)     72 (1975)     72 (1975)     72 (1975)     72 (1975)     72 (1975)     72 (1975)     72 (1975)     72 (1975)     72 (1975)     72 (1975)     72 (1975)     72 (1975)     72 (1975)     72 (1975)     72 (1975)     72 (1975)     72 (1975)     72 (1975)     72 (1975)     72 (1975)     72 (1975)     72 (1975)     72 (1975)     72 (1975)     72 (1975)     72 (1975)     72 (1975)     72 (1975)     72 (1975)     72 (1975)     72 (1975)     72 (1975)     72 (1975)     72 (1975)     72 (1975)     72 (1975)     72 (1975)     72 (1975)     72 (1975)     72 (1975)                                                                                                    | 録 (債務者)取消請求<br>(債務者)取消請求<br>(<br>京州銀行<br>(<br>全<br>(<br>森希発生請求<br>(<br>森希発生請求<br>(<br>森希発生請求<br>(<br>森希発生請求<br>(<br>森希発生請求<br>(<br>森希発生請求<br>(<br>森希発生請求<br>(<br>森希発生請求<br>(<br>本<br>(<br>森希発生請求<br>(<br>本<br>(<br>森希発生請求<br>(<br>本<br>(<br>森希発生請求<br>(<br>本<br>(<br>森希発生請求<br>(<br>本<br>(<br>森希発生請求<br>(<br>本<br>(<br>茶<br>(<br>本<br>(<br>茶<br>(<br>(<br>(<br>(<br>(<br>(<br>(<br>(<br>(<br>(<br>(<br>(<br>(                                                                                                    |                                                                        | □<br>インターネットEBへ戻る   ログアウト<br>その他請求   管理業務<br>SOKACR1 210<br>④ 仮登排売了                                                                                                    | F      | <b>内容を確認し、 仮登録を実行します。</b>                                                                                                    |
| 5. 発生記録<br>(1) (1) (1) (1) (1) (1) (1) (1) (1) (1)                                                                                                    | 録 (債務者)取消請求<br>(債務者)取消請求<br>(令 係者発生請求 係者激症請求<br>(本 係者発生請求 係者激症請求<br>(本 係者発生請求 係者激症請求<br>(本 の 反登録考証)<br>→ ② 反登録内容を入力 →<br>ご請読ぶの修登録を行(ほう。<br>より、<br>の<br>(ます。<br>)<br>123456789<br>ABC株式会社                                                                                                    |                                                                        | □<br>インターネットEBへ戻る   ログアウト<br>その他請求   管理業務<br>SCKACR1 210-<br>④ 仮登録完了                                                                                                    | F      | <b>内容を確認し、 仮登録を実行します。</b>                                                                                                    |
| 5. 発生記録<br>() () () () () () () () () () () () () (                                                                                                    | 録 (債務者)取消請求                                                                                                    |                                                                        | インターネットEBへ戻る ログアウト<br>その他請求 管理業務<br>SCKACR1210-<br>④ 仮登録売了                                                                                                    |        | 内容を確認し、仮登録を実行します。                                                                                                    |
| 5. 発生記録           トッフ         使者情報           はごろう         使者情報           建築書誌         建業書誌           発生記録(信務者)取消請末代         ① 対象の債権を選択           シオ条の債権を選択            以下の内容で発生記録(信務者)取消請末代         ① 対象の債権を選択           以下の内容で発生記録(信務者)取消請末代            (① 対象の債権を選択            以下の内容で発生記録(信務者)取            (① 対象の債権を選択)            (① 対象の債権を選択)            (① 対象の債権を選択)            (① 対象の債権を選択)            (① 対象の債権を選択)            (① 対象の債権を選択)            (① 対象の債権を選択)            (① 対象の債権を認知)            (① 対象の債権を選択)            (① 対象の債権を選択)            (① 対象の債権を認知)            (① 対象の債権を認知)            (○ 対象の債権を認知)            (○ 対象の債権を受援したい)            (○ 対象の債権を受援したい)            (○ 対象の債権を受援したい)            (○ 対象の債権を受援したい)            (○ 対象の債権を受援したい)            (○ 対象の債権を受援したい)            (○ 対象の債権を受援したい)                                                                                                    | 録 (債務者)取消請求<br>(債務者)取消請求<br>(象供養充法)<br>(象供養充法)<br>(後養充法法、<br>(後養充法)<br>(後養充法)<br>(後養充法)<br>(後養充法)<br>(後養充法)<br>(後養充法)<br>(後養充法)<br>(後養充法)<br>(後養充法)<br>(後養充法)<br>(後養充法)<br>(後養充法)<br>(後養充法)<br>(後養充法)<br>(後養充法)<br>()<br>()<br>()<br>()<br>()<br>()<br>()<br>()<br>()<br>(                                                                                                    | <b> 大仮登録確認画度</b><br>(株私請求 融資申込<br>④ 仮登録内容を確認<br>→<br>ださい。              | インターネットEBへ戻る ログアウト<br>その他請求 管理業務<br>SCKAORI 210<br>④ 仮登排光了                                                                                                    |        | 内容を確認し、 仮登録を実行します。                                                                                                    |
| 5. 発生記録     2000     2000     2000     2000     2000     2000     2000     2000     2000     2000     2000     2000     2000     2000     2000     2000     2000     2000     2000     2000     2000     2000     2000     2000     2000     2000     2000     2000     2000     2000     2000     2000     2000     2000     2000     2000     2000     2000     2000     2000     2000     2000     2000     2000     2000     2000     2000     2000     2000     2000     2000     2000     2000     2000     2000     2000     2000     2000     2000     2000     2000     2000     2000     2000     2000     2000     2000     2000     2000     2000     2000     2000     2000     2000     2000     2000     2000     2000     2000     2000     2000     2000     2000     2000     2000     2000     2000     2000     2000     2000     2000     2000     2000     2000     2000     2000     2000     2000     2000     2000     2000     2000     2000     2000     2000     2000     2000     2000     2000     2000     2000     2000     2000     2000     2000     2000     2000     2000     2000     2000     2000     2000     2000     2000     2000     2000     2000     2000     2000     2000     2000     2000     2000     2000     2000     2000     2000     2000     2000     2000     2000     2000     2000     2000     2000     2000     2000     2000     2000     2000     2000     2000     2000     2000     2000     2000     2000     2000     2000     2000     2000     2000     2000     2000     2000     2000     2000     2000     2000     2000     2000     2000     2000     2000     2000     2000     2000     2000     2000     2000     2000     2000     2000     2000     2000     2000     2000     2000     2000     2000     2000     2000     2000     2000     2000     2000     2000     2000     2000     2000     2000     2000     2000     2000     2000     2000     2000     2000     2000     2000     2000     2000     2000     2000     2000     2000     2000     2000     2000     2000     2000     2000     2000     2000     2000     20                                                                                                    | 録 (債務者)取消請求<br>は、低機発生請求 低機激激減水<br>(債権発生請求 低機激激減水<br>(債権発生請求 低機激激減水<br>(債権発生請求 低機激激減水<br>(債権発生請求 低機激激減水<br>(債権発生請求 低機激激減水<br>(債権発生請求 低機激激減水<br>(債権発生請求 低機激激減水<br>(債権発生請求 低機激激減水)<br>(債権発生請求 低機激激減水)<br>(債権発生請求 低機激激減水)<br>(債権発生請求 低強激激減水)<br>(債権発生請求 低強激激減水)<br>()<br>()<br>()<br>()<br>()<br>()<br>()<br>()<br>()<br>(                                                                                                    |                                                                        | インターネットEBへ反る ログアウト<br>その他請求 管理業務<br>SCKAOR1210<br>④ 仮登納売了                                                                                                    |        | 内容を確認し、仮登録を実行します。<br>う<br>長示内容を確認の上、                                                                                                    |
| 5. 発生記録           1000000000000000000000000000000000000                                                                                                    | 録 (債務者)取消請求<br>は、低機発生請求 低機激激請求<br>は、低機発生請求 低機激激請求<br>(1.234567890<br>1234567890<br>1234567890<br>1234567890<br>1234567890                                                                                                    | <b> 大仮登録確認画度</b>                                                       |                                                                                                    |        | 内容を確認し、仮登録を実行します。                                                                                                    |
| 5. 発生記録     2000     2000     2000     2000     2000     2000     2000     2000     2000     2000     2000     2000     2000     2000     2000     2000     2000     2000     2000     2000     2000     2000     2000     2000     2000     2000     2000     2000     2000     2000     2000     2000     2000     2000     2000     2000     2000     2000     2000     2000     2000     2000     2000     2000     2000     2000     2000     2000     2000     2000     2000     2000     2000     2000     2000     2000     2000     2000     2000     2000     2000     2000     2000     2000     2000     2000     2000     2000     2000     2000     2000     2000     2000     2000     2000     2000     2000     2000     2000     2000     2000     2000     2000     2000     2000     2000     2000     2000     2000     2000     2000     2000     2000     2000     2000     2000     2000     2000     2000     2000     2000     2000     2000     2000     2000     2000     2000     2000     2000     2000     2000     2000     2000     2000     2000     2000     2000     2000     2000     2000     2000     2000     2000     2000     2000     2000     2000     2000     2000     2000     2000     2000     2000     2000     2000     2000     2000     2000     2000     2000     2000     2000     2000     2000     2000     2000     2000     2000     2000     2000     2000     2000     2000     2000     2000     2000     2000     2000     2000     2000     2000     2000     2000     2000     2000     2000     2000     2000     2000     2000     2000     2000     2000     2000     2000     2000     2000     2000     2000     2000     2000     2000     2000     2000     2000     2000     2000     2000     2000     2000     2000     2000     2000     2000     2000     2000     2000     2000     2000     2000     2000     2000     2000     2000     2000     2000     2000     2000     2000     2000     2000     2000     2000     2000     2000     2000     2000     2000     2000     2000     2000     2000     2000     2000     2000     20                                                                                                    | 録 (債務者)取消請求<br>日泉州銀行<br>日泉州銀行<br>日泉川銀行<br>全 体電第生請求 体電源測請求<br>● 仮登録確認<br>● の 仮登録の変行力ポタンを押してく<br>た月酸を打りつし、「仮登録の実行力ポタンを押してく<br>はす。<br>●<br>123456789<br>123456789<br>1234567890<br>1234567890<br>1234567890<br>1234567890<br>1234567890<br>1234567890                                                                                                    | 文仮登録確認画在<br>(確-抵請求 融資申込<br>④ 仮登録内容を確認 →<br>ださい。                        | □<br>1/2ターネットEBへ反る   ログアウト<br>その他請求   管理業務<br>SCKACR1210<br>④ 仮登前売了                                                                                                    |        | 内容を確認し、仮登録を実行します。          し         気示内容を確認の上、         チェックボックス         にチェックを入れてくまます。                                                                                                    |
| 5. 発生記録     2000     2000     2000     2000     2000     2000     2000     2000     2000     2000     2000     2000     2000     2000     2000     2000     2000     2000     2000     2000     2000     2000     2000     2000     2000     2000     2000     2000     2000     2000     2000     2000     2000     2000     2000     2000     2000     2000     2000     2000     2000     2000     2000     2000     2000     2000     2000     2000     2000     2000     2000     2000     2000     2000     2000     2000     2000     2000     2000     2000     2000     2000     2000     2000     2000     2000     2000     2000     2000     2000     2000     2000     2000     2000     2000     2000     2000     2000     2000     2000     2000     2000     2000     2000     2000     2000     2000     2000     2000     2000     2000     2000     2000     2000     2000     2000     2000     2000     2000     2000     2000     2000     2000     2000     2000     2000     2000     2000     2000     2000     2000     2000     2000     2000     2000     2000     2000     2000     2000     2000     2000     2000     2000     2000     2000     2000     2000     2000     2000     2000     2000     2000     2000     2000     2000     2000     2000     2000     2000     2000     2000     2000     2000     2000     2000     2000     2000     2000     2000     2000     2000     2000     2000     2000     2000     2000     2000     2000     2000     2000     2000     2000     2000     2000     2000     2000     2000     2000     2000     2000     2000     2000     2000     2000     2000     2000     2000     2000     2000     2000     2000     2000     2000     2000     2000     2000     2000     2000     2000     2000     2000     2000     2000     2000     2000     2000     2000     2000     2000     2000     2000     2000     2000     2000     2000     2000     2000     2000     2000     2000     2000     2000     2000     2000     2000     2000     2000     2000     2000     2000     2000     2000     2000     2000     2000     20                                                                                                    | 録 (債務者)取消請求<br>は、低機業生活求 低機業連結本<br>の登録確認<br>→ ② 原登録内容を入力 →<br>消請求の使登録を行います。<br>この報告すいうし、「仮登録の実行」ポタンを押してく<br>はす。<br>0<br>123456789<br>ABC株式会社<br>0151 治明 単規模5 001 単 東京に 単語 100<br>1234567890<br>4BC株式会社<br>0151 治明 単規模5 001 単 東京に 単語 100<br>1234567890<br>1234567890<br>1234567890<br>1234567890<br>1234567890                                                                                                    | 文仮登録確認画<br>(編 - 括請求 融資申込<br>● 仮登録内密を確認 →<br>ださい。                       | □<br>1/2ターネットEBへ戻る □ 0プアウト<br>その他請求 管理業務<br>SCKACR1210<br>④ 仮登排売了 · · · · · · · · · · · · · · · · · · ·                                                                                                    |        | 内容を確認し、仮登録を実行します。<br>長示内容を確認の上、<br><u>チェックボックス</u> にチェックを入れてくま<br>501。<br>チェックを入れていない場合、仮登録の                                                                                                    |
| 5. 発生記録<br>() 2000<br>() 2000<br>( | 録 (債務者)取消請求<br>は、低機聚生請求 低機業選講本<br>(人機聚生請求 低機業選講本<br>の登録確認<br>→ ② 原登録内容を入力 →<br>消請求の使登録を行います。<br>ご 都を 1 いうし、「仮登録の実行」ポタンを押してく<br>ます。<br>・<br>123456789<br>ABC株式会社<br>123456789<br>123456789<br>12345678<br>12345678<br>12345678<br>12345678<br>12345678<br>12345678<br>12345678<br>12345678<br>12345678<br>12345678<br>12345678<br>12345678<br>12345678<br>12345678<br>12345678<br>12345678<br>12355<br>123555<br>12355<br>12355<br>123555<br>123555<br>123555<br>123555<br>123555<br>123555<br>123555<br>123555<br>1235555<br>1235555<br>1235555<br>1235555<br>123555555<br>1235555555<br>123555555555555555555555555555555555555                                                                                                    |                                                                        | Q<br>1.2.ターネットEBへ戻る   0.7アウト<br>その他請求   管理業務<br>SCKACR1210<br>④ 仮登排売了                                                                                                    |        | 内容を確認し、仮登録を実行します。<br>長示内容を確認の上、<br><mark>チェックボックス</mark> にチェックを入れてく;<br>5い。<br>チェックを入れていない場合、仮登録の<br>1000<br>1100<br>110 |
| 5. 発生記録     1000000000000000000000000000000000                                                                                                    | 録 (債務者)取消請求<br>(債務者)取消請求<br>(<br>(<br>(<br>(<br>(<br>(<br>(<br>(<br>(<br>(<br>(<br>(<br>(                                                                                                    |                                                                        | □<br>1)ターネットEBへ戻る                                                                                                    |        | 内容を確認し、仮登録を実行します。<br>長示内容を確認の上、<br><u>チェックポックス</u> にチェックを入れてくお<br>Sい。<br>チェックを入れていない場合、仮登録の<br>実行はできません。                                                                                                    |
| 5. 発生記録           トッフ         (株価様理)           トッフ         (株価様理)           建築書録ま         (株価様理)           建築書録ま         (株価様理)           建生記録(値務者)取消請求代         ① 対象の債権を選択           ① 対象の債権を選択         (小日客を確認)まし           全要示         表示内容を切影しまし           文法済口 座情報(請求者情報)         1           利用者書号         法人名/個人事業者名           正確                                                                                                    | 録 (債務者)取消請求<br>ほんので登録を行います。<br>本金 低後発生請求 低後激激請求<br>本金 低後発生請求 低後激激請求<br>本金 低後発生請求 低後激激請求<br>本 ② 反登録の実行」ポリンを押してく<br>たご欄を予じかし、「仮登録の実行」ポリンを押してく<br>たご<br>本2 日本 山田 寿郎<br>発生記録を請求しました。<br>いてのまた」であり、<br>の<br>1234567890<br>1234567890<br>123456780<br>123456780<br>1234567                                                                                                    |                                                                        | □<br>1) ターネットEBへ戻る □ リアウト<br>ての他請求 管理業務<br>SCKACRI 210<br>④ 仮登録完了<br>                                                                                                    |        | 内容を確認し、仮登録を実行します。 長示内容を確認の上、 チェックボックスにチェックを入れてくおいい。 チェックを入れていない場合、仮登録の 実行はできません。                                                                                                    |
| 5. 発生記録           トップ         (株価格理)           トップ         (株価格理)           建築書誌         (建築書誌本)           第二日の日本         (本価格理)           建築書誌         (建築書話本)           「いうつの日本         (本価格理)           第二日本         (本価格理)           第二日本         (本価格理)           第二日本         (本価本価本)           「日本         (本価本価本)           「日本         (本価本価本)           「日本         (本価本価本)           「日本         (本価本価本)           「日本         (本価本価本)           「日本         (本価本価本)           「日本         (本価本)           「日本         (本価本)                                                                                                    | 録 (債務者)取消請求<br>ほんのではない。<br>(債務者)取消請求<br>(債務者)取消請求<br>(債務名方)<br>(債務定請求 (金融選議求)<br>(債務定請求 (金融選議求)<br>(債務定請求 (金融選議求)<br>(金 原金勝内容を入力) →<br>(前額次の定登録を行します。<br>に)<br>(注意のの定登録を行します。<br>(注意のでの定登録を行します。<br>(注意のでの定登録を行します。<br>(注意のでの定登録を行します。)<br>(注意のでの定登録を行します。<br>(注意のでの定登録を行します。)<br>(注意のでの定登録を行します。<br>(注意のでの定登録を行します。)<br>(注意のでの定登録を行います。)<br>(注意のでの定登録を行います。)<br>(注意のでの定<br>(注意のでの定<br>)<br>(注意のでの定<br>)<br>(注意のでのの定<br>)<br>(注意のでの定<br>)<br>(注意のでの定<br>)<br>)<br>(注意のでの定<br>)<br>(注意のでの定<br>)<br>)<br>(注意のでの定<br>)<br>)<br>(注意のでの定<br>)<br>)<br>(注意のでの定<br>)<br>)<br>)<br>(注意のでの定<br>)<br>)<br>)<br>)<br>)<br>)<br>)<br>)<br>)<br>)<br>)<br>)<br>)                                                                                                    |                                                                        | 「ンターネットEBへ戻る」<br>20他語求<br>管理業務<br>SCKACR1210<br>④ 仮登供売7<br>、<br>、<br>、<br>、<br>、<br>、<br>、<br>、<br>、<br>、<br>、<br>、                                                                                                    |        | 内容を確認し、仮登録を実行します。 長示内容を確認の上、<br>チェックボックス<br>にチェックを入れていない場合、仮登録の<br>実行はできません。                                                                                                    |
| 5. 発生記:           1000         1000           トック         使希地保留           日子ク         使希地保留           日子ク         使希地保留           日子ク         使希地保留           日子ク         使希地保留           日子ク         使希地保留           日子ク         使希地保留           日子ク         使希は保留           日子ク         日本           日子ク         日本           日子ク         日本           日子ク         日本           日子ク         日本           日子の         日本           日本         日本           日本         日本                                                                                                    | 録 (債務者)取消請求<br>は、債務者)取消請求<br>(意報定請求 低機激調末<br>(低機発生請求 低機激調末<br>(低機発生請求 低機激調末<br>(低機発生請求 低機激調末<br>) ② (反量請約容を入力) →<br>(ご補をフェックし、「低量請約容(う」ボタンを押してく<br>なます。<br>) 1234567899<br>ABC株式会社<br>12345678901234567890<br>12345678901234567890<br>12345678901234567890<br>12345678901234567890                                                                                                    |                                                                        |                                                                                                    |        | 内容を確認し、仮登録を実行します。<br>長示内容を確認の上、<br><u>チェックボックス</u> にチェックを入れてくま<br>い。<br>チェックを入れていない場合、仮登録の<br>実行はできません。                                                                                                    |
| 5. 発生記録           トップ         使者情報           は空雪道:         住産当該ご           月本の信権を選択         日本の信権を選択           ク 対象の信権を選択         日本の信権を選択           り対象の信権を選択         日本の信権を選択           り対象の信権を選択         日本の信権を選択           り対象の信権を選択         日本の信権を選択           り対象の信権を選択         日本の信権を選択           日本の信権を選択         日本の信権を選択           日本の信権を選択         日本の信権を選択           日本の信権を選択         日本の信権を選択           日本の信権を選び、内容を確認しました         日本           日本         日本           日本                                                                                                    | 録 (債務者) 取消請求<br>(債務者) 取消請求<br>(債務名) 取消請求<br>(債務定請求 (低集業法本<br>(低集定請求 (低集業法本)<br>(低集業法)<br>(低集業法)<br>(低集集集)<br>(低集集集)<br>(低集集)<br>(低集集)<br>(低集集)<br>(低集集)<br>(低集集)<br>(低集集)<br>(低集集)<br>(低集集)<br>(低集集)<br>(低集集)<br>(低集集)<br>(低集集)<br>(低集集)<br>(低集集)<br>(低集集)<br>(低集集)<br>(低集集)<br>(低集集)<br>(低集集)<br>(低集集)<br>(低集)<br>(低集)<br>(低集) |                                                                        |                                                                                                    |        | 内容を確認し、仮登録を実行します。 長示内容を確認の上、 チェックボックスにチェックを入れてくおい。 チェックを入れていない場合、仮登録の そに、 反登録の実行 ボタンをクリックしてくおい。                                                                                                    |
| 5. 発生記録           1000         1000           トップ         後備場機構           トップ         後備場機構           月日         6月           度温着菜         度温着菜           度温着菜         度温着菜           ウ 対象の債権を選択         0           日本の内管で発生記録(価務素)取消請末(<br>の)対象の債権を選択         10           シストロウトロウトロ・日本の内容で発生記録(価務素)取         10           全く確認法、10         会で確認法、10         全           上ストロウトロ・日本の内容で発生記録(価務素)取         11         11           シストロウトロ・日本の内容で発生記録(価務素)取         11         11           上ストロ 医生物(価額素)         11         12           上ストロ 医生物(価額素)         11         12           三 内容を確認しました         11         12           三 内容を確認しました         東京         東京和内容を確認しました                                                                                                    | 録 (債務者)取消請求<br>(債務者)取消請求<br>(一日のの消費。<br>(一日のの消費。)<br>(注意ないの登録を行います。)<br>(注意ないの登録を行います。)<br>(注意ないの思想を行います。)<br>(注意ないの思想を行います。)<br>(注意ないのこう)<br>(注意ないの思想を行います。)<br>(注意ないの思想を行います。)<br>(注意ないの思想を行います。)<br>(注意ないの思想を行います。)<br>(注意ないの思想を行います。)<br>(注意ないの思想を行います。)<br>(注意ないの思想を行います。)<br>(注意ないの意かののでの。)<br>(注意ないの意かののでのののでのでののでの。)<br>(注意ないの意かののでののでののでののでののでののでのでのでのでのでのでのでのでのでのでの                                                                                                    |                                                                        | □       1ンターネットEBへ戻る     □ガアウト       その他請求     管理業務       SOKAORI210       ④ 仮登納売了         ・       ・       ・       ・       ・       ・       ・       ・       ・       ・       ・       ・       ・       ・       ・       ・       ・       ・       ・       ・       ・       ・       ・       ・       ・       ・       ・       ・       ・       ・       ・       ・       ・       ・       ・       ・       ・       ・       ・       ・       ・       ・       ・       ・       ・       ・       ・       ・       ・       ・       ・       ・       ・       ・       ・       ・       ・       ・       ・       ・        ・ </td <td></td> <td>内容を確認し、仮登録を実行します。 長示内容を確認の上、 チェックボックス にチェックを入れてくおいい。 チェックを入れていない場合、仮登録の そ行はできません。 反登録の実行 ボタンをクリックしてくおい。</td> |        | 内容を確認し、仮登録を実行します。 長示内容を確認の上、 チェックボックス にチェックを入れてくおいい。 チェックを入れていない場合、仮登録の そ行はできません。 反登録の実行 ボタンをクリックしてくおい。                                                                                                    |

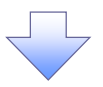

# 6. 発生記録(債務者)取消請求仮登録完了画面

|                                                                                                    |                                  |                             |           |                 | 仮登録を実行したことで、請求番号が                      |
|----------------------------------------------------------------------------------------------------|----------------------------------|-----------------------------|-----------|-----------------|----------------------------------------|
| and the second second sec | 카까히일                             |                             | インターネットFI | 3人 戻る ログアウト     | ↓<br>▶ 決定します。請求番号は、この請求を               |
|                                                                                                    | L 1 کانلا ۱۱۲                    |                             | 133 4910  |                 | - 特定するための釆号とかりますのでご                    |
| トップ 債権情報照会                                                                                                    | <b>債権発生請求 債権譲渡請求</b>             | 債権→括請求 融資申込                 | その他請求     | 管理業務            | 行圧9 るための留ちとなりま9 のでと                    |
| <u>債務者請求 債権者請求</u>                                                                                                    |                                  |                             |           |                 | 留意ください。                                |
| 発生記録(債務者)取消請求仮登                                                                                                    | 錄完了                              |                             |           | SCKACR1 21 05   | No. 1                                  |
| <ul> <li>① 対象の債権を選択 ⇒</li> </ul>                                                                                                    | <ul> <li>② 仮登録内容を入力 ⇒</li> </ul> | ③ 仮登録内容を確認                  | ⇒ @ (655  | 2錄完了            |                                        |
|                                                                                                    |                                  | 4 Sec                       |           | er pa           |                                        |
| 発生記録(値務者)取)消請求の仮登録が<br>全て表示 表示内容を切り替えます。                                                                                                    | 完了しました。承認者による承認を受けてく<br>、        | ້ະວັດ.                      |           |                 |                                        |
| <ul> <li>● 受付情報</li> </ul>                                                                                                    |                                  |                             |           |                 | _ ~h_                                  |
| 請求番号                                                                                                    | 123456789                        |                             |           |                 | / -                                    |
| ■ 決済口座情報(請求者情報)                                                                                                    |                                  |                             |           | ベージの先頭に戻る       | てください                                  |
| 利用者番号                                                                                                    | 123456789                        |                             |           |                 | 10月11111111111111111111111111111111111 |
| 法人名/個人事業者名                                                                                                    | ABC株式会社                          |                             |           |                 | 品内容の承認を依頼してください。<br>(1)                |
| LIÆ                                                                                                    | 0161 池田泉州銀行 001 東京支店 普通1         | 234567 I-E-9- 9147I14177 X1 | ¥17       |                 |                                        |
| ■ 基本旧報                                                                                                    |                                  |                             |           |                 |                                        |
| 記錄番号                                                                                                    | 12345678901234567890             |                             |           | ページの生命に言る       |                                        |
| ■申請情報                                                                                                    |                                  |                             |           | C D D DESRE MAN |                                        |
| 担当者                                                                                                    | 担当者 山田 寿朗                        |                             |           |                 |                                        |
| אַכאָב                                                                                                    | 発生記録を請求しました。                     |                             |           | ページの先頭に戻る       |                                        |
| トップへ戻る 印刷                                                                                                    |                                  |                             |           |                 |                                        |
| -                                                                                                    |                                  |                             |           |                 |                                        |
|                                                                                                    |                                  |                             |           |                 |                                        |
|                                                                                                    |                                  |                             |           |                 |                                        |
| ✓ 仮登録の3                                                                                                    | 完了となります。                         |                             |           |                 |                                        |
| 結果の                                                                                                    | シフルス切せん                          | えうぶウフィキ                     | ont to be | () + +          |                                        |
|                                                                                                    | 元」は承認有の                          | <u> 邦秘が元」しば</u>             | こ可見とな     | <u>りまり。</u>     |                                        |
| ✓ 承認者の                                                                                                    | 手順については、                         | <sup>②</sup> P167『承認        | ! / 差戻し(  | の手順。            |                                        |
| ./ 惑件≐⊐;4⊒/                                                                                                    | の又約取消にも                          | マ 取当が守                      | マレたかろ     | 「いち」のする         | : 1-1+                                 |
| ▼ 光土記跡(                                                                                                    |                                  | し、取用が元                      |           | コルを唯認する         |                                        |
| 通知メーリ                                                                                                    | レの内容をご覧⟨カ                        | <b>ごさい。</b>                 |           |                 |                                        |
|                                                                                                    |                                  |                             |           |                 | (                                      |
|                                                                                                    |                                  |                             |           |                 |                                        |

引戻し手順

す。

▶ ログイン後、トップ画面の債権発生請求タブをクリックしてください。

1. 債権発生請求メニュー画面

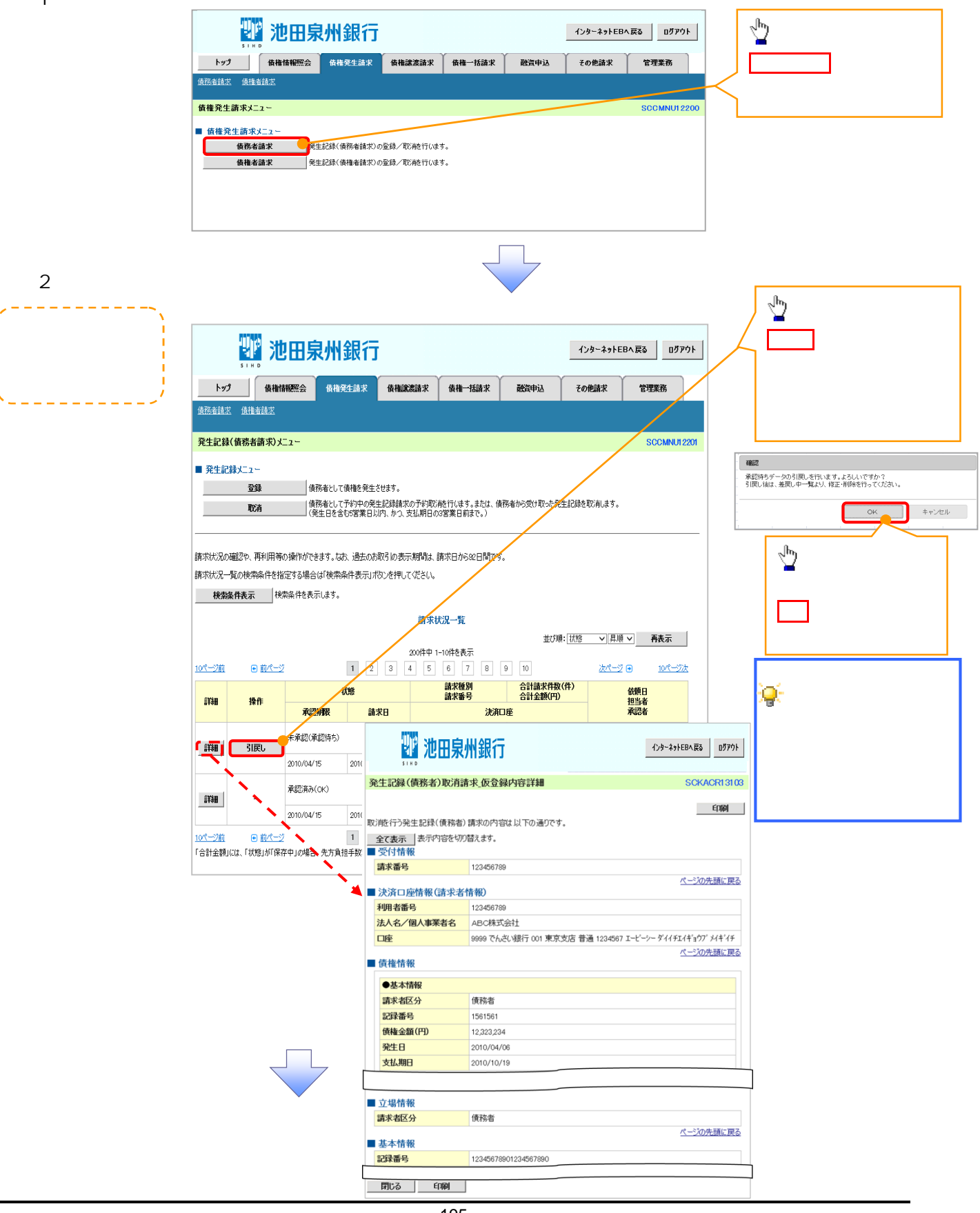

### 3. 発生記録(債務者請求)メニュー画面(引戻し後)

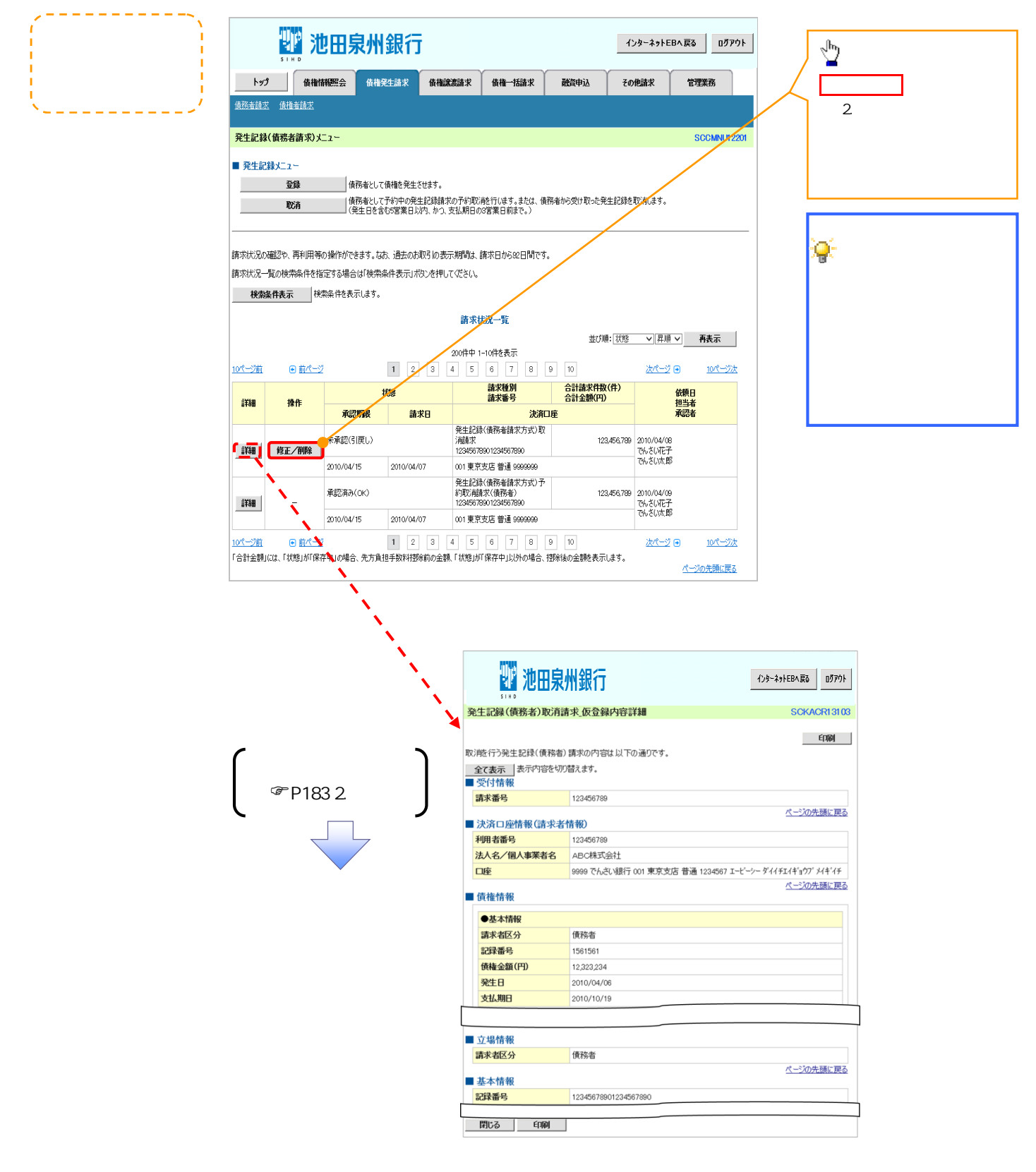

# サービス利用のヒント

# 用語集

| あ  |
|----|
| 0, |

|              | 用語              | 読み方                      | 説明                                                                 |  |  |  |
|--------------|-----------------|--------------------------|--------------------------------------------------------------------|--|--|--|
| あ            | 相手先区分(相<br>手立場) | アイテサキクフ`ン(アイテタチ<br>バ)    | 相手先の立場のこと。債権者、債務者のいずれかを示す。                                         |  |  |  |
|              | アップロード          | アップロード                   | 利用しているパソコンからファイルを送信すること。                                           |  |  |  |
|              | 一括予約照会          | イッカツヨヤクショウカイ (ヒド ウ       | 開示の処理方式の種類のこと。 一括予約照会(非同期)の場合は、一旦「開示<br>請求受付」処理のみ実施して終了する。         |  |  |  |
|              | (非同期)           | <b>+</b> )               | 別途、開示請求結果はメールにて通知し、メール通知受信後開示結果を画面<br>からダウンロードが可能となる。              |  |  |  |
|              | ⊥/F種別           | <i>イン</i> タフェースシュベツ      | 電子記録債権の取引の種類のこと。<br>請求、請求結果、通知のいずれかを示す。                            |  |  |  |
| か            | 開示              | <b>ታ</b> イシ <sup>`</sup> | 発行および保有している債権の記録事項・提供情報を照会すること。                                    |  |  |  |
|              | 共通フォーマット<br>形式  | キョウツウフォーマットケイシキ          | 債権一括請求や開示請求時に使用するアップロード、ダウンロードファイル形                                |  |  |  |
|              | 業務権限            | ギョウムケンケン                 | ユーザが取扱可能な業務を制限する権限のこと。業務権限は一定の業務ごと<br>に付与することができる。                 |  |  |  |
|              | 記録原簿 キロクケンボ     |                          | でんさいネットの電子記録債権に対して行った各種記録請求の結果を電子的<br>に記録する原簿のこと。                  |  |  |  |
|              | 銀行営業日           | ŧ'ンコウェイキ'ョウĽ             | 金融機関窓口が営業している日。                                                    |  |  |  |
|              | 決済口座            | ケッサイコウサ                  | 電子記録債権の決済に使用する口座のこと。                                               |  |  |  |
|              | 口座権限 コウサ・ケンケ・ン  |                          | ユーザが取扱可能な口座を制限する権限のこと。マスターユーザは管理対象<br>ユーザの取引可能な口座を複数設定することが可能である。  |  |  |  |
|              | 口座種別            | コウサ'シュヘ'ツ                | 口座の種別のこと。「普通預金」、「当座預金」、「別段預金」を示す。                                  |  |  |  |
| 口座単位 コウザ タンイ |                 | コウサ'タンイ                  | 開示の照会単位(範囲)のこと。<br>該当口座に紐づく口座の情報(記録事項、または、提供事項)について、照会<br>する単位のこと。 |  |  |  |

| 用語               | 読み方                                  | 説明                                                                                                    |  |  |  |
|------------------|--------------------------------------|----------------------------------------------------------------------------------------------------|--|--|--|
| 債権者 サイケンシャ       |                                      | 記録原簿に電子記録名義人として記録されている利用者のこと。電子記録債<br>権に記録されている金額を受け取る権利を有する。債権者が信託事業者の場<br>合は債権者が信託の受託者となる。なお、譲渡命令等の変更記録により非利<br>用者も債権者となりうる。    |  |  |  |
| 債権情報(記録<br>事項)   | サイケンシ <sup>゛</sup> ョウホウ(キロクシ゛コ<br>ウ) | でんさいネットに記録済の最新の債権情報の内容のこと。                                                                                                    |  |  |  |
| 債務者              | <b>サイ</b> ムシャ                        | 記録原簿に債務者として記録されている利用者のこと。電子記録債権に記録されている金額を支払う義務を負う。利用者が債務者となるためには債務者利用の資格が必要である。                                                  |  |  |  |
| 債務消滅原因           | サイムショウメッケ`ンイン                        | 保証人の弁済等など、債務が消滅した原因のこと。<br>弁済(代物弁済を含む)、相殺、混同、免除、その他のいずれかを示す。                                                                      |  |  |  |
| 差押債権者            | サシオサエサイケンシャ                          | 電子記録債権に対して強制執行等の記録により差押を行っている者のこと。で<br>んさいネットの利用者ではないケースもある。                                                                      |  |  |  |
| CSV形式            | シーエスフ`イケイシキ                          | データをカンマ(",")で区切って並べたファイル形式。主に表計算ソフトやデータ<br>ベースソフトがデータを保存するときに使う形式のこと。                                                             |  |  |  |
| 支払期日 シハライキジツ     |                                      | 発生記録に記録された、口座間送金決済により電子記録債権の支払を行う期<br>日のこと。ただし、支払期日が銀行非営業日の場合は翌銀行営業日に口座間<br>送金決済が行われる。                                            |  |  |  |
| 支払者              | シハライシャ                               | 電子記録債権に対して支払を行った利用者のこと。保証人が支払者となった場合は特別求償権が発生する。第三者が支払者となった場合は求償権が発生する。                                                           |  |  |  |
| 譲渡制限             | ショウトセイケン                             | 電子記録債権の譲受人となりうる利用者を制限すること。本サービスでは発生<br>記録を行う際に譲渡先を金融機関に制限し請求を行うことが可能である。な<br>お、特定の金融機関への譲渡制限は行えない。また、金融機関が譲渡を行う<br>場合は、譲渡先の制限は無い。 |  |  |  |
| 譲渡日(電子記<br>録年月日) | ジョウトビ(デンシキロクネンガ<br>ッビ)               | 記録原簿へ譲渡記録を記録した日のこと。                                                                                                    |  |  |  |
| 承認者権限            | ショウニンシャケンケ`ン                         | 担当者が請求したデータを、承認 / 差戻しする権限のこと。                                                                                                    |  |  |  |
| 信託記録             | ›››››                                | 債権発生請求、債権譲渡請求、支払等記録、変更記録を、信託事業者である<br>利用者が権利者として行った場合に行われる記録のこと。                                                                  |  |  |  |
| 請求者区分(立<br>場)    | セイキュウシャクプン(タチパ)                      | 請求者の立場のこと。債権者、債務者、電子記録保証人、支払者(債務者)、支<br>払者(電子記録保証人)、支払者(第三者)、差押債権者(利用者)のいずれか<br>を示す。                                              |  |  |  |
| ソート              | ソート                                  | 一覧表の項目を一定の規則に従って並べなおすこと。                                                                                                    |  |  |  |
| 即時照会(同期)         | ソクシ`ショウカイ(ト'ウキ)                      | 開示の処理方式の種類のこと。即時照会(同期)における最大開示件数は 200<br>件までとなる。開示可能上限件数の 200 件を超過した場合は、検索条件を変更<br>して再検索を行うか、一括予約照会(非同期)を行う必要がある。                 |  |  |  |

さ

|    | 用語                      | 読み方                                                              | 説明                                  |  |  |  |
|----|-------------------------|------------------------------------------------------------------|-------------------------------------|--|--|--|
| た  | ダウンロード                  | ダ ウンロード                                                          | 利用しているパソコンにファイルを保存すること。             |  |  |  |
|    | 担当者権限                   | タントウシャケンケン                                                       | 業務における請求データを仮登録または修正 / 削除する権限のこと。   |  |  |  |
|    |                         |                                                                  | 債権が発生する日のこと。(記録原簿へ発生記録を記録した日)       |  |  |  |
|    |                         |                                                                  | 通常請求(当日)の債権発生請求(債権者請求)における発生日は相手方の承 |  |  |  |
|    |                         |                                                                  | 諾した日付が発生日となる。                       |  |  |  |
|    |                         |                                                                  | 予約請求の債権発生請求(債権者請求)における発生日は相手方の承諾する  |  |  |  |
| は  | 発生日                     | ハッセイビ                                                            | タイミングによって以下のようになる。                  |  |  |  |
|    |                         |                                                                  | ・相手方の承諾が入力した未来日付より前の場合              |  |  |  |
|    |                         |                                                                  | 入力した未来日付が発生日となる。                    |  |  |  |
|    |                         |                                                                  | ・相手方の承諾が入力した未来日付より後の場合              |  |  |  |
|    |                         |                                                                  | 相手方の承諾した日付が発生日となる。                  |  |  |  |
|    | ᇝᇊᇏᆃ                    | レ゜ニ゛, エコケノンナ                                                     | ファイル形式の一種。                          |  |  |  |
|    | PDF#JI                  | C - F {- 1 / 1 / +                                               | Portable Document Format の略称。       |  |  |  |
|    | 振出日(電子記 フリダシビ(デンシキロクネンガ |                                                                  |                                     |  |  |  |
|    | <b>録年月日</b> )           | י <b>צ</b> ל )                                                   | 記録原連へ先生記録を記録した日のこと。                 |  |  |  |
|    |                         |                                                                  | 記録原簿に保証人として記録されている利用者のこと。電子記録債権に記録さ |  |  |  |
|    | 保証人                     | ホショウニン                                                           | れている金額を保証する義務を負う。電子記録保証人。民法上の保証人は電  |  |  |  |
|    |                         |                                                                  | 子記録保証人には該当しない。                      |  |  |  |
| 44 | 本立し                     | ュス'リウケニン、                                                        | 記録原簿に譲受人として記録される利用者のこと。譲渡記録が記録されること |  |  |  |
| er | 祛文人                     | ショウショニン                                                          | により債権者としての権利を獲得する。                  |  |  |  |
|    | · · · · · · ·           | ュス・リワタシニン、                                                       | 記録原簿に譲渡人として記録される利用者のこと。譲渡記録が記録されること |  |  |  |
|    | <b></b>                 | ジョウトニン                                                           | により債権者としての権利を失う。                    |  |  |  |
| 2  | 刘冉明传丁                   | 111' /1                                                          | 電子記録債権に対して利害関係を有するもののこと。債権者、債務者、保証  |  |  |  |
| 5  | 利吉関係人                   | ע <u>ער אזער א</u><br>ער איז איז איז איז איז איז איז איז איז איז | 人、支払者、差押債権者のいずれかの者。                 |  |  |  |
|    | 履歴情報(提供                 | リレキショウホウ(テイキョウショ                                                 | 該当債権の過去に行った記録請求(発生記録(債務者・債権者)、譲渡記録、 |  |  |  |
|    | 情報)                     | <b>ウホウ</b> )                                                     | 分割記録、保証記録、支払等記録、変更記録 等)の履歴情報のこと。    |  |  |  |

# よくある質問

### Q. 承認パスワードを規定回数以上入力相違し、ロックアウトした場合どうすればいいですか?

A. マスターユーザがロックアウトしたユーザのロックアウトの解除(承認パスワードの初期化)をしてください。

マスターユーザ自身がロックアウトになり、かつマスターユーザが1名の場合は、金融機関へロックアウトの解除(承認パスワードの初期化)を依頼する必要があります。

## Q. 画面の入力項目に日付を入力するときは「/(スラッシュ)」も入力する必要がありますか?

A. 「/(スラッシュ)」は日付入力後に自動で付与されるため、入力する必要はありません。 西暦 8 桁で日付を入力してください。

#### Q.ログインした後に端末を長時間操作しなかった場合、ログイン状態は保持されますか?

A. 30 分間操作せずにいると、ログイン状態は強制的に破棄されてエラー画面を表示します。再度ご利用に なる場合はログインしなおしてください。

## Q. 承認取引で担当者と承認者は同一ユーザで行うことはできますか?

A. 同一ユーザで仮登録から承認までの流れを行うことは可能です。該当ユーザへ「担当者権限」と「承認者 権限」を付与してください。

#### Q.支払期日を迎えた保有債権の資金はいつから利用できますか?

A. 支払期日から利用可能です。原則として支払期日中に債権者側の口座に入金されるため、支払期日から利用することができます。

#### Q.ログイン時に承認パスワードの有効期限が切れていた場合、どうすればいいですか?

A 表示された承認パスワード変更画面にて、承認パスワードを変更してください。なお、承認パスワードを変 更せずログインすることもできますが、その場合は承認パスワードの入力を必要とする業務は行えませんの で、ご注意ください。 A ポップアップ画面を閉じてから、親画面で取引を進めてください。ポップアップ画面を開いたまま親画面で取引を進めると、ポップアップ画面を操作した際にエラーとなる場合があります。

<詳しくは下記までお問合せください>

「池田泉州銀行でんさいネットサービス」 専用ヘルプデスク

**フリーダイヤル 0120 110328** (受付時間 : 銀行営業日 9時~18時)